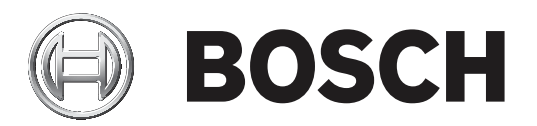

# **BVMS**

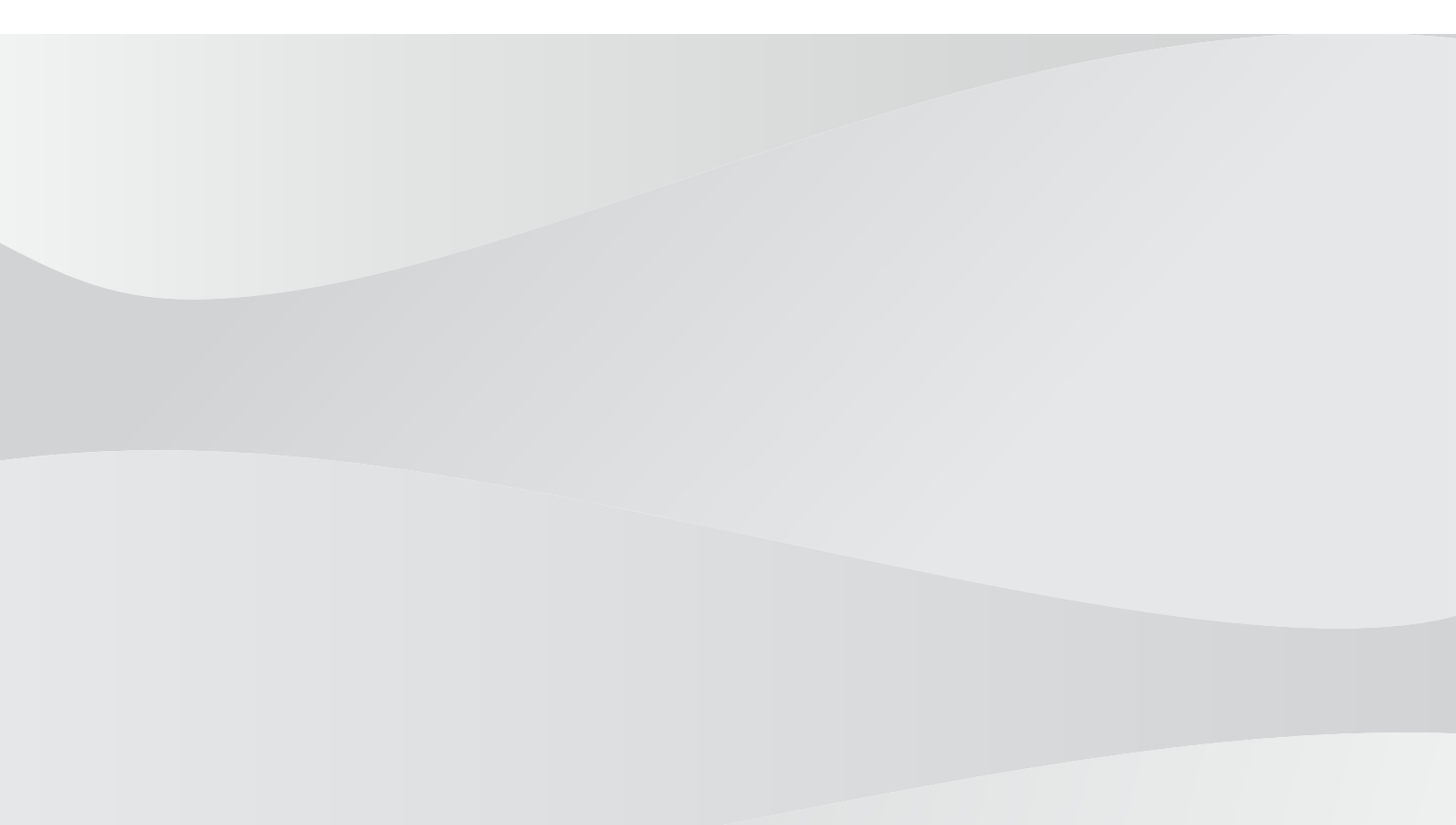

nl Configuratiehandleiding

| Inhoudso | Inhoudsopgave                                                       |    |  |
|----------|---------------------------------------------------------------------|----|--|
| 1        | Gebruik van het Help-systeem                                        | 14 |  |
| 1.1      | Informatie zoeken                                                   | 14 |  |
| 1.2      | Help-onderwerpen afdrukken                                          | 14 |  |
| 2        | Inleiding                                                           | 16 |  |
| 3        | Systeemoverzicht                                                    | 18 |  |
| 3.1      | Hardwarevereisten                                                   | 19 |  |
| 3.2      | Softwarevereisten                                                   | 19 |  |
| 3.3      | Licentievereisten                                                   | 19 |  |
| 4        | Concepten                                                           | 20 |  |
| 4.1      | Ontwerpconcepten van BVMS                                           | 20 |  |
| 4.1.1    | Systeem met één Management Server                                   | 20 |  |
| 4.1.2    | Enterprise System                                                   | 21 |  |
| 4.1.3    | Server Lookup                                                       | 22 |  |
| 4.1.4    | Niet-beheerde site                                                  | 23 |  |
| 4.2      | Opname                                                              | 24 |  |
| 4.2.1    | Automated Network Replenishment (ANR)                               | 25 |  |
| 4.2.2    | Dubbele/failoveropnamen                                             | 26 |  |
| 4.2.3    | VRM-opnamemodi                                                      | 27 |  |
| 4.2.4    | Afspelen van VRM-opnamebronnen                                      | 30 |  |
| 4.3      | Alarmfuncties                                                       | 35 |  |
| 4.4      | Toewijzing van ONVIF-gebeurtenis                                    | 37 |  |
| 4.5      | Afmelding bii inactiviteit                                          | 38 |  |
| 4.6      | Versie-onafhankelijke Operator Client                               | 38 |  |
| 4.6.1    | Werken in de compatibiliteitsmodus                                  | 39 |  |
| 4.7      | Weergavemodi van een panoramische camera                            | 39 |  |
| 4.7.1    | Panoramische 360° camera - vloer- of plafondmontage                 | 40 |  |
| 4.7.2    | Panoramische 180° camera - vloer- of plafondmontage                 | 42 |  |
| 4.7.3    | Panoramische 360° camera - wandmontage                              | 43 |  |
| 4.7.4    | Panoramische 180° camera - wandmontage                              | 44 |  |
| 4.7.5    | Bijgesneden weergave van een panoramische camera                    | 45 |  |
| 4.8      | SSH-tunneling                                                       | 46 |  |
| 4.9      | Multipathing                                                        | 46 |  |
| 5        | Ondersteunde hardware                                               | 47 |  |
| 5.1      | Hardware installeren                                                | 48 |  |
| 5.2      | Installatie van een KBD Universal XF-bedieningspaneel               | 48 |  |
| 5.3      | Een Bosch IntuiKey-bedieningspaneel aansluiten op BVMS              | 49 |  |
| 5.3.1    | Scenario's voor de aansluiting van Bosch IntuiKev-bedieningspanelen | 49 |  |
| 5.3.2    | Een Bosch IntuiKey bedieningspaneel aansluiten op een decoder       | 51 |  |
| 5.3.3    | Firmware van Bosch IntuiKev-bedieningspaneel bijwerken              | 52 |  |
| 5.4      | De Bosch Allegiant Matrix verbinden met BVMS                        | 53 |  |
| 5.4.1    | Bosch Allegiant verbindingsoverzicht                                | 53 |  |
| 5.4.2    | Het configureren van het besturingskanaal                           | 55 |  |
| 5.4.3    | Concept van het Bosch Allegiant-satellietsvsteem                    | 57 |  |
| 5.5      | Allegiant CCL-opdrachten die worden ondersteund in BVMS             | 58 |  |
| 6        | Aan de slag                                                         | 60 |  |
| 6.1      | Softwaremodules installeren                                         | 60 |  |
| 6.2      | De configuratiewizard gebruiken                                     | 60 |  |
| 6.3      | Configuration Client starten                                        | 68 |  |

| 6.4    | De taal van Configuration Client configureren                          | 69  |
|--------|------------------------------------------------------------------------|-----|
| 6.5    | De taal van Operator Client configureren                               | 69  |
| 6.6    | Scannen naar apparaten                                                 | 69  |
| 6.7    | Toegang krijgen tot het systeem                                        | 70  |
| 6.8    | Server Lookup gebruiken                                                | 70  |
| 6.9    | Externe toegang configureren                                           | 71  |
| 6.9.1  | Externe toegang                                                        | 71  |
| 6.9.2  | Configureren zonder Enterprise System                                  | 74  |
| 6.9.3  | Configureren met Enterprise System                                     | 74  |
| 6.10   | De softwarelicenties activeren                                         | 74  |
| 6.10.1 | Het bundelinformatiebestand downloaden                                 | 74  |
| 6.10.2 | De computerhandtekening ophalen                                        | 75  |
| 6.10.3 | De activeringssleutel ophalen                                          | 75  |
| 6.10.4 | Het systeem activeren                                                  | 76  |
| 6.11   | BVMS onderhouden                                                       | 76  |
| 6.12   | Een apparaat vervangen                                                 | 78  |
| 6.12.1 | Een MS/EMS vervangen                                                   | 78  |
| 6.12.2 | Een VRM vervangen                                                      | 79  |
| 6.12.3 | Een encoder of decoder vervangen                                       | 80  |
| 6.12.4 | Operator Client vervangen                                              | 83  |
| 6.12.5 | Laatste tests                                                          | 83  |
| 6.12.6 | Divar IP 3000/7000 herstellen                                          | 83  |
| 6.13   | De tijdsynchronisatie configureren                                     | 83  |
| 6.14   | Het opslagmedium van een encoder configureren                          | 83  |
| 7      | Een Enterprise System maken                                            | 85  |
| 7.1    | De serverlijst voor Enterprise System configureren                     | 85  |
| 7.2    | Een Enterprise User Group maken                                        | 86  |
| 7.3    | Een Enterprise Account maken                                           | 87  |
| 8      | Opdrachtscripts configureren                                           | 89  |
| 8.1    | Opdrachtscripts beheren                                                | 89  |
| 8.2    | Een opdrachtscript zo configureren dat het automatisch wordt opgestart | 90  |
| 8.3    | Een opdrachtscript importeren                                          | 90  |
| 8.4    | Een opdrachtscript exporteren                                          | 90  |
| 8.5    | Een opdrachtscript voor opstarten configureren (pagina Instellingen)   | 91  |
| 9      | Configuratiegegevens beheren                                           | 92  |
| 9.1    | De functionerende configuratie activeren                               | 92  |
| 9.2    | Een configuratie activeren                                             | 93  |
| 9.3    | Configuratiegegevens exporteren                                        | 94  |
| 9.4    | Configuratiegegevens importeren                                        | 94  |
| 9.5    | Configuratiegegevens exporteren naar OPC                               | 95  |
| 9.6    | De status van uw encoders/decoders controleren                         | 95  |
| 9.7    | SNMP-bewaking configureren                                             | 95  |
| 9.8    | Een rapport maken                                                      | 96  |
| 10     | Configuratievoorbeelden                                                | 97  |
| 10.1   | Een Bosch ATM/POS-bridge toevoegen                                     | 97  |
| 10.2   | Een Bosch Allegiant-ingangsalarm toevoegen.                            | 98  |
| 10.3   | 2 Dinion IP-camera's met VRM-opnamen toevoegen en configureren         | 98  |
| 11     | Algemene vensters van de Configuration Client                          | 100 |
| 11.1   | Configuratievenster                                                    | 100 |
|        | -                                                                      |     |

| 11.2     | Menuopdrachten                                                                          | 101 |
|----------|-----------------------------------------------------------------------------------------|-----|
| 11.3     | Dialoogvenster Activeringsbeheer (menu Systeem)                                         | 103 |
| 11.4     | Dialoogvenster Configuratie activeren (menu Systeem)                                    | 104 |
| 11.5     | Dialoogvenster Eerste apparaatscan (menu Hardware)                                      | 105 |
| 11.6     | Dialoogvenster Apparaten beveiligen met algemeen standaardwachtwoord (menu<br>Hardware) | 105 |
| 11.7     | Dialoogvenster Wachtwoorden voor apparaat wijzigen (menu Hardware)                      | 106 |
| 11.8     | Dialoogvenster Firmware voor apparaat bijwerken (menu Hardware)                         | 107 |
| 11.9     | Dialoogvenster IP- en netwerkinstellingen voor apparaat wijzigen (menu Hardware)        | 108 |
| 11.10    | Dialoogvenster Apparaatbewaking (menu Hardware)                                         | 110 |
| 11.11    | Dialoogvenster Licentiecontrole (menu Extra)                                            | 110 |
| 11.12    | Dialoogvenster License Manager (menu Extra)                                             | 110 |
| 11.13    | Dialoogvenster Rapporten (menu Rapporten)                                               | 111 |
| 11.13.1  | Dialoogvenster Opnameschema's                                                           | 111 |
| 11.13.2  | Dialoogvenster Instellingen van geplande opname                                         | 111 |
| 11.13.3  | Dialoogvenster Taakschema's                                                             | 111 |
| 11.13.4  | Dialoogvenster Camera's en opnameparameters                                             | 112 |
| 11.13.5  | Dialoogvenster Instellingen streamkwaliteit                                             | 112 |
| 11.13.6  | Dialoogvenster Gebeurtenisinstellingen                                                  | 112 |
| 11.13.7  | Dialoogvenster Gebeurteniscombinatie-instellingen                                       | 112 |
| 11.13.8  | Dialoogvenster Alarminstellingen                                                        | 112 |
| 11.13.9  | Dialoogvenster Geconfigureerde gebruikers                                               | 112 |
| 11.13.10 | Dialoogvenster Gebruikersgroepen en accounts                                            | 112 |
| 11.13.11 | Dialoogvenster Apparaatrechten                                                          | 112 |
| 11.13.12 | Dialoogvenster Algemene rechten                                                         | 113 |
| 11.14    | Dialoogvenster Alarminstellingen (menu Instellingen)                                    | 113 |
| 11.15    | Dialoogvenster SNMP-instellingen (menu Instellingen)                                    | 113 |
| 11.16    | Dialoogvenster Opties (menu Instellingen)                                               | 114 |
| 11.17    | Dialoogvenster Instellingen voor externe toegang (menu Instellingen)                    | 115 |
| 11.17.1  | Dialoogvenster Poorttoewijzingstabel                                                    | 116 |
| 12       | Pagina Apparaten                                                                        | 118 |
| 12.1     | Apparaatstatussen en -mogelijkheden bijwerken                                           | 118 |
| 12.2     | Het wachtwoord voor IP-apparaten wijzigen                                               | 119 |
| 12.3     | Een apparaat toevoegen                                                                  | 119 |
| 12.4     | Pagina Serverlijst/adresboek                                                            | 122 |
| 12.4.1   | Dialoogvenster Server toevoegen                                                         | 123 |
| 12.4.2   | Server Lookup configureren                                                              | 123 |
| 12.4.3   | De serverlijst configureren                                                             | 124 |
| 12.4.4   | De serverlijst exporteren                                                               | 124 |
| 12.4.5   | Een serverlijst importeren                                                              | 125 |
| 12.5     | Pagina NVR's / failover-NVR's / redundante NVR's                                        | 125 |
| 12.6     | Pagina DiBos                                                                            | 125 |
| 12.6.1   | Een DiBos-systeem toevoegen door te scannen                                             | 125 |
| 12.6.2   | Pagina Instellingen                                                                     | 126 |
| 12.6.3   | Pagina Camera's                                                                         | 126 |
| 12.6.4   | Pagina Ingangen                                                                         | 126 |
| 12.6.5   | Pagina Relais                                                                           | 126 |
| 12.6.6   | De integratie van een DiBos-systeem configureren                                        | 127 |
| 12.7     | DVR (harddisk-recorder)-pagina                                                          | 127 |

| 12.7.1  | DVR-apparaten                                                                        | 127 |
|---------|--------------------------------------------------------------------------------------|-----|
| 12.7.2  | Een DVR-apparaat toevoegen door te scannen                                           | 128 |
| 12.7.3  | Dialoogvenster DVR toevoegen                                                         | 129 |
| 12.7.4  | Tabblad Instellingen                                                                 | 129 |
| 12.7.5  | Tabblad Camera's                                                                     | 129 |
| 12.7.6  | Tabblad Ingangen                                                                     | 129 |
| 12.7.7  | Tabblad Relais                                                                       | 130 |
| 12.7.8  | De integratie van een DVR configureren                                               | 130 |
| 12.8    | Pagina Matrixswitches                                                                | 130 |
| 12.8.1  | Een Bosch Allegiant-apparaat toevoegen                                               | 131 |
| 12.8.2  | Een Bosch Allegiant-apparaat configureren                                            | 131 |
| 12.8.3  | Pagina Uitgangen                                                                     | 131 |
| 12.8.4  | Pagina Ingangen                                                                      | 132 |
| 12.8.5  | Pagina Aansluiting                                                                   | 133 |
| 12.8.6  | Pagina Camera's                                                                      | 133 |
| 12.9    | Pagina Werkstation                                                                   | 133 |
| 12.9.1  | Handmatig een werkstation toevoegen                                                  | 134 |
| 12.9.2  | Een Bosch IntuiKey-bedieningspaneel configureren (pagina Instellingen) (werkstation) | 134 |
| 12.9.3  | Forensic Search inschakelen op een werkstation (pagina Instellingen)                 | 135 |
| 12.9.4  | Een opdrachtscript voor opstarten configureren (pagina Instellingen)                 | 135 |
| 12.9.5  | Pagina Instellingen                                                                  | 135 |
| 12.9.6  | Het netwerkadres van een werkstation wijzigen                                        | 137 |
| 12.10   | Pagina Decoders                                                                      | 137 |
| 12.10.1 | Handmatig een encoder/decoder toevoegen                                              | 137 |
| 12.10.2 | Dialoogvenster Encoder bewerken/Decoder bewerken                                     | 139 |
| 12.10.3 | Het wachtwoord van een encoder/decoder wijzigen (Wachtwoord wijzigen /               | 140 |
|         | Wachtwoord invoeren)                                                                 |     |
| 12.10.4 | Decoderprofiel                                                                       | 141 |
| 12.10.5 | Monitorweergave                                                                      | 141 |
| 12.10.6 | Een Bosch IntuiKey-bedieningspaneel configureren (decoder)                           | 142 |
| 12.10.7 | Een decoder configureren voor gebruik met een Bosch IntuiKey-bedieningspaneel        | 142 |
| 12.10.8 | Decoderlogo verwijderen                                                              | 143 |
| 12.11   | Pagina Monitorgroepen                                                                | 143 |
| 12.11.1 | Handmatig een monitorgroep toevoegen                                                 | 143 |
| 12.11.2 | Een monitorgroep configureren                                                        | 144 |
| 12.12   | Pagina Monitorwand                                                                   | 144 |
| 12.12.1 | Handmatig een monitorwand toevoegen                                                  | 145 |
| 12.13   | Pagina Communicatieapparaten                                                         | 146 |
| 12.13.1 | Een e-mail-/SMTP-server toevoegen                                                    | 146 |
| 12.13.2 | Een SMS-apparaat toevoegen                                                           | 146 |
| 12.13.3 | Pagina SMTP-server                                                                   | 147 |
| 12.13.4 | Een communicatieapparaat configureren                                                | 148 |
| 12.13.5 | Dialoogvenster Testbericht verzenden                                                 | 148 |
| 12.13.6 | Pagina GSM-instellingen / SMSC-instellingen                                          | 148 |
| 12.14   | ATM/POS-pagina                                                                       | 149 |
| 12.14.1 | Een Bosch ATM/POS-bridge handmatig toevoegen                                         | 150 |
| 12.14.2 | Pagina Bosch ATM/POS-Bridge                                                          | 150 |
| 12.14.3 | Een randapparaat configureren                                                        | 151 |
| 12.14.4 | Pagina DTP-instellingen                                                              | 151 |
|         |                                                                                      |     |

| 12.14.5  | Pagina ATM-instellingen                                                     | 151 |
|----------|-----------------------------------------------------------------------------|-----|
| 12.14.6  | Pagina Ingangen                                                             | 152 |
| 12.15    | Foyerkaartlezers                                                            | 152 |
| 12.15.1  | Dialoogvenster Foyerkaartlezer toevoegen                                    | 153 |
| 12.15.2  | Instellingen voor de pagina Foyerkaartlezer                                 | 153 |
| 12.16    | Pagina Virtuele ingangen                                                    | 153 |
| 12.16.1  | Handmatig virtuele ingangen toevoegen                                       | 154 |
| 12.17    | Pagina SNMP                                                                 | 154 |
| 12.17.1  | Handmatig een SNMP toevoegen                                                | 155 |
| 12.17.2  | Een ontvanger van SNMP-traps configureren (pagina Ontvanger van SNMP traps) | 155 |
| 12.17.3  | Dialoogvenster SNMP Trap Logger                                             | 156 |
| 12.18    | Pagina Bedieningspaneel toewijzen                                           | 156 |
| 12.19    | Pagina I/O-modules                                                          | 158 |
| 12.19.1  | Handmatig een I/O-module toevoegen                                          | 158 |
| 12.19.2  | Een I/O-module configureren                                                 | 158 |
| 12.19.3  | Pagina ADAM                                                                 | 159 |
| 12.19.4  | Pagina Ingangen                                                             | 159 |
| 12.19.5  | Pagina Relais                                                               | 159 |
| 12.20    | Allegiant CCL-Emulatiepagina                                                | 160 |
| 12.20.1  | Handmatig een Allegiant CCL-emulatie toevoegen                              | 160 |
| 12.20.2  | Allegiant CCL-opdrachten                                                    | 160 |
| 12.20.3  | Een Allegiant CCL-emulatie configureren                                     | 161 |
| 12.21    | Pagina Mobiele videoservice                                                 | 161 |
| 12.21.1  | Mobiele videoservice                                                        | 161 |
| 12.21.2  | Handmatig een Mobile Video Service toevoegen                                | 162 |
| 12.22    | Pagina Inbraakcentrales                                                     | 162 |
| 12.22.1  | Handmatig een inbraakcentrale toevoegen                                     | 163 |
| 12.22.2  | Instellingenpagina                                                          | 163 |
| 12.23    | Pagina Video Analytics                                                      | 164 |
| 12.23.1  | Pagina Instellingen voor Video Analytics                                    | 164 |
| 12.23.2  | Een Video Analytics-apparaat toevoegen                                      | 164 |
| 12.23.3  | Pagina Instellingen voor persoonsidentificatie                              | 165 |
| 12.23.4  | Een Person Identification Device (PID) toevoegen                            | 165 |
| 12.23.5  | Toegang tot een PID herstellen na uitval van een centrale BVMS-server       | 166 |
| 12.23.6  | Camera's aan een Person Identification Device (PID) toevoegen               | 167 |
| 12.23.7  | Cameraparameters configureren voor Person Identification-alarmen            | 167 |
| 12.23.8  | Personengroepen configureren                                                | 168 |
| 12.24    | Pagina VRM-apparaten                                                        | 169 |
| 12.24.1  | VRM-apparaten toevoegen door te scannen                                     | 169 |
| 12.24.2  | Handmatig een primaire of secundaire VRM toevoegen                          | 171 |
| 12.24.3  | Een VRM-apparaat bewerken                                                   | 172 |
| 12.24.4  | Pagina Instellingen VRM                                                     | 173 |
| 12.24.5  | Pagina SNMP                                                                 | 173 |
| 12.24.6  | Pagina Accounts                                                             | 173 |
| 12.24.7  | Pagina Geavanceerd                                                          | 174 |
| 12.24.8  | Opnamen voor VRM coderen                                                    | 174 |
| 12.24.9  | Het wachtwoord van een VRM-apparaat wijzigen                                | 175 |
| 12.24.10 | Een VRM-pool toevoegen                                                      | 175 |
| 12.24.11 | Handmatig een failover-VRM toevoegen                                        | 175 |
|          |                                                                             |     |

| 12.24.12 | Handmatig een redundante VRM toevoegen                                | 176 |
|----------|-----------------------------------------------------------------------|-----|
| 12.24.13 | Encoders toevoegen door te scannen                                    | 177 |
| 12.24.14 | VSG-apparaten toevoegen door te scannen                               | 178 |
| 12.24.15 | De configuratie van BVMS synchroniseren                               | 179 |
| 12.25    | Pagina Pool                                                           | 179 |
| 12.25.1  | Automatische opnamemodus op een pool configureren                     | 180 |
| 12.25.2  | Handmatig een encoder/decoder toevoegen                               | 180 |
| 12.25.3  | Handmatig een iSCSI-apparaat toevoegen                                | 182 |
| 12.25.4  | Handmatig een Video Streaming Gateway-apparaat toevoegen              | 182 |
| 12.25.5  | Handmatig een DSA E-Series iSCSI-apparaat toevoegen                   | 184 |
| 12.25.6  | Encoders toevoegen door te scannen                                    | 186 |
| 12.25.7  | VSG-apparaten toevoegen door te scannen                               | 187 |
| 12.25.8  | Dubbele opnamen configureren in de apparaatstructuur                  | 187 |
| 12.26    | Pagina Encoder/decoder van Bosch                                      | 188 |
| 12.27    | Pagina iSCSI-apparaat                                                 | 188 |
| 12.27.1  | iSCSI-opslagpool                                                      | 188 |
| 12.27.2  | Handmatig een iSCSI-apparaat toevoegen                                | 189 |
| 12.27.3  | Handmatig een DSA E-Series iSCSI-apparaat toevoegen                   | 190 |
| 12.27.4  | Een iSCSI-apparaat configureren                                       | 192 |
| 12.27.5  | Pagina Basisconfiguratie                                              | 193 |
| 12.27.6  | Dialoogvenster Evenredige verdeling                                   | 195 |
| 12.27.7  | Een iSCSI-systeem overbrengen naar een andere pool (Pool wijzigen)    | 195 |
| 12.27.8  | Pagina LUNs                                                           | 195 |
| 12.27.9  | Een LUN toevoegen                                                     | 196 |
| 12.27.10 | Een LUN formatteren                                                   | 197 |
| 12.27.11 | Dialoogvenster iqn-Mapper                                             | 198 |
| 12.28    | Pagina Video Streaming Gateway-apparaat                               | 198 |
| 12.28.1  | Handmatig een Video Streaming Gateway-apparaat toevoegen              | 199 |
| 12.28.2  | Een Video Streaming Gateway bewerken                                  | 200 |
| 12.28.3  | Een camera toevoegen aan een VSG                                      | 201 |
| 12.28.4  | Dialoogvenster Bosch-encoder toevoegen                                | 201 |
| 12.28.5  | Dialoogvenster ONVIF-encoder toevoegen                                | 202 |
| 12.28.6  | Dialoogvenster JPEG-camera toevoegen                                  | 204 |
| 12.28.7  | Dialoogvenster RTSP-encoder toevoegen                                 | 205 |
| 12.28.8  | Een VSG overbrengen naar een andere pool (Pool wijzigen)              | 206 |
| 12.28.9  | Multicast configureren (tabblad Multicast)                            | 206 |
| 12.28.10 | Logboekregistratie configureren (tabblad Geavanceerd)                 | 207 |
| 12.28.11 | ONVIF Camera Event Driver Tool starten vanuit de Configuration Client | 208 |
| 12.29    | Pagina Alleen live                                                    | 208 |
| 12.29.1  | Apparaten voor alleen livebeelden toevoegen door te scannen           | 208 |
| 12.29.2  | Handmatig een encoder/decoder toevoegen                               | 209 |
| 12.29.3  | Het doelwachtwoord voor een decoder opgeven (Verifiëren)              | 210 |
| 12.30    | Pagina Lokale opslag                                                  | 211 |
| 12.31    | Pagina Unmanaged Site                                                 | 212 |
| 12.31.1  | Handmatig een unmanaged site toevoegen                                | 212 |
| 12.31.2  | Niet-beheerde sites importeren                                        | 212 |
| 12.31.3  | Pagina Unmanaged site                                                 | 213 |
| 12.31.4  | Een unmanaged netwerkapparaat toevoegen                               | 213 |
| 12.31.5  | De tijdzone configureren                                              | 214 |
|          |                                                                       |     |

| 13                                              | Pagina Encoder/decoder/camera van Bosch                                | 215                 |
|-------------------------------------------------|------------------------------------------------------------------------|---------------------|
| 13.1                                            | Een encoder aan een VRM-pool toevoegen                                 | 216                 |
| 13.2                                            | Een encoder voor livebeelden toevoegen                                 | 217                 |
| 13.3                                            | Een encoder met interne opslag toevoegen                               | 217                 |
| 13.4                                            | Een encoder bewerken                                                   | 217                 |
| 13.4.1                                          | Live-video coderen (Encoder bewerken)                                  | 217                 |
| 13.4.2                                          | De apparaatcapaciteiten bijwerken (Encoder bewerken)                   | 218                 |
| 13.4.3                                          | Dialoogvenster Encoder bewerken/Decoder bewerken                       | 219                 |
| 13.5                                            | Verificatie van authenticiteit beheren                                 | 220                 |
| 13.5.1                                          | Verificatie van authenticiteit                                         | 220                 |
| 13.5.2                                          | De verificatie configureren                                            | 221                 |
| 13.5.3                                          | Een certificaat uploaden                                               | 222                 |
| 13.5.4                                          | Een certificaat downloaden                                             | 222                 |
| 13.5.5                                          | Een certificaat installeren op een werkstation                         | 223                 |
| 13.6                                            | Het doelwachtwoord voor een decoder opgeven (Verifiëren)               | 223                 |
| 13.7                                            | Het wachtwoord van een encoder/decoder wijzigen (Wachtwoord wijzigen / | 223                 |
|                                                 | Wachtwoord invoeren)                                                   |                     |
| 13.8                                            | Een encoder overbrengen naar een andere pool (Pool wijzigen)           | 224                 |
| 13.9                                            | Opnamen van een vervangen encoder herstellen (Koppelen aan opnamen van | 225                 |
|                                                 | voorganger)                                                            |                     |
| 13.10                                           | Encoders/decoders configureren                                         | 226                 |
| 13.10.1                                         | Het opslagmedium van een encoder configureren                          | 226                 |
| 13.10.2                                         | Meerdere encoders / decoders configureren                              | 227                 |
| 13.10.3                                         | Failover-opnamemodus op een encoder configureren                       | 229                 |
| 13.10.4                                         | Pagina Opnamebeheer                                                    | 229                 |
| 13.10.5                                         | Pagina Opnamevoorkeuren                                                | 230                 |
| 13.11                                           | Multicast configureren                                                 | 230                 |
| 14                                              | Pagina ONVIF                                                           | 232                 |
| 14.1                                            | Een alleen-live ONVIF-apparaat via scannen toevoegen                   | 232                 |
| 14.2                                            | Pagina ONVIF-encoder                                                   | 232                 |
| 14.3                                            | Pagina ONVIF-encodergebeurtenissen                                     | 233                 |
| 14.3.1                                          | Een ONVIF-profiel toevoegen en verwijderen                             | 235                 |
| 14.3.2                                          | Een ONVIF-toewijzingstabelbestand exporteren                           | 236                 |
| 14.3.3                                          | Een ONVIF-toewijzingstabelbestand importeren                           | 236                 |
| 14.3.4                                          | Een ONVIF-toewijzingstabel configureren                                | 237                 |
| 14.4                                            | Pagina ONVIF-configuratie                                              | 239                 |
| 14.4.1                                          | Toegang unit                                                           | 240                 |
| 14.4.2                                          | Datum/tiid                                                             | 240                 |
| 14.4.3                                          | Gebruikersbeheer                                                       | 241                 |
| 14.4.4                                          | Pagina Video-encoderprofiel                                            | 242                 |
| 14.4.5                                          | Audio-encoderprofiel                                                   | 244                 |
| 14.4.6                                          | Algemene beeldinstellingen                                             | 245                 |
| 14.4.7                                          | Tegenlichtcompensatie                                                  | 246                 |
| 14 4 8                                          | Belichting                                                             | 246                 |
| 1449                                            | Opnieuw schernstellen                                                  | 247                 |
| 14 4 10                                         | Breed dynamisch bereik                                                 | 2-1<br>2 <u>/</u> 8 |
| 14.4.11                                         | Witbalans                                                              | 240<br>248          |
| 14 4 12                                         | Netwerktoegang                                                         | 270                 |
| та. <del>т</del> .т <i>с</i><br>1 <i>Д Д</i> 13 | Bereiken                                                               | 243                 |
| 14.4.10                                         | Dereiken                                                               | 201                 |

| 14.4.14 | Relais                                               | 252 |
|---------|------------------------------------------------------|-----|
| 14.5    | Pagina ONVIF-gebeurtenisbron                         | 253 |
| 14.6    | Een ONVIF-profiel toewijzen                          | 254 |
| 15      | Pagina Plattegronden en structuur                    | 255 |
| 16      | De logische structuur configureren                   | 257 |
| 16.1    | De logische structuur configureren                   | 257 |
| 16.2    | Een apparaat aan de logische structuur toevoegen     | 257 |
| 16.3    | Een item uit de structuur verwijderen                | 258 |
| 16.4    | Bronbestanden beheren                                | 258 |
| 16.4.1  | Dialoogvenster Bronbeheer                            | 259 |
| 16.4.2  | Dialoogvenster Bron selecteren                       | 260 |
| 16.5    | Een document toevoegen                               | 260 |
| 16.5.1  | Dialoogvenster URL toevoegen                         | 261 |
| 16.6    | Dialoogvenster Koppeling naar externe toepassing     | 261 |
| 16.7    | Een opdrachtscript toevoegen                         | 262 |
| 16.8    | Een camerasequentie toevoegen                        | 262 |
| 16.8.1  | Dialoogvenster Sequence Builder                      | 263 |
| 16.9    | Voorgeconfigureerde camerasequenties beheren         | 264 |
| 16.9.1  | Dialoogvenster Sequentie toevoegen                   | 265 |
| 16.9.2  | Dialoogvenster Sequentiestap toevoegen               | 265 |
| 16.10   | Een map toevoegen                                    | 265 |
| 16.11   | Een plattegrond toevoegen                            | 266 |
| 16.12   | Een koppeling naar een andere plattegrond toevoegen  | 266 |
| 16.12.1 | Dialoogvenster Plattegrond voor koppeling selecteren | 267 |
| 16.13   | Een plattegrond aan een map toewijzen                | 267 |
| 16.14   | Apparaten op een plattegrond beheren                 | 267 |
| 16.15   | Een storingsrelais toevoegen                         | 268 |
| 16.15.1 | Dialoogvenster Storingsrelais                        | 269 |
| 16.16   | Overslaan van apparaten configureren                 | 269 |
| 17      | Pagina Tijdschema's                                  | 271 |
| 17.1    | Pagina Opnameschema's                                | 271 |
| 17.2    | Pagina Takenschema's                                 | 272 |
| 18      | Schema's configureren                                | 274 |
| 18.1    | Een opnameschema configureren                        | 274 |
| 18.2    | Een takenschema toevoegen                            | 275 |
| 18.3    | Een standaard takenschema configureren               | 275 |
| 18.4    | Een terugkerend takenschema configureren             | 276 |
| 18.5    | Een takenschema verwijderen                          | 276 |
| 18.6    | Vakanties en uitzonderingsdagen toevoegen            | 276 |
| 18.7    | Vakanties en uitzonderingsdagen verwijderen          | 277 |
| 18.8    | De naam van een schema wijzigen                      | 278 |
| 19      | Pagina Camera's en opname                            | 279 |
| 19.1    | Pagina Camera's                                      | 279 |
| 19.2    | Pagina's met opname-instellingen (alleen NVR)        | 282 |
| 20      | Camera's en opname-instellingen configureren         | 284 |
| 20.1    | Kopiëren en plakken in tabellen                      | 284 |
| 20.2    | De cameratabel exporteren                            | 285 |
| 20.3    | Instellingen van de streamkwaliteit configureren     | 286 |
| 20.3.1  | Dialoogvenster Instellingen van de streamkwaliteit   | 286 |
|         |                                                      |     |

| 20.4    | Camera-eigenschappen configureren                                           | 289 |
|---------|-----------------------------------------------------------------------------|-----|
| 20.5    | Opname-instellingen configureren (alleen VRM en plaatselijke opslag)        | 289 |
| 20.6    | Opname-instellingen configureren (alleen NVR)                               | 290 |
| 20.7    | dialoogvenster Instellingen geplande opname (alleen VRM en lokale opslag)   | 291 |
| 20.8    | PTZ-poortinstellingen configureren                                          | 294 |
| 20.9    | Vooraf gedefinieerde posities en hulpopdrachten configureren                | 294 |
| 20.10   | Dialoogvenster Vooraf gedefinieerde posities en hulpopdrachten              | 296 |
| 20.11   | De ROI-functie configureren                                                 | 296 |
| 20.12   | Opname-instellingen kopiëren (alleen NVR)                                   | 297 |
| 20.12.1 | Dialoogvenster Opname-instellingen kopiëren (alleen NVR)                    | 297 |
| 20.13   | De ANR-functie configureren                                                 | 298 |
| 20.14   | Dubbele opnamen configureren in de cameratabel                              | 298 |
| 20.15   | Video Streaming Gateway beheren                                             | 298 |
| 20.15.1 | Een ONVIF-profiel toewijzen                                                 | 299 |
| 21      | Pagina Gebeurtenissen                                                       | 300 |
| 21.1    | Tabblad Debounce-instellingen                                               | 301 |
| 21.2    | Tabblad Instellingen voor geavanceerde kaartweergave                        | 301 |
| 21.3    | Tabblad Instellingen voor gebeurtenisconfiguratie                           | 302 |
| 21.4    | Dialoogvenster Opdrachtscripteditor                                         | 303 |
| 21.5    | Gebeurteniscombinatie maken / dialoogvenster Gebeurteniscombinatie bewerken | 303 |
| 21.6    | Dialoogvenster Scripttaal selecteren                                        | 304 |
| 21.7    | Dialoogvenster Prioriteiten van gebeurtenistype bewerken                    | 304 |
| 21.8    | Dialoogvenster Apparaten selecteren                                         | 304 |
| 21.9    | Dialoogvenster Tekstgegevens registreren                                    | 305 |
| 22      | Pagina Alarmen                                                              | 306 |
| 22.1    | Dialoogvenster Alarminstellingen                                            | 307 |
| 22.2    | Dialoogvenster Deelvensterinhoud selecteren                                 | 308 |
| 22.3    | Dialoogvenster Deelvensterinhoud selecteren (MG)                            | 309 |
| 22.4    | Dialoogvenster Alarmopties                                                  | 310 |
| 22.5    | Dialoogvenster Bron selecteren                                              | 313 |
| 23      | Gebeurtenissen en alarmen configureren                                      | 315 |
| 23.1    | Kopiëren en plakken in tabellen                                             | 316 |
| 23.2    | Een tabelrij verwijderen                                                    | 316 |
| 23.3    | Bronbestanden beheren                                                       | 316 |
| 23.4    | Een gebeurtenis configureren                                                | 316 |
| 23.5    | Een gebeurtenis dupliceren                                                  | 317 |
| 23.6    | Gebruikersgebeurtenissen in het logboek opslaan                             | 317 |
| 23.7    | Gebruikersgebeurtenisknoppen configureren                                   | 318 |
| 23.8    | Een gebeurteniscombinatie maken                                             | 318 |
| 23.9    | Een gebeurteniscombinatie bewerken                                          | 320 |
| 23.10   | Een alarm configureren.                                                     | 320 |
| 23.11   | Instellingen voor alle alarmen configureren                                 | 321 |
| 23.12   | De duur van het pre- en post-alarm voor een alarm instellen                 | 321 |
| 23.13   | Alarmopnamen met tekstgegevens activeren                                    | 322 |
| 23.14   | Tekstgegevens toevoegen aan continue opnamen                                | 322 |
| 23.15   | Alarmopnamen beveiligen                                                     | 322 |
| 23.16   | Knipperende hotspots configureren                                           | 323 |
| 24      | Pagina Gebruikers-groepen                                                   | 325 |
| 24.1    | Pagina Eigenschappen gebruikersgroep                                        | 327 |
|         |                                                                             |     |

| 24.2    | Pagina Eigenschappen gebruiker                                                  | 328 |
|---------|---------------------------------------------------------------------------------|-----|
| 24.3    | Pagina Eigenschappen aanmeldcombinatie                                          | 329 |
| 24.4    | Pagina Camerarechten                                                            | 329 |
| 24.5    | Pagina Prioriteiten besturing                                                   | 331 |
| 24.6    | Dialoogvenster Rechten van gebruikersgroep kopiëren                             | 331 |
| 24.7    | Pagina Decoderrechten                                                           | 332 |
| 24.8    | Pagina Gebeurtenissen en alarmen                                                | 332 |
| 24.9    | Dialoogvenster Instellingen LDAP-server                                         | 333 |
| 24.10   | Pagina Referenties                                                              | 334 |
| 24.11   | Pagina Logische structuur                                                       | 335 |
| 24.12   | Pagina Operatorfuncties                                                         | 335 |
| 24.13   | Pagina Prioriteiten                                                             | 339 |
| 24.14   | Pagina Gebruikersinterface                                                      | 339 |
| 24.15   | Pagina Servertoegang                                                            | 340 |
| 24.16   | Pagina Configuratierechten                                                      | 341 |
| 24.17   | Pagina Rechten van gebruikersgroep                                              | 342 |
| 24.18   | Pagina Accountbeleid                                                            | 343 |
| 24.18.1 | Offline Operator Client                                                         | 345 |
| 25      | Gebruikers, rechten en Enterprise-toegang configureren                          | 348 |
| 25.1    | Een groep of account aanmaken                                                   | 349 |
| 25.1.1  | Een standaard gebruikersgroep maken                                             | 349 |
| 25.1.2  | Een Enterprise User Group maken                                                 | 350 |
| 25.1.3  | Een Enterprise Account maken                                                    | 350 |
| 25.2    | Een gebruiker maken                                                             | 351 |
| 25.3    | Een groep met vier-ogen-principe toevoegen                                      | 352 |
| 25.4    | Een aanmeldcombinatie toevoegen aan een groep met tweevoudige autorisatie       | 353 |
| 25.5    | De Admin-groep configureren                                                     | 353 |
| 25.6    | LDAP-instellingen configureren                                                  | 354 |
| 25.7    | Een LDAP-groep toewijzen                                                        | 355 |
| 25.8    | rechten voor gebruikersaanmelding programmeren                                  | 355 |
| 25.9    | Algemene rechten configureren                                                   | 356 |
| 25.10   | Apparaatrechten configureren                                                    | 356 |
| 25.11   | Verschillende prioriteiten configureren                                         | 357 |
| 25.12   | Rechten voor een gebruikersgroep kopiëren                                       | 358 |
| 26      | Op video gebaseerde brandalarmdetectie configureren                             | 359 |
| 26.1    | Een branddetectiecamera configureren                                            | 359 |
| 26.2    | Een encoder aan een VRM-pool toevoegen                                          | 360 |
| 26.3    | Encoders toevoegen door te scannen                                              | 360 |
| 26.4    | Apparaten voor alleen livebeelden toevoegen door te scannen                     | 361 |
| 26.5    | Encoders voor lokale opslag toevoegen door te scannen                           | 361 |
| 26.6    | Een brandgebeurtenis configureren                                               | 362 |
| 26.7    | Een brandalarm configureren                                                     | 362 |
| 27      | Een MIC IP 7000 configureren die is aangesloten op een VIDEOJET 7000 connect    | 363 |
| 28      | Problemen oplossen                                                              | 364 |
| 28.1    | De gewenste taal in Windows configureren                                        | 366 |
| 28.2    | De verbinding met een Bosch IntuiKev-bedieningspaneel opnieuw tot stand brengen | 366 |
| 28.3    | Het aantal Allegiant-camera's verkleinen                                        | 366 |
| 28.4    | Gebruikte poorten                                                               | 367 |
| 28.5    | Logboekregistratie van ONVIF-gebeurtenissen inschakelen                         | 373 |
|         |                                                                                 |     |

| Verklarende woordenlijst | 374 |
|--------------------------|-----|
| Index                    | 384 |

## 1 Gebruik van het Help-systeem

Als u meer wilt weten over hoe u iets moet doen in BVMS, kunt u het online Help-systeem op een van de volgende manieren gebruiken.

### Gebruik van Inhoud, Index of Zoeken:

Klik in het menu Help op Help weergeven. Gebruik de knoppen en koppelingen om te navigeren.

### Help bij een venster of dialoogvenster raadplegen:

- ▶ k
  - Klik op de werkbalk op 📲

OF

> Druk op F1 voor Help-informatie bij een programmavenster of dialoogvenster.

### 1.1 Informatie zoeken

U kunt op verschillende manieren informatie zoeken in het Help-systeem.

- Informatie zoeken in de online-Help:
- 1. Klik in het menu **Help** op **Help**.
- 2. Klik op de knop Weergeven indien het linker deelvenster niet zichtbaar is.
- 3. Doe het volgende in het Help-venster:

| Klik op: | Om:                                                                                                    |
|----------|----------------------------------------------------------------------------------------------------|
| Inhoud   | De inhoudsopgave voor de online-Help weer te geven. Klik op een boek<br>om pagina's met koppelingen naar onderwerpen weer te geven en klik op<br>een pagina om het bijbehorende onderwerp in het rechterdeelvenster<br>weer te geven. |
| Index    | Naar specifieke woorden of woordgroepen te zoeken of deze te<br>selecteren in een trefwoordenlijst. Dubbelklik op het trefwoord om het<br>bijbehorende onderwerp in het rechterdeelvenster weer te geven.                             |
| Zoeken   | Woorden of woordgroepen in de inhoud van de onderwerpen te zoeken.<br>Typ het woord of de woordgroep in het tekstveld, druk op ENTER en<br>selecteer het gewenste onderwerp in de lijst met onderwerpen.                              |

Tekst van de gebruikersinterface is **vetgedrukt** gemarkeerd.

 De pijl nodigt u uit om op de onderstreepte tekst of op een onderdeel in de toepassing te klikken.

### Gerelateerde onderwerpen

 Klik hierop om een onderwerp met informatie over het huidige toepassingsvenster weer te geven. Dit onderwerp bevat informatie over de bedieningselementen van het toepassingsvenster.

Concepten, pagina 20 geeft achtergrondinformatie over bepaalde onderwerpen.

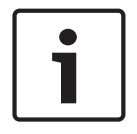

### Bericht!

Dit pictogram duidt op een potentieel risico op materiële schade of gegevensverlies.

### 1.2

### Help-onderwerpen afdrukken

U kunt onderwerpen en informatie van Online Help rechtstreeks vanuit het browservenster afdrukken.

### Een Help-onderwerp afdrukken:

- Klik met de rechtermuisknop in het rechterdeelvenster en kies Printen. Het dialoogvenster Printen wordt geopend.
- 2. Klik op **Printen**.
- ✓ Het onderwerp wordt afgedrukt op de opgegeven printer.

2

## Inleiding

Klik op de koppeling om de open source-softwarelicenties te openen die worden gebruikt door BVMS en de mobiele app:

http://www.boschsecurity.com/oss/

### 🚛 HEVCAdvance"

Gedekt door een of meer claims van de patenten die op <u>patentlist.hevcadvance.com</u> zijn vermeld.

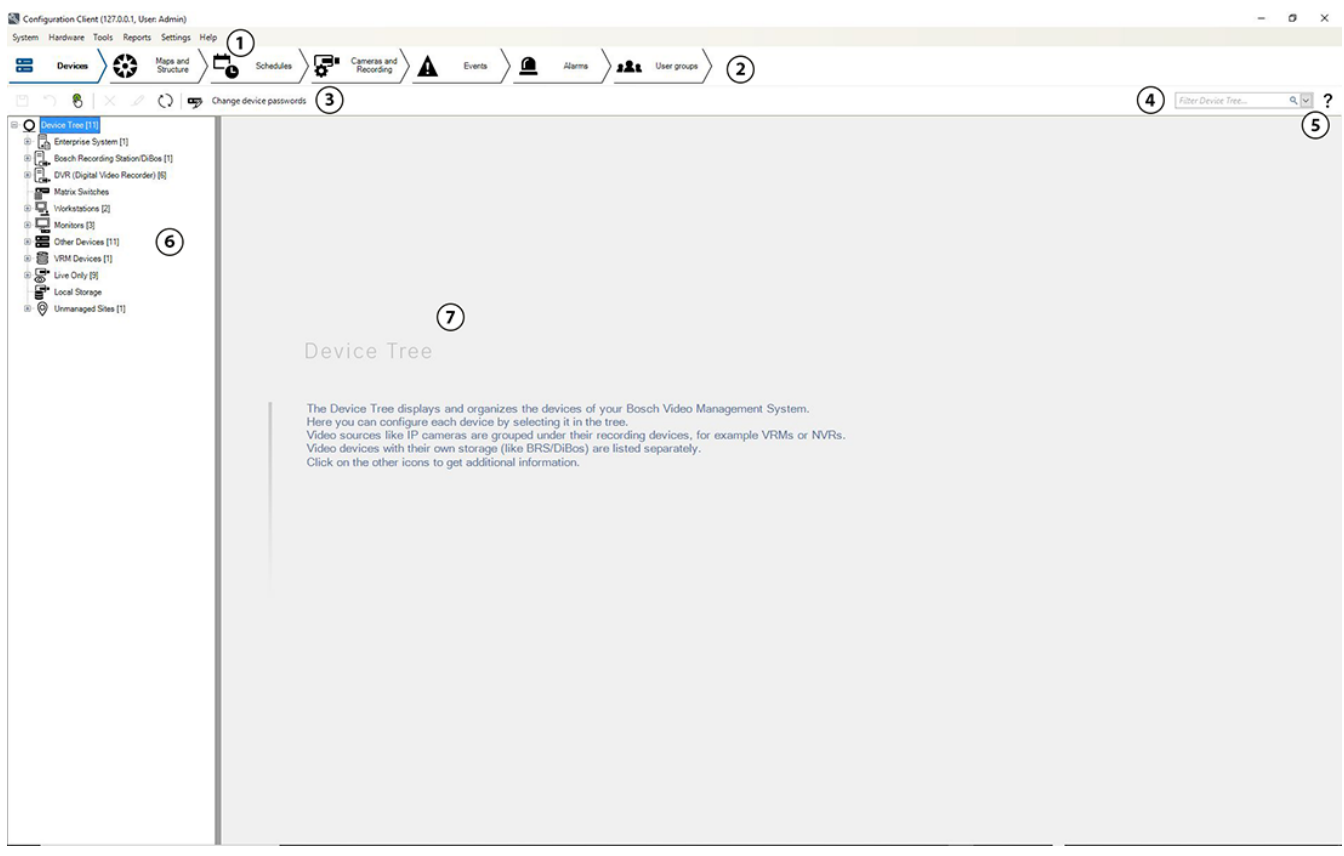

| 1 | Menubalk            | In deze balk kunt u menuopdrachten selecteren.                                                                                                    |
|---|---------------------|----------------------------------------------------------------------------------------------------|
| 2 | Paginabalk          | In deze balk kunt u alle vereiste stappen van links naar rechts<br>configureren.                                                                                  |
| 3 | Werkbalk            | Hierop worden de beschikbare knoppen weergegeven op basis van<br>het actieve tabblad. Beweeg de muisaanwijzer over een pictogram<br>om de knopinfo weer te geven. |
| 4 | Zoekbalk            | In deze balk kunt u zoeken naar een specifiek apparaat en de<br>bijbehorende bovenliggende componenten in de apparaatstructuur.                                   |
| 5 | Help-pictogram      | Hiermee geeft u de online-Help voor de BVMS Configuration Client weer.                                                                                            |
| 6 | Selectievenster     | Hiërarchische lijst van alle beschikbare apparaten in het systeem.                                                                                                |
| 7 | Configuratievenster | Hiermee kunt u het geselecteerde apparaat configureren.                                                                                                    |

Deze handleiding begeleidt u door de basisstappen van de configuratie en bediening met BVMS.

BVMS integreert digitale video, audio en gegevens in elk IP-netwerk.

Het systeem bestaat uit de volgende softwaremodules:

- Management Server
- VRM-opnamen (Video Recording Manager)
- Operator Client
- Configuration Client

Om een werkend systeem te krijgen, moet u de volgende taken uitvoeren:

- Services installeren (Management Server en VRM)
- De Operator Client en de Configuration Client installeren
- Verbinding maken met een netwerk
- Apparaten verbinden met het netwerk
- Basisconfiguratie:
  - Apparaten toevoegen (bijv. door een apparaatscan)
  - Logische structuur bouwen
  - Schema's, camera's, gebeurtenissen en alarmen configureren
  - Gebruikersgroepen configureren

BVMS Export Player geeft geëxporteerde opnamen weer.

De bedoeling van de BVMS Configuration Client is te beginnen bij de configuratie van de apparaten, gevolgd door de configuratie van de logische structuur. Na deze twee stappen kunnen de schema's, opnamen, gebeurtenissen en alarmen voor de apparaten worden geconfigureerd op de desbetreffende pagina's. Als laatste stap worden de gebruikersgroepen geconfigureerd op de pagina Gebruikersgroepen. Wanneer alle pagina's van links naar rechts zijn geconfigureerd, is de configuratie voltooid en kan de operator de Operator Client gaan gebruiken.

Sla, nadat u elke pagina hebt geconfigureerd, de configuratie op door te klikken op het menu Extra.

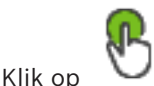

om de wijzigingen zichtbaar te maken in de BVMS Operator Client.

## 3 Systeemoverzicht

Als u van plan bent om BVMS te installeren en te configureren, kunt u deelnemen aan een systeemtraining voor BVMS.

Raadpleeg de opmerkingen bij de huidige versie van BVMS voor informatie over ondersteunde firmwareversies en hardware en andere belangrijke informatie.

Zie de gegevensbladen voor werkstations en servers van Bosch voor informatie over computers waarop BVMS kan worden geïnstalleerd.

De BVMS-softwaremodules kunnen optioneel op één pc worden geïnstalleerd.

### Belangrijke componenten

| Component                                                              | Beschrijving                                                                                                    |  |  |  |
|------------------------------------------------------------------------|----------------------------------------------------------------------------------------------------|--|--|--|
| Management Server (te<br>selecteren onder Instellingen)                | Streambeheer, alarmbeheer, prioriteitenbeheer,<br>beheerlogboek, gebruikersbeheer, apparaatstatusbeheer.<br>Extra Enterprise System-licentie: beheren van Enterprise<br>User Groups en Enterprise Accounts.                                                                                                    |  |  |  |
| Config Wizard                                                          | Eenvoudige en snelle instelling van een opnamesysteem.                                                                                                    |  |  |  |
| Configuration Client (te<br>selecteren onder Instellingen)             | Systeemconfiguratie en -beheer voor Operator Client.                                                                                                    |  |  |  |
| Operator Client (te selecteren<br>onder Instellingen)                  | Live-bewaking, opslaan en ophalen en afspelen, alarm en<br>gelijktijdige toegang tot meerdere Management Server-<br>computers.                                                                                                    |  |  |  |
| Video Recording Manager (te<br>selecteren onder Instellingen)          | Aan encoders doorgeven van opslagcapaciteit van iSCSI-<br>apparaten en belastingverdeling beheren tussen meerdere<br>iSCSI-apparaten.<br>Streamen van videobeelden en audiogegevens van iSCSI<br>naar Operator Clients.                                                                                                    |  |  |  |
| Mobile Video Service (te<br>selecteren onder Instellingen)             | Biedt een transcoderingsservice die de live-beelden en<br>opgenomen videobeelden van een in BVMS<br>geconfigureerde camera transcodeert naar de beschikbare<br>netwerkbandbreedte. Dankzij deze service kunnen mobiele<br>videoclients, zoals een iPhone of een webclient<br>getranscodeerde streams ontvangen, bijvoorbeeld voor<br>onbetrouwbare netwerkverbindingen met een beperkte<br>bandbreedte. |  |  |  |
| Webclient                                                              | U hebt toegang tot live-beelden en opgenomen<br>videobeelden via een webbrowser.                                                                                                    |  |  |  |
| Mobiele app                                                            | U kunt de mobiele app op iPhone of iPad gebruiken om<br>toegang te krijgen tot live-beelden en opgenomen<br>videobeelden.                                                                                                    |  |  |  |
| Bosch Video Streaming Gateway<br>(te selecteren onder<br>Instellingen) | Maakt de integratie mogelijk van camera's en NVR-<br>opnamen van derden (bijvoorbeeld in netwerken met een<br>lage bandbreedte).                                                                                                    |  |  |  |
| Cameo SDK (te selecteren<br>onder Instellingen)                        | De Cameo SDK wordt gebruikt om live- en opgenomen<br>deelvensters van BVMS te integreren in uw externe<br>toepassing van derden. De deelvensters volgen de op                                                                                                    |  |  |  |

| Component               | Beschrijving                                                                                                    |  |  |
|-------------------------|----------------------------------------------------------------------------------------------------|--|--|
|                         | BVMS gebaseerde gebruikersrechten.<br>De Cameo SDK biedt een deelverzameling van de BVMS<br>Operator Client-functies waarmee u toepassingen kunt<br>maken die vergelijkbaar zijn met de Operator Client.                                                                                                    |  |  |
| Client Enterprise SDK   | De Client Enterprise SDK is bedoeld voor het besturen en<br>controleren van het gedrag van Operator Client van een<br>Enterprise System door externe toepassingen. De SDK<br>zorgt ervoor dat toegankelijke apparaten kunnen worden<br>gezocht door de uitgevoerde, aangesloten Operator Client<br>en dat bepaalde UI-functies kunnen worden bediend.                                        |  |  |
| Client SDK / Server SDK | De Server SDK wordt gebruikt voor het regelen en<br>controleren van de Management Server door scripts en<br>externe toepassingen. U kunt deze interfaces met een<br>geldig beheerdersaccount gebruiken.<br>De Client SDK wordt gebruikt voor het leiden en<br>controleren van de Operator Client door externe<br>toepassingen en scripts (deel van de desbetreffende<br>serverconfiguratie). |  |  |

### 3.1 Hardwarevereisten

Zie het specificatieblad voor BVMS. Ook specificatiebladen voor platform-pc's zijn beschikbaar.

### 3.2 Softwarevereisten

Zie het gegevensblad voor BVMS.

### 3.3 Licentievereisten

Zie het specificatieblad van BVMS voor de beschikbare licenties.

## 4 Concepten

Dit hoofdstuk geeft achtergrondinformatie over een aantal kwesties.

### 4.1 Ontwerpconcepten van BVMS

### Systeem met één Management Server, pagina 20

Met één BVMS Management Server-systeem kunnen maximaal 2000 camera's/encoders worden beheerd, bewaakt en bestuurd.

### Enterprise System, pagina 21

Een Enterprise Management Server biedt gelijktijdige toegang tot meerdere Management Servers. Met het Enterprise System hebt u volledige toegang tot gebeurtenissen en alarmen van meerdere subsystemen.

#### Server Lookup, pagina 22

De functie Server Lookup voorziet de Operator Client van BVMS van een lijst met beschikbare BVMS Management Servers. De operator kan een server selecteren in de lijst met beschikbare servers. Wanneer de Client is verbonden met de Management Server, heeft deze volledige toegang tot de Management Server.

### Niet-beheerde site, pagina 23

Apparaten kunnen worden gegroepeerd naar unmanaged sites. Apparaten onder unmanaged sites worden niet bewaakt door de Management Server. De Management Server voorziet de Operator Client van een lijst met unmanaged sites. De operator kan op aanvraag verbinding maken met de site en toegang krijgen tot live-videogegevens en opgenomen videogegevens. Gebeurtenis- en alarmfuncties zijn niet beschikbaar in het concept van unmanaged sites.

### 4.1.1 Systeem met één Management Server

- Eén BVMS Management Server kan maximaal 2000 kanalen beheren.
- Een BVMS Management Server verzorgt het beheer, de bewaking en de besturing van het volledige systeem.
- De Operator Client van BVMS is verbonden met de Management Server en ontvangt gebeurtenissen en alarmen van de BVMS Management Server en toont live-beelden en opgenomen beelden.
- In de meeste gevallen bevinden alle apparaten zich in één local area network met een hoge bandbreedte en een lage latentie.

Verantwoordelijkheden:

- Configuratiegegevens
- Gebeurtenissenlogboek (logboek)
- Gebruikersprofielen
- Gebruikersprioriteiten
- Licenties
- Gebeurtenis- en alarmbeheer

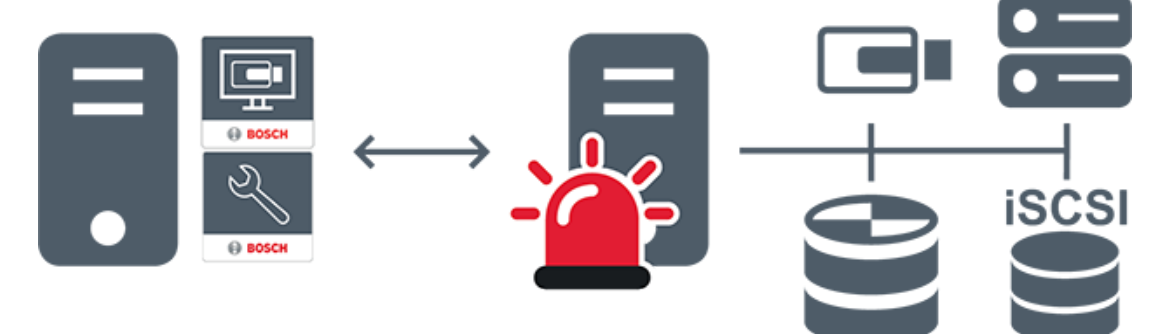

| $\longleftrightarrow$ | Live, afspelen, gebeurtenissen, alarmen |
|-----------------------|-----------------------------------------|
| -                     | Management Server                       |
|                       | Operator Client / Configuration Client  |
|                       | Camera's                                |
| Ð                     | VRM                                     |
| iscsi                 | iSCSI                                   |
|                       | Overige apparaten                       |

### 4.1.2 Enterprise System

- Het doel van een BVMS Enterprise System is een gebruiker van een Operator Client gelijktijdige toegang te bieden tot meerdere Management Servers (subsystemen).
- Clients die zijn verbonden met een Enterprise Server hebben volledige toegang tot alle camera's en opnamen van de subsystemen.
- Clients die zijn verbonden met een Enterprise Server hebben een volledig real-time overzicht van gebeurtenissen en alarmen van alle subsystemen.
- Typische toepassingsgebieden:
  - Metro's
  - Luchthavens

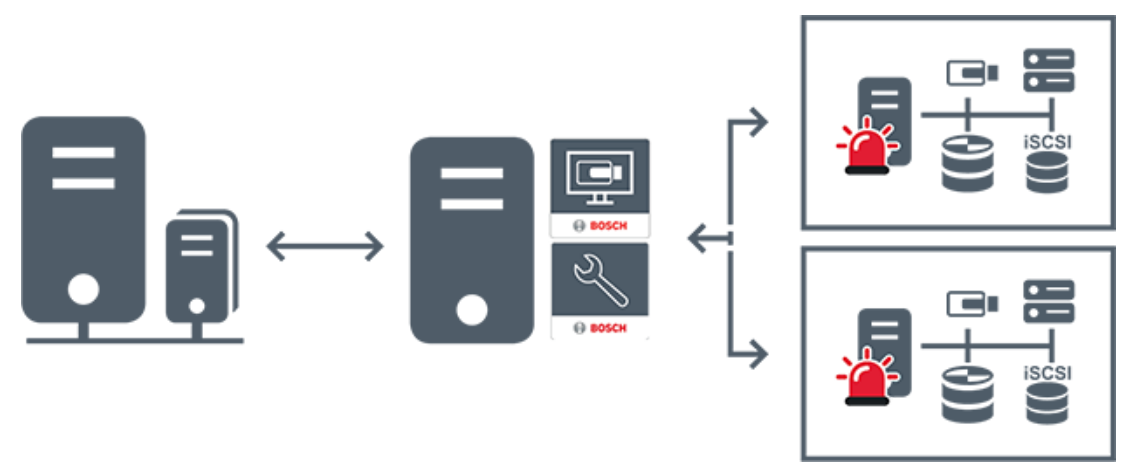

| $\longleftrightarrow$ | Live, afspelen, gebeurtenissen, alarmen     |  |  |
|-----------------------|---------------------------------------------|--|--|
|                       | BVMS Enterprise Management Server           |  |  |
| •                     | BVMS Operator Client / Configuration Client |  |  |
|                       | BVMS-subsysteem                             |  |  |

### Raadpleeg

- Een Enterprise System maken, pagina 85
- De serverlijst voor Enterprise System configureren, pagina 85
- Gebruikers, rechten en Enterprise-toegang configureren, pagina 348
- Toegang krijgen tot het systeem, pagina 70

### 4.1.3 Server Lookup

- Met de functie Server Lookup van BVMS kunnen operators verbinding maken met een BVMS Management Server uit een geboden lijst met servers.
- Eén gebruiker van de Configuration Client of de Operator Client kan achtereenvolgens verbinding maken met meerdere systeemtoegangspunten.
- Systeemtoegangspunten kunnen Management Server of Enterprise Management Server zijn.
- Server Lookup gebruikt een toegewezen Management Server om de serverlijst van gegevens te voorzien.
- Server Lookup en Management Server of Enterprise Management Server kunnen functioneel worden uitgevoerd op één machine.
- Server Lookup ondersteunt u bij het zoeken naar systeemtoegangspunten met hun namen of beschrijvingen.
- Zodra de Operator Client is verbonden met de Management Server, ontvangt deze gebeurtenissen en alarmen van de BVMS Management Server en geeft deze live-beelden en opgenomen beelden weer.

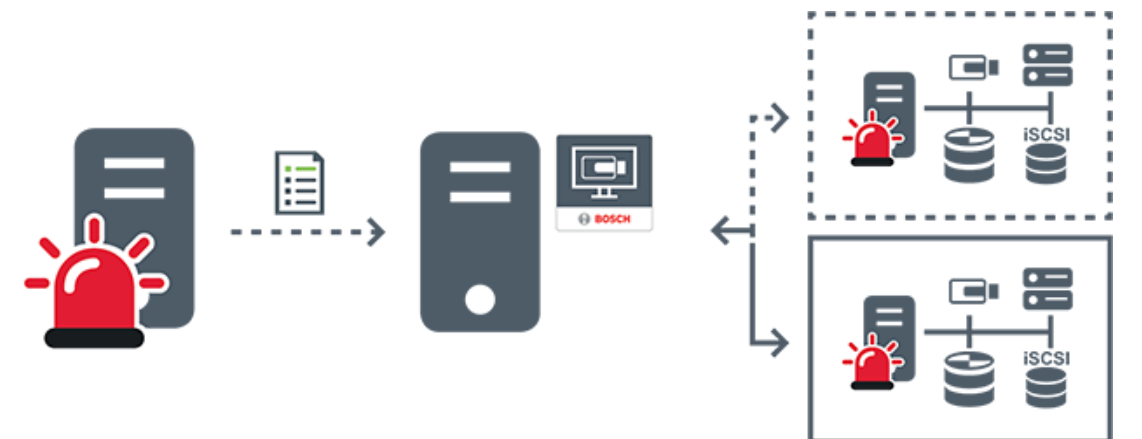

| $\longleftrightarrow$ | Op aanvraag live, afspelen, gebeurtenissen, alarmen - verbonden      |  |  |
|-----------------------|----------------------------------------------------------------------|--|--|
| <>                    | Op aanvraag live, afspelen, gebeurtenissen, alarmen - niet verbonden |  |  |
| Management Server     |                                                                      |  |  |
|                       | Serverlijst                                                          |  |  |
|                       | Operator Client                                                      |  |  |
|                       | Verbonden BVMS uit serverlijst                                       |  |  |
|                       | Niet verbonden BVMS uit serverlijst                                  |  |  |

### Raadpleeg

- Server Lookup configureren, pagina 123
- Pagina Serverlijst/adresboek, pagina 122
- Server Lookup gebruiken, pagina 70
- De serverlijst exporteren, pagina 124
- Een serverlijst importeren, pagina 125

### 4.1.4 Niet-beheerde site

- Een optie voor systeemontwerp in BVMS met een groot aantal kleine subsystemen.
- U kunt er tot 9999 locaties mee configureren in één BVMS Management Server
- Operators hebben gelijktijdige toegang tot livebeelden en opgenomen videobeelden vanaf maximaal 20 sites.
- Om het navigeren te vereenvoudigen, kunnen sites in mappen worden gegroepeerd of op plattegronden worden geplaatst. Vooraf gedefinieerde gebruikersnamen en wachtwoorden zorgen ervoor dat operators snel verbinding kunnen maken met een site.

Het concept van unmanaged sites ondersteunt zowel op IP gebaseerde BVMS-systemen als analoge DVR-oplossingen:

- Bosch DIVAR AN 3000/5000 analoge recorders
- DIVAR hybrid-recorders
- DIVAR network-recorders
- DIP 3000/7000-eenheden IP-opnamen
- Eén BVMSManagement Server-systeem

Als u een site voor centrale bewaking toevoegt, hebt u slechts één licentie per site nodig en dit staat los van het aantal kanalen op desite.

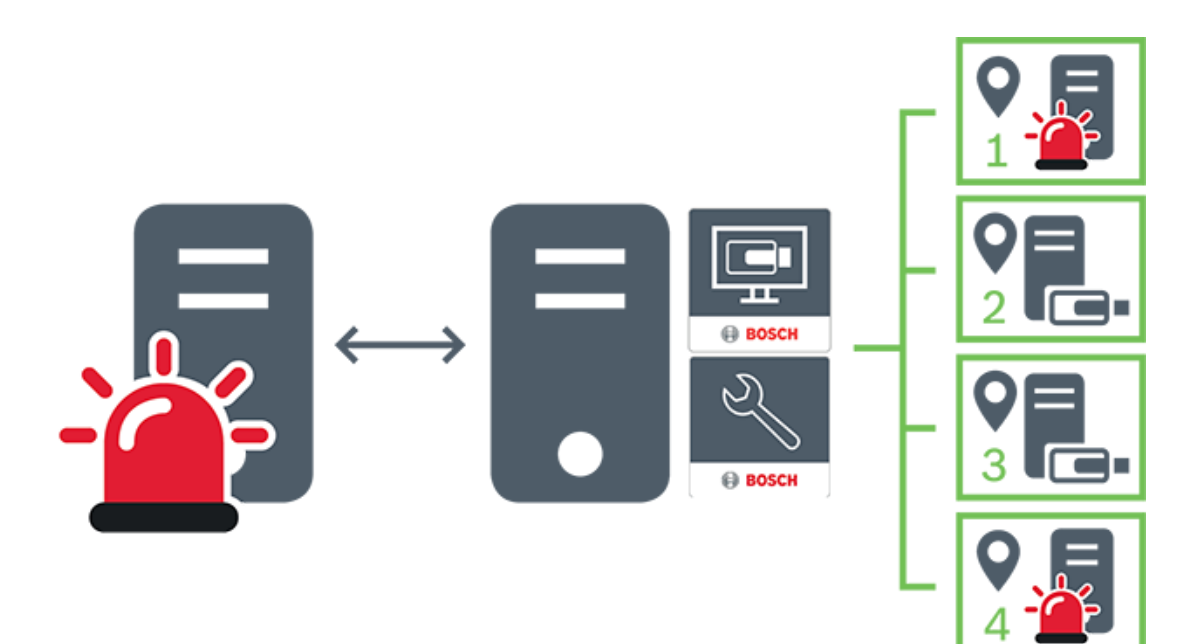

| $\longleftrightarrow$ | Live, afspelen, gebeurtenissen, alarmen                         |  |  |
|-----------------------|-----------------------------------------------------------------|--|--|
|                       | Videoverkeer voor live-beelden en opgenomen beelden op aanvraag |  |  |
| 2                     | Management Server                                               |  |  |
| •                     | Operator Client / Configuration Client                          |  |  |
| •                     | site                                                            |  |  |
|                       | DVR                                                             |  |  |

### Raadpleeg

- Handmatig een unmanaged site toevoegen, pagina 212

### 4.2 Opname

In dit hoofdstuk worden de verschillende opname- en afspeelgerelateerde functies in het systeem uitgelegd.

2020.03 | V 1 | Configuration Client

### Gebruiksdoel

Wanneer een storing optreedt op het netwerk of in de centrale opslag, zorgt de ANR-functie ervoor dat de encoder lokaal gebufferde opnamen van de ontbrekende periode naar de centrale opslag zendt nadat de storing is opgeheven.

In de volgende afbeelding ziet u de verzending van videogegevens nadat een netwerkstoring is opgelost.

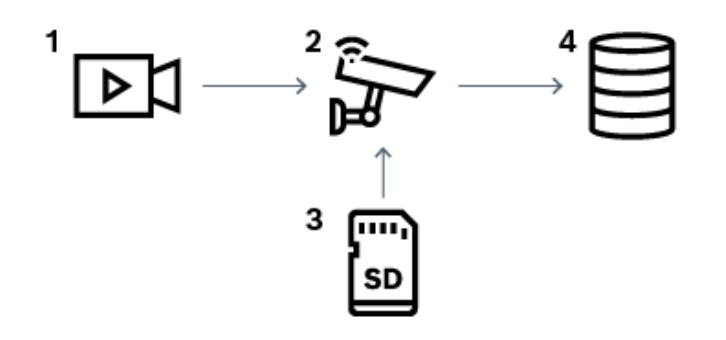

| 1 | Video                        |
|---|------------------------------|
| 2 | Encoder, IP-netwerk          |
| 3 | SD-kaart (ringbuffer)        |
| 4 | iSCSI-doel (centrale opslag) |

### Voorbeeld: een netwerkstoring omzeilen

Als er onverwacht een fout optreedt in het netwerk, wordt de centrale opslag door de ANRfunctie aangevuld met de lokaal gebufferde opnamen zodra het netwerk opnieuw beschikbaar is.

### Voorbeeld: videogegevens opslaan wanneer het netwerk niet beschikbaar is

Een metro heeft geen netwerkverbinding met de centrale opslag als deze zich tussen twee stations bevindt. Alleen tijdens geplande stops kunnen de gebufferde opnamen naar de centrale opslag worden verzonden.

Zorg ervoor dat de vereiste periode voor het verzenden van de gebufferde opnamen de periode van een stop niet overschrijdt.

### Voorbeeld: ANR voor alarmopnamen

De pre-alarmopnamen worden lokaal opgeslagen. Alleen in het geval van een alarm worden deze pre-alarmopnamen naar de centrale opslag verzonden. Als er geen alarm optreedt, worden deze overbodige pre-alarmopnamen niet naar de centrale opslag verzonden, zodat het netwerk niet wordt belast.

### Beperkingen

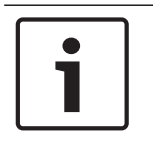

### Bericht!

U kunt geen opnamen vanaf lokale opslagmedia afspelen als de wachtwoorden voor 'gebruiker' en 'live' op de encoder zijn ingesteld. Verwijder de wachtwoorden indien vereist.

De ANR-functie werkt alleen met VRM-opnamen.

De functie ANR werkt niet met een encoder waarvoor een beveiligde verbinding voor liveweergave is geconfigureerd.

Als u de ANR-functie wilt gebruiken, moet u eerst het opslagmedium van een encoder configureren.

De encoder waarvoor u de functie ANR configureert, moet firmwareversie 5.90 of hoger hebben. De ANR-functie wordt niet door alle typen encoders ondersteund.

U kunt de ANR-functie niet gebruiken voor dubbele opnamen.

U moet uw iSCSI-opslagsysteem op de juiste wijze configureren.

De volgende lijst bevat de mogelijke redenen als u de ANR-functie niet kunt configureren:

- De encoder is niet bereikbaar (onjuist IP-adres, netwerkstoring, enz.).
- Het opslagmedium van de encoder is niet beschikbaar of is alleen-lezen.
- Onjuiste firmwareversie.
- De ANR-functie wordt niet door het encodertype ondersteund.
- Dubbele opnamen zijn geactiveerd.

### Raadpleeg

- Een iSCSI-apparaat configureren, pagina 192
- Het opslagmedium van een encoder configureren, pagina 83
- De ANR-functie configureren, pagina 298

### 4.2.2 Dubbele/failoveropnamen

### Gebruiksdoel

Een primaire VRM beheert de normale opname van de camera's van uw systeem. U gebruikt een secundaire VRM als u dubbele opnamen wilt maken met uw camera's. Met dubbele opnamen kunt u videogegevens van dezelfde camera op verschillende locaties opslaan.

Dubbele opnamen worden meestal uitgevoerd met verschillende streaminstellingen en opnamemodi. Als uitzonderingsgeval voor dubbele opnamen kunt u redundante opnamen configureren. Hierbij wordt hetzelfde videosignaal twee keer op verschillende locaties opgenomen.

Dubbele opnamen worden gemaakt met 2 VRM-servers die meerdere iSCSI-apparaten beheren, die zich op verschillende locaties kunnen bevinden.

Een secundaire VRM kan de secundaire opnamen beheren voor meerdere primaire VRM's. De gebruiker kan kiezen uit opnamen die worden beheerd door de primaire VRM of door de secundaire VRM. Voor een enkele camera kan de gebruiker overschakelen tussen de opnamen van de secundaire en primaire VRM. De gebruiker kan ook tegelijkertijd de opnamen van dezelfde camera weergeven die worden beheerd door de primaire VRM en de secundaire VRM. Als u dubbele opnamen wilt gebruiken, moet u tijdens de Setup een secundaire VRM installeren.

Een failover-VRM wordt gebruikt om de opnamen van een primaire VRM- of een secundaire VRM-computer voort te zetten waarop een storing is opgetreden.

In de volgende afbeelding ziet u een voorbeeld van een scenario voor dubbele opnamen:

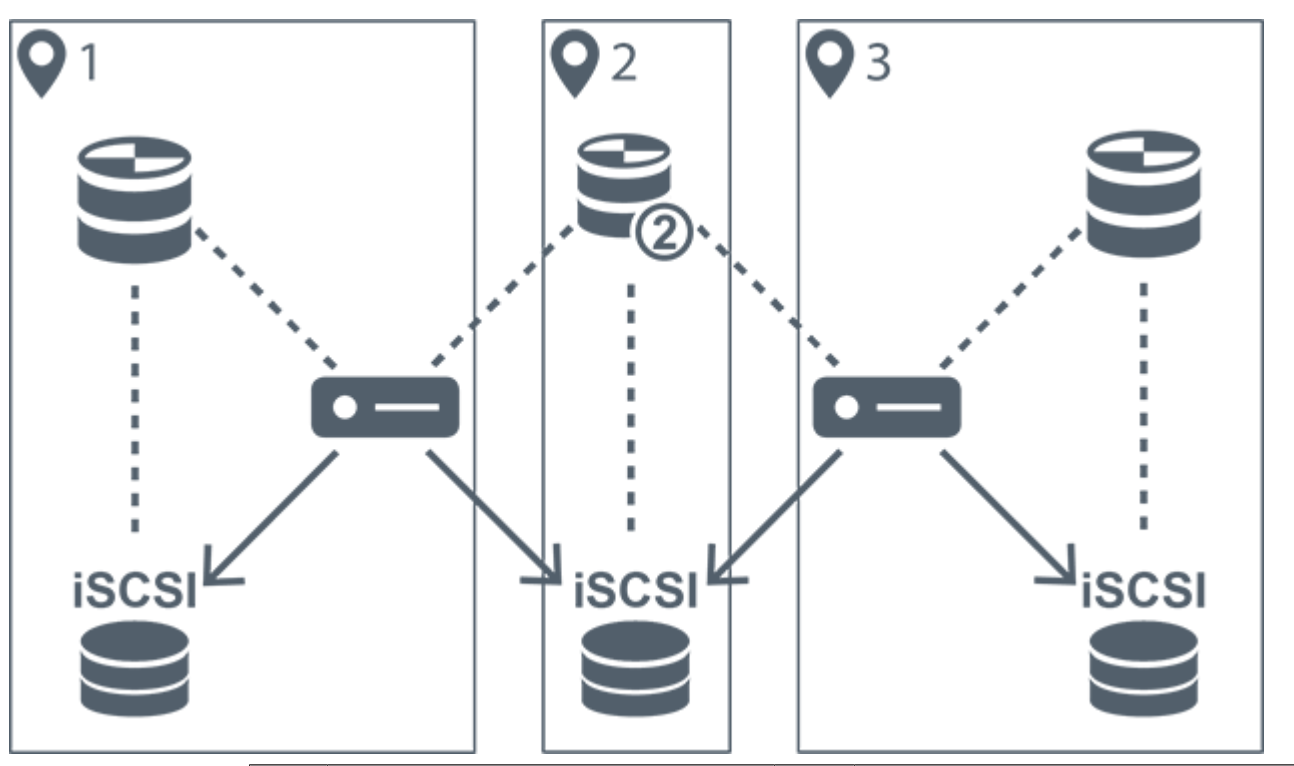

| 1   | Locatie 1        | -             | Encoder                    |
|-----|------------------|---------------|----------------------------|
| 2   | Centrale locatie |               | iSCSI-opslagapparaat       |
| 3   | Locatie 2        |               | Aansluiting voor besturing |
|     | Primaire VRM     | $\rightarrow$ | Videostream                |
| 019 | Secundaire VRM   |               |                            |

### Beperkingen

U kunt dubbele opnamen niet gebruiken in combinatie met ANR. Cameo SDK biedt alleen ondersteuning voor weergave van primaire opnamen.

### Raadpleeg

- Dubbele opnamen configureren in de cameratabel, pagina 298
- Handmatig een redundante VRM toevoegen, pagina 176
- Handmatig een failover-VRM toevoegen, pagina 175
- Pagina Camera's, pagina 279

### 4.2.3 VRM-opnamemodi

In dit hoofdstuk ziet u afbeeldingen ter illustratie van de mogelijke VRM-opnamemodi. Lijst met mogelijke VRM-opnamemodi:

- Primaire VRM-opnamen
- Redundante VRM-opnamen
- Secundaire VRM-opnamen
- Failover-VRM-opnamen

Voor ANR-opnamen, raadpleegt u het hoofdstuk Automated Network Replenishment (ANR), pagina 25.

Primaire VRM-opnamen

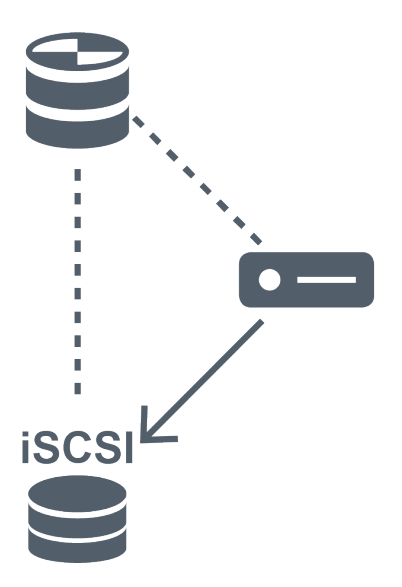

| 80 | Primaire VRM         |               | Aansluiting voor besturing |
|----|----------------------|---------------|----------------------------|
|    | iSCSI-opslagapparaat | $\rightarrow$ | Videostream                |
|    | Encoder              |               |                            |

### **Redundante VRM-opnamen**

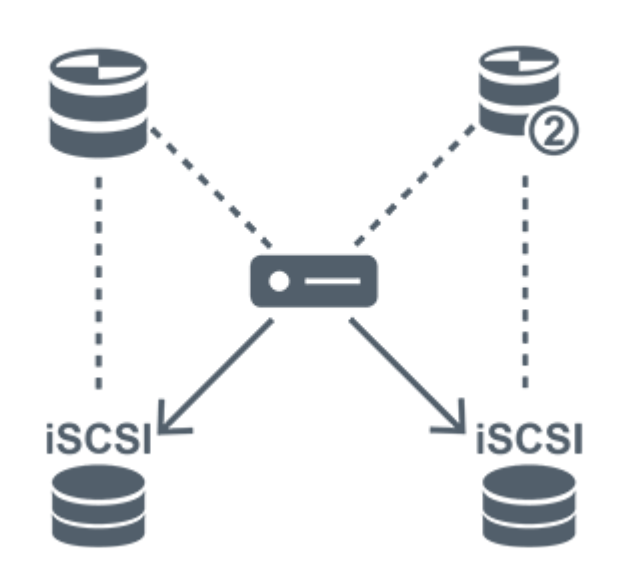

| ())      | Primaire VRM         | 909           | Secundaire VRM             |
|----------|----------------------|---------------|----------------------------|
|          | iSCSI-opslagapparaat |               | Aansluiting voor besturing |
| <b>2</b> | Encoder              | $\rightarrow$ | Videostream                |

### Secundaire VRM-opnamen

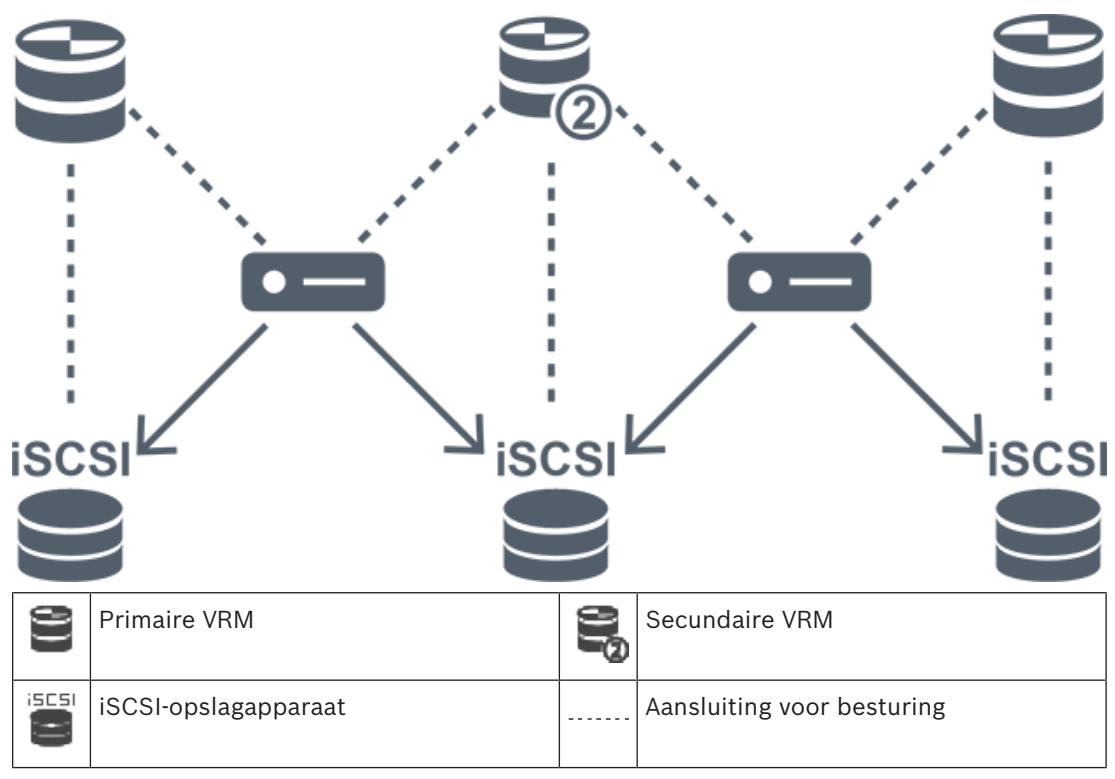

| <b></b> | Encoder | $\longrightarrow$ | Videostream |
|---------|---------|-------------------|-------------|

#### Failover-VRM-opnamen

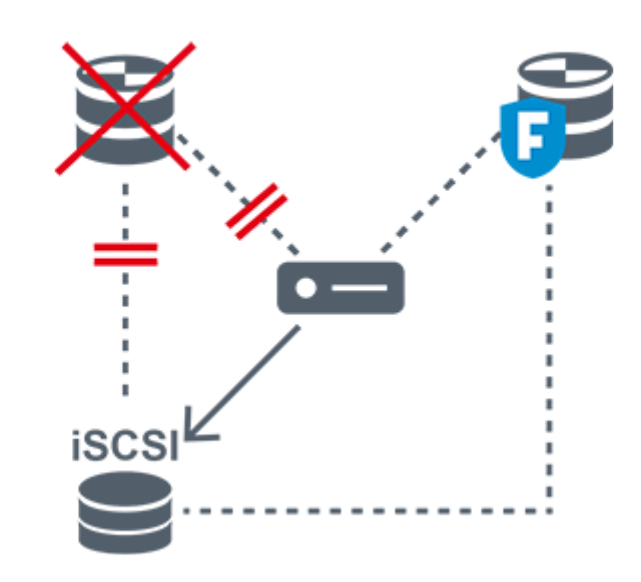

| 8)) | Primaire VRM               | 7             | Primaire failover-VRM |
|-----|----------------------------|---------------|-----------------------|
|     | iSCSI-opslagapparaat       | <b>a</b>      | Encoder               |
|     | Aansluiting voor besturing | $\rightarrow$ | Videostream           |

### 4.2.4 Afspelen van VRM-opnamebronnen

In de volgende afbeeldingen ziet u beeldvensters met weergave van alle mogelijke VRMopnamebronnen. In elke afbeelding ziet u het opslagapparaat, de VRM-instantie (indien beschikbaar) en een gedeelte van een beeldvenster als voorbeeld van de weergave. Indien van toepassing wordt de opnamebron aangeduid door het toepasselijke pictogram op de balk van het beeldvenster.

- Afspelen van een enkele opname, pagina 30
- Afspelen van dubbele VRM-opnamen, pagina 31
- Afspelen van primaire VRM-opnamen met optionele failover-VRM., pagina 32
- Afspelen van secundaire VRM-opnamen met optionele failover-VRM., pagina 33
- Automatic Network Replenishment, pagina 34

### Afspelen van een enkele opname

Dit beeldvenster wordt weergegeven als slechts een primaire VRM is geconfigureerd. U kunt geen andere opnamebron selecteren.

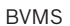

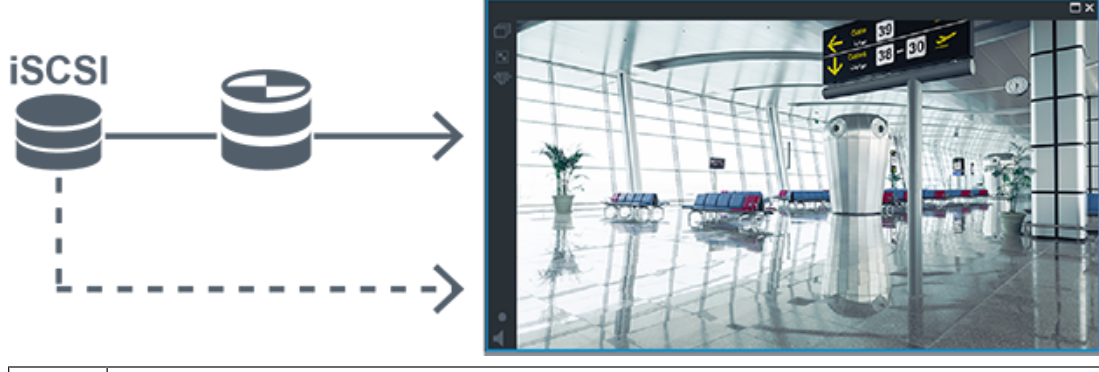

|    | iSCSI-opslagapparaat |
|----|----------------------|
| 89 | Primaire VRM         |

### Afspelen van dubbele VRM-opnamen

Een primaire VRM en een secundaire VRM zijn geconfigureerd. Klik op het pictogram van de opnamebron om weergave van primaire of secundaire opnamen te activeren. Als weergave voor dit werkstation is geconfigureerd, worden de opnamen rechtstreeks door het iSCSI-opslagapparaat afgespeeld.

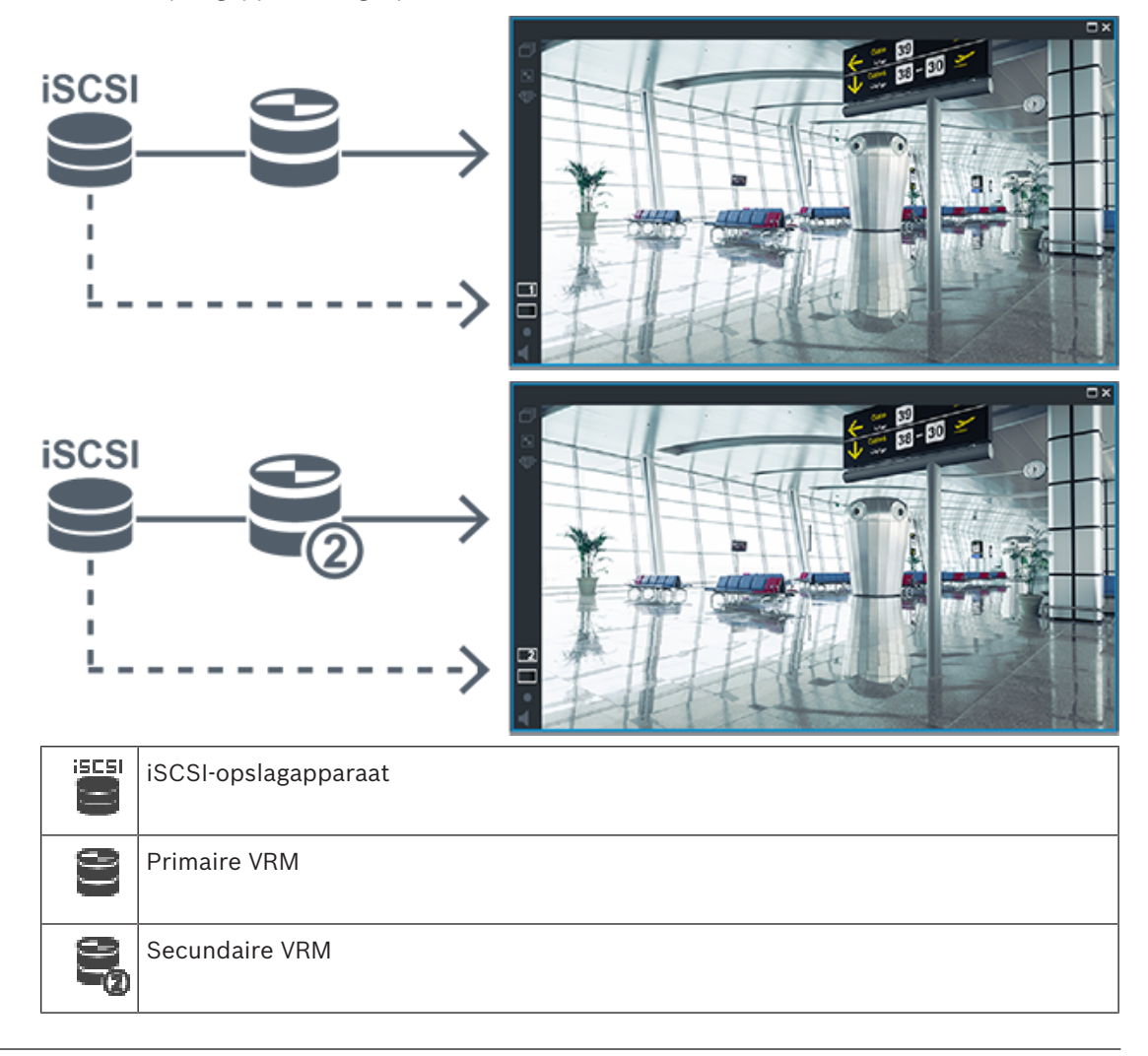

### Afspelen van primaire VRM-opnamen met optionele failover-VRM.

Zolang de primaire VRM werkt, worden opnamen hiervan afgespeeld. De failover-VRM heeft de inactieve status.

Als weergave voor dit werkstation is geconfigureerd, worden de opnamen rechtstreeks door het iSCSI-opslagapparaat afgespeeld.

Als een secundaire VRM of ANR-opnamen zijn geconfigureerd, kunt u tussen de opnamebronnen heen en weer schakelen.

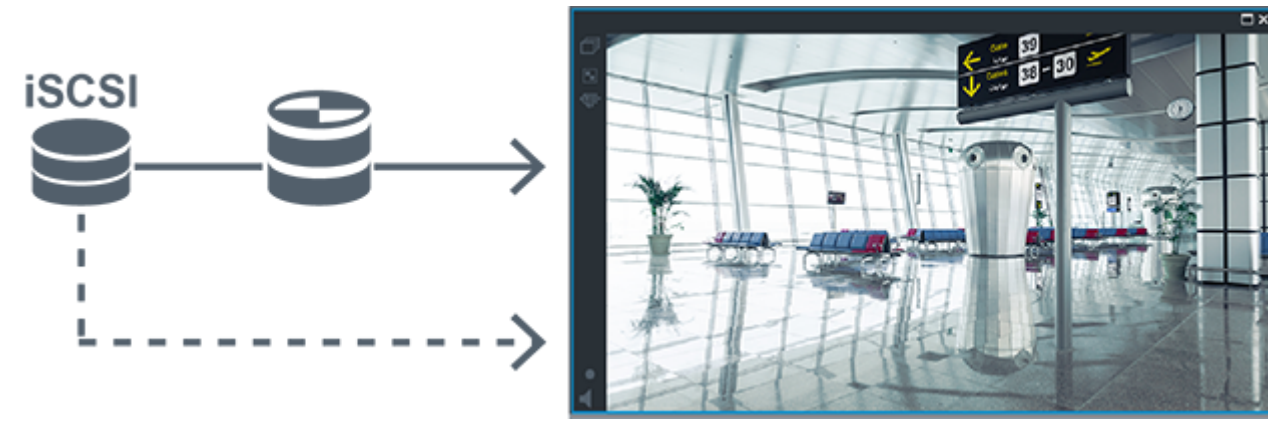

Wanneer de primaire VRM geen verbinding heeft, worden de opnamen geleverd door de geconfigureerde failover-VRM. Sluit het beeldvenster en geef de camera opnieuw in een beeldvenster weer:

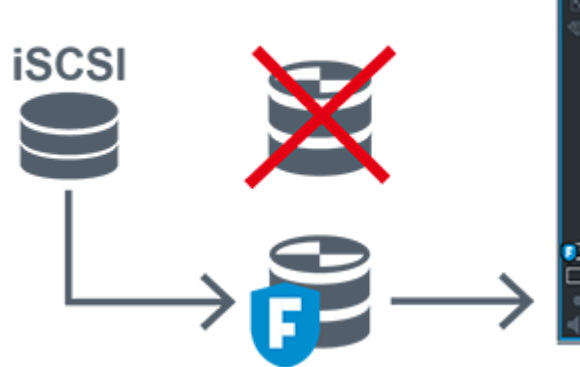

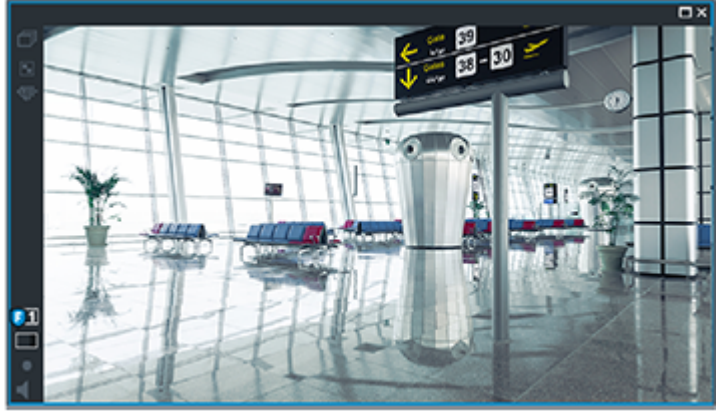

Wanneer de primaire VRM en de optionele primaire failover-VRM geen van beide verbinding hebben, worden de opnamen geleverd door de encoder. Sluit het beeldvenster en geef de camera opnieuw in een beeldvenster weer:

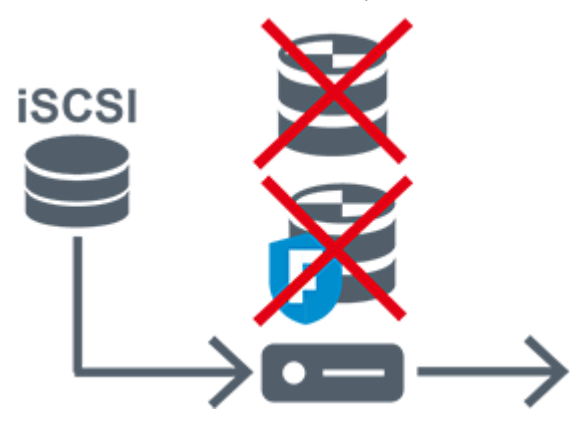

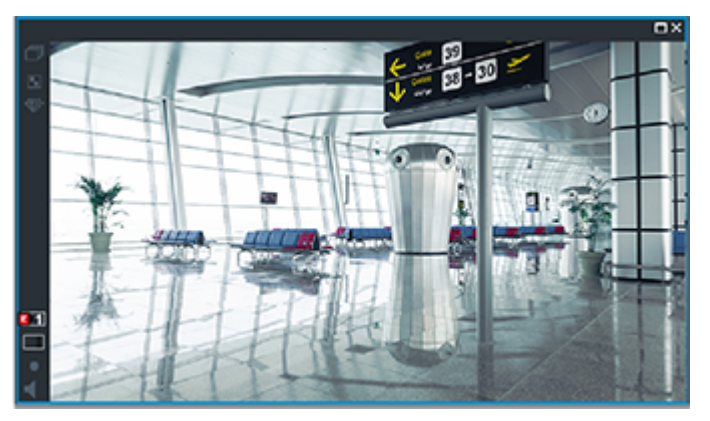

|     | iSCSI-opslagapparaat  |
|-----|-----------------------|
| 9   | Primaire VRM          |
| 7   | Primaire failover-VRM |
| øł. | Encoder               |

Voor het afspelen van opnamen via de encoder is slechts een beperkte opnameperiode beschikbaar.

### Afspelen van secundaire VRM-opnamen met optionele failover-VRM.

Zolang de secundaire VRM werkt, worden opnamen hiervan afgespeeld. De failover-VRM heeft de inactieve status.

Als weergave voor dit werkstation is geconfigureerd, worden de opnamen rechtstreeks door het iSCSI-opslagapparaat afgespeeld.

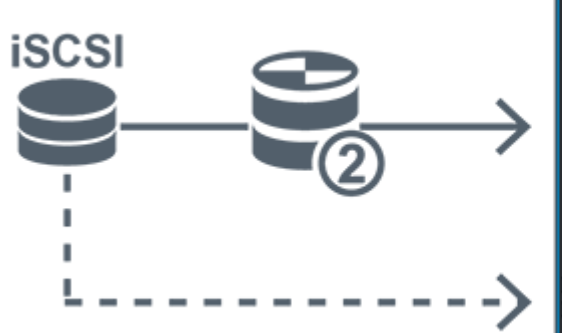

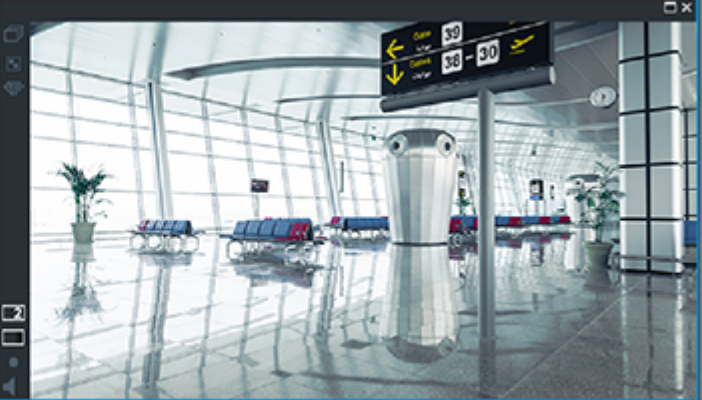

Wanneer de secundaire VRM geen verbinding heeft, worden de opnamen geleverd door de geconfigureerde failover-VRM. Sluit het beeldvenster en geef de camera opnieuw in een beeldvenster weer:

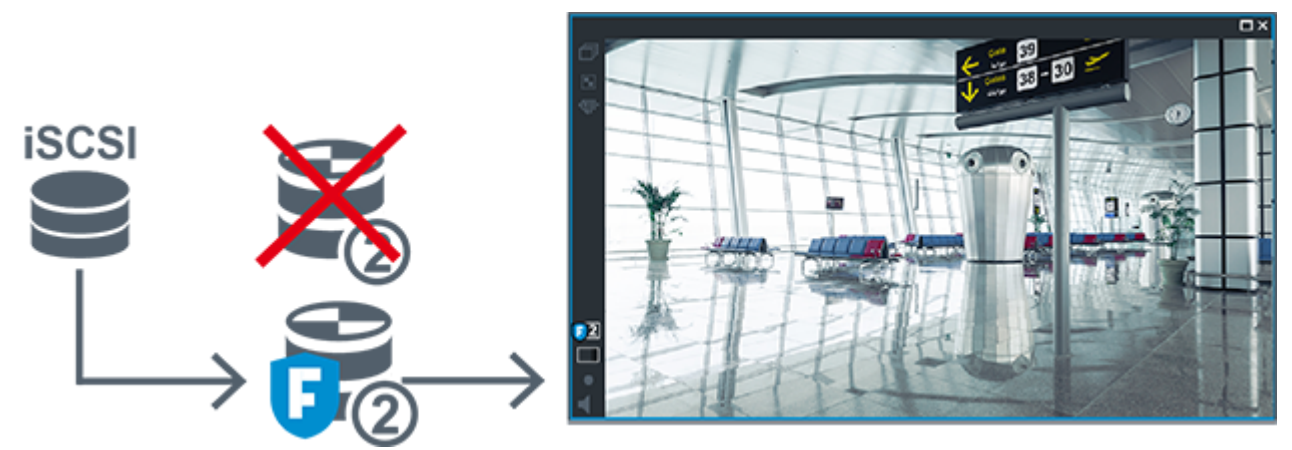

Wanneer de secundaire VRM en de optionele secundaire failover-VRM geen van beide verbinding hebben, worden de opnamen geleverd door de encoder. Sluit het beeldvenster en sleep de camera opnieuw naar een beeldvenster:

|        | iSCSI-opslagapparaat    |
|--------|-------------------------|
| 92     | Primaire VRM            |
| 7      | Secundaire failover-VRM |
| at the | Encoder                 |

Voor het afspelen van opnamen via de encoder is slechts een beperkte opnameperiode beschikbaar.

### **Automatic Network Replenishment**

ANR is geconfigureerd. Klik op het pictogram van de opnamebron om opnamen van het primaire apparaat (afspelen van de primaire failover-VRM of van de primaire encoder) of ANRopnamen af te spelen.

Als weergave voor dit werkstation is geconfigureerd, worden de opnamen rechtstreeks door het iSCSI-opslagapparaat afgespeeld.

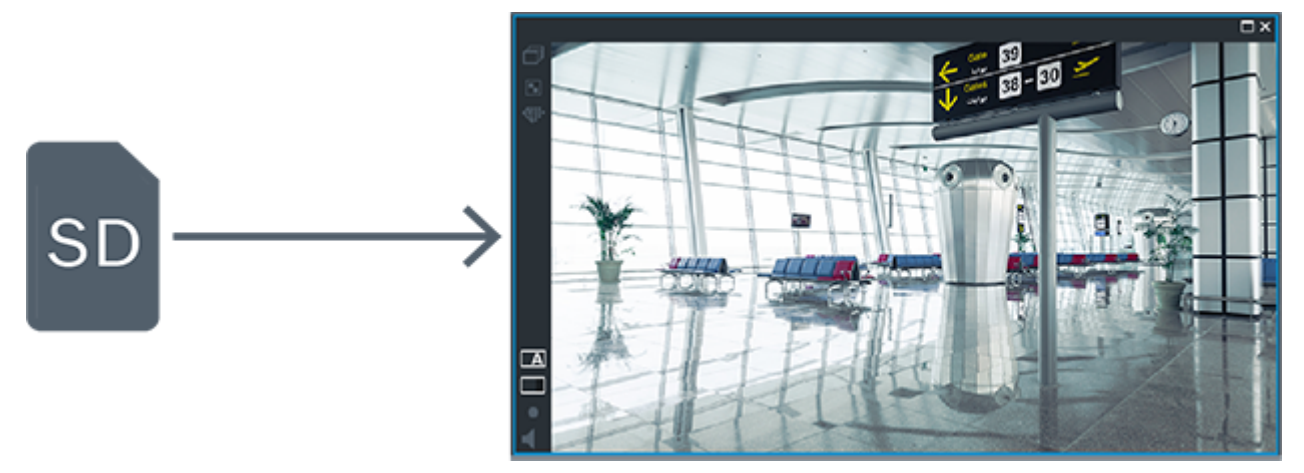

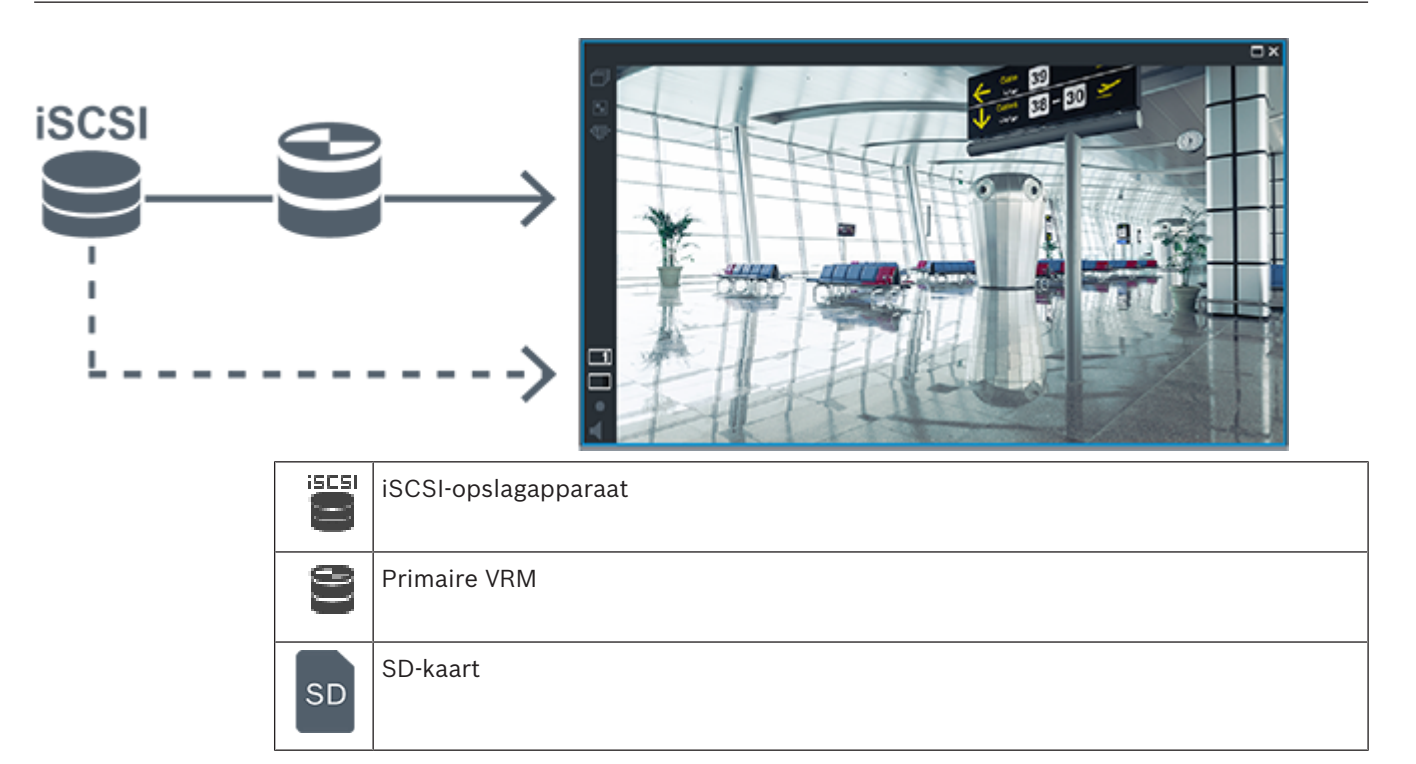

### 4.3 Alarmfuncties

Alarmmeldingen kunnen afzonderlijk worden geconfigureerd voor verwerking door één of meer gebruikersgroepen. Wanneer zich een alarmmelding voordoet, verschijnt deze in de alarmlijst van alle gebruikersgroepen, die voor het ontvangen van die alarmmelding zijn geconfigureerd. Wanneer één van deze gebruikers aan de alarmmelding begint te werken, verdwijnt deze melding uit de alarmlijst van alle andere gebruikers.

Alarmen worden weergegeven op de alarmmonitor van een werkstation. Dit gedrag wordt in de volgende paragrafen beschreven.

### Verloop van het alarm

- 1. Een alarm treedt op in het systeem.
- 2. Alarmmeldingen verschijnen in de alarmlijsten van alle gebruikers die voor dit alarm zijn geconfigureerd. Alarmvideo wordt onmiddellijk weergegeven op geconfigureerde monitors. Als het een alarm betreft dat automatisch wordt weergegeven (auto-pop-up), wordt de alarmvideo ook automatisch weergegeven op de Operator Client alarmmonitors van het werkstation.

Als het alarm is geconfigureerd als een automatisch te wissen alarm, wordt het alarm na de termijn voor automatisch wissen uit de alarmlijst verwijderd (geconfigureerd in Configuration Client).

Bij monitoren worden kwadrantenschermweergaven van VIP XD's tijdelijk vervangen door weergaven op volledig scherm.

- 3. Een van de gebruikers accepteert het alarm. De alarmvideo wordt vervolgens weergegeven op het werkstation van de betreffende gebruiker (wanneer dit niet reeds wordt weergegeven via auto pop-up). Het alarm wordt verwijderd uit alle overige alarmlijsten en van de alarmbeeldschermen.
- 4. De gebruiker die het alarm heeft geaccepteerd, roept een workflow op die het lezen van een actieplan en het invoeren van commentaar kan omvatten. Deze stap is optioneel vereisten voor een workflow kunnen door de beheerder worden geconfigureerd.

5. Ten slotte wist de gebruiker het alarm. Hierdoor wordt het alarm uit zijn alarmlijst en alarmdisplay verwijderd.

Bij een monitorgroep keren de monitoren terug naar de camera's die werden weergegeven vóór het alarm.

### Venster Alarmbeeld

- 1. Om het alarmbeeld weer te geven, wordt het beeldvenster voor livebeelden of opnamen vervangen door het venster Alarmbeeld op de monitor die voor weergave van het alarm is geconfigureerd.
- 2. Elk alarm krijgt een rij beeldvensters. Aan elk alarm kunnen maximaal 5 beeldvensters worden gekoppeld. Deze deelvensters kunnen live-video, opgeslagen beelden of plattegronden weergeven.

Bij een monitorgroep kan ieder alarm camera's oproepen op een rij van monitors. Het aantal camera's in de rij wordt beperkt door het aantal kolommen in de monitorgroep. Monitors in de rij die niet worden gebruikt voor alarmvideo kunnen zo worden geconfigureerd dat ze hun huidige beeld of een leeg scherm weergeven.

- 3. Alarmen met een hoge prioriteit worden eerder weergegeven op beide monitorrijen en de Operator Client alarmrijen van het werkstation dan alarmen met een lagere prioriteit.
- 4. Wanneer het venster Alarmbeeld geheel is gevuld met rijen alarmbeelden en een aanvullend alarm moet worden weergegeven, worden alarmen met de laagste prioriteit als beeldenreeks verplaatst naar de onderste rij van het venster Alarmbeeld. Met de bedieningselementen links van de alarmrij kunt u van het ene alarm in de reeks naar het andere schakelen.

Met de knoppen in het venster **Monitoren** op Operator Client van het werkstation kunt u schakelen tussen de alarmen in de alarmreeksen op monitorgroepen. Monitors met alarmstatus worden aangegeven door rode pictogrammen met knipperende 'LED-lampjes'. U kunt naar keuze de titel, tijd en datum van het alarm laten weergeven op alle monitors of alleen op de eerste monitor in de alarmrij.

- 5. Voor alarmen met gelijke prioriteit kan de beheerder de gedragsvolgorde configureren:
  - Last-in-First-out-modus (LIFO-modus): in deze configuratie worden nieuwe alarmen ingevoegd *boven* oudere alarmen met dezelfde prioriteit.
  - First-in-First-out-modus (FIFO-modus); in deze configuratie worden nieuwe alarmen ingevoegd *onder* oudere alarmen met dezelfde prioriteit.
- 6. Een rij alarmbeelden voor een alarm kan op een van de twee volgende manieren worden weergegeven in het venster Alarmbeeld:
  - Wanneer de rij wordt gegenereerd (auto pop-up). Dit vindt plaats wanneer de prioriteit van het alarm hoger is dan de prioriteit van de weergave.
  - Wanneer het alarm wordt geaccepteerd. Dit vindt plaats wanneer de prioriteit van het alarm lager is dan de prioriteit van de weergave.

#### Auto pop-up-alarmen

Alarmen kunnen worden geconfigureerd voor automatische weergave (pop-up) in het venster Alarmbeeld, afhankelijk van de prioriteit van het alarm. Aan de schermen voor live-weergave en afspeelweergave van elke gebruikersgroep zijn eveneens prioriteiten toegewezen. Wanneer alarmen worden ontvangen met een hogere prioriteit dan die van het scherm van de gebruiker, wordt het alarm automatisch weergegeven in de alarmrij in het venster Alarmbeeld. Wanneer het venster Alarmbeeld op dat moment niet wordt weergegeven, vervangt het automatisch het beeldvenster voor live-beelden of opnames op de voor alarmen ingeschakelde monitor.
Auto pop-up-alarmen worden weergegeven in het venster Alarmbeeld, maar worden niet automatisch geaccepteerd. Ze kunnen tegelijkertijd op de beeldschermen van meerdere gebruikers worden weergegeven. Als een gebruiker een auto pop-up-alarm accepteert, wordt het uit de alarmlijst en alarmweergaven van alle andere gebruikers verwijderd.

#### Alarmfuncties in geval van uitschakeling

Bij uitschakeling van de server blijven alle actieve alarmen behouden. De alarmen worden hersteld en opnieuw weergegeven in het venster **Alarmlijst** wanneer het systeem opnieuw wordt opgestart.

Alarmen met de status **Geaccepteerd** of **Workflow** worden automatisch teruggezet naar de status **Actief** wanneer het systeem opnieuw wordt opgestart. Opmerkingen die worden ingevoerd voor alarmen in de status **Workflow** blijven behouden.

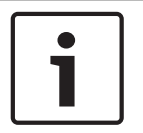

#### Bericht!

De alarmgegevens worden elke minuut automatisch opgeslagen, dus het maximale gegevensverlies blijft beperkt tot de gegevens die in één minuut zijn verzameld.

#### Raadpleeg

- De duur van het pre- en post-alarm voor een alarm instellen, pagina 321

## 4.4 Toewijzing van ONVIF-gebeurtenis

#### Gebruiksdoel

Het gebruiksdoel is het toewijzen van ONVIF-gebeurtenissen aan BVMS-gebeurtenissen. ONVIF-gebeurtenissen kunnen dan BVMS-alarmmeldingen en opnamen activeren. U kunt standaard gebeurtenistoewijzingen definiëren die alleen geldig zijn voor een bepaald ONVIF-apparaat, voor alle ONVIF-apparaten van dezelfde fabrikant en hetzelfde model of voor alle ONVIF-apparaten van dezelfde fabrikant. Standaard gebeurtenistoewijzingen worden automatisch toegewezen aan alle betrokken ONVIF-encoders die met de scanwizard van BVMS of handmatig zijn toegevoegd.

Wanneer u een ONVIF-encoder aan de BVMS-configuratie toevoegt terwijl er geen verbinding is met deze ONVIF-encoder, worden er geen gebeurtenistoewijzingen toegewezen. U kunt een dergelijke ONVIF-encoder bijwerken met gebeurtenistoewijzingen vanuit een reeds toegevoegde ONVIF-encoder van dezelfde fabrikant en/of hetzelfde model.

U kunt specifieke gebeurtenistoewijzingen voor elk van de volgende bronnen toewijzen:

- ONVIF-encoder
- Camera's van deze ONVIF-encoder
- Relais van deze ONVIF-encoder
- Ingangen van deze ONVIF-encoder

#### Voorbeeld

In een ONVIF-camera treedt een gebeurtenis wegens bewegingsdetectie op. Deze gebeurtenis activeert een gebeurtenis **Beweging gedetecteerd** in BVMS.

Om dit te bereiken, configureert u het volgende voor deze ONVIF-camera:

- ONVIF-onderwerp (MotionDetection)
- ONVIF-gegevensitem (motion)
- ONVIF-gegevenstype (boolean)
- ONVIF-gegevenswaarde (true)

**Let op:** het is niet voldoende om alleen de gebeurtenis **Beweging gedetecteerd** te configureren. Configureer ook de gebeurtenis **Beweging gestopt**. U moet altijd een gebeurtenissenpaar configureren.

#### Een toewijzingstabel importeren of exporteren

U kunt een toewijzingstabel exporteren vanaf een computer waarop u de tabel hebt gemaakt en importeren in een andere computer waar de vereiste toewijzingstabel niet beschikbaar is.

#### **Problemen oplossen**

U kunt logboekbestanden maken voor het oplossen van problemen.

#### Raadpleeg

- Een ONVIF-toewijzingstabel configureren, pagina 237
- Logboekregistratie van ONVIF-gebeurtenissen inschakelen, pagina 373
- Pagina ONVIF-encodergebeurtenissen, pagina 233

## 4.5 Afmelding bij inactiviteit

#### Gebruiksdoel

Het gebruiksdoel van afmelden bij inactiviteit is het beveiligen van een Operator Client of Configuration Client tijdens afwezigheid van de operator of beheerder.

U kunt per gebruikersgroep instellen dat de Operator Client automatisch wordt afgemeld na een opgegeven periode zonder activiteit.

Voor de Configuration Client zijn er geen gebruikersgroepen beschikbaar. De instelling voor afmelden bij inactiviteit is alleen geldig voor de gebruiker **admin**.

Alle bewerkingen met een toetsenbord, muis en CCTV-bedieningspaneel zijn van invloed op de opgegeven periode voor afmelden bij inactiviteit. Automatische activiteiten van de Operator Client zijn niet van invloed op de periode. Automatische activiteiten van de Configuration Client, zoals het uploaden van firmware of iSCSI-installatie, voorkomen afmelden bij inactiviteit.

U kunt het afmelden bij inactiviteit ook configureren voor een BVMS-webclient. Kort voordat het afmelden bij inactiviteit plaatsvindt, herinnert een dialoogvenster de gebruiker eraan dat deze het afmelden bij inactiviteit actief kan voorkomen.

Een afmelding bij inactiviteit die heeft plaatsgevonden, wordt geregistreerd in het logboek.

#### Voorbeeld

Als een werkstation zich in een openbaar gebied bevindt, wordt met het afmelden bij inactiviteit het risico geminimaliseerd dat een onbevoegde persoon toegang krijgt tot een Operator Client-werkstation zonder toezicht.

Een lid van de beheerdersgroep wordt automatisch afgemeld na inactiviteit, maar bureaupersoneel (gebruikers) bekijkt mogelijk video zonder het systeem te bedienen. Het afmelden bij inactiviteit is ongewenst in dit geval.

#### Beperkingen

Client SDK-activiteit biedt geen ondersteuning voor het afmelden bij inactiviteit. Dit beteken dat de activiteit van de Client SDK niet van invloed is op de opgegeven periode.

#### Raadpleeg

- Dialoogvenster Opties (menu Instellingen), pagina 114
- Pagina Operatorfuncties, pagina 335

## Versie-onafhankelijke Operator Client

Voor de compatibiliteitsmodus moeten zowel de Operator Client als de Management Server een latere versie dan versie 5.5 hebben.

Een gebruiker van de Operator Client kan zich aanmelden bij een Management Server waarop een oudere softwareversie wordt uitgevoerd.

4.6

Als de server een nieuwere configuratie heeft dan beschikbaar is op het Operator Clientwerkstation, wordt deze configuratie automatisch gekopieerd naar het Operator Clientwerkstation. De gebruiker kan besluiten om de nieuwe configuratie te downloaden. Operator Client biedt een gereduceerde set functies en is verbonden met deze Management Server.

De volgende Management Server-functies zijn beschikbaar na aanmelding bij een Management Server met een oudere versie:

- Gebruikersvoorkeuren
- Handmatige opname starten
- Apparaatstatussen weergeven
- Schakelen tussen relaisstatussen
- Zoeken in het logboek

Zoeken naar gebeurtenissen is niet mogelijk.

- Server Lookup
- Exporteren op afstand

## 4.6.1 Werken in de compatibiliteitsmodus

Deze functie is beschikbaar in nieuwere versies dan versie 5.5.

Een Operator Client van BVMS geeft visuele feedback en feedback in de vorm van tekst over de status.

De volgende Operator Client-statussen zijn mogelijk:

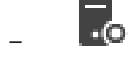

De Operator Client is verbonden met de Management Server.

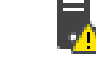

De Operator Client is niet verbonden met de Management Server. Een reden hiervoor kan zijn dat de Management Server fysiek is losgekoppeld van het netwerk.

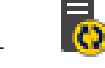

Deze status kan alleen worden weergegeven nadat de verbinding met de Management Server is hersteld. Alle betrokken functies zijn weer beschikbaar, maar de configuratie van de Operator Client is verouderd omdat er een nieuwere configuratie beschikbaar is in het systeem. Meld u opnieuw aan om de configuratie bij te werken.

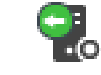

Dit statuspictogram wordt weergegeven wanneer de Management Server een oudere BVMS-versie heeft dan het Operator Client-werkstation.

## 4.7

## Weergavemodi van een panoramische camera

In dit hoofdstuk worden de weergavemodi van een panoramische camera beschreven die beschikbaar zijn in BVMS.

De volgende weergavemodi zijn beschikbaar:

- Cirkelweergave
- Panoramaweergave
- Bijgesneden weergave

De panoramaweergave en de bijgesneden weergave worden gemaakt met het correctieproces inBVMS. Randcorrectie wordt niet gebruikt.

De beheerder moet de montagepositie van een panoramische camera configureren in de Configuration Client. U kunt het formaat van het deelvenster van een camera naar behoefte wijzigen. De verhouding van het deelvenster is niet beperkt tot de beeldverhouding 4:3 of 16:9.

#### Raadpleeg

- Vooraf gedefinieerde posities en hulpopdrachten configureren, pagina 294

#### 4.7.1 Panoramische 360° camera - vloer- of plafondmontage

In de volgende afbeelding wordt de correctie weergegeven van een 360° camera die aan de vloer of het plafond is gemonteerd.

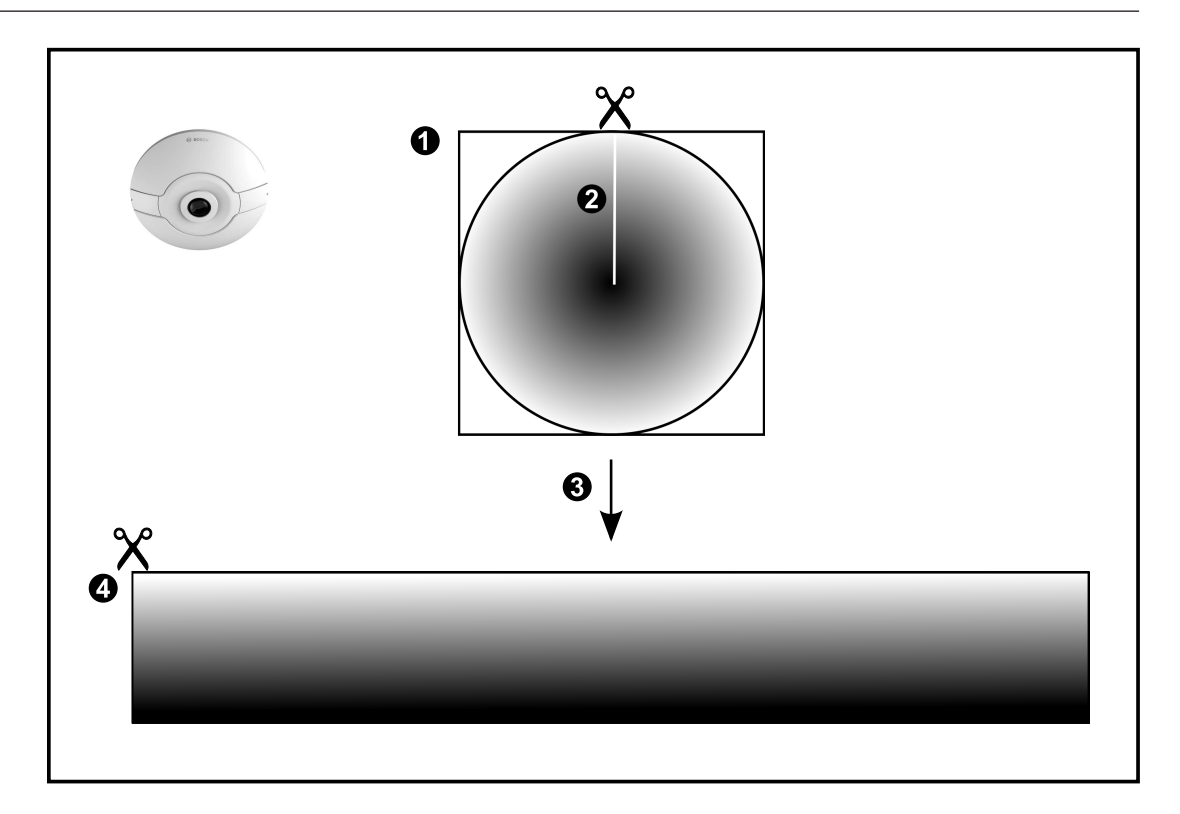

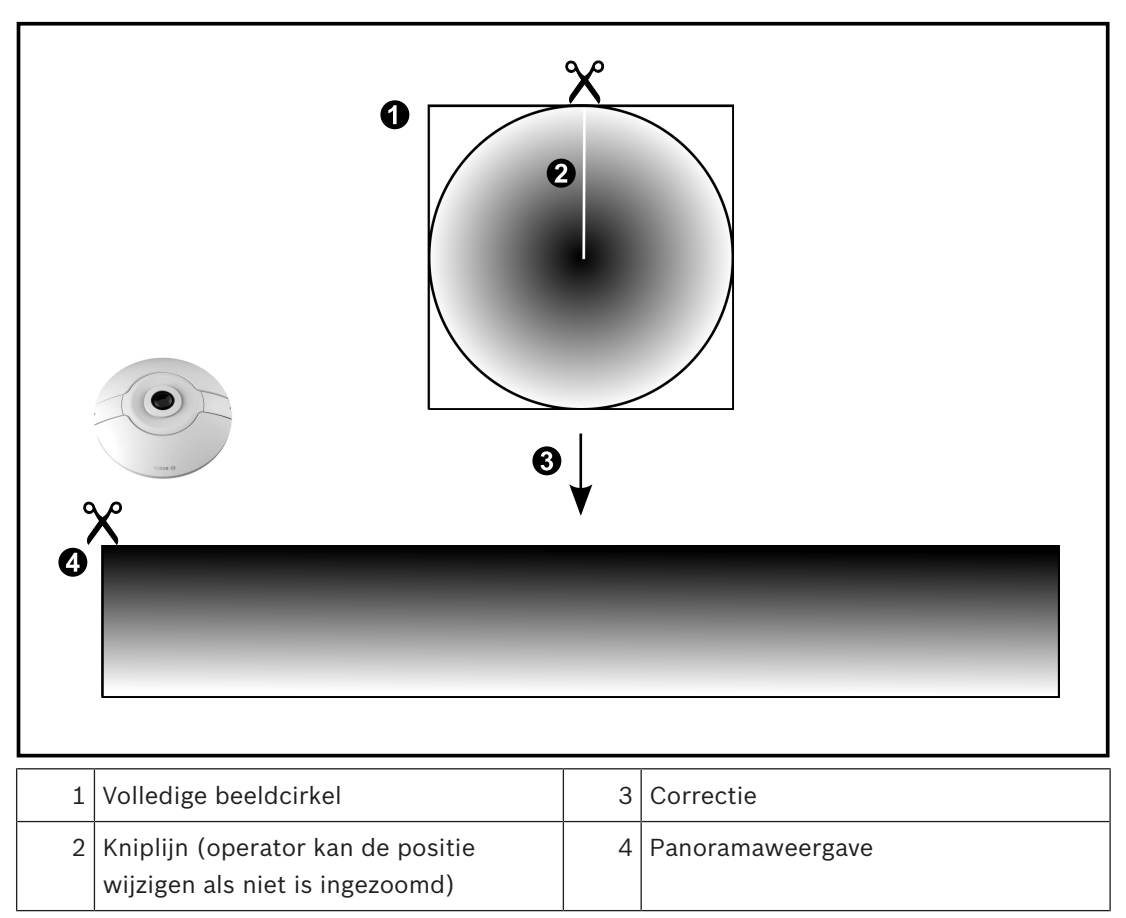

4.7.2

## Panoramische 180° camera - vloer- of plafondmontage

In de volgende afbeelding wordt de correctie weergegeven van een 180° camera die aan de vloer of het plafond is gemonteerd.

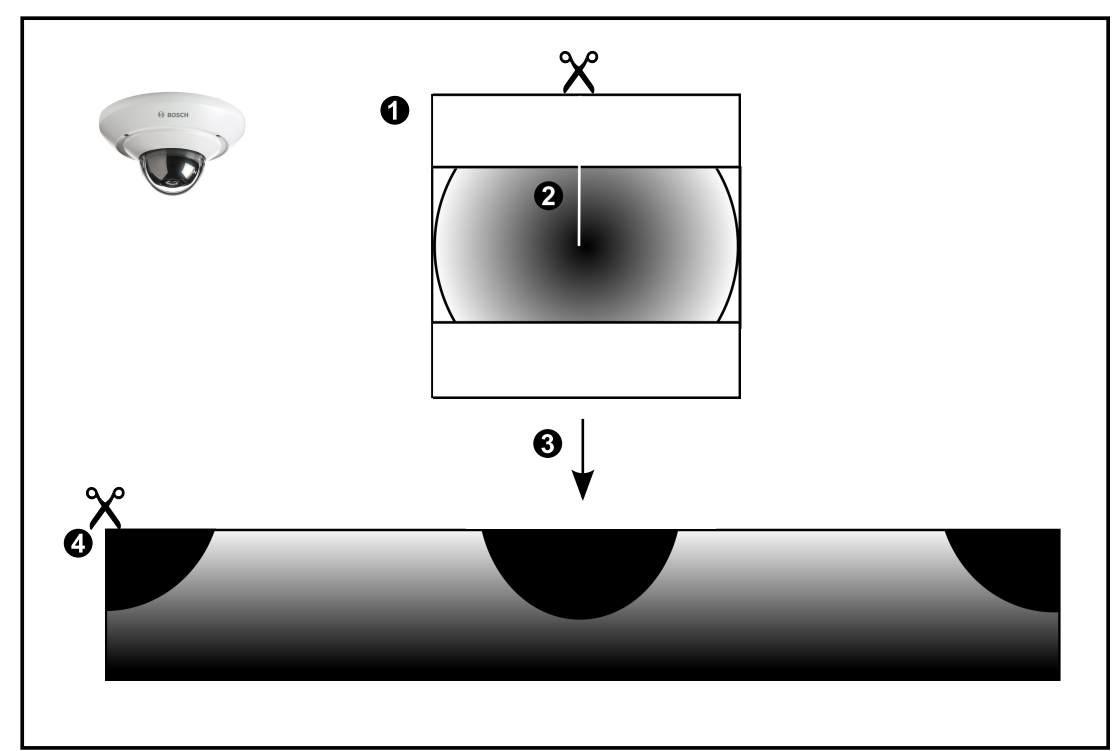

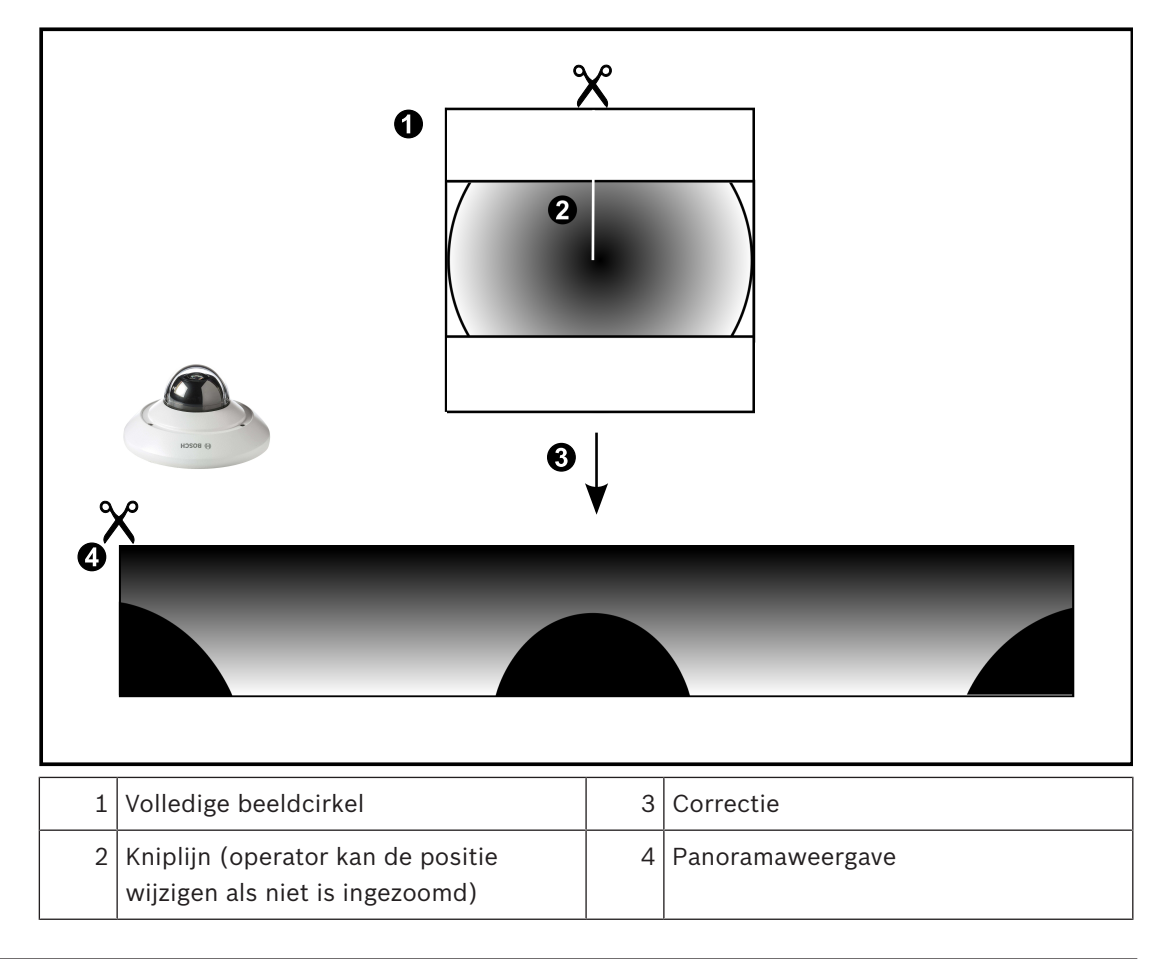

## 4.7.3 Panoramische 360° camera - wandmontage

In de volgende afbeelding wordt de correctie weergegeven van een 360° camera die aan de wand is gemonteerd.

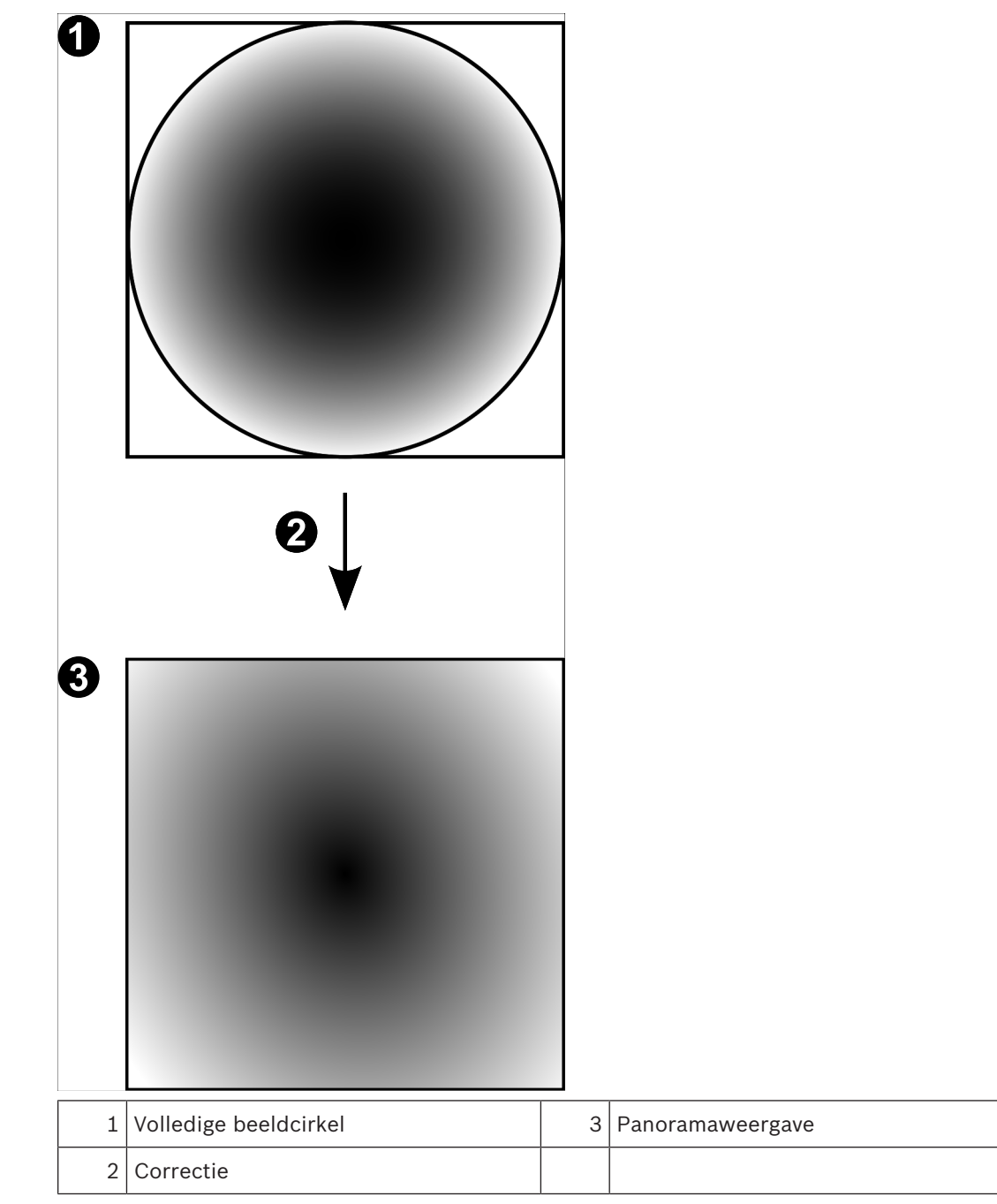

# 4.7.4 Panoramische 180° camera - wandmontage

In de volgende afbeelding wordt de correctie weergegeven van een 180° camera die aan de wand is gemonteerd.

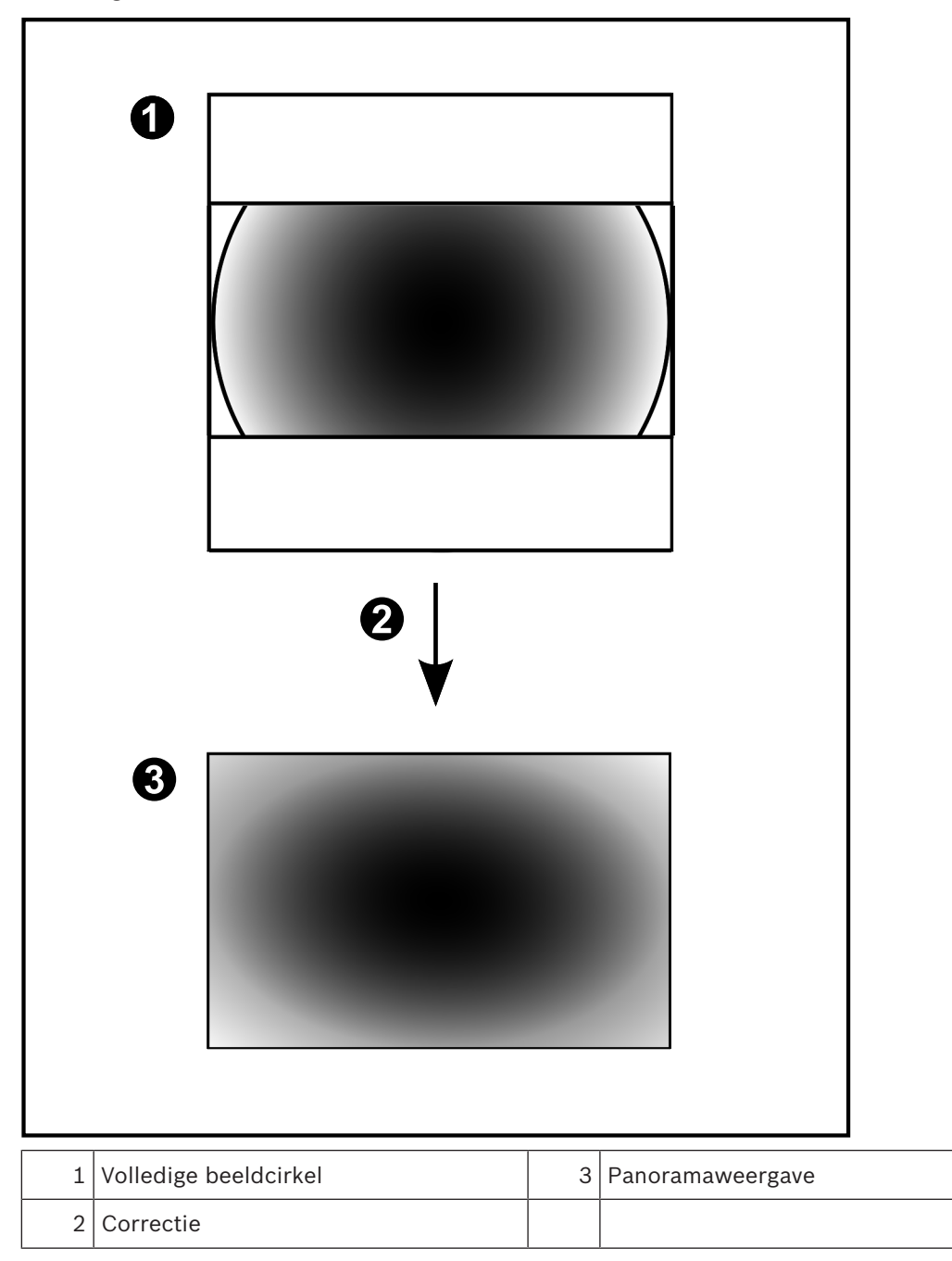

## 4.7.5 Bijgesneden weergave van een panoramische camera

In het volgende voorbeeld ziet u de bijgesneden weergave van een 360° camera die aan de vloer of het plafond is gemonteerd.

De rechtlijnige sectie voor het bijsnijden heeft een vaste positie. U kunt de sectie in het bijgesneden deelvenster wijzigen met de beschikbare besturingselementen voor pannen/ zwenken/zoomen.

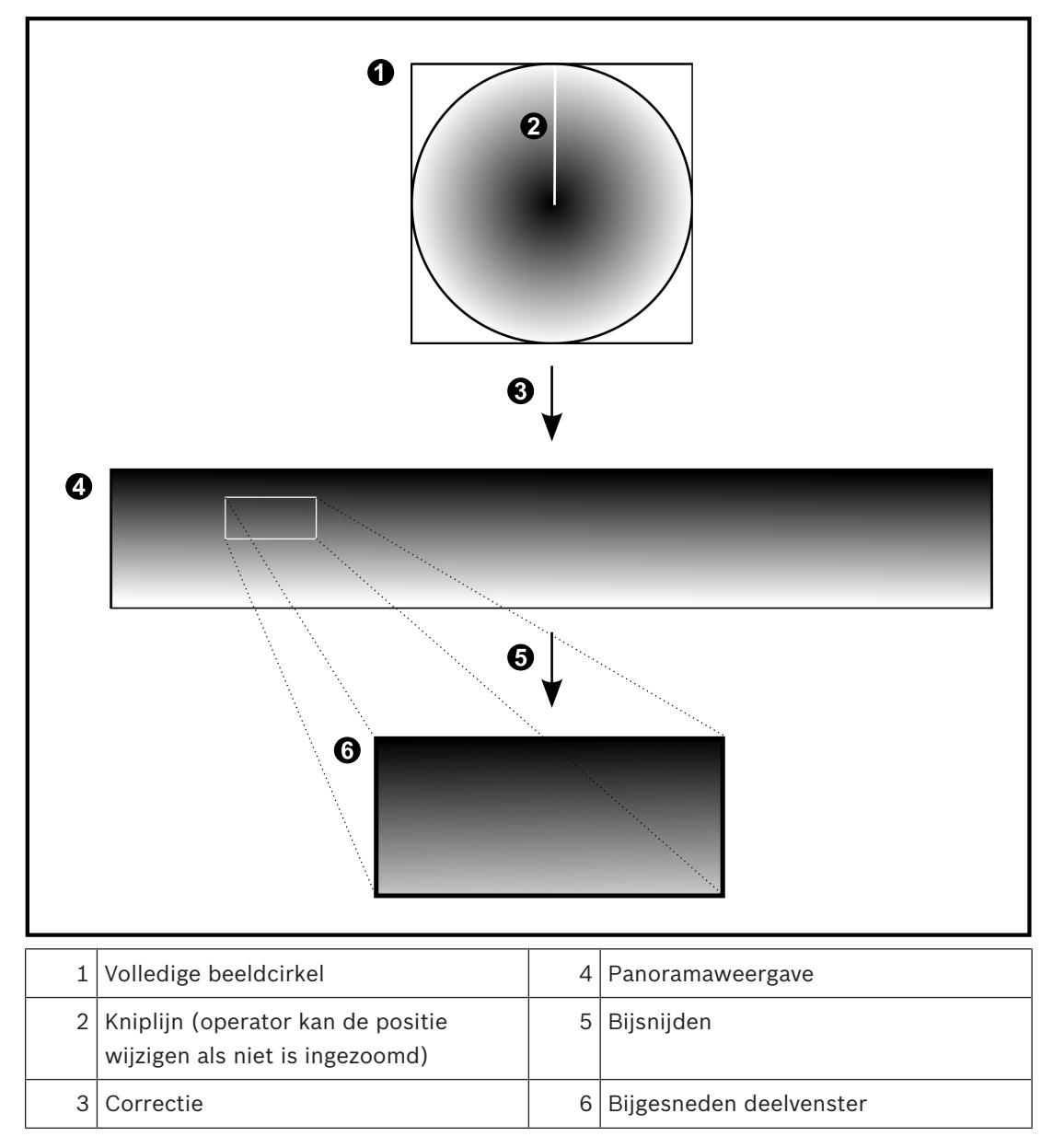

# 4.8 SSH-tunneling

BVMS biedt externe connectitviteit met behulp van Secure Shell-tunneling (SSH). SSH-tunneling maakt een gecodeerde tunnel die tot stand wordt gebracht door een SSHprotocol/socketverbinding. Deze gecodeerde tunnel is geschikt voor transport van zowel gecodeerd als niet-gecodeerd verkeer. De SSH-implementatie van Bosch maakt ook gebruik van het Omni-Path-protocol, een hoogwaardig communicatieprotocol met lage latentie dat is ontwikkeld door Intel.

#### Technische aspecten en beperkingen

- SSH-tunneling maakt gebruik van poort 5322. Deze poort kan niet worden gewijzigd.
- De SSH-service moet worden geïnstalleerd op dezelfde server als de BVMS Management Server.
- Voor gebruikersaccounts moet een wachtwoord zijn geconfigureerd. Gebruikersaccounts zonder wachtwoord kunnen niet aanmelden via een SSH-verbinding.
- De Configuration Client kan op afstand geen verbinding maken via SSH. De verbinding met de Configuration Client moet tot stand worden gebracht via poorttoewijzing.
- De Operator Client controleert de verbinding met de SSH-service elke 15 seconden. Als de verbinding is verbroken, test de Operator Client de verbinding elke minuut opnieuw.

#### Poorttoewijzing

 Configureer het doorsturen voor één poort van de BVMS Management Server om poort 5322 te gebruiken voor zowel interne als externe verbindingen.
 Dit is de enige poorttoewijzing die u moet instellen voor het hele systeem.
 Poorttoewijzing voor BVMS is niet vereist.

#### Gecodeerde communicatie

Nadat de verbinding tot stand is gebracht via een SSH-tunnel, wordt alle communicatie tussen de BVMS Management Server en een externe client gecodeerd.

## 4.9 Multipathing

BVMS biedt multipathing voor systemen met twee controllers. Multipath is een techniek voor fouttolerantie waarbij meerdere fysieke paden worden gedefinieerd tussen de camera en de bijbehorende iSCSI-opslagapparaten via redundante netwerkverbindingen. Bij gebruik van mulitpathing blijft het opnemen en afspelen van videogegevens mogelijk wanneer er een storing is bij de iSCSI-controller.

#### Vereisten en beperkingen

- Netapp E2800 iSCSI-eenheid met twee controllers is geïnstalleerd.
- Firmware 6.43 zorgt dat apparaten die opnemen naar de E2800 alternatieve paden kunnen gebruiken.
- VRM 3.71 om apparaten waarbij multipathing is ingeschakeld, te bewaken en registreren.
- Twee fysieke iSCSI-poorten zijn geconfigureerd per controller: ofwel 2x2 RJ45, ofwel 2x2 optisch.
- De verbindingssnelheid moet 10 Gbit/s zijn om de volledige prestaties te bereiken.
- De Dual Simplex-modus die wordt gebruikt bij de E2700, wordt niet meer ondersteund.
  Zie de Installatiehandleiding voor de DSA E-Series E2800 voor meer informatie over de installatie van DSA E2800 Full Duplex.

# 5 Ondersteunde hardware

#### Bericht!

Sluit een apparaat niet op meer dan een BVMS aan! Dit kan leiden tot gaten in opnamen en andere ongewenste effecten.

U kunt de volgende hardware op BVMS aansluiten:

- Mobiele videoclients zoals iPhone of iPad via DynDNS
- Verschillende IP-camera's, encoders en ONVIF-camera's (alleen livebeelden of via Video Streaming Gateway)
  - Aangesloten via netwerk
- Encoders voor alleen livebeelden met plaatselijke opslag Aangesloten via netwerk
- iSCSI-opslagapparaten
  Aangesloten via netwerk
- VIDOS NVR-computer
- Aangesloten via netwerk
- Analoge camera's
- Aangesloten op encoders, BRS/DiBos-apparaten
- Decoders
  Aangesloten via netwerk
- Monitoren
  Aangesloten op een decoder, op een Bosch Allegiant-matrix, op een BVMS Clientwerkstation
- BRS/DiBos-apparaten (zie het gegevensblad voor BVMS voor informatie over ondersteunde softwareversies)
   Aangesloten via netwerk
- Bosch Allegiant-matrix (firmwareversie: 8.75 of hoger, MCS-versie: 2.80 of hoger)
  Aangesloten op een COM-poort van de Management Server of op een externe computer en een IP-encoder op het netwerk.
- KBD-Universal XF-bedieningspaneel
  Aangesloten op een USB-poort van een BVMS-werkstation.
- Bosch IntuiKey-bedieningspaneel
  Aangesloten op de COM-poort van een BVMS-werkstation (firmwareversie: 1.82 of hoger)
  of op een hardwaredecoder (VIP XD).

Als u het bedieningspaneel aansluit op een werkstation, kan de gebruiker het complete systeem bedienen met het bedieningspaneel. Als u het bedieningspaneel aansluit op een VIP XD-decoder, kan de gebruiker alleen monitoren bedienen met het bedieningspaneel.

- SMS-apparaat
  - Aangesloten op een COM-poort van Management Server
- SMTP-e-mailserver
  - Aangesloten via netwerk
- POS
  - Aangesloten via netwerk
- ATM
  - Aangesloten via netwerk
- Netwerkbewakingsapparaat
- Aangesloten via netwerk
- I/O-modules

Aangesloten via netwerk

Alleen ADAM-apparatuur wordt ondersteund.

Alle via het netwerk aangesloten apparaten zijn verbonden met een switch. Ook de computers van BVMS worden op dit apparaat aangesloten.

# 5.1 Hardware installeren

BVMS ondersteunt de volgende hardwarecomponenten:

- KBD-Universal XF-bedieningspaneel
- Bosch IntuiKey-bedieningspaneel
- Bosch Allegiant-matrix met camera's en monitor: aangesloten op een COM-poort van een van de computers van het netwerk en op IP-encoders die zijn verbonden met het netwerk
- Encoders met analoge camera's
- Encoders met plaatselijke opslag
- IP-camera's en IP-AutoDomes
- Monitoren die zijn aangesloten op een decoder (monitorgroepen voor alarmverwerking zijn mogelijk)
- DiBos DVR-systemen met camera's
- DVR-systemen met camera's
- ATM / POS-apparaten
- I/O-modules

Alleen ADAM-apparatuur wordt ondersteund.

# 5.2 Installatie van een KBD Universal XF-bedieningspaneel

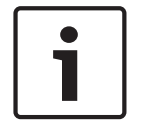

## Bericht!

Raadpleeg de instructiehandleiding die bij uw KBD-Universal XF-toetsenbord wordt geleverd en die beschikbaar is in de online productcatalogus.

#### Meer informatie

Ga naar www.boschsecurity.com en de desbetreffende productpagina voor meer informatie, softwaredownloads en documentatie.

U kunt de volgende hardware op BVMS aansluiten:

- Mobiele videoclients zoals iPhone of iPad via DynDNS
- Verschillende IP-camera's, encoders en ONVIF-camera's (alleen livebeelden of via Video Streaming Gateway)
  - Aangesloten via netwerk
- Encoders voor alleen livebeelden met plaatselijke opslag Aangesloten via netwerk
- iSCSI-opslagapparaten
  Aangesloten via netwerk
- VIDOS NVR-computer
  Aangesloten via netwerk
- Analoge camera's
  - Aangesloten op encoders, BRS/DiBos-apparaten
- Decoders
  - Aangesloten via netwerk
- Monitoren

Aangesloten op een decoder, op een Bosch Allegiant-matrix, op een BVMS Clientwerkstation

- BRS/DiBos-apparaten (zie het gegevensblad voor BVMS voor informatie over ondersteunde softwareversies)
   Aangesloten via netwerk
- Bosch Allegiant-matrix (firmwareversie: 8.75 of hoger, MCS-versie: 2.80 of hoger)
  Aangesloten op een COM-poort van de Management Server of op een externe computer en een IP-encoder op het netwerk.

# 5.3 Een Bosch IntuiKey-bedieningspaneel aansluiten op BVMS

Dit hoofdstuk verschaft informatie over het configureren van een Bosch IntuiKeybedieningspaneel.

## 5.3.1 Scenario's voor de aansluiting van Bosch IntuiKey-bedieningspanelen

U kunt een Bosch IntuiKey-bedieningspaneel aansluiten op de COM-poort van een BVMSwerkstation (scenario 1) of op een hardwaredecoder (bijv. VIP XD, scenario 2). Als u het bedieningspaneel aansluit op een BVMS-werkstation, kunt u het gehele systeem besturen. Als u het bedieningspaneel aansluit op een decoder, kunt u alleen de analoge monitoren van het systeem besturen.

Als u het bedieningspaneel aansluit op een Enterprise Operator Client kunt u de camera's van een specifieke Management Server besturen door eerst te klikken op de servertoets om het nummer van deze server en vervolgens het cameranummer in te voeren.

#### Bericht!

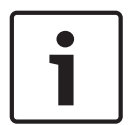

Gebruik de door Bosch gespecificeerde kabel om het Bosch IntuiKey-bedieningspaneel aan te sluiten op een BVMS-werkstation.

Voor de aansluiting van het Bosch IntuiKey-bedieningspaneel op een VIP XD-decoder, hebt u een kabel nodig die een seriële COM-poort van het bedieningspaneel verbindt met de seriële interface van de decoder. Zie Een CCTV-bedieningspaneel aansluiten op een decoder voor informatie over aansluitingen.

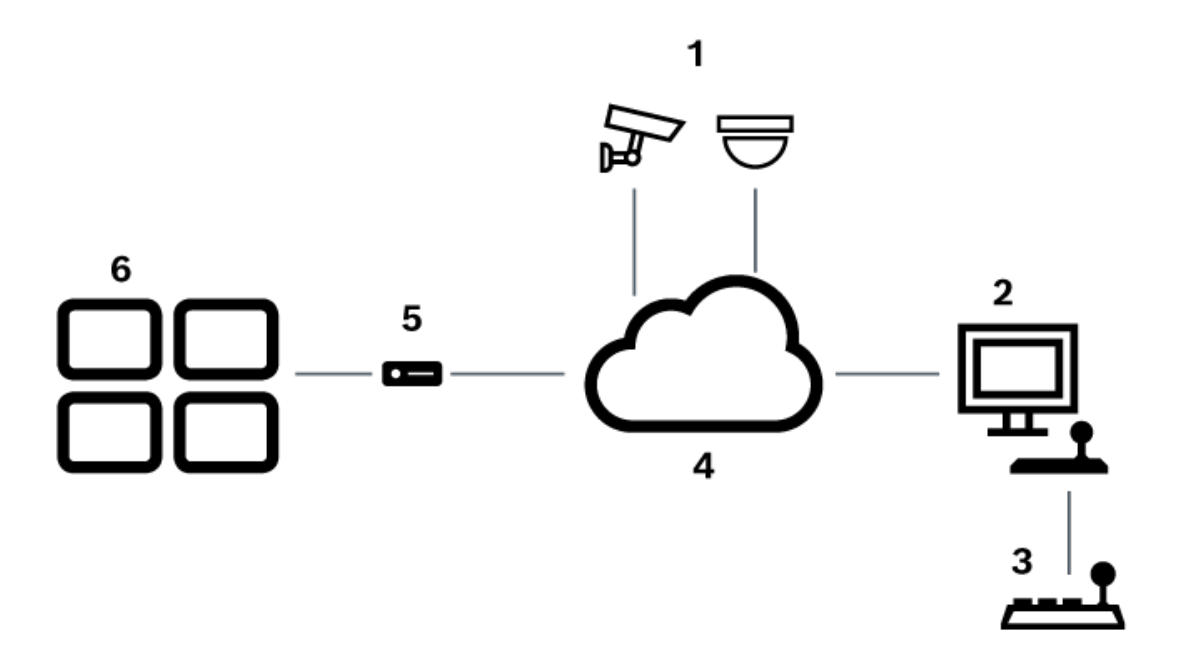

#### Bosch IntuiKey-bedieningspaneel dat is aangesloten op een BVMS-werkstation

Afbeelding 5.1: Scenario 1: Bosch IntuiKey-bedieningspaneel dat is aangesloten op een Bosch Video Management Systemwerkstation

| 1 | Verschillende camera's die zijn aangesloten op het netwerk via encoders |
|---|-------------------------------------------------------------------------|
| 2 | BVMS-werkstation                                                        |
| 3 | Bosch IntuiKey-bedieningspaneel                                         |
| 4 | BVMS-netwerk                                                            |
| 5 | Decoder                                                                 |
| 6 | Monitoren                                                               |

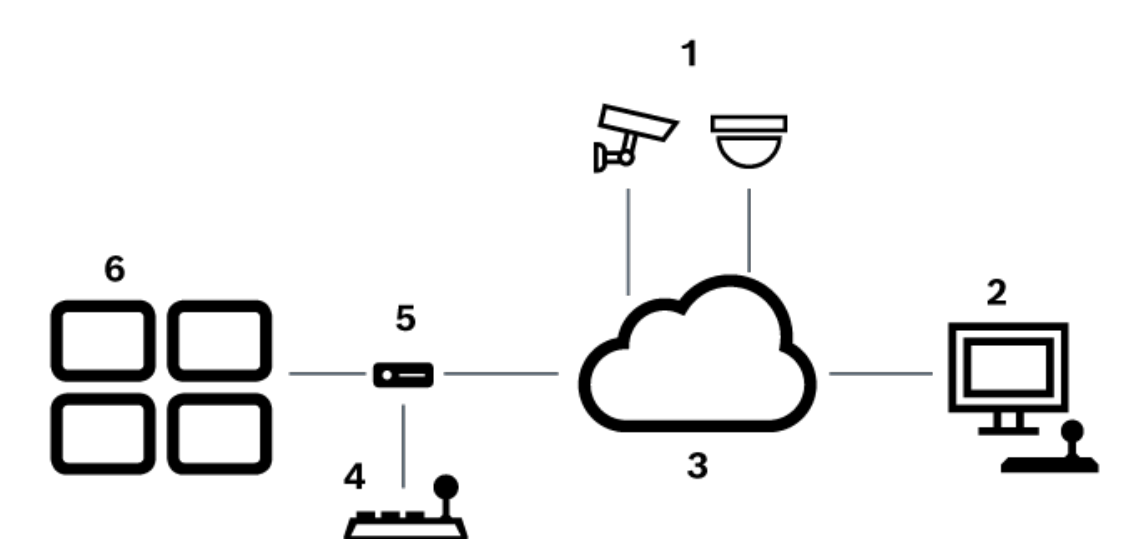

#### Bosch IntuiKey-bedieningspaneel aangesloten op een decoder

#### Afbeelding 5.2: Scenario 2: Bosch IntuiKey-bedieningspaneel aangesloten op een decoder

| 1 | Verschillende camera's die zijn aangesloten op het netwerk via encoders |
|---|-------------------------------------------------------------------------|
| 2 | BVMS-werkstation                                                        |
| 3 | BVMS-netwerk                                                            |
| 4 | Bosch IntuiKey-bedieningspaneel                                         |
| 5 | Decoder                                                                 |
| 6 | Monitoren                                                               |

Volg deze verwijzingen voor meer informatie over de beschikbare vensters:

Pagina Bedieningspaneel toewijzen, pagina 156

Volg deze verwijzingen voor meer informatie over de beschikbare stap-voor-stapinstructies:

- Een Bosch IntuiKey-bedieningspaneel configureren (pagina Instellingen) (werkstation), pagina 134
- Een Bosch IntuiKey-bedieningspaneel configureren (decoder), pagina 142
- Een decoder configureren voor gebruik met een Bosch IntuiKey-bedieningspaneel, pagina 142

#### Raadpleeg

- Pagina Bedieningspaneel toewijzen, pagina 156

## 5.3.2 Een Bosch IntuiKey bedieningspaneel aansluiten op een decoder

#### De decoder configureren

Zie Een decoder configureren voor gebruik met een Bosch IntuiKey-bedieningspaneel, pagina 142 voor details.

#### Verbindingen tussen COM-poort en VIP XD-decoder

In de volgende tabel staan de aansluitingen tussen een RS232-adapter en een seriële interface van een VIP XD-decoder vermeld:

| RS232-adapter | Seriële interface van een VIP XD-decoder |
|---------------|------------------------------------------|
| 1             |                                          |
| 2             | ТХ                                       |
| 3             | RX                                       |
| 4             |                                          |
| 5             | GND                                      |
| 6             |                                          |
| 7             | СТЅ                                      |
| 8             | RTS                                      |
| 9             |                                          |

In de volgende afbeelding worden de pinout van een standaard RS232-adapter (1) en de pinout van de seriële adapter van de decoder (2) getoond:

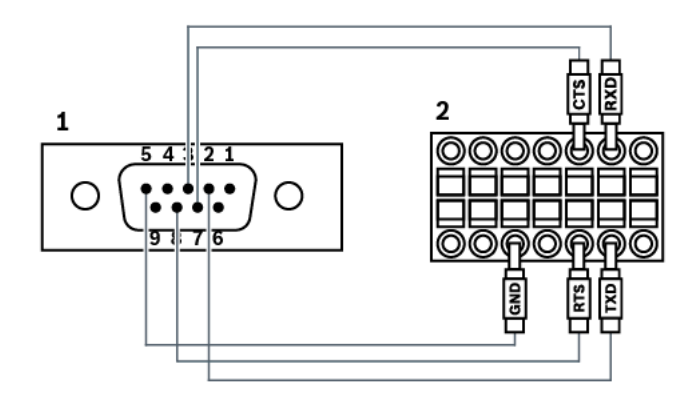

## 5.3.3

## Firmware van Bosch IntuiKey-bedieningspaneel bijwerken

- 1. Installeer op een pc het downloadprogramma voor IntuiKey.
- 2. Start IntuiKey Firmware Upgrade Utility.
- 3. Sluit het bedieningspaneel met een geschikte seriële kabel (neem contact op met Bosch Support wanneer u niet over een dergelijke kabel beschikt) aan op deze pc.
- 4. Druk op het bedieningspaneel op de softkey Keyboard Control en vervolgens op Firmware Upgrade.
- Voer het wachtwoord in: 0 en 1 tegelijkertijd.
  Het bedieningspaneel staat in de bootloader-modus.
- 6. Klik op de pc op Browse om het firmwarebestand te selecteren: bijvoorbeeld kbd.s20
- 7. Stel de COM-poort in.
- Klik op de knop Download om de firmware te downloaden.
  Op het bedieningspaneeldisplay wordt Programming weergegeven.
  Druk nog niet op de toets Clr. Ander kan het bedieningspaneel niet worden gebruikt nadat het opnieuw is opgestart (zie volgende opmerking).

- 9. Klik op Browse om de taal te selecteren: bijvoorbeeld 8900\_EN\_..82.s20 . Op het bedieningspaneeldisplay wordt Programming weergegeven.
- 10. Sluit IntuiKey Firmware Upgrade Utility.
- Druk op het bedieningspaneel op de toets Clr om af te sluiten. Het bedieningspaneel wordt opnieuw gestart. Wacht enkele seconden totdat het menu wordt weergegeven waarin u de taal voor het bedieningspaneel kunt kiezen.
- Selecteer de gewenste taal met een softkey. De standaard startdisplay wordt weergegeven.

#### Bericht!

Om de bootloader-modus direct te starten, kunt u voeding loskoppelen van het bedieningspaneel, vervolgens 0 en 1 tegelijk indrukken, de voeding weer aansluiten en ten slotte 0 en 1 loslaten.

## 5.4

# De Bosch Allegiant Matrix verbinden met BVMS

De BVMSAllegiant Matrix-interface biedt naadloze toegang tot analoge matrixcamera's in de Operator Client-interface. Allegiant-camera's zien er bijna identiek uit aan IP-camera's. Het enige verschil is een klein rastersymbool op de camera om aan te geven dat het een Allegiantcamera is. U kunt camera's weergeven met behulp van dezelfde taken als voor IP-camera's. Ze zijn opgenomen in zowel de logische structuur als de plattegronden, en gebruikers kunnen ze toevoegen aan hun favorietenstructuur. De bediening in het videovenster voor op Allegiant aangesloten PTZ-camera's wordt ondersteund, en u kunt eenvoudig Allegiant-camera's weergeven op monitoren die zijn aangesloten op IP-decoders.

BVMS zorgt voor een interface met de matrixswitch via de toepassing Allegiant MCS (Master Control Software). De MCS draait, in dit geval, onzichtbaar op de achtergrond. Deze software biedt een efficiënte interface met de Allegiant, die reageert op gebeurtenissen. De software zorgt bij een gebeurtenis voor een snelle, realtime reactie van de Allegiant naar BVMS. Als er dus bijvoorbeeld een coaxkabel defect raakt waardoor het videosignaal van de Allegiant verloren gaat, wordt er onmiddellijk een melding verzonden naar BVMS. Ook kunt u BVMS zodanig programmeren, dat het reageert op Allegiant-alarmen.

## 5.4.1 Bosch Allegiant verbindingsoverzicht

Om een verbinding tussen BVMS en een Allegiant-matrixswitcher te maken, dient u een besturingskanaal te configureren tussen deBVMS en de Allegiant-matrix. Er zijn twee scenario's mogelijk:

- Lokale verbinding
  De Management Server bestuurt de Allegiant-matrix.
- Externe verbinding
  - De Allegiant-matrix wordt aangestuurd door een speciale Bosch Allegiant-pc die is verbonden met het netwerk.

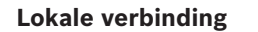

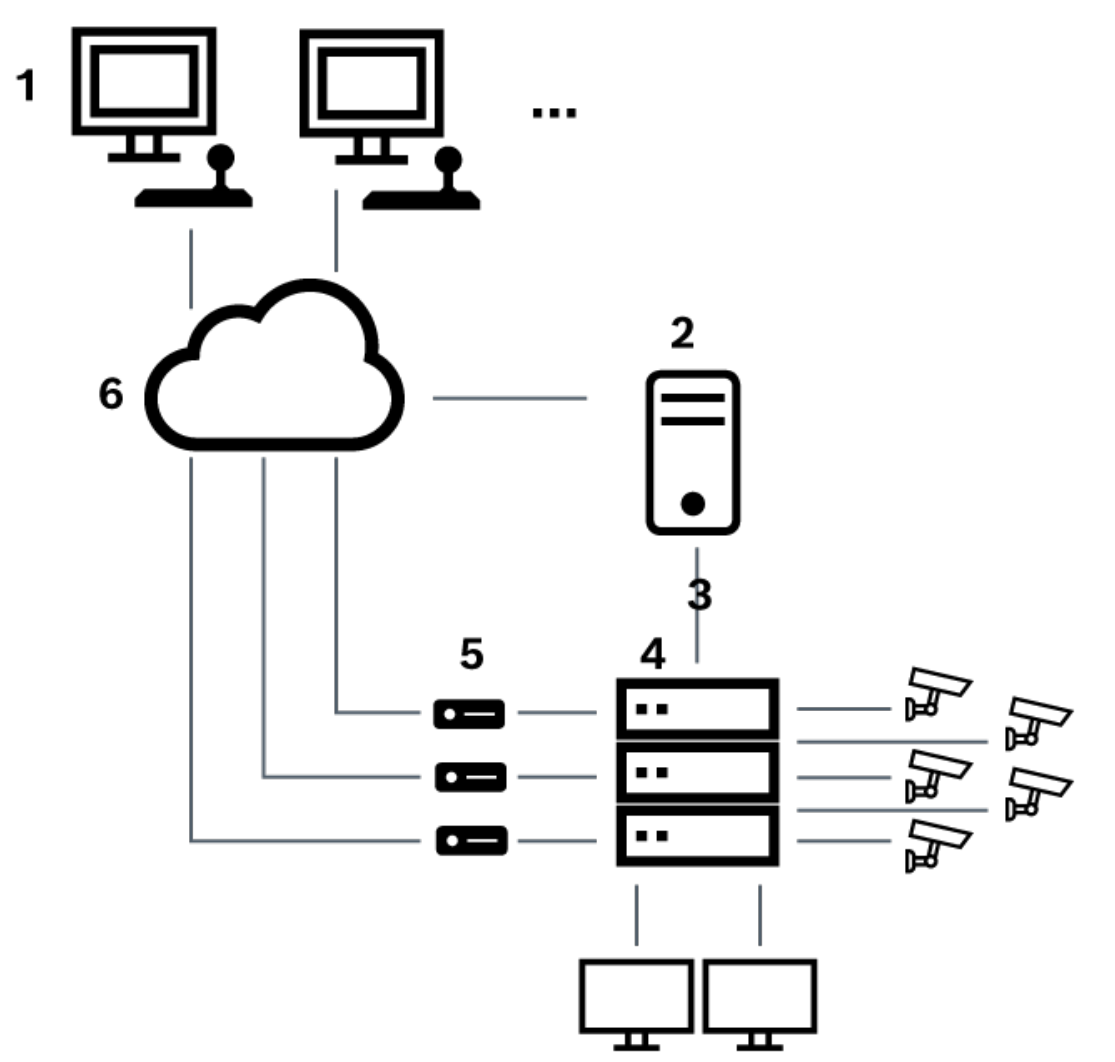

Afbeelding 5.3: Lokale verbinding van een Bosch Video Management System met een Bosch Allegiant Matrix-schakelaar

| 1 | BVMS-client-werkstations                      |
|---|-----------------------------------------------|
| 2 | Management Server met Master Control-software |
| 3 | RS-232-aansluiting                            |
| 4 | Allegiant-matrix                              |
| 5 | encoders                                      |
| 6 | Netwerk                                       |

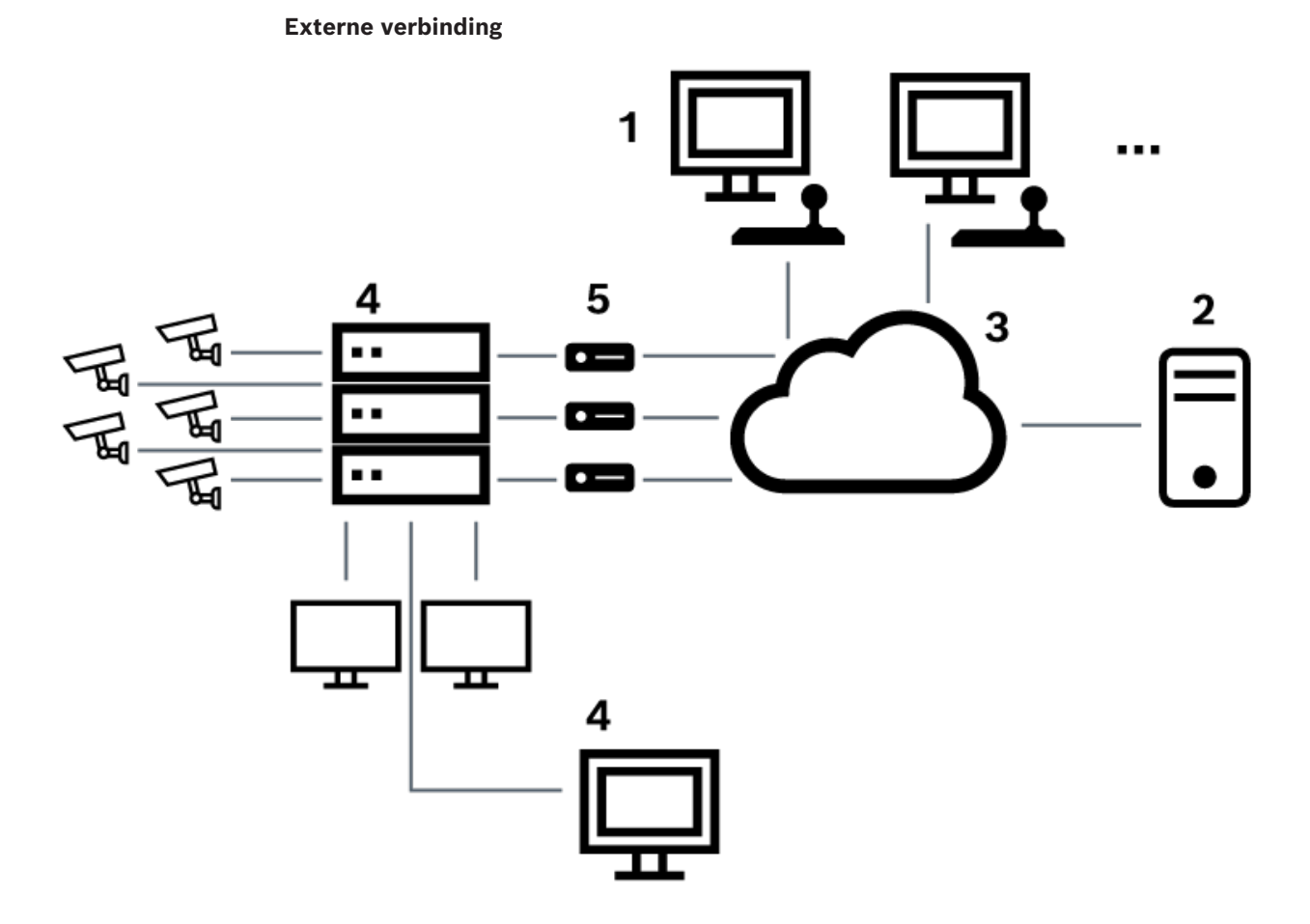

Afbeelding 5.4: Externe verbinding van een Bosch Video Management System met een Bosch Allegiant Matrix-schakelaar

| 1 | BVMS-client-werkstations                      |
|---|-----------------------------------------------|
| 2 | Management Server met Master Control-software |
| 3 | Netwerk                                       |
| 4 | Allegiant-pc met Master Control-software      |
| 5 | RS-232-aansluiting                            |
| 6 | encoders                                      |
| 7 | Allegiant-matrix                              |

## 5.4.2

## Het configureren van het besturingskanaal

Voer de volgende taken uit om het besturingskanaal te configureren:

- Bedrading
- De software installeren
- Een Allegiant-configuratiebestand maken
- De Allegiant-matrix toevoegen aan het BVMS
- Het configureren van gebruikersnamen

#### Bedrading

Voor het configureren van het besturingskanaal tussen BVMS en de Allegiant-matrix, moet u één pc aansluiten via een RS-232 seriële poort op de consolepoort van Allegiant (gebruik de gespecificeerde Bosch-kabel voor het aansluiten). Dit kan de BVMS Management Server zijn of elke andere pc in het netwerk zijn.

#### De Allegiant Master Control-software installeren

- Stop de Management Server-service als deze draait (Start > Control Panel > Services > klik met de rechtermuisknop op BVMS Management Server > Stop)
- 2. Installeer de Allegiant Master Control-software op de Management Server en op de Allegiant-pc (indien aanwezig).
- 3. Configureer deze op een externe Allegiant-pc om het Allegiant Network Host-programma (Id\_alghw.exe) te starten bij het opstarten. Hierdoor worden de Allegiant-services gestart waardoor andere pc's in het netwerk toegang hebben tot Allegiant. De software draait onzichtbaar. Het is niet nodig om een dongle aan te sluiten op deze computer. Als u wilt dat de service automatisch wordt gestart bij het opstarten van de computer, kopieert u een koppeling naar Id\_alghw.exe naar de map Opstarten van uw computer.

#### Een Bosch Allegiant configuratiebestand maken

- 1. Maak met de Allegiant Master Control-software een Allegiant-configuratiebestand dat de computer die op de Allegiant-matrix is aangesloten, specificeert. Hiervoor is de Master Control-dongle vereist.
- 2. Klik in het menu Transfer op Communication Setup. Voer in de lijst Current Host de DNSnaam in van de computer die is aangesloten op de Allegiant-matrix, en voer de parameters van de seriële poort (COM-poortnummer, baudrate, enz.) in van de seriële poort waarop Allegiant is aangesloten. Op die manier kan de Master Control-software op de Management Server of pc verbinding maken met het Allegiant-systeem. Als dit niet werkt, controleert u of de Master Control-software of het Allegiant-netwerkhostprogramma actief is op de computer die is aangesloten op de Allegiant-matrix, en of de netwerkbeveiliging is geconfigureerd voor het toestaan van externe toegang tot deze computer.
- 3. Klik in het menu Transfer op Upload. Selecteer alle tabellen en klik op Upload. Selecteer een map om het configuratiebestand op te slaan.
- 4. Sluit de Master Control-software af.

#### De Allegiant-matrix toevoegen aan het BVMS

- 1. Start de BVMSManagement Server-service, start de Configuration Client, en voeg het Allegiant-apparaat toe door dit configuratiebestand toe te voegen (zie Een apparaat toevoegen voor de stap voor-stap-instructies).
- Controleer of het configuratiebestand voor de Allegiant Master Control-software dat wordt gebruikt in het BVMS overeenkomt met de huidige Allegiant-configuratie.
   BVMS laat de vereiste componenten van de Master Control-software onzichtbaar op de achtergrond draaien.

#### Het configureren van de gebruikersnaam voor aanmelding bij de Allegiant-services

Als de Allegiant-matrix wordt aangesloten op een pc in het netwerk en niet op de Management Server, dient u ervoor te zorgen dat de aanmelding bij de Allegiant-services op deze pc en die op de Management Server met dezelfde gebruikersaccount plaatsvindt. Deze gebruiker moet tot een beheerdersgroep behoren.

#### Meer aanwijzingen in de documentatie

Volg deze verwijzingen voor meer informatie over de beschikbare vensters:

- Pagina Matrixswitches, pagina 130

Volg deze verwijzingen voor meer informatie over de beschikbare stap-voor-stapinstructies:

- Een Bosch Allegiant-apparaat configureren, pagina 131

#### Raadpleeg

– Pagina Matrixswitches, pagina 130

## 5.4.3 Concept van het Bosch Allegiant-satellietsysteem

Met het Allegiant-kruisbord kunt u meerdere Allegiant-systemen koppelen met behulp van het satellietconcept. Hierbij kunnen meerdere Allegiant-systemen voor de BVMS uitzien als één groot systeem dat toegang biedt tot alle camera's van alle systemen.

In een Allegiant-satellietsysteem worden de monitoruitgangen van een Allegiant die als slave fungeert, aangesloten op de video-ingangen van de Allegiant die als master fungeert. Deze verbinding wordt een trunkverbinding genoemd. Daarnaast wordt er een besturingskanaal opgezet tussen de master en de slave. Als er vanaf een Allegiant die als master fungeert, een beroep wordt gedaan op een camera van een Allegiant die als slave fungeert, wordt er een opdracht naar de slave verstuurd om de vereiste camera naar een trunkverbinding te schakelen. Tegelijkertijd schakelt de Allegiant die als master fungeert de trunkingang naar de vereiste monitoruitgang van de Allegiant die als master fungeert. Hiermee wordt de videoverbinding vanaf de vereiste camera van de slave naar de gewenste monitor van de master voltooid.

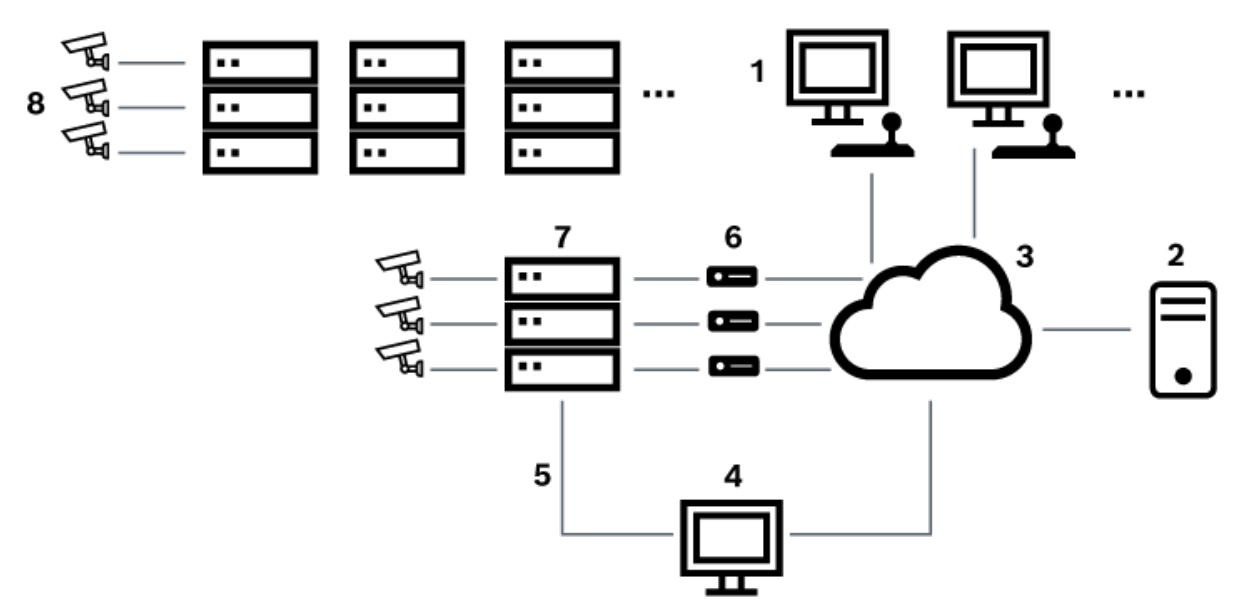

#### Afbeelding 5.5: Bosch Allegiant-systeem uitgebreid met satellietschakelaars

| 1 | BVMS-client-werkstations                      |
|---|-----------------------------------------------|
| 2 | Management Server met Master Control-software |
| 3 | Netwerk                                       |
| 4 | Allegiant-pc met Master Control-software      |
| 5 | RS-232-aansluiting                            |
| 6 | encoders                                      |
| 7 | Allegiant-matrix                              |
| 8 | Allegiant-satellietmatrix                     |

U kunt het satellietconcept toepassen zodat een Allegiant zowel master als slave kan zijn. Op deze manier kan Allegiant een camera bekijken vanaf de andere. Hiertoe hoeven alleen trunkverbindingen en besturingslijnen te worden aangebracht in beide richtingen, en de Allegiant-tabellen juist te worden geconfigureerd.

Het concept kan verder worden uitgebreid, zonder praktische limiet, tot meerder Allegiantsystemen. Een Allegiant kan een groot aantal slaves hebben, en kan een slave zijn voor een groot aantal masters. U kunt de Allegiant-tabellen zodanig programmeren, dat een gebruiker al dan niet toegang heeft tot cameraweergaven, op basis van de voorschriften voor de locatie.

# 5.5 Allegiant CCL-opdrachten die worden ondersteund in BVMS

U hebt de CCL Gebruikershandleiding nodig om de CCL-opdrachten te gebruiken. Deze handleiding is beschikbaar in de online productcatalogus in de documentsectie van elke LTC Allegiant Matrix.

| Ondersteunde opdracht   | Beschrijving                                                                | Opmerkingen                    |  |  |  |
|-------------------------|-----------------------------------------------------------------------------|--------------------------------|--|--|--|
| Overschakelen/sequentie |                                                                             |                                |  |  |  |
| LCM                     | Logische camera<br>overschakelen naar<br>monitor                            | LCM, LCM+ en LCM- zijn gelijk. |  |  |  |
| LCMP                    | Logische camera<br>overschakelen naar<br>monitor met aanroep voor<br>preset |                                |  |  |  |
| MON+CAM                 | Fysieke camera<br>overschakelen naar<br>monitor                             |                                |  |  |  |
| MON-RUN                 | Sequentie uitvoeren op<br>monitornummer                                     |                                |  |  |  |
| MON-HOLD                | Sequentie stopzetten op<br>monitornummer                                    |                                |  |  |  |
| SEQ-REQ                 | Sequentieverzoek                                                            |                                |  |  |  |
| SEQ-ULD                 | Laden sequentie opheffen                                                    |                                |  |  |  |
| Ontvanger/driver        |                                                                             |                                |  |  |  |
| R/D                     | Basisbesturingsopdrachten                                                   |                                |  |  |  |
| REMOTE-ACTION           | Gelijktijdige opdrachten<br>voor besturing van<br>draaien/kantelen/zoomen   |                                |  |  |  |
| REMOTE-TGL              | Besturingsopdrachten voor<br>draaien/kantelen/zoomen<br>aan/uit             |                                |  |  |  |
| PREPOS-SET              | Preset instellen                                                            |                                |  |  |  |
| PREPOS                  | Preset aanroepen                                                            |                                |  |  |  |

| Ondersteunde opdracht   | Beschrijving                                                                                    | Opmerkingen                                                                                                    |
|-------------------------|-------------------------------------------------------------------------------------------------|----------------------------------------------------------------------------------------------------|
| Overschakelen/sequentie |                                                                                                 |                                                                                                    |
| AUX-ON<br>AUX-OFF       | Opdrachten voor besturing<br>van extra functies<br>– Extra functies aan<br>– Extra functies uit |                                                                                                    |
| VARSPEED_PTZ            | Opdrachten voor besturing<br>van variabele snelheid                                             |                                                                                                    |
| Alarm                   |                                                                                                 | Wordt gebruikt voor de besturing<br>van virtuele ingangen.<br>Bijvoorbeeld: '+alarm 1' sluit<br>virtuele ingang 1, "-alarm 1" opent<br>virtuele ingang 1 |
| +ALARM                  | Een alarm activeren                                                                             | Opent een virtuele ingang in<br>BVMS.                                                                                                    |
| -ALARM                  | Een alarm deactiveren                                                                           | Sluit een virtuele ingang in BVMS.                                                                                                    |
| Systeem                 |                                                                                                 |                                                                                                    |
| TC8x00>HEX              | Hexadecimale modus<br>instellen                                                                 |                                                                                                    |
| TC8x00>DECIMAL          | Decimale modus instellen                                                                        |                                                                                                    |

# 6 Aan de slag

In dit hoofdstuk wordt beschreven hoe u met BVMS aan de slag kunt.

## 6.1 Softwaremodules installeren

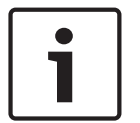

#### Bericht!

Installeer de DiBos-webclient niet op een BVMS-computer. Installeer elke softwaremodule op de computer die voor deze module moet worden gebruikt.

#### Software installeren:

Sluit de Configuration Client voordat u de installatie van BVMS start.

- 1. Start Setup.exe of start BVMS Setup in het welkomstscherm.
- 2. Kies in het dialoogvenster dat dan wordt geopend de modules die u op deze computer wilt installeren.
- 3. Volg de instructies op het scherm.

# 6.2 De configuratiewizard gebruiken

De Config Wizard is bedoeld voor snelle en eenvoudige configuratie van kleinere systemen. Met de Config Wizard kunt u het volledige systeem configureren, waaronder VRM, het iSCSIsysteem, Mobile Video Service, camera's, opnameprofielen en gebruikersgroepen. Bij een standaard software-installatie dient u iSCSI-systemen handmatig toe te voegen. Gebruikersgroepen en hun rechten worden automatisch geconfigureerd. U kunt gebruikers toevoegen of verwijderen en wachtwoorden instellen.

De Config Wizard heeft alleen op de lokale computer toegang tot Management Server. U kunt een geactiveerde configuratie opslaan voor back-updoeleinden en deze configuratie later importeren. U kunt deze geïmporteerde configuratie wijzigen na het importeren. De Config Wizard voegt de lokale VRM automatisch toe aan zowel een standaard softwareinstallatie als aan DIVAR IP 3000 en DIVAR IP 7000.

Aan een DIVAR IP 3000 en aan een DIVAR IP 7000 wordt het lokale iSCSI-apparaat ook automatisch toegevoegd indien deze niet reeds beschikbaar is.

Aan een DIVAR IP 3000 en aan een DIVAR IP 7000 wordt een lokale Mobile Video Service automatisch toegevoegd indien deze niet reeds beschikbaar is.

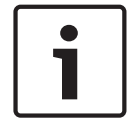

#### Bericht!

Als u decoders in uw systeem wilt gebruiken, moet u ervoor zorgen dat alle encoders hetzelfde wachtwoord gebruiken voor het bevoegdheidsniveau user.

De Config Wizard starten:

 Klik op Start > Alle programma's > BVMS > Config Wizard Het dialoogvenster Welcome wordt weergegeven.

#### Beschikbare pagina's

- Pagina Welcome, pagina 61
- Pagina System, pagina 61
- Pagina Basic, pagina 62
- Pagina Scan, pagina 63
- Pagina Authentication, pagina 64
- Pagina Cameras, pagina 65
- Pagina Recording, pagina 65
- Pagina Storage, pagina 66

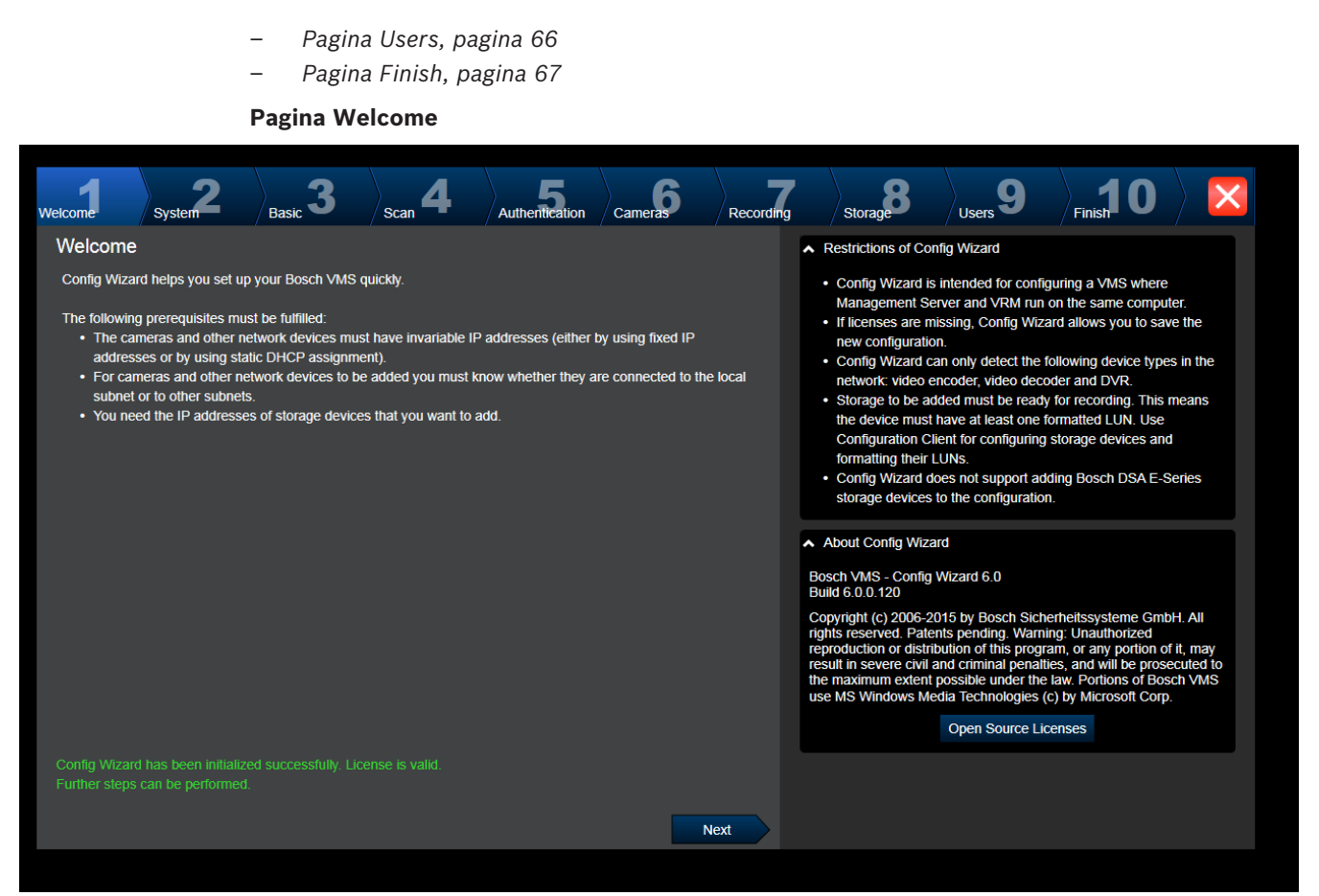

• Klik op **Next** om door te gaan.

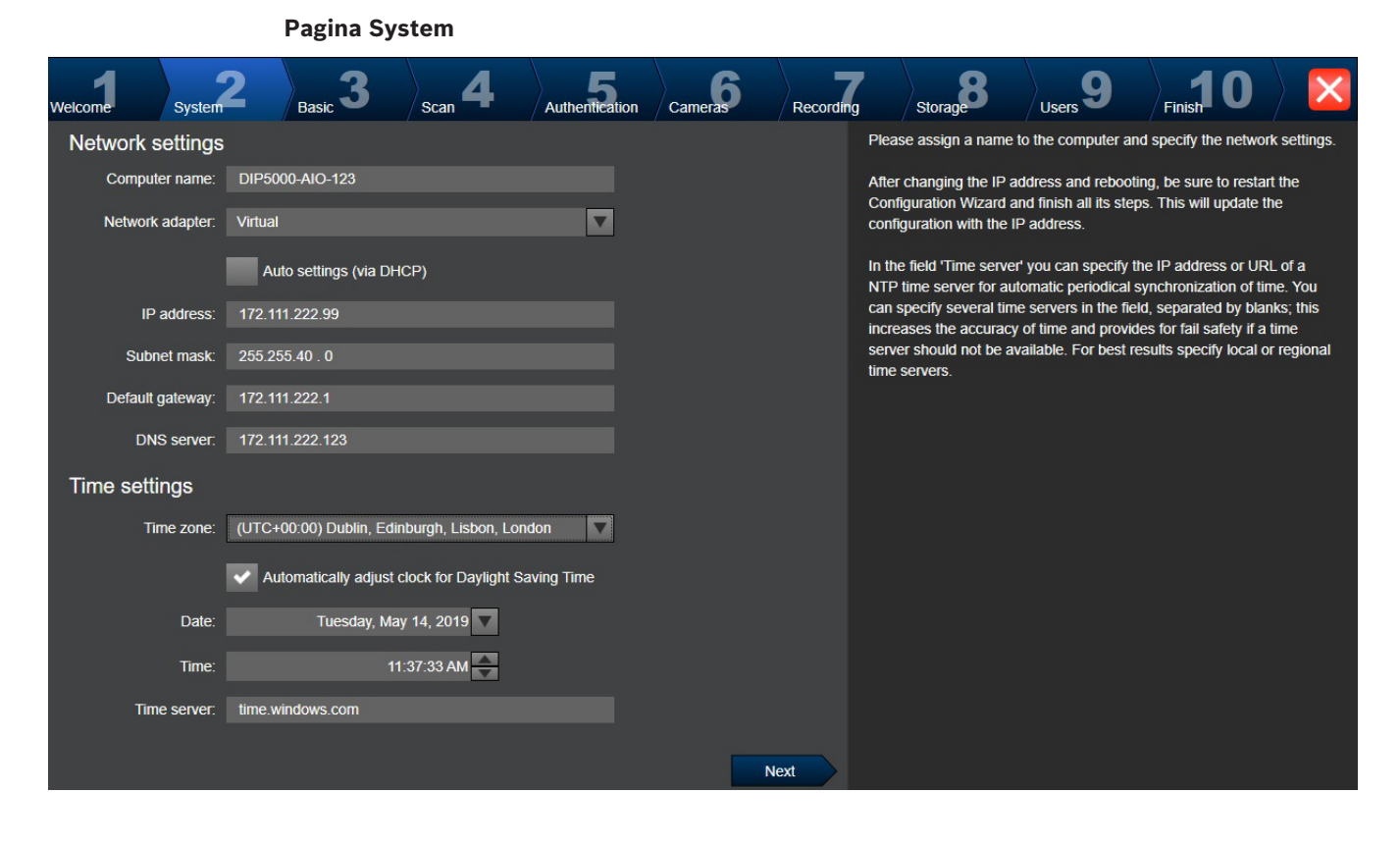

# 1

#### Bericht!

Alleen beschikbaar op DIVAR IP 3000, DIVAR IP 7000, DIVAR IP all-in-one 5000, DIVAR IP all-inone 6000 en DIVAR IP all-in-one 7000

U configureert hier de netwerkinstellingen van het besturingssysteem. U configureert hier de tijdinstellingen van het besturingssysteem.

#### **Opmerking:**

We raden u sterk aan een tijdserver te definiëren in een videobewakingsomgeving. Zodra u op **Next** klikt, worden de instellingen geactiveerd.

#### Pagina Basic

| Welcome         | System                                                      |                        | Basic <b>3</b>             | Scan <b>4</b>       | Authentication      | Cameras             | Recording      |                                                                 | Storage                                                                                                    | Users 9                                                   | Finish 0          |                  |
|-----------------|-------------------------------------------------------------|------------------------|----------------------------|---------------------|---------------------|---------------------|----------------|-----------------------------------------------------------------|----------------------------------------------------------------------------------------------------|-----------------------------------------------------------|-------------------|------------------|
| Latest sav      | ed confinervices inclu                                      | iguratic<br>uded in th | on<br>ne latest saved co   | ∧ I<br>You          | mport configuration | ting configuration. | The imported c | onfiguration                                                    |                                                                                                    |                                                           |                   |                  |
| Network add     | ress                                                        | Device t               | уре 🔺                      | Recording Profile   |                     | Recorder            |                | is saved immediately as a change to the local configuration. Im |                                                                                                    |                                                           |                   |                  |
| 172.31.22.24    | 14                                                          | Dinion IF              | P starlight 8000 N         | Dauer-, Alarmaufz   | eichnung            | VRM(172.30.11.54)   |                | sav                                                             | ed configuration.                                                                                           | s douve conliguration                                     | on is identical w |                  |
| https://172.3   | 0.11.54/mv                                                  | Mobile V               | /ideo Service              |                     |                     |                     |                | Chi                                                             | anges on the follow<br>k the corresponding                                                                  | ing pages are only<br>a button on the last                | saved and activ   | vated if you     |
| 172.30.11.54    | ļ                                                           | VRM                    |                            |                     |                     |                     |                | Wiz                                                             | zard.                                                                                                    | g batton on the last                                      | r page of coning  |                  |
| 172.30.11.54    | ļ                                                           | VRM Sto                | orage                      |                     |                     |                     |                |                                                                 |                                                                                                    | Import configuration                                      | on                |                  |
|                 |                                                             |                        |                            |                     |                     |                     |                | apr<br>F<br>Ref<br>Poi                                          | Port Mapping<br>Port Mapping<br>Enable Port Map<br>mote access<br>t mapping allows a<br>S and its network d | page.<br>ping<br>remote Operator C<br>evices via a single |                   | the local<br>ss. |
| The active con  | figuration is                                               | identical              | with the latest sa         | aved configuration. |                     |                     |                | Ent                                                             | ter/change public ne                                                                                        | etwork address:                                           |                   |                  |
|                 | ng Manager                                                  |                        |                            |                     |                     |                     |                |                                                                 |                                                                                                    |                                                           |                   |                  |
| Please select t | he network                                                  | adapter f              | for your local <u>vide</u> | eo network:         |                     |                     |                |                                                                 |                                                                                                    |                                                           |                   |                  |
| LAN-Verbind     | LAN-Verbindung (Type: Ethernet; IPv4-Address: 172.30.11.54) |                        |                            |                     |                     |                     |                |                                                                 |                                                                                                    |                                                           |                   |                  |
|                 |                                                             |                        |                            |                     |                     | N                   | ext            |                                                                 |                                                                                                    |                                                           |                   |                  |

Op deze pagina ziet u de nieuwste opgeslagen configuratie. U kunt een BVMS-bestand importeren om de bestaande configuratie te wijzigen. Deze wijziging wordt opgeslagen, maar niet geactiveerd wanneer u op **Next** klikt.

U kunt de netwerkadapter op uw computer die is aangesloten op de videoapparaten (IPcamera's, encoders, decoders, iSCSI-opslagsystemen) van uw systeem selecteren. Het IPadres van deze netwerkadapter wordt gebruikt als IP-adres van de VRM, de VSG en het lokale iSCSI-opslagsysteem.

Klik op **Poorttoewijzing** om het openbare IP-adres of de DNS-naam op te geven als het systeem toegankelijk moet zijn via internet.

#### **Pagina Scan** Cameras Recording Basic Stora Select video devices to be added You can select devices to be added to the configuration. The list contains all devices found by the network scan except the Selected 5 of 297 r devices that are already contained in the configuration. Deselect the devices that should not be added. ~ Device name IP address MAC address Device type 00-07-5f-72-0e-56 VIP X1600 Scan options VIP X16 XF E (CPP5) 00-07-5f-7e-90-af VIP X16 XF E Range of network scan: VIP X1 XF IVA (172.31.22. 00-07-5f-75-a8-7f VIP X1XF Local subnet only (recommended) Dinion HD NBN-832VxP DINION IP 7000 HD (172.) 00-04-63-3f-0f-99 Across subnets NBC-255-P (172.31.22.22 00-07-5f-74-99-2f NBC-255-P Rescan network DINION IP bullet 5000 HD 00-07-5f-7b-23-f9 IP bullet 5000 HD FLEXIDOME NDN-921-P FlexiDome NDN-921-P Change network addresses NDC-225-PI (172.31.22.22 172.31.22.225 00-07-5f-74-b9-45 NDC-225-PI Change the IP addresses of the selected encoders/decoders. Start VIP-X1600-XFM4 (172.31. 00-07-5f-74-ef-f1 VIP X1600 XFM4 with the following IP address: VIP-X1600-XFM4 (172.31. 172.31.22.223 00-07-5f-75-40-6a **VIP X1600 XFM4** VIP-X1600-XFM4 (172.31. 00-07-5f-75-40-9a VIP X1600 XFM4 00-07-5f-72-0e-71 **VIP X1600** (172.31.22.221) VIP-X1600-XFM4 (172.31. 172.31.22.220 00-07-5f-75-3d-29 **VIP X1600 XFM4** FLEXIDOME IP corner 90 00-07-5f-7h-01-73 FlexiDome IP corner 9000 M AUTODOME Jr 800 HD (C 00-04-63-36-65-16 AutoDome Junior HD FLEXIDOME IP panoramic 172.31.22.214 00-07-5f-88-76-44 FlexiDome panorama 5000 N Next

#### **Opmerking:**

Het kan enige tijd duren voordat het scannen naar apparaten is voltooid. U kunt het scannen annuleren. Alle apparaten die reeds waren gescand, worden in de tabel weergegeven. Op deze pagina worden alle videoapparaten weergegeven die geen deel uitmaken van de laatst opgeslagen configuratie.

Schakel de selectievakjes uit voor de apparaten die niet moeten worden toegevoegd aan de configuratie, en klik vervolgens op **Next**.

Als de geselecteerde apparaten zich niet in hetzelfde bereik bevinden als het DIVAR IPsysteem, kan het IP-adres van een apparaat worden gewijzigd door een beginadres op te geven voor het IP-bereik van het apparaat.

| elcome Basic                | Scan J       | Authentication | Cameras  | Recording | Storage  | Users                                           | Finish 😎                                     |                              |
|-----------------------------|--------------|----------------|----------|-----------|----------|-------------------------------------------------|----------------------------------------------|------------------------------|
| Enter passwords for dev     | vices        |                |          |           |          | You must authenticate                           | at the devices of yo                         | our system. To authenticate, |
| Device name                 | IP address   | User name      | Passwore | d Statu   | IS       | enter the password fo<br>lock indicates a succe | r the user account o<br>ssful authentication | of each device. An open gree |
| 172.31.23.150               | 172.31.23.15 | 0 service      |          | <u> </u>  | <b>.</b> | Devices with a status                           | indicated by a yellow                        | w warning sign require an    |
| Decoder (172.31.21.204)     | 172.31.21.20 | 4 service      |          |           |          | initial password; they                          | do not allow logon w                         | vith an empty password.      |
| NDC-284-P (172.31.23.15)    | 172.31.23.15 | service        |          |           |          | You can only click 'Ne                          | xt' to continue, wher                        | n all locks are green.       |
| VIP10 (172.31.23.24)        | 172.31.23.24 | service        |          |           |          | To copy a password fo                           | or authentication sel                        | ect a row with a shown       |
| VIPX-1600XFMD (172.31.22.4) | 172.31.22.4  | service        |          |           |          | password and press (                            | ctrl + C. Then select                        | the rows of the devices for  |
| VIPX-1600XFMD (172.31.22.5) | 172.31.22.5  | service        |          |           |          | which the copied pass                           | word should be use                           | ed. To paste the password    |
|                             |              |                |          |           |          |                                                 |                                              |                              |
| Show passwords              |              |                |          |           |          |                                                 |                                              |                              |
|                             |              |                |          |           |          |                                                 |                                              |                              |
|                             |              |                |          |           |          |                                                 |                                              |                              |

Deze pagina wordt gebruikt om videoapparaten te verifiëren die met een wachtwoord zijn beveiligd. Voor eenvoudige verificatie van meerdere apparaten die hetzelfde wachtwoord hebben, kunt u het klembord gebruiken (CTRL+C, CTRL+V):

- 1. Klik om Wachtwoorden weergeven te activeren.
- Selecteer een rij met een apparaat waarvan verificatie is voltooid (groen slot wordt weergegeven), druk op CTRL+C, selecteer meerdere rijen waarvoor een rood slot wordt weergegeven en druk op CTRL+V).

Het wachtwoord wordt automatisch gecontroleerd wanneer u enkele seconden lang geen tekens meer toevoegt aan het wachtwoordveld of u buiten het veld klikt.

U kunt een algemeen standaardwachtwoord opgeven voor alle apparaten die momenteel niet met een wachtwoord zijn beveiligd.

Als voor een apparaat een eerste wachtwoord is vereist, wordt 🗥 weergegeven.

#### Een eerste wachtwoord instellen:

- 1. Voer het wachtwoord in het veld Wachtwoord in.
- 2. Klik op Eerste wachtwoorden instellen.

Het eerste wachtwoord wordt ingesteld.

**Opmerking:** Zolang u het eerste wachtwoord niet hebt ingesteld voor alle apparaten in de lijst waarvoor een eerste wachtwoord is vereist, kunt u niet doorgaan.

3. Klik op Volgende om door te gaan.

#### Pagina Cameras

| We | elcome System                                             | <b>2</b> Bas                        | <sub>sic</sub> 3 | Scan <b>4</b>                                                 | Authent | tication               | Cameras  | Recordi | ing | Storage                                                                                                    | Users 9                                                                                                    | Finish                                                                                                    | 0                                                                                                    |                                                                                          |
|----|-----------------------------------------------------------|-------------------------------------|------------------|---------------------------------------------------------------|---------|------------------------|----------|---------|-----|----------------------------------------------------------------------------------------------------|----------------------------------------------------------------------------------------------------|----------------------------------------------------------------------------------------------------|----------------------------------------------------------------------------------------------------|------------------------------------------------------------------------------------------|
|    | Specify camera                                            | settings                            |                  |                                                               |         |                        |          |         |     | You can rename each                                                                                                    | camera in the 'Cam                                                                                                    | era name' co                                                                                                    | lumn.                                                                                                   |                                                                                          |
|    | Camera name<br>Camera 1 (172.31.22<br>Camera 1 (172.31.22 | settings<br>2227 / 172<br>2229) 172 | ddress           | Recording quality<br>Bit Rate Optimized<br>Bit Rate Optimized |         | Live quali<br>Balanced | ity<br>1 |         |     | You can configure rec<br>Fractional frame rates<br>to the fraction of the m<br>model.<br>You can change the s<br>quality' columns of mu<br>those cameras and ch<br>If the settings in a colu<br>can click ' <no change:<br="">In the Preview pane, y<br/>Camera 1 (172.31</no> | camera in the Camera<br>ording quality and liv<br>(FR) are indicated b<br>laximum frame rate of<br>ettings of the 'Recorre-<br>titiple cameras simult<br>ange the settings in<br>mm are not identical<br>s' to avoid changing<br>ou can see a still im<br>22.227) | e quality for 4<br>y the profile i<br>of the corresp<br>ting quality' a<br>taneously. To<br>one of the se<br>for all select<br>these setting<br>age of the se | each ca<br>names a<br>poonding<br>and the '<br>that en<br>elected d<br>ed camk<br>s uninte<br>elected c | mera.<br>and refer<br>camera<br>Live<br>d select<br>cameras.<br>eras, you<br>entionally. |
|    |                                                           |                                     |                  |                                                               |         |                        |          | Next    |     |                                                                                                    |                                                                                                    | 1                                                                                                    |                                                                                                    |                                                                                          |

Gebruik deze pagina om de camera's van uw systeem te beheren.

#### **Pagina Recording** Basic 3 Cameras Welcome Recording System Authentication Stora Users Scar Specify recording settings You can specify the recording profile and how long you want to store the recordings. Selected 0 of 2 í í You can change the settings for several cameras in parallel: To that end Storage Min Time (days) Storage Max Time (days) Device name IP address Recording profile select those cameras and change the settings in one of the selected cameras. VIP X1 (172.31.22.227 Continuous, Alarm Re unlimited $\mathbf{\nabla}$ If the settings in a column are not identical for all selected cameras, you NBC-255-P (172.31.22 172.31.22.229 can click '<no change>' to avoid changing these settings unintentionally. Continuous, Alarm Re unlimited Alarm Recording Alarm Recording Night and Weekend Cameras recorded by DVR devices are not shown, because the Continuous Only Continuous Only Continuous Only Night and Weekend Continuous, Alarm Recording recording settings for these cameras can only be set using the configuration application of the DVR device. No Recording Motion Alarm Recording in Recording Profiles Motion Triggered Alarm Recording Recording profile Alarm Recording Alarm Recording Night and Weekend Continuous, Alarm Recording Next Op deze pagina worden alleen de camera's weergegeven die het meest recentelijk zijn toegevoegd. Zodra u deze configuratie activeert, kunt u de profieltoewijzing van deze camera's niet meer wijzigen.

U kunt het vastleggen van beweging inschakelen voor de opnameprofielen waarvoor opname en alarmopname zijn ingeschakeld. Configureer indien nodig opname en alarmopname in de Configuration Client (dialoogvenster **Instellingen geplande opname**).

VCA wordt automatisch geactiveerd voor elk camera die wordt toegevoegd.

| Welcome         | System 2            | Basic <b>3</b>       | Scan <b>4</b> | Authentication | Cameras | Recording             | Storage 8                                                       | Users 9                                     | Finish                           |                                   | < |
|-----------------|---------------------|----------------------|---------------|----------------|---------|-----------------------|-----------------------------------------------------------------|---------------------------------------------|----------------------------------|-----------------------------------|---|
| Add storag      | ge                  |                      |               |                |         | You<br>stori<br>the v | can add iSCSI stora<br>ng video recordings<br>video recordings. | age devices currentl<br>. More storage spac | y available in<br>ce allows long | the network for<br>ger storage of | r |
| IP address      |                     |                      | Storage type  |                |         |                       |                                                                 |                                             |                                  |                                   |   |
| Internal storag | e is already preser | it in configuration. |               |                | Ne      |                       |                                                                 |                                             |                                  |                                   |   |

#### Pagina Storage

Op deze pagina kunt u extra iSCSI-opslagapparaten toevoegen.

#### **Pagina Users**

| Welcome      | Basic <b>2</b>                                                    | Scan 3              | Authentication                                                                                  | Cameras 5              | Recording                   | Storage | Users 8                                                                                                    | Finish 9                                                                                                    |                                                                                                    |
|--------------|-------------------------------------------------------------------|---------------------|-------------------------------------------------------------------------------------------------|------------------------|-----------------------------|---------|----------------------------------------------------------------------------------------------------|----------------------------------------------------------------------------------------------------|----------------------------------------------------------------------------------------------------|
| User acco    | r Groups<br>Admin Group<br>Admin Group<br>Admin<br>Operator Group | swords              | ser Properties<br>Full name<br>Description<br>assword<br>Enter new password<br>Confirm password | Stror                  | ıg password policy<br>Apply |         | You can specify the r<br>groups, and you can<br>Different user groups<br>define the operations<br>You can add user gro<br>Client.<br>For each user, you ca<br>rules apply:<br>• At least one upp<br>• At least one nur<br>• At least one spe<br>• Previous passw | names and passwords<br>add further users to t<br>i have different permis<br>allowed for users in i<br>pups and change pern<br>an enable a strong pa<br>racters<br>ber-case letter (A thro<br>mber (0 through 9)<br>scial character (for ex<br>ord must not be used | s of users in predefined<br>he predefined groups.<br>ssions. These permissions<br>this user group.<br>missions using Configuration<br>issword policy. The following<br>ugh Z)<br>ample: ! \$ # %)<br>I. |
| The password | is not set for some                                               | of the users, while | e strong password p                                                                             | olicy is applied for t | them.                       |         |                                                                                                    |                                                                                                    |                                                                                                    |

Op deze pagina kunt u nieuwe gebruikers toevoegen aan de bestaande gebruikersgroepen.

 Voor elke nieuwe gebruiker moet u een gebruikersnaam en beschrijving invoeren, en een wachtwoord instellen.

#### Beleid voor sterke wachtwoorden

Het selectievakje **Beleid voor sterke wachtwoorden** is standaard ingeschakeld voor alle nieuwe gebruikersgroepen die worden gemaakt.

Wij raden u nadrukkelijk aan om deze instelling te behouden, om de bescherming van uw computer tegen onbevoegde toegang te verbeteren.

De volgende regels zijn van toepassing:

- Minimale wachtwoordlengte zoals ingesteld op de pagina Accountbeleid voor de desbetreffende gebruikersgroep.
- Gebruik geen van de vorige wachtwoorden.
- Gebruik ten minste één hoofdletter (A-Z).
- Gebruik ten minste één cijfer (0-9).
- Gebruik ten minste één speciaal teken (bijvoorbeeld: ! \$ # %).
- Klik op Toepassen om de instellingen toe te passen, en klik vervolgens op Volgende om door te gaan.

**Opmerking:** zolang er gebruikers zijn waarvoor geen wachtwoord is ingesteld, terwijl **Beleid voor sterke wachtwoorden** was ingeschakeld, kunt u niet doorgaan. Stel de ontbrekende wachtwoorden in om door te kunnen gaan.

Gebruik de Configuration Client om gebruikersgroepen toe te voegen en rechten voor gebruikersgroepen te wijzigen.

#### **Pagina Finish**

| Welcome                                                                                                    | System 2                                                                                                    | Basic 3                                                                                            | Scan <b>4</b> | Authentication | Cameras         | Recording | Storage                                                                                                    | Users 9                                                                                                    | Finish 0          |           |
|----------------------------------------------------------------------------------------------------|----------------------------------------------------------------------------------------------------|----------------------------------------------------------------------------------------------------|---------------|----------------|-----------------|-----------|----------------------------------------------------------------------------------------------------|----------------------------------------------------------------------------------------------------|-------------------|-----------|
| Welcome<br>Activate C<br>The new confi<br>1 Video R<br>1 iSCSI SI<br>2 User gro<br>2 User gro<br>1 Mobile V | System<br>Configuration<br>guration will contain<br>ecording Manager(<br>iorage device(s) for<br>(s) with 4 camera c<br>hup(s) with 1 user a<br>fideo Service(s). | Basic <b>3</b><br>In the following set<br>s) (VRM).<br>video recordings.<br>hannels.<br>ccount(s). | Scan 4        | Authentication | Cameras         | Recording | Storage  Storage  S | ion<br>d the configuration,<br>guration.<br>Save backup of<br>Activation<br>s you set up or explo<br>License Wiza | you can save a ba | ckup copy |
|                                                                                                    | Details                                                                                                    |                                                                                                    |               | _              |                 |           |                                                                                                    |                                                                                                    |                   |           |
|                                                                                                    |                                                                                                    |                                                                                                    |               |                | Save and active | ate       |                                                                                                    | · · ·                                                                                                    |                   |           |

Voordat u uw configuratie kunt activeren, moet u de volgende taken uitvoeren:

- Een algemeen standaardwachtwoord opgeven voor alle apparaten die momenteel niet met een wachtwoord zijn beveiligd.
- Uw licentiepakket activeren als dat is vereist.

#### Algemeen standaardwachtwoord

Als in de Configuration Client de optie **Wachtwoordbeveiliging forceren bij activering** (**Instellingen** -> **Opties**) is uitgeschakeld, hoeft u geen algemeen standaardwachtwoord op te geven om te activeren.

#### Licenties

Vouw **Licentiëring** uit en klik op **Licentiewizard** om uw licentiepakket te controleren of te activeren.

Nadat u op Save and activate hebt geklikt, wordt de configuratie geactiveerd.

Na een geslaagde activering wordt de pagina **Voltooien** opnieuw weergegeven. Indien gewenst kunt u nu een back-up van de configuratie opslaan: Klik op **Save backup copy**.

Nadat u op Save and activate hebt geklikt, wordt de configuratie geactiveerd.

Na een geslaagde activering wordt de pagina **Voltooien** opnieuw weergegeven. Indien gewenst kunt u nu een back-up van de configuratie opslaan: Klik op **Save backup copy**.

# 6.3 Configuration Client starten

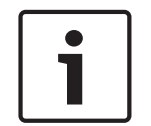

## Bericht!

Alleen beheerders zich kunnen aanmelden bij de Configuration Client.

De vooraf geconfigureerde standaardbeheerder is de gebruiker met de naam Admin. Alleen deze gebruiker kan zich aanmelden bij de Configuration Client wanneer u de Configuration Client voor de eerste keer start.

Nadat u de Configuration Client hebt gestart, kunt u de naam en het wachtwoord van gebruiker Admin wijzigen.

#### **Opmerking:**

U kunt de Configuration Client niet starten als een andere gebruiker de Configuration Client al heeft gestart op een andere computer in het systeem.

#### **Configuration Client starten:**

- In het menu Start selecteert u Programma's > BVMS > Configuration Client. Het dialoogvenster voor het aanmelden wordt weergegeven.
- Typ uw gebruikersnaam in het veld Gebruikersnaam:.
  Wanneer u de toepassing voor het eerst start, voert u Admin in als gebruikersnaam. U hoeft dan geen wachtwoord in te voeren.
- 3. Typ uw wachtwoord in het veld **Wachtwoord**.
- 4. Klik op **OK**.

De toepassing wordt gestart.

Wanneer de Admin-gebruiker de Configuration Client de eerste keer start, wordt het dialoogvenster **Wachtwoordbeleid is overtreden** weergegeven waarin de Admin-gebruiker wordt gevraagd een wachtwoord in te stellen voor het Admin-gebruikersaccount. Wij raden u nadrukkelijk aan om deze instelling te behouden en een sterk wachtwoord in te stellen voor het Admin-gebruikersaccount overeenkomstig de regels van het wachtwoordbeleid.

#### Raadpleeg

- Beleid voor sterke wachtwoorden , pagina 348
- De Admin-groep configureren, pagina 353

# 6.4 De taal van Configuration Client configureren

U kunt de taal van Configuration Client onafhankelijk van de taal van uw Windows-installatie configureren.

#### De gewenste taal configureren:

- Klik in het menu Instellingen op Opties. Het dialoogvenster Opties wordt weergegeven.
- 2. Kies de gewenste taal in de lijst **Taal**.
  - Als u de Systeemtaal selecteert, wordt de taal van uw Windows-installatie gebruikt.
- Klik op **OK**.
  De taal wordt gewijzigd nadat u de toepassing opnieuw hebt opgestart.

# 6.5 De taal van Operator Client configureren

U kunt de taal van uw Operator Client onafhankelijk van de taal van uw Windows-installatie en van Configuration Client configureren. Deze stap kunt u uitvoeren in Configuration Client.

#### De gewenste taal configureren:

- 1. Klik op **Gebruikersgroepen** > 🗥 . Klik op het tabblad **Eigenschappen gebruikersgroep**. Klik op het tabblad **Algemene rechten**.
- 2. Kies de gewenste taal in de lijst **Taal**.
- 3. Klik op  $\square$  om de instellingen op te slaan.
- 4. Klik op Om de configuratie te activeren. Operator Client opnieuw starten.

## 6.6 Scannen naar apparaten

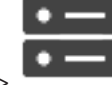

Hoofdvenster >

Apparaten

U kunt naar de volgende apparaten scannen en deze toevoegen met behulp van het dialoogvenster **BVMS Scan Wizard**:

- VRM-apparaten
- Encoders
- Encoders voor alleen live-weergave
- ONVIF-encoders voor live-opnamen
- Encoders met plaatselijke opslag
- Decoders
- VSG-apparaten (Video Streaming Gateway)
- DVR-apparaten
- VIDOS-NVR's

Als u apparaten via scannen wilt toevoegen, leest u het onderwerp over het desbetreffende apparaat in het hoofdstuk *Pagina Apparaten, pagina 118.* 

## Raadpleeg

- VRM-apparaten toevoegen door te scannen, pagina 169
- Een alleen-live ONVIF-apparaat via scannen toevoegen, pagina 232
- Apparaten voor alleen livebeelden toevoegen door te scannen, pagina 208
- Een apparaat toevoegen, pagina 119

# 6.7 Toegang krijgen tot het systeem

U krijgt toegang tot een systeem door de volgende stappen uit te voeren:

- 1. Voer een van de volgende stappen uit om het netwerkadres van het gewenste systeem te selecteren:
  - Klik op een voorgeselecteerd item in de lijst.
  - Voer handmatig een netwerkadres in.
  - Selecteer een netwerkadres met Server Lookup.
- 2. Meld u aan bij het gewenste systeem:
  - Enkel serversysteem
  - Enterprise System

## 6.8 Server Lookup gebruiken

- Met de functie Server Lookup van BVMS kunnen operators verbinding maken met een BVMS Management Server uit een geboden lijst met servers.
- Eén gebruiker van de Configuration Client of de Operator Client kan achtereenvolgens verbinding maken met meerdere systeemtoegangspunten.
- Systeemtoegangspunten kunnen Management Server of Enterprise Management Server zijn.
- Server Lookup gebruikt een toegewezen Management Server om de serverlijst van gegevens te voorzien.
- Server Lookup en Management Server of Enterprise Management Server kunnen functioneel worden uitgevoerd op één machine.
- Server Lookup ondersteunt u bij het zoeken naar systeemtoegangspunten met hun namen of beschrijvingen.
- Zodra de Operator Client is verbonden met de Management Server, ontvangt deze gebeurtenissen en alarmen van de BVMS Management Server en geeft deze live-beelden en opgenomen beelden weer.

## Toegang krijgen:

- Start Operator Client of Configuration Client. Het aanmeldingsdialoogvenster wordt weergegeven.
- Selecteer in de lijst Aansluiting: de optie <Adresboek...> voor Configuration Client of
  <Adresboek...> voor Operator Client.

Als er een privé- en openbaar IP-adres voor een server zijn geconfigureerd, wordt dit aangegeven.

Als u **<Adresboek...>** of **<Adresboek...>** de eerste keer selecteert, wordt het dialoogvenster **Server Lookup** weergegeven.

- 3. Voer in het veld **Adres van (Enterprise) Management Server:** een geldig netwerkadres van de gewenste server in.
- 4. Voer een geldige gebruikersnaam en geldig wachtwoord in.
- 5. Klik, indien nodig, op **Instellingen onthouden**.
- 6. Klik op **OK**.
  - Het dialoogvenster Server Lookup wordt weergegeven.
- 7. Selecteer de gewenste server.
- 8. Klik op **OK**.
- 9. Als de geselecteerde server zowel een privé- als openbaar netwerkadres heeft, wordt een berichtvenster weergegeven waarin u wordt gevraagd of u een computer gebruikt die zich in het privénetwerk van de geselecteerde server bevindt.

De servernaam wordt toegevoegd aan de Aansluiting:-lijst in het

Selecteer deze server in de Aansluiting:-lijst en klik op OK.
 Als u het Instellingen onthouden-selectievakje uitschakelt, kunt u deze server rechtstreeks selecteren wanneer u opnieuw toegang wilt krijgen tot deze server.

# 6.9 Externe toegang configureren

U kunt externe toegang configureren voor een enkel systeem zonder Enterprise System of voor een Enterprise System.

## 6.9.1 Externe toegang

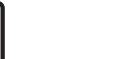

Bericht!

Om onbevoegde toegang tot videogegevens via internet te voorkomen, raden we u sterk aan alle gebruikers en apparaten in het systeem met een toepasselijk wachtwoord te beveiligen. Beveilig alle niveaus van een camera/encoder (service/user/live) met een wachtwoord.

#### Verwante onderwerpen voor het wijzigen van wachtwoorden

- Pagina Eigenschappen gebruiker, pagina 328
- Het wachtwoord van een encoder/decoder wijzigen
- Het wachtwoord van een VRM-apparaat wijzigen, pagina 175

Het doel van externe toegang in BVMS is het verbinden van verschillende particuliere netwerken met openbare netwerken.

Meerdere netwerken met privé- (lokale) netwerkadressen kunnen gelijktijdig of na elkaar worden geopend door Operator Client-computers via openbare interfaces (routers). De taak van de router is het vertalen van het inkomende openbare netwerkverkeer naar het bijbehorende privénetwerkadres.

De gebruikers van Operator Client hebben toegang tot Management Server of Enterprise Management Server en de bijbehorende apparaten via externe toegang.

U hebt geen toegang tot de volgende apparaten/functies via externe toegang:

- Afspelen van interne opslag
- ONVIF
- DiBos
- Rechtstreeks iSCSI afspelen

Op de volgende afbeelding ziet u een voorbeeld van externe toegang tot BVMS-apparaten in één systeem:

|   |   |                      | s  |                              |
|---|---|----------------------|----|------------------------------|
|   | 1 | Firewall             | 6  | IP-camera/-encoder           |
|   | 2 | Router               | 7  | Enterprise Management Server |
| _ | 3 | Management Server    | 8  | Decoder                      |
|   | 4 | Operator Client      | 9  | DynDNS-server                |
|   | 5 | Configuration Client | 10 | World Wide Web               |
|   | Α | Extern netwerk       | В  | Lokaal netwerk               |

Op de volgende afbeelding ziet u een voorbeeld van externe toegang van een privénetwerk met Enterprise System tot externe BVMS-systemen:
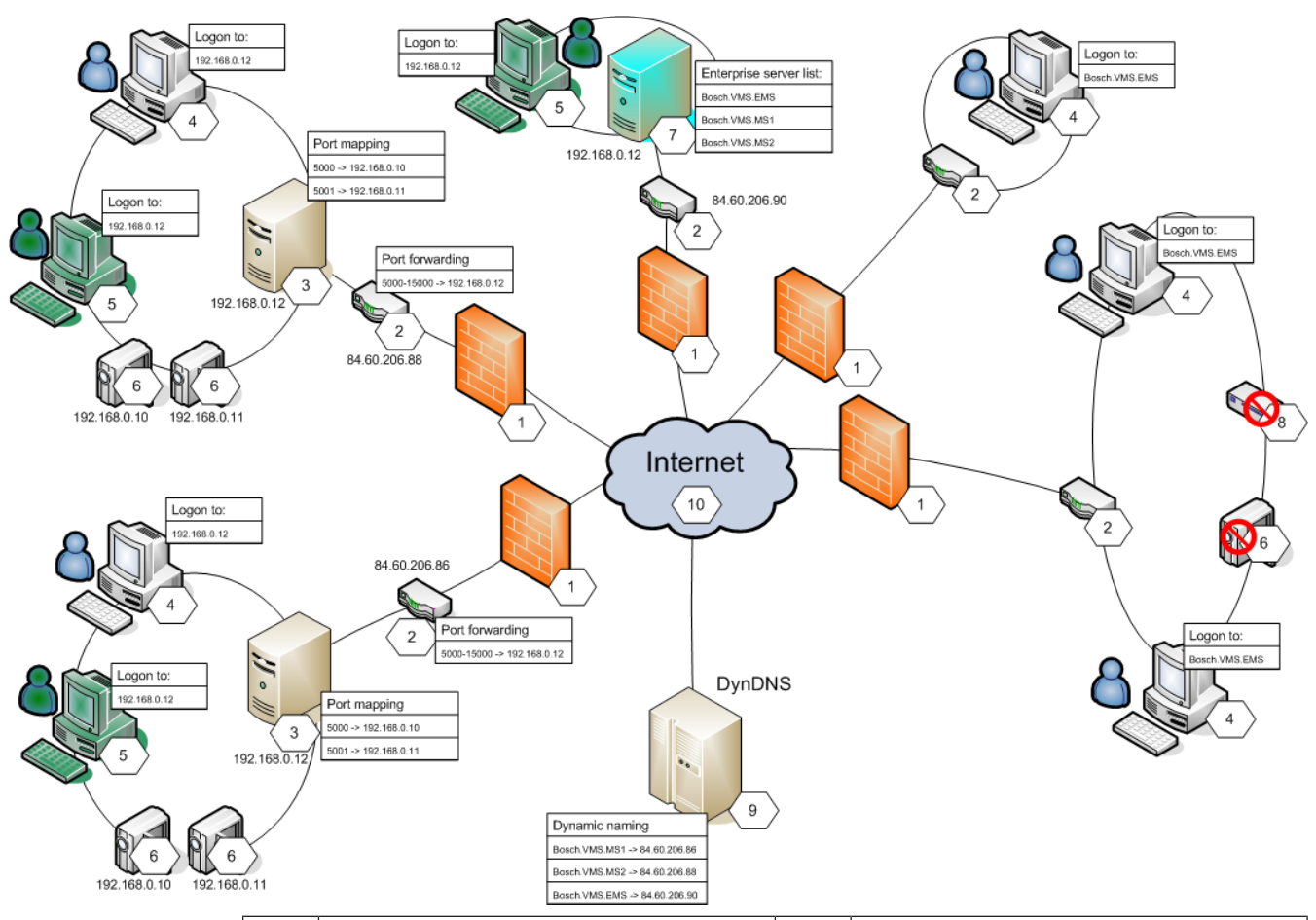

| 1 | Firewall                             | 6  | IP-camera/-encoder                                     |
|---|--------------------------------------|----|--------------------------------------------------------|
| 2 | Router<br>Poorten doorsturen         | 7  | Enterprise Management Server<br>Enterprise-serverlijst |
| 3 | Management Server<br>Poorttoewijzing | 8  | Decoder                                                |
| 4 | Operator Client<br>Aanmelden op      | 9  | DynDNS-server<br>Dynamische naamgeving                 |
| 5 | Configuration Client<br>Aanmelden op | 10 | World Wide Web                                         |

Om externe toegang van een Operator Client naar apparaten in een extern netwerk in te schakelen, krijgt elk apparaat een openbaar poortnummer toegewezen in aanvulling op het openbare netwerkadres van de router. Voor toegang maakt Operator Client gebruik van dit openbare poortnummer samen met het openbare netwerkadres. In het privénetwerk wordt het inkomende verkeer voor het openbare poortnummer doorgestuurd naar het privénetwerkadres en poortnummer van het betreffende apparaat.

U configureert de poorttoewijzing in Configuration Client voor gebruik door Operator Client.

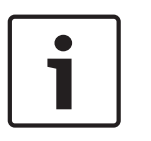

#### **Bericht!**

Bovendien moet de netwerkbeheerder het doorsturen van poorten configureren op de router van het privénetwerk. De netwerkbeheerder moet ervoor zorgen dat externe toegang via deze poorten wordt uitgevoerd buiten de BVMS-omgeving.

- Dialoogvenster Instellingen voor externe toegang (menu Instellingen), pagina 115
- Dialoogvenster Poorttoewijzingstabel, pagina 116

#### 6.9.2 Configureren zonder Enterprise System

#### Configureren:

- 1. Instellingen voor externe toegang configureren in het dialoogvenster **Instellingen voor** externe toegang.
- 2. De router configureren.

#### Gerelateerde onderwerpen

Dialoogvenster Instellingen voor externe toegang (menu Instellingen), pagina 115

#### 6.9.3 Configureren met Enterprise System

#### **Configureren:**

- 1. De serverlijst configureren.
- 2. Enterprise User Groups en Enterprise Accounts configureren.
- 3. Instellingen voor externe toegang configureren in het dialoogvenster **Instellingen voor** externe toegang.
- 4. De router configureren.

#### Gerelateerde onderwerpen

- De serverlijst voor Enterprise System configureren, pagina 85
- Een groep of account aanmaken, pagina 349
- Dialoogvenster Instellingen voor externe toegang (menu Instellingen), pagina 115

# 6.10 De softwarelicenties activeren

Wanneer u BVMS voor de eerste keer installeert, dient u de licenties voor de bestelde softwarepakketten, inclusief het basispakket en eventuele uitbreidingen en/of optionele functies, te activeren.

#### Vereisten

- Autorisatienummer dat u hebt ontvangen van Bosch
- Computer met internettoegang
- Account voor de Bosch Security Systems Software License Manager

#### Procedure

Om de softwarelicenties te activeren, moet u de volgende stappen uitvoeren:

- 1. De computerhandtekening ophalen, pagina 75
- 2. De activeringssleutel ophalen, pagina 75
- 3. Het systeem activeren, pagina 76

#### Raadpleeg

– Dialoogvenster License Manager (menu Extra), pagina 110

#### 6.10.1 Het bundelinformatiebestand downloaden

Wanneer u softwarepakketten, uitbreidingen en optionele functies van BVMS bestelt, ontvangt u van Bosch een autorisatienummer en in de meeste gevallen een XML-bundelbestand dat alle licenties bevat voor de pakketten, uitbreidingen en opties die u hebt besteld. Met een bundelinformatiebestand kunt u de activering van de softwarelicenties vergemakkelijken. Als u geen bundelinformatiebestand hebt ontvangen van Bosch, kunt u dit downloaden van Bosch Security Systems Software License Manager.

#### Ga als volgt te werk om het bundelinformatiebestand te downloaden:

- 1. Typ de volgende URL in de browser, op een computer die toegang heeft tot internet: https://activation.boschsecurity.com.
- 2. Meld u aan bij Bosch Security Systems Software License Manager. Maak een nieuw account als u nog geen account hebt.
- Klik op Download Bundle File.
   Het dialoogvenster Download Original Bundle File wordt weergegeven.
- 4. Voer in het veld Authorization Number het autorisatienummer in dat u hebt ontvangen van Bosch en klik op Submit.
- 5. Sla het bundelinformatiebestand op.

### 6.10.2 De computerhandtekening ophalen

#### Ga als volgt te werk om de computerhandtekening op te halen:

- 1. Start de Configuration Client van BVMS.
- 2. Klik in het menu **Tools** op **License Manager**.

Het dialoogvenster License Manager wordt weergegeven.

 Schakel de selectievakjes in voor het gewenste softwarepakket, de opties en de uitbreidingen die u wilt activeren. Voer het aantal licenties voor de uitbreidingen in. Of

Als u een bundelinformatiebestand hebt ontvangen van Bosch, klik dan op **Bundelinformatie importeren** om dit bestand te importeren.

Als u geen bundelinformatiebestand hebt ontvangen, kunt u dit downloaden vanuit Bosch Security Systems Software License Manager, zie *Het bundelinformatiebestand downloaden, pagina 74*.

#### 4. Klik op **Activeren**.

Het dialoogvenster Licentie Activering wordt weergegeven.

5. Kopieer de computerhandtekening en plak deze in een tekstbestand.

De computerhandtekening kan veranderen als er hardware in de Management Servercomputer wordt vervangen. Als de computerhandtekening verandert, vervalt de licentie voor het basispakket. Rond de configuratie van hardware en software af voordat u de computerhandtekening genereert om licentieproblemen te voorkomen.

De volgende veranderingen in de hardware kunnen de computerhandtekening ongeldig maken:

Vervanging van een netwerkkaart.

Toevoegen van een virtuele netwerkinterface voor VMWare of VPN.

Toevoegen of activeren van een netwerkinterface voor WLAN.

#### 6.10.3 De activeringssleutel ophalen

#### Ga als volgt te werk om de activeringssleutel op te halen:

- 1. Typ de volgende URL in de browser, op een computer die toegang heeft tot internet: https://activation.boschsecurity.com.
- Meld u aan bij Bosch Security Systems Software License Manager. Maak een nieuw account als u nog geen account hebt.

- Klik op License Activation.
   Het dialoogvenster License Activation wordt weergegeven.
  - Veer in het vold Authorization Number het autorisationummer in dat u heht er
- 4. Voer in het veld Authorization Number het autorisatienummer in dat u hebt ontvangen van

Bosch en klik op

Het dialoogvenster License Activation wordt weergegeven.

- 5. Vul in het dialoogvenster License Activation de volgende velden in:
  - Computer Signature : kopieer de computerhandtekening uit het tekstbestand waar u deze hebt opgeslagen en plak de handtekening hier.
  - Installation Site: voer de informatie over de locatie van de installatie in.
  - Comment: voer desgewenst een opmerking in (optioneel).
- Klik op Submit.
   Het dialoogvenster License Activation wordt weergegeven, met een samenvatting van de activering van uw licentie en de licentie-activeringssleutel.
- 7. Kopieer de activeringssleutel en plak deze in een tekstbestand of stuur de sleutel via email naar een gewenst e-mailaccount.

### 6.10.4 Het systeem activeren

#### Ga als volgt te werk om het systeem te activeren:

- 1. Start de Configuration Client van BVMS.
- Klik in het menu Tools op License Manager.
   Het dialoogvenster License Manager wordt weergegeven.
- Schakel de selectievakjes in voor het gewenste softwarepakket, de opties en de uitbreidingen die u wilt activeren. Voer het aantal licenties voor de uitbreidingen in. Of

Als u een bundelinformatiebestand hebt ontvangen van Bosch, klik dan op **Bundelinformatie importeren** om dit bestand te importeren.

Als u geen bundelinformatiebestand hebt ontvangen, kunt u dit downloaden vanuit Bosch Security Systems Software License Manager, zie *Het bundelinformatiebestand downloaden*, *pagina 74*.

4. Klik op **Activeren**.

Het dialoogvenster Licentie Activering wordt weergegeven.

- 5. Kopieer de licentie-activeringssleutel uit het tekstbestand waar u deze hebt opgeslagen en plak de sleutel in het veld **Licentie-activeringssleutel:**.
- 6. Klik op **Activeren**.

De toepasselijke softwarepakketten worden geactiveerd.

7. Klik op **Sluiten** om het dialoogvenster **License Manager** te sluiten.

# 6.11 BVMS onderhouden

Dit hoofdstuk bevat informatie over het onderhouden van een BVMS dat u pas hebt geïnstalleerd of geüpgraded.

Voer de volgende taken uit voor het onderhouden van het systeem:

- Exporteer de configuratie- en gebruikersinstellingen van BVMS. De versiegeschiedenis (alle versies van de configuratie die eerder zijn geactiveerd) wordt niet geëxporteerd. We raden u aan om uw configuratie te activeren voordat u deze exporteert.
  - Zie Configuratiegegevens exporteren:, pagina 77 voor de procedure.

- Maak een back-up van elements.bvms. Dit is een vereiste voor het herstellen van een (Enterprise) Management Server met inbegrip van de versiegeschiedenis. Gebruikersinstellingen maken hiervan geen deel uit.
  - Zie Een back-up maken:, pagina 77 voor de procedure.
  - Sla het VRM-configuratiebestand (config.xml) op.
    - Zie *De VRM-configuratie opslaan:, pagina 77* voor de procedure.

Voor deze geëxporteerde configuratie wordt de systeemgeschiedenis niet behouden. U kunt deze bewerking niet ongedaan maken.

De volledige systeemconfiguratie wordt inclusief de gehele geschiedenis van

systeemwijzigingen opgeslagen in één bestand:

C:\ProgramData\Bosch\VMS\Elements.bvms.

#### Configuratiegegevens exporteren:

1. Klik in het menu Systeem op Configuratie exporteren....

Het dialoogvenster **Configuratiebestand exporteren** wordt weergegeven.

Opmerking: Als de configuratie van uw huidige werkende kopie niet is geactiveerd

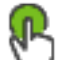

- is actief), exporteert u deze werkkopie en niet de geactiveerde configuratie.
- 2. Klik op **Opslaan**.
- 3. Voer een bestandsnaam in.

De huidige configuratie wordt geëxporteerd. Er is een zip-bestand met database en gebruikersgegevens gemaakt.

#### Een back-up maken:

- 1. Stop de service BVMS Central Server op de (Enterprise) Management Server.
- 2. Kopieer het bestand elements.bvms naar de gewenste map voor de back-up.
- 3. Start de service BVMS **Central Server** op de (Enterprise) Management Server.

De VRM-configuratie wordt opgeslagen in één gecodeerd bestand, config.xml.

Het bestand kan worden gekopieerd en als back-up worden opgeslagen terwijl de VRM-service actief is.

Het bestand wordt gecodeerd en bevat alle voor VRM relevante gegevens, zoals:

- Gebruikersgegevens
- Alle systeemapparaten en hun voor VRM relevante instellingen

Delen van de VRM-configuratie worden ook opgeslagen in de BVMS-configuratie. Als u deze gegevens verandert, wordt de wijziging naar config.xml geschreven na activering van de BVMS-configuratie.

De volgende instellingen worden niet opgeslagen in de BVMS-configuratie:

- Instellingen VRM > Hoofdinstellingen
- Netwerk > SNMP
- Service > Geavanceerd
- Opnamevoorkeuren
- Evenredige verdeling van belasting

Als u een wijziging aanbrengt op een van deze pagina's, wordt deze onmiddellijk naar de VRMserver geschreven en niet opgeslagen in de BVMS-configuratie.

#### **De VRM-configuratie opslaan:**

• Kopieer Config.xml naar een veilige locatie.

U vindt dit bestand in de volgende map voor een primaire VRM:

C:\Program Files (x86)\Bosch\Video Recording Manager\primary\VRM Server

U vindt dit bestand in de volgende map voor een secundaire VRM:

C:\Program Files (x86)\Bosch\Video Recording Manager\secondary\VRM Server

# 6.12 Een apparaat vervangen

In dit hoofdstuk vindt u informatie over het repareren van het systeem, bijvoorbeeld als er een storing optreedt in een apparaat en dit moet worden vervangen.

#### Voorwaarde

De onderhoudstaken zijn uitgevoerd.

#### Raadpleeg

- BVMS onderhouden, pagina 76

### 6.12.1 Een MS/EMS vervangen

Er is geen verschil tussen het vervangen van een Management Server en een Enterprise Management Server.

U kunt de configuratie herstellen van de oude Management Server of Enterprise Management Server, of u kunt de geëxporteerde configuratie importeren.

Wanneer u de configuratie herstelt, blijft de server-ID ongewijzigd.

Wanneer u de configuratie importeert, wordt de server-ID van het nieuwe systeem gebruikt. U hebt een nieuwe server-ID nodig als u een Enterprise System wilt maken met behulp van een geëxporteerde configuratie die u in elke Management Server importeert als sjabloon. Elke Management Server in dit Enterprise System moet een unieke server-ID hebben.

U kunt een geëxporteerde configuratie en de gebruikersinstellingen van deze configuratie importeren. De gebruikersinstellingen bevatten de gebruikers die aan deze configuratie zijn toegevoegd en de bijbehorende instellingen in Operator Client, zoals vensterformaten en favorieten.

**Opmerking:** als u een configuratie importeert, herstelt u daarmee niet de versiegeschiedenis van de oude configuratie. Wanneer u een configuratie importeert, worden geen gebruikersinstellingen geïmporteerd. U moet de geëxporteerde gebruikersinstellingen handmatig herstellen.

#### De configuratie importeren:

- Klik in het menu Systeem op Configuratie importeren.... Het dialoogvenster Configuratiebestand importeren wordt weergegeven.
- Selecteer het bestand dat u wilt importeren en klik op Openen. Het dialoogvenster Configuratie importeren... wordt weergegeven.
- Voer het juiste wachtwoord in en klik op OK.
   De Configuration Client wordt opnieuw gestart. U moet u opnieuw aanmelden.
   De geïmporteerde configuratie is niet geactiveerd maar bewerkbaar in Configuration Client.

#### De geëxporteerde configuratie herstellen:

U hebt alleen toegang tot dit bestand (kopiëren, verwijderen) als de service BVMS **Central Server** is gestopt.

- 1. Stop de service BVMS Central Server op de (Enterprise) Management Server.
- 2. Wijzig indien vereist de naam van het back-upbestand in Elements.bvms.
- 3. Vervang het bestaande Elements.bvms.
- 4. Start de service BVMS **Central Server** op de (Enterprise) Management Server.

**Opmerking:** als u het systeem opnieuw wilt instellen op een lege configuratie, moet u de service stoppen en Elements.bvms verwijderen.

Meer configuratiebestanden:

 Elements.bvms.bak (vanaf V.2.2): Automatisch back-upbestand van de laatste activering, inclusief de versiegeschiedenis. Latere wijzigingen worden niet toegevoegd als de configuratie niet is geactiveerd.  Elements\_Backup\*\*\*\*\*.bvms: configuratie van een oudere versie. Dit bestand wordt gemaakt na een software-update.

#### De geëxporteerde gebruikersinstellingen herstellen:

- 1. Pak het zip-bestand uit dat is gemaakt tijdens de exportbewerking voor onderhoud. Het bestand export.bvms en de map UserData worden uitgepakt.
- 2. Voer het volgende uit op de gewenste (Enterprise) Management Server: kopieer de map UserData naar C:\ProgramData\Bosch\VMS\.

### 6.12.2 Een VRM vervangen

#### Vereisten

 Geïnstalleerd besturingssysteem met de juiste netwerkinstellingen en de juiste versie van VRM.

#### Het VRM-apparaat vervangen vanuit BVMS:

- 1. Start de Configuration Client van BVMS.
- 2. Selecteer het VRM-apparaat in de apparaatstructuur.
- 3. Leg de instellingen op de volgende pagina's vast, sla de configuratie op en activeer deze vervolgens:

| _ | Hoofdvenster > Apparaten >    | 3     | uitvouwen >  | 2 | uitvouwen >                              |
|---|-------------------------------|-------|--------------|---|------------------------------------------|
| _ | Hoofdvenster > Apparaten >    |       | uitvouwen >  | 3 | uitvouwen > Instellingen VRM >           |
|   | Hoofdinstellingen             | _     |              | _ |                                          |
| _ | Hoofdvenster > Apparaten >    | 3     | uitvouwen >  | 2 | uitvouwen > <b>Netwerk</b> > <b>SNMP</b> |
| _ | Hoofdvenster > Apparaten >    | 3     | uitvouwen >  | 2 | uitvouwen > <b>Service</b> >             |
|   | Geavanceerd                   |       |              |   | _                                        |
| _ | Hoofdvenster > Apparaten >    |       | uitvouwen >  | 2 | uitvouwen > 📴 > 🛲 >                      |
|   | Geavanceerde instellingen > C | Opna  | mevoorkeuren | 1 |                                          |
| _ | Hoofdvenster > Apparaten >    | 9     | uitvouwen >  | 3 | uitvouwen >                              |
|   | Evenredige verdeling van bela | istin | g            |   |                                          |

#### Het VRM-apparaat vervangen buiten BVMS om:

U gebruikt het oorspronkelijke back-upbestand config.xml van het VRM-apparaat met alle configuratie-instellingen (geen aanvullende instellingen vereist).

- 1. Stop de service Video Recording Manager.
- 2. Kopieer config.xml naar de nieuwe server.
- 3. Start de service Video Recording Manager.

#### Een iSCSI-apparaat (geplande failover) vervangen:

- 1. Voeg het nieuwe iSCSI-apparaat toe.
- 2. Gebruik Configuration Manager om alle LUN's als alleen-lezen te configureren op het iSCSI-apparaat dat u wilt vervangen.

**Opmerking:** u kunt het oude iSCSI-apparaat verwijderen als u de oude opnamen niet langer nodig hebt.

#### Bericht!

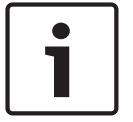

Wanneer u het nieuwe iSCSI-apparaat configureert, raden we u aan hetzelfde CHAPwachtwoord te gebruiken als voor het oude apparaat.

Als u een nieuw CHAP-wachtwoord gebruikt, moet u ervoor zorgen dat u dit nieuwe wachtwoord instelt als een CHAP-wachtwoord binnen het hele systeem en het toewijst aan alle iSCSI-apparaten en aan het VRM.

Anders zult u zich niet kunnen verifiëren bij het iSCSI-apparaat en niet direct kunnen afspelen vanaf het iSCSI-apparaat.

#### Gerelateerde onderwerpen

- CHAP-wachtwoord voor hele systeem , pagina 173
- Algemeen iSCSI-verbindingswachtwoord (CHAP-wachtwoord): , pagina 115

#### 6.12.3 Een encoder of decoder vervangen

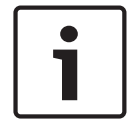

#### Bericht!

Verwijder geen apparaat uit de apparaatstructuur als u de opnamen erop wilt behouden. Vervang de hardware voor het vervangen van dit apparaat.

#### Een encoder of decoder van hetzelfde type vervangen

Vereiste is een apparaat met de fabrieksinstellingen (IP-adres = 192.168.0.1).

- 1. Ontkoppel het oude apparaat van het netwerk.
- 2. Verwijder het apparaat niet uit de apparaatstructuur in de Configuration Client van BVMS! Als u het apparaat uit VRM verwijdert, gaan de opnamen verloren.
- 3. Sluit het nieuwe apparaat van hetzelfde type aan op het netwerk.

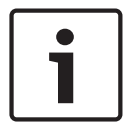

#### Bericht!

Voor de volgende stappen is het hierboven genoemde IP-standaardadres vereist. U kunt de eerste apparaatscan niet uitvoeren met via DHCP toegewezen IP-adressen.

- Configuration Client: klik in het menu Hardware op Eerste apparaatscan.... Het dialoogvenster Eerste apparaatscan wordt weergegeven.
- 5. Klik op een cel om het desbetreffende adres te wijzigen. Selecteer de desbetreffende rijen wanneer u de adressen van meerdere apparaten wilt wijzigen. U kunt meerdere apparaten selecteren door de CTRL- of de SHIFT-toets ingedrukt te houden. Klik daarna met de rechtermuisknop op de geselecteerde rijen en klik op **IP-adressen instellen...** of klik op **Subnetmasker instellen...** om de bijbehorende waarden te wijzigen. U moet het juiste subnetmasker en IP-adres opgeven.

Het subnetmasker en het IP-adres moeten hetzelfde zijn als die van het vervangen apparaat.

- 6. Klik op **OK**.
- 7. Na een aantal seconden hebt u toegang tot de apparaatinstellingen in de apparaatstructuur.
- 8. Wijzig alle vereiste apparaatinstellingen die niet door BVMS worden beheerd (zie de onderstaande afbeelding).
- 9. Sla de configuratie op en activeer deze.

#### Opmerkingen:

 Bij de eerste apparaatscan worden alleen apparaten met het standaard-IP-adres (192.168.0.1) of dubbele IP-adressen gevonden.  Maak geen gebruik van de VRM- of NVR-scan om te scannen naar apparaten met de standaardinstellingen, omdat u het IP-adres naderhand niet meer kunt vervangen.

#### Een encoder vervangen met een via DHCP toegewezen IP-adres:

Vereiste is een encoder met de fabrieksinstellingen (via DHCP toegewezen IP-adres).

- 1. Sluit de encoder rechtstreeks aan op de Ethernet-poort van uw computer.
- 2. Schrijf de TCP/IPv4-configuratie voor de netwerkadapter op, zodat u deze later kunt herstellen.
- 3. Configureer het volgende vaste IP-adres en subnetmasker voor de netwerkadapter op uw computer:

192.168.0.2

255.255.255.0

- 4. Start Internet Explorer.
- 5. Typ 192.168.0.1 in de **adresbalk**.

De webpagina van het apparaat wordt weergegeven.

- 6. Klik op Instellingen en klik vervolgens op Netwerk.
- 7. Selecteer op de pagina **Netwerk**, in de **DHCP**-lijst, de optie **Uit**.
- 8. Typ de vereiste waarden voor uw netwerk in de velden **IP-adres**, **Subnetmasker** en **Gateway-adres**.
- 9. Klik op Instellen en opnieuw opstarten.
- 10. Herstel de configuratie van de netwerkadapter.

#### Een encoder of decoder van een ander apparaattype vervangen

- Ontkoppel het oude apparaat van het netwerk.
- Verwijder het apparaat niet uit de apparaatstructuur in de Configuration Client van BVMS!
   Als u het apparaat uit een NVR verwijdert, gaan de opnamen verloren.
- Sluit het nieuwe apparaat van het nieuwe type aan op het netwerk.

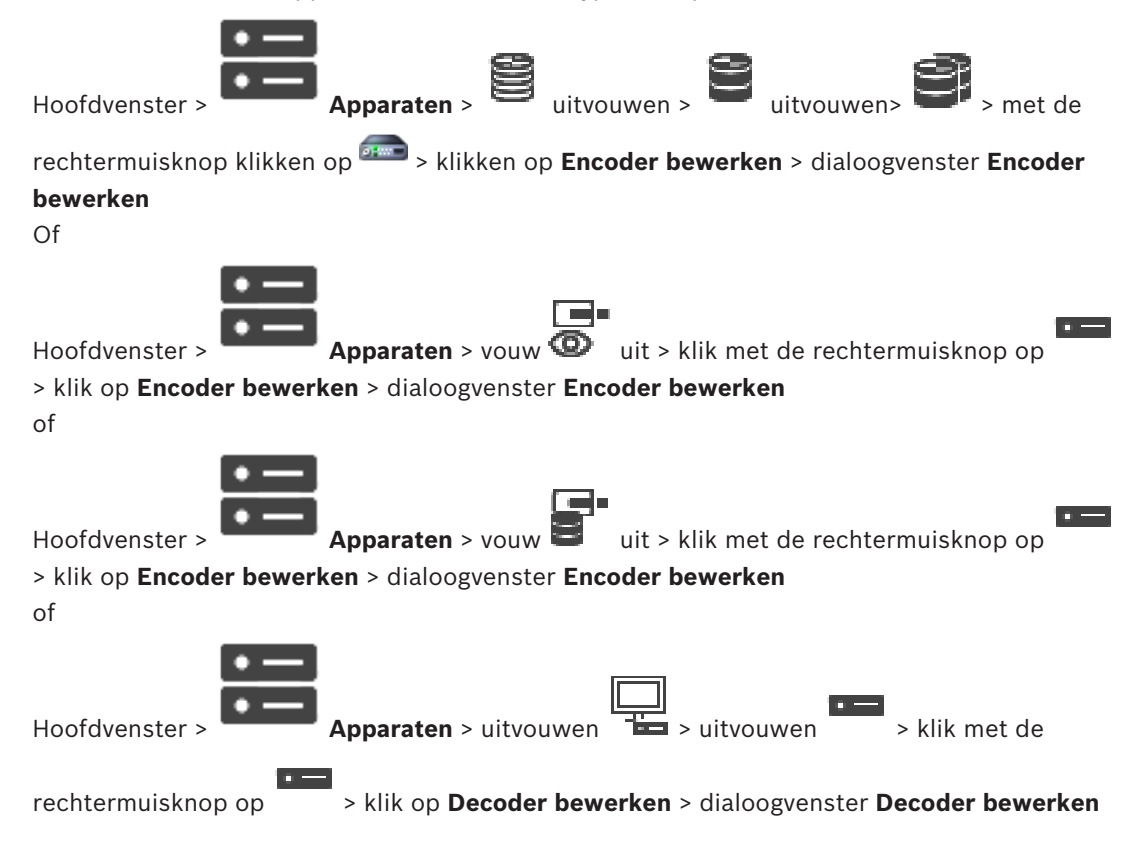

Nadat het apparaat is bijgewerkt, kunt u de capaciteiten van het apparaat updaten. Een tekstbericht geeft aan of de opgehaalde apparaatcapaciteiten overeenkomen met de apparaatcapaciteiten opgeslagen in BVMS.

#### Updaten:

1. Klik op **OK**.

Er wordt een berichtvenster met de volgende tekst weergegeven:

Wanneer u de apparaatcapaciteiten toepast, kunnen de gebeurtenisinstelingen voor dit apparaat worden gewijzigd. Controleer deze instellingen voor het apparaat.

2. Klik op **OK**.

De apparaatcapaciteiten worden bijgewerkt.

#### Een VSG-camera vervangen

Zorg er bij het vervangen van een VSG-camera voor dat de vervangende camera hetzelfde type, hetzelfde IP-adres en hetzelfde ONVIF-profiel heeft als de oude camera.

Daarnaast moet u de volgende instellingen configureren op een nieuwe AXIS-camera via de webinterface van de VSG-camera voordat u de oude AXIS-camera vervangt:

- Een wachtwoord instellen voor de gebruikersroot
- De tijdsynchronisatie synchroniseren
- Het link-local adres uitschakelen
- Een ONVIF-gebruiker maken
- De beveiliging tegen replay-aanvallen uitschakelen

#### Instellingen die worden beheerd door BVMS

Encoders en decoders die zijn geconfigureerd in een BVMS-systeem worden beheerd door de BVMS-server en kunnen derhalve niet worden gedeeld met andere toepassingen.

U kunt Apparaatbewaking van BVMS gebruiken om te controleren of voor apparaten een nietovereenkomende configuratie bestaat die afwijkt van de BVMS-configuratie.

De Configuration Client van BVMS biedt configuratiepagina's voor alle BVIP-apparaten.

Het aantal instellingen hangt af van het specifieke BVIP-model (bijv. VIPX 1600 XFM4).

BVMS behoudt controle over alle BVIP-instellingen die vereist zijn voor naadloze integratie in een BVMS-systeem.

Instellingen die worden beheerd door BVMS:

- Cameranaam
- Tijdserverinstellingen
- Opnamebeheer (profielen, retentietijden, schema's)
- Definitie van kwaliteitsinstellingen
- Wachtwoorden

Opgeslagen in de BVMS-configuratie, maar niet gewijzigd op apparaten:

- IP-adres (u kunt IP-adressen wijzigen met Configuratie IP-apparaat van BVMS)
- Relais-/ingangsnamen (het verschil tussen namen op het apparaat en namen die zijn geconfigureerd in BVMS wordt aangegeven)

#### Systeemgebeurtenissen voor niet-overeenkomende apparaatconfiguratie

- SystemInfo-gebeurtenissen worden gegenereerd zodra de configuratie van een apparaat is gecorrigeerd tijdens een periodieke controle.
- SystemWarning-gebeurtenissen worden gegenereerd zodra voor het eerst een nietovereenkomende configuratie op een apparaat is vastgesteld. Bij hieropvolgende controles wordt deze gebeurtenis niet gemeld totdat de configuratie is gecorrigeerd door een activering of een periodieke correctie.

SystemError-gebeurtenissen worden gegenereerd zodra een fout met betrekking tot de configuratie is vastgesteld tijdens een activering of een periodieke controle. Bij hieropvolgende controles wordt deze gebeurtenis niet gemeld totdat de configuratie is gecorrigeerd door een activering of een periodieke correctie.

#### 6.12.4 **Operator Client vervangen**

#### **Een Operator Client-werkstation vervangen:**

- 1. Vervang de computer.
- 2. Start de BVMS Setup op de nieuwe computer.
- 3. Selecteer Operator Client in de lijst met onderdelen die moeten worden geïnstalleerd. Selecteer indien gewenst andere onderdelen die op de vervangen computer waren geïnstalleerd.
- Installeer de software. 4.

#### 6.12.5 Laatste tests

#### De vervanging van MS/EMS en Operator Client controleren:

- 1. Activeer de configuratie.
- 2. Start Operator Client.
- Controleer de logische structuur in Operator Client. 3. Deze moet identiek zijn aan de logische structuur in Configuration Client.

#### De vervanging van VRM controleren:

Start VRM Monitor en controleer de actieve opnamen.

#### 6.12.6 Divar IP 3000/7000 herstellen

**Bericht!** 

Raadpleeg de installatiehandleiding van DIVAR IP 3000 of DIVAR IP 7000. In het hoofdstuk over het herstel van het product, vindt u informatie over de te volgen procedure.

#### 6.13 De tijdsynchronisatie configureren

standaardprocedures.

| ר |  |  |
|---|--|--|
|   |  |  |
|   |  |  |

Zorg ervoor dat de tijd op alle computers van BVMS wordt gesynchroniseerd met Management Server. Anders gaan mogelijk opnamen verloren. Configureer de tijdserversoftware op Management Server. Configureer het IP-adres van Management Server op de andere computers als tijdserver met behulp van de Windows-

6.14

# Het opslagmedium van een encoder configureren

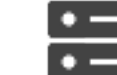

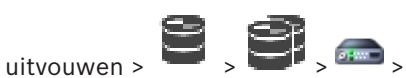

Hoofdvenster >

Apparaten >

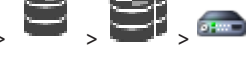

### Geavanceerde instellingen > Opnamebeheer uitvouwen

Opmerking: zorg ervoor dat de voor deze encoder vereiste camera's worden toegevoegd aan de logische structuur.

Als u de ANR-functie wilt gebruiken, moet u het opslagmedium van een encoder configureren. Opmerking: als u het opslagmedium wilt configureren van een encoder die al aan uw systeem is toegevoegd en waarvoor opnamen worden gemaakt via VRM, moet u zorgen dat secundaire opname is gestopt.

| General Camera Recording Alarm VCA Interfaces Network Service |                         |                                  |          |            |    |
|---------------------------------------------------------------|-------------------------|----------------------------------|----------|------------|----|
| Recording Management Recording Preferences SD Card Status     |                         |                                  |          |            |    |
| Primary Recording                                             |                         |                                  |          |            |    |
| Preferred storage target type                                 | Managed $\vee$          |                                  |          |            | 2. |
| Recording is managed by                                       | Address<br>172.30.11.75 | Status                           | i        |            |    |
| <ul> <li>Secondary Recording</li> </ul>                       |                         |                                  |          |            |    |
| Preferred storage target type                                 | SD card $\checkmark$    |                                  |          |            |    |
| Local target                                                  | Address                 | Status<br>98% of 14.75 GB in use | Password | ] <b>m</b> | () |
|                                                               | Add                     |                                  |          |            |    |
| Retention time [days]                                         | Auto 🗘                  |                                  |          |            |    |

De ANR-functie werkt alleen op encoders met firmwareversie 5.90 of hoger. Niet alle encodertypen bieden ondersteuning voor ANR, zelfs niet als de juiste firmwareversie is geïnstalleerd.

#### Het opslagmedium van een encoder configureren:

- 1. Selecteer het opslagmedium onder **Secundaire opname** in de lijst **Gewenste type opslagdoel**. Afhankelijk van het type apparaat zijn verschillende media beschikbaar.
- Als het nodig is, klikt u op de knop ... om het opslagmedium te formatteren.
   Na het formatteren is het opslagmedium gereed voor gebruik met de ANR-functie.
- 3. Configureer de ANR-functie voor deze encoder op de pagina **Camera's en opname**.

#### Raadpleeg

- Pagina Opnamebeheer, pagina 229
- De ANR-functie configureren, pagina 298

# 7 Een Enterprise System maken

Voer de volgende taken uit om een Enterprise-systeem te maken op een Enterprise Management Server en op meerdere Management Server-computers:

- 1. De serverlijst voor Enterprise System configureren, pagina 85
- 2. Een Enterprise User Group maken, pagina 86
- 3. Een Enterprise Account maken, pagina 87

U hebt geldige licenties nodig voor gebruik van een Enterprise System.

#### Raadpleeg

- Enterprise System, pagina 21

7.1

# De serverlijst voor Enterprise System configureren

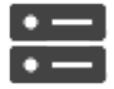

Hoofdvenster >

### Apparaten > Enterprise-systeem > Serverlijst / Adresboek

U meerdere Management Server-computers configureren in de serverlijst van een juiste Management Server.

Voor gelijktijdige toegang moet u een of meer Enterprise User Groups configureren. Hiermee wijzigt u deze Management Server naar een Enterprise Management Server.

Een gebruiker van Operator Client kan zich aanmelden met een gebruikersnaam van een Enterprise User Group om gelijktijdige toegang te verkrijgen tot de Management Servercomputers die geconfigureerd zijn in de serverlijst.

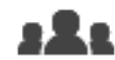

Algemene rechten worden geconfigureerd op de Enterprise Management Server in **Gebruikersgroepen**, tabblad Enterprise User Group.

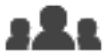

Apparaatrechten worden geconfigureerd op iedere Management Server in **Gebruikersgroepen**, tabblad Enterprise Access.

- Klik op 🖵 om de instellingen op te slaan.
- Klik op I om de laatste instelling ongedaan te maken.

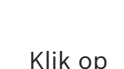

5 om de configuratie te activeren.

#### – кіік ор

#### Servers toevoegen: 1. Klik op Server toevoegen.

Het dialoogvenster Server toevoegen wordt weergegeven.

- 2. Typ een weergavenaam voor de server en geef het particuliere netwerkadres op (DNSnaam of IP-adres).
- 3. Voer indien nodig een openbaar netwerkadres (DNS-naam of IP-adres) in voor externe toegang.
- 4. Klik op OK.
- 5. Herhaal deze stappen tot alle gewenste Management Server computers zijn toegevoegd.

#### Kolommen toevoegen:

- Klik met de rechtermuisknop op de tabelkop en klik vervolgens op Kolom toevoegen.
   U kunt maximaal 10 kolommen toevoegen.
  - Als u een kolom wilt verwijderen, klikt u met de rechtermuisknop op de gewenste kolom en klikt u vervolgens op **Kolom verwijderen**.
- ✓ Als u de serverlijst exporteert, worden ook de toegevoegde kolommen geëxporteerd.

De Management Server-computers voor uw Enterprise System worden geconfigureerd. De volgende schermafbeelding toont een voorbeeld:

| 🕙 Configuration Client (127.0.0.1, User: Adr                                                                                                    | nin)       |                             |                         |                        | _                        |             |
|----------------------------------------------------------------------------------------------------|------------|-----------------------------|-------------------------|------------------------|--------------------------|-------------|
| System Hardware Tools Reports Sett                                                                                                    | ings Help  |                             |                         |                        |                          |             |
| Devices Devices                                                                                                    |            | Schedules                   | meras and Recording Eve |                        |                          | r groups    |
| じっ 🖲 🗆 🗸 🖉                                                                                                    | 🖙 Change d | evice passwords             |                         | [                      | Filter Server List Table | ۹∨ ?        |
| O Device Tree [11]     Device Tree [11]     De | Î Ser      | ver List / Address Book [3] | Delete Server           |                        |                          | •           |
| DVR (Digital Video Recorder)                                                                                                    |            | 🛎 Management Server 🗠       | Private Network Address | Public Network Address | Server Number Server     | Description |
| Matrix Switches                                                                                                    |            | Server01                    | 172.25.23.1             | 84.60.206.86           | 1                        |             |
| Workstations                                                                                                    |            | Server02                    | 172.25.23.2             | 84.60.206.85           | 2                        |             |
| ⊕                                                                                                    |            | Ø Server03                  | 172.25.23.3             | 84.60.206.84           | 3                        |             |
| ⊕                                                                                                    |            |                             |                         |                        |                          |             |
|                                                                                                    | -          |                             |                         |                        |                          |             |

#### Raadpleeg

- Enterprise System, pagina 21
- Pagina Serverlijst/adresboek, pagina 122
- Pagina Gebruikers-groepen, pagina 325

Een Enterprise User Group maken

- Server Lookup gebruiken, pagina 70

### 7.2

# Hoofdvenster >

#### Gebruikersgroepen

U voert de taak van het maken van een Enterprise User Group voor een Enterprise System uit op de Enterprise Management Server.

U maakt een Enterprise User Group met gebruikers om de algemene rechten te configureren. Deze algemene rechten zijn beschikbaar op een Operator Client die is verbonden met de Enterprise Management Server. Een voorbeeld van een algemeen recht is de gebruikersinterface van de alarmmonitor.

#### Een Enterprise User Group maken:

1. Klik op de tab Enterprise User Groups.

**Opmerking:** de tab **Enterprise User Groups** is alleen beschikbaar wanneer de betreffende licentie beschikbaar is en één of meer Management Server-computers zijn geconfigureerd

Apparaten > Enterprise-systeem > Serverlijst / Adresboek.

2. Klik op 🛺

Het dialoogvenster Nieuwe Enterprise User Group wordt weergegeven.

- 3. Voer de naam en een beschrijving in.
- Klik op **OK**.
   De Enterprise User Group wordt toegevoegd aan de bijbehorende structuur.
- 5. Klik met de rechtermuisknop op de nieuwe Enterprise-groep en klik op **Naam wijzigen**.
- 6. Voer de gewenste naam in en druk op ENTER.
- 7. Configureer indien nodig op de pagina **Algemene rechten** de algemene rechten en servertoegang voor de geconfigureerde Management Server-computers.

#### Raadpleeg

- Pagina Eigenschappen gebruikersgroep, pagina 327
- Pagina Operatorfuncties, pagina 335
- Pagina Prioriteiten, pagina 339
- Pagina Gebruikersinterface, pagina 339
- Pagina Servertoegang, pagina 340

# 7.3 Een Enterprise Account maken

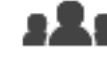

Hoofdvenster >

\_\_\_\_\_ Gebruikersgroepen

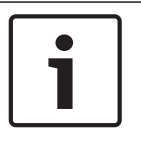

# Bericht!

Er moet ten minste één apparaat zijn geconfigureerd in de apparaatstructuur, voordat u een Enterprise Account kunt toevoegen.

U voert de taak van het maken van een Enterprise Account uit op een Management Server. Herhaal deze taak op iedere Management Server die lid is van uw Enterprise System. U maakt een Enterprise Account om de apparaatrechten voor een Operator Client te configureren met behulp van een Enterprise System.

#### Een Enterprise Account maken:

- 1. Klik op de tab **Enterprise-toegang**.
- 2. Klik op

Het dialoogvenster **Nieuw Enterprise Account** wordt weergegeven.

- 3. Voer de naam en een beschrijving in.
- Het selectievakje Gebruiker moet wachtwoord wijzigen bij volgende aanmelding is standaard geselecteerd voor alle nieuwe gebruikersaccounts die worden gemaakt. Typ het wachtwoord overeenkomstig de regels van het wachtwoordbeleid en bevestig dit wachtwoord.
- 5. Klik op **OK**.

Een nieuw Enterprise Account wordt toegevoegd aan de bijbehorende structuur.

- 6. Klik met de rechtermuisknop op het nieuwe Enterprise Account en klik op **Naam wijzigen**.
- 7. Voer de gewenste naam in en druk op ENTER.
- 8. Configureer indien nodig op de pagina **Apparaatrechten** de referenties en de apparaatrechten.

#### Raadpleeg

- Beleid voor sterke wachtwoorden , pagina 348
- Pagina Referenties, pagina 334
  - Pagina Logische structuur, pagina 335

- Pagina Gebeurtenissen en alarmen, pagina 332
- Pagina Prioriteiten besturing, pagina 331
- Pagina Camerarechten, pagina 329
- Pagina Decoderrechten, pagina 332

#### **Opdrachtscripts configureren** 8

In dit hoofdstuk wordt beschreven hoe u opdrachtscripts kunt configureren. Opdrachtscripts kunnen in BVMS op verschillende plaatsen worden gebruikt.

Klik op om de instellingen op te slaan. 1 om de laatste instelling ongedaan te maken. Klik op 2. Klik op om de configuratie te activeren. 3.

#### **Bericht!**

Serverscripts worden geactiveerd wanneer de Management Server-service opnieuw wordt gestart, zelfs wanneer deze niet vanuit Configuration Client zijn geactiveerd.

#### 8.1 **Opdrachtscripts beheren**

Hoofdvenster

U kunt een opdrachtscript maken met de volgende scripttalen:

C#

VB.Net

U kunt de scripttaal van een bestaand opdrachtscript niet wijzigen.

U kunt een clientscript of een serverscript maken.

U kunt scriptlets aan elk script toevoegen.

Voor hulp bij het invoeren van code klikt u op ? in het dialoogvenster **Opdrachtscripteditor**. De Bosch Script API help wordt weergegeven.

#### Een serverscriplet toevoegen:

- Klik in het menu Tools op de opdracht Opdrachtscripteditor.... 1 Het dialoogvenster Scripttaal selecteren wordt weergegeven als er nog geen opdrachtscript is gemaakt.
- 2. Selecteer het gewenste item in de lijst Scripttaal:. Het dialoogvenster **Opdrachtscripteditor** wordt geopend.
- 3. Klik in het linkerdeelvenster van het dialoogvenster **Opdrachtscripteditor** met de rechtermuisknop op ServerScript en klik vervolgens op Nieuw scriptlet. Er wordt een nieuw scriptlet toegevoegd.
- 4. Voer uw code in.

#### Een clientscriptlet toevoegen:

- 1. Klik in het menu Tools op de opdracht Opdrachtscripteditor.... Het dialoogvenster Scripttaal selecteren wordt weergegeven als er nog geen opdrachtscript is gemaakt.
- Selecteer het gewenste item in de lijst Scripttaal:. 2. Het dialoogvenster **Opdrachtscripteditor** wordt geopend.
- 3. Klik in het linkerdeelvenster van het dialoogvenster Opdrachtscripteditor met de rechtermuisknop op ClientScript en klik vervolgens op Nieuw scriptlet. Er wordt een nieuw scriptlet toegevoegd.
- 4. Voer uw code in.

#### Een scriptlet verwijderen:

- Open het dialoogvenster Opdrachtscripteditor. 1.
- 2. Klik naar wens op het tabblad Serverscript of het tabblad Clientscript.

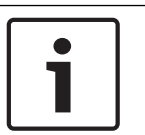

8.2

3. Klik in de gebeurtenisstructuur met de rechtermuisknop op de gewenste gebeurtenis en

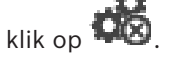

Het scriptlet wordt verwijderd.

#### Het dialoogvenster Opdrachtscripteditor afsluiten:

► Klik op ×.

#### Raadpleeg

Dialoogvenster Opdrachtscripteditor, pagina 303

# Een opdrachtscript zo configureren dat het automatisch wordt opgestart

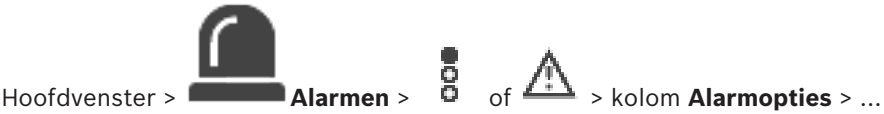

U configureert een clientopdrachtscript dat in de volgende gevallen moet worden gestart:

- Werkstation start op.
- Gebruiker accepteert een alarm.

#### Een opdrachtscript configureren bij het opstarten van een werkstation:

Zie Een opdrachtscript voor opstarten configureren.

#### Een opdrachtscript configureren nadat de gebruiker een alarm heeft geaccepteerd:

- 1. Klik op het tabblad **Workflow**.
- 2. Kies het gewenste clientscript in de lijst **Voer het volgende clientscript uit wanneer het** alarm is geaccepteerd:.

Dit script wordt gestart zodra een gebruiker het geselecteerde alarm accepteert.

#### Raadpleeg

- Dialoogvenster Alarmopties, pagina 310
- Een opdrachtscript voor opstarten configureren (pagina Instellingen), pagina 91

# 8.3 Een opdrachtscript importeren

#### Hoofdvenster

U kunt opdrachtscripts importeren die op een andere computer zijn ontwikkeld. Het bestand moet in dezelfde scripttaal geschreven zijn als de scripttaal die op uw systeem wordt gebruikt. **Een opdrachtscript importeren:** 

- Klik in het menu Tools op de opdracht Opdrachtscripteditor.... Het dialoogvenster Opdrachtscripteditor wordt weergegeven.
- 2. Klik op <sup>⊥</sup>.

Het dialoogvenster voor het openen van een bestand wordt weergegeven.

3. Selecteer het gewenste scriptbestand en klik op **OK**.

#### Raadpleeg

Dialoogvenster Opdrachtscripteditor, pagina 303

# 8.4 Een opdrachtscript exporteren

Hoofdvenster

U kunt opdrachtscripts exporteren die op een andere computer zijn ontwikkeld.

#### Een opdrachtscript exporteren:

- Klik in het menu Tools op de opdracht Opdrachtscripteditor.... Het dialoogvenster Opdrachtscripteditor wordt weergegeven.
- 2. Klik op <sup>1</sup>.
  - Het dialoogvenster voor het opslaan van een bestand wordt weergegeven.
- 3. Typ de gewenste naam van het scriptbestand en klik op **OK**.

#### Raadpleeg

– Dialoogvenster Opdrachtscripteditor, pagina 303

# Een opdrachtscript voor opstarten configureren (pagina Instellingen)

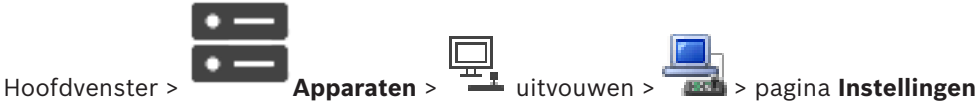

U kunt een opdrachtscript configureren zodat dit wordt gestart als Operator Client op het geselecteerde werkstation wordt gestart.

U moet een bijbehorend opdrachtscript maken.

Voor het maken van een opdrachtscript, zie Opdrachtscripts beheren, pagina 89.

#### Een opstartscript configureren:

• Kies het gewenste opdrachtscript in de lijst **Opstartscript:**.

#### Raadpleeg

– Pagina Werkstation, pagina 133

8.5

9

# Configuratiegegevens beheren

#### Hoofdvenster

U dient de huidige configuratie te activeren om deze geldig te maken voor Management Server and Operator Client. Bij het afsluiten van Configuration Client wordt u eraan herinnerd dat u de configuratie dient te activeren.

Elke geactiveerde configuratie wordt opgeslagen met de datum en indien gewenst met een omschrijving.

U kunt een onlangs geactiveerde configuratie te allen tijde herstellen. Alle configuraties die ondertussen zijn opgeslagen, gaan daarbij verloren.

U kunt de huidige configuratie bovendien in een configuratiebestand opslaan en dit bestand later importeren. Hierbij wordt de geëxporteerde configuratie hersteld. Alle configuraties die ondertussen zijn opgeslagen, gaan daarbij verloren.

om de laatste instelling ongedaan te maken.

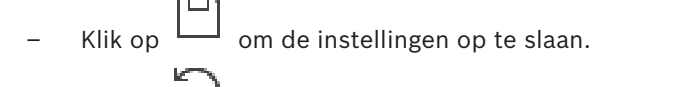

– Klik op

om de configuratie te activeren.

# 9.1 De functionerende configuratie activeren

#### Hoofdvenster

Klik op

U activeert de huidige, werkende configuratie. De Operator Client gebruikt de geactiveerde configuratie na de volgende start, wanneer de gebruiker deze heeft geaccepteerd. Wanneer gedwongen activering wordt toegepast, worden alle geopende exemplaren van Operator Client in het netwerk afgesloten en opnieuw gestart. De gebruiker van elk exemplaar van Operator Client hoeft zich normaliter niet opnieuw aan te melden.

U kunt een vertraagde activeringstijd configureren. Als u een vertraagde activeringstijd configureert, wordt de werkende configuratie niet onmiddellijk geactiveerd, maar op het ingestelde tijdstip. Wanneer u later een andere (al dan niet vertraagde) activeringstijd configureert, is deze tijd vanaf dat moment actief. De activeringstijd die het eerst is ingesteld, wordt verwijderd.

Wanneer u Configuration Client afsluit, wordt u eraan herinnerd dat u de huidige functionerende kopie van de configuratie moet activeren.

U kunt geen configuratie activeren die een apparaat zonder wachtwoordbeveiliging bevat.

| i | <b>Bericht!</b><br>Bij gedwongen activering wordt elk exemplaar van Operator Client opnieuw opgestart<br>wanneer de configuratie wordt geactiveerd. Voorkom onnodige activeringen. Voer<br>activeringen bij voorkeur 's nachts of tijdens andere perioden met lage activiteit uit. |
|---|----------------------------------------------------------------------------------------------------|
|   | Bericht!                                                                                                    |

Als uw systeem apparaten bevat die niet met een wachtwoord zijn beveiligd, moet u deze apparaten beveiligen voordat u kunt activeren. U kunt het afdwingen van wachtwoorden niet uitschakelen.

#### De huidige configuratie activeren:

1. Klik op

Het dialoogvenster **Configuratie activeren** wordt weergegeven.

Als uw systeem apparaten bevat die niet met een wachtwoord zijn beveiligd, kunt u niet activeren. In dit geval wordt het dialoogvenster **Apparaten beveiligen met standaardwachtwoord...** weergegeven.

Volg de instructies in dit dialoogvenster en klik op **Toepassen**.

Het dialoogvenster **Configuratie activeren** wordt opnieuw weergegeven.

 Voer, indien gewenst, een vertraagde activeringstijd in. Het huidige tijdstip wordt standaard als activeringstijd geconfigureerd. Als u de vertraagde activeringstijd niet wijzigt, wordt de activering onmiddellijk uitgevoerd.

Klik, indien gewenst, om Activering forceren voor alle Operator Clients te controleren.

3. Typ een omschrijving en klik op **OK**.

De huidige configuratie wordt geactiveerd.

Elk Operator Client-werkstation wordt direct opnieuw opgestart als het met het netwerk is verbonden en de methode van gedwongen activering wordt toegepast. Als een werkstation niet is aangesloten, wordt het direct na aansluiting opnieuw gestart. Als u een vertraagde activeringstijd hebt geconfigureerd, wordt de configuratie later geactiveerd.

**Opmerking:** vertraagde activering wordt niet uitgevoerd, zolang de gebruiker is aangemeld bij de Configuration Client.

#### Raadpleeg

- Dialoogvenster Apparaten beveiligen met algemeen standaardwachtwoord (menu Hardware), pagina 105
- Dialoogvenster Configuratie activeren (menu Systeem), pagina 104

# 9.2 Een configuratie activeren

#### Hoofdvenster

U kunt een vorige versie activeren van de configuratie die u eerder hebt opgeslagen.

#### Een configuratie activeren:

- Klik in het menu Systeem op Activeringsbeheer....
   Het dialoogvenster Activeringsbeheer wordt weergegeven.
- 2. Selecteer de configuratie die u wilt activeren in de lijst.
- 3. Klik op **Activeren**.
  - Een berichtvenster wordt weergegeven.
- 4. Klik op **OK**.

Het dialoogvenster **Configuratie activeren** wordt weergegeven.

5. Klik, indien gewenst, om Activering forceren voor alle Operator Clients aan te vinken. Elk Operator Client-werkstation wordt automatisch opnieuw gestart om de nieuwe configuratie te activeren. De gebruiker kan de nieuwe configuratie niet weigeren. Als Activering forceren voor alle Operator Clients niet is ingeschakeld, wordt op elk Operator Client-werkstation gedurende enkele seconden een dialoogvenster weergegeven. De gebruiker kan de nieuwe configuratie dan weigeren of accepteren. Als er enkele seconden geen gebruikersinteractie is geweest, wordt het dialoogvenster gesloten. In dit geval wordt de nieuwe configuratie niet geaccepteerd.

#### Raadpleeg

- Dialoogvenster Configuratie activeren (menu Systeem), pagina 104
- Dialoogvenster Activeringsbeheer (menu Systeem), pagina 103

# 9.3 Configuratiegegevens exporteren

#### Hoofdvenster

U kunt de configuratiegegevens van het apparaat van BVMS in een zip-bestand exporteren. Dit zip-bestand bevat het databasebestand (Export.bvms) en de gebruikersgegevens (.dat-bestand).

U kunt deze bestanden gebruiken om een systeemconfiguratie die eerder is geëxporteerd op dezelfde (Enterprise) te herstellen Management Server of deze te importeren op een andere (Enterprise) Management Server. Het bestand met gebruikersgegevens kan niet worden geïmporteerd, maar u kunt het gebruiken om handmatig de gebruikersconfiguratie te herstellen.

#### Configuratiegegevens exporteren:

1. Klik in het menu Systeem op Configuratie exporteren....

Het dialoogvenster **Configuratiebestand exporteren** wordt weergegeven. **Opmerking:** Als de configuratie van uw huidige werkende kopie niet is geactiveerd

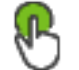

- ✓ is actief), exporteert u deze werkkopie en niet de geactiveerde configuratie.
- 2. Klik op **Opslaan**.
- 3. Voer een bestandsnaam in.

De huidige configuratie wordt geëxporteerd. Er is een zip-bestand met database en gebruikersgegevens gemaakt.

#### Raadpleeg

- Configuratiegegevens importeren, pagina 94

## 9.4 Configuratiegegevens importeren

Hoofdvenster

De volgende casussen worden behandeld:

- Een configuratiesjabloon importeren die is voorbereid en geëxporteerd op een andere server
- De configuratie van een eerdere BVMS-versie importeren.

U kunt alleen een configuratie importeren als de laatste wijzigingen van de huidige werkende kopie worden opgeslagen en geactiveerd.

U hebt het juiste wachtwoord nodig om de configuratiegegevens te importeren. U kunt geen gebruikersgegevens importeren.

#### De configuratie importeren:

- Klik in het menu Systeem op Configuratie importeren....
   Het dialoogvenster Configuratiebestand importeren wordt weergegeven.
- Selecteer het bestand dat u wilt importeren en klik op **Openen**.
   Het dialoogvenster **Configuratie importeren...** wordt weergegeven.

3. Voer het juiste wachtwoord in en klik op **OK**.

De Configuration Client wordt opnieuw gestart. U moet u opnieuw aanmelden. De geïmporteerde configuratie is niet geactiveerd maar bewerkbaar in Configuration Client.

1

#### Bericht!

Als u wilt doorgaan met de bewerking van de configuratie die is ingeschakeld voor uw Management Server, voert u een rollback uit in het dialoogvenster **Configuratie activeren**.

#### Raadpleeg

- Configuratiegegevens exporteren, pagina 94

# 9.5 Configuratiegegevens exporteren naar OPC

#### Hoofdvenster

U kunt de apparaatconfiguratiegegevens van BVMS exporteren in een XML-bestand om deze te importeren in een OPC Server-toepassing. Het bestand moet worden opgeslagen in de map bin van uw BVMS-installatie.

Voor het configureren van een verbinding tussen BVMS en BIS zijn de Installatiehandleiding voor verbinding tussen BVMS en BIS en de Opmerkingen voor technische service voor BVMS OPC Server beschikbaar.

| Bericht!                                                                               |
|----------------------------------------------------------------------------------------|
| Installeer OPC Server en BVMS Management Server op verschillende computers.            |
| Als beide servers op dezelfde computer werken, nemen de prestaties van de systemen af. |
| Bovendien kunnen dan ernstige software-crashes optreden.                               |

#### Configuratiegegevens exporteren:

- Klik in het menu Systeem op Apparaatinformatie voor OPC exporteren. Het dialoogvenster Bestand met apparaatinformatie exporteren wordt weergegeven.
- Geef een bestandsnaam op en klik op **Opslaan**.
   Het bestand wordt opgeslagen.
   U kunt dit bestand importeren in uw OPC-servertoepassing.

## 9.6 De status van uw encoders/decoders controleren

Hoofdvenster > menu Hardware > opdracht Apparaatmonitor... > dialoogvenster Apparaatmonitor

U kunt de status van alle geactiveerde encoders/decoders controleren in de apparaatstructuur.

#### Raadpleeg

- Dialoogvenster Apparaatbewaking (menu Hardware), pagina 110

# 9.7 SNMP-bewaking configureren

Hoofdvenster

#### **Configureren:**

- Klik in het menu Instellingen op SNMP-instellingen....
   Het dialoogvenster Instellingen SNMP wordt weergegeven.
- 2. Leg de vereiste instellingen vast en klik op **OK**.

9.8

#### SNMP GetRequest uitschakelen:

Verwijder de inhoud van het veld SNMP GET-poort.
 BVMS luistert niet langer naar SNMP GetRequest.

#### Raadpleeg

Dialoogvenster SNMP-instellingen (menu Instellingen), pagina 113

## Een rapport maken

Hoofdvenster

U kunt rapporten maken waarin informatie over de huidige configuratie wordt verzameld.

#### Een rapport maken:

- Klik in het menu **Rapporten** op de gewenste opdracht. Het bijbehorende dialoogvenster wordt weergegeven.
- 2. Klik op **CSV-export**.
- 3. Voer een pad en een bestandsnaam in voor het nieuwe rapport.
- 4. Open het CSV-bestand in Microsoft Excel of een ander spreadsheetprogramma om de inhoud te controleren.

#### Raadpleeg

- Dialoogvenster Opnameschema's, pagina 111
- Dialoogvenster Taakschema's, pagina 111
- Dialoogvenster Camera's en opnameparameters, pagina 112
- Dialoogvenster Instellingen streamkwaliteit, pagina 112
- Dialoogvenster Gebeurtenisinstellingen, pagina 112
- Dialoogvenster Gebeurteniscombinatie-instellingen, pagina 112
- Dialoogvenster Alarminstellingen, pagina 112
- Dialoogvenster Geconfigureerde gebruikers, pagina 112
- Dialoogvenster Gebruikersgroepen en accounts, pagina 112
- Dialoogvenster Algemene rechten, pagina 113

#### Configuratievoorbeelden 10

Dit hoofdstuk bevat voorbeelden van de configuratie van geselecteerde apparaten in BVMS.

#### 10.1 Een Bosch ATM/POS-bridge toevoegen

In dit voorbeeld wordt beschreven hoe u een Bosch ATM/POS-bridge kunt instellen.

#### **De ATM/POS-bridge configureren**

- 1. Zorg ervoor dat het apparaat van spanning wordt voorzien.
- Sluit het apparaat met een RS232-kabel aan op de COM-poort van uw computer (gebruik 2. de door Bosch gespecificeerde kabel) om het IP-adres en subnetmasker te configureren. Raadpleeg de installatiehandleiding van de Bosch ATM/POS-bridge voor meer informatie.
- Start een Hyperterminal-sessie op deze computer (normaal gesproken: Start > 3.

#### Programma's > Bureau-accessoires > Communicatie > Hyper Terminal).

- 4. Voer een naam in voor de sessie en klik op **OK**.
- Selecteer het COM-poortnummer en klik op **OK**. 5.
- Voer de volgende COM-poortinstellingen in: 6.
  - 9600 bits/s
  - 8 data bits
  - geen pariteit
  - 1 stopbit
  - \_ hardware flow control

Klik op **OK**.

- 7. Druk op F1 om het menu met systeemopties van het apparaat weer te geven.
- Voer het getal 1 in om het IP-adres en subnetmasker naar wens in te stellen. 8.
- 9. Laat de standaardinstellingen voor de poorten ongewijzigd:
  - poort1: 4201
  - poort2: 4200

#### De ATM/POS-bridge aan BVMS toevoegen

- Verbind het apparaat met uw BVMS-netwerk. 1.
- 2. Start Configuration Client.

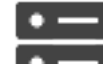

Apparaten, vouw de logische structuur uit, vouw 💻

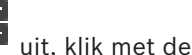

3. Klik op

6

rechtermuisknop op , klik op Bosch ATM/POS-Bridge toevoegen.

Het dialoogvenster Bosch ATM/POS-Bridge toevoegen wordt weergegeven.

- Voer een naam naar wens in en voer eveneens de instellingen in die u eerder hebt 4. geconfigureerd.
- 5. Klik op het tabblad Ingangen en selecteer de gewenste ingangen.

om de instellingen op te slaan.

- 7. Klik op Gebeurtenissen
- 8. uitvouwen, Ingang POS-bridge uitvouwen, klik op Gegevensinvoer.
- 9. Selecteer in de lijst Alarm activeren de optie Altijd om ervoor te zorgen dat deze gebeurtenis altijd een alarm veroorzaakt. Als u wilt dat de gebeurtenis alleen in een bepaalde periode een alarm veroorzaakt, selecteer dan een schema.

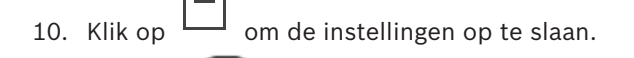

- 11. Klik op **Alarmen**.
- 12. Configureer de gewenste alarminstellingen voor deze gebeurtenis.
- 13. Klik op om de instellingen op te slaan en klik op activeren.

om de configuratie te

om de configuratie te

14. Voer een test uit om er zeker van te zijn dat het alarm naar wens functioneert.

# **10.2** Een Bosch Allegiant-ingangsalarm toevoegen.

Nadat een Bosch Allegiant-ingangsalarm is toegevoegd aan BVMS, voegt u Allegiantalarmingangen toe.

- 1. Klik op het Allegiant-apparaat in de logische structuur.
- 2. Klik op het tabblad Ingangen en klik vervolgens op Ingang toevoegen.
- 3. Voeg de gewenste ingangsalarmen toe.
- 4. Klik op **Gebeurtenissen**.
- 5. Vouw in de gebeurtenisstructuur **Allegiant-apparaten** uit, vouw **Allegiant-ingang** uit en klik op **Ingang is gesloten** of **Ingang is geopend** (afhankelijk van uw toepassing).
- 6. Selecteer in de lijst Alarm activeren de optie Altijd om ervoor te zorgen dat een gebeurtenis altijd een alarm veroorzaakt. Als u wilt dat de gebeurtenis alleen in een bepaalde periode een alarm veroorzaakt, selecteer dan een schema.
- 7. Klik op om de instellingen op te slaan en klik op activeren.
- 8. Voer een test uit om er zeker van te zijn dat het alarm naar wens functioneert.

# 10.3

# 2 Dinion IP-camera's met VRM-opnamen toevoegen en configureren

In dit hoofdstuk wordt het toevoegen van 2 Dinion IP-camera's voor VRM-opnamen beschreven, het configureren van verschillende opname-instellingen en het configureren van Forensisch zoeken voor deze camera's.

## Voorwaarde:

VRM en iSCSI-apparaten zijn juist geconfigureerd.

Dat wil zeggen:

- De VRM is toegevoegd aan de apparaatstructuur.
- Een iSCSI-apparaat met een geconfigureerd doel en LUN is toegewezen aan deze VRM.

### De IP-camera's toevoegen aan een bestaande VRM:

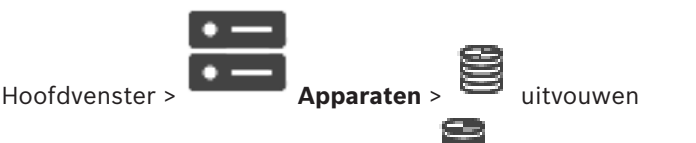

 Klik met de rechtermuisknop op en klik op Encoder toevoegen. Het dialoogvenster Encoder toevoegen wordt weergegeven. 2. Typ het IP-adres van de IP-camera en selecteer het encodertype (Dinion IP). Klik op **OK**.

Herhaal deze stap voor de andere IP-camera.

#### De IP-camera's toevoegen aan de Logische structuur:

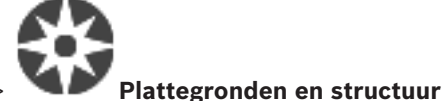

Hoofdvenster >

1.

Sleep de camera's naar de Logische structuur. •

#### Camera-eigenschappen wijzigen:

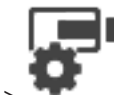

Camera's en opname >

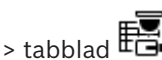

Hoofdvenster > 1.

- Configureer in de kolom **Live-video** de kwaliteit voor live-weergave. Voor deze apparaten
- kunt u alleen de kwaliteit van live-beelden per camera instellen, onafhankelijk van schema's.
- 2. Configureer de gewenste instellingen in de overige kolommen.

#### Opname-instellingen configureren voor de camera's:

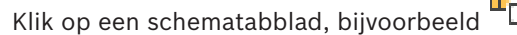

- 💽 i
- Klik in de kolom op een cel en selecteer de gewenste stream-kwaliteit. 2.
- 3. Selecteer de gewenste opnamemodus onder Continue opname of opname vóór alarm, in de kolom Selecteren.

Als u op Voor alarm klikt: klik op een cel in de kolom Tijdsduur om de alarmopnametijd voor het alarm in seconden te selecteren.

- 4. Klik onder Alarmopname in de kolom Tijdsduur op een cel en voer de gewenste opnametijd in.
- 5. Herhaal de voorgaande stappen om de opname-instellingen voor de andere camera te configureren.

#### Forensisch zoeken op een werkstation inschakelen:

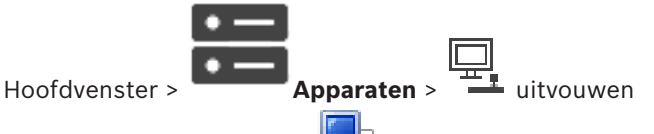

- Klik op het pictogram 1. 📠 van uw werkstation.
- 2. Klik op het tabblad Instellingen.
- Schakel het selectievakje Forensisch zoeken inschakelen in. 3.

# **11** Algemene vensters van de Configuration Client

Dit hoofdstuk bevat informatie over sommige basistoepassingsvensters die beschikbaar zijn in BVMSConfiguration Client.

# **11.1** Configuratievenster

#### Hoofdvenster

In dit venster kunt u het systeem configureren. De knoppen op de werkbalk verwijzen naar de diverse pagina's die u dient te configureren om een werkend systeem te verkrijgen. De volgorde van deze knoppen is de aanbevolen volgorde voor de configuratie.

• Klik op een item in de structuur om de beschikbare pagina's met eigenschappen weer te geven.

| Apparaten                     | Klik hierop om de pagina <b>Apparaten</b> weer te geven met alle<br>apparaten die zijn aangesloten op het systeem.                            |
|-------------------------------|----------------------------------------------------------------------------------------------------|
| Plattegronden<br>en structuur | Klik hierop om de pagina <b>Plattegronden en structuur</b> weer te<br>geven met de logische structuur, apparaatstructuur en<br>plattegronden. |
| Tijdschema's                  | Klik hierop om de pagina <b>Opnameschema's</b> en de pagina<br><b>Takenschema's</b> weer te geven.                                            |
| Camera's en                   | Klik hierop om de pagina <b>Camera's en opname</b> weer te geven met<br>de cameratabel en de opname-instellingen van alle camera's.           |
| Gebeurtenissen                | Klik hierop om de pagina <b>Gebeurtenissen</b> weer te geven.                                                                                 |
| Alarmen                       | Klik hierop om de pagina <b>Alarmen</b> weer te geven.                                                                                        |
| <b>gebruikersgroepen</b>      | Klik hierop om de pagina <b>Gebruikersgroepen</b> met alle gebruikers<br>weer te geven.                                                       |
|                               | Klik hierop om de gewijzigde instellingen van het huidige venster<br>op te slaan.                                                             |
| 5                             | Klik hierop om de opgeslagen instellingen van het huidige venster<br>te herstellen.                                                           |

| P | Klik hierop om het dialoogvenster <b>Configuratie activeren</b> weer te geven.                                                                                                    |
|---|----------------------------------------------------------------------------------------------------|
| × | Klik hierop om het geselecteerde item te verwijderen. (Niet op<br>elke pagina beschikbaar).                                                                                                    |
| Ø | Klik hierop om de naam van het geselecteerde item te wijzigen.<br>(Niet op elke pagina beschikbaar).                                                                                                    |
| ? | Klik hierop om Help-informatie weer te geven over het huidige<br>venster.                                                                                                    |
| 0 | Klik hierop om indien nodig de statusinformatie voor alle<br>apparaten en de apparaatmogelijkheden bij te werken (niet<br>beschikbaar op elke pagina). U kunt de status van een enkel<br>apparaat bijwerken: klik met de rechtermuisknop op het apparaat<br>en klik op <b>Status vernieuwen</b> .<br><b>Opmerking:</b> wanneer u een groot systeem hebt waarin enkele<br>duizenden apparaten zijn geconfigureerd, kan het proces voor het<br>bijwerken van statussen en apparaatmogelijkheden lang duren. |

# 11.2 Menuopdrachten

## Opdrachten menu Systeem

| Wijzigingen opslaan                             | Hiermee slaat u alle wijzigingen op die op deze pagina<br>zijn aangebracht.                                                                               |
|-------------------------------------------------|----------------------------------------------------------------------------------------------------|
| Alle wijzigingen op de pagina<br>ongedaan maken | Op deze pagina worden de instellingen hersteld die het<br>meest recent zijn opgeslagen.                                                                   |
| Activeringsbeheer                               | Geeft het dialoogvenster Activeringsbeheer weer.                                                                                                    |
| Configuratie exporteren                         | Geeft het dialoogvenster <b>Configuratiebestand exporteren</b> weer.                                                                                      |
| Configuratie importeren                         | Geeft het dialoogvenster <b>Configuratiebestand</b><br>importeren weer.                                                                                   |
| Apparaatinformatie voor OPC<br>exporteren       | Hiermee wordt een dialoogvenster weergegeven waarin<br>u een configuratiebestand kunt maken dat u in een<br>managementsysteem van derden kunt importeren. |
| Afsluiten                                       | Hiermee wordt het programma afgesloten.                                                                                                    |

#### Opdrachten menu Hardware

| Eerste apparaatscan                             | Geeft het dialoogvenster Eerste apparaatscan weer.                                   |
|-------------------------------------------------|--------------------------------------------------------------------------------------|
| Apparaten beveiligen met<br>standaardwachtwoord | Geeft het dialoogvenster Apparaten beveiligen met algemeen standaardwachtwoord weer. |

| Apparaatwachtwoorden<br>wijzigen                    | Geeft het dialoogvenster <b>Apparaatwachtwoorden</b> wijzigen weer.             |
|-----------------------------------------------------|---------------------------------------------------------------------------------|
| Apparaatfirmware bijwerken                          | Geeft het dialoogvenster <b>Apparaatfirmware bijwerken</b> weer.                |
| IP- en netwerkinstellingen van<br>apparaat wijzigen | Geeft het dialoogvenster IP- en netwerkinstellingen van apparaat wijzigen weer. |
| Apparaatmonitor                                     | Geeft het dialoogvenster Apparaatmonitor weer.                                  |

#### Opdrachten menu Tools

| Opdrachtscripteditor | Geeft het dialoogvenster <b>Opdrachtscripteditor</b> weer.                                                                               |
|----------------------|----------------------------------------------------------------------------------------------------|
| Bronbeheer           | Geeft het dialoogvenster <b>Bronbeheer</b> weer.                                                                                         |
| Sequence Builder     | Geeft het dialoogvenster Sequence Builder weer.                                                                                          |
| Bronconverter        | Hiermee wordt het dialoogvenster <b>Bronconverter</b><br>weergegeven als oude plattegrondbestanden in DWF-<br>indeling beschikbaar zijn. |
| RRAS-configuratie    | Geeft het dialoogvenster <b>RRAS-configuratie</b> weer.                                                                                  |
| License Manager      | Geeft het dialoogvenster License Manager weer.                                                                                           |
| Licentie-inspecteur  | Geeft het dialoogvenster Licentie-inspecteur weer.                                                                                       |

#### Opdrachten in menu Rapporten

| Opnameschema's                              | Geeft het dialoogvenster met het rapport<br><b>Opnameschema's</b> weer.                             |
|---------------------------------------------|----------------------------------------------------------------------------------------------------|
| Instellingen geplande opname                | Geeft het dialoogvenster met het rapport <b>Instellingen</b><br>geplande opname weer.               |
| Takenschema's                               | Geeft het dialoogvenster met het rapport<br><b>Takenschema's</b> weer.                              |
| Camera's en opnameparameters                | Geeft het dialoogvenster met het rapport <b>Camera's en</b> opnameparameters weer.                  |
| Instellingen van de<br>streamkwaliteit      | Geeft het dialoogvenster met het rapport <b>Instellingen</b><br><b>van de streamkwaliteit</b> weer. |
| Gebeurtenisinstellingen                     | Geeft het dialoogvenster met het rapport<br><b>Gebeurtenisinstellingen</b> weer.                    |
| Instellingen voor<br>gebeurteniscombinaties | Geeft het dialoogvenster met het rapport<br><b>Gebeurteniscombinatie-instellingen</b> weer.         |
| Alarminstellingen                           | Geeft het dialoogvenster met het rapport<br><b>Alarminstellingen</b> weer.                          |
| Geconfigureerde gebruikers                  | Geeft het dialoogvenster met het rapport<br><b>Geconfigureerde gebruikers</b> weer.                 |

| Gebruikersgroepen en accounts | Geeft het dialoogvenster met het rapport<br><b>Gebruikersgroepen en accounts</b> weer. |
|-------------------------------|----------------------------------------------------------------------------------------|
| Apparaatrechten               | Geeft het dialoogvenster met het rapport<br><b>Apparaatrechten</b> weer.               |
| Algemene rechten              | Geeft het dialoogvenster met het rapport <b>Algemene rechten</b> weer.                 |
| Configuratierechten           | Geeft het dialoogvenster met het rapport<br><b>Configuratierechten</b> weer.           |
| Rechten van gebruikersgroep   | Geeft het dialoogvenster met het rapport <b>Rechten voor</b> gebruikersgroep weer.     |
| Beveiligingsinstellingen      | Geeft het dialoogvenster met het rapport<br><b>Beveiligingsinstellingen</b> weer.      |
| Overbrugde apparaten          | Geeft het dialoogvenster met het rapport <b>Overbrugde apparaten</b> weer.             |

#### Opdrachten in menu Instellingen

| Alarminstellingen                    | Geeft het dialoogvenster Alarminstellingen weer.                                    |
|--------------------------------------|-------------------------------------------------------------------------------------|
| SNMP-instellingen                    | Geeft het dialoogvenster Instellingen SNMP weer.                                    |
| Opnamekwaliteit instellen            | Geeft het dialoogvenster <b>Instellingen van de</b><br><b>streamkwaliteit</b> weer. |
| Opties                               | Geeft het dialoogvenster <b>Opties</b> weer.                                        |
| Instellingen voor externe<br>toegang | Geeft het dialoogvenster Instellingen voor externe toegang weer.                    |

#### Opdrachten menu Help

| Help weergeven | Geeft de BVMS Help van de toepassing weer.                                                                      |
|----------------|----------------------------------------------------------------------------------------------------|
| Info           | Geeft een dialoogvenster weer met informatie over het<br>geïnstalleerde systeem, bijvoorbeeld het versienummer. |

# **11.3** Dialoogvenster Activeringsbeheer (menu Systeem)

Hoofdvenster > menu **Systeem** > opdracht **Activeringsbeheer...** In dit dialoogvenster kunt u de huidige configuratie activeren of de vorige configuratie herstellen.

×

#### Activation Manager

B

Please select the configuration you want to activate. If you activate an older configuration, the system will perform a rollback and the newer configurations will be removed.

| Date & Time              | User                | Description                                                         | ^        |
|--------------------------|---------------------|---------------------------------------------------------------------|----------|
| Working Copy             |                     |                                                                     |          |
| O 5/7/2019 4:11:26 AM    | TECHDOC-02 : SYSTEM | Added event type data to configuration (BVMS version 10.0.0.701)    |          |
| 5/7/2019 4:10:55 AM      | TECHDOC-02 : SYSTEM | Migrated to Version: 10.0.0.701                                     |          |
| 4/29/2019 9:22:23 AM     | TECHDOC-02 : admin  |                                                                     |          |
| 4/27/2019 4:18:21 AM     | TECHDOC-02 : SYSTEM | Migrated to Version: 10.0.0.665                                     |          |
| 4/26/2019 4:40:24 PM     | TECHDOC-02 : admin  |                                                                     |          |
| 4/25/2019 4:14:54 AM     | TECHDOC-02 : SYSTEM | Added event type data to configuration (BVMS version 10.0.0.661)    |          |
| 4/25/2019 4:14:16 AM     | TECHDOC-02 : SYSTEM | Migrated to Version: 10.0.0.661                                     |          |
| 4/23/2019 3:42:19 PM     | TECHDOC-02 : admin  |                                                                     |          |
| 4/19/2019 4:18:47 AM     | TECHDOC-02 : SYSTEM | Migrated to Version: 10.0.0.650                                     |          |
| 4/17/2019 2:32:48 PM     | TECHDOC-02 : admin  |                                                                     |          |
| 1/17/2019 2:32:12 PM     | TECHDOC-02 : admin  | Configuration file created: 'C:\Users\bet1grb\Desktop\BoschVMS.zip' |          |
| 4/11/2019 4:54:37 PM     | TECHDOC-02 : admin  |                                                                     |          |
| 4/9/2019 4:23:05 PM      | TECHDOC-02 : admin  |                                                                     | <b>×</b> |
|                          | on 😐                | Currently active configuration                                      |          |
| u Imported configuration | on 📕                | Rollback: This configuration will be removed after activation       |          |
|                          |                     |                                                                     |          |
|                          |                     | Activate Cancel                                                     |          |

#### Activeren

Klik hierop om het dialoogvenster **Configuratie activeren** weer te geven.

**Dialoogvenster Configuratie activeren (menu Systeem)** 

#### Raadpleeg

- De functionerende configuratie activeren, pagina 92
- Een configuratie activeren, pagina 93

11.4

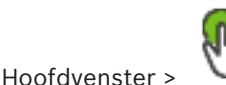

In dit dialoogvenster kunt u een omschrijving invoeren voor de werkkopie van de configuratie die u wilt activeren.

#### Vertraagde activeringstijd instellen

Klik hierop om een vertraagde activeringstijd te selecteren.

**Opmerking:** vertraagde activering wordt niet uitgevoerd, zolang de gebruiker is aangemeld bij de Configuration Client.

#### Activering forceren voor alle Operator Clients

Als deze optie is ingeschakeld, wordt elk Operator Client-werkstation automatisch opnieuw gestart om de nieuwe configuratie te activeren. De gebruiker kan de nieuwe configuratie niet weigeren.

Als de optie niet is ingeschakeld, wordt op elk Operator Client werkstation gedurende enkele seconden een dialoogvenster weergegeven. De gebruiker kan de nieuwe configuratie dan weigeren of accepteren. Als de gebruiker niet reageert, wordt het dialoogvenster na enkele seconden gesloten. De nieuwe configuratie wordt dan niet geaccepteerd.

#### **RRAS-service configureren vóór activering**

Alleen beschikbaar als u de optie **Poorttoewijzing inschakelen** in het dialoogvenster **Instellingen voor externe toegang** hebt ingeschakeld.

Als u deze optie inschakelt, wordt het dialoogvenster **RRAS-configuratie** weergegeven voordat de activering wordt uitgevoerd.

#### Raadpleeg

- De functionerende configuratie activeren, pagina 92

## **11.5** Dialoogvenster Eerste apparaatscan (menu Hardware)

Hoofdvenster > menu **Hardware** > opdracht **Eerste apparaatscan...** Geeft de apparaten weer die dubbele IP-adressen of een standaard-IP-adres (192.168.0.1) hebben.

Hiermee kunt u dergelijke IP-adressen en subnetmaskers wijzigen.

U dient het correcte subnetmasker in te voeren voordat u een IP-adres wijzigt.

# **11.6** Dialoogvenster Apparaten beveiligen met algemeen standaardwachtwoord (menu Hardware)

Hoofdvenster > menu Hardware > opdracht Apparaten beveiligen met standaardwachtwoord...

of

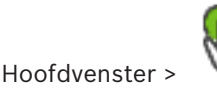

Dit dialoogvenster wordt weergegeven als een activering moet worden uitgevoerd en uw configuratie apparaten bevat die niet met een wachtwoord zijn beveiligd. Hiermee kunt u een algemeen standaardwachtwoord invoeren dat wordt toegepast op alle betreffende apparaten.

#### Statussen en mogelijkheden bijwerken

Klik om het netwerk opnieuw te scannen op apparaten die niet met een wachtwoord zijn beveiligd.

#### Algemeen standaardwachtwoord

Typ een wachtwoord dat wordt gebruikt voor alle apparaten die momenteel niet beveiligd zijn.

#### Wachtwoorden weergeven

Klik op deze optie om alle wachtwoorden in dit dialoogvenster zichtbaar te maken.

#### Wachtwoordbeveiliging forceren bij activering

Klik om dit selectievakje in te schakelen. Als de optie is ingeschakeld, moet u een algemeen standaardwachtwoord toepassen op alle apparaten die niet met een wachtwoord zijn beveiligd.

#### Toepassen

Klik op deze optie om het algemene standaardwachtwoord toe te passen. Het dialoogvenster **Wachtwoorden wijzigen** wordt weergegeven. De wijzigingen in de wachtwoorden worden weergegeven.

Klik op **OK** om het dialoogvenster te sluiten.

#### Raadpleeg

De functionerende configuratie activeren, pagina 92

# 11.7

# Dialoogvenster Wachtwoorden voor apparaat wijzigen (menu Hardware)

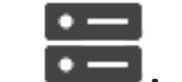

Hoofdvenster > Apparaten > Z Apparaatwachtwoorden wijzigen >

dialoogvenster Apparaatwachtwoorden wijzigen

of

Hoofdvenster > menu Hardware > opdracht Apparaatwachtwoorden wijzigen... > dialoogvenster Apparaatwachtwoorden wijzigen

# $\mathbb{C}$

Klik hierop om de statusinformatie voor alle apparaten te vernieuwen. U kunt de status van één apparaat vernieuwen: klik met de rechtermuisknop op het apparaat en klik op **Status vernieuwen**.

**Opmerking:** wanneer u een groot systeem met enkele duizenden apparaten hebt geconfigureerd, kan het vernieuwingsproces voor statussen lang duren.

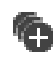

Klik hierop om alle beschikbare apparaten tegelijk te selecteren.

#### Wachtwoorden weergeven

Schakel het selectievakje in wanneer u wilt dat de geconfigureerde wachtwoorden in leesbare vorm worden weergegeven.

Typ een zoekterm en druk op de toets ENTER om de weergegeven items te filteren. Alleen items met de zoekterm en hun bijbehorende hoofditems (alleen in structuren) worden weergegeven. Het totale aantal gefilterde items en het totale

aantal items wordt getoond. Een actief filter wordt aangegeven met <sup>X</sup>. Voor een exacte match plaatst u zoektermen tussen dubbele aanhalingstekens. Bijv. met "Camera 1" filtert u exact de camera's met deze naam, niet camera 201.

Klik op 🎽 om het filteren te annuleren.

**Opmerking:** alleen als het selectievakje **Wachtwoorden weergeven** is ingeschakeld, kunt u ook naar wachtwoorden zoeken.

Aan de hand van de tabel kunt u de volgende eigenschappen van de beschikbare IP-apparaten instellen:

- Wachtwoord voor service
- Wachtwoord voor gebruiker
- Live wachtwoord

Wachtwoord voor bestemming

#### Het wachtwoord voor IP-apparaten wijzigen:

- 1. Selecteer het gewenste apparaat.
- Klik met de rechtermuisknop op het geselecteerde apparaat en klik op Wachtwoord bewerken....

Het dialoogvenster Wachtwoorden wijzigen wordt weergegeven.

- 3. Selecteer het gewenste wachtwoordtype.
- 4. Typ het nieuwe wachtwoord.
- 5. Klik op OK.

Het nieuwe wachtwoord wordt in het geselecteerde apparaat bijgewerkt.

#### De instellingen voor meerdere apparaten wijzigen:

Zie Meerdere encoders / decoders configureren, pagina 227.

## 11.8

# Dialoogvenster Firmware voor apparaat bijwerken (menu Hardware)

Hoofdvenster > menu Hardware > opdracht Apparaatfirmware bijwerken... > dialoogvenster Apparaatfirmware bijwerken

# ()

Klik hierop om de statusinformatie voor alle apparaten te vernieuwen. U kunt de status van één apparaat vernieuwen: klik met de rechtermuisknop op het apparaat en klik op **Status vernieuwen**.

**Opmerking:** wanneer u een groot systeem met enkele duizenden apparaten hebt geconfigureerd, kan het vernieuwingsproces voor statussen lang duren.

# Ð

Klik hierop om alle beschikbare apparaten tegelijk te selecteren.

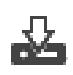

Klik hierop om de firmwareversie bij te werken.

Typ een zoekterm en druk op de toets ENTER om de weergegeven items te filteren. Alleen items met de zoekterm en hun bijbehorende hoofditems (alleen in structuren) worden weergegeven. Het totale aantal gefilterde items en het totale

aantal items wordt getoond. Een actief filter wordt aangegeven met  $\times$  . Voor een exacte match plaatst u zoektermen tussen dubbele aanhalingstekens. Bijv. met "Camera 1" filtert u exact de camera's met deze naam, niet camera 201.

Klik op 🎽 om het filteren te annuleren.

#### De firmwareversie bijwerken:

1. Selecteer het gewenste apparaat.

#### 2. Klik op Firmware bijwerken.

Het informatievenster Configuration Client wordt geopend.

- 3. Klik op **OK**. De bestandenverkenner wordt geopend.
- Selecteer het bestand met de update. 4.
- 5 Klik op **Openen**. Het venster Status uploaden firmware wordt geopend.
- Klik op Start om te beginnen met uploaden. 6.
- 7. Klik op Sluiten. De firmware is bijgewerkt.

#### De instellingen voor meerdere apparaten wijzigen:

Zie Meerdere encoders / decoders configureren, pagina 227.

## 11.9

## Dialoogvenster IP- en netwerkinstellingen voor apparaat wijzigen (menu Hardware)

Hoofdvenster > menu Hardware > opdracht IP- en netwerkinstellingen van apparaat wijzigen... > dialoogvenster IP- en netwerkinstellingen van apparaat wijzigen

Klik hierop om de statusinformatie voor alle apparaten te vernieuwen. U kunt de status van één apparaat vernieuwen: klik met de rechtermuisknop op het apparaat en klik op **Status** vernieuwen.

Opmerking: wanneer u een groot systeem met enkele duizenden apparaten hebt geconfigureerd, kan het vernieuwingsproces voor statussen lang duren.

# (A)

Klik hierop om alle beschikbare apparaten tegelijk te selecteren.

Typ een zoekterm en druk op de toets ENTER om de weergegeven items te filteren. Alleen items met de zoekterm en hun bijbehorende hoofditems (alleen in structuren) worden weergegeven. Het totale aantal gefilterde items en het totale

aantal items wordt getoond. Een actief filter wordt aangegeven met 🎽 . Voor een exacte match plaatst u zoektermen tussen dubbele aanhalingstekens. Bijv. met "Camera 1" filtert u exact de camera's met deze naam, niet camera 201.

Klik op 🎽 om het filteren te annuleren.

Aan de hand van de tabel kunt u de volgende eigenschappen van de beschikbare IP-apparaten instellen:

- Weergavenaam
- **IP-adres**
- Subnetmasker
- Gateway-IP
# 1

#### Bericht!

U kunt in plaats van de opdrachten te gebruiken de gewenste instellingen in het desbetreffende veld typen.

#### De weergavenaam voor IP-apparaten instellen:

- 1. Selecteer het gewenste apparaat.
- 2. Klik met de rechtermuisknop op het geselecteerde apparaat en klik op **Weergavenamen** instellen... Het dialoogvenster **Weergavenamen instellen** wordt weergegeven.
- 3. Typ de eerste tekenreeks in het veld Beginnen met:.
- 4. Klik op **Berekenen**. In het veld **Eindigen met:** wordt de laatste tekenreeks van het bereik voor het geselecteerde apparaat weergegeven.
- 5. Klik op **OK**.
- 6. Klik in het dialoogvenster IP- en netwerkinstellingen van apparaat wijzigen op de optie Toepassen.

De berekende naam wordt in het geselecteerde apparaat bijgewerkt.

#### Het dialoogvenster Weergavenamen instellen

#### **Beginnen met:**

Voer de eerste naam in.

#### **Eindigen met:**

Nadat u op **Berekenen** hebt geklikt, wordt de laatste naam voor de geselecteerde apparaten weergegeven.

#### Berekenen

Klik hierop om de verschillende weergavenamen voor de geselecteerde apparaten te berekenen.

#### Het IP-adres voor IP-apparaten instellen:

- 1. Selecteer het gewenste apparaat.
- Klik met de rechtermuisknop op het geselecteerde apparaat en klik op IP-adressen instellen.... Het dialoogvenster IP-adressen instellen wordt weergegeven.
- 3. Typ het eerste IP-adres in het veld Beginnen met:.
- 4. Klik op **Berekenen**. In het veld **Eindigen met:** wordt het laatste IP-adres van het bereik voor het geselecteerde apparaat weergegeven.
- 5. Klik op **OK**.
- 6. Klik in het dialoogvenster IP- en netwerkinstellingen van apparaat wijzigen op Toepassen.

Het nieuwe IP-adres wordt in het geselecteerde apparaat bijgewerkt.

#### Het dialoogvenster IP-adressen instellen

#### **Beginnen met:**

Typ het eerste IP-adres.

#### **Eindigen met:**

Nadat u op **Berekenen** hebt geklikt, wordt het laatste IP-adres voor de geselecteerde apparaten weergegeven.

#### Berekenen

Klik hierop om de verschillende IP-adressen voor de geselecteerde apparaten te berekenen.

#### Het subnetmasker/de gateway-ID voor IP-apparaten instellen:

- 1. Klik in het gewenste veld.
- 2. Voer de juiste waarde in.
- 3. Klik op **Toepassen**.

De nieuwe waarde wordt in het geselecteerde apparaat bijgewerkt.

#### Toepassen

Klik hierop om de apparaten met de ingevoerde waarden te configureren zonder dat het dialoogvenster wordt gesloten.

#### De instellingen voor meerdere apparaten wijzigen:

Zie Meerdere encoders / decoders configureren, pagina 227.

## **11.10** Dialoogvenster Apparaatbewaking (menu Hardware)

Hoofdvenster > menu Hardware > opdracht Apparaatmonitor... > dialoogvenster Apparaatmonitor

Hiermee kunt u de status controleren van de encoders/decoders in uw apparaatstructuur die zijn geactiveerd in BVMS.

#### Weergavenaam

De apparaatnaam die is geconfigureerd in BVMS.

#### Netwerkadres

IP-adres van het apparaat.

#### Status

De volgende statussen kunnen worden weergegeven:

- **Geconfigureerd**: De configuratie van dit apparaat is geactiveerd.
- Configuratieafwijking: De configuratie van dit apparaat is niet geactiveerd.
- **Onbekend**: De status kan niet worden bepaald.
- Niet aangesloten: Niet verbonden.

#### Laatste controle

De datum en het tijdstip waarop het dialoogvenster is geactiveerd en de controle is uitgevoerd. Zolang het dialoogvenster wordt weergegeven, worden de apparaten niet opnieuw gecontroleerd.

#### Raadpleeg

- De status van uw encoders/decoders controleren, pagina 95

## **11.11** Dialoogvenster Licentiecontrole (menu Extra)

Hoofdvenster > menu **Tools** > opdracht **Licentie-inspecteur...** > dialoogvenster **Licentieinspecteur** 

U kunt controleren of het aantal geïnstalleerde BVMS-licenties hoger is dan het aantal aangekochte licenties.

## **11.12** Dialoogvenster License Manager (menu Extra)

Hoofdvenster > menu Tools > opdracht License Manager

In dit dialoogvenster kunt u de licentie beheren voor het BVMS-pakket dat u hebt besteld en het pakket upgraden met extra functies.

#### Basispakketten

Geeft de beschikbare basispakketten weer.

#### Typenummer

Geeft het commercieel typenummer (CTN) van het geselecteerde pakket, de geselecteerde functie of de geselecteerde uitbreiding weer.

#### Status

Geeft de licentiestatus weer (indien van toepassing).

#### **Optionele functies**

Geeft de beschikbare functies weer

#### Uitbreiding

Geeft de beschikbare uitbreidingen en hun aantal weer. Om het aantal te wijzigen klikt u op het pijltje omhoog of omlaag, rechts van het selectievakje.

#### Activeren

Klik hierop om het dialoogvenster Licentie Activering weer te geven.

#### **Bundelinformatie importeren**

Klik hierop om een XML-bestand met bundelinformatie dat u van Bosch hebt ontvangen te importeren.

#### Nieuw pakket toevoegen

Klik hierop om een dialoogvenster te openen waarin u een nieuw licentiebestand kunt selecteren.

#### Raadpleeg

De softwarelicenties activeren, pagina 74

#### 11.13 Dialoogvenster Rapporten (menu Rapporten)

In dit hoofdstuk worden alle dialoogvensters besproken die beschikbaar zijn voor configuratierapporten.

#### Raadpleeg

Een rapport maken, pagina 96

#### 11.13.1 **Dialoogvenster Opnameschema's**

Hoofdvenster > menu Rapporten > opdracht Opnameschema's... Bevat de geconfigureerde opnameschema's.

Klik op **CSV-export** om alle informatie van dit dialoogvenster op te slaan in een CSVbestand.

#### 11.13.2 Dialoogvenster Instellingen van geplande opname

Hoofdvenster > menu Rapporten > opdracht Instellingen geplande opname ... Vermeldt de geconfigureerde instellingen voor geplande opnamen.

Klik op CSV-export om alle informatie van dit dialoogvenster op te slaan in een CSVbestand.

#### 11.13.3 **Dialoogvenster Taakschema's**

Hoofdvenster > menu Rapporten > opdracht Takenschema's...

Bevat de geconfigureerde taakschema's.

Klik op **CSV-export** om alle informatie van dit dialoogvenster op te slaan in een CSV-► bestand.

## **11.13.4** Dialoogvenster Camera's en opnameparameters

Hoofdvenster > menu **Rapporten** > opdracht **Camera's en opnameparameters...** Bevat de opnameparameters die zijn geconfigureerd in de cameratabel en de opnametabel.

 Klik op CSV-export om alle informatie van dit dialoogvenster op te slaan in een CSVbestand.

## **11.13.5** Dialoogvenster Instellingen streamkwaliteit

Hoofdvenster > menu **Rapporten** > opdracht **Instellingen van de streamkwaliteit...** Bevat de geconfigureerde kwaliteitsinstellingen voor streams van alle camera's.

Klik op **CSV-export** om alle informatie van dit dialoogvenster op te slaan in een CSVbestand.

## 11.13.6 Dialoogvenster Gebeurtenisinstellingen

Hoofdvenster > menu **Rapporten** > opdracht **Gebeurtenisinstellingen...** Bevat de gebeurtenissen waarvoor een schema voor het activeren van een alarm is geconfigureerd.

 Klik op CSV-export om alle informatie van dit dialoogvenster op te slaan in een CSVbestand.

## 11.13.7 Dialoogvenster Gebeurteniscombinatie-instellingen

Hoofdvenster > menu **Rapporten** > opdracht **Instellingen voor gebeurteniscombinaties...** Bevat alle gebeurteniscombinaties.

 Klik op CSV-export om alle informatie van dit dialoogvenster op te slaan in een CSVbestand.

## 11.13.8 Dialoogvenster Alarminstellingen

Hoofdvenster > menu **Rapporten** > opdracht **Alarminstellingen...** Bevat alle alarminstellingen van de geconfigureerde alarmen, inclusief de instellingen in het dialoogvenster **Alarmopties**.

• Klik op **CSV-export** om alle informatie van dit dialoogvenster op te slaan in een CSVbestand.

## 11.13.9 Dialoogvenster Geconfigureerde gebruikers

Hoofdvenster > menu Rapporten > opdracht Geconfigureerde gebruikers...

Bevat de gebruikers die toestemming hebben om zich aan te melden bij het systeem.

 Klik op CSV-export om alle informatie van dit dialoogvenster op te slaan in een CSVbestand.

## **11.13.10** Dialoogvenster Gebruikersgroepen en accounts

Hoofdvenster > menu Rapporten > opdracht Gebruikersgroepen en accounts...

Bevat de geconfigureerde gebruikersgroepen en groepen met tweevoudige autorisatie.

 Klik op CSV-export om alle informatie van dit dialoogvenster op te slaan in een CSVbestand.

## 11.13.11 Dialoogvenster Apparaatrechten

Hoofdvenster > menu **Rapporten** > opdracht **Apparaatrechten...** Bevat de rechten voor het gebruik van de geconfigureerde apparaten voor elke gebruikersgroep.

• Klik op **CSV-export** om alle informatie van dit dialoogvenster op te slaan in een CSVbestand.

## **11.13.12** Dialoogvenster Algemene rechten

Hoofdvenster > menu Rapporten > opdracht Algemene rechten...

Bevat de rechten voor het gebruik van Operator Client voor elke gebruikersgroep.

 Klik op CSV-export om alle informatie van dit dialoogvenster op te slaan in een CSVbestand.

## **11.14** Dialoogvenster Alarminstellingen (menu Instellingen)

Zie Dialoogvenster Alarminstellingen, pagina 307 voor details.

## **11.15** Dialoogvenster SNMP-instellingen (menu Instellingen)

Hoofdvenster > menu Instellingen > opdracht SNMP-instellingen...

Hiermee kunt u SNMP-controle uitvoeren op uw Management Server-computer. U geeft op voor welke gebeurtenis een SNMP-trap wordt verzonden, geeft enkele aanvullende gegevens over uw systeem op en de IP-adressen van de computers die de SNMP-traps moeten ontvangen van BVMS.

De server verzendt SNMP-traps wanneer gebeurtenissen plaatsvinden. U ontvangt deze traps met behulp van de SNMP-receiver in Configuration Client en het hulpprogramma **SNMP Trap Logger**. U kunt ook andere software voor het ontvangen van SNMP-traps gebruiken.

De SNMP-agent in BVMS ondersteunt het SNMP GetRequest. Als met SNMP-beheersoftware (bijvoorbeeld iReasoning MIB Browser) een SNMP GetRequest wordt verzonden naar BVMS Management Server, wordt door Management Server een overeenkomstig antwoordbericht verzonden.

Het MIB-bestand bevindt zich in het volgende bestand:

<installation\_directory>\Bosch\VMS\bin\BVMS.mib

Alleen SNMPv1 en v2 worden ondersteund.

**Opmerking:** SNMPv1 en SNMPv2 zijn niet volledig compatibel. We raden u derhalve af om SNMPv1 en SNMPv2 samen te gebruiken.

#### SNMP GET-poort

Typ het poortnummer voor SNMP GetRequest. Dit is de poort waarop de SNMP-agent van BVMS Management Server luistert naar het SNMP GetRequest.

**Opmerking:** BVMS maakt geen gebruik van het standaardpoortnummer 161 voor SNMP GetRequest, omdat deze poort mogelijk wordt gebruikt door de SNMP-agent van de computer waarop BVMS Management Server is geïnstalleerd. De standaardwaarde is 12544.

#### Systeemcontact

Typ de contactgegevens voor uw BVMS. U kunt deze informatie ophalen met een SNMP GetRequest met behulp van de OID .1.3.6.1.2.1.1.4.

#### Systeembeschrijving

Typ een beschrijving van uw BVMS. U kunt deze gegevens ophalen met een SNMP GetRequest met behulp van de OID .1.3.6.1.2.1.1.5.

#### Systeemlocatie

Typ de locatie van uw BVMS. Met deze tekenreeks moet u de fysieke locatie opgeven van de servercomputer, bijvoorbeeld het gebouw, het kamer- en reknummer, enzovoort. U kunt deze gegevens ophalen met een SNMP GetRequest met behulp van de OID .1.3.6.1.2.1.1.6.

#### **Trap-ontvangers**

Typ het IP-adres van de computer waarnaar BVMS de SNMP-traps moet verzenden.

#### **Trap-filter**

Klik om de gebeurtenissen te selecteren in de gebeurtenisstructuur om de verzonden SNMPtraps te filteren.

#### Raadpleeg

SNMP-bewaking configureren, pagina 95

## **11.16** Dialoogvenster Opties (menu Instellingen)

Hoofdvenster > menu Instellingen > opdracht Opties

#### Taal

Hiermee kunt u de taal van Configuration Client configureren. Als u **Systeemtaal** selecteert, wordt de taal van uw Windows-installatie gebruikt.

Deze instelling wordt ingeschakeld nadat de Configuration Client opnieuw is gestart.

#### Scanopties

Hiermee kunt u configureren of naar apparaten kan worden gescand in het respectieve subnet of in de verschillende subnetten.

#### Instellingen voor monitorgroep (MG)

Hiermee kunt u configureren dat gebruikers alle monitorgroepen met elke BVMSclientcomputer kunnen besturen. Deze computer hoeft dan niet te worden geconfigureerd als werkstation in de apparaatstructuur.

Deze instelling wordt ingeschakeld na het activeren van de configuratie.

#### Decoders selecteren de stream automatisch wanneer ze verbinding maken met de camera

Hiermee kunt u alle decoders in uw systeem instellen op het gebruik van een compatibele stream die niet noodzakelijkerwijs de live-stream is.

Deze instelling wordt ingeschakeld na het activeren van de configuratie.

#### Logboekconfiguratie

Hiermee kunt u de verbindingstekenreeks voor de Logboekdatabase configureren.

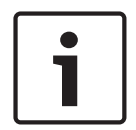

#### Bericht!

Wijzig deze tekenreeks alleen als u een remote SQL-server voor het logboek wilt configureren en alleen wanneer u vertrouwd bent met SQL-servertechnologie.

Met deze instelling kunt u een maximale bewaartijd van de vermeldingen in het logboek definiëren. Na deze gedefinieerde bewaartijd worden de vermeldingen automatisch verwijderd.

Deze instelling wordt ingeschakeld na het activeren van de configuratie.

#### Geavanceerde statusweergave

#### Kleurweergave van hotspots op plattegronden uitschakelen

Met deze instelling kunt u het uitschakelen van het knipperen van hotspots in plattegronden configureren.

## Geavanceerde statusweergave inschakelen (kleurweergave van hotspots op plattegronden, afhankelijk van status)

Hiermee kunt u voor alle statusgebeurtenissen configureren dat de hotspots van de apparaten die tot deze gebeurtenis behoren, met een achtergrondkleur en knipperend worden weergegeven wanneer de geconfigureerde gebeurtenis plaatsvindt.

## Geavanceerde alarmweergave inschakelen (kleurweergave van hotspots op plattegronden, afhankelijk van alarm)

Hiermee kunt u voor alle alarmen configureren dat de hotspots van de apparaten die tot dit alarm behoren, met een achtergrondkleur en knipperend worden weergegeven wanneer het geconfigureerde alarm plaatsvindt.

Het configureren van de geavanceerde weergavestatus is mogelijk nadat u de configuratie hebt opgeslagen. De hotspots worden op een kaart in de Operator Client weergegeven nadat u de configuratie hebt geactiveerd.

#### Automatisch afmelden

#### Automatisch afmelden van Configuration Client forceren na deze periode van inactiviteit

Hiermee kunt u configureren dat de Configuration Client automatisch wordt afgemeld. De Configuration Client wordt afgemeld na een ingestelde periode.

Wijzigingen in de configuratiepagina's van de volgende apparaten op de pagina **Apparaten** worden niet automatisch opgeslagen en gaan verloren na afmelden wegens inactiviteit:

- Encoders
- Decoders
- VRM-apparaten
- iSCSI-apparaten
- VSG-apparaten

Alle overige configuratiewijzigingen die nog in behandeling zijn, worden automatisch opgeslagen.

Let op: wijzigingen in dialoogvensters die niet zijn bevestigd door op **OK** te klikken, worden niet opgeslagen.

Deze instelling wordt ingeschakeld na het activeren van de configuratie.

#### Meerdere aanmeldingen met dezelfde gebruikersnaam toestaan

Hiermee kunt u configureren dat een gebruiker van BVMS SDK, BVMS-webclient, BVMS Mobile App of de Operator Client meerdere synchrone aanmeldingen met dezelfde gebruikersnaam kan uitvoeren.

#### Algemeen iSCSI-verbindingswachtwoord (CHAP-wachtwoord):

Typ het iSCSI CHAP-wachtwoord dat nodig is om te kunnen worden geverifieerd bij het iSCSIopslagapparaat en om direct te kunnen afspelen vanaf het iSCSI-apparaat.

**Opmerking:** het iSCSI CHAP-wachtwoord en het CHAP-wachtwoord voor het hele systeem moeten identiek zijn.

Zie CHAP-wachtwoord voor hele systeem , pagina 173

#### Wachtwoord weergeven

Klik hierop om het ingevoerde wachtwoord te kunnen weergeven. Zorg ervoor dat niemand dit wachtwoord kan achterhalen.

#### Raadpleeg

- CHAP-wachtwoord voor hele systeem , pagina 173

## 11.17 Dialoogvenster Instellingen voor externe toegang (menu Instellingen)

#### Hoofdvenster > menu Instellingen > opdracht Instellingen voor externe toegang...

Hiermee kunt u de de poorttoewijzing configureren voor externe toegang.

U voegt een of meer poortbereiken toe. BVMS wijst automatisch elk privé-IP-adres van een geconfigureerd apparaat toe aan een ander openbaar poortnummer van een deze bereiken.

In de router die uw privénetwerk met het openbare netwerk verbindt, configureert u dezelfde poorttoewijzing. De router stuurt vervolgens elk pakket met openbaar poortnummer van het openbare netwerk naar het privé-IP-adres en -poortnummer. Privé IP-adres en -poortnummer zijn geconfigureerd in de-poorttoewijzingstabel voor dit openbare poortnummer.

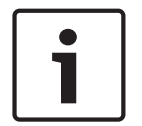

#### Bericht!

Bovendien moet u in de router handmatig het doorsturen van poorten configureren op basis van de instellingen in de poorttoewijzingstabel.

#### Poorttoewijzing inschakelen

Klik om poorttoewijzing in / uit te schakelen.

#### Toevoegen

Klik om een nieuw poortbereik aan de Poortbereiken-lijst toe te voegen.

#### Bewerken

Klik om een geselecteerde waarde in de **Poortbereiken**-lijst te veranderen.

#### Verwijderen

Klik om een geselecteerde waarde in de Poortbereiken-lijst te verwijderen.

#### Privé-IP-adres (voor toegang binnen het LAN)

Selecteer het privé-IP-adres van uw Management Server lokale netwerkadapter.

#### Openbaar netwerkadres (IP-adres of DNS-naam, voor externe toegang, bijv. via internet)

Voer het openbare netwerkadres van dit privénetwerk in. De externe Operator Client meldt zich aan met dit openbare netwerkadres om toegang te krijgen tot de apparaten van dit Management Server.

#### Toewijzing van poorten weergeven...

Klik hierop om het dialoogvenster **Poorttoewijzingstabel** weer te geven.

#### Raadpleeg

Externe toegang, pagina 71

## **11.17.1** Dialoogvenster Poorttoewijzingstabel

Hoofdvenster > menu Instellingen > opdracht Instellingen voor externe toegang... > knop Toewijzing van poorten weergeven... > dialoogvenster Poorttoewijzingstabel

Geeft de poorttoewijzing voor de IP-adressen van de geconfigureerde apparaten in uw BVMS weer.

U kunt de tabel naar het klembord kopiëren en u kunt vermeldingen toevoegen die niet worden beheerd door BVMS.

#### Kopiëren naar Klembord

Klik om de toewijzingstabel te kopiëren naar het klembord. Dit helpt u bij het creëren van een configuratiescript voor een poorttoewijzing in een router (bijvoorbeeld een RRAS-service).

#### Protocol

Geeft het netwerkprotocol weer dat voor dit apparaat wordt gebruikt. U kunt de waarde handmatig wijzigen.

#### Privépoort

Geeft het privépoortnummer dat gebruikt wordt in het privénetwerk voor dit apparaat weer. U kunt de waarde handmatig wijzigen.

## **Openbare poort**

Geeft het openbare poortnummer weer dat gebruikt wordt door Operator Client van openbare netwerken om toegang te krijgen tot dit apparaat. U kunt de waarde handmatig wijzigen.

#### Vast

Schakel het selectievakje in om het handmatig toegewezen poortnummer te repareren. Schakel het selectievakje uit om de automatische toewijzing van een poortnummer in te schakelen. 12

## **Pagina Apparaten**

| •— |           |
|----|-----------|
| •— | Apparaten |

Hoofdvenster >

De apparaatstructuur en de configuratiepagina's weergeven.

Het aantal items onder een invoer wordt weergegeven tussen vierkante haakjes. Hier kunt u de beschikbare apparaten configureren, zoals mobiele videoservices, ONVIF encoders, Bosch Video Streaming Gateway apparaten, encoders, decoders, VRM's, encoders met interne opslag, analoge matrices of randapparatuur zoals ATM/POS-bridges.

#### Let op:

Apparaten worden in een structuur weergegeven en gegroepeerd overeenkomstig de fysieke netwerkstructuur en de apparaatcategorieën.

Videobronnen zoals encoders worden onder VRM's gegroepeerd. Harddisk-recorders zoals DiBos worden afzonderlijk genoemd.

Typ een zoekterm en druk op de toets ENTER om de weergegeven items te filteren. Alleen items met de zoekterm en hun bijbehorende hoofditems (alleen in structuren) worden weergegeven. Het totale aantal gefilterde items en het totale

aantal items wordt getoond. Een actief filter wordt aangegeven met <sup>X</sup>. Voor een exacte match plaatst u zoektermen tussen dubbele aanhalingstekens. Bijv. met "Camera 1" filtert u exact de camera's met deze naam, niet camera 201.

Klik op  $\times$  om het filteren te annuleren.

• Klik op een item in de structuur om de bijbehorende pagina weer te geven.

12.1

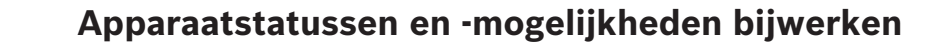

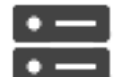

## Hoofdvenster > Apparaten

Na bijvoorbeeld een firmware-update kan een synchronisatie van de mogelijkheden van alle geconfigureerde decoders, encoders en VSG's vereist zijn. Met deze functie worden de mogelijkheden van elk apparaat vergeleken met de mogelijkheden die al zijn opgeslagen in BVMS. De apparaatmogelijkheden van alle apparaten in de apparaatstructuur kunnen tegelijk worden bijgewerkt.

Ook kan een lijst met alle apparaten waarvan de mogelijkheden zijn gewijzigd, worden gekopieerd naar het klembord. U kunt deze lijst dan bijvoorbeeld in een tekstverwerker plakken om de wijzigingen in detail te controleren.

De apparaatlijst uit het klembord heeft de CSV-indeling en bevat de volgende informatie:

- Apparaat
- Apparaattype
- IP-adres

**Opmerking:** wanneer u een groot systeem hebt waarin enkele duizenden apparaten zijn geconfigureerd, kan het proces voor het vernieuwen van apparaatstatussen en het bijwerken van apparaatmogelijkheden lang duren.

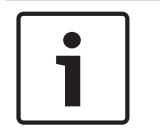

#### Bericht!

De mogelijkheden worden alleen opgehaald voor bereikbare apparaten. Door de status van het apparaat te controleren kunt u zien of een apparaat niet bereikbaar is.

#### Ga als volgt te werk om de apparaatstatussen en -mogelijkheden bij te werken:

 Klik op
 Het dialoogvenster Apparaatcapaciteiten bijwerken wordt weergegeven. De statusinformatie van alle apparaten wordt bijgewerkt en de apparaatmogelijkheden worden opgehaald.

Alleen als de apparaatmogelijkheden niet up-to-date zijn, worden de desbetreffende apparaten weergegeven in een lijst en is de knop **Bijwerken** ingeschakeld.

- 2. Klik, indien nodig, op Apparaatlijst naar klembord kopiëren.
- 3. Klik op **Bijwerken**.
- 4. Klik op **OK**.
- ✓ De apparaatcapaciteiten worden nu bijgewerkt.

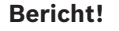

De statusinformatie van alle apparaten wordt altijd bijgewerkt, zelfs als u het dialoogvenster **Apparaatmogelijkheden bijwerken** annuleert.

## 12.2

## Het wachtwoord voor IP-apparaten wijzigen

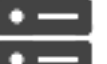

Apparaten >

Apparaatwachtwoorden wijzigen >

dialoogvenster Apparaatwachtwoorden wijzigen

of

Hoofdvenster >

Hoofdvenster > menu Hardware > opdracht Apparaatwachtwoorden wijzigen... > dialoogvenster Apparaatwachtwoorden wijzigen

Het wachtwoord voor IP-apparaten wijzigen:

- 1. Selecteer het gewenste apparaat.
- Klik met de rechtermuisknop op het geselecteerde apparaat en klik op Wachtwoord bewerken....

Het dialoogvenster Wachtwoorden wijzigen wordt weergegeven.

- 3. Selecteer het gewenste wachtwoordtype.
- 4. Typ het nieuwe wachtwoord.
- 5. Klik op **OK**.

Het nieuwe wachtwoord wordt in het geselecteerde apparaat bijgewerkt.

Zie Dialoogvenster Wachtwoorden voor apparaat wijzigen (menu Hardware), pagina 106 voor meer informatie.

#### De instellingen voor meerdere apparaten wijzigen:

Zie Meerdere encoders / decoders configureren, pagina 227.

#### Raadpleeg

Dialoogvenster Wachtwoorden voor apparaat wijzigen (menu Hardware), pagina 106

## 12.3 Een apparaat toevoegen

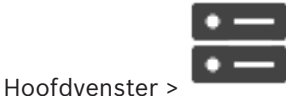

#### Apparaten

U kunt de volgende apparaten handmatig toevoegen aan de apparaatstructuur. Daarvoor moet u het netwerkadres kennen van het apparaat dat u wilt toevoegen:

- IP-videoapparaat van Bosch
- Bosch Recording Station/DiBos-systeem
- Analoge matrix Om een Bosch Allegiant-apparaat toe te voegen, hebt u een geldig Allegiantconfiguratiebestand nodig.
- **BVMS-werkstation** Op een werkstation moet de Operator Client-software zijn geïnstalleerd.
- Communicatieapparaat
- Bosch ATM/POS-bridge, DTP-apparaat
- Virtuele ingang
- Netwerkbewakingsapparaat
- Bosch IntuiKey-bedieningspaneel
- **KBD-Universal XF-bedieningspaneel**
- Monitorgroep
- I/O-module
- Allegiant CCL-emulatie
- Inbraakcentrale van Bosch
- Apparaat voor analyse op de server
- Toegangscontrolesystemen van Bosch

U kunt naar de volgende apparaten scannen en deze toevoegen met behulp van het dialoogvenster BVMS Scan Wizard:

- VRM-apparaten
- Encoders
- Encoders voor alleen live-weergave
- **ONVIF-encoders voor live-opnamen**
- Encoders met plaatselijke opslag
- Decoders
- VSG-apparaten (Video Streaming Gateway)
- **DVR**-apparaten
- VIDOS-NVR's

|   | Bericht!                                                                            |
|---|-------------------------------------------------------------------------------------|
| i | Klik na het toevoegen van een apparaat op $\square$ om de instellingen op te slaan. |

| Bericht!                                                                                   |
|--------------------------------------------------------------------------------------------|
| Voeg de DVR toe met behulp van de beheerdersaccount van het apparaat. Het gebruik van      |
| een DVR-gebruikersaccount met beperkte rechten kan ertoe leiden dat bepaalde functies niet |
| bruikbaar zijn in BVMS, bijvoorbeeld de besturing van een PTZ-camera.                      |

#### **Dialoogvenster BVMS Scan Wizard**

Hoofdvenster >

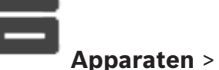

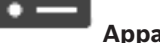

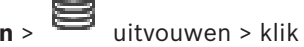

uitvouwen > klik met de rechtermuisknop op

> klik op Scannen naar encoders > dialoogvenster BVMS Scan Wizard

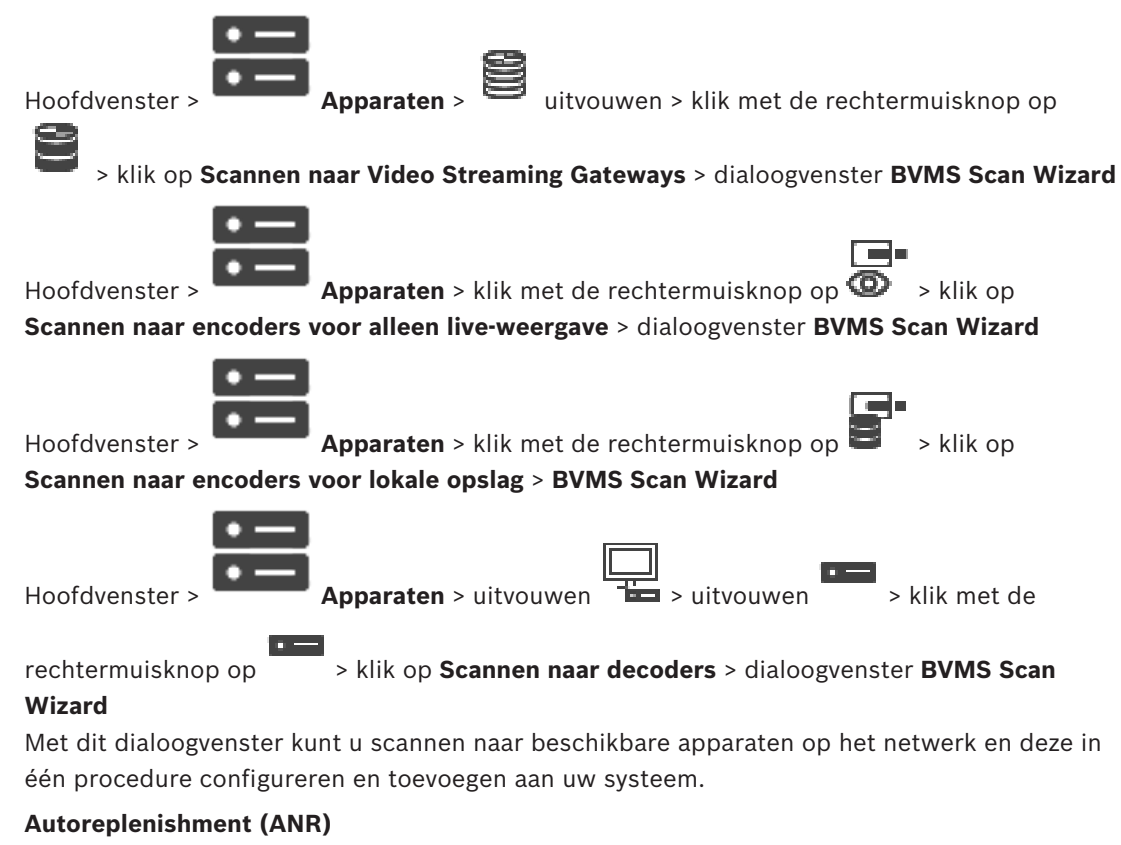

Klik om een apparaat te selecteren dat u aan het systeem wilt toevoegen.

#### Type (niet beschikbaar voor VSG-apparaten)

Geeft het type apparaat weer.

#### Weergavenaam

Geeft de apparaatnaam weer die is ingevoerd in de apparaatstructuur.

#### Netwerkadres

Geeft het IP-adres van het apparaat weer.

#### Gebruikersnaam

Geeft de gebruikersnaam weer die op het apparaat is geconfigureerd.

#### Wachtwoord

Typ het wachtwoord voor verificatie met dit apparaat.

#### Status

Geeft de verificatiestatus weer.

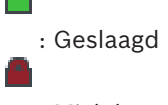

: Mislukt

Hoofdvenster >

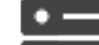

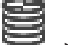

> klik op **Zoeken** 

**Apparaten** > klik met de rechtermuisknop op

naar VRM-apparaten > dialoogvenster BVMS Scan Wizard

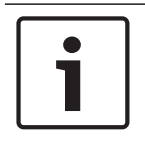

#### Bericht!

Als u een secundaire VRM wilt configureren, moet u eerst de vereiste software installeren op de gewenste computer. Voer Setup.exe uit en selecteer **Secundaire VRM**.

#### Rol

Selecteer het gewenste item in de lijst.

In de volgende tabel ziet u de rol die elk VRM-type kan hebben:

| Rol/type            | Primaire VRM | Secundaire VRM |
|---------------------|--------------|----------------|
| Primair (normaal)   | Х            |                |
| Secundair (normaal) |              | X              |
| Primaire failover   | X            |                |
| Secundaire failover |              | Х              |
| Redundant           |              | X              |

Aan een primaire VRM kunt u een VRM-apparaat met de volgende rollen toevoegen:

- Failover-VRM
- Redundante VRM

Aan een secundaire VRM kunt u een VRM-apparaat met de volgende rol toevoegen:

- Failover-VRM

#### Master-VRM

Selecteer het gewenste item in de lijst.

#### Gebruikersnaam

Geeft de gebruikersnaam weer die op het VRM-apparaat is geconfigureerd. Indien vereist kunt u een andere gebruikersnaam opgeven.

#### Raadpleeg

- VRM-apparaten toevoegen door te scannen, pagina 169
- Een encoder aan een VRM-pool toevoegen, pagina 216
- Een encoder voor livebeelden toevoegen, pagina 217
- Een encoder met interne opslag toevoegen, pagina 217
- Scannen naar apparaten, pagina 69

## Pagina Serverlijst/adresboek

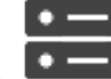

Hoofdvenster >

#### Apparaten > Enterprise-systeem > Serverlijst / Adresboek

U kunt meerdere Management Server-computers toevoegen voor gelijktijdige toegang in BVMS Enterprise System. U kunt ook meerdere Management Server-computers toevoegen voor opeenvolgende toegang voor Server Lookup.

U kunt extra kolommen toevoegen aan de serverlijst. Hierdoor kunt u meer informatie toevoegen waarnaar de gebruiker kan zoeken bij gebruik van Server Lookup. De toegevoegde

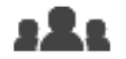

> tabblad Servertoegang).

kolommen zijn ook zichtbaar op de pagina Servertoegang (hoofdvenster >

Gebruikersgroepen > tabblad Enterprise User Groups > 1

12.4

#### Server toevoegen

Klik hierop om het dialoogvenster Server toevoegen weer te geven.

#### Server verwijderen

Klik hierop om de Management Server-invoeren te verwijderen.

#### **Management Server**

Geeft de namen van alle toegevoegde Management Server-computers weer. U kunt elke invoer wijzigen.

#### Privénetwerkadres

Geeft de privénetwerkadressen van alle toegevoegde Management Server-computers weer. U kunt elke invoer wijzigen.

#### **Openbaar netwerkadres**

Geeft de openbare netwerkadressen van alle toegevoegde Management Server-computers weer. U kunt elke invoer wijzigen. U hebt het openbare netwerkadres nodig om toegang te krijgen tot deze Management Server-computer via externe toegang.

#### Servernummer

In deze kolom worden de logische nummers van alle toegevoegde Management Servercomputers weergegeven. U kunt elke invoer wijzigen.

#### Serverbeschrijving

Voer een beschrijving in voor deze Management Server. U hebt deze beschrijving nodig om deze te vinden in de lijst met alle beschikbare servers als u exclusief toegang tot de Management Server wilt hebben, bijvoorbeeld om een alarm van een ander managementsysteem te verduidelijken.

#### Klik om een stapsgewijze instructie te krijgen:

- De serverlijst voor Enterprise System configureren, pagina 85
- Server Lookup configureren, pagina 123
- De serverlijst exporteren, pagina 124
- Een serverlijst importeren, pagina 125

#### 12.4.1 Dialoogvenster Server toevoegen

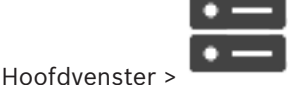

Apparaten > Enterprise-systeem > Serverlijst / Adresboek

#### Servernaam

Voer de weergavenaam van de Management Server in.

#### Privénetwerkadres

Voer het privé-IP-adres of de DNS-naam van de Management Server in.

#### **Openbaar netwerkadres**

Voer het openbare netwerkadres of de DNS-naam gebruikt voor geleide toegang in.

#### Serverbeschrijving

Voer een beschrijving in voor de Management Server.

#### **12.4.2** Server Lookup configureren

Voor Server Lookup moet de gebruiker van Operator Client of Configuration Client zich aanmelden met een gebruikersnaam van een normale gebruikersgroep, en niet als een gebruiker van een Enterprise User Group.

- Server Lookup, pagina 22
- Pagina Serverlijst/adresboek, pagina 122
- Server Lookup gebruiken, pagina 70

## 12.4.3 De serverlijst configureren

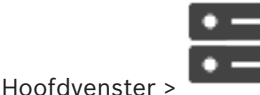

Apparaten > Enterprise-systeem > Serverlijst / Adresboek

#### Servers toevoegen:

- 1. Klik op **Server toevoegen**.
  - Het dialoogvenster Server toevoegen wordt weergegeven.
- 2. Typ een weergavenaam voor de server en geef het particuliere netwerkadres op (DNSnaam of IP-adres).
- 3. Voer indien nodig een openbaar netwerkadres (DNS-naam of IP-adres) in voor externe toegang.
- 4. Klik op **OK**.
- 5. Herhaal deze stappen tot alle gewenste Management Server computers zijn toegevoegd.

#### Kolommen toevoegen:

Klik met de rechtermuisknop op de tabelkop en klik vervolgens op Kolom toevoegen.
 U kunt maximaal 10 kolommen toevoegen.

Als u een kolom wilt verwijderen, klikt u met de rechtermuisknop op de gewenste kolom en klikt u vervolgens op **Kolom verwijderen**.

✓ Als u de serverlijst exporteert, worden ook de toegevoegde kolommen geëxporteerd.

#### Raadpleeg

- De serverlijst voor Enterprise System configureren, pagina 85

12.4.4

## De serverlijst exporteren

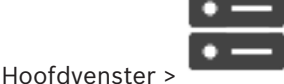

#### Apparaten > Enterprise-systeem > Serverlijst / Adresboek

U kunt de serverlijst met alle geconfigureerde eigenschappen voor bewerking exporteren en later importeren.

Wanneer u het geëxporteerde csv-bestand in een externe editor bewerkt, moet u rekening houden met de beperkingen die worden beschreven in het hoofdstuk Serverlijst.

#### **Exporteren:**

- 1. Klik met de rechtermuisknop op de tabelkop en klik vervolgens op **Serverlijst exporteren...**
- 2. Voer een naam voor het exportbestand in en klik op **Opslaan**.
- ✓ Alle kolommen van de serverlijst worden geëxporteerd als csv-bestand.

## Gerelateerde onderwerpen

- Server Lookup, pagina 22
- Serverlijst
- Pagina Serverlijst/adresboek, pagina 122

#### 12.4.5 Een serverlijst importeren

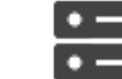

Hoofdvenster >

#### Apparaten > Enterprise-systeem > Serverlijst / Adresboek

Wanneer u het geëxporteerde csv-bestand in een externe editor hebt bewerkt, moet u de beperkingen raadplegen die worden beschreven in het hoofdstuk Serverlijst.

#### Importeren:

- Klik met de rechtermuisknop op de tabelkop en klik vervolgens op Serverlijst 1. importeren....
- 2. Klik op het gewenste bestand en klik vervolgens op **Openen**.

#### Gerelateerde onderwerpen

- Server Lookup, pagina 22
- Serverlijst
- Pagina Serverlijst/adresboek, pagina 122

#### 12.5 Pagina NVR's / failover-NVR's / redundante NVR's

Vanaf BVMS 5.0 worden NVR's, failover-NVR's en redundante NVR's niet meer ondersteund.

#### 12.6 **Pagina DiBos**

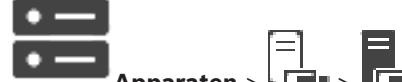

Hoofdvenster >

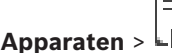

Geeft de eigenschappenpagina's van een geselecteerd DiBos-systeem weer. Hiermee kunt u een DiBos-systeem integreren in uw systeem.

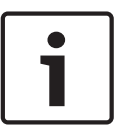

#### Bericht!

U configureert niet het DiBos-systeem zelf, maar alleen de eigenschappen die betrekking hebben op BVMS.

Klik op een tab om de bijbehorende eigenschappenpagina weer te geven. •

#### Raadpleeg

Hoofdvenster >

De integratie van een DiBos-systeem configureren, pagina 127

## 12.6.1

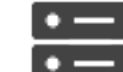

Apparaten > klik met de rechtermuisknop op Lime > opdracht BRS/

#### **DiBos-systeem toevoegen**

Hiermee kunt u een DiBos-systeem toevoegen aan uw BVMS.

Een DiBos-systeem toevoegen door te scannen

#### Een DiBos-systeem toevoegen:

- 1. Klik met de rechtermuisknop op L .
- 2. Klik op BRS/DiBos-systeem toevoegen. Het dialoogvenster BRS/DiBos-systeem toevoegen wordt weergegeven.
- 3. Voer de gewenste waarden in.
- Klik op Scannen. 4.

Het DiBos-systeem wordt aan uw systeem toegevoegd.

5. Klik in het weergegeven berichtvenster op **OK** om de instelling te bevestigen.

#### Dialoogvenster DiBos-systeem toevoegen

#### Netwerkadres

Typ de DNS-naam of het IP-adres van uw DiBos-systeem.

#### Gebruikersnaam

Typ de gebruikersnaam voor het aanmelden bij het DiBos-systeem.

#### Wachtwoord

Typ het wachtwoord voor het aanmelden bij het DiBos-systeem.

12.6.2 Pagina Instellingen

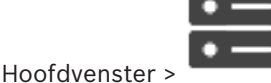

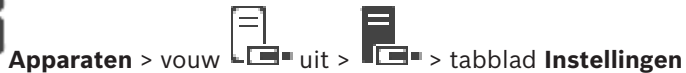

Op deze pagina worden de netwerkinstellingen weergegeven van het DiBos-systeem dat met uw systeem is verbonden. Hiermee kunt u naar wens de instellingen wijzigen.

#### Raadpleeg

De integratie van een DiBos-systeem configureren, pagina 127

## 12.6.3 Pagina Camera's

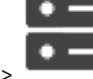

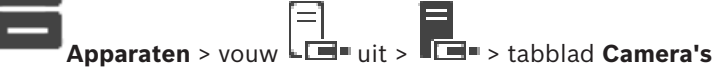

Hoofdvenster > **Apparaten** > vouw **I I** uit > **I I** > tabblad **Camera's** Op deze pagina worden alle camera's weergegeven die beschikbaar zijn in het DiBos-systeem dat met uw systeem is verbonden.

Hiermee kunt u camera's verwijderen.

#### Raadpleeg

- De integratie van een DiBos-systeem configureren, pagina 127

## 12.6.4 Pagina Ingangen

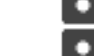

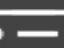

Apparaten > vouw

Op deze pagina worden alle ingangen weergegeven die beschikbaar zijn in het DiBos-systeem dat met uw systeem is verbonden.

Hiermee kunt u items verwijderen.

#### Raadpleeg

Hoofdvenster >

- De integratie van een DiBos-systeem configureren, pagina 127
- 12.6.5 Pagina Relais

|                | ۰ | _ |     |
|----------------|---|---|-----|
|                | ٠ | _ |     |
| Hoofdvenster > | _ | _ | App |

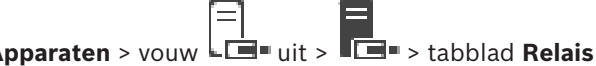

Op deze pagina worden alle relais weergegeven die beschikbaar zijn in het DiBos-systeem dat met uw systeem is verbonden.

Hiermee kunt u items verwijderen.

Raadpleeg

- De integratie van een DiBos-systeem configureren, pagina 127

#### 12.6.6

## De integratie van een DiBos-systeem configureren

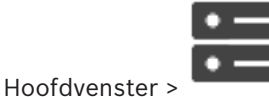

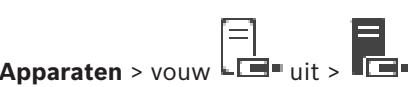

Bericht!

U configureert niet het DiBos-systeem zelf, maar alleen de integratie in BVMS.

#### Scannen naar nieuwe DiBos-apparaten:

 Klik met de rechtermuisknop op
 En klik vervolgens op Opnieuw scannen naar BRS/ DiBos-systeem.

Het DiBos-systeem wordt gescand op nieuwe apparaten en deze worden toegevoegd.

#### Een item verwijderen:

- 1. Klik op de tab **Camera's**, de tab **Relais** of de tab **Ingangen**.
- 2. Klik met de rechtermuisknop op een item en klik op **Verwijderen**. Het item wordt verwijderd.

#### De naam van een DiBos-apparaat wijzigen:

- 1. Klik met de rechtermuisknop op een DiBos-apparaat en klik op **Naam wijzigen**.
- 2. Typ de nieuwe naam voor het item.

## 12.7 DVR (harddisk-recorder)-pagina

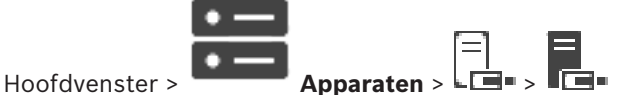

Geeft pagina's met eigenschappen van een geselecteerde DVR weer.

Hiermee kunt u een DVR integreren in uw systeem.

Klik op een tabblad om de bijbehorende pagina met eigenschappen weer te geven.

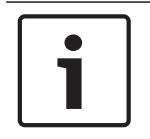

#### Bericht!

U configureert niet de DVR zelf, maar alleen de integratie van het DVR-apparaat in BVMS.

| $\left[ \right]$ | 1 |  |
|------------------|---|--|
|                  |   |  |

## Bericht!

Voeg de DVR toe met behulp van de beheerdersaccount van het apparaat. Het gebruik van een DVR-gebruikersaccount met beperkte rechten kan ertoe leiden dat bepaalde functies niet bruikbaar zijn in BVMS, bijvoorbeeld de besturing van een PTZ-camera.

#### Raadpleeg

- DVR-apparaten, pagina 127
- De integratie van een DVR configureren, pagina 130

## 12.7.1 DVR-apparaten

Dit hoofdstuk geeft achtergrondinformatie over de DVR-apparaten die u kunt integreren in BVMS.

Sommige DVR-modellen (bijv. DHR-700) ondersteunen opnames van encoders / IP-camera's. Andere DVR-modellen ondersteunen alleen analoge camera's.

Een encoder / IP-camera mag niet worden geïntegreerd in de configuratie van twee videosystemen (DVR's of videomanagementsystemen).

Als encoders / IP-camera's zijn aangesloten op een DVR die al is geïntegreerd in BVMS, dan worden deze encoders / IP camera's niet gedetecteerd door de BVMS-netwerkapparaatscan. Dit geldt voor de netwerkscan gestart vanuit Configuration Client of gestart vanuit Config Wizard.

Als een DVR met aangesloten encoders / IP-camera's wordt geïntegreerd in BVMS en deze encoders / IP-camera's zijn al toegevoegd aan BVMS, wordt er een waarschuwing weergegeven. Verwijder deze encoders / IP camera's van de DVR of van BVMS. Config Wizard voegt geen DVR-apparaten met conflicterende IP-camera's toe aan de configuratie.

DVR-apparaten ondersteunen een beperkt aantal gelijktijdige verbindingen. Dit nummer definieert het maximumaantal Operator Client-gebruikers dat gelijktijdig video's van deze DVR zonder zwarte deelvensters kunnen weergegeven.

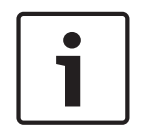

#### Bericht!

Voeg de DVR toe met behulp van de beheerdersaccount van het apparaat. Het gebruik van een DVR-gebruikersaccount met beperkte rechten kan ertoe leiden dat bepaalde functies niet bruikbaar zijn in BVMS, bijvoorbeeld de besturing van een PTZ-camera.

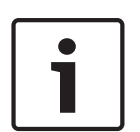

#### Bericht!

DIVAR AN 3000/5000: Wanneer u videogegevens uit de DVR verwijdert, moet u er rekening mee houden dat u altijd ten minste het volledige uur aan videogegevens verwijdert. Als u bijvoorbeeld de periode van 6:50 uur tot 7:05 uur selecteert, verwijdert u de videogegevens van 6:00 uur tot 8:00 uur.

Bosch 700 Series Hybride en netwerk HD-recorders: Het verwijderen begint altijd aan het begin van de opnamen van alle camera's die worden weergegeven in de Operator Client en eindigt op het tijdstip dat u invoert.

#### Raadpleeg

- DVR (harddisk-recorder)-pagina, pagina 127
- De integratie van een DVR configureren, pagina 130

## 12.7.2 Een DVR-apparaat toevoegen door te scannen

#### DVR-apparaten toevoegen door te scannen:

## =]

- Klik met de rechtermuisknop op Lie en klik op Scannen naar DVR's. Het dialoogvenster BVMS Scan Wizard wordt weergegeven.
- 2. Schakel de selectievakjes in voor de apparaten die u wilt toevoegen.
- Klik op Volgende >>.
  Het dialoogvenster Apparaten verifiëren van de wizard wordt weergegeven.
- 4. Typ het wachtwoord voor elk apparaat dat met een wachtwoord is beveiligd. Het wachtwoord wordt automatisch gecontroleerd, wanneer u gedurende enkele seconden geen tekens meer in het wachtwoordveld invoert of als u buiten het veld klikt. Als de wachtwoorden voor alle apparaten identiek zijn, kunt u dit in het eerste Wachtwoord veld invoeren. Klik met de rechtermuisknop op dit veld en klik op Cel

#### kopiëren naar kolom.

In de kolom Status worden succesvolle aanmeldingen aangegeven met

De mislukte aanmeldingen worden aangegeven met

#### 5. Klik op Voltooien.

Het apparaat wordt aan de apparaatstructuur toegevoegd.

#### 12.7.3 **Dialoogvenster DVR toevoegen**

Hoofdvenster >

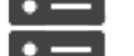

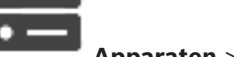

DVR toevoegen Apparaten > Les uitvouwen >

Hiermee kunt u een DVR-apparaat handmatig toe te voegen.

#### Netwerkadres/poort

Typ het IP-adres van uw DVR. Wijzig indien nodig het poortnummer.

#### Gebruikersnaam:

Voer de gebruikersnaam voor het verbinding maken met de DVR in.

#### Wachtwoord:

Voer het wachtwoord voor het verbinding maken met de DVR in.

#### **Beveiliging**

Het selectievakje Veilige verbinding is standaard ingeschakeld.

Als een beveiligde verbinding niet mogelijk is, wordt een bericht weergegeven. Klik om het vinkje te verwijderen.

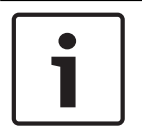

#### **Bericht!**

Als het selectievakje Beveiligde verbinding is ingeschakeld, worden opdracht- en besturingsverbindingen beveiligd. Streaming van videogegevens wordt niet beveiligd.

#### Raadpleeg

Een apparaat toevoegen, pagina 119

#### 12.7.4 **Tabblad Instellingen**

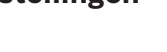

Hoofdvenster > Apparaten > Le > Tes > tabblad Instellingen

Geeft de netwerkinstellingen van het DVR-systeem dat met uw systeem is verbonden weer. Hiermee kunt u naar wens de instellingen wijzigen.

#### 12.7.5 **Tabblad Camera's**

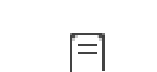

Hoofdvenster > Apparaten > Line > Tabblad Camera's

Geeft alle videokanalen van de DVR als camera's weer. Hiermee kunt u camera's verwijderen. Een video-ingang die is uitgeschakeld in een DVR-apparaat wordt weergegeven als een actieve camera in BVMS omdat eerdere opnamen kunnen bestaan voor deze ingang.

#### 12.7.6 Tabblad Ingangen

Hoofdvenster > Apparaten > Les > Tes > tabblad Ingangen Geeft alle ingangen van de DVR weer.

Hiermee kunt u items verwijderen.

## 12.7.7 Tabblad Relais

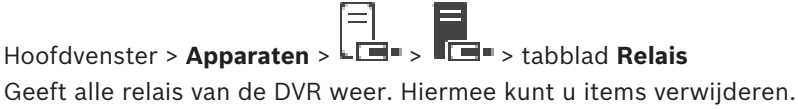

12.7.8

## De integratie van een DVR configureren

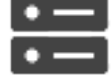

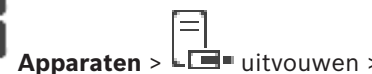

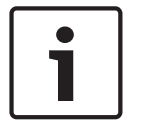

## Bericht!

Hoofdvenster >

Voeg de DVR toe met behulp van de beheerdersaccount van het apparaat. Het gebruik van een DVR-gebruikersaccount met beperkte rechten kan ertoe leiden dat bepaalde functies niet bruikbaar zijn in BVMS, bijvoorbeeld de besturing van een PTZ-camera.

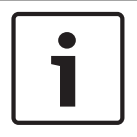

## Bericht!

U configureert niet de DVR zelf, maar alleen de integratie van het DVR-apparaat in BVMS.

## Een item verwijderen:

- 1. Klik op het tabblad **Instellingen**, het tabblad **Camera's**, het tabblad **Ingangen** of het tabblad **Relais**.
- 2. Klik met de rechtermuisknop op een item en klik op **Verwijderen**. Het item wordt verwijderd.

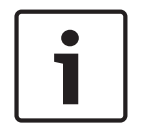

#### Bericht!

Om een verwijderd item te herstellen, klikt u met de rechtermuisknop op het DVR-apparaat en klikt u op **DVR opnieuw scannen**.

## De naam van een DVR-apparaat wijzigen:

- 1. Klik met de rechtermuisknop op een DVR-apparaat en klik op Naam wijzigen.
- 2. Typ de nieuwe naam voor het item.

#### Raadpleeg

- Een apparaat toevoegen, pagina 119
- DVR (harddisk-recorder)-pagina, pagina 127

12.8

## Pagina Matrixswitches

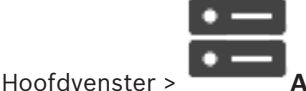

Hoofdvenster > **Apparaten** > **H** > **H** Hiermee worden de pagina´s met eigenschappen van het Bosch Allegiant-apparaat weergegeven.

U configureert niet het Bosch Allegiant-apparaat zelf, maar alleen de eigenschappen die betrekking hebben op BVMS. Zie het hoofdstuk **Concepten** in deze online-Help voor informatie over het aansluiten van een Allegiant-apparaat op BVMS. Dit hoofdstuk geeft achtergrondinformatie over een aantal kwesties.

U kunt bovendien besturingsprioriteiten configureren voor Allegiant trunkverbindingen.

Klik op een tabblad om de bijbehorende pagina met eigenschappen weer te geven.

#### Raadpleeg

- Een Bosch Allegiant-apparaat configureren, pagina 131
- De Bosch Allegiant Matrix verbinden met BVMS, pagina 53

## 12.8.1 Een Bosch Allegiant-apparaat toevoegen

#### Een Bosch Allegiant-apparaat toevoegen:

- Klik met de rechtermuisknop op en klik op Allegiant toevoegen. Het dialoogvenster Openen wordt weergegeven.
- Selecteer het juiste Allegiant configuratiebestand en klik vervolgens op OK. Het Bosch Allegiant-apparaat wordt aan uw systeem toegevoegd.

Opmerking: u kunt slechts één Bosch Allegiant-matrix toevoegen.

## 12.8.2 Een Bosch Allegiant-apparaat configureren

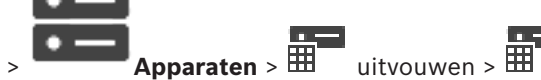

U configureert niet het Bosch Allegiant-apparaat zelf, maar alleen de eigenschappen die betrekking hebben op BVMS.

#### Een uitgang aan een encoder toewijzen:

- 1. Klik op het tabblad **Uitgangen**.
- 2. Klik in de kolom **Gebruik** op **Digitale trunk** in de gewenste cellen.
- 3. Selecteer de gewenste encoder in de kolom **Encoder**.

## Een ingang aan een Bosch Allegiant-apparaat toevoegen:

- 1. Klik op het tabblad Ingangen.
- 2. Klik op Ingangen toevoegen. Er wordt een nieuwe rij aan de tabel toegevoegd.
- 3. Typ de gewenste instellingen in de cellen.

#### Een ingang verwijderen:

- 1. Klik op het tabblad **Ingangen**.
- 2. Klik op de gewenste tabelrij.
- 3. Klik op Ingang verwijderen. De rij wordt uit de tabel verwijderd.

#### Raadpleeg

- Een Bosch IntuiKey-bedieningspaneel aansluiten op BVMS, pagina 49
- Pagina Aansluiting, pagina 133
- Pagina Camera's, pagina 133
- Pagina Uitgangen, pagina 131
- Pagina Ingangen, pagina 132

## 12.8.3 Pagina Uitgangen

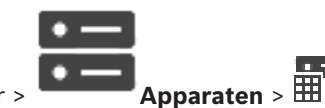

Hoofdvenster >

Op deze pagina kunt u het gebruik van de uitgang van het Bosch Allegiant-apparaat configureren en een encoder toewijzen aan een uitgang.

uitvouwen > 🖽 > tabblad **Uitgangen** 

Hoofdvenster >

Om de videogegevens van de uitgang van een Bosch Allegiant-apparaat op te slaan in BVMS, dient u een encoder toe te wijzen aan deze uitgang. Deze encoder moet worden aangesloten op de uitgang.

#### Nr.

Hier wordt het nummer van de uitgang weergegeven.

#### Logisch Allegiant-nr.

Hier wordt het logische nummer van de uitgang binnen Allegiant weergegeven.

#### Logisch nr. BVMS

Hiermee kunt u binnen BVMS het logische nummer van de uitgang veranderen. Als u een reeds gebruikt nummer invoert, verschijnt er een bericht.

#### Naam

Hier wordt de naam van de uitgang weergegeven.

#### Gebruik

Hiermee kunt u het gebruik van de uitgang wijzigen.

Als u **Digitale trunk** kiest, kunt u een encoder toewijzen aan deze uitgang in het veld **Encoder**. De Allegiant-uitgang wordt netwerkcompatibel.

Als u **Allegiant-monitor** selecteert, kan de gebruiker in Operator Client het camerasignaal toewijzen aan een hardwaremonitor. PTZ-besturing is mogelijk wanneer de camera is geconfigureerd als PTZ-camera. In Operator Client kan de gebruiker deze camera niet op een beeldvenster slepen.

Als u **Niet-gebruikt** selecteert, kan de gebruiker geen monitor toewijzen aan een Allegiant camera.

#### Encoder

Hiermee kunt u een uitgang toewijzen aan een encoder. U kunt alleen een encoder selecteren wanneer u **Digitale trunk** hebt ingeschakeld. De encoder is voor de logische structuur vergrendeld. Als u een encoder toewijst die zich al in de logische structuur bevindt, wordt deze uit de structuur verwijderd. In Operator Client kan de gebruiker de camera naar een deelvenster slepen.

#### Raadpleeg

– Een Bosch Allegiant-apparaat configureren, pagina 131

## 12.8.4 Pagina Ingangen

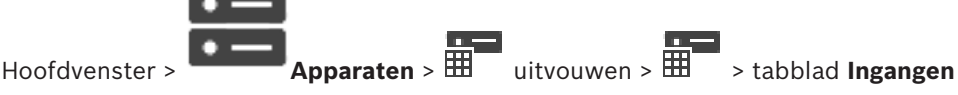

Op deze pagina kunt u ingangen toevoegen aan een Bosch Allegiant-apparaat.

#### Ingang toevoegen

Klik hierop om een nieuwe rij in de tabel in te voegen waarin u een nieuwe ingang kunt opgeven.

#### Ingang verwijderen

Klik hierop om een rij uit de tabel te verwijderen.

#### Ingangnr.

Typ het gewenste nummer van de ingang. Als u een reeds gebruikt nummer invoert, verschijnt er een bericht.

#### Naam ingang

Typ de gewenste naam van de ingang.

#### Raadpleeg

- Een Bosch Allegiant-apparaat configureren, pagina 131

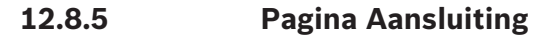

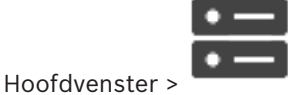

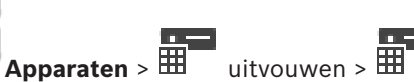

> tabblad Verbinding

De naam van het Bosch Allegiant-configuratiebestand weergeven.

BVMS kan een configuratiebestand in een gestructureerd opslagformaat uitlezen met de namen en configuratiegegevens van alle camera's die zijn aangesloten op het Bosch Allegiantapparaat.

#### Configuratie bijwerken

Klik hierop om een bijgewerkt Bosch Allegiant-configuratiebestand te selecteren.

#### Raadpleeg

Een Bosch Allegiant-apparaat configureren, pagina 131

## 12.8.6 Pagina Camera's

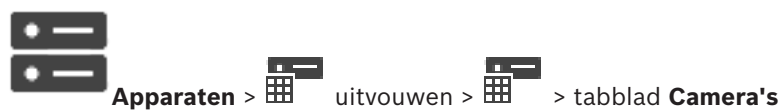

Een tabel weergeven met de camera's die zijn verbonden met het Bosch Allegiant-apparaat.

## Nr.

Hier wordt het volgnummer van de camera weergegeven.

#### Logisch Allegiant-nr.

Hier wordt het logische nummer van de camera weergegeven.

#### Cameranaam

Hoofdvenster >

Geeft de naam van de camera weer.

#### Raadpleeg

Een Bosch Allegiant-apparaat configureren, pagina 131

## 12.9 Pagina Werkstation

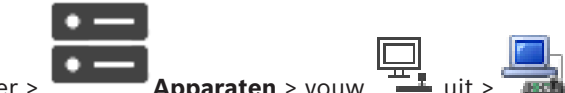

Hoofdvenster >

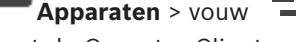

Op een werkstation moet de Operator Client-software geïnstalleerd zijn.

Hier kunt u de volgende instellingen voor een werkstation configureren:

- Een CCTV-bedieningspaneel toevoegen dat is aangesloten op een Bosch Video Management System-werkstation.
- Een opdrachtscript toewijzen dat wordt uitgevoerd wanneer het werkstation wordt opgestart.
- De standaardstream voor live-weergave selecteren.
- Forensic Search inschakelen.

**Opmerking:** voor een standaardwerkstation kunt u geen CCTV-toetsenbord configureren. Dit is alleen mogelijk voor bepaalde geconfigureerde werkstations.

Als u een Bosch IntuiKey-toetsenbord wilt toevoegen dat op een decoder is aangesloten,

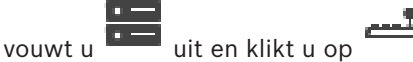

#### Raadpleeg

- Handmatig een werkstation toevoegen, pagina 134
- *Een opdrachtscript voor opstarten configureren (pagina Instellingen), pagina 135*

#### 12.9.1

## Handmatig een werkstation toevoegen

#### Een BVMS-werkstation toevoegen:

- Klik met de rechtermuisknop op
- Klik op Werkstation toevoegen. 2. Het dialoogvenster Werkstation toevoegen wordt weergegeven.
- Voer de gewenste waarde in. 3.
- 4. Klik op **OK**.

1.

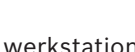

wordt aan het systeem toegevoegd. Het werkstation

Een standaard BVMS-werkstation toevoegen:

Klik met de rechtermuisknop op •

Klik op Standaard werkstation toevoegen.

Het werkstation wordt aan het systeem toegevoegd.

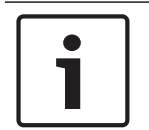

12.9.2

#### **Bericht!**

U kunt slechts één standaardwerkstation toevoegen.

Als er een standaardwerkstation is geconfigureerd, zijn de instellingen van toepassing op alle werkstations die met deze server verbonden zijn en die niet apart zijn geconfigureerd. Als er een werkstation is geconfigureerd, zijn de instellingen van toepassing op dit specifieke werkstation en niet de instellingen van het standaardwerkstation.

## Een Bosch IntuiKey-bedieningspaneel configureren (pagina Instellingen) (werkstation)

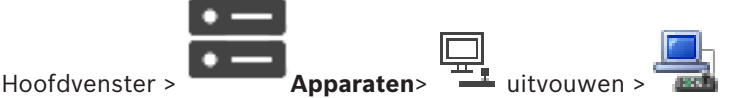

## Een op een werkstation aangesloten Bosch IntuiKey-bedieningspaneel configureren:

- Klik op het tabblad Instellingen. 1.
- 2. Geef de gewenste instellingen op in het veld Instellingen bedieningspaneel.

Raadpleeg de online-Help voor het desbetreffende toepassingsvenster voor uitvoerige informatie over de diverse velden.

#### Raadpleeg

Pagina Werkstation, pagina 133

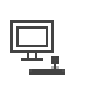

## **12.9.3** Forensic Search inschakelen op een werkstation (pagina Instellingen)

Apparaten > vouw

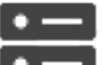

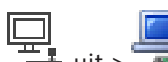

> pagina Instellingen

U moet Forensic Search inschakelen op een werkstation.

#### Let op:

Hoofdvenster >

Schakel video content analysis in op elke encoder. Gebruik de VCA-pagina van de encoder in de apparaatstructuur.

#### Forensic Search inschakelen:

Schakel het selectievakje Forensisch zoeken inschakelen in.

12.9.4

## Een opdrachtscript voor opstarten configureren (pagina Instellingen)

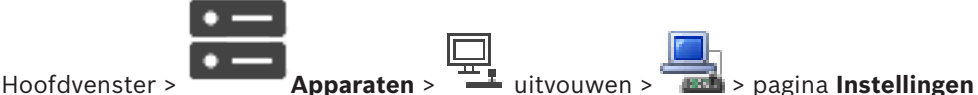

U kunt een opdrachtscript configureren zodat dit wordt gestart als Operator Client op het geselecteerde werkstation wordt gestart.

U moet een bijbehorend opdrachtscript maken.

Voor het maken van een opdrachtscript, zie Opdrachtscripts beheren, pagina 89.

#### Een opstartscript configureren:

• Kies het gewenste opdrachtscript in de lijst **Opstartscript:**.

#### Raadpleeg

– Pagina Werkstation, pagina 133

## 12.9.5 Pagina Instellingen

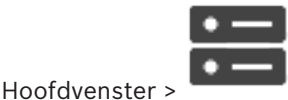

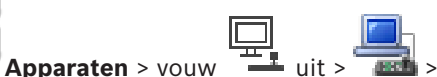

uit > itabblad Instellingen

Hier kunt u een script configureren dat wordt uitgevoerd wanneer de Operator Client op het werkstation wordt gestart.

Hiermee kunt u TCP of UDP configureren als overdrachtsprotocol voor camera's die worden weergegeven in live-modus op uw werkstation.

Hiermee kunt u configureren welke stream van een IP-apparaat wordt gebruikt voor liveweergave.

Hiermee kunt u forensisch zoeken inschakelen voor dit werkstation.

En u kunt het bedieningspaneel configureren dat op dit werkstation is aangesloten.

#### Netwerkadres:

Typ de DNS-naam of het IP-adres van uw werkstation.

#### **Opstartscript:**

Selecteer het gewenste script dat u wilt laten opstarten als Operator Client op uw werkstation wordt gestart. U kunt een dergelijk script maken of importeren op de pagina **Gebeurtenissen**.

#### Standaard cameraprotocol:

Selecteer het standaard transmissieprotocol dat wordt gebruikt voor alle camera's die zijn toegewezen aan de logische structuur van dit werkstation.

#### Instellingen van pagina "Camera's en opname" negeren

Schakel het selectievakje in om het selecteren van de gewenste stream voor liveweergave in te schakelen.

**Opmerking:** Voor DVR-apparaten met meer dan 1 stream (bijvoorbeeld DIVAR AN 3000/5000) wordt de instelling van de stream voor liveweergave van deze DVR ook hier worden gewijzigd. Instellingen voor livestreams van DVR-apparaten zijn niet beschikbaar op de pagina **Camera's en opname**.

#### Live-stream

Selecteer de gewenste stream voor live-weergave.

Wanneer u **Grootte van deelvenster geoptimaliseerd** selecteert, wordt de resolutie van elke weergegeven camera automatisch aangepast aan de grootte van het deelvenster, afhankelijk van de resolutie van de gebruikte monitor. Dit is handig voor het weergeven van meerdere camera's met een grote resolutie, bijvoorbeeld 4K ultra HD-camera's. Alleen camera's met streams waarvan de resolutie onafhankelijk kan worden geconfigureerd, kunnen de resolutie aanpassen aan het deelvenster. De gebruiker van de Operator Client kan de stream voor elke camera afzonderlijk selecteren.

#### Indien beschikbaar, in plaats hiervan getranscodeerde stream gebruiken

Schakel het selectievakje in om het gebruik van een getranscodeerde stream mogelijk te maken (indien beschikbaar). Deze getranscodeerde stream wordt gebruikt in plaats van de geselecteerde stream voor liveweergave.

Een getranscodeerde stream is beschikbaar in BVMS als MVS is geïnstalleerd of als uw VRM een ingebouwde hardwaretranscoder heeft.

Wanneer een camera in de livemodus wordt weergegeven, wordt de standaardstream gebruikt die voor het werkstation is ingesteld. Als de camera geen stream 2 heeft of de transcoderingsservice (softwarematig en hardwarematig) niet beschikbaar is, wordt stream 1 gebruikt, zelfs als er een andere instelling is geconfigureerd in de instellingen van het werkstation.

#### Forensisch zoeken inschakelen

Klik hierop om forensisch zoeken in te schakelen voor dit werkstation.

#### Direct afspelen vanuit opslag gebruiken

Schakel het selectievakje in om de videostream rechtstreeks van het opslagapparaat naar dit werkstation te sturen. De stream wordt nu niet via VRM verzonden. Het werkstation moet nog steeds verbonden zijn met het VRM om correct afspelen te verzekeren.

**Opmerking:** u kunt alleen direct afspelen vanaf het iSCSI-opslagapparaat als u het globale iSCSI CHAP-wachtwoord hebt ingesteld.

Zie Algemeen iSCSI-verbindingswachtwoord (CHAP-wachtwoord): , pagina 115

#### Live-video ophalen van Video Streaming Gateway in plaats van camera

Geef de lijst van Video Streaming Gateway-apparaten weer. Selecteer de gewenste invoeren om de overdracht van videogegevens via segmenten met een lage bandbreedte tussen de videobron en dit werkstation te activeren.

#### Type bedieningspaneel:

Selecteer het type bedieningspaneel dat op uw werkstation is aangesloten.

#### Poort:

Selecteer de COM-poort waarop het bedieningspaneel is aangesloten.

#### **Baudrate:**

Selecteer de maximumsnelheid in bits per seconde (bps) waarmee gegevens via deze poort moeten worden verzonden. Deze wordt meestal ingesteld op de maximumsnelheid die wordt ondersteund door de computer waarmee u communiceert.

#### Databits:

Geeft het aantal databits weer dat u voor elk verzonden en ontvangen teken wilt gebruiken.

#### Stopbits:

Geeft de tijd weer die tussen elk verzonden teken ligt (waarbij de tijd wordt gemeten in bits).

#### **Pariteit:**

Geeft het type foutcontrole weer dat u voor de geselecteerde poort wilt gebruiken.

#### **Poorttype:**

Geeft het type aansluiting weer dat wordt gebruikt om het Bosch IntuiKey-bedieningspaneel aan te sluiten op het werkstation.

#### Raadpleeg

- *Een opdrachtscript voor opstarten configureren (pagina Instellingen), pagina 135*
- Forensic Search inschakelen op een werkstation (pagina Instellingen), pagina 135
- Algemeen iSCSI-verbindingswachtwoord (CHAP-wachtwoord): , pagina 115

#### 12.9.6 Het netwerkadres van een werkstation wijzigen

Apparaten > uitvouwen

Het IP-adres wijzigen:

Hoofdvenster >

- Klik met de rechtermuisknop op en klik op Netwerkadres wijzigen. 1. Het dialoogvenster Netwerkadres wijzigen wordt weergegeven.
- Wijzig de invoer in het veld aan de hand van uw wensen. 2.

#### 12.10 Pagina Decoders

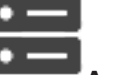

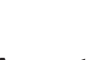

|  | =] |  |
|--|----|--|

Hoofdvenster > Apparaten > 🛯 uitvouwen > Hiermee kunt u decoders toevoegen en configureren.

|   | Bericht!                                                                            |
|---|-------------------------------------------------------------------------------------|
| Ť | Als u decoders in uw systeem wilt gebruiken, moet u ervoor zorgen dat alle encoders |
|   | hetzelfde wachtwoord gebruiken voor het bevoegdheidsniveau user.                    |
|   |                                                                                     |

#### Raadpleeg

- Scannen naar apparaten, pagina 69
- Pagina Encoder/decoder/camera van Bosch, pagina 215

#### 12.10.1 Handmatig een encoder/decoder toevoegen

Hiermee kunt u een encoder of decoder handmatig toevoegen. Dit is vooral handig wanneer u een IP-videoapparaat van Bosch wilt toevoegen (alleen voor VRM).

#### Let op:

1.

Als u een IP-video-encoder of -decoder van Bosch toevoegt met de optie <Auto Detect> geselecteerd, moet dit apparaat op het netwerk beschikbaar zijn.

## Een IP-videoapparaat van Bosch toevoegen:

uitvouwen. Of

uitvouwen, klik met de rechtermuisknop op 🐸.

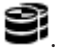

Klik met de rechtermuisknop op 🕨

Of

Klik met de rechtermuisknop op

2. Klik op Encoder toevoegen.

Het dialoogvenster Encoder toevoegen wordt weergegeven.

- 3. Voer het juiste IP-adres in.
- 4. Selecteer in de lijst **<Auto Detect>.**
- 5. Klik op **OK**.

Het apparaat wordt toegevoegd aan het systeem.

6. Als voor het apparaat een eerste wachtwoord is vereist, wordt sergegeven. Om een eerste wachtwoord in te stellen, klikt u met de rechtermuisknop op het pictogram van het apparaat en klikt u op Eerste wachtwoord instellen.... Het dialoogvenster Wachtwoord invoeren wordt weergegeven. Voer een wachtwoord in voor de gebruiker van de service en klik op OK.

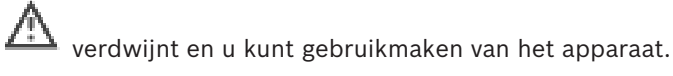

## Dialoogvenster Encoder toevoegen

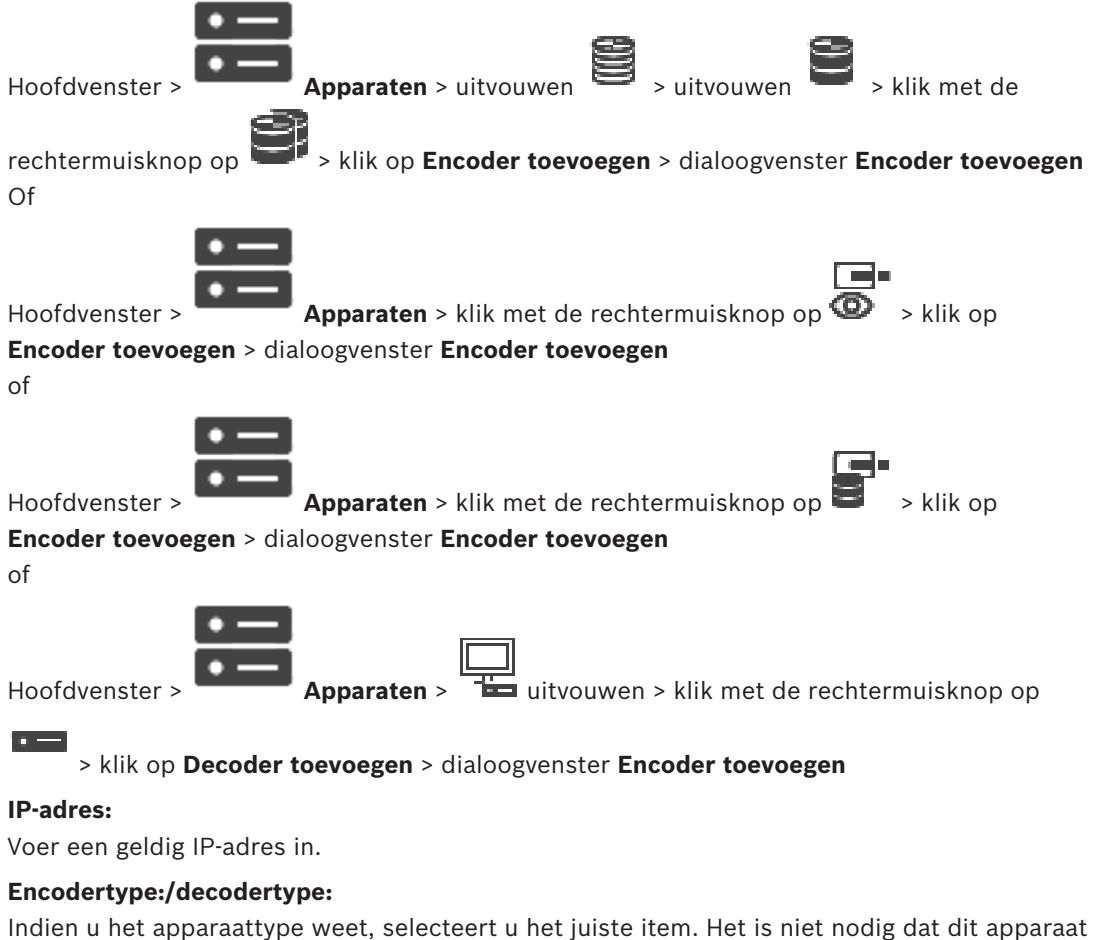

beschikbaar is in het netwerk.

Selecteer **<Auto Detect>** als u een IP-videoapparaat van Bosch wilt toevoegen. Het apparaat moet beschikbaar zijn in het netwerk.

## 12.10.2 Dialoogvenster Encoder bewerken/Decoder bewerken

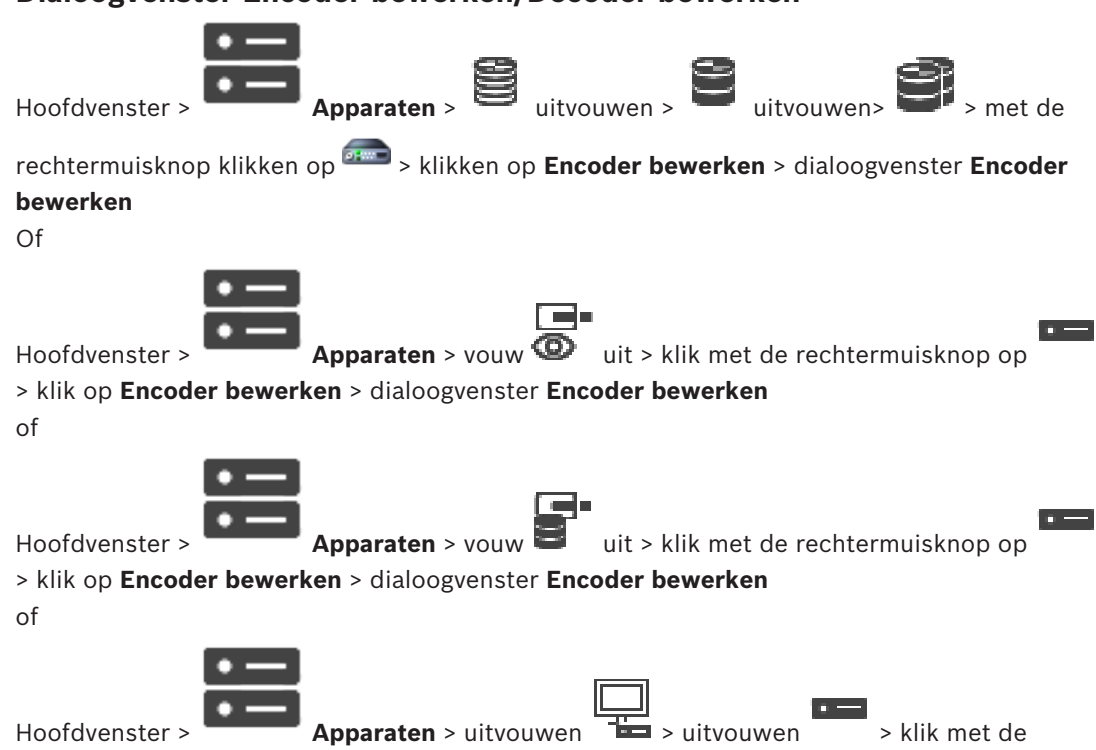

rechtermuisknop op > klik op **Decoder bewerken** > dialoogvenster **Decoder bewerken** U kunt de apparaatcapaciteiten van een apparaat controleren en bijwerken. Bij het openen van dit dialoogvenster wordt het apparaat aangesloten. Het wachtwoord wordt gecontroleerd en de apparaatcapaciteiten van dit apparaat worden vergeleken met de apparaatcapaciteiten opgeslagen in BVMS.

#### Naam

Geeft de naam van het apparaat weer. Wanneer u een IP-videoapparaat van Bosch toevoegt, wordt de apparaatnaam gegenereerd. Wijzig dit indien nodig.

#### Netwerkadres/poort

Typ het netwerkadres van het apparaat. Wijzig indien nodig het poortnummer.

#### Gebruikersnaam

Geeft de gebruikersnaam weer die wordt gebruikt voor verificatie bij het apparaat.

#### Wachtwoord

Typ het geldige wachtwoord voor verificatie bij het apparaat.

#### Wachtwoord weergeven

Klik hierop om het ingevoerde wachtwoord te kunnen weergeven. Zorg ervoor dat niemand dit wachtwoord kan achterhalen.

#### Authenticeren

Klik hierop om bij het apparaat te verifiëren met de hierboven ingevoerde referenties.

#### Beveiliging

Het selectievakje **Veilige verbinding** is standaard ingeschakeld.

Als een beveiligde verbinding niet mogelijk is, wordt een bericht weergegeven. Klik om het vinkje te verwijderen.

#### De volgende decoders ondersteunen een beveiligde verbinding:

- VID 7000

- VID 8000
- VIP XD HD

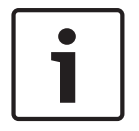

## Bericht!

De verbinding tussen een decoder en een encoder is alleen veilig als beide zijn geconfigureerd met een beveiligde verbinding.

#### Apparaatcapaciteiten

U kunt de weergegeven apparaatcapaciteiten per categorie of alfabetisch sorteren. Een tekstbericht geeft aan of de gedetecteerde apparaatcapaciteiten overeenkomen met de huidige apparaatcapaciteiten.

Klik op **OK** om de wijzigingen in de apparaatcapaciteiten toe te passen na een upgrade van het apparaat.

#### Raadpleeg

- Live-video coderen (Encoder bewerken), pagina 217
- De apparaatcapaciteiten bijwerken (Encoder bewerken), pagina 218

## 12.10.3 Het wachtwoord van een encoder/decoder wijzigen (Wachtwoord wijzigen / Wachtwoord invoeren)

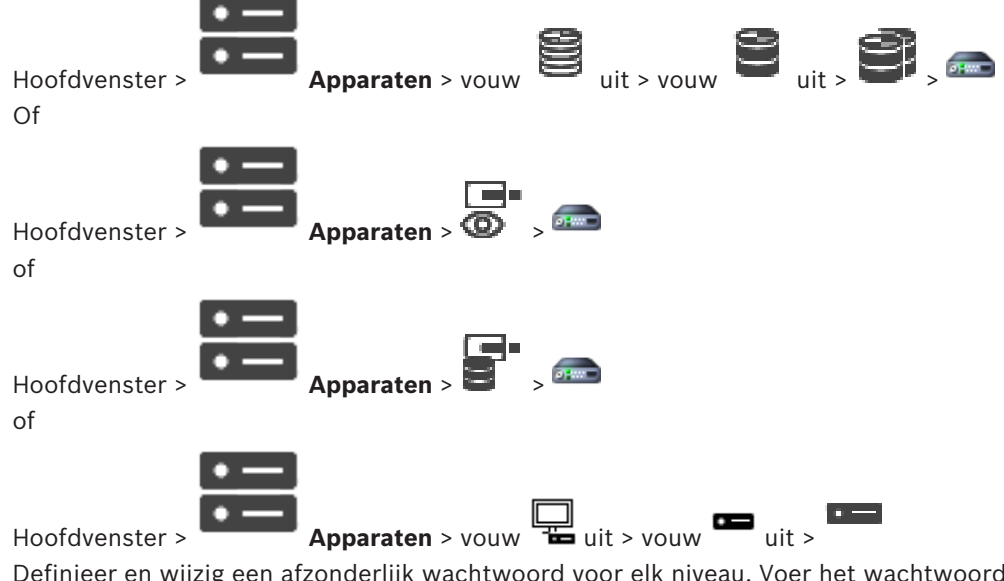

Definieer en wijzig een afzonderlijk wachtwoord voor elk niveau. Voer het wachtwoord in (maximaal 19 tekens en geen bijzondere tekens) voor het geselecteerde niveau.

#### Het wachtwoord wijzigen:

- Klik met de rechtermuisknop op en klik op Wachtwoord wijzigen. Het dialoogvenster Wachtwoord invoeren wordt weergegeven.
- 2. Selecteer in de lijst **Voer gebruikersnaam in** de gewenste gebruiker voor wie u het wachtwoord wilt wijzigen.
- 3. Voer het nieuwe wachtwoord in het veld Voer wachtwoord voor gebruiker in in.
- 4. Klik op **OK**.
- ✓ Het wachtwoord wordt onmiddellijk op het apparaat gewijzigd.

Een wachtwoord voorkomt onbevoegde toegang tot het apparaat. U kunt verschillende bevoegdheidsniveaus instellen om de toegang te beperken.

Een goede wachtwoordbeveiliging wordt alleen gegarandeerd wanneer alle hogere bevoegdheidsniveaus ook met een wachtwoord worden beveiligd. Bij het toewijzen van wachtwoorden moet u daarom altijd op het hoogste bevoegdheidsniveau beginnen. U kunt een wachtwoord voor elke bevoegdheidsniveau definiëren en wijzigen als u bent aangemeld bij het gebruikersaccount "service".

Het apparaat heeft drie bevoegdheidsniveaus: service, user en live.

- service is het hoogste bevoegdheidsniveau. Als u het juiste wachtwoord invoert, hebt u toegang tot alle functies en kunt u alle configuratie-instellingen wijzigen.
- user is het middelhoge bevoegdheidsniveau. Op dit niveau kunt u bijvoorbeeld het apparaat bedienen, opnamen afspelen en ook de camera besturen, maar u kunt de configuratie niet wijzigen.
- live is het laagste bevoegdheidsniveau. Op dit niveau kunt u alleen live-beelden weergeven en overschakelen tussen de verschillende weergaven met live-beelden.

Voor een decoder vervangt het volgende autorisatieniveau het autorisatieniveau live:

destination password (alleen beschikbaar voor decoders)
 Gebruikt voor toegang tot een encoder.

#### Raadpleeg

- Het doelwachtwoord voor een decoder opgeven (Verifiëren...), pagina 210

## 12.10.4 Decoderprofiel

Hiermee kunt u de verschillende opties instellen voor de weergave van videobeelden op een analoge monitor of een VGA-monitor.

## Monitornaam

Typ de naam van de monitor. Aan de hand van de monitornaam kunt u de monitor op een externe locatie identificeren. Gebruik een naam die het vaststellen van de locatie zo eenvoudig mogelijk maakt.

Klik op  $\square$  om de naam bij te werken in de apparaatstructuur.

## Standaard

Selecteer het video-uitgangssignaal van de monitor die u gebruikt. Er zijn acht voorgeconfigureerde instellingen beschikbaar voor VGA-monitoren naast de PAL- en NTSCopties voor analoge videomonitoren.

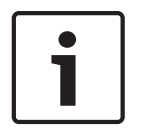

## Bericht!

Het selecteren van een VGA-instelling met waarden buiten de technische specificatie van de monitor kan leiden tot ernstige schade aan de monitor. Zie de technische documentatie van de monitor die u gebruikt.

## Vensterindeling

Selecteer de standaardindeling van het beeld van de monitor.

#### Afmetingen VGA-scherm

Voer hier de hoogte/breedte-verhouding van het scherm in (bijvoorbeeld  $4 \times 3$ ) of de fysieke afmeting van het scherm in millimeters. Het apparaat gebruikt deze informatie om het videobeeld in het correcte formaat te tonen, voor een beeld zonder vervorming.

## 12.10.5 Monitorweergave

Het apparaat herkent transmissie-onderbrekingen en geeft een waarschuwing weer op de monitor.

#### Storing weergavetransmissie

Selecteer Aan om een waarschuwing weer te geven bij een transmissie-onderbreking.

#### Storingsgevoeligheid

Pas met de schuifregelaar de drempel voor weergave van de waarschuwing aan.

#### Meldingstekst bij storing

Voer de tekst in die wordt weergegeven op de monitor als de verbinding wordt verbroken. De maximale lengte van de tekst bedraagt 31 tekens.

## 12.10.6 Een Bosch IntuiKey-bedieningspaneel configureren (decoder)

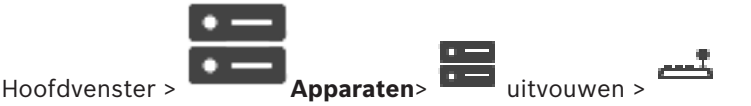

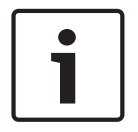

#### Bericht!

U kunt een KBD-Universal XF-bedieningspaneel niet aansluiten op een decoder.

#### Een op een decoder aangesloten Bosch IntuiKey-bedieningspaneel configureren:

 Klik in de kolom Aansluiting op een cel en selecteer de juiste decoder. U kunt ook een werkstation selecteren als het Bosch IntuiKey-bedieningspaneel erop is aangesloten.

ļ

Een werkstation moet worden geconfigureerd op de 📥 -pagina.

2. Geef de gewenste instellingen op in het veld Verbindingsinstellingen.

Raadpleeg de online-Help voor het desbetreffende toepassingsvenster voor uitvoerige informatie over de diverse velden.

#### Raadpleeg

- Pagina Bedieningspaneel toewijzen, pagina 156
- Scenario's voor de aansluiting van Bosch IntuiKey-bedieningspanelen, pagina 49
- Een Bosch IntuiKey bedieningspaneel aansluiten op een decoder, pagina 51

## 12.10.7 Een decoder configureren voor gebruik met een Bosch IntuiKeybedieningspaneel

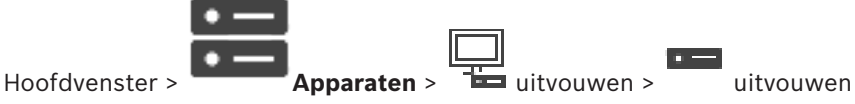

Voer de volgende stappen uit om een VIP XD-decoder te configureren die is aangesloten op een Bosch IntuiKey-bedieningspaneel.

#### Een decoder configureren:

- 1. Klik op de decoder die wordt gebruikt voor de aansluiting van een Bosch IntuiKeybedieningspaneel.
- 2. Klik op het tabblad Randapparatuur.
- 3. Zorg ervoor dat de volgende instellingen zijn toegepast:
  - Seriële-poortfunctie: Transparant
  - Baudrate: 19200
  - Stopbits: **1**
  - Pariteitscontrole: Geen
  - Interfacemodus: RS232

#### Raadpleeg

- Scenario's voor de aansluiting van Bosch IntuiKey-bedieningspanelen, pagina 49
- Een Bosch IntuiKey bedieningspaneel aansluiten op een decoder, pagina 51
- Firmware van Bosch IntuiKey-bedieningspaneel bijwerken, pagina 52

#### 12.10.8 Decoderlogo verwijderen

Klik om het logo te verwijderen dat is geconfigureerd op de webpagina van de decoder.

#### 12.11 Pagina Monitorgroepen

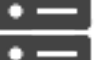

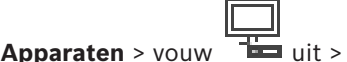

Hoofdvenster >

Hiermee kunt u monitorgroepen toevoegen en configureren. U wijst een monitorgroep toe aan

een BVMS-werkstation in

## **Bericht!**

Een monitorgroep kan niet worden bestuurd vanuit de Operator Client wanneer de verbinding met de Management Server is verbroken.

## Raadpleeg

Hoofdvenster >

- Handmatig een monitorgroep toevoegen, pagina 143
- Een monitorgroep configureren, pagina 144
- Vooraf gedefinieerde posities en hulpopdrachten configureren, pagina 294
- Een alarm configureren., pagina 320
- Dialoogvenster Alarmopties, pagina 310
- Dialoogvenster Deelvensterinhoud selecteren (MG), pagina 309

#### 12.11.1 Handmatig een monitorgroep toevoegen

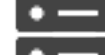

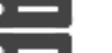

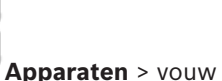

🛏 uit > klik met de rechtermuisknop op

> klik op Monitorgroep toevoegen

Klik op Monitorgroep toevoegen. 1.

> Het dialoogvenster Monitorgroep toevoegen wordt weergegeven. Typ de naam voor uw nieuwe monitorgroep in.

2. Klik op OK. De monitorgroep wordt toegevoegd aan uw systeem.

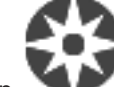

- Plattegronden en structuur. 3. Klik op
- 4. Sleep de monitorgroep naar de logische structuur.

## 12.11.2 Een monitorgroep configureren

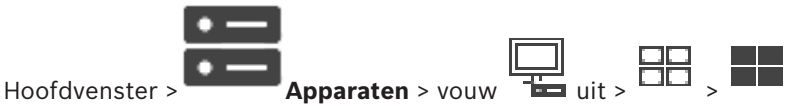

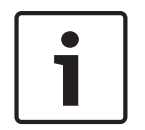

#### Bericht!

Een monitorgroep kan niet worden bestuurd vanuit de Operator Client wanneer de verbinding met de Management Server is verbroken.

De monitoren in een monitorgroep worden logisch gerangschikt in rijen en kolommen. Deze rangschikking hoeft niet overeen te komen met de fysieke opstelling van de monitoren.

#### Een monitorgroep configureren:

- 1. Sleep de gewenste monitoren van het tabblad **Niet-toegewezen monitoren** naar het monitorgroepenveld.
- 2. Selecteer de gewenste indeling op het tabblad Lay-out.
- Sleep een beschikbare camera van het tabblad Camera's naar een monitordeelvenster aan de linkerzijde.

Op het monitordeelvenster, dat in een andere kleur wordt weergegeven, wordt het logische nummer van de camera als een zwart nummer weergegeven.

- 4. Wijzig de logische nummers van de deelvensters, indien gewenst. Als u een reeds gebruikt nummer invoert, verschijnt er een berichtvenster.
- 5. Op het tabblad **Opties** kunt u selecteren of de cameranaam en het cameranummer zichtbaar zijn op het monitordeelvenster. Ook kunt u de positie van deze informatie selecteren.

#### Monitorbeeld

Het zwarte, vet weergegeven nummer (indien weergegeven), geeft het logische nummer van de eerste camera aan. Het zwarte, licht weergegeven nummer geeft het logische nummer van de monitor weer.

Als u de toewijzing van een camera ongedaan wilt maken, klikt u met de rechtermuisknop op het monitordeelvenster en klikt u op **Monitor wissen** of sleept u de camera buiten het deelvenster.

#### Raadpleeg

Hoofdvenster >

- Handmatig een monitorgroep toevoegen, pagina 143

12.12

## Pagina Monitorwand

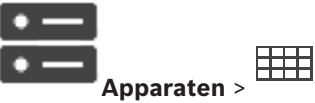

Hiermee kunt u een monitorwandtoepassing toevoegen. Via deze toepassing kan de monitorwandhardware worden bestuurd in Operator Client. Er is geen server betrokken bij het besturen van de monitorwand. Zo kan de gebruiker van de Operator Client altijd de monitorwand besturen, ook al is de Management Server offline.

#### Naam

Typ een weergavenaam voor de monitormuur.

#### Monitor

Selecteer een monitor die op een decoder is aangesloten.
Als u een decoder toevoegt waarop 2 monitoren zijn aangesloten, moet u het dialoogvenster **Decoder bewerken** van de decoder openen en de apparaatcapaciteiten van deze decoder bijwerken. Voeg voor elke monitor een extra monitormuur toe.

#### Maximum aantal aan te sluiten camera's:

Geef het maximale aantal camera's op dat op de monitormuur mag worden weergegeven. Als u het veld leeg laat, kan de gebruiker zoveel camera's weergeven als beeldvensters op de monitorwandindeling beschikbaar zijn.

#### Miniaturen inschakelen

Klik hierop om te controleren of u een momentopname wilt weergeven in de Operator Client voor elke monitor. Deze momentopname wordt regelmatig bijgewerkt.

#### Startsequentie

Selecteer de camerasequentie die op de monitorwand wordt weergegeven wanneer de operator deze monitorwand start.

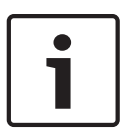

#### Bericht!

Als u een sequentie verwijdert in het dialoogvenster **Sequence Builder**, wordt deze sequentie automatisch uit de lijst **Eerste sequentie** van een monitorwand verwijderd als deze daar was geconfigureerd.

#### Raadpleeg

Dialoogvenster Sequence Builder, pagina 263

## 12.12.1 Handmatig een monitorwand toevoegen

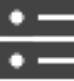

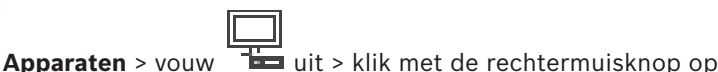

\_\_\_\_\_\_

### Hoofdvenster >

## > klik op Monitorwand toevoegen.

Voeg de gewenste decoder toe aan uw BVMS voordat u de monitorwand toevoegt. Nadat de monitorwand is toegevoegd, kan de gebruiker van Operator Client deze besturen. De gebruiker kan de indeling van de monitoren wijzigen en encoders toewijzen aan de monitoren.

#### **Toevoegen:**

- 1. Selecteer de gewenste decoder.
- 2. Voer indien vereist het maximale aantal camera's in en configureer miniatuurweergaven.
- 3. Klik op **OK**.
- 4. Klik op

  - Klik op

Plattegronden en structuur.

- \*
- 6. Klik op Structuur
- 7. Sleep de monitorwand naar de logische structuur.
- 8. Configureer indien nodig de toegang tot de monitorwand met bijbehorende gebruikersgroepsrechten.

#### **Dialoogvenster Monitorwand toevoegen**

#### Naam

5.

Typ een weergavenaam voor de monitormuur.

#### Monitor

Selecteer een monitor die op een decoder is aangesloten.

Als u een decoder toevoegt waarop 2 monitoren zijn aangesloten, moet u het dialoogvenster Decoder bewerken van de decoder openen en de apparaatcapaciteiten van deze decoder bijwerken. Voeg voor elke monitor een extra monitormuur toe.

#### Maximum aantal aan te sluiten camera's:

Geef het maximale aantal camera's op dat op de monitormuur mag worden weergegeven. Als u het veld leeg laat, kan de gebruiker zoveel camera's weergeven als beeldvensters op de monitorwandindeling beschikbaar zijn.

#### Miniaturen inschakelen

Klik hierop om te controleren of u een momentopname wilt weergeven in de Operator Client voor elke monitor. Deze momentopname wordt regelmatig bijgewerkt.

#### Startsequentie

Selecteer de camerasequentie die op de monitorwand wordt weergegeven wanneer de operator deze monitorwand start.

#### 12.13 Pagina Communicatieapparaten

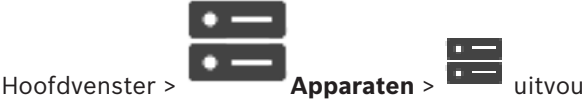

Hier kunt u een communicatieapparaat toevoegen of configureren.

U kunt de volgende communicatieapparaten configureren:

- F-mail
- SMS (GSM- of SMSC-inbelprovider)

#### Raadpleeg

Een communicatieapparaat configureren, pagina 148

#### 12.13.1 Een e-mail-/SMTP-server toevoegen Een communicatieapparaat toevoegen:

uit, klik met de rechtermuisknop op 1. Vouw toevoegen.

en klik op E-mail/SMTP-apparaat

Het dialoogvenster E-mail/SMTP-apparaat toevoegen wordt weergegeven.

- Geef de desbetreffende instellingen op. 2.
- Klik op **OK**. 3.

Het communicatieapparaat wordt aan uw systeem toegevoegd.

#### Dialoogvenster E-mail/SMTP-apparaat toevoegen

#### Naam:

1.

Typ de weer te geven naam van de e-mailserver.

#### 12.13.2 Een SMS-apparaat toevoegen

Vouw

Een communicatieapparaat toevoegen:

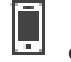

en klik dan op SMS-apparaat

#### toevoegen.

Het dialoogvenster SMS-apparaat toevoegen wordt weergegeven.

uit, klik met de rechtermuisknop op

Geef de desbetreffende instellingen op. 2.

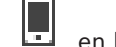

#### 3. Klik op **OK**.

Het communicatieapparaat wordt aan uw systeem toegevoegd.

#### **Dialoogvenster SMS-apparaat toevoegen**

#### Naam:

Typ de naam van de SMS-server die u wilt laten weergeven.

#### GSM-modem

Klik hierop om een GSM-modem toe te voegen.

#### SMSC-inbelfunctie

Klik hierop om een Hayes-compatibele modem toe te voegen die verbinding kan maken met een SMSC-provider.

12.13.3 Pagina SMTP-server

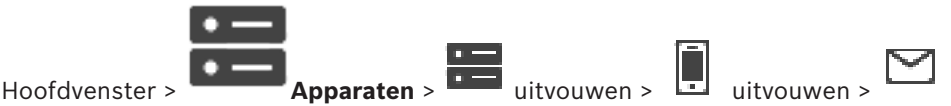

Op deze pagina kunt u de e-mailinstellingen van het systeem configureren. Op de pagina **Gebeurtenissen** kunt u een gebeurtenis toewijzen aan een e-mail. Als deze gebeurtenis plaatsvindt, verzendt het systeem een e-mailbericht. U kunt geen e-mails ontvangen in BVMS.

#### Naam SMTP-server

Typ de naam van de e-mailserver. De gegevens die u dient in te voeren worden verstrekt door uw provider. Meestal is dit het IP-adres of de DNS-naam van uw e-mailserver.

#### Adres van afzender

Typ het e-mailadres dat wordt gebruikt als adres van de afzender wanneer het systeem een emailbericht verzendt, bijvoorbeeld in het geval van een alarm.

#### SSL/TLS

Schakel het selectievakje in om het gebruik van een beveiligde SSL/TLS-verbinding in te schakelen. In dit geval schakelt de netwerkpoort automatisch over naar 587.

#### Poort

Typ het gewenste netwerkpoortnummer voor uitgaande e-mail. De gegevens die u dient in te voeren worden verstrekt door uw provider.

Poort 25 wordt automatisch geselecteerd wanneer u de instelling **SSL/TLS** uitschakelt. Indien nodig kunt u een andere poort selecteren.

#### Time-out verbinding [s]

Typ het aantal seconden dat de verbinding inactief moet zijn voordat deze wordt verbroken.

#### Verificatie

Schakel een selectievakje in voor de vereiste verificatiemethode. De gegevens die u dient in te voeren worden verstrekt door uw provider.

#### Gebruikersnaam

Typ de gebruikersnaam voor verificatie bij de e-mailserver. De gegevens die u dient in te voeren worden verstrekt door uw provider.

#### Wachtwoord

Typ het wachtwoord voor verificatie bij de e-mailserver. De gegevens die u dient in te voeren worden verstrekt door uw provider.

#### Testbericht verzenden

Klik hierop om het dialoogvenster Testbericht verzenden weer te geven.

#### Raadpleeg

- Een communicatieapparaat configureren, pagina 148

## 12.13.4 Een communicatieapparaat configureren

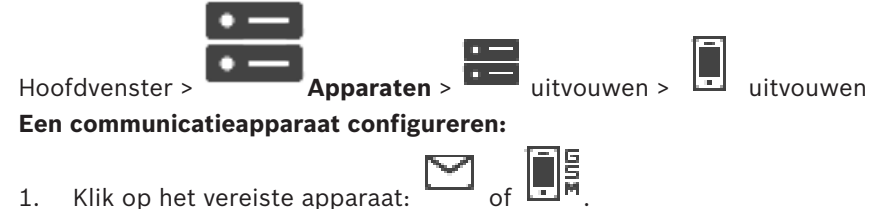

2. Voer de desbetreffende instellingen in.

Raadpleeg de online-Help voor het desbetreffende toepassingsvenster voor uitvoerige informatie over de diverse velden.

#### Raadpleeg

- Een e-mail-/SMTP-server toevoegen, pagina 146
- Een SMS-apparaat toevoegen, pagina 146
- Pagina SMTP-server, pagina 147
- Pagina GSM-instellingen / SMSC-instellingen, pagina 148

## 12.13.5 Dialoogvenster Testbericht verzenden

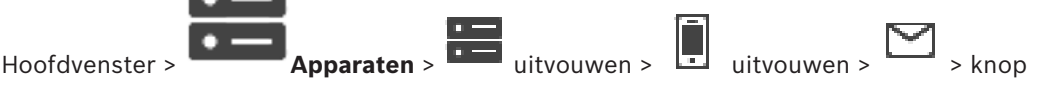

#### Testbericht verzenden

Hiermee kunt u een testbericht verzenden.

#### Van:

Typ het e-mailadres van de afzender.

#### Aan

Typ het e-mailadres van de geadresseerde.

#### Onderwerp

Typ het onderwerp van het e-mailbericht.

#### Bericht

Typ het bericht.

#### Testbericht verzenden

Klik hierop om het e-mailbericht te verzenden.

#### Raadpleeg

- Een communicatieapparaat configureren, pagina 148

12.13.6

## Pagina GSM-instellingen / SMSC-instellingen

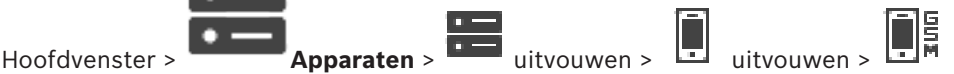

Op deze pagina kunt u de SMS-instellingen configureren van uw BVMS. Op de pagina **Gebeurtenissen** kunt u een gebeurtenis toewijzen aan een SMS-tekstbericht. Als deze gebeurtenis plaatsvindt, verzendt het systeem een SMS-tekstbericht. Als het aantal tekens van een SMS-bericht het maximale aantal toegestane tekens overschrijdt (meestal 160), wordt het bericht in meerdere delen gesplitst.

#### Apparaat:

Selecteer de COM-poort waarop de externe modem is aangesloten. Als uw computer is uitgerust met een interne modem, selecteert u de overeenkomstige optie.

#### Snelheid

Selecteer de gewenste transmissiesnelheid.

#### PIN (alleen voor GSM-apparaat)

Typ de PIN-code voor verificatie bij het apparaat.

#### Gegevensindeling (alleen voor SMSC-apparaat)

Selecteer het gewenste gegevensformaat. De gegevens die u dient in te voeren worden verstrekt door uw provider.

#### Unicode (alleen voor GSM-apparaat)

Schakel het selectievakje in om het gebruik van Unicode-tekens mogelijk te maken. Het maximale toegestane aantal tekens neemt dan af tot 80.

#### Inbeltekenreeks (alleen voor SMSC-apparaat)

Typ het nummer voor het maken van een verbinding met de SMSC-inbelprovider. U ontvangt dit nummer van uw provider.

#### Wachtwoord (alleen voor SMSC-apparaat)

Typ het wachtwoord dat het apparaat nodig heeft om verbinding te maken met de SMSCinbelprovider. De gegevens die u dient in te voeren worden verstrekt door uw provider.

#### Protocol (alleen voor SMSC-apparaat)

Selecteer het protocol dat het apparaat gebruikt om verbinding te maken met de SMSCinbelprovider. De gegevens die u dient in te voeren worden verstrekt door uw provider.

#### Geadresseerde

Typ het telefoonnummer van de mobiele telefoon die de geadresseerde gebruikt om SMStekstberichten te ontvangen. Voeg ook het landnummer toe, zonder +-teken (bijv. +49170123456).

#### Bericht (max. 160 tekens)

Typ de tekst voor het SMS-tekstbericht.

#### SMS-testbericht

Klik hierop om een test-SMS-bericht te verzenden.

#### Raadpleeg

Een communicatieapparaat configureren, pagina 148

## 12.14 ATM/POS-pagina

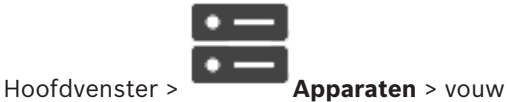

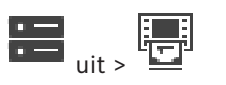

Hier kunt u randapparatuur toevoegen en configureren, bijvoorbeeld een ATM/POS-bridge van Bosch.

Als u meerdere bridges op één server wilt toevoegen, dient u verschillende poorten te gebruiken.

#### Raadpleeg

- Een Bosch ATM/POS-bridge toevoegen, pagina 97
- Een randapparaat configureren, pagina 151

#### 12.14.1 Een Bosch ATM/POS-bridge handmatig toevoegen

|                | • | — |
|----------------|---|---|
|                | • |   |
| Hoofdvenster > |   |   |

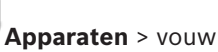

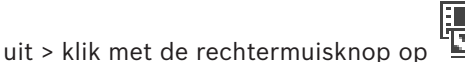

## > Bosch ATM/POS-Bridge toevoegen .

In dit dialoogvenster kunt u een ATM/POS-bridge van Bosch toevoegen.

#### Een randapparaat toevoegen:

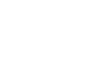

en klik dan op Bosch ATM/POS-1. Vouw uit, klik met de rechtermuisknop op Bridge toevoegen.

Het dialoogvenster Bosch ATM/POS-Bridge toevoegen wordt weergegeven.

- Geef de desbetreffende instellingen op. 2
- Klik op **OK**. 3. Het randapparaat wordt aan uw systeem toegevoegd.

#### Dialoogvenster Bosch ATM/POS-Bridge toevoegen

#### Naam:

Typ een omschrijvende naam voor het apparaat.

#### **IP-adres:**

Typ het IP-adres van het apparaat.

#### Poort 1:

Typ het juiste nummer van de poort die wordt gebruikt als luisterende poort van de ATM/POSbridge.

#### Poort 2:

Typ het juiste nummer van de poort die wordt gebruikt als luisterende poort van de BVMS Management Server.

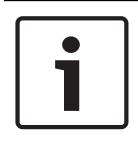

#### **Bericht!**

Als u meerdere ATM/POS-bridges aan uw systeem toevoegt, moet u ervoor zorgen dat de nummers voor poort 2 van elk apparaat verschillend zijn. Als u voor poort 2 hetzelfde nummer meerdere keren gebruikt, kan dat leiden tot verlies van ATM/POS-gegevens.

#### Raadpleeg

Een Bosch ATM/POS-bridge toevoegen, pagina 97

## 12.14.2

## Pagina Bosch ATM/POS-Bridge

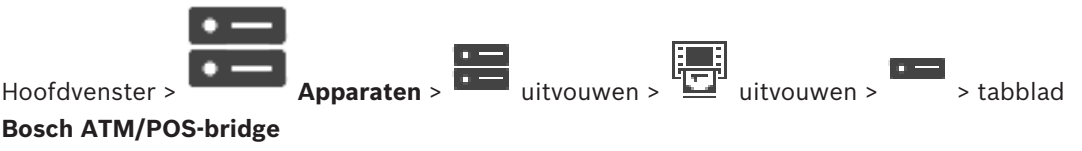

Op deze pagina kunt u een ATM/POS Bridge van Bosch configureren

#### **IP-adres:**

Typ het IP-adres van het apparaat.

#### Poort 1:

Typ het juiste nummer van de poort die wordt gebruikt als luisterende poort van de ATM/POSbridge.

#### Poort 2:

Typ het juiste nummer van de poort die wordt gebruikt als luisterende poort van de BVMS Management Server.

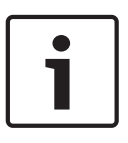

#### Bericht!

Als u meerdere ATM/POS-bridges aan uw systeem toevoegt, moet u ervoor zorgen dat de nummers voor poort 2 van elk apparaat verschillend zijn. Als u voor poort 2 hetzelfde nummer meerdere keren gebruikt, kan dat leiden tot verlies van ATM/POS-gegevens.

#### Raadpleeg

- Een randapparaat configureren, pagina 151
- Een Bosch ATM/POS-bridge toevoegen, pagina 97

## 12.14.3 Een randapparaat configureren

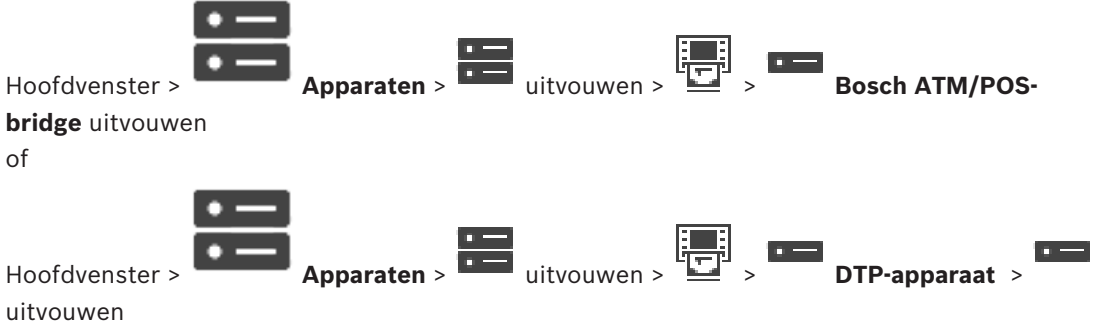

#### Een randapparaat configureren:

• Wijzig de desbetreffende instellingen.

Klik hieronder op de koppeling voor het desbetreffende toepassingsvenster voor uitvoerige informatie over de diverse velden.

#### Raadpleeg

- Pagina ATM-instellingen, pagina 151
- Pagina Bosch ATM/POS-Bridge, pagina 150
- Pagina DTP-instellingen, pagina 151

#### 12.14.4

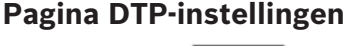

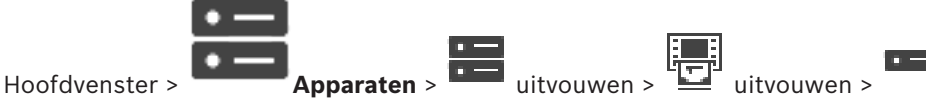

Hiermee kunt u een DTP-apparaat configureren, waarbij maximaal 4 ATM-apparaten op dit DTP-apparaat kunnen worden aangesloten.

#### Seriële poort

Selecteer de gewenste poort in de lijst.

#### Raadpleeg

- Pagina ATM-instellingen, pagina 151
- Een randapparaat configureren, pagina 151

## 12.14.5Pagina ATM-instellingen

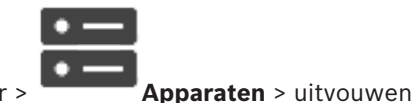

Hoofdvenster

> uitvouwer

Hiermee kunt u een ATM-apparaat configureren dat is aangesloten op een DTP.

#### Ingangsnummer van het DTP-apparaat

Selecteer het gewenste ingangsnummer. Als het nummer al door een ander ATM-apparaat wordt gebruikt, kunt u de ingangsnummers omwisselen.

## Time-out van verbinding [uren]

Voer het gewenste aantal uren in. Als het ATM-apparaat tijdens deze periode geen transactiegegevens heeft verzonden, gaat BVMS ervan uit dat de verbinding is verbroken. Er wordt een overeenkomstige gebeurtenis geactiveerd. De Niet geauthenticeerd-gebeurtenis is beschikbaar voor een ATM-apparaat, maar is niet relevant.

De waarde **0** betekent dat de verbinding niet wordt gecontroleerd.

#### Gegevensingangen

Klik om de gewenste ingangen in te schakelen en typ de naam voor de ingangen.

#### Raadpleeg

Een randapparaat configureren, pagina 151

#### 12.14.6 Pagina Ingangen

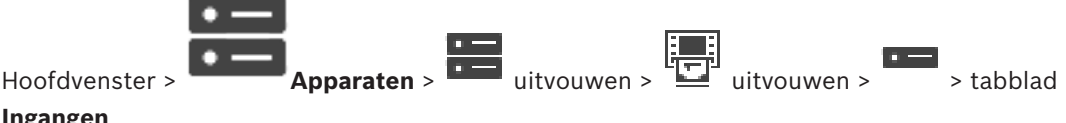

#### Ingangen

Hiermee kunt u de ingangen van een ATM/POS Bridge van Bosch configureren.

#### Raadpleeg

- Een randapparaat configureren, pagina 151
- Een Bosch ATM/POS-bridge toevoegen, pagina 97

#### 12.15 Foyerkaartlezers

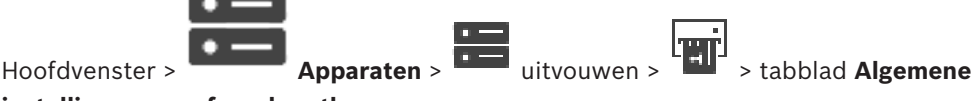

#### instellingen voor foyerkaartlezers

U kunt de instellingen configureren voor alle foyerkaartlezers in uw systeem.

#### Seriële poort

Selecteer de seriële poort waarop de foyerkaartlezer is aangesloten.

#### Uitgesloten

Hiermee kunt u bankcodenummers toevoegen voor vergrendeling. Dit betekent dat kaarten met de ingevoerde vergrendelkenmerken geen toegangsrechten hebben. Toegang wordt door de foyerkaartlezer geweigerd. U moet de standaardmodus voor het vrijgeven van de vergrendeling van de elektrische deuren instellen op: Automatisch

De lijst kan vermeldingen met jokertekens bevatten:

?: Duidt een willekeurig of geen teken aan op deze positie.

\*: Duidt een reeks aan (een of meer tekens) of willekeurige of geen tekens (uitzondering: \* afzonderlijk gebruikt betekent dat alle bankcodenummers vergrendeld zijn).

#### Landcode op EC-kaarten negeren

Klik om in te schakelen dat BVMS geen kaartgegevens analyseert die worden gebruikt om het land te identificeren waarin de kaart is uitgegeven. Toegang is mogelijk voor kaarten met een andere landcode.

## 12.15.1 Dialoogvenster Foyerkaartlezer toevoegen

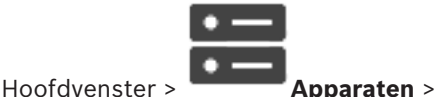

uitvouwen > met de rechtermuisknop klikken op

### > opdracht Foyerkaartlezer toevoegen

U kunt een foyerkaartlezer toevoegen.

#### Naam

Typ een naam voor het apparaat.

#### Apparaataanduiding

Selecteer een uniek nummer voor het apparaat. Als er geen nummers beschikbaar zijn, is het maximale aantal foyerkaartlezers al aan het systeem toegevoegd.

## 12.15.2 Instellingen voor de pagina Foyerkaartlezer

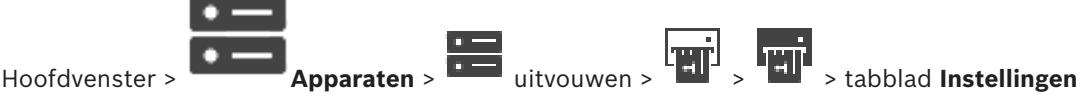

#### voor foverkaartlezer

U kunt een foyerkaartlezer configureren.

#### Apparaataanduiding

Hiermee wordt het unieke nummer van het apparaat weergegeven.

#### Beveiliging tegen skimming inschakelen

Klik om in te schakelen dat BVMS een gebeurtenis activeert wanneer een aangesloten skimapparaat skimming detecteert. Dit wordt niet ondersteund door alle typen foyerkaartlezers.

#### Standaardmodus voor elektrische deurontgrendeling

**Openen**: De deur is open en iedereen heeft toegang zonder kaart.

Gesloten: De deur is gesloten, ongeacht het soort kaart dat wordt ingevoerd.

**Automatisch**: De deur wordt alleen geopend wanneer een kaart met toegangsautorisatie in de lezer wordt ingevoerd.

#### Besturing op basis van schema inschakelen

Klik op de optie om in te schakelen dat u een schema kunt toewijzen aan de geselecteerde vrijgavemodus van het deurslot.

Wanneer een schema wordt geactiveerd, wordt door BVMS de overeenkomstige vrijgavemodus voor de foyerkaartlezer ingeschakeld.

Als de geselecteerde schema's elkaar overlappen, wordt de vrijgavemodus die van kracht is, bepaald op basis van de volgende prioriteit van modi: 1. **Openen** 2. **Gesloten** 3. **Automatisch** 

## **12.16** Pagina Virtuele ingangen

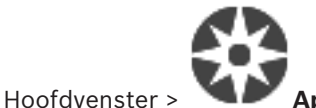

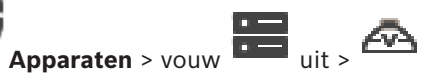

Op deze pagina worden de virtuele ingangen weergegeven die zijn geconfigureerd in het systeem.

U kunt hier nieuwe virtuele ingangen toevoegen of bestaande ingangen verwijderen.

#### Ingangen toevoegen

Klik hierop om een dialoogvenster te openen waarin u nieuwe virtuele ingangen kunt toevoegen.

#### Ingangen verwijderen

Klik hierop om een geselecteerde virtuele ingang te verwijderen.

#### Nummer

Hier wordt het nummer van de virtuele ingang weergegeven.

#### Naam

Klik op een cel om de naam van een virtuele ingang te wijzigen.

#### **12.16.1** Handmatig virtuele ingangen toevoegen

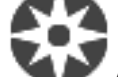

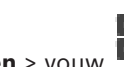

uit > knop Ingangen toevoegen

Hoofdvenster > Apparaten > vouw

Hiermee kunt u nieuwe virtuele ingangen toevoegen.

#### Een virtuele ingang toevoegen:

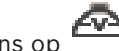

- Vouw uit en klik vervolgens op De bijbehorende pagina wordt weergegeven.
- 2. Klik op Ingangen toevoegen.

Er wordt een nieuwe rij aan de tabel toegevoegd.

- 3. Voer de desbetreffende instellingen in.
- 4. Klik op **Toevoegen**.

De virtuele ingang wordt aan uw systeem toegevoegd.

#### Dialoogvenster Ingangen toevoegen

#### Start

Selecteer het eerste nummer van de nieuwe virtuele ingangen.

#### Einde:

Selecteer het laatste nummer van de nieuwe virtuele ingangen.

#### Naam:

Voer de naam in van elke nieuwe virtuele ingang. Er wordt een volgnummer toegevoegd.

#### Toevoegen

Klik om nieuwe virtuele ingangen toe te voegen.

## 12.17 Pagina SNMP

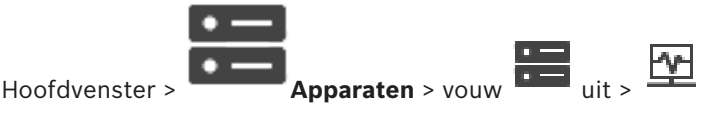

Hiermee kunt u een SNMP-meting toevoegen of configureren om de netwerkkwaliteit te handhaven.

#### Raadpleeg

– Een ontvanger van SNMP-traps configureren (pagina Ontvanger van SNMP traps), pagina 155

## 12.17.1 Handmatig een SNMP toevoegen

Hoofdvenster >

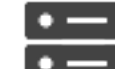

Apparaten > vouw

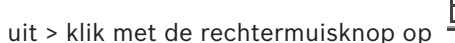

#### > opdracht SNMP toevoegen

Hier kunt u een netwerkbewakingssysteem toevoegen aan uw BVMS.

#### Een netwerkbewakingsapparaat toevoegen:

- Vouw uit, klik met de rechtermuisknop op en klik dan op SNMP toevoegen. Het dialoogvenster SNMP toevoegen wordt weergegeven.
- 2. Voer een naam voor het SNMP-apparaat in.

Het netwerkbewakingsapparaat wordt aan uw systeem toegevoegd.

#### **Dialoogvenster SNMP toevoegen**

#### Naam:

1.

Typ een naam voor het netwerkbewakingsapparaat.

#### Raadpleeg

- Een ontvanger van SNMP-traps configureren (pagina Ontvanger van SNMP traps), pagina 155

## 12.17.2 Een ontvanger van SNMP-traps configureren (pagina Ontvanger van SNMP traps)

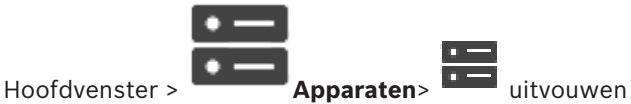

#### De SNMP trap receiver configureren:

- Klik op 🛄 om de pagina **SNMP trap-ontvanger** weer te geven.
- 2. Geef de vereiste instellingen op.

Raadpleeg de online-Help voor het desbetreffende toepassingsvenster voor uitvoerige informatie over de diverse velden.

#### Pagina SNMP trap-ontvanger.

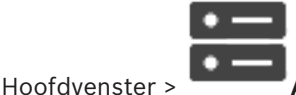

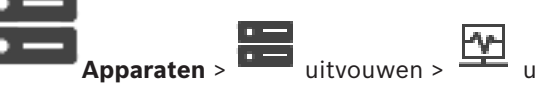

uitvouwen

Hiermee kunt u apparaten selecteren voor het controleren en selecteren van SNMP trap OID's die een gebeurtenis activeren voor het geselecteerde apparaat zodra ze worden ontvangen.

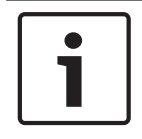

## Bericht!

U dient het IP-adres in te voeren van Bosch Video Management System Management Server als de trap-ontvanger in de apparaten die u wilt bewaken.

#### Apparaten die SNMP-traps verzenden

Hiermee kunt u het bereik van IP-adressen van apparaten in het te controleren netwerk invoeren. Om een enkel apparaat te controleren, voert u het bijbehorende IP-adres in de cel **Bereik Van** in.

Wees voorzichtig met het veranderen van deze adressen. Als u een onjuist adres invoert, wordt de netwerkbewaking van dit apparaat gestopt.

#### Filterregels SNMP-traps

Hiermee kunt u OID's en bijbehorende waarden invoeren. U kunt jokertekens als \* en ? gebruiken om het filterbereik te vergroten. Als u OID's en waarden in meer dan een rij invoert, moeten de filterregels tegelijkertijd overeenkomen om een gebeurtenis te activeren. U kunt in beide kolommen een reguliere expressie invoeren tussen {}. Als er tekens buiten de haken staan, wordt de reguliere expressie niet geëvalueerd.

#### Tool Trap Logger weergeven

Klik hierop om het dialoogvenster **SNMP Trap Logger** te openen, waarin u OID's van SNMPtraps kunt traceren.

## 12.17.3 Dialoogvenster SNMP Trap Logger

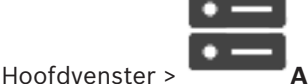

Apparaten > uitvouwen >

uitvouwen > een algemene

receiver voor SNMP-traps selecteren > op **Tool Trap Logger weergeven** klikken

Hiermee kunt u OID's voor SNMP-traps traceren. U kunt traps ontvangen van alle apparaten op het netwerk of alleen van geselecteerde apparaten. U kunt de te ontvangen traps filteren en u kunt OID's en waardes van de geselecteerde traps toevoegen aan de tabel **Filterregels SNMP-traps**.

#### Start/Pauze

Klik hierop om een traceerproces te starten of te stoppen.

#### Alleen traps van zender

Voer het IP-adres of de DNS-naam van het apparaat in. Alleen traps van dit apparaat worden getraceerd.

#### Alleen traps met

Voer een zoekterm in die een trap kan bevatten. U kunt \* en ? als jokerteken gebruiken. Zoektermen tussen {} worden beschouwd als reguliere expressies. Alleen traps met een dergelijke zoekterm worden getraceerd.

#### **Ontvangen traps**

Geeft de traps weer die via een traceerproces zijn gevonden.

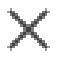

Klik hierop om alle gegevens in het veld **Ontvangen traps** te verwijderen.

#### Trap-details

Geeft de details van de trap weer. U kunt de OID en waarde kopiëren naar de tabel **Filterregels SNMP-traps**.

#### Raadpleeg

Een ontvanger van SNMP-traps configureren (pagina Ontvanger van SNMP traps), pagina 155

## 12.18

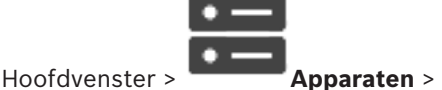

Pagina Bedieningspaneel toewijzen

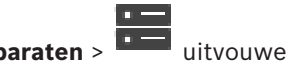

Hiermee kunt u een KBD-Universal XF-bedieningspaneel (aangesloten op een BVMSwerkstation) of een Bosch IntuiKey-bedieningspaneel (aangesloten op een BVMS-werkstation of op een decoder) toevoegen.

#### Een CCTV-bedieningspaneel toevoegen:

**Opmerking:** om een bedieningspaneel toe te kunnen voegen, moet u een werkstation hebben toegevoegd.

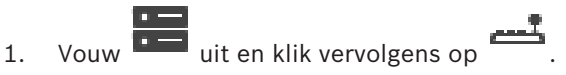

De bijbehorende pagina wordt weergegeven.

- Klik op Bedieningspaneel toevoegen.
  Er wordt een nieuwe rij aan de tabel toegevoegd.
- 3. Selecteer in het juiste veld van de kolom **Type bedieningspaneel** het gewenste type bedieningspaneel:

IntuiKey-bedieningspaneel KBD-Universal XF-bedieningspaneel

- 4. Selecteer in het juiste veld van de kolom **Aansluiting** het werkstation dat is aangesloten op het bedieningspaneel.
- Voer de gewenste instellingen in. Het bedieningspaneel wordt aan uw systeem toegevoegd.

#### Bedieningspaneel toevoegen

Klik hierop om een rij aan de tabel toe te voegen om een bedieningspaneel te configureren.

#### Bedieningspan. verwijderen

Klik hierop om de geselecteerde rij te verwijderen.

#### Type bedieningspaneel

Geeft het type bedieningspaneel weer dat op uw werkstation of decoder is aangesloten. Klik op een cel om het vereiste type bedieningspaneel te selecteren.

– IntuiKey

Selecteer dit type als u een IntuiKey-bedieningspaneel van Bosch hebt aangesloten.

#### KBD-Universal XF-bedieningspaneel

Selecteer dit type als u een KBD-Universal XF-bedieningspaneel hebt aangesloten.

#### Aansluiting

Selecteer in een cel het apparaat waarop uw bedieningspaneel is aangesloten. Als u een

werkstation selecteert, wordt het bedieningspaneel ook toegevoegd aan de pagina 📛

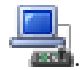

#### Poort

Selecteer in een cel de gewenste COM-poort.

#### **Baud rate**

Selecteer in een cel de maximumsnelheid in bits per seconde (bps) waarmee gegevens via deze poort moeten worden verzonden. Deze wordt meestal ingesteld op de maximumsnelheid die wordt ondersteund door de computer waarmee u communiceert.

#### Databits

Geeft het aantal databits weer dat u voor elk verzonden en ontvangen teken wilt gebruiken.

#### Stopbits

Geeft de tijd weer die tussen elk verzonden teken ligt (waarbij de tijd wordt gemeten in bits).

#### Pariteit

Geeft het type foutcontrole weer dat u voor de geselecteerde poort wilt gebruiken.

#### Poorttype

Geeft het type aansluiting weer dat wordt gebruikt om het Bosch IntuiKey-bedieningspaneel aan te sluiten op het werkstation.

#### Raadpleeg

- Een decoder configureren voor gebruik met een Bosch IntuiKey-bedieningspaneel, pagina 142
- Een Bosch IntuiKey-bedieningspaneel configureren (pagina Instellingen) (werkstation), pagina 134
- Een Bosch IntuiKey-bedieningspaneel configureren (decoder), pagina 142

12.19 Pagina I/O-modules

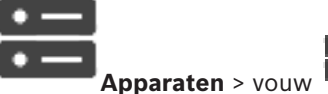

Hoofdvenster >

Hiermee kunt u een I/O-module toevoegen of configureren.

Momenteel wordt alleen ADAM-apparatuur ondersteund.

#### Raadpleeg

Een I/O-module configureren, pagina 158

#### 12.19.1 Handmatig een I/O-module toevoegen

#### I/O-module toevoegen:

- uit, klik met de rechtermuisknop op Vouw en klik vervolgens op Nieuw 1. ADAM-apparaat toevoegen. Het dialoogvenster ADAM toevoegen wordt weergegeven.
- 2. Typ het IP-adres van het apparaat.
- 3. Selecteer het apparaattype. De bijbehorende pagina wordt weergegeven.
- 4. Klik op het tabblad ADAM om, indien nodig, de weergavenamen van de ingangen te wijzigen.
- 5. Klik op het tabblad **Naam** om, indien nodig, de weergavenamen van de relais te wijzigen.

## **Bericht!** U kunt ook een scan uitvoeren naar ADAM-apparaten (Zoeken naar ADAM-apparaten). De IPadressen van de apparaten zijn gedetecteerd. Indien aanwezig, is het apparaattype voorgeselecteerd. U dient deze selectie te bevestigen.

## 12.19.2

## Een I/O-module configureren

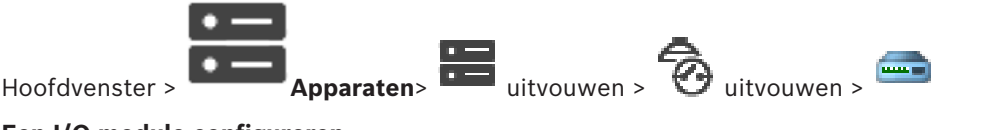

#### Een I/O-module configureren:

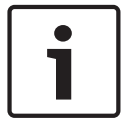

#### Bericht!

Wijzig het apparaattype niet. Wanneer u het aantal ingangen of relais verlaagt, worden alle configuratiegegevens voor de verwijderde ingangen of relais verwijderd.

Klik op het tabblad **ADAM**. 1.

- 2. Selecteer het juiste apparaattype in de lijst ADAM type:.
- 3. Klik op het tabblad Ingangen.
- 4. Wijzig zo nodig de weergavenaam van een ingang in de kolom **Naam**.
- Klik op het tabblad Relais. 5.
- Wijzig zo nodig de naam van een relais in de kolom Relais. 6.

#### Een IP-adres wijzigen:

- 1. Klik in de apparaatstructuur met de rechtermuisknop op ADAM-apparaat.
- 2. Selecteer Netwerkadres wijzigen.
- Typ het nieuwe IP-adres en klik op **Ok**. 3.
- Activeer de configuratie. 4
- Het apparaat is toegankelijk met het nieuwe IP-adres.  $\checkmark$

#### Raadpleeg

Pagina I/O-modules, pagina 158

#### 12.19.3 Pagina ADAM

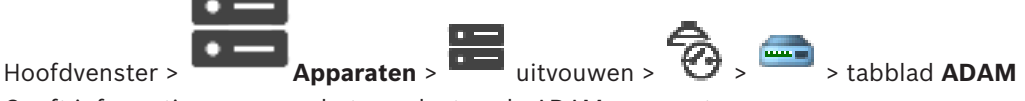

Geeft informatie weer over het geselecteerde ADAM-apparaat.

Hiermee kunt u de weergavenaam van een ADAM-apparaat wijzigen.

## **ADAM type:**

Selecteer het juiste apparaattype.

#### **Totaal ingangen:**

Geeft het totaal aantal beschikbare ingangen voor dit apparaattype weer.

## **Totaal relais/uitgangen:**

Geeft het totaal aantal beschikbare relais voor dit apparaattype weer.

#### 12.19.4 **Pagina Ingangen**

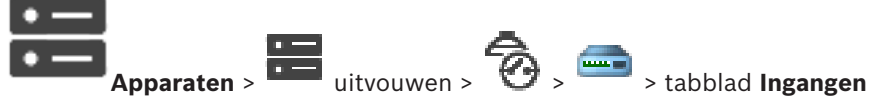

Hiermee kunt u de weergavenamen van de ingangen van het geselecteerde ADAM-apparaat wijzigen.

#### Nummer

Hoofdvenster >

Geeft het logische nummer van de ingang weer.

#### Naam

Klik op een cel om de weergavenaam van een ingang te wijzigen.

#### 12.19.5 Pagina Relais

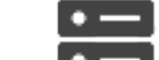

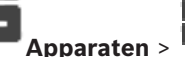

> tabblad Relais

uitvouwen > Hiermee kunt u de weergavenamen van de relais van het geselecteerde ADAM-apparaat

## wijzigen. Nummer

Hoofdvenster >

Klik op een cel om het logische nummer van een relais te wijzigen.

#### Naam

Typ de weergavenaam van het relais.

Allegiant CCL-Emulatiepagina

## 12.20

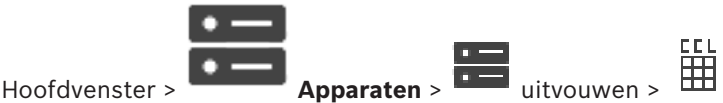

Hiermee kunt u de Allegiant CCL-emulatie activeren.

In *Allegiant CCL-opdrachten die worden ondersteund in BVMS, pagina 58* vindt u de CCLopdrachten die worden ondersteund in het Bosch Video Management System.

#### **Opmerking:**

Configureer de Allegiant CCL-emulatie en een Allegiant-apparaat niet op dezelfde COM-poort. Als voor beide apparaten dezelfde COM-poort is geconfigureerd, wint het Allegiant-apparaat. Toegang tot het Allegiant CCL-emulatieapparaat valt uit, vergezeld van een bijbehorend bericht.

Voor het oplossen hiervan moet de Management Server over twee verschillende COM-poorten beschikken of u moet het Allegiant-apparaat aansluiten op een andere computer.

#### Allegiant CCL-emulatie inschakelen

Schakel het selectievakje in om de emulatie te activeren.

#### Baudrate

Selecteer de waarde van de transmissiesnelheid in bit/s.

#### Stopbits

Selecteer het aantal stopbits per karakter.

#### Pariteitscontrole

Selecteer het type pariteitscontrole.

#### Handshake

Selecteer de gewenste methode voor datatransportbesturing.

#### Model

1

Selecteer het Allegiant-model dat u wilt emuleren.

#### Raadpleeg

- Een Allegiant CCL-emulatie configureren, pagina 161

## 12.20.1

## Handmatig een Allegiant CCL-emulatie toevoegen Een Allegiant CCL-emulatie toevoegen:

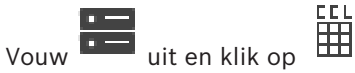

v uit en klik op 🛄 .

- Het tabblad Allegiant CCL-emulatie wordt weergegeven.
- 2. Schakel het selectievakje Allegiant CCL-emulatie inschakelen in.
- Geef de vereiste instellingen op.
  De Allegiant CCL-emulatieservice wordt gestart op de Management Server.

## 12.20.2 Allegiant CCL-opdrachten

U gebruikt CCL-opdrachten voor het overschakelen van IP-camera's of encoders naar IPdecoders. Beide moeten zijn geconfigureerd in BVMS. U kunt geen CCL-opdrachten gebruiken voor direct besturing van analoge camera's of de Allegiant-matrix zelf. Met de Allegiant CCL-emulatie wordt een interne BVMS-service gestart die CCL-opdrachten van de matrixschakelaar vertaalt naar BVMS. U configureert een COM-poort van de Management Server om deze CCL-opdrachten te herkennen. CCL-emulatie dient om bestaande Allegiant-apparaten onderling uitwisselbaar te maken met Bosch Video Management System of om Bosch Video Management System te gebruiken in combinatie met toepassingen die Allegiant CCL-opdrachten ondersteunen. Oude Allegiant-hardware die is geconfigureerd in BVMS kan niet met deze opdrachten worden bestuurd.

## 12.20.3 Een Allegiant CCL-emulatie configureren

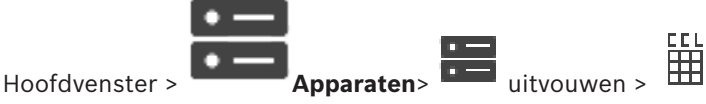

U hebt de CCL Gebruikershandleiding nodig om de CCL-opdrachten te gebruiken. Deze handleiding is beschikbaar in de online productcatalogus in de documentsectie van elke LTC Allegiant Matrix.

In Allegiant CCL-opdrachten die worden ondersteund in BVMS, pagina 58 CCL-opdrachten die worden ondersteund in het Bosch Video Management System.

#### Een Allegiant CCL-emulatie configureren:

- 1. Klik op Enable Allegiant CCL Emulation.
- 2. Configureer naar wens de communicatie-instellingen.

Raadpleeg de online-Help voor het desbetreffende toepassingsvenster voor uitvoerige informatie over de diverse velden.

#### Raadpleeg

- Allegiant CCL-Emulatiepagina, pagina 160

## 12.21 Pagina Mobiele videoservice

met een beperkte bandbreedte.

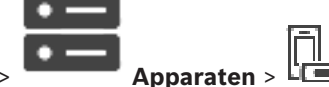

Hoofdvenster > Apparaten > IIII Hiermee kunt u een of meer transcoderingsservice-items toevoegen aan uw BVMS. Deze transcoderingsservice past de videostream aan de beschikbare netwerkbandbreedte aan vanaf een camera geconfigureerd in BVMS. Zo kunnen mobiele videoclients zoals een iPhone, iPad of Webclient live- of afspeelvideogegevens ontvangen via onbetrouwbare netwerkverbindingen

## Raadpleeg

Handmatig een Mobile Video Service toevoegen, pagina 162

## 12.21.1 Mobiele videoservice

Mobile Video Service transcodeert videostreams van de bron naar de beschikbare bandbreedte van aangesloten clients. De interfaces van het Mobile Video Service zijn ontwikkeld voor de ondersteuning van clients op meerdere platforms, bijvoorbeeld mobiele apparaten (IOS; iPad, iPhone) en Windows Internet Explorer HTML-client. Mobile Video Service is gebaseerd op Microsoft Internet Information Service. Een mobiele service kan diverse clients synchroon helpen. Zie voor grenswaarden de datasheet en de Technische Opmerking Mobile Video Service

Zie voor grenswaarden de datasheet en de Technische Opmerking Mobile Video Service beschikbaar in de online productcatalogus voor BVMS.

#### **Internet Information Service**

Configureer de instellingen voor Internet Information Service op de computer waarop u MVS voor BVMS wilt installeren.

#### Aanwijzingen voor installatie

U kunt geen Mobile Video Service (MVS) toevoegen in de Configuration Client wanneer de tijd van de computer met de Configuration Client en de tijd van de computer met de Mobile Video Service niet zijn gesynchroniseerd. Zorg ervoor dat de tijd van de desbetreffende computers is gesynchroniseerd.

Installeer en configureer Internet Information Service (IIS) voordat u Mobile Video Service installeert. Als IIS niet is geïnstalleerd, wordt BVMS Setup om Mobile Video Service te installeren, afgebroken.

U selecteert de component Mobile Video Service voor installatie tijdens BVMS Setup. U kunt VRM en Mobile Video Service niet installeren op dezelfde computer.

We raden u aan Mobile Video Service niet te installeren op dezelfde computer waar u Management Server installeert.

Met de Mobile App kunt u de volgende taken uitvoeren:

- Video weergeven
- Live
- Afspelen
- Het netwerk en de server bewaken

#### Raadpleeg

Handmatig een Mobile Video Service toevoegen, pagina 162

Handmatig een Mobile Video Service toevoegen

## 12.21.2

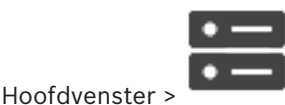

Apparaten >klik met de rechtermuisknop op

#### videoservice toevoegen

U kunt een of meer Mobile Video Service-vermeldingen toevoegen aan uw BVMS.

#### Toevoegen:

- 1. Typ de URI van uw Mobile Video Service in.
- 2. Klik op OK.
- Mobile Video Service en Management Server herkennen elkaar nu en de Mobile Video Service kan configuratiegegevens ontvangen van Management Server.

#### Dialoogvenster Mobiele videoservice toevoegen

#### URI

Type de URI van uw Mobile Video Service in. Volg de syntaxisregels van het voorbeeld:

#### https://www.MyDomain.org/mvs

U moet het item altijd starten met https://, zelfs als u geen gecodeerde toegang tot uw webserver hebt geconfigureerd.

## 12.22 Pagina Inbraakcentrales

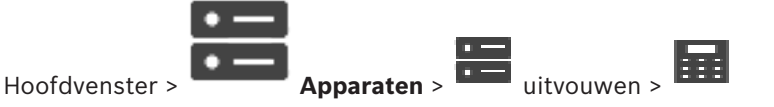

**BVMS** 

Hier kunt u inbraakcentrales van Bosch toevoegen en configureren. Het apparaat moet verbonden en beschikbaar zijn.

Wanneer u een inbraakcentrale hebt toegevoegd, worden de partities, punten, deuren en relais hiërarchisch weergegeven in de apparaatstructuur.

U kunt de centrale, elke partitie, elk punt, elke deur en elk relais verwijderen of een andere naam geven.

Wanneer de configuratie van de inbraakcentrale is gewijzigd, moet u het apparaat opnieuw scannen om de wijzigingen in BVMS weer te geven.

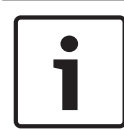

## **Bericht!**

Alle alarmsituaties die kunnen optreden bij een punt, worden automatisch geconfigureerd als een BVMS-alarm.

Bijvoorbeeld: brandalarm

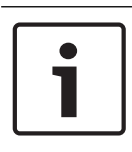

#### **Bericht!**

Als een deur niet is toegewezen aan een punt in de configuratie van een inbraakcentrale die is toegevoegd aan uw BVMS, activeert een alarm van deze deur geen BVMS gebeurtenis en wordt er geen BVMS-alarm gemeld.

#### 12.22.1 Handmatig een inbraakcentrale toevoegen

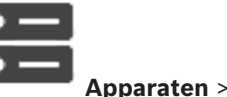

uitvouwen > klik met de rechtermuisknop

opdracht Centrale toevoegen

Hier kunt u een inbraakcentrale van Bosch toevoegen.

#### Een inbraakcentrale toevoegen:

1. Vouw uit, klik met de rechtermuisknop op en klik dan op **Centrale** 

#### toevoegen.

Hoofdvenster >

Het dialoogvenster Inbraakcentrale toevoegen wordt weergegeven.

- 2. Voer de gewenste waarden in.
- 3. Klik op **OK**. De inbraakcentrale wordt aan uw systeem toegevoegd.

#### **Dialoogvenster Inbraakcentrale toevoegen**

#### Netwerkadres

Typ het IP-adres van het apparaat.

#### Netwerkpoort

Selecteer het poortnummer dat in het apparaat is geconfigureerd.

#### Automatiseringswachtwoord

Typ het wachtwoord voor verificatie bij het apparaat.

#### 12.22.2 Instellingenpagina

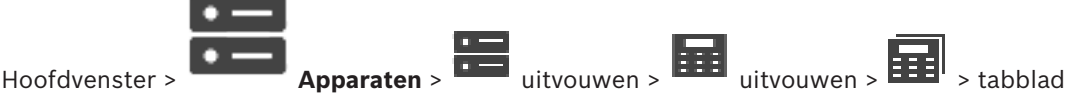

## Instellingen

Hier kunt u de verbindingsinstellingen van de inbraakcentrale wijzigen.

## 12.23 Pagina Video Analytics

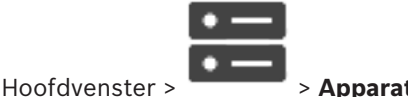

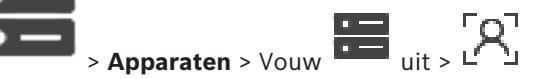

Hiermee kunt u Video Analytics, Person Identification (PID)-apparaten en LPR-apparaten toevoegen.

## 12.23.1

## Pagina Instellingen voor Video Analytics

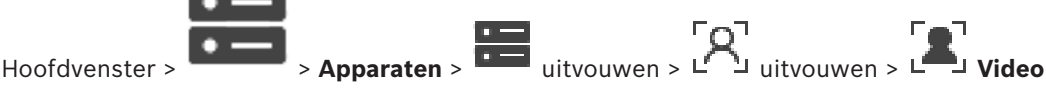

## Analytics > pagina Instellingen voor Video Analytics

U kunt een apparaat voor beeldanalyse op de server toevoegen.

De referenties en het installatiepad naar de analyseviewertoepassing die wordt gebruikt voor het apparaat voor beeldanalyse, moeten beschikbaar zijn.

#### Netwerkadres

Typ het IP-adres van het apparaat voor beeldanalyse. Een DNS-naam is niet toegestaan.

#### Gebruikersnaam

Typ de gebruikersnaam zoals deze is geconfigureerd in het apparaat voor beeldanalyse.

#### Wachtwoord

Typ het wachtwoord zoals dat is geconfigureerd in het apparaat voor beeldanalyse op de server.

#### Pad naar analytics-viewer

Typ het relatieve pad van het installatiepad van de analyseviewertoepassing. Het pad is relatief ten opzichte van C:\Program Files (x86) \ op de computer waarop de viewertoepassing wordt gebruikt.

Voorbeeld: de analyseviewertoepassing (AnalyticsViewer.exe) is geïnstalleerd in de volgende map:

C:\Program Files (x86)\VideoAnalytics\

Configureer het volgende pad in het veld Pad naar analytics-viewer:

VideoAnalytics\AnalyticsViewer.exe

## 12.23.2 Een Video Analytics-apparaat toevoegen

Hoofdvenster >

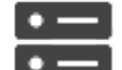

> Apparaten > klik met de rechtermuisknop op L

A' > opdracht

Apparaat voor Video Analytics toevoegen > dialoogvenster Apparaat voor Video Analytics toevoegen

Wanneer u een apparaat voor analyse op de server toevoegt, voert u de referenties voor het nieuwe apparaat in.

#### Een apparaat voor analyse op de server toevoegen:

 Vouw uit, klik met de rechtermuisknop op en klik dan op Apparaat voor Video Analytics toevoegen.

Het dialoogvenster Apparaat voor Video Analytics toevoegen wordt weergegeven.

2. Voer de gewenste waarden in.

#### 3. Klik op **OK**.

Het apparaat wordt aan uw systeem toegevoegd.

#### Het dialoogvenster Apparaat voor Video Analytics toevoegen

#### Netwerkadres

Typ het IP-adres van het apparaat voor beeldanalyse. Een DNS-naam is niet toegestaan.

#### Gebruikersnaam

Typ de gebruikersnaam zoals deze is geconfigureerd in het apparaat voor beeldanalyse.

#### Wachtwoord

Typ het wachtwoord zoals dat is geconfigureerd in het apparaat voor beeldanalyse op de server.

## 12.23.3 Pagina Instellingen voor persoonsidentificatie

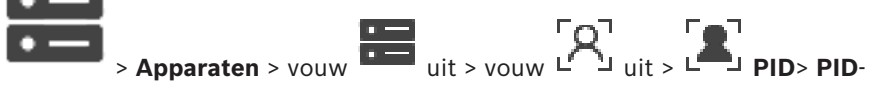

## Hoofdvenster > instellingenpagina

Hiermee kunt u een Person Identification Device toevoegen. Het apparaat moet verbonden en beschikbaar zijn. U kunt camera's aan uw Person Identification Device toevoegen en gebeurtenissen en alarmen voor Person Identification configureren.

#### Verbinding

Op het tabblad **Verbinding** worden het netwerkadres en het poortnummer van uw Person Identification Device weergegeven. De verbindingsinstellingen van een Person Identification Device zijn alleen-lezen.

#### Camera's

Op het tabblad **Camera's** kunt u camera's toevoegen aan uw Person Identification-apparaat. De toegevoegde camera's worden in een lijst weergegeven.

Opmerking: voeg eerst de juiste camera's aan de logische structuur toe.

## 12.23.4 Een Person Identification Device (PID) toevoegen

#### Bericht!

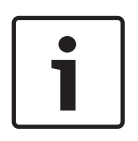

Als een centrale server uitvalt, moet u de BVMS-configuratie en het certificaat Bosch VMS CA herstellen. Anders kunt u geen PID gebruiken zonder een reset, waarmee alle opgeslagen personen worden verwijderd. Het is raadzaam een back-up te maken van de BVMS-configuratie en het certificaat Bosch VMS CA.

Waanneer u een Person Identification Device toevoegt, moet u controleren of het certificaat dat wordt weergegeven in het dialoogvenster **Person Identification Device toevoegen** overeenkomt met het PID dat u wilt toevoegen.

#### Een Person Identification-apparaat toevoegen:

- 1. Vouw
- 2. Klik met de rechtermuisknop op 🗳

- Klik op Person Identification Device toevoegen.
  Het dialoogvenster Person Identification Device toevoegen wordt weergegeven.
- 4. Voer de gewenste waarden in.
- 5. Klik op **Certificaat weergeven...** om te controleren of het certificaat overeenkomst met het PID.
- 6. Klik op **OK** om te bevestigen.
- Klik op **OK**.
  Het apparaat wordt toegevoegd aan uw systeem.

#### Het dialoogvenster Person Identification Device toevoegen

#### Netwerkadres

Typ het IP-adres van het apparaat.

#### Poortnummer

Typ het poortnummer van het apparaat.

#### Raadpleeg

- Toegang tot een PID herstellen na uitval van een centrale BVMS-server, pagina 166
- Configuratiegegevens exporteren:, pagina 94

## 12.23.5 Toegang tot een PID herstellen na uitval van een centrale BVMS-server

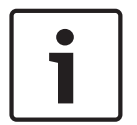

#### Bericht!

Als een centrale server uitvalt, moet u de BVMS-configuratie en het certificaat Bosch VMS CA herstellen. Anders kunt u geen PID gebruiken zonder een reset, waarmee alle opgeslagen personen worden verwijderd.

Het is raadzaam een back-up te maken van de BVMS-configuratie en het certificaat Bosch VMS CA.

Zie *Configuratiegegevens exporteren:, pagina 77* voor meer informatie over opslaan van de BVMS-configuratie. Certificaten worden buiten BVMS beheerd in de Windows-toepassing **Computercertificaten beheren**.

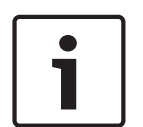

#### Bericht!

Certificaten bevatten vertrouwelijke informatie. Bescherm deze als volgt:

- Stel een sterk wachtwoord in.
- Sla het certificaat in een gebied met beperkte toegang op, bijvoorbeeld op een nietopenbare server.
- Zorg ervoor dat alleen geautoriseerde medewerkers bij het certificaat kunnen komen.

#### Een back-up maken van het Bosch VMS CA-certificaat:

- 1. Open de Windows-toepassing Computercertificaten beheren.
- Selecteer in de map Vertrouwde basiscertificeringsinstanties het certificaat Bosch VMS CA.
- 3. Exporteer het certificaat met de persoonlijke sleutel door **Ja, de persoonlijke sleutel exporteren** te selecteren.
- 4. Gebruik de Personal Information Exchange-indeling.
- 5. Stel een sterk wachtwoord in.
- 6. Sla het certificaat als een PFX-bestand op.

#### De toegang tot het PID herstellen vanaf een net geïnstalleerde centrale BVMS-server:

- 1. Open de Windows-toepassing Computercertificaten beheren.
- 2. Importeer het PFX-bestand met het certificaat Bosch VMS CA in de map **Vertrouwde basiscertificeringsinstanties** van de nieuwe centrale server. Neem alle uitgebreide eigenschappen mee.
- 3. Importeer de back-up van de BVMS-configuratie.

#### Raadpleeg

- Configuratiegegevens exporteren, pagina 94

## 12.23.6 Camera's aan een Person Identification Device (PID) toevoegen

U kunt camera's toevoegen aan uw Person Identification Device, als deze al aan de logische structuur zijn toegevoegd.

#### Camera's toevoegen aan een Person Identification Device toevoegen:

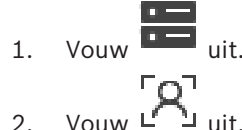

- 2. Vouw 🗠 🖢 uit.
- 3. Klik op 💾
- 4. Klik op het tabblad **Camera's**.
- 5. Sleep de gewenste camera's uit het venster **Logische structuur** naar het venster **Camera's**.
  - Of

dubbelklik op de gewenste camera's in het venster **Logische structuur**. De camera's worden toegevoegd aan uw Person Identification Device en worden weergegeven in de lijst **Camera's**.

## **12.23.7** Cameraparameters configureren voor Person Identification-alarmen

U kunt voor elke beschikbare camera parameters configureren voor Person Identificationalarmen om valse alarmen te verminderen.

#### Cameraparameter

| Naam                                         | Waarde-informatie                       | Beschrijving                                                                                                    |
|----------------------------------------------|-----------------------------------------|----------------------------------------------------------------------------------------------------|
| Drempelwaarde voor<br>waarschijnlijkheid (%) | Standaard: 55%<br>Min: 0%<br>Max: 100%  | De minimale<br>waarschijnlijkheid van<br>positieve identificatie van een<br>gezicht om een Person<br>Identification-gebeurtenis te<br>genereren. |
| Grootte van gezicht (%)                      | Standaard: 7,5%<br>Min: 5%<br>Max: 100% | De minimale grootte van een<br>gezicht om te worden<br>gedetecteerd ten opzichte<br>van het formaat van het<br>gehele videoframe.                |

| Naam                     | Waarde-informatie                        | Beschrijving                                                                                                    |
|--------------------------|------------------------------------------|----------------------------------------------------------------------------------------------------|
| Min. aantal frames       | Standaard: 4<br>Min.: 1                  | Het minimale aantal<br>opeenvolgende frames waarin<br>een gezicht moet voorkomen<br>om te worden gedetecteerd.                                                         |
| Te analyseren frames (%) | Standaard: 100%<br>Min: 10%<br>Max: 100% | Het percentage frames dat<br>wordt geanalyseerd om<br>personen te identificeren.<br>Een waarde van 50%<br>betekent dat de helft van alle<br>frames wordt geanalyseerd. |

## 12.23.8

## Personengroepen configureren

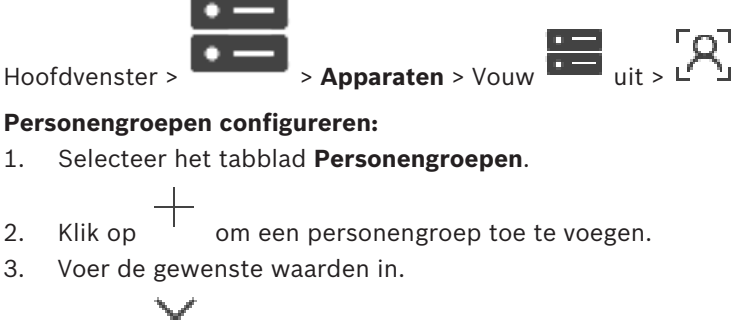

4. Klik op 🔨 om een personengroep te verwijderen.

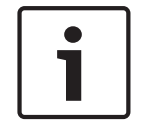

#### Bericht!

U kunt de waarden van de standaardgroep niet wijzigen of verwijderen.

#### Tabel personengroepen

| Personengroep | Typ de naam van de personengroep:                                          |
|---------------|----------------------------------------------------------------------------|
| Alarmkleur    | Dubbelklik om de alarmkleur te selecteren.                                 |
| Alarmtitel    | Typ de titel van het alarm dat in de Operator<br>Client wordt weergegeven. |

#### De waarden van de personengroepentabel wijzigen:

- 1. Dubbelklik op het gewenste tabelveld.
- 2. Wijzig de waarde.

#### Alarmprioriteit

U kunt de alarmprioriteit voor Person Identification-alarmen instellen op de pagina Alarmen.

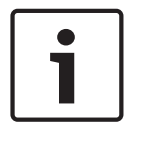

#### Bericht!

U kunt verschillende alarmprioriteiten instellen voor elke camera van de desbetreffende personengroep.

U kunt ook de alarmprioriteit van de standaard personengroep wijzigen.

Pagina Alarmen, pagina 306

#### 12.24 Pagina VRM-apparaten

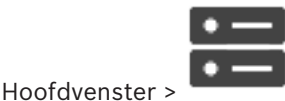

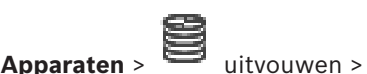

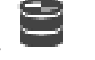

Hiermee kunt u VRM-apparaten toevoegen en configureren. Een VRM-apparaat heeft minstens de volgende onderdelen nodig: een encoder, een iSCSI-apparaat, een LUN die is toegewezen aan het iSCSI-apparaat en een opslagpool. Zie de opmerkingen bij deze versie en het specificatieblad voor de actuele firmwareversies.

#### **Bericht!**

Nadat u een iSCSI-apparaat met de bijbehorende encoders hebt toegevoegd aan uw BVMS, moet u de IQN van elke encoder aan dit iSCSI-apparaat toevoegen (geldig voor sommige iSCSI-apparaten).

Zie Een iSCSI-apparaat configureren, pagina 192 voor meer informatie.

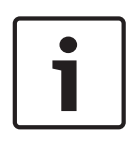

#### **Bericht!**

Zorg ervoor dat de tijd van de VRM-computer is gesynchroniseerd met de Management Server. Anders gaan mogelijk opnamen verloren.

Configureer de tijdserversoftware op de Management Server. Configureer op de VRMcomputer het IP-adres van de Management Server als tijdserver via de standaard Windowsprocedures.

#### Raadpleeg

- Multicast configureren, pagina 230
- De configuratie van BVMS synchroniseren, pagina 179
- Pagina Instellingen VRM, pagina 173
- Pagina Pool, pagina 179
- Pagina iSCSI-apparaat, pagina 188
- Het wachtwoord van een VRM-apparaat wijzigen, pagina 175

#### 12.24.1 VRM-apparaten toevoegen door te scannen

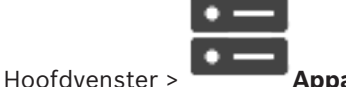

Apparaten >

In uw netwerk moet u beschikken over een computer met daarop de VRM-service en een iSCSI-apparaat.

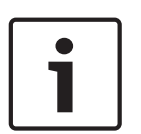

#### **Bericht!**

Wanneer u een iSCSI-apparaat toevoegt waarvoor geen doelen en LUN's zijn geconfigureerd, start u een standaardconfiguratie en voegt u de IQN van elke encoder aan dit iSCSI-apparaat toe.

Wanneer u een iSCSI-apparaat toevoegt waarvoor doelen en LUN's vooraf zijn geconfigureerd, voegt u de IQN van elke encoder aan dit iSCSI-apparaat toe.

Zie Een iSCSI-apparaat configureren, pagina 192 voor meer informatie.

- Klik met de rechtermuisknop op en klik op Zoeken naar VRM-apparaten. Het dialoogvenster BVMS Scan Wizard wordt weergegeven.
- 2. Schakel de selectievakjes in voor de apparaten die u wilt toevoegen.
- Selecteer in de lijst Rol de gewenste rol. Het is afhankelijk van het huidige type van het VRM-apparaat welke nieuwe rol u kunt selecteren.

Als u **Redundant** of **Failover** selecteert, is de volgende configuratiestap ook vereist.

- Selecteer de gewenste rol in de lijst Rol. Welke nieuwe rol u kunt selecteren is afhankelijk van het huidige type van het VRMapparaat.
- 5. Klik op Volgende >>
- Selecteer in de lijst Master-VRM de hoofd-VRM voor de geselecteerde redundante of failover-VRM.
- 7. Klik op Volgende >>.

Het dialoogvenster Apparaten verifiëren van de wizard wordt weergegeven.

 Typ het wachtwoord voor elk apparaat dat met een wachtwoord is beveiligd. Het wachtwoord wordt automatisch gecontroleerd, wanneer u gedurende enkele seconden geen tekens meer in het wachtwoordveld invoert of als u buiten het veld klikt. Als de wachtwoorden voor alle apparaten identiek zijn, kunt u dit in het eerste Wachtwoord veld invoeren. Klik met de rechtermuisknop op dit veld en klik op Cel kopiëren naar kolom.

In de kolom **Status** worden succesvolle aanmeldingen aangegeven met

De mislukte aanmeldingen worden aangegeven met

9. Klik op **Voltooien**.

Het apparaat wordt aan de apparaatstructuur toegevoegd.

**Opmerking:** alle VRM-apparaten worden standaard met een beveiligde verbinding toegevoegd.

#### Beveiligde/onbeveiligde verbinding wijzigen:

- 1. Klik met de rechtermuisknop op
- 2. Klik op **VRM-apparaat bewerken**.
- Het dialoogvenster VRM-apparaat bewerken wordt weergegeven.
- 3. Schakel het selectievakje **Veilige verbinding** in.

De gebruikte poort verandert automatisch in de HTTPS-poort. Of

schakel het selectievakje Veilige verbinding uit.

De gebruikte poort verandert automatisch in de rcpp-poort.

#### Raadpleeg

- Een apparaat toevoegen, pagina 119
- Pagina VRM-apparaten, pagina 169
- Een iSCSI-apparaat configureren, pagina 192
- Dubbele/failoveropnamen, pagina 26

## 12.24.2 Handmatig een primaire of secundaire VRM toevoegen

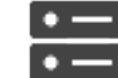

Hoofdvenster > Apparaten > klik met de rechtermuisknop op

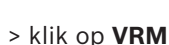

## toevoegen > dialoogvenster VRM toevoegen

Hiermee kunt u een VRM-apparaat toevoegen. U kunt het type apparaat selecteren en de IDgegevens invoeren.

U kunt alleen een failover-VRM toewijzen aan een hoofd-VRM als beide online zijn en met succes zijn geverifieerd. Hierna worden de wachtwoorden gesynchroniseerd.

U kunt handmatig een Primair VRM-apparaat toevoegen als u het IP-adres en wachtwoord kent.

#### Een primair VRM-apparaat toevoegen:

- 1. Configureer de gewenste instellingen voor uw VRM-apparaat.
- 2. Selecteer in de lijst **Type** de vermelding **Primair**.
- 3. Klik op **OK**.

Het VRM-apparaat wordt toegevoegd.

U kunt handmatig een Secundair VRM-apparaat toevoegen als u het IP-adres en wachtwoord kent.

| 1 |  |
|---|--|
|   |  |

## Bericht!

Als u een secundaire VRM wilt configureren, moet u eerst de vereiste software installeren op de gewenste computer. Voer Setup.exe uit en selecteer **Secundaire VRM**.

#### Een secundair VRM-apparaat toevoegen:

- 1. Configureer de gewenste instellingen voor uw VRM-apparaat.
- 2. Selecteer in de lijst **Type** de vermelding **Secundair**.
- 3. Klik op **OK**.

Het VRM-apparaat wordt toegevoegd.

U kunt nu de secundaire VRM als elke andere primaire VRM configureren.

#### Dialoogvenster VRM toevoegen

#### Naam

Voer een weergavenaam voor het apparaat in.

#### Netwerkadres/poort

Typ het IP-adres van uw apparaat.

Als het selectievakje **Veilige verbinding** is ingeschakeld, verandert de poort automatisch in de HTTPS-poort.

Als er geen standaardpoorten worden gebruikt, kunt u het poortnummer wijzigen.

#### Туре

Selecteer het gewenste apparaattype.

#### Gebruikersnaam

Typ de gebruikersnaam voor verificatie.

#### Wachtwoord

Typ het wachtwoord voor verificatie.

#### Wachtwoord weergeven

Klik op deze optie om het wachtwoord zichtbaar te maken.

#### Beveiliging

Het selectievakje Veilige verbinding is standaard ingeschakeld als HTTPS wordt ondersteund.

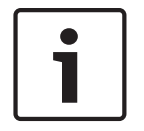

#### Bericht!

Als u overstapt op BVMS versie 10.0 en hoger, is het selectievakje **Veilige verbinding** niet standaard ingeschakeld en is de verbinding niet-beveiligd (rcpp).

Als u een beveiligde of niet-beveiligde verbinding wilt wijzigen, gebruikt u de opdracht **VRM**apparaat bewerken en schakelt u het selectievakje **Veilige verbinding** in of uit.

#### Test

Klik op deze optie om te controleren of het apparaat is verbonden en verificatie succesvol is verlopen.

#### Eigenschappen

Wijzig indien gewenst de poortnummers voor de HTTP- en de HTTPS-poort. Dit is alleen mogelijk wanneer u een VRM die niet is verbonden, toevoegt of bewerkt. Als de VRM is verbonden, worden de waarden opgehaald en kunt u deze niet wijzigen. De tabelrij **Master-VRM** bevat het geselecteerde apparaat (indien van toepassing).

#### Raadpleeg

- Een VRM-apparaat bewerken, pagina 172
- Handmatig een redundante VRM toevoegen, pagina 176
- Handmatig een failover-VRM toevoegen, pagina 175

## 12.24.3 Een VRM-apparaat bewerken

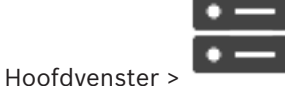

Apparaten

Hiermee kunt u een VRM-apparaat bewerken.

#### Beveiligde/onbeveiligde verbinding wijzigen:

- 1. Klik met de rechtermuisknop op
- Klik op VRM-apparaat bewerken.
  Het dialoogvenster VRM-apparaat bewerken wordt weergegeven.
- Schakel het selectievakje Veilige verbinding in.
  De gebruikte poort verandert automatisch in de HTTPS-poort.
  Of

schakel het selectievakje Veilige verbinding uit.

De gebruikte poort verandert automatisch in de rcpp-poort.

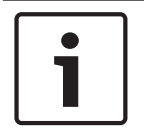

#### Bericht!

Na een upgrade naar een nieuwere versie is het raadzaam een beveiligde verbinding te gaan gebruiken.

Zie het hoofdstuk Handmatig een primaire of secundaire VRM toevoegen voor gedetailleerde informatie over de parameter van het dialoogvenster **VRM-apparaat bewerken**.

#### Raadpleeg

Handmatig een primaire of secundaire VRM toevoegen, pagina 171

## 12.24.4 Pagina Instellingen VRM

Hoofdvenster >

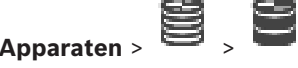

> Hoofdinstellingen > Instellingen VRM

uitvouwen

#### Naam serverinitiator

Geeft de iSCSI-initiatornaam van VRM Server weer.

#### CHAP-wachtwoord voor hele systeem

Voer het wachtwoord in dat u hebt geconfigureerd in het iSCSI-opslagapparaat. Het CHAPwachtwoord is geldig voor VRM en wordt automatisch naar alle apparaten verstuurd. Clients voor weergave van opnamen hebben geen extra configuratie nodig. U dient de iSCSI-systemen handmatig te configureren met behulp van het CHAP-wachtwoord. Als u gebruikmaakt van een CHAP-wachtwoord, dienen alle opslagsystemen te worden geconfigureerd voor het gebruik van het CHAP-wachtwoord. Er wordt maar één systeembreed CHAP-wachtwoord door het VRM-systeem ondersteund.

Zie Algemeen iSCSI-verbindingswachtwoord (CHAP-wachtwoord): , pagina 115

## 12.24.5 Pagina SNMP

Hoofdvenster >

Apparaten > uitvouwen

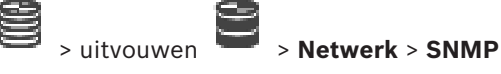

#### 1e SNMP-host-adres 2e SNMP-host-adres

VRM ondersteunt het SNMP (Simple Network Management Protocol) voor het beheren en bewaken van netwerkcomponenten, en kan SNMP-berichten (traps) naar IP-adressen sturen. Het systeem ondersteunt SNMP MIB II in de universele code. Voer hier de IP-adressen van één of twee vereiste doelapparaten in als u SNMP-traps wilt verzenden.

Sommige gebeurtenissen worden alleen verstuurd als SNMP-traps. Raadpleeg het MIB-bestand voor beschrijvingen.

#### 12.24.6 Pagina Accounts

Als u het opslaan van beelden wilt configureren en video wilt exporteren in de MP4bestandsindeling, moet u een account maken waarmee u deze kunt opslaan en openen. U kunt maximaal vier (4) accounts aanmaken.

#### Туре

Selecteer het type account: **FTP** of **Dropbox**.

#### **IP-adres**

Voer het IP-adres in van de server waarop u de beelden wilt opslaan.

#### Gebruikersnaam

Voer de gebruikersnaam voor de server in.

#### Wachtwoord

Voer het wachtwoord in waarmee u toegang krijgt tot de server. Klik aan de rechterkant op **Controleren** om het wachtwoord te controleren.

#### Controleren

Klik hierop om het wachtwoord te controleren.

#### Pad

Voer het exacte pad in waar u de beelden en de video op de server wilt opslaan.

## 12.24.7 Pagina Geavanceerd

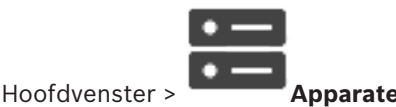

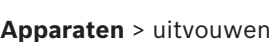

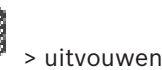

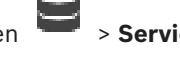

#### Geavanceerd

## Logboekregistratie RCP+ / Logboekregistratie foutopsporing / Logboekregistratie herhaling / Logboekregistratie VDP / Logboekregistratie van prestaties

De verschillende logboeken activeren voor VRM Server en Configuration Manager. De logboekbestanden voor VRM Server worden opgeslagen op de computer waarop VRM Server is gestart en kunnen worden weergegeven of gedownload met VRM Monitor. De logboekbestanden voor Configuration Manager worden lokaal opgeslagen in de volgende map:

%USERPROFILE%\My Documents\Bosch\Video Recording Manager\Log

#### Bewaartijd (dagen)

De retentietijd voor logboekbestanden in dagen opgeven.

#### Compleet geheiugendumpbestand

Activeer deze optie alleen indien nodig, bijvoorbeeld wanneer de technische klantenservice om een complete samenvatting van het hoofdgeheugen vraagt.

#### **Telnet-ondersteuning**

Activeer deze optie als toegang via het Telnet-protocol moet worden ondersteund. Alleen activeren indien nodig.

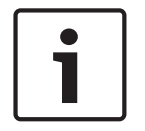

#### Bericht!

Uitgebreide logboekregistratie vereist aanzienlijke CPU-kracht en HDD-capaciteit. Laat uitgebreide logboekregistratie niet voortdurend uitvoeren.

## 12.24.8 Opnamen voor VRM coderen

Codering bij opnamen voor VRM-encoders is niet standaard ingeschakeld. U moet codering van opnamen voor de primaire en secundaire VRM apart inschakelen.

#### Gecodeerde opnamen inschakelen:

- 1. Selecteer het gewenste VRM-apparaat.
- 2. Klik op **Service**.
- 3. Schakel op het tabblad **Opnamen coderen** het selectievakje **Gecodeerde opnamen inschakelen** in.

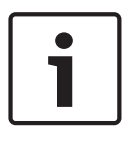

#### Bericht!

4.

Alle VRM-encoders die codering ondersteunen, nemen automatisch gecodeerd op nadat codering is ingeschakeld in de VRM.

Codering kan voor afzonderlijke encoders worden uitgeschakeld.

VSG-encoders coderen altijd, als codering is ingeschakeld in de VRM.

#### Codering bij opnamen voor één VRM-encoder in-/uitschakelen:

- 1. Selecteer de gewenste VRM-encoder.
- 2. Klik op **Opnemen**.
- 3. Schakel op het tabblad **Opnamebeheer** het selectievakje **Codering** in of uit.

4. Klik op

**Opmerking:** codering wordt na de volgende blokwijzing ingeschakeld.

Als u de gecodeerde VRM-encoders wilt controleren, gaat u naar het tabblad Monitoring tab in de VRM-monitor.

12.24.9

## Het wachtwoord van een VRM-apparaat wijzigen

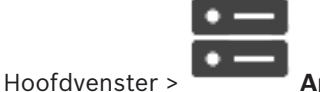

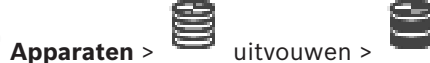

## Het wachtwoord wijzigen:

- en klik vervolgens op VRM-wachtwoord wijzigen. 1. Klik met de rechtermuisknop op Het dialoogvenster Wachtwoord wijzigen wordt weergegeven.
- 2. Voer het juiste wachtwoord in het veld **Oud wachtwoord** in.
- Typ het nieuwe wachtwoord in het veld**Nieuw wachtwoord**, klik en herhaal de 3. gegevensinvoer in het tweede veldNieuw wachtwoord .

#### Klik op **OK**.

- Bevestig de gegevens in het volgende dialoogvenster.
- Het wachtwoord wordt onmiddellijk op het apparaat gewijzigd.

Apparaten >

#### 12.24.10 Een VRM-pool toevoegen

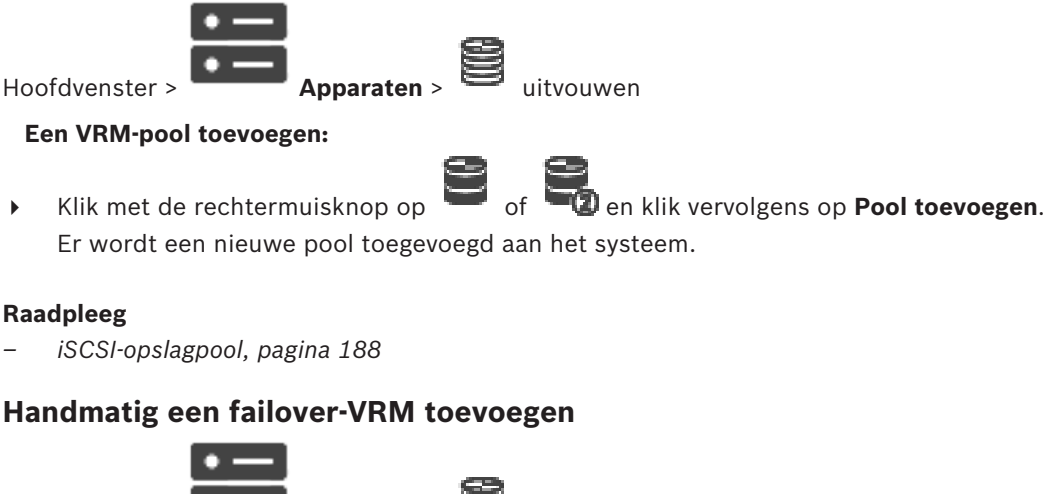

Hoofdvenster >

uitvouwen > klik met de rechtermuisknop op

> klik op Failover-VRM toevoegen > dialoogvenster Failover-VRM toevoegen

12.24.11

#### **Bericht!**

Als u een secundaire VRM wilt configureren, moet u eerst de vereiste software installeren op de gewenste computer. Voer Setup.exe uit en selecteer Secundaire VRM.

Een primaire VRM of een secundaire VRM kan de rol overnemen van een failover-VRM. U kunt een primaire failover-VRM toevoegen aan een primaire VRM of u kunt een secundaire failover-VRM toevoegen aan een secundaire VRM.

U kunt handmatig een failover-VRM-apparaat toevoegen als u het IP-adres en wachtwoord kent. De oorspronkelijk geselecteerde VRM is de hoofd-VRM voor deze failover-VRM.

U kunt een failover-VRM-apparaat toevoegen. U kunt het handmatig toevoegen of u kunt een apparaat selecteren in een lijst met gescande VRM-apparaten.

U kunt alleen een failover-VRM toewijzen aan een hoofd-VRM als beide online zijn en met succes zijn geverifieerd. Hierna worden de wachtwoorden gesynchroniseerd.

#### Een failover-VRM-apparaat toevoegen:

- 1. Configureer de gewenste instellingen voor uw VRM-apparaat.
- Controleer of u de juiste hoofd-VRM hebt geselecteerd. Annuleer deze procedure als dit niet het geval is.
- 3. Klik op **OK**.
- ✓ Het failover-VRM-apparaat wordt toegevoegd aan de geselecteerde hoofd-VRM.

#### **Dialoogvenster Failover-VRM toevoegen**

#### Netwerkadres

Typ het IP-adres van uw apparaat of selecteer een netwerkadres in de lijst Gescande VRM's.

#### Gescande VRM's

Hierin wordt de lijst met gescande VRM-computers weergegeven. Als u opnieuw wilt scannen, sluit u het dialoogvenster en opent u het opnieuw.

| Bericht!                                                                                   |
|--------------------------------------------------------------------------------------------|
| Het failover-VRM-apparaat neemt de instellingen over die zijn geconfigureerd in de hoofd-  |
| VRM. Als de instellingen van de hoofd-VRM worden gewijzigd, worden ook de instellingen van |
| het failover-VRM-apparaat gewijzigd.                                                       |
|                                                                                            |

#### Raadpleeg

– Dubbele/failoveropnamen, pagina 26

## 12.24.12 Handmatig een redundante VRM toevoegen

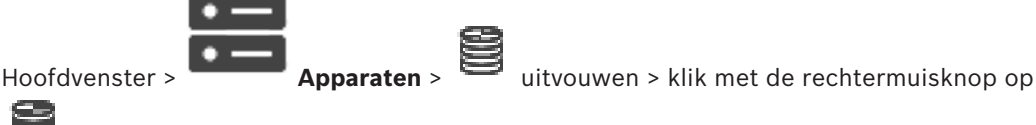

> klik op Redundante VRM toevoegen > dialoogvenster VRM toevoegen

#### Bericht!

Als u een secundaire VRM wilt configureren, moet u eerst de vereiste software installeren op de gewenste computer. Voer Setup.exe uit en selecteer **Secundaire VRM**.

Alleen een secundaire VRM kan de rol van een redundante VRM overnemen. U voegt een redundante VRM toe aan een primaire VRM.

U kunt handmatig een redundant VRM -apparaat toevoegen als u het IP-adres en het wachtwoord kent. De oorspronkelijk geselecteerde VRM is de hoofd-VRM voor deze redundante VRM.

#### Een redundant VRM-apparaat toevoegen:

- 1. Configureer de gewenste instellingen voor uw VRM-apparaat.
- Controleer of u de juiste hoofd-VRM hebt geselecteerd. Annuleer deze procedure als dit niet het geval is.
- 3. Klik op **OK**.
- Het redundante VRM-apparaat wordt toegevoegd aan de geselecteerde primaire VRM.

#### **Dialoogvenster VRM toevoegen**

#### Naam

Voer een weergavenaam voor het apparaat in.

#### Netwerkadres/poort

Typ het IP-adres van uw apparaat.

Als het selectievakje **Veilige verbinding** is ingeschakeld, verandert de poort automatisch in de HTTPS-poort.

Als er geen standaardpoorten worden gebruikt, kunt u het poortnummer wijzigen.

#### Туре

Selecteer het gewenste apparaattype.

#### Gebruikersnaam

Typ de gebruikersnaam voor verificatie.

#### Wachtwoord weergeven

Klik op deze optie om het wachtwoord zichtbaar te maken.

#### Wachtwoord

Typ het wachtwoord voor verificatie.

#### Beveiliging

Het selectievakje Veilige verbinding is standaard ingeschakeld als HTTPS wordt ondersteund.

# i

#### Bericht!

Als u overstapt op BVMS versie 10.0 en hoger, is het selectievakje **Veilige verbinding** niet standaard ingeschakeld en is de verbinding niet-beveiligd (rcpp).

Als u een beveiligde of niet-beveiligde verbinding wilt wijzigen, gebruikt u de opdracht **VRM**apparaat bewerken en schakelt u het selectievakje **Veilige verbinding** in of uit.

#### Test

Klik op deze optie om te controleren of het apparaat is verbonden en verificatie succesvol is verlopen.

#### Eigenschappen

Wijzig indien gewenst de poortnummers voor de HTTP- en de HTTPS-poort. Dit is alleen mogelijk wanneer u een VRM die niet is verbonden, toevoegt of bewerkt. Als de VRM is verbonden, worden de waarden opgehaald en kunt u deze niet wijzigen. De tabelrij **Master-VRM** bevat het geselecteerde apparaat (indien van toepassing).

#### Raadpleeg

- Handmatig een primaire of secundaire VRM toevoegen, pagina 171
- Dubbele/failoveropnamen, pagina 26

## 12.24.13 Encoders toevoegen door te scannen

#### Encoders toevoegen door te scannen:

- Klik met de rechtermuisknop op en klik op Scannen naar encoders. Het dialoogvenster BVMS Scan Wizard wordt weergegeven.
- 2. Selecteer de gewenste encoders, selecteer de gewenste VRM-pool en klik op **Toewijzen** om de encoders toe te wijzen aan de VRM-pool.
- 3. Klik op Volgende >>.

Het dialoogvenster Apparaten verifiëren van de wizard wordt weergegeven.

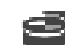

4. Typ het wachtwoord voor elk apparaat dat is beveiligd met een wachtwoord. Het wachtwoord wordt automatisch gecontroleerd wanneer u enkele seconden niets meer invoert in het wachtwoordveld of buiten het wachtwoordveld klikt. Als de wachtwoorden van alle apparaten identiek zijn, kunt u het wachtwoord invoeren in het eerste veld Wachtwoord. Klik vervolgens met de rechtermuisknop op dit veld en klik op Cel kopiëren naar kolom.

In de kolom **Status** worden geslaagde aanmeldingen aangegeven met

Mislukte aanmeldingen worden aangegeven met

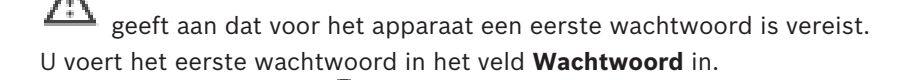

De status verandert in

Herhaal deze stap voor alle apparaten die een eerste wachtwoord nodig hebben. **Opmerking:** Zolang u geen eerste wachtwoord hebt ingesteld voor alle apparaten in de lijst waarvoor een eerste wachtwoord is vereist, kunt u niet doorgaan.

Klik op Voltooien.
 Het apparaat wordt aan de apparaatstructuur toegevoegd.

## 12.24.14 VSG-apparaten toevoegen door te scannen

#### VSG-apparaten toevoegen door te scannen:

 Klik met de rechtermuisknop op en klik op Scannen naar Video Streaming Gateways.

Het dialoogvenster **BVMS Scan Wizard** wordt weergegeven.

- 2. Selecteer de gewenste VSG-apparaten, selecteer de gewenste VRM-pool en klik op **Toewijzen** om de apparaten toe te wijzen aan de VRM-pool.
- Klik op Volgende >>.
  Het dialoogvenster Apparaten verifiëren van de wizard wordt weergegeven.
- 4. Typ het wachtwoord voor elk apparaat dat met een wachtwoord is beveiligd. Het wachtwoord wordt automatisch gecontroleerd, wanneer u gedurende enkele seconden geen tekens meer in het wachtwoordveld invoert of als u buiten het veld klikt. Als de wachtwoorden voor alle apparaten identiek zijn, kunt u dit in het eerste Wachtwoord veld invoeren. Klik met de rechtermuisknop op dit veld en klik op Cel kopiëren naar kolom.

In de kolom **Status** worden succesvolle aanmeldingen aangegeven met

De mislukte aanmeldingen worden aangegeven met

5. Klik op **Voltooien**.

Het apparaat wordt aan de apparaatstructuur toegevoegd.

## 12.24.15 De configuratie van BVMS synchroniseren

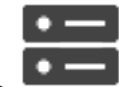

Apparaten > 🗎

uitvouwen > met de rechtermuisknop klikken op

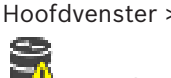

## > opdracht **BVMS-configuratie synchroniseren**

Vanaf BVMS 6.0 wordt VRM 3.50 ondersteund. Wanneer u VRM niet wilt upgraden naar versie 3.50 tijdens de upgrade naar BVMS 6.0, blijft het opnemen doorgaan, maar kunt u de configuratie van de oude VRM niet wijzigen.

Als u uw versie van VRM heeft geüpgraded naar versie 3.50, moet u de configuratie van BVMS handmatig synchroniseren.

## 12.25 Pagina Pool

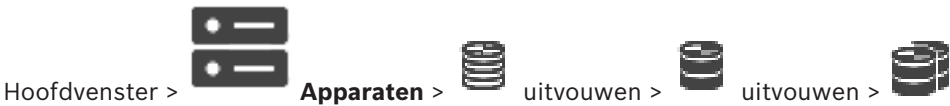

Hier kunt u opname-instellingen configureren die geldig zijn voor alle apparaten die in deze opslagpool zijn opgenomen.

#### Identificatie van pool

Hier wordt het poolnummer weergegeven.

#### Modus opnamevoorkeuren

### – Failover

Opnamen worden alleen opgeslagen naar het primaire doel. Wanneer niet naar dit doel kan worden opgeslagen, wordt de opname opgeslagen naar het doel dat is ingevoerd onder het secundaire doel.

Er is spraken van een storing wanneer het primaire doel om een of andere reden (systeemstoring, netwerkfout, geen capaciteit meer) geen opslagblokken meer beschikbaar stelt.

U kunt de tweede lijst leeg laten. In dit geval is geen failover mogelijk, maar het aantal benodigde iSCSI-sessies wordt verlaagd en er wordt geen schijfruimte toegewezen aan het secundaire doel. Dit verlaagt systeemoverhead en verlengt de bewaartijd van het systeem.

#### Automatisch

Evenredige verdeling van belasting wordt automatisch geconfigureerd. Aan elke encoder worden automatisch 2 iSCSI-doelen toegewezen. Blokken op deze 2 iSCSI-doelen worden toegewezen aan de encoder.

#### Testperiode (in dagen)

Beweeg de schuifregelaar om de gewenste tijdsperiode in te stellen. Als deze periode is verstreken, wordt het iSCSI-doel gecontroleerd en worden blokken indien nodig opnieuw toegewezen.

#### Secundair doelgebruik

Het gebruik van een secundair doel in- of uitschakelen.

#### Blokreservering voor uitvaltijd

Voer het aantal dagen in dat de toegewezen encoders worden opgenomen ondanks dat de VRM Server is uitgevallen.

Als u bijvoorbeeld 4 instelt, worden de encoders gedurende ongeveer 4 dagen opgenomen tijdens de periode dat de VRM Server is uitgevallen.

Wanneer uw systeem encoders met een lage bitrate bevat, kunt u de gereserveerde schijfruimte aanzienlijk verlagen. Dit zorgt voor een juiste distributie van opslagcapaciteit en een langere bewaartijd.

#### LUN's groter dan 2 TB toestaan

Klik om het gebruik van LUN's die groter dan 2 TB zijn, in te schakelen.

LUN's groter dan 2 TB ("grote LUN's") worden niet ondersteund door de volgende apparaten:

- VRM-apparaten ouder dan 3.60
- VSG-apparaten met een oudere firmwareversie dan 6.30
- Encoders met een oudere firmwareversie dan 6.30

BVMS voorkomt dat u de volgende procedures kunt uitvoeren:

- Apparaten met een oudere firmwareversie dan 6.30 toevoegen aan of verplaatsen naar een pool waarin grote LUN's zijn toegestaan.
- Apparaten die momenteel niet zijn verbonden met het netwerk, toevoegen aan of verplaatsen naar een pool waarin grote LUN's zijn toegestaan.
- Een iSCSI-apparaat dat grote LUN's bevat, toevoegen aan of verplaatsen naar een pool waarin grote LUN's niet zijn toegestaan.
- Grote LUN's toestaan in een pool die apparaten bevat met een oudere firmwareversie dan 6.30.
- Grote LUN's uitschakelen in een pool met een iSCSI-apparaat dat grote LUN's bevat.

Verplaats apparaten met oudere firmware dan 6.30 naar een pool waarin grote LUN's niet zijn toegestaan.

#### Raadpleeg

- Een LUN toevoegen, pagina 196
- Een VRM-pool toevoegen, pagina 175

## 12.25.1 Automatische opnamemodus op een pool configureren

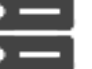

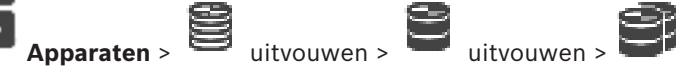

#### Let op:

Hoofdvenster >

Als u al eerder een failover-opnamemodus hebt geconfigureerd, dan wordt deze overschreven. **Configureren:** 

> Selecteer in de lijst Modus Opnamevoorkeuren Automatisch.

Na activering van de configuratie is de **Automatisch** opnamemodus actief. Op de pagina **Opnamevoorkeuren** van een encoder zijn de lijsten met primaire en de secundaire doelen uitgeschakeld.

#### Gerelateerde onderwerpen

Failover-opnamemodus op een encoder configureren, pagina 229

## 12.25.2 Handmatig een encoder/decoder toevoegen

Hiermee kunt u een encoder of decoder handmatig toevoegen. Dit is vooral handig wanneer u een IP-videoapparaat van Bosch wilt toevoegen (alleen voor VRM).

#### Let op:

Als u een IP-video-encoder of -decoder van Bosch toevoegt met de optie **<Auto Detect>** geselecteerd, moet dit apparaat op het netwerk beschikbaar zijn.
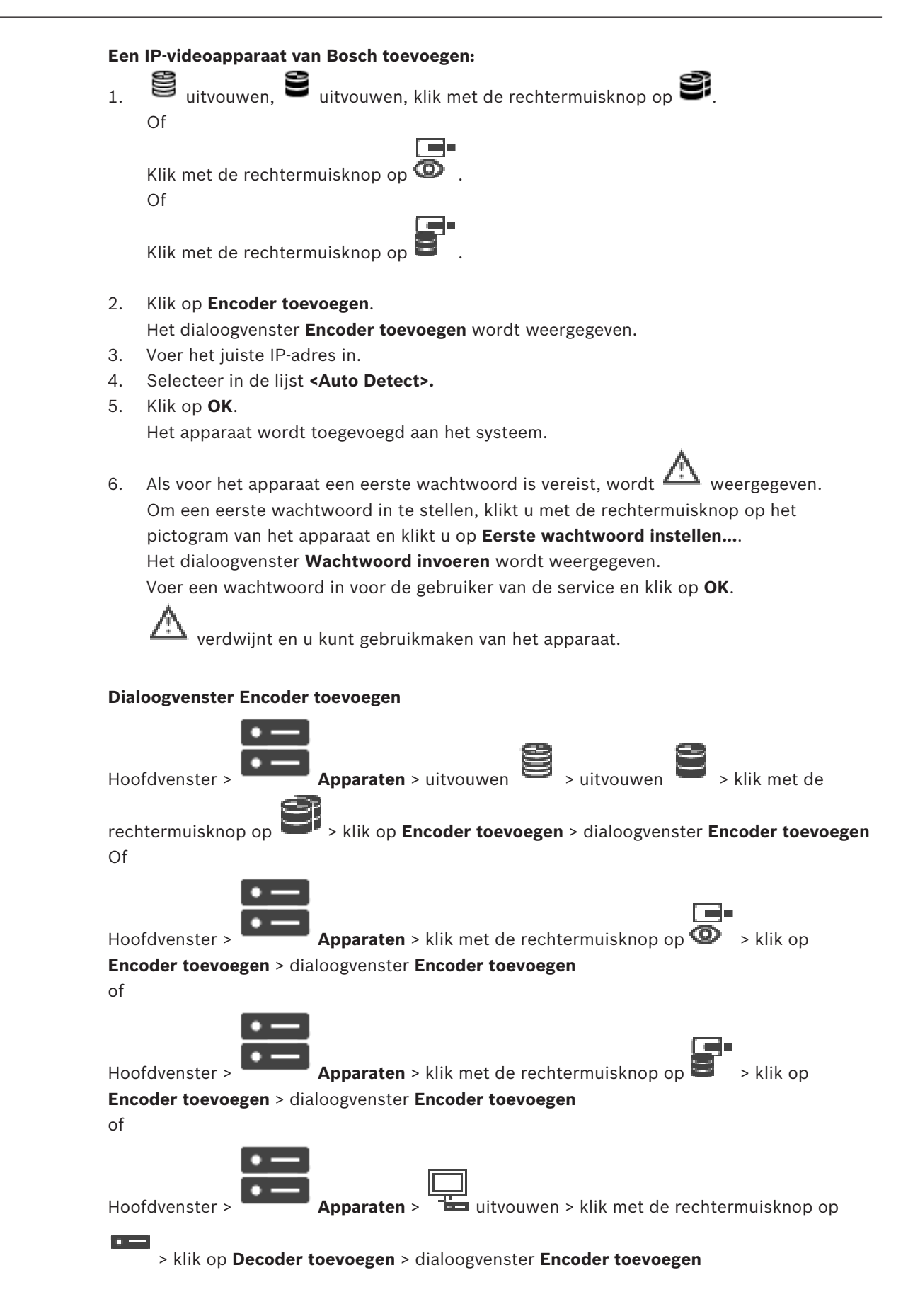

## **IP-adres:**

Voer een geldig IP-adres in.

## **Encodertype:/decodertype:**

Indien u het apparaattype weet, selecteert u het juiste item. Het is niet nodig dat dit apparaat beschikbaar is in het netwerk.

Selecteer <Auto Detect> als u een IP-videoapparaat van Bosch wilt toevoegen. Het apparaat moet beschikbaar zijn in het netwerk.

12.25.3

## Handmatig een iSCSI-apparaat toevoegen

Apparaten > > vouw uit > klik met de rechtermuisknop Hoofdvenster >

#### > iSCSI-apparaat toevoegen > dialoogvenster iSCSI-apparaat toevoegen qo Hiermee kunt u iSCSI-apparaten aan een VRM toevoegen.

## Een iSCSI-apparaat toevoegen:

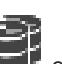

- en klik op iSCSI-apparaat toevoegen. Klik met de rechtermuisknop op 🖣 1. Het dialoogvenster iSCSI-apparaat toevoegen wordt weergegeven.
- 2. Geef de gewenste weergavenaam, het netwerkadres van een iSCSI-apparaat en het apparaattype op en klik op **OK**. Het iSCSI-apparaat wordt toegevoegd aan de geselecteerde VRM-pool. Voeg indien nodig doelen en LUN's toe.

## Dialoogvenster iSCSI-apparaat toevoegen

## Naam

Voer een weergavenaam voor het apparaat in.

## Netwerkadres

Voer een geldig netwerkadres van het apparaat in.

## Type iSCSI-apparaat

Selecteer het juiste apparaattype.

## Wachtwoord

Hoofdvenster >

Typ het wachtwoord voor verificatie bij het apparaat.

## Gerelateerde onderwerpen

VRM-apparaten toevoegen door te scannen, pagina 169

#### 12.25.4 Handmatig een Video Streaming Gateway-apparaat toevoegen

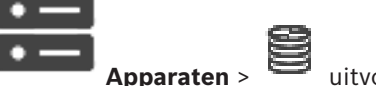

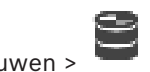

U kunt VSG-apparaten toevoegen aan een VRM-pool.

## Handmatig een VSG-apparaat toevoegen:

en klik vervolgens op Video Streaming Gateway Klik met de rechtermuisknop op 1. toevoegen.

Het dialoogvenster Video Streaming Gateway toevoegen wordt weergegeven.

2. Configureer de gewenste instellingen voor uw VSG-apparaat.

## 3. Klik op **Toevoegen**.

 Het VSG-apparaat wordt toegevoegd aan het systeem. De beelden van de camera's die aan dit VSG-apparaat zijn toegewezen, worden opgenomen.

## **Dialoogvenster Video Streaming Gateway toevoegen**

Klik met de rechtermuisknop op Sideo Streaming Gateway toevoegen > dialoogvenster Video Streaming Gateway toevoegen

## Naam

Typ de gewenste weergavenaam voor het apparaat.

## Gebruikersnaam

Typ de gebruikersnaam die wordt gebruikt voor verificatie op het apparaat. Meestal: service

## Netwerkadres/poort

Typ het IP-adres van uw apparaat.

Als het selectievakje **Veilige verbinding** is ingeschakeld, verandert de poort automatisch in de HTTPS-poort.

U kunt het poortnummer wijzigen als er geen standaardpoorten worden gebruikt of als de VSG-exemplaren in een andere volgorde zijn geconfigureerd.

## Standaardpoorten

| VSG-exemplaar | rcpp-poort | HTTPS-poort |
|---------------|------------|-------------|
| 1             | 8756       | 8443        |
| 2             | 8757       | 8444        |
| 3             | 8758       | 8445        |
| 4             | 8759       | 8446        |
| 5             | 8760       | 8447        |
| 6             | 8761       | 8448        |
| 7             | 8762       | 8449        |

## Wachtwoord

Typ het geldige wachtwoord voor verificatie bij het apparaat.

## Wachtwoord weergeven

Klik hierop om het ingevoerde wachtwoord te kunnen weergeven. Let erop dat niemand dit wachtwoord kan achterhalen.

## Beveiliging

Het selectievakje **Veilige verbinding** is standaard ingeschakeld als HTTPS wordt ondersteund. Vanaf VSG versie 7.0 ondersteunt VSG beveiligde verbindingen.

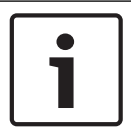

## Bericht!

Als u overstapt op BVMS versie 10.0 en hoger, is het selectievakje **Veilige verbinding** niet standaard ingeschakeld en is de verbinding niet-beveiligd (rcpp).

Als u een beveiligde of niet-beveiligde verbinding wilt wijzigen, gebruikt u de opdracht **Video Streaming Gateway bewerken** en schakelt u het selectievakje **Veilige verbinding** in of uit.

## Test

Klik hierop om bij het apparaat te verifiëren met de hierboven ingevoerde referenties.

Een Video Streaming Gateway bewerken, pagina 200

## 12.25.5

## Handmatig een DSA E-Series iSCSI-apparaat toevoegen

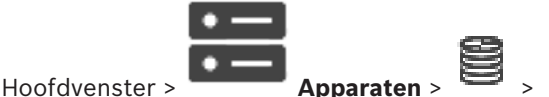

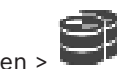

U kunt een iSCSI-apparaat uit de E-serie toevoegen dat wel is geïnitialiseerd of dat niet is geïnitialiseerd.

U kunt LUN's die groter dan 2 TB zijn, toevoegen als grote LUN's zijn toegestaan in de pool. LUN's groter dan 2 TB ("grote LUN's") worden niet ondersteund door de volgende apparaten:

- VRM-apparaten ouder dan 3.60
- VSG-apparaten met een oudere firmwareversie dan 6.30
- Encoders met een oudere firmwareversie dan 6.30

BVMS voorkomt dat u de volgende procedures kunt uitvoeren:

- Apparaten met een oudere firmwareversie dan 6.30 toevoegen aan of verplaatsen naar een pool waarin grote LUN's zijn toegestaan.
- Apparaten die momenteel niet zijn verbonden met het netwerk, toevoegen aan of verplaatsen naar een pool waarin grote LUN's zijn toegestaan.
- Een iSCSI-apparaat dat grote LUN's bevat, toevoegen aan of verplaatsen naar een pool waarin grote LUN's niet zijn toegestaan.
- Grote LUN's toestaan in een pool die apparaten bevat met een oudere firmwareversie dan 6.30.
- Grote LUN's uitschakelen in een pool met een iSCSI-apparaat dat grote LUN's bevat.

Verplaats apparaten met oudere firmware dan 6.30 naar een pool waarin grote LUN's niet zijn toegestaan.

## Een geïnitialiseerd iSCSI-apparaat toevoegen:

1. Klik met de rechtermuisknop op en klik vervolgens op **DSA E-serie apparaat** toevoegen.

Het dialoogvenster DSA E-serie apparaat toevoegen wordt weergegeven.

- 2. Typ het management-IP-adres en het wachtwoord.
- 3. Klik op Verbinden

Als de verbinding tot stand is gebracht, zijn de velden in de groep **Regelaar** en/of de groep **2e controller** ingevuld.

4. Klik op **OK**.

Het apparaat wordt toegevoegd aan het systeem.

De beschikbare doelen worden automatisch gescand en de LUN's worden weergegeven. U kunt het iSCSI-apparaat gebruiken.

Als in de pool grote LUN's zijn toegestaan en voor het iSCSI-apparaat grote LUN's zijn geconfigureerd, staat in de kolom **Grote LUN** een vinkje voor de desbetreffende LUN's.

## Een niet-geïnitialiseerd iSCSI-apparaat toevoegen:

 Klik met de rechtermuisknop op en klik vervolgens op DSA E-serie apparaat toevoegen.

Het dialoogvenster **DSA E-serie apparaat toevoegen** wordt weergegeven.

2. Typ het management-IP-adres en het wachtwoord.

## 3. Klik op **Verbinden**

Als de verbinding tot stand is gebracht, zijn de velden in de groep **Regelaar** en/of de groep **2e controller** ingevuld.

- Klik op **OK**.
   Het apparaat wordt toegevoegd aan het systeem.
- 5. Klik op en vervolgens op
- 6. Klik op het tabblad **Basisconfiguratie**.
- 7. Typ de gewenste LUN-capaciteit.

Als u een waarde groter dan 2 TB typt, moet u voor uw pool LUN's groter dan 2 TB inschakelen.

- 8. Klik op Initialiseren.
  - De LUN's worden gemaakt.
- 9. Klik op **Sluiten**.
- Klik met de rechtermuisknop op het iSCSI-apparaat en klik vervolgens op Doel scannen. De LUN's worden weergegeven met een onbekende status.
- 11. Sla de configuratie op en activeer hem.
- 12. Formatteer alle LUN's.
- 13. Als u een iSCSI-apparaat met dubbele controller hebt toegevoegd, verwijdert u de gewenste LUN's uit de eerste controller, klikt u met de rechtermuisknop op de tweede controller en klikt u op **Doel scannen** om deze LUN's toe te voegen.

## Dialoogvenster DSA E-serie apparaat toevoegen

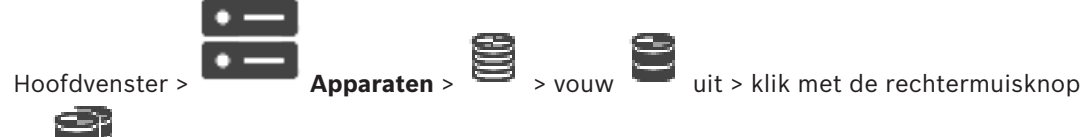

## op **DSA E-serie apparaat toevoegen** > dialoogvenster **DSA E-serie apparaat** toevoegen

In dit dialoogvenster kunt u een DSA E-Series iSCSI-apparaat toevoegen. Dit apparaattype heeft een management-IP-adres dat anders is dan het IP-adres van de iSCSI-opslag. Via dit management-IP-adres wordt het apparaat automatisch gedetecteerd en geconfigureerd.

## Naam

Voer een weergavenaam voor het apparaat in.

## Managementadres

Voer het IP-adres in voor automatische configuratie van het apparaat.

## Wachtwoord:

Voer het wachtwoord van dit apparaat in.

## DSA E-serie type

Geeft het apparaattype weer.

## Netwerkadres iSCSI-kanaal

Geeft het IP-adres van de iSCSI-poort van het apparaat weer. Indien beschikbaar kunt u een ander IP-adres selecteren.

## Managementadres

Geeft het IP-adres voor automatische configuratie van de tweede controller weer (indien beschikbaar). Indien beschikbaar kunt u een ander IP-adres selecteren.

#### Netwerkadres iSCSI-kanaal

Geeft het IP-adres van de iSCSI-poort van de tweede controller weer (indien beschikbaar). Indien beschikbaar kunt u een ander IP-adres selecteren.

#### Verbinden

Klik om de instellingen van het apparaat te detecteren.

Als de verbinding tot stand is gebracht, zijn de velden in de groep **Controller** en de groep **2e controller** ingevuld.

#### Raadpleeg

- Pagina Basisconfiguratie, pagina 193
- Een LUN formatteren, pagina 197

## 12.25.6 Encoders toevoegen door te scannen

#### Encoders toevoegen door te scannen:

- Klik met de rechtermuisknop op en klik op Scannen naar encoders. Het dialoogvenster BVMS Scan Wizard wordt weergegeven.
- 2. Selecteer de gewenste encoders, selecteer de gewenste VRM-pool en klik op **Toewijzen** om de encoders toe te wijzen aan de VRM-pool.
- 3. Klik op Volgende >>.

Het dialoogvenster Apparaten verifiëren van de wizard wordt weergegeven.

4. Typ het wachtwoord voor elk apparaat dat is beveiligd met een wachtwoord. Het wachtwoord wordt automatisch gecontroleerd wanneer u enkele seconden niets meer invoert in het wachtwoordveld of buiten het wachtwoordveld klikt. Als de wachtwoorden van alle apparaten identiek zijn, kunt u het wachtwoord invoeren in het eerste veld Wachtwoord. Klik vervolgens met de rechtermuisknop op dit veld en klik op Cel kopiëren naar kolom.

In de kolom **Status** worden geslaagde aanmeldingen aangegeven met

Mislukte aanmeldingen worden aangegeven met

geeft aan dat voor het apparaat een eerste wachtwoord is vereist. U voert het eerste wachtwoord in het veld **Wachtwoord** in.

## De status verandert in

Herhaal deze stap voor alle apparaten die een eerste wachtwoord nodig hebben. **Opmerking:** Zolang u geen eerste wachtwoord hebt ingesteld voor alle apparaten in de lijst waarvoor een eerste wachtwoord is vereist, kunt u niet doorgaan.

Klik op Voltooien.
 Het apparaat wordt aan de apparaatstructuur toegevoegd.

#### 12.25.7 VSG-apparaten toevoegen door te scannen

## VSG-apparaten toevoegen door te scannen:

en klik op Scannen naar Video Streaming Klik met de rechtermuisknop op 1. Gatewavs.

Het dialoogvenster BVMS Scan Wizard wordt weergegeven.

- 2. Selecteer de gewenste VSG-apparaten, selecteer de gewenste VRM-pool en klik op Toewijzen om de apparaten toe te wijzen aan de VRM-pool.
- Klik op Volgende >>. 3. Het dialoogvenster **Apparaten verifiëren** van de wizard wordt weergegeven.
- 4. Typ het wachtwoord voor elk apparaat dat met een wachtwoord is beveiligd. Het wachtwoord wordt automatisch gecontroleerd, wanneer u gedurende enkele seconden geen tekens meer in het wachtwoordveld invoert of als u buiten het veld klikt. Als de wachtwoorden voor alle apparaten identiek zijn, kunt u dit in het eerste Wachtwoord veld invoeren. Klik met de rechtermuisknop op dit veld en klik op Cel kopiëren naar kolom.

In de kolom Status worden succesvolle aanmeldingen aangegeven met

De mislukte aanmeldingen worden aangegeven met

5. Klik op Voltooien.

Het apparaat wordt aan de apparaatstructuur toegevoegd.

#### 12.25.8 Dubbele opnamen configureren in de apparaatstructuur

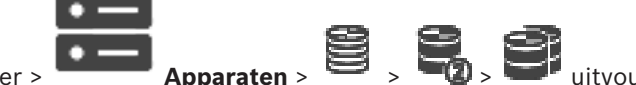

Hoofdvenster >

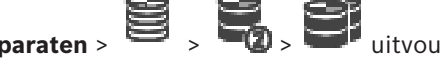

Voor het configureren van dubbele opnamen moet u de ANR-functie uitschakelen. Als u dubbele opnamen configureert voor één camera van een encoder met meerdere kanalen, zorgt het systeem ervoor dat hetzelfde opnamedoel wordt geconfigureerd voor alle camera's van deze encoder.

U kunt dubbele opnamen configureren door encoders toe te wijzen waarvan de beelden door een primaire VRM worden opgenomen op een secundaire VRM. Dit kan bijvoorbeeld handig zijn als u slechts een gedeelte van de encoders wilt toewijzen waarvan de opnamen worden vastgelegd door een primaire VRM.

Er moet al een secundaire VRM zijn toegevoegd.

## **Configureren:**

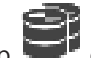

en klik vervolgens op Encoder toevoegen van Klik met de rechtermuisknop op 1. primaire VRM.

Het dialoogvenster Encoders toevoegen wordt weergegeven.

- 2. Klik om de gewenste encoders te selecteren. Wanneer u een pool of een VRM selecteert, worden alle onderliggende items automatisch geselecteerd.
- 3. Klik op **OK**. De geselecteerde encoders worden toegevoegd aan de secundaire VRM.

## Raadpleeg

Dubbele opnamen configureren in de cameratabel, pagina 298

- De ANR-functie configureren, pagina 298
- Dubbele/failoveropnamen, pagina 26

# **12.26** Pagina Encoder/decoder van Bosch

Zie *Pagina Encoder/decoder/camera van Bosch, pagina 215* voor meer informatie over het configureren van een encoder/decoder van Bosch.

# 12.27 Pagina iSCSI-apparaat

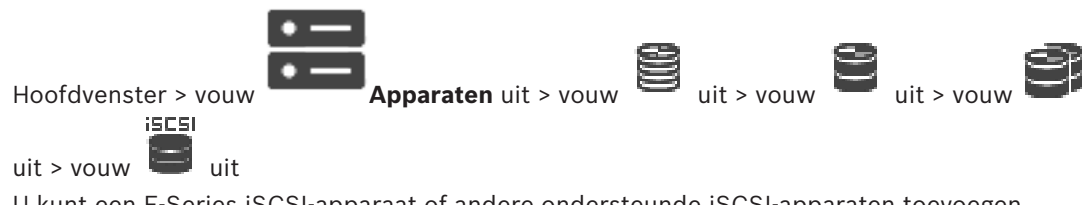

U kunt een E-Series iSCSI-apparaat of andere ondersteunde iSCSI-apparaten toevoegen.

## Raadpleeg

- Handmatig een iSCSI-apparaat toevoegen, pagina 189
- Handmatig een DSA E-Series iSCSI-apparaat toevoegen, pagina 190
- Een iSCSI-apparaat configureren, pagina 192
- Een LUN toevoegen, pagina 196
- Een LUN formatteren, pagina 197

## 12.27.1 iSCSI-opslagpool

Vanaf VRM v.3.0 worden iSCSI-opslagpools ondersteund. Een opslagpool is een opslagplaats voor een of meer iSCSI-opslagsystemen die over dezelfde eigenschappen voor een evenredige verdeling van de belasting beschikken. De encoders / IP-camera's die zijn toegewezen aan een opslagpool worden opgenomen met deze standaardinstellingen voor een evenredige verdeling van de belasting.

Een opslagpool kan worden gebruikt voor een logische toewijzing van de netwerktopologie aan de VRM. Als u bijvoorbeeld twee gebouwen heeft met opslagruimten en apparaten, dan wilt u voorkomen dat het netwerkverkeer van het ene naar het andere gebouw moet worden geleid.

Opslagpools kunnen ook worden gebruikt om camera's en opslagsystemen in groepen in te delen op belangrijke punten. Een systeem bevat bijvoorbeeld enkele camera's die zeer belangrijk en vele camera's die minder belangrijk zijn. In dit geval is het mogelijk om ze in twee opslagpools in te delen, één met veel redundantiefuncties en één met minder redundantie. U kunt de volgende eigenschappen voor een evenredige verdeling van de belasting configureren voor een opslagpool:

- Opnamevoorkeuren (Automatisch of Failover)
- Gebruik van secundair doel

Secundair doel wordt in de **Failover**-modus gebruikt als het toegewezen primaire doel niet goed werkt. Als deze optie is uitgeschakeld, wordt de opname gestopt op alle apparaten die aan dit slecht werkende primaire doel zijn toegewezen.

In de **automatische** modus: als één doel niet goed werkt, dan wijst de VRM Server de bijbehorende apparaten automatisch aan andere opslagruimten toe. Als VRM Server is uitgevallen terwijl een doel niet goed werkt, wordt de opname gestopt op de apparaten die op dat moment op het slecht werkende doel opnemen.

- Blokreservering voor uitvaltijd
- Opschooncontroletijd

U kunt voor elke pool configureren dat in de pool LUN's groter zijn dan 2 TB zijn toegestaan. LUN's groter dan 2 TB ("grote LUN's") worden niet ondersteund door de volgende apparaten:

- VRM-apparaten ouder dan 3.60
- VSG-apparaten met een oudere firmwareversie dan 6.30

- Encoders met een oudere firmwareversie dan 6.30

BVMS voorkomt dat u de volgende procedures kunt uitvoeren:

- Apparaten met een oudere firmwareversie dan 6.30 toevoegen aan of verplaatsen naar een pool waarin grote LUN's zijn toegestaan.
- Apparaten die momenteel niet zijn verbonden met het netwerk, toevoegen aan of verplaatsen naar een pool waarin grote LUN's zijn toegestaan.
- Een iSCSI-apparaat dat grote LUN's bevat, toevoegen aan of verplaatsen naar een pool waarin grote LUN's niet zijn toegestaan.
- Grote LUN's toestaan in een pool die apparaten bevat met een oudere firmwareversie dan 6.30.
- Grote LUN's uitschakelen in een pool met een iSCSI-apparaat dat grote LUN's bevat.

Verplaats apparaten met oudere firmware dan 6.30 naar een pool waarin grote LUN's niet zijn toegestaan.

Als een primaire VRM een pool heeft waarin grote LUN's zijn toegestaan, neemt de bijbehorende redundante VRM deze instelling over en kunt u het selectievakje **LUN's groter dan 2 TB toestaan** voor de bijbehorende pool van de redundante VRM niet in- of uitschakelen. Als u een iSCSI-apparaat met grote LUN's aan een redundante VRM hebt toegevoegd, kunt u het selectievakje **LUN's groter dan 2 TB toestaan** voor de bijbehorende pool van de primaire VRM niet in- of uitschakelen.

## Raadpleeg

- Pagina Pool, pagina 179

# 12.27.2 Handmatig een iSCSI-apparaat toevoegen

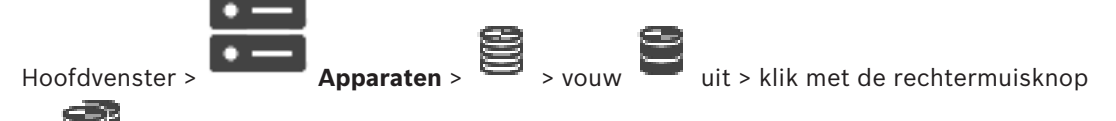

## op **ISCSI-apparaat toevoegen** > dialoogvenster **ISCSI-apparaat toevoegen** Hiermee kunt u ISCSI-apparaten aan een VRM toevoegen.

## Een iSCSI-apparaat toevoegen:

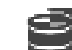

- Klik met de rechtermuisknop op en klik op iSCSI-apparaat toevoegen. Het dialoogvenster iSCSI-apparaat toevoegen wordt weergegeven.
- 2. Geef de gewenste weergavenaam, het netwerkadres van een iSCSI-apparaat en het apparaattype op en klik op **OK**.

Het iSCSI-apparaat wordt toegevoegd aan de geselecteerde VRM-pool. Voeg indien nodig doelen en LUN's toe.

## Dialoogvenster iSCSI-apparaat toevoegen

## Naam

Voer een weergavenaam voor het apparaat in.

## Netwerkadres

Voer een geldig netwerkadres van het apparaat in.

## Type iSCSI-apparaat

Selecteer het juiste apparaattype.

## Wachtwoord

Hoofdvenster >

Typ het wachtwoord voor verificatie bij het apparaat.

## Gerelateerde onderwerpen

VRM-apparaten toevoegen door te scannen, pagina 169

#### 12.27.3 Handmatig een DSA E-Series iSCSI-apparaat toevoegen

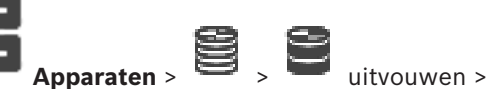

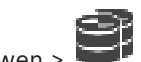

U kunt een iSCSI-apparaat uit de E-serie toevoegen dat wel is geïnitialiseerd of dat niet is geïnitialiseerd.

U kunt LUN's die groter dan 2 TB zijn, toevoegen als grote LUN's zijn toegestaan in de pool. LUN's groter dan 2 TB ("grote LUN's") worden niet ondersteund door de volgende apparaten:

- VRM-apparaten ouder dan 3.60
- VSG-apparaten met een oudere firmwareversie dan 6.30
- Encoders met een oudere firmwareversie dan 6.30

BVMS voorkomt dat u de volgende procedures kunt uitvoeren:

- Apparaten met een oudere firmwareversie dan 6.30 toevoegen aan of verplaatsen naar een pool waarin grote LUN's zijn toegestaan.
- Apparaten die momenteel niet zijn verbonden met het netwerk, toevoegen aan of verplaatsen naar een pool waarin grote LUN's zijn toegestaan.
- Een iSCSI-apparaat dat grote LUN's bevat, toevoegen aan of verplaatsen naar een pool waarin grote LUN's niet zijn toegestaan.
- Grote LUN's toestaan in een pool die apparaten bevat met een oudere firmwareversie dan 6.30.
- Grote LUN's uitschakelen in een pool met een iSCSI-apparaat dat grote LUN's bevat.

Verplaats apparaten met oudere firmware dan 6.30 naar een pool waarin grote LUN's niet zijn toegestaan.

## Een geïnitialiseerd iSCSI-apparaat toevoegen:

en klik vervolgens op DSA E-serie apparaat Klik met de rechtermuisknop op 1. toevoegen.

Het dialoogvenster DSA E-serie apparaat toevoegen wordt weergegeven.

- Typ het management-IP-adres en het wachtwoord. 2.
- 3. Klik op **Verbinden**

Als de verbinding tot stand is gebracht, zijn de velden in de groep Regelaar en/of de groep 2e controller ingevuld.

4. Klik op **OK**.

Het apparaat wordt toegevoegd aan het systeem.

De beschikbare doelen worden automatisch gescand en de LUN's worden weergegeven. U kunt het iSCSI-apparaat gebruiken.

Als in de pool grote LUN's zijn toegestaan en voor het iSCSI-apparaat grote LUN's zijn geconfigureerd, staat in de kolom Grote LUN een vinkje voor de desbetreffende LUN's.

## Een niet-geïnitialiseerd iSCSI-apparaat toevoegen:

1. Klik met de rechtermuisknop op en klik vervolgens op **DSA E-serie apparaat** toevoegen.

Het dialoogvenster DSA E-serie apparaat toevoegen wordt weergegeven.

- 2. Typ het management-IP-adres en het wachtwoord.
- 3. Klik op **Verbinden**

Als de verbinding tot stand is gebracht, zijn de velden in de groep **Regelaar** en/of de groep **2e controller** ingevuld.

4. Klik op **OK**.

Het apparaat wordt toegevoegd aan het systeem.

- Klik op " en vervolgens op
- 6. Klik op het tabblad **Basisconfiguratie**.
- 7. Typ de gewenste LUN-capaciteit.

Als u een waarde groter dan 2 TB typt, moet u voor uw pool LUN's groter dan 2 TB inschakelen.

- 8. Klik op Initialiseren.
  - De LUN's worden gemaakt.
- 9. Klik op **Sluiten**.

5.

- 10. Klik met de rechtermuisknop op het iSCSI-apparaat en klik vervolgens op **Doel scannen**. De LUN's worden weergegeven met een onbekende status.
- 11. Sla de configuratie op en activeer hem.
- 12. Formatteer alle LUN's.
- 13. Als u een iSCSI-apparaat met dubbele controller hebt toegevoegd, verwijdert u de gewenste LUN's uit de eerste controller, klikt u met de rechtermuisknop op de tweede controller en klikt u op **Doel scannen** om deze LUN's toe te voegen.

## Dialoogvenster DSA E-serie apparaat toevoegen

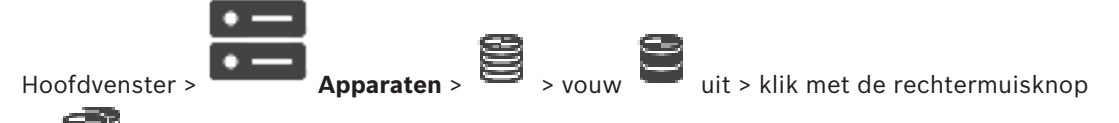

# op > DSA E-serie apparaat toevoegen > dialoogvenster DSA E-serie apparaat toevoegen

In dit dialoogvenster kunt u een DSA E-Series iSCSI-apparaat toevoegen. Dit apparaattype heeft een management-IP-adres dat anders is dan het IP-adres van de iSCSI-opslag. Via dit management-IP-adres wordt het apparaat automatisch gedetecteerd en geconfigureerd.

## Naam

Voer een weergavenaam voor het apparaat in.

## Managementadres

Voer het IP-adres in voor automatische configuratie van het apparaat.

## Wachtwoord:

Voer het wachtwoord van dit apparaat in.

## DSA E-serie type

Geeft het apparaattype weer.

#### Netwerkadres iSCSI-kanaal

Geeft het IP-adres van de iSCSI-poort van het apparaat weer. Indien beschikbaar kunt u een ander IP-adres selecteren.

#### Managementadres

Geeft het IP-adres voor automatische configuratie van de tweede controller weer (indien beschikbaar). Indien beschikbaar kunt u een ander IP-adres selecteren.

#### Netwerkadres iSCSI-kanaal

Geeft het IP-adres van de iSCSI-poort van de tweede controller weer (indien beschikbaar). Indien beschikbaar kunt u een ander IP-adres selecteren.

## Verbinden

Klik om de instellingen van het apparaat te detecteren.

Als de verbinding tot stand is gebracht, zijn de velden in de groep **Controller** en de groep **2e controller** ingevuld.

#### Raadpleeg

- Pagina Basisconfiguratie, pagina 193
- Een LUN formatteren, pagina 197

## 12.27.4 Een iSCSI-apparaat configureren

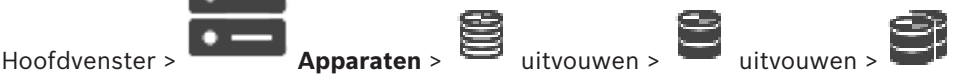

Nadat u VRM-apparaten, iSCSI-apparaten en encoders hebt toegevoegd, moet u de volgende taken uitvoeren om ervoor te zorgen dat de videogegevens van encoders worden opgeslagen op de iSCSI-apparaten of videogegevens kunnen worden opgehaald van deze iSCSI-apparaten:

- Voer de standaardconfiguratie uit om LUN's te maken op elk doel van het iSCSI-apparaat.
   Deze stap is optioneel. U hoeft deze stap niet uit te voeren op een iSCSI-apparaat met voorgeconfigureerde LUN's.
- Scan het iSCSI-apparaat om de doelen en LUN's toe te voegen aan de apparaatstructuur na de standaardconfiguratie.

#### Let op:

Niet alle iSCSI-apparaten ondersteunen de standaardconfiguratie en automatische IQNtoewijzing.

## Voorwaarde:

Het iSCSI-apparaat moet worden geconfigureerd met geldige IP-adressen.

## De basisconfiguratie voor een DSA E-Series iSCSI-apparaat instellen:

 Vouw het desbetreffende VRM-apparaat iscsi en Ei uit, klik op het desbetreffende

iSCSI-apparaat

- 1. Klik op het tabblad **Basisconfiguratie**.
- Typ de gewenste LUN-capaciteit.
   Als u een waarde groter dan 2 TB typt, moet u voor uw pool LUN's groter dan 2 TB inschakelen.
- 3. Klik op **Initialiseren**.

De LUN's worden gemaakt.

4. Klik op Sluiten.

- 5. Klik met de rechtermuisknop op het iSCSI-apparaat en klik vervolgens op **Doel scannen**. De LUN's worden weergegeven met een onbekende status.
- 6. Sla de configuratie op en activeer hem.
- 7. Formatteer alle LUN's.
- 8. Als u een iSCSI-apparaat met dubbele controller hebt toegevoegd, verwijdert u de gewenste LUN's uit de eerste controller, klikt u met de rechtermuisknop op de tweede controller en klikt u op **Doel scannen** om deze LUN's toe te voegen.

## De basisconfiguratie voor andere iSCSI-apparaten instellen:

- 1. Klik op het tabblad Basisconfiguratie.
- 2. Typ het gewenste aantal LUN's.
- 3. Klik op **Instellen**.

De LUN's worden gemaakt.

- 4. Klik op **Sluiten**.
- Klik met de rechtermuisknop op het iSCSI-apparaat en klik vervolgens op Doel scannen. De LUN's worden weergegeven met een onbekende status.
- 6. Sla de configuratie op en activeer hem.
- 7. Formatteer alle LUN's.

## IQN-toewijzing voor andere iSCSI-apparaten uitvoeren:

1. Vouw het desbetreffende VRM-apparaat

uit, klik op het desbetreffende

iSCSI-apparaat 📟

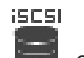

 Klik met de rechtermuisknop op en klik vervolgens op IQN's mappen. Het dialoogvenster iqn-Mapper wordt geopend en de procedure wordt gestart. De encoders die zijn toegewezen aan het geselecteerde VRM-apparaat worden geëvalueerd en hun IQN's worden toegevoegd aan dit iSCSI-apparaat.

- 3. Klik op  $\square$  om de instellingen op te slaan.
- 4. Klik op 🗸
  - om de configuratie te activeren.

## Raadpleeg

- Pagina Basisconfiguratie, pagina 193
- Dialoogvenster Evenredige verdeling, pagina 195
- Dialoogvenster iqn-Mapper, pagina 198
- Een LUN formatteren, pagina 197

## 12.27.5 Pagina Basisconfiguratie

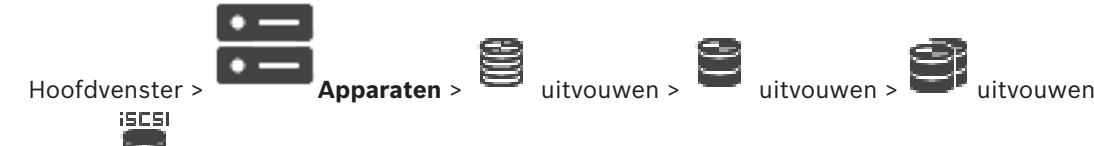

## klik op 📟 > tabblad Basisconfiguratie

De weergegeven opties kunnen verschillen afhankelijk van het gebruikte type iSCSIopslagsysteem.

Hier kunt u een basisconfiguratie uitvoeren voor uw iSCSI-apparaat. U maakt LUN's op de iSCSI-vaste schijf en formatteert deze LUN's.

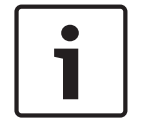

## Bericht!

Na de basisconfiguratie van een E-serie, heeft het systeem enkele uren nodig (of zelfs dagen) om te initialiseren. In deze fase zijn niet alle functies beschikbaar en in fase 1.5 kan het formatteren mislukken.

## Fysieke capaciteit [GB]

Informatie over de totale capaciteit van het opslagsysteem.

## Aantal LUN's

U kunt het aantal LUN's wijzigen.

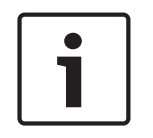

## Bericht!

Als u het aantal LUN's wijzigt, dan wordt het gehele iSCSI-systeem opnieuw ingedeeld en gaan op het systeem opgeslagen sequenties verloren.

Controleer daarom alvorens wijzigingen door te voeren de opnamen en maak een back-up van belangrijke sequenties.

## Capaciteit voor nieuwe LUN's [GB]

Deze optie wordt alleen weergegeven voor de E-serie.

Als het maximum aantal LUN's van een disk-array 256 is, dan mag het LUN-formaat niet worden ingesteld op een te kleine waarde (anders kunnen er in de toekomst geen LUN's meer worden aangemaakt als er een extra lade wordt aangebracht).

## **Doel spare disks**

Aantal reserveschijven waarvan de gebruiker wil dat het systeem die bevat.

## Werkelijk spare disks

Aantal reserveschijven dat op dit moment in het systeem aanwezig is. Dit nummer kan afwijken van het bovenstaande nummer, bijvoorbeeld als het opslagsysteem handmatig is geconfigureerd of als er schijven defect zijn.

## Initialisatiestatus (%)

Tijdens de initialisatie wordt extra informatie weergegeven. Als de initialisatie is voltooid (100%), dan heeft u tevens de mogelijkheid alle LUN's opnieuw te verwijderen.

**Opmerking**: Bij FAS-opslagsystemen kan het enkele uren duren alvorens LUN's volledig zijn verwijderd. Tijdens deze periode kan de totale capaciteit van nieuw aangemaakte LUN's worden gereduceerd. U kunt alleen nieuwe LUN's met volledige capaciteit toevoegen nadat de oude LUN's volledig zijn verwijderd.

## RAID-DP (gericht op betrouwbaarheid)

Activeer deze optie als u geen gebruik wenst te maken van het gespecificeerde RAID-type RAID-4, maar de voorkeur geeft aan het gebruik van het betrouwbaardere RAID-type RAID-DP.

## RAID 6 (gericht op betrouwbaarheid)

Activeer deze optie als u geen gebruik wenst te maken van het gespecificeerde RAID-type RAID-5, maar de voorkeur geeft aan het gebruik van het betrouwbaardere RAID-type RAID 6.

## Meer informatie

Aanvullende informatie wordt hier weergegeven, bijvoorbeeld informatie over een onjuiste configuratie van het opslagsysteem en dat er om die reden geen setup mogelijk is.

## Raadpleeg

- Handmatig een DSA E-Series iSCSI-apparaat toevoegen, pagina 190

## **12.27.6** Dialoogvenster Evenredige verdeling

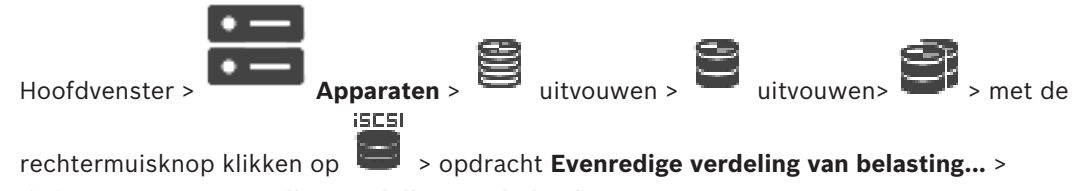

## dialoogvenster Evenredige verdeling van belasting

Voorwaarde: Configureer de automatische opnamemodus.

Stel de bovenlimieten voor de toegestane bitrate en het aantal gelijktijdige iSCSI-verbindingen voor ieder iSCSI-systeem in. Als deze grenzen worden overschreden, dan worden gegevens niet langer naar het iSCSI-systeem weggeschreven en gaan ze verloren.

Gebruik de standaardwaarden voor ondersteunde systemen (bijvoorbeeld Bosch RAID, NetApp, DLA). Raadpleeg bij andere apparaten de desbetreffende documentatie. Begin te testen met kleine waarden.

## **12.27.7** Een iSCSI-systeem overbrengen naar een andere pool (Pool wijzigen...)

Hoofdvenster > **Apparaten** > uitvouwen > uitvouwen > uitvouwen > uitvouwen > uitvouwen > uitvouwen > U verplaatst een apparaat vanuit een pool naar een andere pool in hetzelfde VRM-apparaat zonder opnameverlies.

iSCSI

## Verplaatsen:

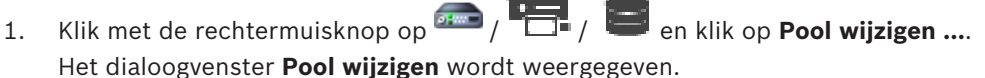

- 2. Selecteer de gewenste pool in de lijst **Nieuwe pool**:
- 3. Klik op **OK**.

Het apparaat wordt verplaatst naar de geselecteerde pool.

## 12.27.8 Pagina LUNs

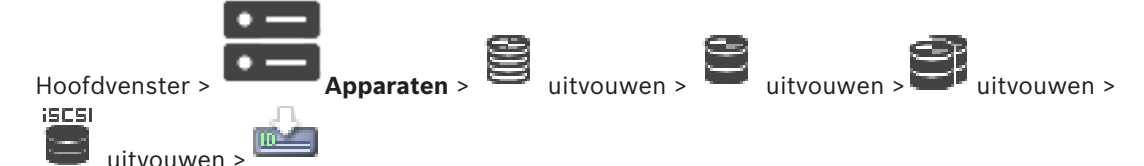

Hier kunt u LUN's toevoegen, verwijderen of formatteren en informatie over de LUN's bekijken.

## Toevoegen

Klik hierop om het dialoogvenster LUN toevoegen weer te geven.

## Verwijderen

Klik hierop om de geselecteerde rijen te verwijderen. Klik op de rijkop aan de linkerkant om een rij te selecteren. Elke rij vertegenwoordigt een LUN. Een berichtvenster wordt weergegeven.

## LUN formatteren

Klik hierop om de geselecteerde LUN te verwijderen. Een berichtvenster wordt weergegeven.

## Formatteren

Schakel het selectievakje in om de LUN te selecteren en klik vervolgens op LUN formatteren.

## LUN

Hier wordt de naam van de LUN weergegeven.

## Grootte [GB]

Hier wordt de maximale capaciteit van de LUN weergegeven.

## Grote LUN

In elke cel wordt aangegeven of dit een LUN is dat groter is dan 2 TB LUN of niet.

#### Status

Hier wordt de status van de LUN weergegeven.

#### Voortgang

De voortgang van het formatteringsproces.

#### Raadpleeg

- Pagina Pool, pagina 179
- Een LUN toevoegen, pagina 196
- VRM-apparaten toevoegen door te scannen, pagina 169

## 12.27.9Een LUN toevoegen

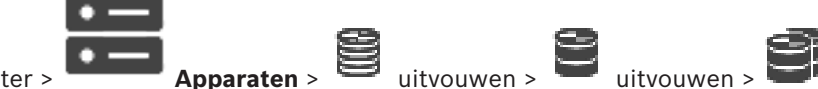

Hoofdvenster > Apparate

Normaal gesproken worden de gewenste iSCSI-apparaten met hun doelen en LUN's

automatisch toegevoegd tijdens de netwerkscan. Als de netwerkscan goed is verlopen of als u het iSCSI-apparaat offline wilt configureren voordat het in uw netwerk wordt geïntegreerd, dan kunt u een doel in het iSCSI-apparaat configureren en aan de hand van dit doel kunt u een of meer LUN's configureren.

U kunt LUN's die groter dan 2 TB zijn, toevoegen als grote LUN's zijn toegestaan in de pool. LUN's groter dan 2 TB ("grote LUN's") worden niet ondersteund door de volgende apparaten:

- VRM-apparaten ouder dan 3.60
- VSG-apparaten met een oudere firmwareversie dan 6.30
- Encoders met een oudere firmwareversie dan 6.30

BVMS voorkomt dat u de volgende procedures kunt uitvoeren:

- Apparaten met een oudere firmwareversie dan 6.30 toevoegen aan of verplaatsen naar een pool waarin grote LUN's zijn toegestaan.
- Apparaten die momenteel niet zijn verbonden met het netwerk, toevoegen aan of verplaatsen naar een pool waarin grote LUN's zijn toegestaan.
- Een iSCSI-apparaat dat grote LUN's bevat, toevoegen aan of verplaatsen naar een pool waarin grote LUN's niet zijn toegestaan.
- Grote LUN's toestaan in een pool die apparaten bevat met een oudere firmwareversie dan 6.30.
- Grote LUN's uitschakelen in een pool met een iSCSI-apparaat dat grote LUN's bevat.

Verplaats apparaten met oudere firmware dan 6.30 naar een pool waarin grote LUN's niet zijn toegestaan.

## **Toevoegen:**

1. Klik indien nodig om **LUN's groter dan 2 TB toestaan** te selecteren.

#### iscsi

2. Klik met de rechtermuisknop op en klik vervolgens op **Doel scannen**.

Het doel wordt toegevoegd.

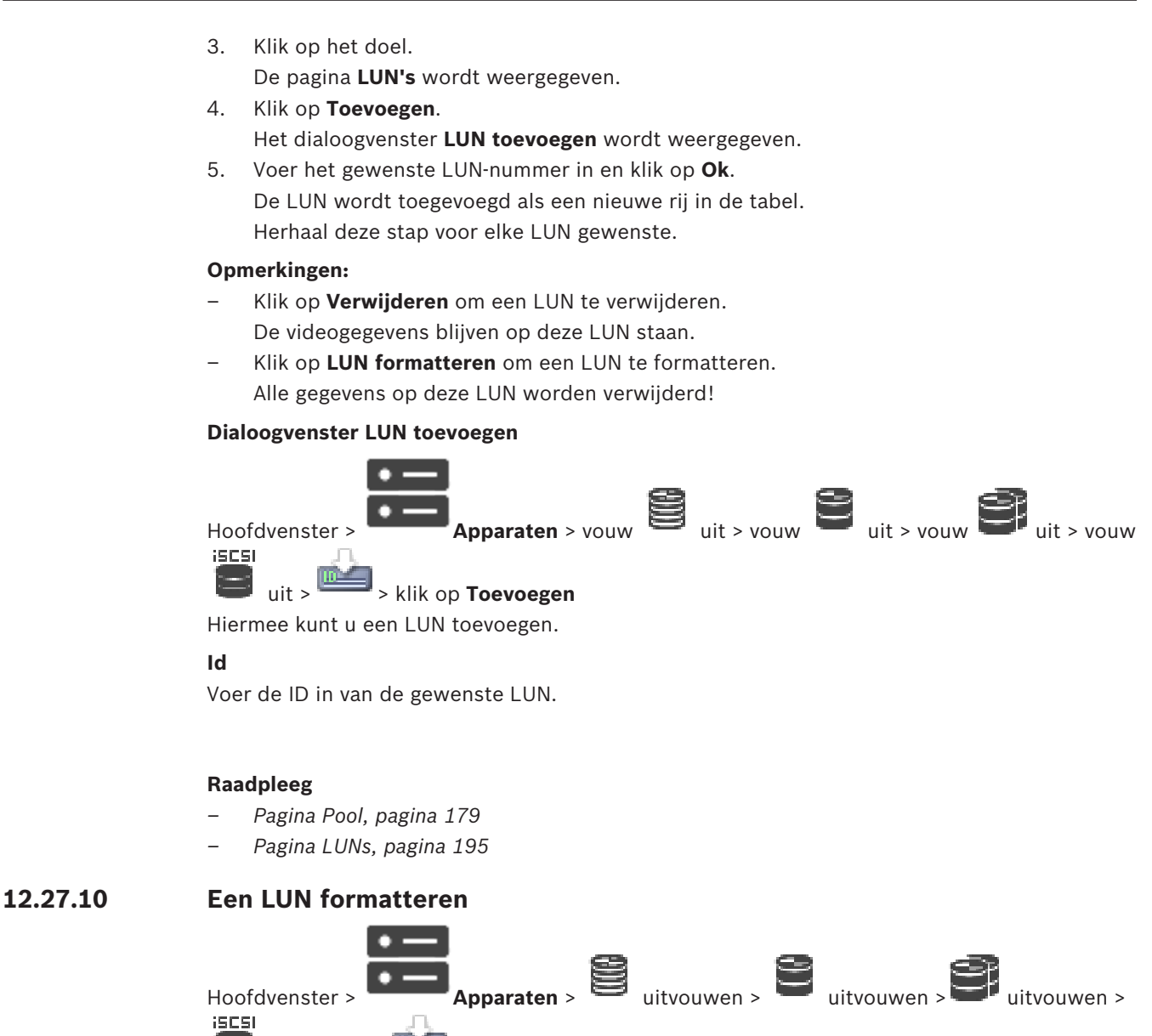

🔲 uitvouwen > 🛄

U dient een LUN te formatteren om deze voor te bereiden voor het eerste gebruik.

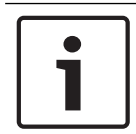

## Bericht!

Alle gegevens op de LUN gaan na het formatteren verloren.

## **Configureren:**

- 1. Selecteer de gewenste LUN en klik op het desbetreffende selectievakje in de kolom **Formatteren**.
- 2. Klik op LUN formatteren.
- Lees het weergegeven bericht zorgvuldig en bevestig het bericht indien gewenst.
   De geselecteerde LUN wordt geformatteerd. Alle gegevens op deze LUN gaan verloren.

## Raadpleeg

- Pagina LUNs, pagina 195

# 12.27.11 Dialoogvenster iqn-Mapper

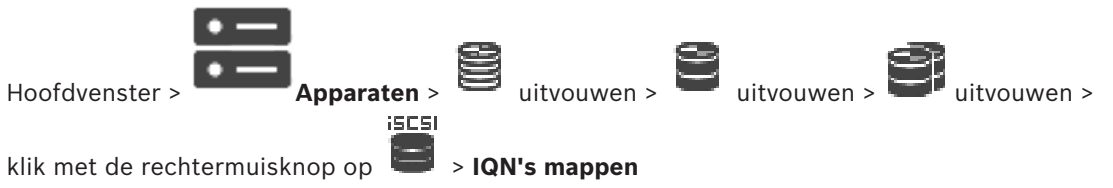

Hiermee start u het IQN -toewijzingsproces.

## Raadpleeg

- VRM-apparaten toevoegen door te scannen, pagina 169
- Een iSCSI-apparaat configureren, pagina 192
- 12.28

# Pagina Video Streaming Gateway-apparaat

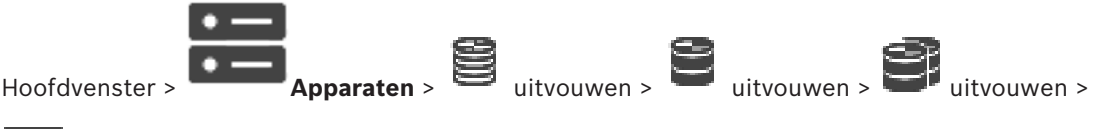

# 명구

Dit hoofdstuk bevat informatie over het configureren van het VSG-apparaat in uw systeem. Hiermee kunt u de volgende encodertypen toevoegen en configureren:

- Bosch-encoders
- ONVIF-encoders
- JPEG-encoders
- RTSP-encoders

## VSG-apparaten toevoegen via scannen:

 Klik met de rechtermuisknop op en klik op Scannen naar Video Streaming Gateways.

Het dialoogvenster BVMS Scan Wizard wordt weergegeven.

- 2. Selecteer de gewenste VSG-apparaten, selecteer de gewenste VRM-pool en klik op **Toewijzen** om de apparaten toe te wijzen aan de VRM-pool.
- Klik op Volgende >>.
   Het dialoogvenster Apparaten verifiëren van de wizard wordt weergegeven.
- 4. Typ het wachtwoord voor elk apparaat dat met een wachtwoord is beveiligd. Het wachtwoord wordt automatisch gecontroleerd, wanneer u gedurende enkele seconden geen tekens meer in het wachtwoordveld invoert of als u buiten het veld klikt. Als de wachtwoorden voor alle apparaten identiek zijn, kunt u dit in het eerste Wachtwoord veld invoeren. Klik met de rechtermuisknop op dit veld en klik op Cel kopiëren naar kolom.

In de kolom **Status** worden succesvolle aanmeldingen aangegeven met

De mislukte aanmeldingen worden aangegeven met

5. Klik op Voltooien.

Het apparaat wordt aan de apparaatstructuur toegevoegd.

Als u een nieuwe VSG versie 7.0 of hoger toevoegt, is het selectievakje **Veilige verbinding** standaard ingeschakeld.

Als u een beveiligde of niet-beveiligde verbinding wilt wijzigen, gebruikt u de opdracht **Video Streaming Gateway bewerken** en schakelt u het selectievakje **Veilige verbinding** in of uit.

## Raadpleeg

- Een Video Streaming Gateway bewerken, pagina 200
- Pagina ONVIF, pagina 232

#### 12.28.1 Handmatig een Video Streaming Gateway-apparaat toevoegen

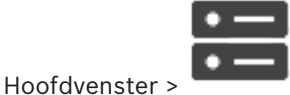

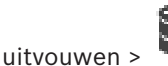

|       |   | 1. Ale 1. Ale 1. Ale 1. Ale 1. Ale 1. Ale 1. Ale 1. Ale 1. Ale 1. Ale 1. Ale 1. Ale 1. Ale 1. Ale 1. Ale 1. Ale |
|-------|---|----------------------------------------------------------------------------------------------------|
|       |   | - N                                                                                                    |
|       |   |                                                                                                    |
| na/on | ~ |                                                                                                    |

U kunt VSG-apparaten toevoegen aan een VRM-pool.

## Handmatig een VSG-apparaat toevoegen:

en klik vervolgens op Video Streaming Gateway Klik met de rechtermuisknop op 1. toevoegen.

Het dialoogvenster Video Streaming Gateway toevoegen wordt weergegeven.

2. Configureer de gewenste instellingen voor uw VSG-apparaat.

Apparaten >

- 3. Klik op Toevoegen.
- Het VSG-apparaat wordt toegevoegd aan het systeem. De beelden van de camera's die aan dit VSG-apparaat zijn toegewezen, worden opgenomen.

## **Dialoogvenster Video Streaming Gateway toevoegen**

Klik met de rechtermuisknop op > Video Streaming Gateway toevoegen > dialoogvenster Video Streaming Gateway toevoegen

## Naam

Typ de gewenste weergavenaam voor het apparaat.

## Gebruikersnaam

Typ de gebruikersnaam die wordt gebruikt voor verificatie op het apparaat. Meestal: service

## Netwerkadres/poort

Typ het IP-adres van uw apparaat.

Als het selectievakje Veilige verbinding is ingeschakeld, verandert de poort automatisch in de HTTPS-poort.

U kunt het poortnummer wijzigen als er geen standaardpoorten worden gebruikt of als de VSG-exemplaren in een andere volgorde zijn geconfigureerd.

#### Standaardpoorten

| VSG-exemplaar | rcpp-poort | HTTPS-poort |
|---------------|------------|-------------|
| 1             | 8756       | 8443        |
| 2             | 8757       | 8444        |
| 3             | 8758       | 8445        |
| 4             | 8759       | 8446        |
| 5             | 8760       | 8447        |
| 6             | 8761       | 8448        |
| 7             | 8762       | 8449        |

## Wachtwoord

Typ het geldige wachtwoord voor verificatie bij het apparaat.

#### Wachtwoord weergeven

Klik hierop om het ingevoerde wachtwoord te kunnen weergeven. Let erop dat niemand dit wachtwoord kan achterhalen.

## Beveiliging

Het selectievakje **Veilige verbinding** is standaard ingeschakeld als HTTPS wordt ondersteund. Vanaf VSG versie 7.0 ondersteunt VSG beveiligde verbindingen.

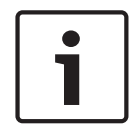

#### Bericht!

Als u overstapt op BVMS versie 10.0 en hoger, is het selectievakje **Veilige verbinding** niet standaard ingeschakeld en is de verbinding niet-beveiligd (rcpp).

Als u een beveiligde of niet-beveiligde verbinding wilt wijzigen, gebruikt u de opdracht **Video Streaming Gateway bewerken** en schakelt u het selectievakje **Veilige verbinding** in of uit.

#### Test

Klik hierop om bij het apparaat te verifiëren met de hierboven ingevoerde referenties.

#### Raadpleeg

- Een Video Streaming Gateway bewerken, pagina 200

## 12.28.2 Een Video Streaming Gateway bewerken

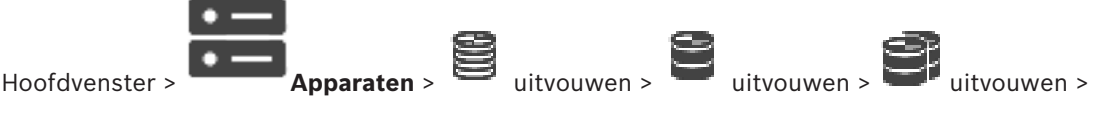

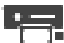

## Beveiligde/onbeveiligde verbinding wijzigen:

1. Klik met de rechtermuisknop op

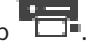

- Klik op Video Streaming Gateway bewerken. Het dialoogvenster Video Streaming Gateway bewerken wordt weergegeven.
   Schakel het selectievakje Veilige verbinding in.
- De gebruikte poort verandert automatisch in de HTTPS-poort. Of schakel het selectievakje **Veilige verbinding** uit.

De gebruikte poort verandert automatisch in de rcpp-poort.

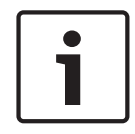

#### Bericht!

Na een upgrade naar een nieuwere versie is het raadzaam een beveiligde verbinding te gaan gebruiken.

## Raadpleeg

- Handmatig een Video Streaming Gateway-apparaat toevoegen, pagina 199

#### 12.28.3 Een camera toevoegen aan een VSG

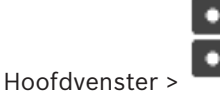

Apparaten >

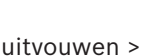

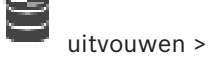

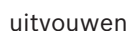

U kunt de volgende apparaten toevoegen aan uw VSG:

- Encoders van Bosch
- **ONVIF-camera's**
- JPEG-camera's
- **RTSP-encoders**

Als u offline VSG-encoders hebt toegevoegd, kunt u hun status vernieuwen.

## **Toevoegen:**

- 1. gewenste opdracht.
- 2. Leg de vereiste instellingen in het dialoogvenster voor het toevoegen van het apparaat vast.
- Klik op **OK**. 3.

Het apparaat wordt toegevoegd.

## Status vernieuwen:

Klik met de rechtermuisknop op de gewenste encoder en klik op Status vernieuwen. De eigenschappen van het apparaat worden opgehaald.

## Raadpleeg

- Dialoogvenster Bosch-encoder toevoegen, pagina 201
- Dialoogvenster ONVIF-encoder toevoegen, pagina 202
- Dialoogvenster JPEG-camera toevoegen, pagina 204
- Dialoogvenster RTSP-encoder toevoegen, pagina 205

#### 12.28.4 Dialoogvenster Bosch-encoder toevoegen

Hoofdvenster >

uitvouwen > Apparaten >

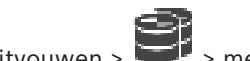

rechtermuisknop klikken op **Encoder/camera toevoegen** > opdracht **Encoder van Bosch** 

U kunt een Bosch-encoder toevoegen aan uw VSG-apparaat.

## Naam

Typ de gewenste weergavenaam voor het apparaat.

## Netwerkadres

Voer het netwerkadres van het apparaat in.

## Type

Hiermee wordt het vastgestelde apparaattype (indien ondersteund) weergegeven.

## Gebruikersnaam

Typ de gebruikersnaam die wordt gebruikt voor verificatie op het apparaat. Meestal: service

## Wachtwoord

Typ het geldige wachtwoord voor verificatie bij het apparaat.

#### Wachtwoord weergeven

Klik hierop om het ingevoerde wachtwoord te kunnen weergeven. Let erop dat niemand dit wachtwoord kan achterhalen.

#### Test

Klik hierop om bij het apparaat te verifiëren met de hierboven ingevoerde referenties.

## Eigenschappen

Klik om de gewenste functies die beschikbaar zijn voor dit apparaat in te schakelen.

| Audio                                              | Klik om audio te activeren als dit beschikbaar is voor dit apparaat.                                                                                                    |
|----------------------------------------------------|----------------------------------------------------------------------------------------------------|
| PTZ                                                | Klik om PTZ te activeren als dit beschikbaar is voor dit<br>apparaat.                                                                                                    |
| Cameraprotocol                                     | TCP<br>Gebruikt voor overdracht via het internet en/of voor<br>gegevensoverdracht zonder verlies. Zorgt ervoor dat geen<br>gegevenspakket verloren raakt. De bandbreedtevereiste kan<br>hoog zijn.<br>Gebruiken wanneer het apparaat is aangebracht achter een<br>Firewall. Ondersteunt geen multicast.<br>UDP<br>Gebruikt voor verbindingsloze en lichtgewicht<br>gegevensoverdracht in privénetwerken. Gegevenspakketten<br>kunnen verloren raken. Bandbreedtevereisten kunnen laag zijn.<br>Ondersteunt multicast. |
| Gebruik video-ingang 1 -<br>Gebruik video-ingang 4 | Klik op de optie om de video-ingangen te selecteren als u een<br>apparaat met meerdere kanalen configureert.                                                                                                    |

#### Raadpleeg

Een camera toevoegen aan een VSG, pagina 201

```
12.28.5
```

```
Dialoogvenster ONVIF-encoder toevoegen
```

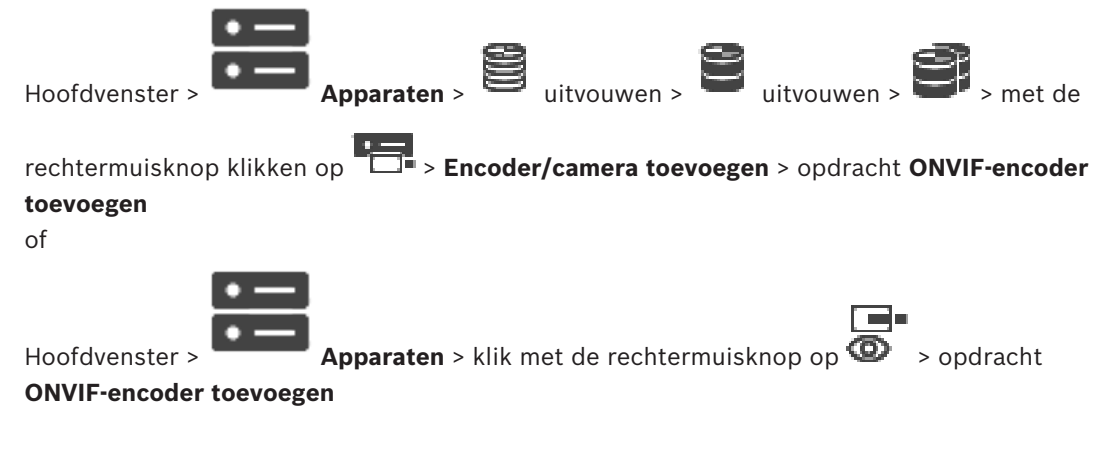

U kunt een ONVIF-encoder toevoegen aan uw VSG-apparaat of als een encoder voor alleen livebeelden.

U moet het gebruikersprofiel voor opnamen en livebeelden in de cameratabel configureren.

Vanaf BVMS 10.0 kunnen ONVIF-encodergebeurtenissen rechtstreeks van de VSG- of ONVIFencoder worden opgehaald. Als u een nieuwe ONVIF-encoder toevoegt, is het selectievakje **ONVIF-gebeurtenissen uit VSG ophalen (Profile S, T)** standaard ingeschakeld en wordt Profile T ondersteund.

De volgende functies worden alleen ondersteund als er een ONVIF-encoder aan uw systeem is toegevoegd via een VSG-apparaat:

- Als ONVIF-encodergebeurtenissen van VSG worden opgehaald, zijn standaard ONVIFgebeurtenissen al toegewezen.
- De Operator kan relais in- of uitschakelen in de Operator Client.

#### Bericht!

ONVIF-gebeurtenissen ophalen van VSG is alleen beschikbaar vanaf VSG versie 7.0. Als u overstapt op BVMS 10.0, worden bestaande ONVIF-encodergebeurtenissen rechtstreeks van de ONVIF-encoder opgehaald. U moet de VSG updaten naar versie 7.0.

## Naam

Typ de gewenste weergavenaam voor het apparaat.

#### Netwerkadres/poort

Typ het netwerkadres van het apparaat. Wijzig indien nodig het poortnummer.

#### Gebruikersnaam

Typ de gebruikersnaam die wordt gebruikt voor verificatie op het apparaat. Meestal: service

## Wachtwoord

Typ het geldige wachtwoord voor verificatie bij het apparaat.

## Wachtwoord weergeven

Klik hierop om het ingevoerde wachtwoord te kunnen weergeven. Let erop dat niemand dit wachtwoord kan achterhalen.

## Test

Klik hierop om bij het apparaat te verifiëren met de hierboven ingevoerde referenties.

#### **Veilige verbinding**

U kunt de beveiligde verbinding van live video die van een ONVIF-encoder is overbracht naar uw VSG-apparaat activeren.

#### Opmerking:

Na activering kan de gebruiker van Operator Client een stream niet overschakelen naar UDP en naar UDP-multicast.

Als dit is geactiveerd, werkt ANR niet voor het betreffende apparaat.

Als dit is geactiveerd, werkt encoder afspelen niet op encoders met firmware die ouder is dan versie 6.30.

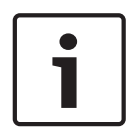

## Bericht!

Poort 443 is standaard ingesteld. U kunt het poortnummer bewerken, zodat het overeenkomt met de geconfigureerde HTTPS-poort op de encoder.

De instelling van het geconfigureerde poortnummer blijft niet behouden.

#### Eigenschappen

| Apparaattype | Geeft het opgehaalde apparaattype weer. |
|--------------|-----------------------------------------|
| Fabrikant    | Geeft de opgehaalde fabrikantnaam weer. |

| Model                           | Geeft de opgehaalde modelnaam weer.                                       |
|---------------------------------|---------------------------------------------------------------------------|
| Firmwareversie                  | Geeft de opgehaalde firmwareversie weer.                                  |
| AUX-opdrachten                  | Als het selectievakje is ingeschakeld, worden hulpopdrachten ondersteund. |
| Aantal video-<br>ingangskanalen | Voer het gewenste aantal video-ingangen in.                               |
| Aantal audio-<br>ingangskanalen | Voer het gewenste aantal audio-ingangen in.                               |
| Aantal alarmingangen            | Voer het gewenste aantal alarmingangen in.                                |
| Aantal relais                   | Voer het gewenste relais in.                                              |
| Toegewezen gateway-<br>kanalen  | Voer het gewenste aantal gatewaykanalen in.                               |
| Cameraprotocol                  | Selecteer het gewenste cameraprotocol.                                    |
| Video-ingang {0}<br>gebruiken   | Schakel het selectievakje in om de gewenste video-ingang te<br>gebruiken. |
| ONVIF-profiel                   | Selecteer het profiel dat u wilt configureren, als dit wordt ondersteund. |

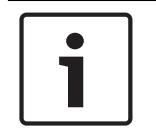

## Bericht!

De opties voor **Instellingen voor Video Streaming Gateway** zijn niet beschikbaar voor ONVIFencoders, die worden toegevoegd als encoders voor alleen livebeelden.

## Raadpleeg

Een camera toevoegen aan een VSG, pagina 201

## 12.28.6

## Dialoogvenster JPEG-camera toevoegen

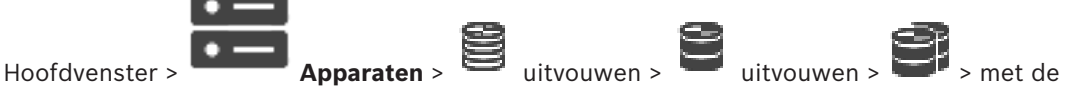

rechtermuisknop klikken op **Encoder/camera toevoegen** > opdracht **JPEG-camera** U kunt een JPEG-camera toevoegen aan uw VSG-apparaat.

## Naam

Typ de gewenste weergavenaam voor het apparaat.

## URL

Voer de URL in van uw JPEG-camera/RTSP-camera.

Voor een JPEG-camera van Bosch typt u de volgende tekenreeks:

http://<ip-address>/snap.jpg?jpegCam=<channel\_no.>

Voor een RTSP-camera van Bosch typt u de volgende tekenreeks:

rtsp://<ip-address>/rtsp\_tunnel

## Gebruikersnaam

Typ de gebruikersnaam die wordt gebruikt voor verificatie op het apparaat. Meestal: service

## Wachtwoord

Typ het geldige wachtwoord voor verificatie bij het apparaat.

#### Wachtwoord weergeven

Klik hierop om het ingevoerde wachtwoord te kunnen weergeven. Let erop dat niemand dit wachtwoord kan achterhalen.

#### Test

Klik hierop om bij het apparaat te verifiëren met de hierboven ingevoerde referenties.

## Eigenschappen

| Aantal video-<br>ingangskanalen | Voer het aantal beschikbare video-ingangen in. |
|---------------------------------|------------------------------------------------|
| Framerate [ips]                 | Voer de gewenste image rate in.                |

#### Raadpleeg

Een camera toevoegen aan een VSG, pagina 201

## 12.28.7 Dialoogvenster RTSP-encoder toevoegen

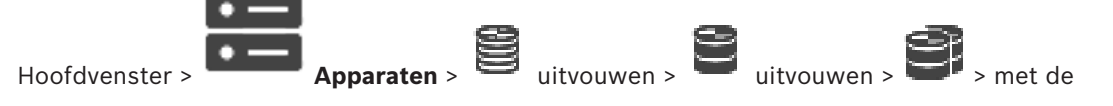

rechtermuisknop klikken op **Encoder/camera toevoegen** > opdracht **RTSP-camera** U kunt een RTSP-encoder toevoegen aan uw VSG-apparaat.

#### Naam

Typ de gewenste weergavenaam voor het apparaat.

## URL

Voer de URL in van uw JPEG-camera/RTSP-camera.

Voor een JPEG-camera van Bosch typt u de volgende tekenreeks:

http://<ip-address>/snap.jpg?jpegCam=<channel\_no.>

Voor een RTSP-camera van Bosch typt u de volgende tekenreeks:

rtsp://<ip-address>/rtsp\_tunnel

## Gebruikersnaam

Typ de gebruikersnaam die wordt gebruikt voor verificatie op het apparaat. Meestal: service

## Wachtwoord

Typ het geldige wachtwoord voor verificatie bij het apparaat.

#### Wachtwoord weergeven

Klik hierop om het ingevoerde wachtwoord te kunnen weergeven. Let erop dat niemand dit wachtwoord kan achterhalen.

#### Test

Klik hierop om bij het apparaat te verifiëren met de hierboven ingevoerde referenties.

## Eigenschappen

| Aantal video-  | Voer het aantal beschikbare video-ingangen in. |
|----------------|------------------------------------------------|
| ingangskanalen |                                                |

## Raadpleeg

Een camera toevoegen aan een VSG, pagina 201

12.28.8

## Een VSG overbrengen naar een andere pool (Pool wijzigen)

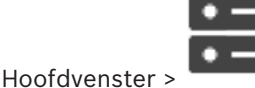

Apparaten > uitvouwen

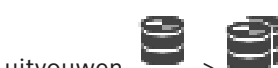

U verplaatst een apparaat vanuit een pool naar een andere pool in hetzelfde VRM-apparaat zonder opnameverlies.

## Verplaatsen:

1.

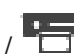

Klik met de rechtermuisknop op 🛲 / 🔚 / 🗐 en klik op **Pool wijzigen ...**. Het dialoogvenster Pool wijzigen wordt weergegeven.

- 2. Selecteer de gewenste pool in de lijst Nieuwe pool:.
- Klik op **OK**. 3

Het apparaat wordt verplaatst naar de geselecteerde pool.

## 12.28.9

## Multicast configureren (tabblad Multicast)

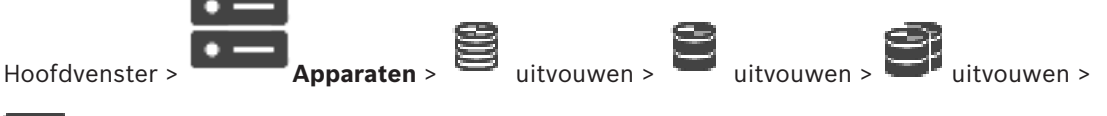

# La,

Voor iedere camera die is toegewezen aan een Video Streaming Gateway-apparaat kunt u een multicast-adres met poort configureren.

## Multicast configureren:

- 1. Selecteer het gewenste selectievakje om multicast in te schakelen.
- Typ een geldig multicast-adres en een poortnummer. 2.
- 3. Configureer indien nodig continue multicast-streaming.

## **Tabblad Multicast**

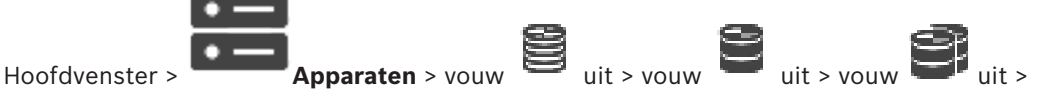

## > tabblad Netwerk > tabblad Multicast

Hiermee kunt u multicast configureren voor de toegewezen camera's.

## Inschakelen

Klik hierop om multicast voor deze camera te activeren.

## Multicast-adres

Voer een geldig multicast-adres (tussen 224.0.0.0 en 239.255.255.255) in.

Typ 1.0.0.0. Er wordt automatisch een uniek multicast-adres ingevoerd gebaseerd op het MAC-adres van het apparaat.

## Poort

Als een Firewall wordt gebruikt, voer dan een poortwaarde in die is geconfigureerd als nietgeblokkeerde poort in de Firewall.

Klik hierop om continue multicast streaming naar de schakelaar te activeren. Dit houdt in dat de multicast-verbinding niet wordt voorgegaan door een RCP+ registratie. De encoder streamt altijd alle gegevens naar de schakelaar. De schakelaar (als geen IGMP-multicast filtering wordt ondersteund of is geconfigureerd) stuurt deze gegevens naar alle poorten met als gevolg dat de schakelaar overbelast raakt.

U hebt streaming nodig bij gebruik van een niet-Bosch apparaat voor het ontvangen van een multicast-stream.

## 12.28.10 Logboekregistratie configureren (tabblad Geavanceerd)

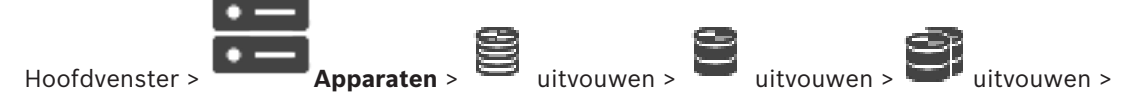

# > tabblad Service > tabblad Geavanceerd

Hiermee kunt u logboekregistratie activeren voor Video Streaming Gateway. De logboekbestanden worden meestal op het volgende pad opgeslagen:

C:\Program Files (x86)\Bosch\Video Streaming Gateway\log

Vanaf VSG versie 7.0 worden de logbestanden meestal op de volgende locatie opgeslagen:

#### C:\ProgramData\Bosch\VSG\log

**Opmerking:** als u een upgrade uitvoert naar VSG 7.0 of hoger, worden de oude logbestanden automatisch naar deze locatie verplaatst.

Logbestanden van oudere versies van VSG worden meestal op de volgende locatie opgeslagen:

C:\Program Files (x86)\Bosch\Video Streaming Gateway\log

#### **Tabblad Geavanceerd**

## Logboekregistratie RCP+

Klik om RCP+-logboekregistratie in te schakelen.

## Logboekregistratie foutopsporing

Klik om debug-logboekregistratie in te schakelen.

#### Logboekregistratie RTP

Klik om RTP-logboekregistratie in te schakelen.

#### Bewaartijd (dagen)

Selecteer het gewenste aantal dagen.

## **Compleet geheiugendumpbestand**

Activeer deze optie alleen indien nodig, bijvoorbeeld wanneer de technische klantenservice om een complete samenvatting van het hoofdgeheugen vraagt.

#### **Telnet-ondersteuning**

Activeer deze optie als toegang via het Telnet-protocol moet worden ondersteund. Alleen activeren indien nodig.

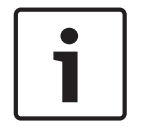

## Bericht!

Uitgebreide logboekregistratie vereist aanzienlijke CPU-kracht en HDD-capaciteit. Laat uitgebreide logboekregistratie niet voortdurend uitvoeren.

# **12.28.11** ONVIF Camera Event Driver Tool starten vanuit de Configuration Client

Annaraten >

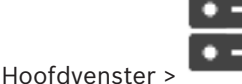

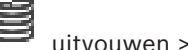

uitvouwen >

## 명국

U kunt de ONVIF Camera Event Driver Tool direct vanuit de Configuration Client starten voor de geselecteerde VSG.

**Opmerking:** u kunt de tool ook starten vanuit het startmenu van Windows.

Met de ONVIF Camera Event Driver Tool kunt u ONVIF-gebeurtenissen toewijzen aan BVIPgebeurtenissen van de VSG. U kunt verbinding maken met ONVIF-camera's en de ONVIFgebeurtenissen ophalen voor toewijzing.

# Ga als volgt te werk om de ONVIF Camera Event Driver Tool te starten vanuit de Configuration Client:

- 1. Klik met de rechtermuisknop op de gewenste VSG.
- Klik op ONVIF Camera Event Driver Tool starten.
   De ONVIF Camera Event Driver Tool wordt weergegeven.

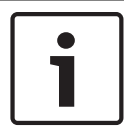

## Bericht!

De ONVIF Camera Event Driver Tool ondersteunt alleen een beveiligde verbinding met de VSG.

# 12.29 Pagina Alleen live

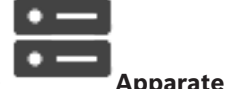

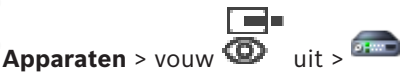

Hoofdvenster >

Op deze pagina kunt u encoders voor livebeelden toevoegen en configureren. U kunt Bosch encoders en ONVIF netwerkvideotransmitters toevoegen.

Zie *Pagina ONVIF*, *pagina 232* voor meer informatie over het toevoegen, bewerken en configureren van een ONVIF-encoder voor alleen livebeelden.

## Raadpleeg

- Een encoder voor livebeelden toevoegen, pagina 217
- Scannen naar apparaten, pagina 69
- Pagina Encoder/decoder/camera van Bosch, pagina 215
- Pagina ONVIF, pagina 232
- Multicast configureren, pagina 230

## 12.29.1 Apparaten voor alleen livebeelden toevoegen door te scannen

Bosch-apparaten voor alleen livebeelden toevoegen via scannen:

1. Klik met de rechtermuisknop op <sup>(O)</sup> en klik op **Scannen naar encoders voor alleen live**weergave.

Het dialoogvenster BVMS Scan Wizard wordt weergegeven.

2. Schakel de selectievakjes in voor de apparaten die u wilt toevoegen.

## 3. Klik op **Volgende >>**.

Het dialoogvenster **Apparaten verifiëren** van de wizard wordt weergegeven.

4. Typ het wachtwoord voor elk apparaat dat is beveiligd met een wachtwoord. Het wachtwoord wordt automatisch gecontroleerd wanneer u enkele seconden niets meer invoert in het wachtwoordveld of buiten het wachtwoordveld klikt. Als de wachtwoorden van alle apparaten identiek zijn, kunt u het wachtwoord invoeren in het eerste veld Wachtwoord. Klik vervolgens met de rechtermuisknop op dit veld en klik op Cel kopiëren naar kolom.

In de kolom **Status** worden geslaagde aanmeldingen aangegeven met

Mislukte aanmeldingen worden aangegeven met

geeft aan dat voor het apparaat een eerste wachtwoord is vereist. U voert het eerste wachtwoord in het veld **Wachtwoord** in.

## De status verandert in

Herhaal deze stap voor alle apparaten die een eerste wachtwoord nodig hebben. **Opmerking:** Zolang u geen eerste wachtwoord hebt ingesteld voor alle apparaten in de lijst waarvoor een eerste wachtwoord is vereist, kunt u niet doorgaan.

## 5. Klik op **Voltooien**.

Het apparaat wordt aan de apparaatstructuur toegevoegd.

## 12.29.2 Handmatig een encoder/decoder toevoegen

Hiermee kunt u een encoder of decoder handmatig toevoegen. Dit is vooral handig wanneer u een IP-videoapparaat van Bosch wilt toevoegen (alleen voor VRM).

## Let op:

Als u een IP-video-encoder of -decoder van Bosch toevoegt met de optie **<Auto Detect>** geselecteerd, moet dit apparaat op het netwerk beschikbaar zijn.

## Een IP-videoapparaat van Bosch toevoegen:

1. Uitvouwen, Uitvouwen, klik met de rechtermuisknop op

Klik met de rechtermuisknop op Of

Klik met de rechtermuisknop op 🗐

## 2. Klik op Encoder toevoegen.

Het dialoogvenster **Encoder toevoegen** wordt weergegeven.

- 3. Voer het juiste IP-adres in.
- 4. Selecteer in de lijst **<Auto Detect>.**
- 5. Klik op **OK**.

Het apparaat wordt toegevoegd aan het systeem.

 Als voor het apparaat een eerste wachtwoord is vereist, wordt <sup>(1)</sup> weergegeven. Om een eerste wachtwoord in te stellen, klikt u met de rechtermuisknop op het pictogram van het apparaat en klikt u op **Eerste wachtwoord instellen...** Het dialoogvenster **Wachtwoord invoeren** wordt weergegeven. Voer een wachtwoord in voor de gebruiker van de service en klik op **OK**.

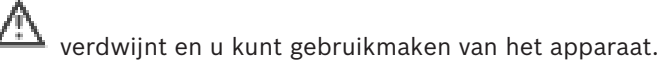

## Dialoogvenster Encoder toevoegen

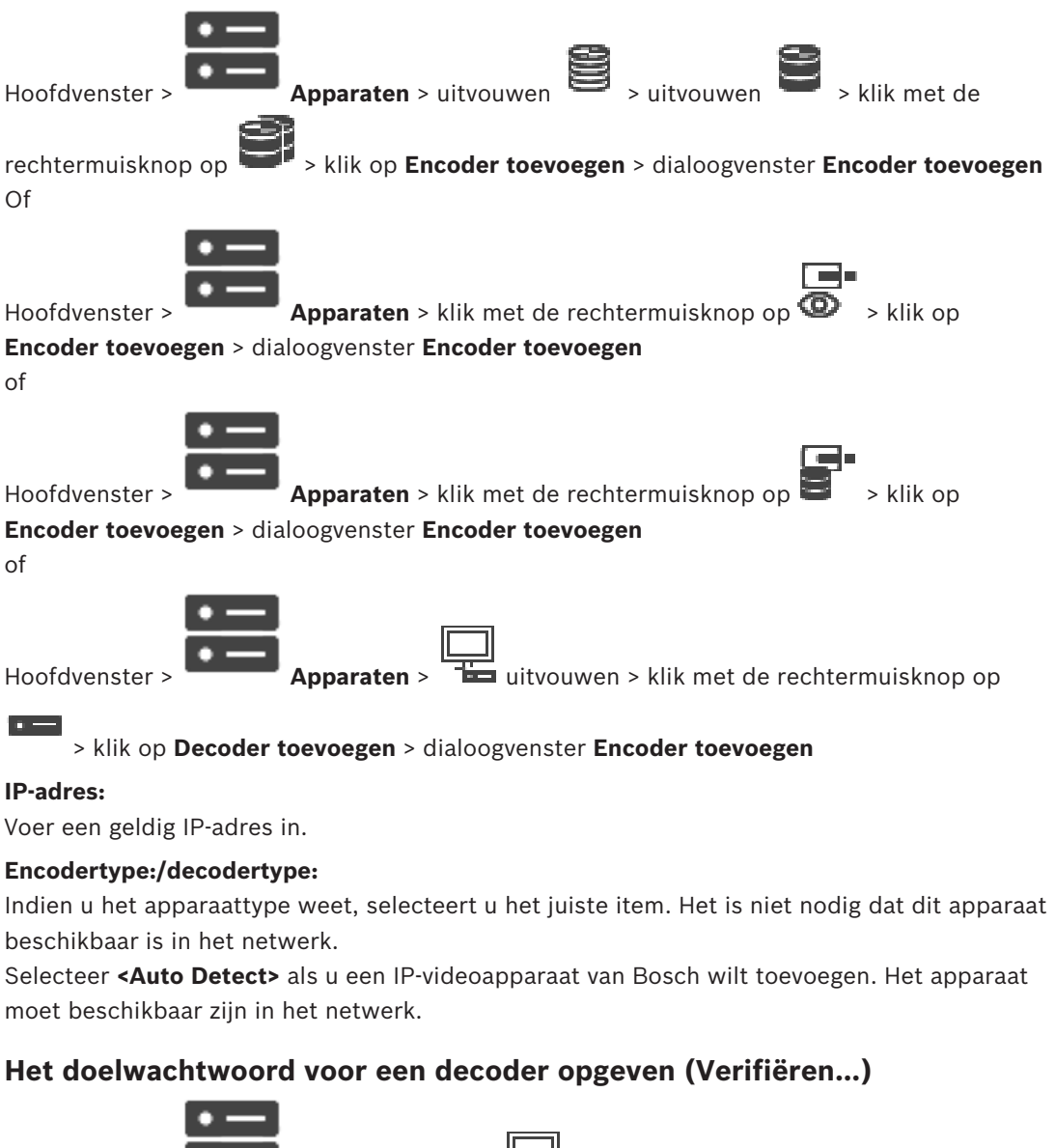

Hoofdvenster >

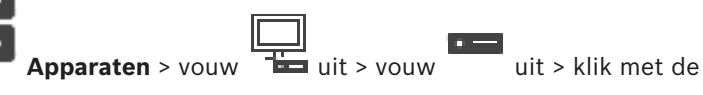

rechtermuisknop op > klik op **Authenticeren...** > dialoogvenster **Wachtwoord invoeren** Als u toegang tot een encoder door een met een wachtwoord beveiligde decoder mogelijk wilt maken, moet u het wachtwoord voor het gebruikersbevoegdheidsniveau van de encoder als

het doelwachtwoord in de decoder instellen.

12.29.3

## Het wachtwoord opgeven:

- 1. Selecteer destination password in de lijst **Voer gebruikersnaam in**.
- 2. Voer het nieuwe wachtwoord in het veld **Voer wachtwoord voor gebruiker in** in.
- 3. Klik op **OK**.
- Het wachtwoord wordt onmiddellijk op het apparaat gewijzigd.

## Raadpleeg

 Het wachtwoord van een encoder/decoder wijzigen (Wachtwoord wijzigen / Wachtwoord invoeren), pagina 140

# 12.30 Pagina Lokale opslag

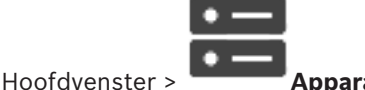

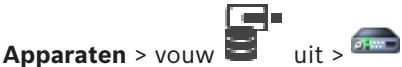

Hiermee kunt u encoders met plaatselijke opslag toevoegen en configureren.

## Encoders voor lokale opslag toevoegen via scannen:

1. Klik in de apparaatstructuur met de rechtermuisknop op en klik op Scannen naar encoders voor lokale opslag.

Het dialoogvenster BVMS Scan Wizard wordt weergegeven.

- 2. Schakel de selectievakjes in voor de apparaten die u wilt toevoegen.
- 3. Klik op Volgende >>.

Het dialoogvenster Apparaten verifiëren van de wizard wordt weergegeven.

4. Typ het wachtwoord voor elk apparaat dat is beveiligd met een wachtwoord. Het wachtwoord wordt automatisch gecontroleerd wanneer u enkele seconden niets meer invoert in het wachtwoordveld of buiten het wachtwoordveld klikt. Als de wachtwoorden van alle apparaten identiek zijn, kunt u het wachtwoord invoeren in het eerste veld Wachtwoord. Klik vervolgens met de rechtermuisknop op dit veld en klik op Cel kopiëren naar kolom.

In de kolom **Status** worden geslaagde aanmeldingen aangegeven met

Mislukte aanmeldingen worden aangegeven met

geeft aan dat voor het apparaat een eerste wachtwoord is vereist. U voert het eerste wachtwoord in het veld **Wachtwoord** in.

## De status verandert in

Herhaal deze stap voor alle apparaten die een eerste wachtwoord nodig hebben. **Opmerking:** Zolang u geen eerste wachtwoord hebt ingesteld voor alle apparaten in de lijst waarvoor een eerste wachtwoord is vereist, kunt u niet doorgaan.

5. Klik op **Voltooien**.

Het apparaat wordt aan de apparaatstructuur toegevoegd.

## Raadpleeg

- Multicast configureren, pagina 230
- Een encoder met interne opslag toevoegen, pagina 217
- Pagina Encoder/decoder/camera van Bosch, pagina 215

12.31

Pagina Unmanaged Site

Hoofdvenster > Apparaten > V uitvouwen

U kunt een videonetwerkapparaat toevoegen aan het item **Unmanaged Sites** van de apparaatstructuur.

Er wordt verondersteld dat alle unmanaged netwerkapparaten van een unmanaged site zich in dezelfde tijdzone bevinden.

#### Sitenaam

Hier wordt de naam weergegeven van de site die is ingevoerd tijdens het maken van dit item.

#### Beschrijving

Voer een beschrijving in voor deze site.

#### Tijdzone

Selecteer de juiste tijdzone voor deze unmanaged site.

#### Raadpleeg

- Niet-beheerde site, pagina 23
- Handmatig een unmanaged site toevoegen, pagina 212

Apparaten >

- Niet-beheerde sites importeren, pagina 212
- De tijdzone configureren, pagina 214

## 12.31.1 Handmatig een unmanaged site toevoegen

Hoofdvenster >

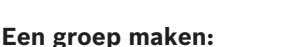

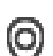

- Klik met de rechtermuisknop op V en klik vervolgens op Unmanaged site toevoegen. Het dialoogvenster Unmanaged site toevoegen wordt weergegeven.
- 2. Voer een naam en een beschrijving van de site in.
- 3. Selecteer het gewenste item in de lijst **Tijdzone**.
- 4. Klik op OK.

Er wordt een nieuwe unmanaged site aan het systeem toegevoegd.

#### Raadpleeg

- Niet-beheerde site, pagina 23
- Pagina Unmanaged Site, pagina 212

## 12.31.2 Niet-beheerde sites importeren

|           | • |
|-----------|---|
| - f - l + |   |

Hoofdvenster >

U kunt een CSV-bestand importeren met een configuratie van een DVR of een ander BVMS die u in uw BVMS wilt importeren als een niet-beheerde site.

Apparaten >

#### Importeren:

- 1. Klik met de rechtermuisknop op V en klik vervolgens op **Unmanaged Sites importeren**.
- Klik op het gewenste bestand en klik vervolgens op **Openen**.
   Er zijn een of meer nieuwe niet-beheerde sites aan het systeem toegevoegd.
   U kunt deze niet-beheerde sites nu toevoegen aan de logische structuur.
   **Opmerking:** als er een fout optreedt en het bestand niet kan worden geïmporteerd, wordt dat in een foutbericht weergegeven.

## 12.31.3 Pagina Unmanaged site

#### Sitenaam

Hier wordt de naam weergegeven van de site die is ingevoerd tijdens het maken van dit item.

## Beschrijving

Voer een beschrijving in voor deze site.

## Tijdzone

Selecteer de juiste tijdzone voor deze unmanaged site.

## 12.31.4 Een unmanaged netwerkapparaat toevoegen

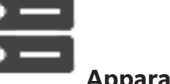

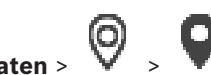

Hoofdvenster >

- Apparaten > V > V
- 1. Klik met de rechtermuisknop op dit item en klik vervolgens op **Unmanaged** netwerkapparaat toevoegen.

Het dialoogvenster Unmanaged netwerkapparaat toevoegen wordt weergegeven.

- 2. Selecteer het gewenste apparaattype.
- 3. Typ een geldig IP-adres of hostnaam en referenties voor dit apparaat.
- 4. Klik op **OK**.
  - Er wordt een nieuw **Unmanaged netwerkapparaat** aan het systeem toegevoegd. U kunt nu deze unmanaged site toevoegen aan de logische structuur. Let erop dat alleen de site zichtbaar is in de logische structuur en niet de netwerkapparaten die bij deze site horen.
- 5. Typ de geldige gebruikersnaam voor dit netwerkapparaat, indien beschikbaar.
- 6. Typ het geldige wachtwoord, indien beschikbaar.

#### Dialoogvenster Unmanaged netwerkapparaat toevoegen

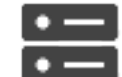

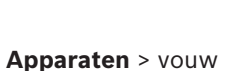

uit > klik met de rechtermuisknop op

Hoofdvenster >

> klik op Unmanaged netwerkapparaat toevoegen

## Apparaattype:

Selecteer de optie die van toepassing is voor dit apparaat. Beschikbare opties:

- DIVAR AN / DVR
- DIVAR IP (AiO), BVMS
- IP-camera/encoder van Bosch

## Netwerkadres:

Typ een IP-adres of hostnaam. Wijzig indien nodig het poortnummer. **Opmerking:** als u gebruikmaakt van een SSH-verbinding, voert u het adres als volgt in:

## ssh://IP-adres of servernaam:5322

## Beveiliging

Het selectievakje Beveiligde verbinding is standaard ingeschakeld.

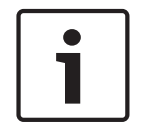

## Bericht!

Als DVR wordt toegevoegd en het selectievakje Beveiligde verbinding is ingeschakeld, worden opdracht- en besturingsverbindingen beveiligd. Streaming van videogegevens wordt niet beveiligd.

## Gebruikersnaam:

Typ de geldige gebruikersnaam voor dit netwerkapparaat, indien beschikbaar. Zie Nietbeheerde site, pagina 23 voor meer informatie.

## Wachtwoord:

Typ het geldige wachtwoord, indien beschikbaar. Zie Niet-beheerde site, pagina 23 voor meer informatie over gebruikersreferenties.

## Raadpleeg

Niet-beheerde site, pagina 23

#### 12.31.5 De tijdzone configureren

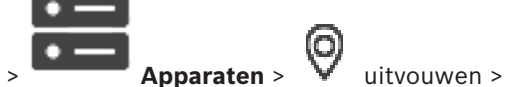

Hoofdvenster >

U kunt de tijdzone van een unmanaged site configureren. Dit is handig wanneer een gebruiker van de Operator Client toegang wil krijgen tot een unmanaged site op een computer waarop de Operator Client zich in een andere tijdzone bevindt dan deze unmanaged site.

## De tijdzone configureren:

Selecteer het gewenste item in de lijst Tijdzone. •

## Raadpleeg

Pagina Unmanaged Site, pagina 212

# 13 Pagina Encoder/decoder/camera van Bosch

Dit hoofdstuk bevat informatie over het configureren van de encoders en decoders in uw systeem.

Voor gedetailleerde informatie over de instellingen van de encoder, decoder of camera raadpleegt u de handleidingen van de desbetreffende apparaten.

Het aantal items onder een invoer wordt weergegeven tussen vierkante haakjes.

## Een encoder configureren:

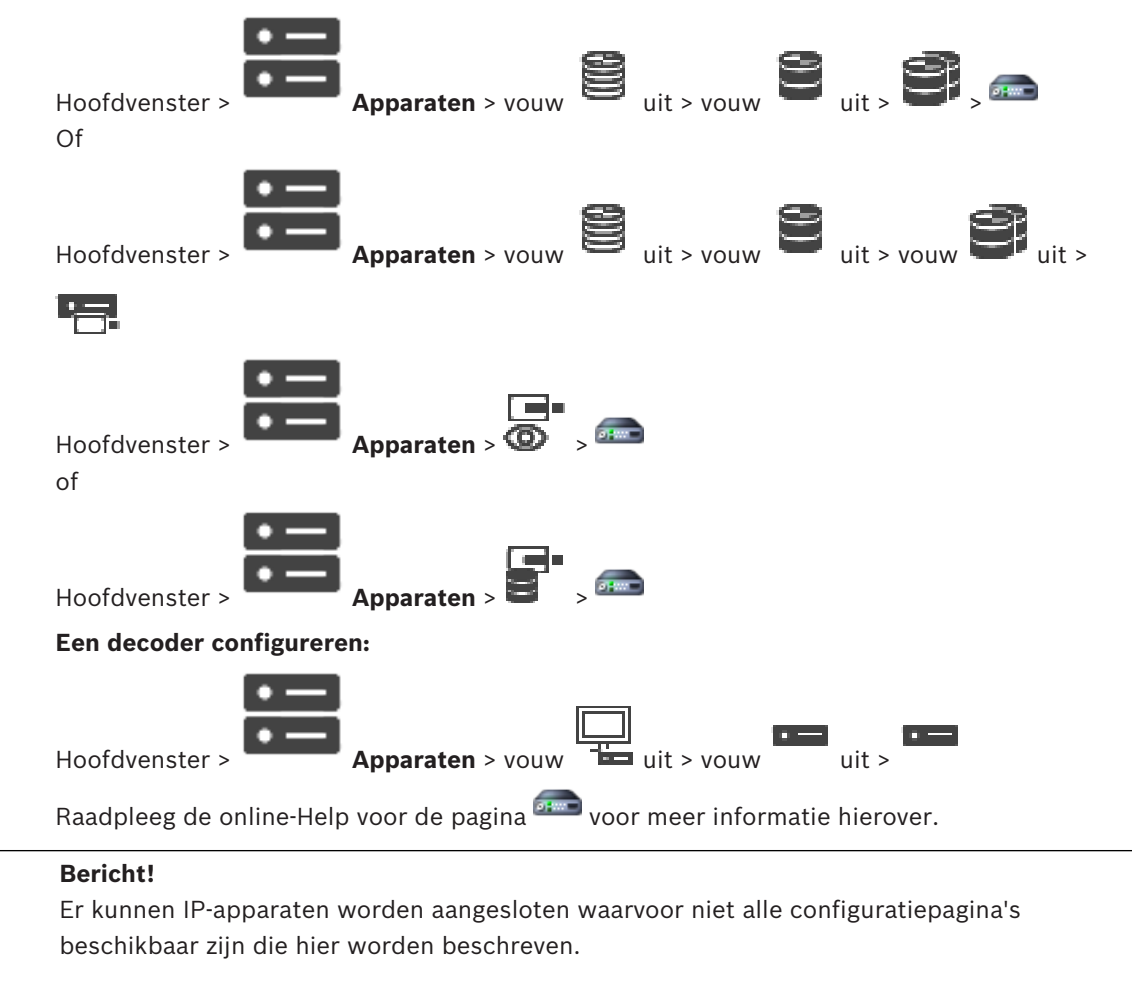

Klik op om de instellingen op te slaan.
Klik op om de laatste instelling ongedaan te maken.
Klik op om de configuratie te activeren.
De meeste instellingen op de encoder/decoder-pagina's zijn meteen van kracht nadat u op
klikt. Als u op een ander tabblad klikt zonder op te klikken en wijzigingen zijn aangebracht, worden twee overeenkomende berichtvensters weergegeven. Bevestig beide als

u wilt opslaan.

Als u de wachtwoorden van een encoder wilt wijzigen, klikt u met de rechtermuisknop op het apparaatpictogram en klikt u op **Wachtwoord wijzigen**.

Als u het apparaat in een webbrowser wilt weergeven, klikt u met de rechtermuisknop op het apparaatpictogram en klikt u op **Webpagina in browser weergeven**.

## Let op:

Welke van de hier beschreven pagina's voor elk apparaat beschikbaar zijn, is afhankelijk van de geselecteerde encoder of camera. De hier gebruikte formulering voor het beschrijven van de veldlabels kan van uw software afwijken.

• Klik op een tabblad om de bijbehorende pagina met eigenschappen weer te geven.

## Encoders toevoegen via scannen:

- Klik met de rechtermuisknop op en klik op Scannen naar encoders. Het dialoogvenster BVMS Scan Wizard wordt weergegeven.
- 2. Selecteer de gewenste encoders, selecteer de gewenste VRM-pool en klik op **Toewijzen** om de encoders toe te wijzen aan de VRM-pool.
- 3. Klik op **Volgende >>**.
  - Het dialoogvenster Apparaten verifiëren van de wizard wordt weergegeven.
- 4. Typ het wachtwoord voor elk apparaat dat is beveiligd met een wachtwoord. Het wachtwoord wordt automatisch gecontroleerd wanneer u enkele seconden niets meer invoert in het wachtwoordveld of buiten het wachtwoordveld klikt. Als de wachtwoorden van alle apparaten identiek zijn, kunt u het wachtwoord invoeren in het eerste veld Wachtwoord. Klik vervolgens met de rechtermuisknop op dit veld en klik op Cel kopiëren naar kolom.

In de kolom **Status** worden geslaagde aanmeldingen aangegeven met

Mislukte aanmeldingen worden aangegeven met

geeft aan dat voor het apparaat een eerste wachtwoord is vereist. U voert het eerste wachtwoord in het veld **Wachtwoord** in.

De status verandert in

Herhaal deze stap voor alle apparaten die een eerste wachtwoord nodig hebben. **Opmerking:** Zolang u geen eerste wachtwoord hebt ingesteld voor alle apparaten in de lijst waarvoor een eerste wachtwoord is vereist, kunt u niet doorgaan.

Klik op Voltooien.
 Het apparaat wordt aan de apparaatstructuur toegevoegd.

## Raadpleeg

Scannen naar apparaten, pagina 69

# 13.1 Een encoder aan een VRM-pool toevoegen

Zie *Encoders toevoegen door te scannen, pagina 177* voor informatie over het toevoegen van encoders aan een VRM-pool.

## Raadpleeg

- Een apparaat toevoegen, pagina 119
## **13.2** Een encoder voor livebeelden toevoegen

Zie Apparaten voor alleen livebeelden toevoegen door te scannen, pagina 208 voor informatie over het toevoegen van een encoder voor alleen livebeelden door te scannen.

### Raadpleeg

- Een apparaat toevoegen, pagina 119
- Pagina Alleen live, pagina 208

### 13.3 Een encoder met interne opslag toevoegen

Zie *Pagina Lokale opslag, pagina 211* voor informatie over het toevoegen van lokale opslagencoders door te scannen.

### Raadpleeg

- Een apparaat toevoegen, pagina 119
- Pagina Lokale opslag, pagina 211

### **13.4** Een encoder bewerken

### **13.4.1** Live-video coderen (Encoder bewerken)

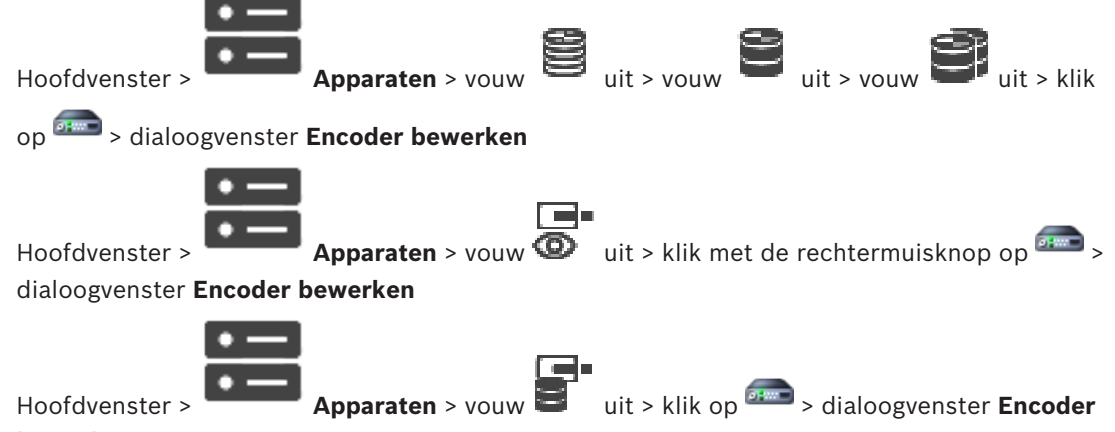

### bewerken

U kunt de beveiligde verbinding van live-video die vanaf een encoder naar de volgende apparaten wordt verzonden, activeren als HTTPS-poort 443 op de encoder is geconfigureerd:

- Operator Client-computer
- Management Server-computer
- Configuration Client-computer
- VRM-computer
- Decoder

### **Opmerking:**

Als dit is geactiveerd, werkt ANR niet voor het betreffende apparaat.

Als dit is geactiveerd, werkt encoder afspelen niet op encoders met firmware die ouder is dan versie 6.30.

Alleen encoders met firmwareversie 7.0 of hoger ondersteunen beveiligde UDP. Wanneer een veilige verbinding in dit geval wordt geactiveerd, kan de gebruiker van Operator Client een stream overschakelen naar UDP en naar UDP multicast.

### Om deze te activeren:

- 1. Schakel het selectievakje Veilige verbinding in.
- 2. Klik op **OK**.

Beveiligde verbinding is ingeschakeld voor deze encoder.

### Raadpleeg

- Multicast configureren, pagina 230
- Dialoogvenster Encoder bewerken/Decoder bewerken, pagina 219

13.4.2

### De apparaatcapaciteiten bijwerken (Encoder bewerken)

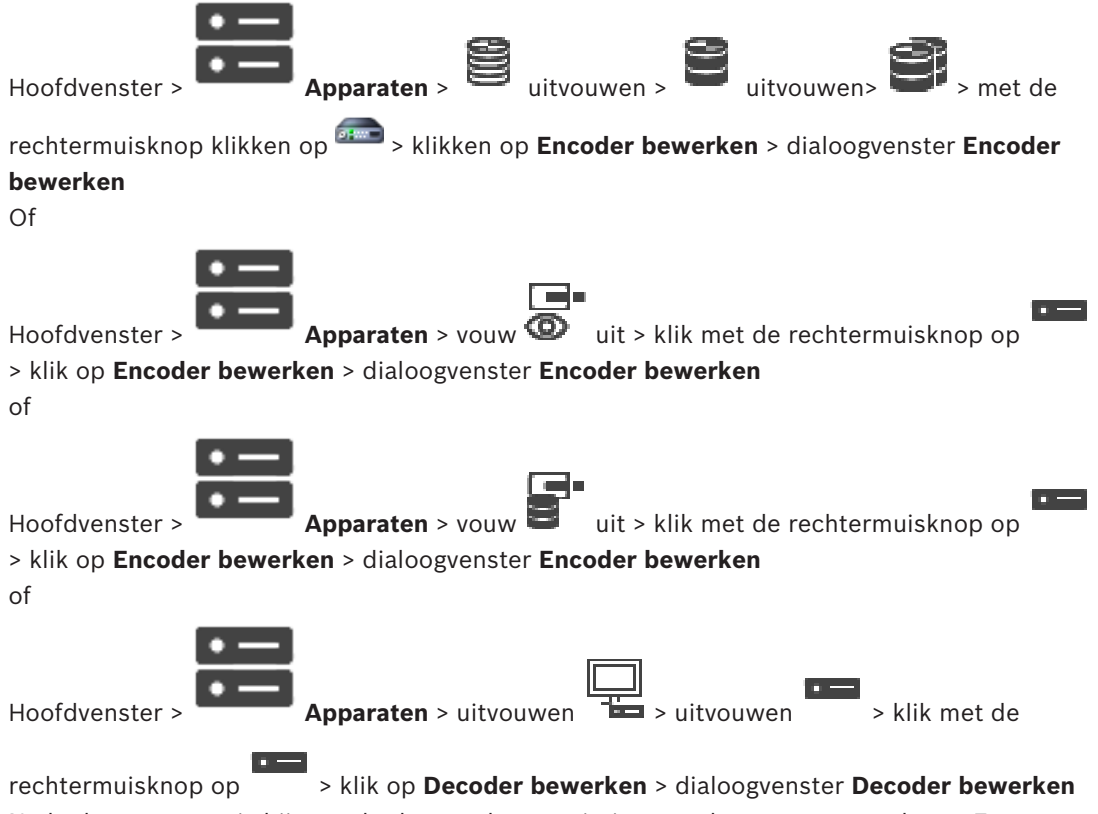

Nadat het apparaat is bijgewerkt, kunt u de capaciteiten van het apparaat updaten. Een tekstbericht geeft aan of de opgehaalde apparaatcapaciteiten overeenkomen met de apparaatcapaciteiten opgeslagen in BVMS.

### Updaten:

1. Klik op **OK**.

Er wordt een berichtvenster met de volgende tekst weergegeven: Wanneer u de apparaatcapaciteiten toepast, kunnen de gebeurtenisinstelingen voor dit apparaat worden gewijzigd. Controleer deze instellingen voor het apparaat.

2. Klik op **OK**.

De apparaatcapaciteiten worden bijgewerkt.

### Raadpleeg

- Dialoogvenster Encoder bewerken/Decoder bewerken, pagina 219

### 13.4.3 Dialoogvenster Encoder bewerken/Decoder bewerken

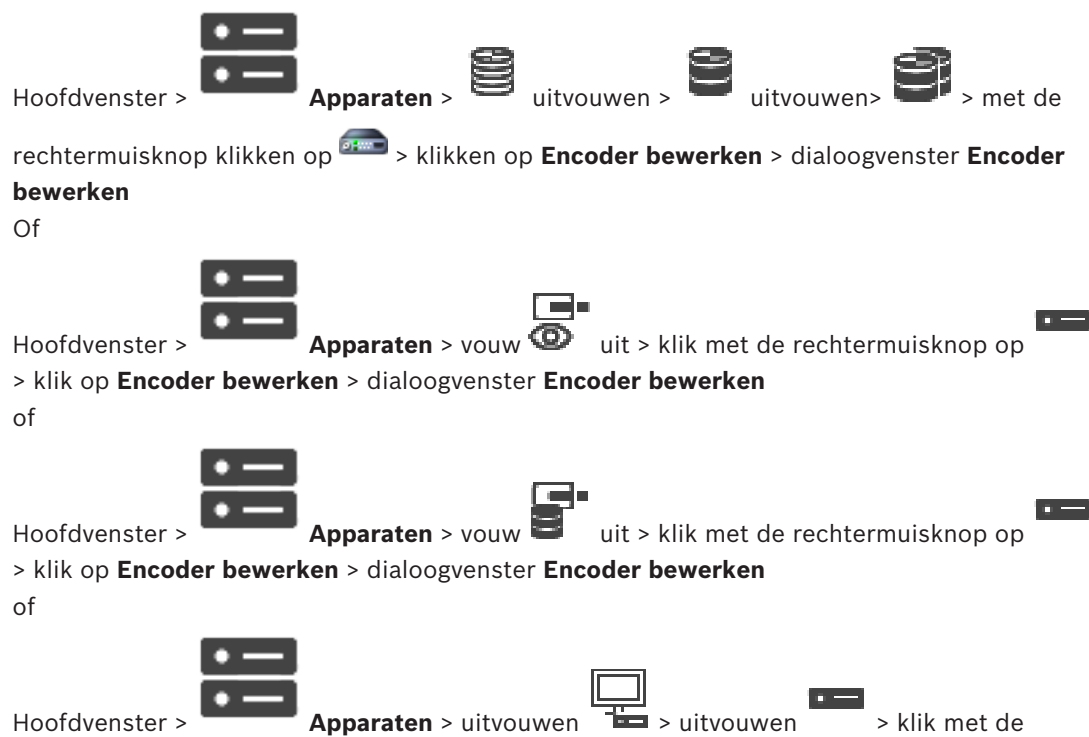

rechtermuisknop op > klik op **Decoder bewerken** > dialoogvenster **Decoder bewerken** U kunt de apparaatcapaciteiten van een apparaat controleren en bijwerken. Bij het openen van dit dialoogvenster wordt het apparaat aangesloten. Het wachtwoord wordt gecontroleerd en de apparaatcapaciteiten van dit apparaat worden vergeleken met de apparaatcapaciteiten opgeslagen in BVMS.

### Naam

Geeft de naam van het apparaat weer. Wanneer u een IP-videoapparaat van Bosch toevoegt, wordt de apparaatnaam gegenereerd. Wijzig dit indien nodig.

### Netwerkadres/poort

Typ het netwerkadres van het apparaat. Wijzig indien nodig het poortnummer.

### Gebruikersnaam

Geeft de gebruikersnaam weer die wordt gebruikt voor verificatie bij het apparaat.

### Wachtwoord

Typ het geldige wachtwoord voor verificatie bij het apparaat.

#### Wachtwoord weergeven

Klik hierop om het ingevoerde wachtwoord te kunnen weergeven. Zorg ervoor dat niemand dit wachtwoord kan achterhalen.

### Authenticeren

Klik hierop om bij het apparaat te verifiëren met de hierboven ingevoerde referenties.

### Beveiliging

Het selectievakje **Veilige verbinding** is standaard ingeschakeld.

Als een beveiligde verbinding niet mogelijk is, wordt een bericht weergegeven. Klik om het vinkje te verwijderen.

### De volgende decoders ondersteunen een beveiligde verbinding:

- VID 7000

- VID 8000
- VIP XD HD

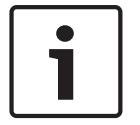

### Bericht!

De verbinding tussen een decoder en een encoder is alleen veilig als beide zijn geconfigureerd met een beveiligde verbinding.

### Apparaatcapaciteiten

U kunt de weergegeven apparaatcapaciteiten per categorie of alfabetisch sorteren. Een tekstbericht geeft aan of de gedetecteerde apparaatcapaciteiten overeenkomen met de huidige apparaatcapaciteiten.

Klik op **OK** om de wijzigingen in de apparaatcapaciteiten toe te passen na een upgrade van het apparaat.

### Raadpleeg

- Live-video coderen (Encoder bewerken), pagina 217
- De apparaatcapaciteiten bijwerken (Encoder bewerken), pagina 218

### **13.5** Verificatie van authenticiteit beheren

Om de verificatie van authenticiteit op een encoder te activeren, moet u de volgende stappen uitvoeren:

- Configureer de verificatie op de encoder.
- Download een certificaat vanaf de encoder.
- Installeer dit encodercertificaat op het werkstation dat wordt gebruikt om de authenticiteit te verifiëren.

### Raadpleeg

- Verificatie van authenticiteit , pagina 220

### **13.5.1** Verificatie van authenticiteit

De gebruiker van de Operator Client kan de authenticiteit van opnamen verifiëren. De authenticiteit van exports wordt automatisch geverifieerd.

De beheerder moet deze stappen volgen voor een ononderbroken certificaatketen. Voor grote systemen (> 30 camera's) raden we de volgende procedure aan:

- Laat de instantie die het certificaat uitgeeft een certificaat maken voor elke encoder.
- Upload het verstrekte certificaat (inclusief persoonlijke sleutel) op een veilige manier naar elke encoder.
- Installeer het certificaat op de Operator Client-werkstations waarop u de authenticiteit wilt verifiëren of op andere computers waarop u wilt exporteren.

Voor kleine systemen (< 30 camera's) raden we de volgende procedure aan:

- Download het HTTPS Server-certificaat vanaf elke encoder.
- Installeer deze certificaten op de Operator Client-werkstations waarop u de authenticiteit wilt verifiëren.

Vraag de IT-ondersteuning van uw bedrijf om meer informatie.

Om beveiligde verificatie van de authenticiteit te activeren, moet de beheerder de volgende stappen uit uitvoeren:

- Activeer verificatie op elke gewenste camera.
- Voor grote systemen: upload voor elke gewenste camera het juiste certificaat en wijs het toe.

 Voor kleine systemen: download een certificaat vanaf elke encoder. Installeer de certificaten voor verificatie op een werkstation.

### Beperkingen

Firmwareversie 6.30 of hoger is vereist.

Wij raden u aan de authenticiteit van maximaal vier camera's tegelijk te verifiëren. De gebruiker van de Operator Client kan de authenticiteit van live-video niet verifiëren. **Let op:** Wijzig het certificaat niet tijdens de opname. Als u het certificaat moet wijzigen, stop dan eerst de opname, wijzig het certificaat en start de opname opnieuw.

Om de authenticiteit van een opname te verifiëren, wordt de opname met maximale snelheid afgespeeld in een achtergrondproces. In netwerken met een lage bandbreedte kan de opname traag worden afgespeeld. Het verificatieproces kan dan zo lang duren als de periode die voor de verificatie is geselecteerd. Voorbeeld: U selecteert een periode van één uur. De verificatieproces kan maximaal één uur duren.

De gebruiker kan alleen verifiëren of een opname authentiek is. Als het verificatieproces niet slaagt, betekent dit niet noodzakelijkerwijs dat de videobeelden zijn gemanipuleerd. Er kunnen veel redenen zijn voor mislukte verificatie, bijvoorbeeld het handmatig verwijderen van beelden. De gebruiker van de Operator Client kan geen onderscheid maken tussen een bedoelde wijziging van de opname of frauduleuze manipulatie.

Videoverificatie heeft alleen betrekking op methoden om de authenticiteit van video te valideren. Videoverificatie heeft geen betrekking op het verzenden van video, of gegevens, op welke wijze dan ook.

De watermerkfunctie voor het verifiëren van de authenticiteit in eerder versies van BVMS wordt vervangen. De nieuwe verificatiemethode is automatisch beschikbaar na de upgrade naar de meest recente versie van BVMS. Opnamen die in het verleden wel werden geverifieerd, kunnen nu mogelijk niet worden geverifieerd omdat deze niet de vereiste uitgebreide informatie bevatten.

Verificatie van de authenticiteit wordt niet ondersteund in de volgende gevallen:

- Transcoderen
- Lokale opname
- VSG
- Harddisk-recorder
- Bosch Recording Station
- ANR

#### Raadpleeg

- De verificatie configureren, pagina 221
- Een certificaat uploaden, pagina 222
- Een certificaat downloaden, pagina 222
- Een certificaat installeren op een werkstation, pagina 223

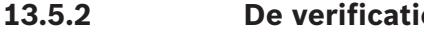

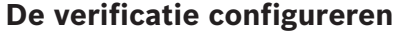

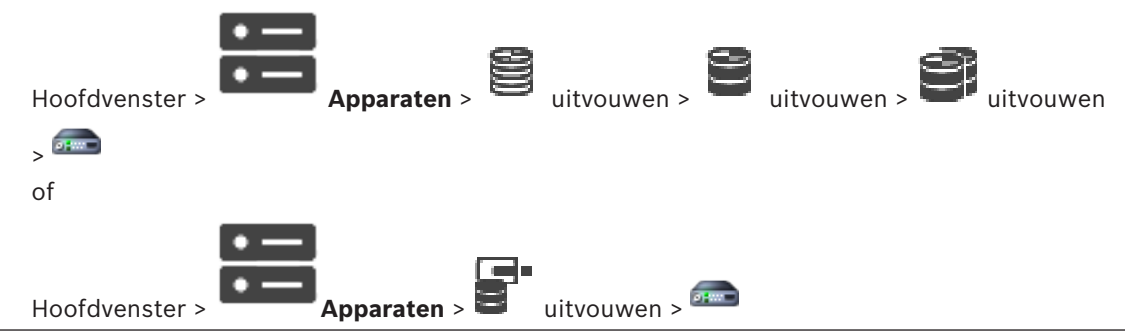

4.

U kunt verificatie van de authenticiteit op een encoder activeren.

### **Configureren:**

- 1. Klik op Camera en vervolgens op Video-ingang.
- 2. Selecteer in de lijst Videoverificatie de optie SHA-256.
- 3. Selecteer in de lijst **Intervallen handtekening** de gewenste waarde.

Een kleine waarde verhoogt de beveiliging, een grote waarde verkleint de belasting voor de encoder.

```
Klik op
```

13.5.3

### Een certificaat uploaden

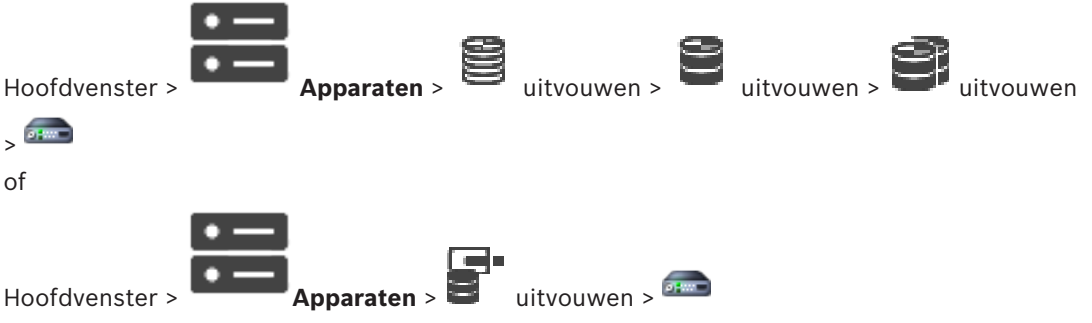

U kunt een afgeleid certificaat uploaden naar een encoder.

### Uploaden:

- 1. Klik op **Service** en vervolgens op **Certificaten**.
- 2. Klik op Certificaat uploaden.
- Selecteer het juiste bestand met het certificaat voor deze encoder. Dit bestand moet de persoonlijke sleutel bevatten, bijvoorbeeld \*.pem.
   Zorg voor veilige datatransmissie.
- 4. Klik op **Openen**.
- 5. Selecteer in de lijst **Gebruik** de optie **HTTPS-server** om het geüploade certificaat toe te wijzen aan het item **HTTPS-server**.
- 6. Klik op

13.5.4

### Een certificaat downloaden

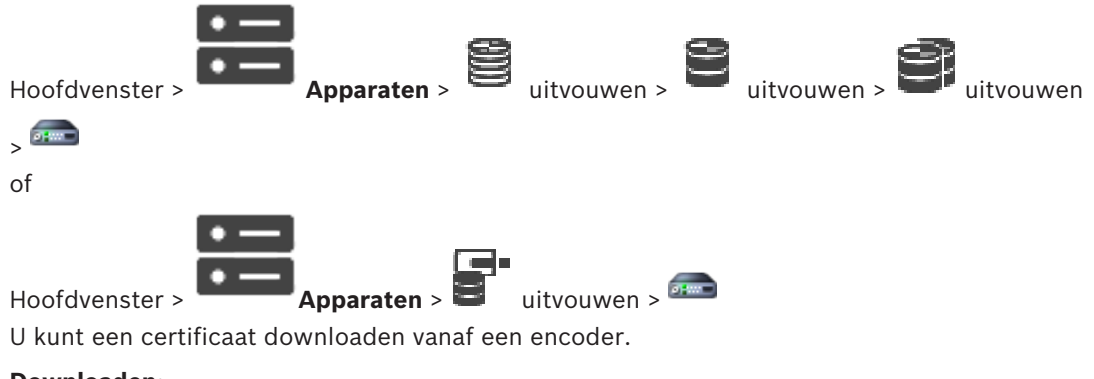

## Downloaden:

- 1. Klik op **Service** en vervolgens op **Certificaten**.
- 2. Selecteer het gewenste certificaat en klik op het pictogram Save.
- 3. Selecteer de map waarin het certificaatbestand moet worden opgeslagen.
- 4. Wijzig de bestandsextensie van het certificaatbestand in \*.cer.

U kunt dit certificaat nu installeren op het werkstation waar u de authenticiteit wilt verifiëren.

### **13.5.5** Een certificaat installeren op een werkstation

U kunt het certificaat dat u vanaf een encoder hebt gedownload, installeren op een werkstation waarop u de authenticiteit wilt verifiëren.

- 1. Start de Microsoft Management Console op het werkstation.
- 2. Voeg de invoegtoepassing Certificates toe op deze computer waarbij de optie Computer account is geselecteerd.
- 3. Certificates (Local computer) uitvouwen, Trusted Root Certification Authorities uitvouwen.
- Klik met de rechtermuisknop op Certificates, wijs All Tasks aan en klik op Import.... De Certificate Import Wizard wordt weergegeven.
   De optie Local Machine is vooraf geselecteerd en kan niet worden gewijzigd.
- 5. Klik op Next.
- 6. Selecteer het certificaatbestand dat u hebt gedownload vanaf de encoder.
- 7. Klik op Next.
- 8. Laat de instellingen ongewijzigd en klik op Next.
- 9. Laat de instellingen ongewijzigd en klik op Finish.

### 13.6 Het doelwachtwoord voor een decoder opgeven (Verifiëren...)

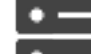

Hoofdvenster >

Apparaten > vouw iit > vouw uit > klik met de

rechtermuisknop op > klik op **Authenticeren...** > dialoogvenster **Wachtwoord invoeren** Als u toegang tot een encoder door een met een wachtwoord beveiligde decoder mogelijk wilt maken, moet u het wachtwoord voor het gebruikersbevoegdheidsniveau van de encoder als het doelwachtwoord in de decoder instellen.

### Het wachtwoord opgeven:

- 1. Selecteer destination password in de lijst Voer gebruikersnaam in.
- 2. Voer het nieuwe wachtwoord in het veld **Voer wachtwoord voor gebruiker in** in.
- 3. Klik op **OK**.
- Het wachtwoord wordt onmiddellijk op het apparaat gewijzigd.

### Raadpleeg

 Het wachtwoord van een encoder/decoder wijzigen (Wachtwoord wijzigen / Wachtwoord invoeren), pagina 223

# Het wachtwoord van een encoder/decoder wijzigen (Wachtwoord wijzigen / Wachtwoord invoeren)

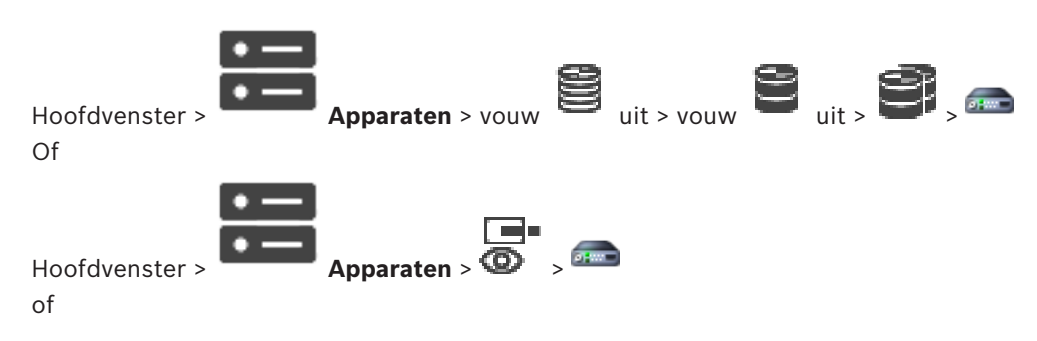

13.7

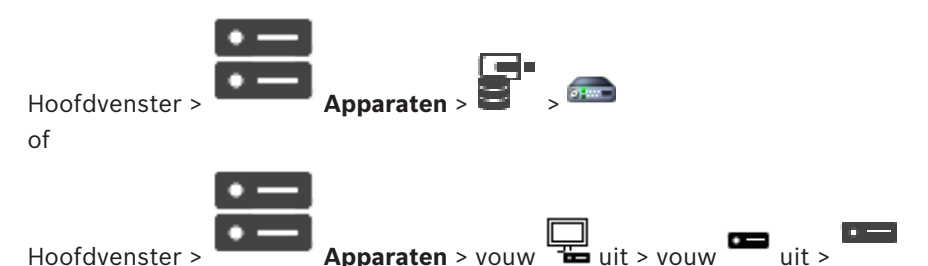

Definieer en wijzig een afzonderlijk wachtwoord voor elk niveau. Voer het wachtwoord in (maximaal 19 tekens en geen bijzondere tekens) voor het geselecteerde niveau.

### Het wachtwoord wijzigen:

- 1. Klik met de rechtermuisknop op en klik op **Wachtwoord wijzigen**. Het dialoogvenster **Wachtwoord invoeren** wordt weergegeven.
- 2. Selecteer in de lijst **Voer gebruikersnaam in** de gewenste gebruiker voor wie u het wachtwoord wilt wijzigen.
- 3. Voer het nieuwe wachtwoord in het veld **Voer wachtwoord voor gebruiker in** in.
- 4. Klik op **OK**.
- $\checkmark$  Het wachtwoord wordt onmiddellijk op het apparaat gewijzigd.

Een wachtwoord voorkomt onbevoegde toegang tot het apparaat. U kunt verschillende bevoegdheidsniveaus instellen om de toegang te beperken.

Een goede wachtwoordbeveiliging wordt alleen gegarandeerd wanneer alle hogere bevoegdheidsniveaus ook met een wachtwoord worden beveiligd. Bij het toewijzen van wachtwoorden moet u daarom altijd op het hoogste bevoegdheidsniveau beginnen. U kunt een wachtwoord voor elke bevoegdheidsniveau definiëren en wijzigen als u bent aangemeld bij het gebruikersaccount "service".

Het apparaat heeft drie bevoegdheidsniveaus: service, user en live.

- service is het hoogste bevoegdheidsniveau. Als u het juiste wachtwoord invoert, hebt u toegang tot alle functies en kunt u alle configuratie-instellingen wijzigen.
- user is het middelhoge bevoegdheidsniveau. Op dit niveau kunt u bijvoorbeeld het apparaat bedienen, opnamen afspelen en ook de camera besturen, maar u kunt de configuratie niet wijzigen.
- live is het laagste bevoegdheidsniveau. Op dit niveau kunt u alleen live-beelden weergeven en overschakelen tussen de verschillende weergaven met live-beelden.

Voor een decoder vervangt het volgende autorisatieniveau het autorisatieniveau live:

destination password (alleen beschikbaar voor decoders)
 Gebruikt voor toegang tot een encoder.

### Raadpleeg

Het doelwachtwoord voor een decoder opgeven (Verifiëren...), pagina 223

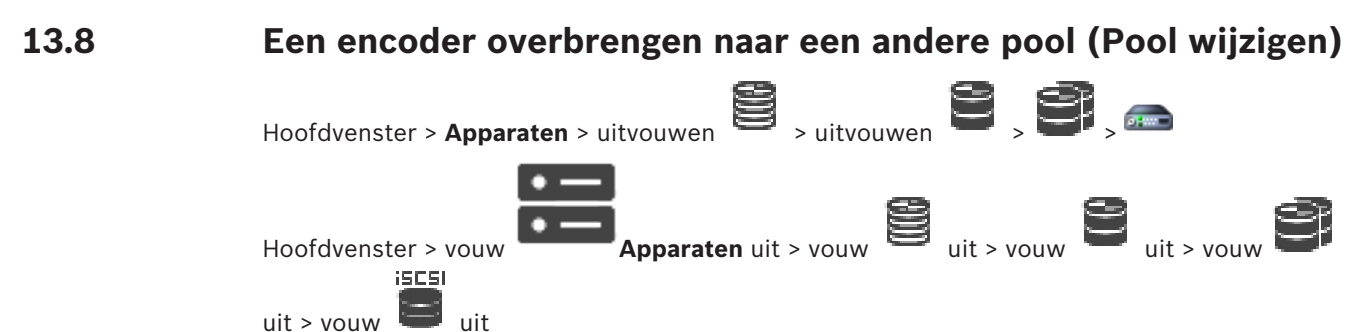

Hoofdvenster > Apparaten > auitvouwen > auitvouwen > auitvouwen >

### 뎍

U verplaatst een apparaat vanuit een pool naar een andere pool in hetzelfde VRM-apparaat zonder opnameverlies.

### Verplaatsen:

- Klik met de rechtermuisknop op ma / the dialoogvenster Pool wijzigen wordt weergegeven.
- 2. Selecteer de gewenste pool in de lijst Nieuwe pool:
- Klik op **OK**.
   Het apparaat wordt verplaatst naar de geselecteerde pool.

### Dialoogvenster Pool wijzigen

Hier kunt u de pool-toewijzing van een apparaat wijzigen.

### Huidige pool:

Geeft het nummer van de pool weer, waaraan het geselecteerde apparaat momenteel is toegewezen.

### Nieuwe pool:

Selecteer het nummer van de gewenste pool.

# 13.9 Opnamen van een vervangen encoder herstellen (Koppelen aan opnamen van voorganger)

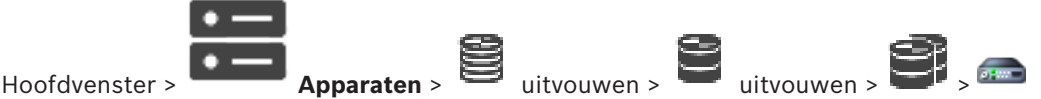

Wanneer u een defecte encoder vervangt, zijn de opnamen van de vervangen encoder beschikbaar voor de nieuwe encoder wanneer u de nieuwe encoder selecteert in de Operator Client.

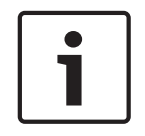

### Bericht!

Een encoder kan alleen worden vervangen door een encoder met hetzelfde aantal kanalen.

### Opnamen van een vervangen encoder herstellen

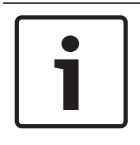

### Bericht!

Gebruik niet de opdracht Encoder bewerken.

- Klik met de rechtermuisknop op de opdracht Schoppelen aan opnamen van voorganger ....
- 2. Het dialoogvenster Koppelen aan opnamen van voorganger ... wordt weergegeven.
- 3. Typ het netwerkadres en een geldig wachtwoord voor het nieuwe apparaat.
- 4. Klik op **OK**.

5

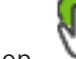

5

6. Klik op 💛 om de configuratie te activeren.

### Dialoogvenster Koppelen aan opnamen van voorganger ...

Hiermee kunt u opnamen herstellen van een vervangen encoder. Nadat u de instellingen hebt geconfigureerd in het dialoogvenster, zijn de opnamen van de vervangen encoder beschikbaar voor de nieuwe encoder wanneer u de nieuwe encoder selecteert in de Operator Client.

### Netwerkadres/poort

Typ het netwerkadres van het apparaat.

### Gebruikersnaam

Geeft de gebruikersnaam weer die wordt gebruikt voor verificatie bij het apparaat.

### Wachtwoord

Typ het geldige wachtwoord voor verificatie bij het apparaat.

### Authenticeren

Klik hierop om bij het apparaat te verifiëren met de hierboven ingevoerde referenties.

### **13.10** Encoders/decoders configureren

### 13.10.1 Het opslagmedium van een encoder configureren

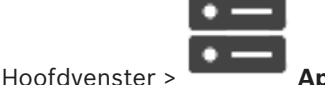

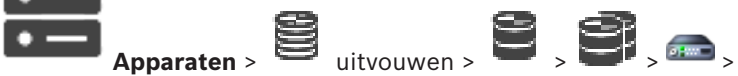

Geavanceerde instellingen > Opnamebeheer uitvouwen

**Opmerking:** zorg ervoor dat de voor deze encoder vereiste camera's worden toegevoegd aan de logische structuur.

Als u de ANR-functie wilt gebruiken, moet u het opslagmedium van een encoder configureren. **Opmerking:** als u het opslagmedium wilt configureren van een encoder die al aan uw systeem is toegevoegd en waarvoor opnamen worden gemaakt via VRM, moet u zorgen dat secundaire opname is gestopt.

#### General Camera Recording Alarm VCA Interfaces Network Service

| Recording Management                    | Recording Preferences | SD Card Status |                                |   |                              |        |          |   |                            |
|-----------------------------------------|-----------------------|----------------|--------------------------------|---|------------------------------|--------|----------|---|----------------------------|
| <ul> <li>Primary Recording</li> </ul>   |                       |                |                                |   |                              |        |          |   |                            |
| Preferred storage target type           |                       |                | Managed                        | ~ |                              |        |          |   | $\mathcal{O}_{\mathbf{a}}$ |
| Recording is managed by                 |                       |                | Address 172.30.11.75           |   | Encryption                   | Status |          |   |                            |
| <ul> <li>Secondary Recording</li> </ul> |                       |                |                                |   |                              |        |          |   |                            |
| Preferred storage target type           |                       |                | SD card                        | ~ |                              |        |          |   |                            |
| Local target                            |                       |                | Address<br>172.31.22.52<br>Add | • | Status<br>98% of 14.75 GB in | use    | Password | â | Ø                          |
| Retention time [days]                   |                       |                | Auto                           | • |                              |        |          |   |                            |

De ANR-functie werkt alleen op encoders met firmwareversie 5.90 of hoger. Niet alle encodertypen bieden ondersteuning voor ANR, zelfs niet als de juiste firmwareversie is geïnstalleerd.

### Het opslagmedium van een encoder configureren:

- 1. Selecteer het opslagmedium onder **Secundaire opname** in de lijst **Gewenste type opslagdoel**. Afhankelijk van het type apparaat zijn verschillende media beschikbaar.
- Als het nodig is, klikt u op de knop ... om het opslagmedium te formatteren.
   Na het formatteren is het opslagmedium gereed voor gebruik met de ANR-functie.
- 3. Configureer de ANR-functie voor deze encoder op de pagina **Camera's en opname**.

### Raadpleeg

- Pagina Opnamebeheer, pagina 229
- De ANR-functie configureren, pagina 298

### 13.10.2 Meerdere encoders / decoders configureren

### Hoofdvenster

U kunt de volgende eigenschappen van meerdere encoders en decoders tegelijk wijzigen:

- Wachtwoorden voor apparaten
- IP-adressen
- Weergavenamen
- Subnetmasker
- Gateway-ID
- Firmwareversies

### Meerdere apparaten selecteren:

• Selecteer de gewenste apparaten door op de CTRL- of SHIFT-toets te drukken.

Alles selecteren.

### Alle beschikbare apparaten selecteren:

Klik op de opdracht

### Het wachtwoord voor meerdere apparaten wijzigen:

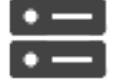

Apparaten op de opdracht

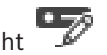

- 1. Klik in het hoofdvenster
  - Apparaatwachtwoorden wijzigen.

### Of

klik in het menu Hardware op Apparaatwachtwoorden wijzigen...

- Het dialoogvenster Apparaatwachtwoorden wijzigen wordt weergegeven.
- 2. Selecteer de gewenste apparaten.
- 3. Klik met de rechtermuisknop op de geselecteerde apparaten.
- 4. Klik op **Wachtwoord bewerken...**. Het dialoogvenster **Wachtwoorden wijzigen** wordt weergegeven.
- 5. Voer de gewenste instellingen in.

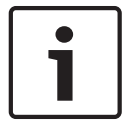

#### Bericht!

U kunt alleen de wachtwoordtypen selecteren die voor alle geselecteerde apparaten beschikbaar zijn.

### Meerdere weergavenamen configureren:

- Klik in het menu Hardware op IP- en netwerkinstellingen van apparaat wijzigen.... Het dialoogvenster IP- en netwerkinstellingen van apparaat wijzigen wordt weergegeven.
- 2. Selecteer de gewenste apparaten.
- 3. Klik met de rechtermuisknop op de geselecteerde apparaten.
- Klik op Weergavenamen instellen....
   Het dialoogvenster Weergavenamen instellen wordt weergegeven.
- 5. Voer de gewenste instellingen in.

### Meerdere IP-adressen configureren:

# Bericht! Als u het IP-adres van een IP-apparaat wijzigt, kan het onbereikbaar worden.

- Klik in het menu Hardware op IP- en netwerkinstellingen van apparaat wijzigen.... Het dialoogvenster IP- en netwerkinstellingen van apparaat wijzigen wordt weergegeven.
- 2. Selecteer de gewenste apparaten.
- 3. Klik met de rechtermuisknop op de geselecteerde apparaten.
- Klik op IP-adressen instellen....
   Het dialoogvenster IP-adressen instellen wordt weergegeven.
- 5. Voer de gewenste instellingen in.

### Subnetmasker/gateway-ID voor meerdere apparaten wijzigen:

- 1. Klik in het gewenste veld van een van de apparaten waarvoor u de waarde wilt wijzigen.
- 2. Voer de juiste waarde in.
- 3. Selecteer alle gewenste apparaten.
- 4. Klik met de rechtermuisknop in het gewenste veld van het apparaat waarvoor u de waarde al hebt gewijzigd.
- Klik op de opdracht Cel kopiëren naar en op de opdracht Selectie in kolom .
   Of klik op de opdracht Hele kolom , indien nodig.

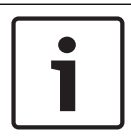

### Bericht!

U kunt ook hele rijen kopiëren om IP-adressen, weergavenamen, subnetmaskers en gateway-ID's voor meerdere apparaten te wijzigen.

### Firmware voor meerdere apparaten bijwerken:

- Klik in het menu Hardware op Apparaatfirmware bijwerken....
   Het dialoogvenster Apparaatfirmware bijwerken wordt weergegeven.
- 2. Selecteer de gewenste apparaten.
- 3. Klik op de opdracht **Firmware bijwerken**.
- 4. Selecteer het bestand met de update.
- 5. Klik op **OK**.

### Resultaat van de bewerking

Geeft de juiste status voor de desbetreffende apparaten weer.

#### 13.10.3 Failover-opnamemodus op een encoder configureren

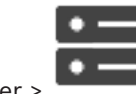

Apparaten > vouw

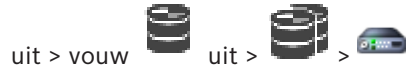

Hoofdvenster >

Voorwaarden: op de pagina Pool in de lijst Modus Opnamevoorkeuren selecteert u Failover. Als Automatisch is geselecteerd, worden de instellingen automatisch toegepast en kunnen ze niet worden geconfigureerd.

Als u een secundair doel wilt gebruiken voor zowel automatische als failover-modus: op de pagina Pool selecteert u in de lijst Gebruik van secundair doel Aan.

We raden aan ten minste 2 iSCSI-apparaten voor failover-modus te configureren.

### **Configureren:**

- Klik op Geavanceerde instellingen. 1.
- 2. Klik op Opnamevoorkeuren.
- 3. Selecteer onder Primair doel het item voor het benodigde doel. Alle opslagsystemen die zijn ingevoerd onder **Opslagsystemen** worden weergegeven in de lijst.
- 4. Selecteer onder Secundair doel het item voor het benodigde doel. Alle opslagsystemen die zijn ingevoerd onder **Opslagsystemen** worden weergegeven in de lijst. De wijzigingen zijn direct actief. Activering is niet vereist.

### Gerelateerde onderwerpen

Automatische opnamemodus op een pool configureren, pagina 180

#### 13.10.4 Pagina Opnamebeheer

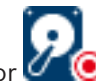

Actieve opnamen worden aangegeven door

Wijs het pictogram aan. Er wordt gedetailleerde informatie over de actieve opnamen weergegeven.

### Handmatig beheerde opnamen

De opnamen worden lokaal beheerd op deze encoder. Alle relevante instellingen moeten handmatig worden uitgevoerd. De encoder / IP-camera werkt als apparaat voor livebeelden. Deze wordt niet automatisch van de VRM verwijderd.

#### **Opname 1 beheerd door VRM**

De opnamen van deze encoder worden beheerd door het VRM-systeem.

### **Tweevoudige VRM**

Opname 2 van deze encoder wordt beheerd door een secundaire VRM.

#### **Tabblad iSCSI-media**

Klik hierop om de beschikbare iSCSI-opslag weer te geven die is gekoppeld aan deze encoder.

### Tabblad Lokale media

Klik hierop om de beschikbare lokale opslag weer te geven op deze encoder.

### Toevoegen

Klik hierop om een opslagapparaat toe te voegen aan de lijst van beheerde opslagmedia.

### Verwijderen

Klik hierop om een opslagapparaat te verwijderen uit de lijst van beheerde opslagmedia.

### Raadpleeg

- Het opslagmedium van een encoder configureren, pagina 226

### 13.10.5 Pagina Opnamevoorkeuren

De pagina **Opnamevoorkeuren** wordt weergegeven voor elke encoder. De pagina wordt alleen weergegeven wanneer een apparaat is toegewezen aan een VRM-systeem.

### Primair doel

Alleen zichtbaar als de lijst **Modus opnamevoorkeuren** op de pagina **Pool** is ingesteld op **Failover**.

Selecteer het item voor het benodigde doel.

### Secundair doel

Alleen zichtbaar als de lijst **Modus opnamevoorkeuren** op de pagina **Pool** is ingesteld op **Failover** en als de lijst **Secundair doelgebruik** is ingesteld op **Aan**.

Selecteer het item voor het benodigde doel voor de configuratie van de failover-modus.

### Raadpleeg

Pagina Pool, pagina 179

### 13.11 Multicast configureren

U kunt voor elke toegewezen camera een multicast-adres met poort configureren.

### Multicast configureren:

- 1. Selecteer het gewenste selectievakje om multicast in te schakelen.
- 2. Typ een geldig multicast-adres en een poortnummer.
- 3. Configureer indien nodig continue multicast-streaming.

### **Tabblad Multicast**

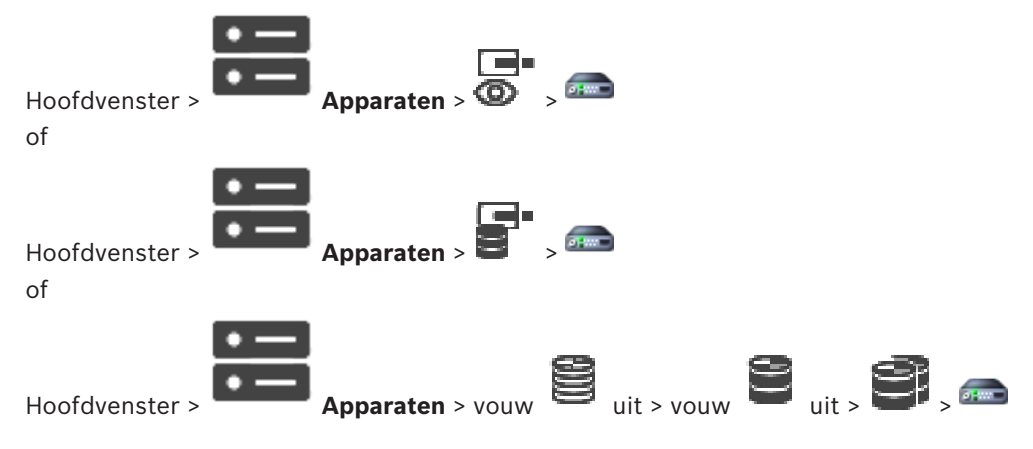

> tabblad Netwerk > tabblad Multicast

Hiermee kunt u multicast configureren voor de toegewezen camera's.

### Inschakelen

Klik hierop om multicast voor deze camera te activeren.

### **Multicast-adres**

Voer een geldig multicast-adres (tussen 224.0.0.0 en 239.255.255.255) in. Typ 1.0.0.0. Er wordt automatisch een uniek multicast-adres ingevoerd gebaseerd op het MAC-adres van het apparaat.

### Poort

Als een Firewall wordt gebruikt, voer dan een poortwaarde in die is geconfigureerd als nietgeblokkeerde poort in de Firewall.

### Streaming

Klik hierop om continue multicast streaming naar de schakelaar te activeren. Dit houdt in dat de multicast-verbinding niet wordt voorgegaan door een RCP+ registratie. De encoder streamt altijd alle gegevens naar de schakelaar. De schakelaar (als geen IGMP-multicast filtering wordt ondersteund of is geconfigureerd) stuurt deze gegevens naar alle poorten met als gevolg dat de schakelaar overbelast raakt.

U hebt streaming nodig bij gebruik van een niet-Bosch apparaat voor het ontvangen van een multicast-stream.

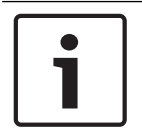

### Bericht!

Multicast-streams zijn alleen veilig als de encoder beschikt over firmware versie 7.0 of hoger en als het selectievakje **Veilige verbinding** is ingeschakeld.

### Raadpleeg

– Live-video coderen (Encoder bewerken), pagina 217

# 14 Pagina ONVIF

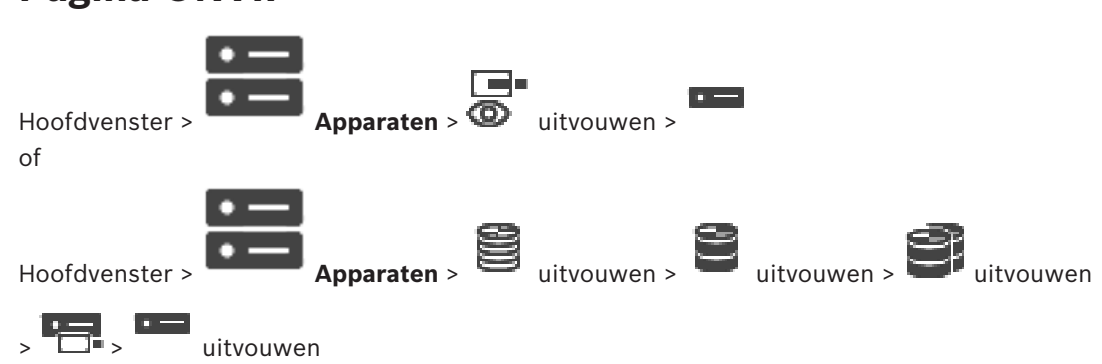

### Raadpleeg

- Pagina Video Streaming Gateway-apparaat, pagina 198
- Pagina Alleen live, pagina 208

# 14.1 Een alleen-live ONVIF-apparaat via scannen toevoegen

### ONVIF-apparaten voor alleen livebeelden toevoegen via scannen:

Het dialoogvenster BVMS Scan Wizard wordt weergegeven.

- 2. Schakel de selectievakjes in voor de apparaten die u wilt toevoegen.
- Klik op Volgende >>.
   Het dialoogvenster Apparaten verifiëren van de wizard wordt weergegeven.
- 4. Typ het wachtwoord voor elk apparaat dat met een wachtwoord is beveiligd. Het wachtwoord wordt automatisch gecontroleerd, wanneer u gedurende enkele seconden geen tekens meer in het wachtwoordveld invoert of als u buiten het veld klikt. Als de wachtwoorden voor alle apparaten identiek zijn, kunt u dit in het eerste Wachtwoord veld invoeren. Klik met de rechtermuisknop op dit veld en klik op Cel kopiëren naar kolom.

In de kolom **Status** worden succesvolle aanmeldingen aangegeven met

De mislukte aanmeldingen worden aangegeven met

Klik op Voltooien.
 Het apparaat wordt aan de apparaatstructuur toegevoegd.

## 14.2 Pagina ONVIF-encoder

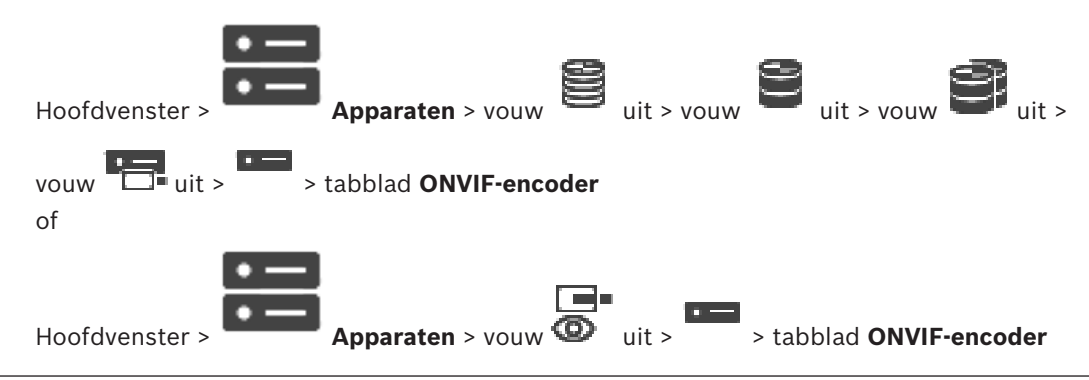

Geeft informatie weer over een ONVIF-encoder voor alleen livebeelden die is toegevoegd aan uw BVMS.

### Naam

Geeft de naam van het ONVIF-apparaat weer. U kunt de naam van het apparaat rechtstreeks wijzigen in de apparaatstructuur.

### Netwerkadres

Geeft het IP-adres van het apparaat weer.

### Fabrikant

Geeft de naam van de fabrikant weer.

### Model

Geeft de modelnaam weer.

### Video-ingangen

Voer het aantal camera's in dat is verbonden met deze encoder.

### Audio-ingangen

Voer het aantal audio-ingangen in dat is verbonden met deze encoder.

### Alarmingangen

Voer het aantal alarmingangen in dat is verbonden met deze encoder.

### Relais

Voer het aantal relais in dat is verbonden met deze encoder.

### Raadpleeg

- Pagina ONVIF-encodergebeurtenissen, pagina 233
- Een encoder voor livebeelden toevoegen, pagina 217
- Een ONVIF-toewijzingstabel configureren, pagina 237

### 14.3 Pagina ONVIF-encodergebeurtenissen

Vanaf BVMS 10.0 kunnen ONVIF-encodergebeurtenissen rechtstreeks van de VSG- of ONVIFencoder worden opgehaald. Als u een nieuwe ONVIF-encoder toevoegt, is het selectievakje **ONVIF-gebeurtenissen uit VSG ophalen (Profile S, T)** standaard ingeschakeld en wordt Profile T ondersteund.

De volgende functies worden alleen ondersteund als er een ONVIF-encoder aan uw systeem is toegevoegd via een VSG-apparaat:

- Als ONVIF-encodergebeurtenissen van VSG worden opgehaald, zijn standaard ONVIFgebeurtenissen al toegewezen.
- De Operator kan relais in- of uitschakelen in de Operator Client.

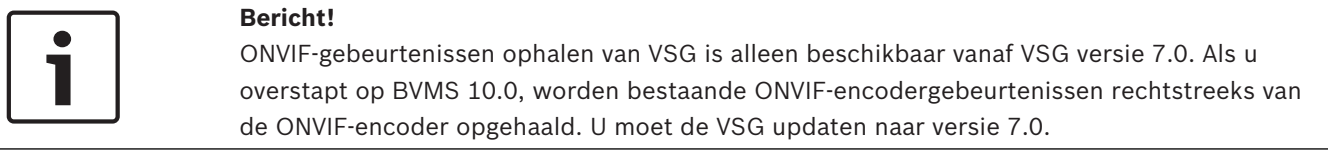

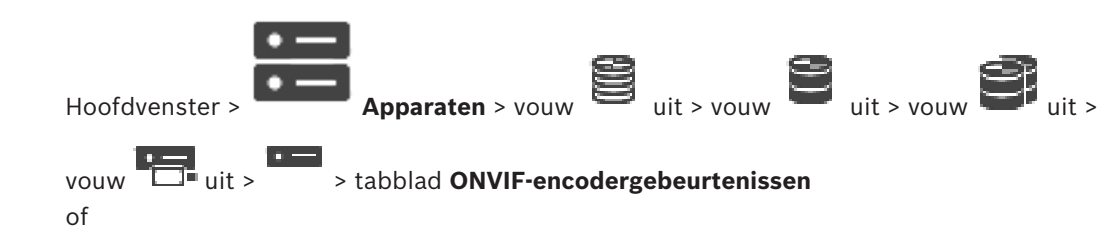

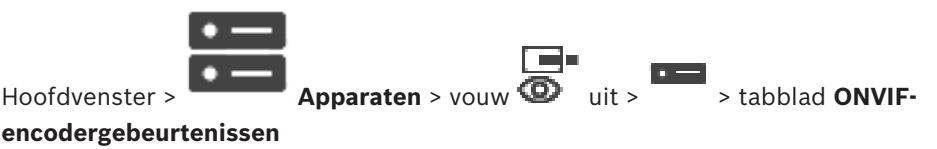

U moet ONVIF-gebeurtenissen toewijzen aan BVMS-gebeurtenissen, als ONVIFencodergebeurtenissen rechtstreeks van de ONVIF-encoder worden opgehaald. Zo weet u zeker dat u ONVIF-gebeurtenissen later kunt configureren als BVMS-alarmen.

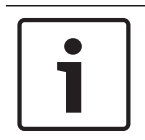

### Bericht!

Als ONVIF-encodergebeurtenissen van VSG worden opgehaald, zijn standaard ONVIFgebeurtenissen al toegewezen.

### Toewijzingstabel

U kunt een toewijzingstabel maken of bewerken.

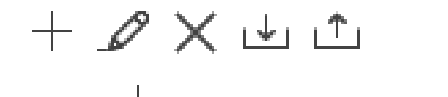

om het dialoogvenster **Toewijzingstabel toevoegen** weer te geven.

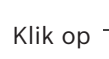

Klik op

9

om het dialoogvenster Naam van toewijzingstabel wijzigen weer te geven.

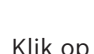

om de toewijzingstabel met alle rijen te verwijderen.

Klik op 🔄 of op 🦾 om een ONVIF-toewijzingstabel te importeren of te exporteren.

### Gebeurtenissen en alarmen

Selecteer een BVMS-gebeurtenis voor toewijzing met een ONVIF-gebeurtenis.

### Rij toevoegen

Klik om een rij aan de toewijzingstabel toe te voegen.

Wanneer er meerdere rijen beschikbaar zijn, doet een gebeurtenis zich voor als één rij waar is.

### Rij verwijderen

Klik om de geselecteerde rij uit de toewijzingstabel te verwijderen.

#### **ONVIF-onderwerp**

Typ of selecteer een reeks, bijvoorbeeld:

tns1:VideoAnalytics/tnsaxis:MotionDetection

### **ONVIF-gegevensnaam**

Typ of selecteer een reeks.

#### **ONVIF-gegevenstype**

Typ of selecteer een reeks.

### **ONVIF-gegevenswaarde**

Typ of selecteer een tekenreeks of getal.

Als ONVIF-gebeurtenissen van VSG worden opgehaald, zijn de volgende ONVIF-gebeurtenissen standaard aan VSG toegewezen.

- Totale verandering Gedetecteerd
- Totale verandering Niet gedetecteerd
- Bewegingsdetectie Beweging gedetecteerd
  - Bewegingsdetectie Beweging gestopt

- Referentiebeeldcontrole Afstelling ongedaan gemaakt
- Referentiebeeldcontrole Afgesteld
- Videoverlies Videosignaal is verloren gegaan
- Videoverlies Videosignaal is in orde
- Videoverlies Status videosignaal is onbekend
- Videosignaal te vaag Videosignaal OK
- Videosignaal te vaag Videosignaal niet OK
- Videosignaal te helder Videosignaal is in orde
- Videosignaal te helder Videosignaal is niet in orde
- Videosignaal te donker Videosignaal is in orde
- Videosignaal te donker Videosignaal is niet in orde
- Videosignaal te luid Videosignaal is in orde Videosignaal is niet in orde
- Status relais Relais is geopend
- Status relais Relais is gesloten
- Status relais Relaisfout
- Status ingang Ingang is geopend
- Status ingang Ingang is gesloten
- Status ingang Ingangsfout

### Raadpleeg

- Toewijzing van ONVIF-gebeurtenis, pagina 37
- Een ONVIF-toewijzingstabel configureren, pagina 237

### **14.3.1** Een ONVIF-profiel toevoegen en verwijderen

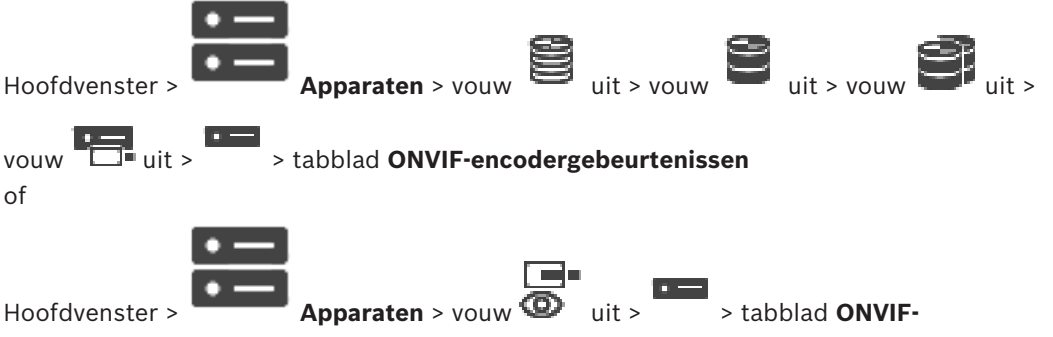

### encodergebeurtenissen

U kunt ONVIF-profielen voor een geselecteerde encoder toevoegen, verwijderen of wijzigen.

### **Toevoegen:**

- 1. Klik op **Toevoegen...**.
- 2. Geef in het dialoogvenster **Profiel toevoegen** een naam op voor het profiel.
- 3. Klik op **Volgende >**.
- 4. Selecteer in het volgende dialoogvenster de gewenste camera.
- 5. Klik op **Volgende >**.
- 6. Selecteer in het volgende dialoogvenster het gewenste encoderprofiel zonder opname.
- 7. Klik op **Opslaan**.

Het nieuwe profiel wordt opgeslagen.

De instellingen van dit profiel bevatten de waarden uit het geselecteerde encoderprofiel. U kunt deze waarden desgewenst wijzigen.

### Verwijderen:

• Selecteer een profiel in de lijst en klik op Verwijderen.

### Wijzigen:

- 1. Selecteer een profiel in de lijst.
- 2. Wijzig de vereiste instellingen.

### 14.3.2

### Een ONVIF-toewijzingstabelbestand exporteren

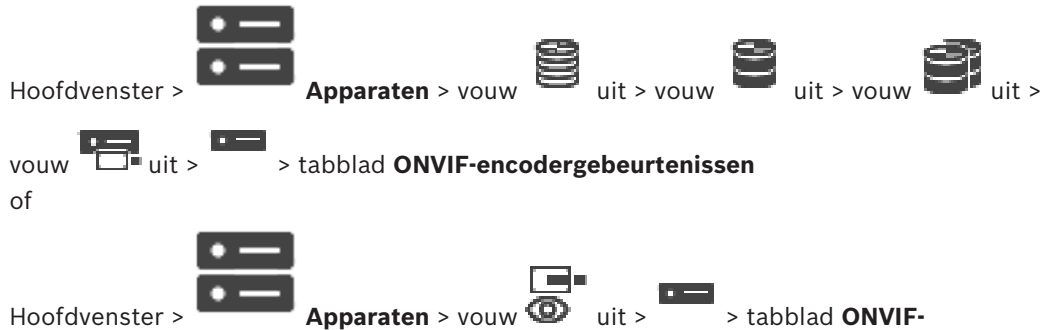

Hoofdvenster >

### encodergebeurtenissen

U kunt een ONVIF-toewijzingstabel exporteren als deze beschikbaar is als een OMF-bestand. De toewijzingstabel wordt opgeslagen voor het geselecteerde encodermodel.

### **Exporteren:**

- Klik op 1.
- Typ een bestandsnaam en klik op **Opslaan**. 2.

De ONVIF-toewijzingstabel wordt geëxporteerd als OMF-bestand voor het geselecteerde encodermodel.

### Raadpleeg

Pagina ONVIF-encodergebeurtenissen, pagina 233

#### 14.3.3 Een ONVIF-toewijzingstabelbestand importeren

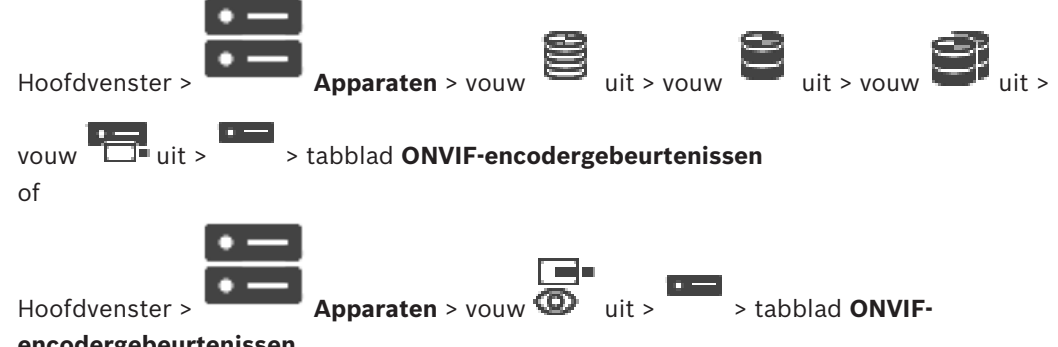

### encodergebeurtenissen

U kunt een ONVIF-toewijzingstabel importeren als deze beschikbaar is als een OMF-bestand. Uitgegeven ONVIF-toewijzingsbestanden worden opgeslagen in de volgende map van de Configuration Client:

%programdata%\Bosch\VMS\ONVIF

Als dezelfde toewijzingstabelnaam al is geïmporteerd, wordt een foutbericht weergegeven. Als u een nieuwere versie van dit bestand importeert, wordt er een waarschuwing weergegeven. Klik op **OK** als u dit bestand wilt importeren. Klik anders op **Annuleren**.

### Importeren:

- 1. Klik op
- 2. Selecteer het gewenste bestand en klik op Openen.

Het dialoogvenster **Toewijzingstabel importeren** wordt weergegeven.

- 3. Voer de desbetreffende instellingen in.
- 4. Klik op **OK**.

### **Dialoogvenster Toewijzingstabel importeren**

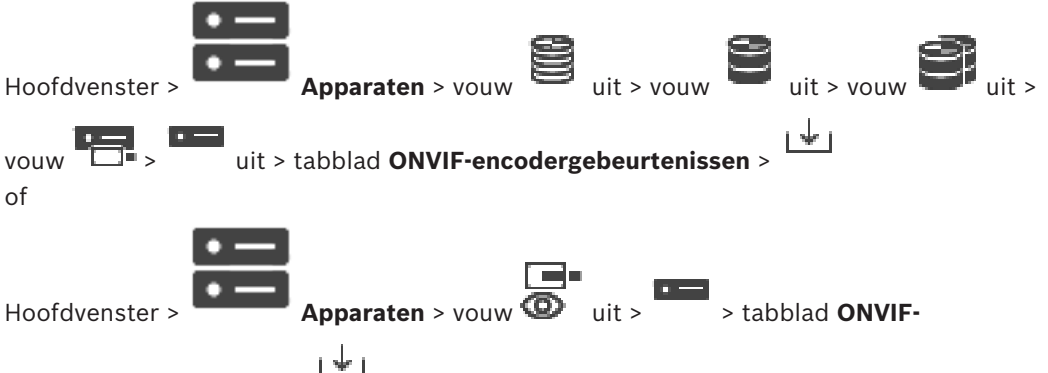

### encodergebeurtenissen > <sup>L</sup>

### Fabrikant

De naam van de fabrikant waarvoor deze toewijzingstabel geldig is.

### Model

De modelnaam waarvoor deze toewijzingstabel geldig is.

### Beschrijving

Meer informatie, bijvoorbeeld over geteste cameramodellen.

### Naam van toewijzingstabel

De naam van de toewijzingstabel. Wijzig deze naam als deze al wordt gebruikt in BVMS. U kunt een van de volgende opties selecteren om te bepalen op welke ONVIF-encoders u de toewijzingstabel wilt toepassen.

#### Alleen toepassen op geselecteerde ONVIF-encoder

### Toepassen op alle ONVIF-encoders van de weergegeven modellen

### Toepassen op alle ONVIF-encoders van de fabrikant

Toewijzing van bestaande ONVIF-gebeurtenis wordt voortgezet. U kunt geen OMT-bestanden importeren uit eerdere versies van BVMS.

### 14.3.4 Een ONVIF-toewijzingstabel configureren

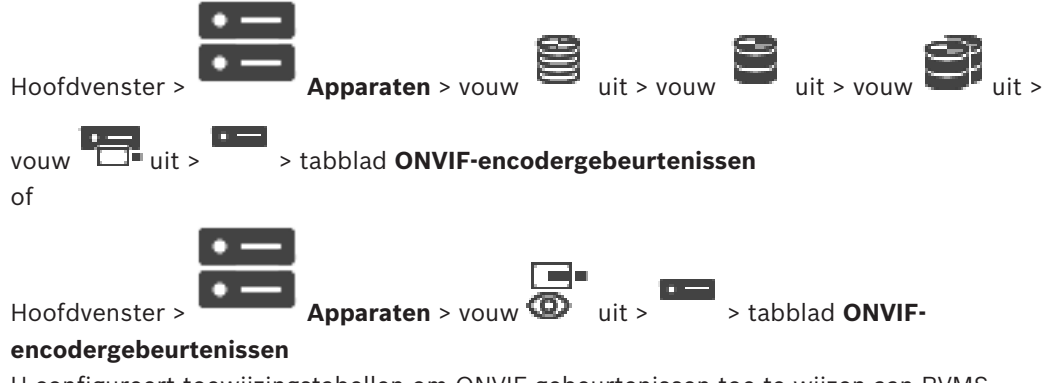

U configureert toewijzingstabellen om ONVIF-gebeurtenissen toe te wijzen aan BVMS-gebeurtenissen.

U configureert een toewijzingstabel voor alle ONVIF-encoders van hetzelfde model of alle ONVIF-encoders van dezelfde fabrikant.

Klik op om ONVIF-encoders die offline zijn toegevoegd, bij te werken met de gebeurtenistoewijzingen van een al eerder toegevoegde ONVIF-encoder van dezelfde fabrikant en/of met dezelfde modelnaam.

Voor meerkanaals encoders kunt u de gebeurtenisbronnen configureren, bijvoorbeeld een specifieke camera of een relais.

### Een toewijzingstabel maken:

1. Klik op

Het dialoogvenster **Toewijzingstabel toevoegen** wordt weergegeven.

- 2. Voer een naam in voor de toewijzingstabel.
- 3. Selecteer in de lijsten **Fabrikant** en **Model** de gewenste items.

Wanneer u in beide lijsten **<geen>** selecteert, is de gebeurtenistoewijzing alleen geldig voor dit apparaat.

Wanneer u **<geen>** selecteert in de lijst **Model** en de naam van de fabrikant selecteert in de lijst **Fabrikant** is de gebeurtenistoewijzing geldig voor alle apparaten van dezelfde fabrikant.

Wanneer u in beide lijsten namen selecteert, is de gebeurtenistoewijzing geldig voor alle apparaten van dezelfde fabrikant en hetzelfde model.

4. Klik op **OK**.

U kunt nu de toewijzingstabel bewerken, bijvoorbeeld een rij toevoegen aan de gebeurtenis **Beweging gedetecteerd**.

### Een toewijzingstabel bewerken:

1. Klik op 🍜

Het dialoogvenster Naam van toewijzingstabel wijzigen wordt weergegeven.

2. Wijzig de gewenste items.

### Gebeurtenistoewijzingen toevoegen of verwijderen:

- 1. Selecteer de gewenste naam in de lijst **Toewijzingstabel**.
- 2. Een rij toevoegen: klik op **Rij toevoegen**.
- 3. Selecteer de gewenste items in de rij.

Wanneer er meerdere rijen beschikbaar zijn, wordt een gebeurtenis geactiveerd als slechts één van de rijen waar is.

4. Een rij verwijderen: klik op Rij verwijderen.

### Een toewijzingstabel verwijderen:

1. Klik in de lijst **Toewijzingstabel** op de naam van de gebeurtenistoewijzingen die u wilt verwijderen.

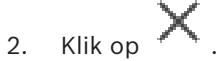

Vouw

1.

### Een gebeurtenisbron configureren:

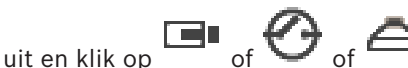

- 2. Klik op het tabblad **ONVIF-gebeurtenisbron**.
- 3. Activeer in de kolom **Gebeurtenis activeren** de gebeurtenis die in deze rij is geconfigureerd.
- 4. Selecteer de gewenste gebeurtenisdefinities.

### Dialoogvenster ONVIF-toewijzingstabel toevoegen/bewerken

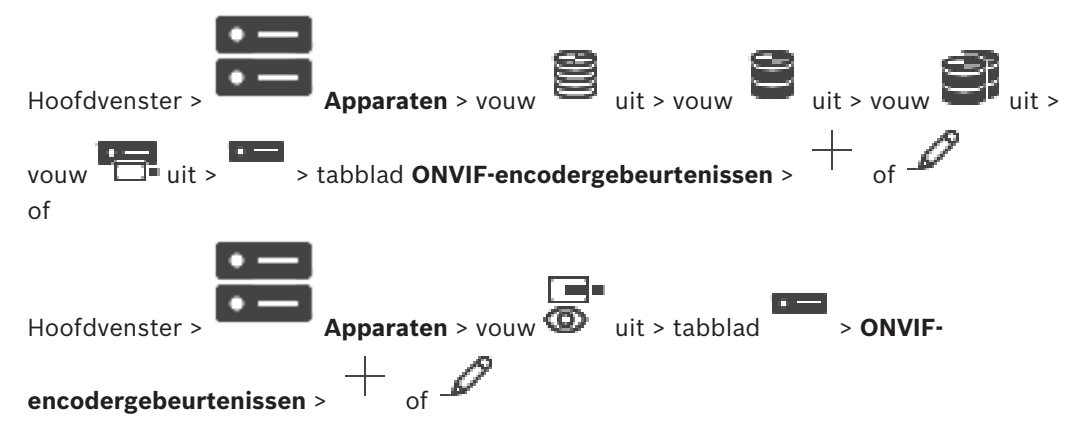

Hiermee kunt u een toewijzingstabel toevoegen. Als deze toewijzingstabel een sjabloon is voor toekomstige ONVIF-encoders van dezelfde fabrikant en hetzelfde model, selecteert u de juiste items.

### Naam van toewijzingstabel

Typ een naam om de definitie gemakkelijk te kunnen herkennen.

### Fabrikant

Selecteer een item, indien nodig.

### Model

Selecteer een item, indien nodig.

### Raadpleeg

- Logboekregistratie van ONVIF-gebeurtenissen inschakelen, pagina 373
- Toewijzing van ONVIF-gebeurtenis, pagina 37
- Pagina ONVIF-encodergebeurtenissen, pagina 233
- Pagina ONVIF-gebeurtenisbron, pagina 253

### 14.4 Pagina ONVIF-configuratie

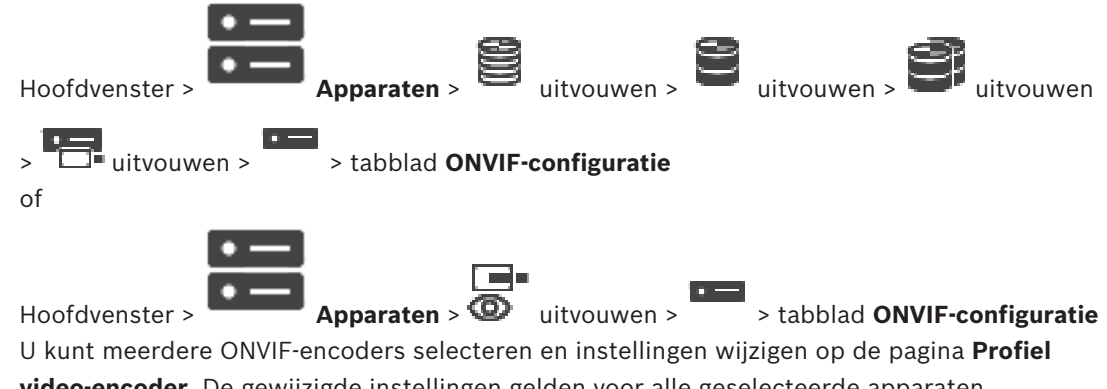

**video-encoder**. De gewijzigde instellingen gelden voor alle geselecteerde apparaten. Deze pagina is alleen beschikbaar voor ONVIF-encoders.

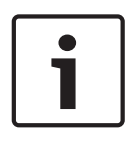

### Bericht!

Beperkingen bij ONVIF-configuratie

Instellingen die u op deze pagina's opgeeft, worden mogelijk niet correct uitgevoerd omdat ze niet worden ondersteund door uw camera. Ondersteunde ONVIF-camera's zijn alleen getest met de standaardinstellingen.

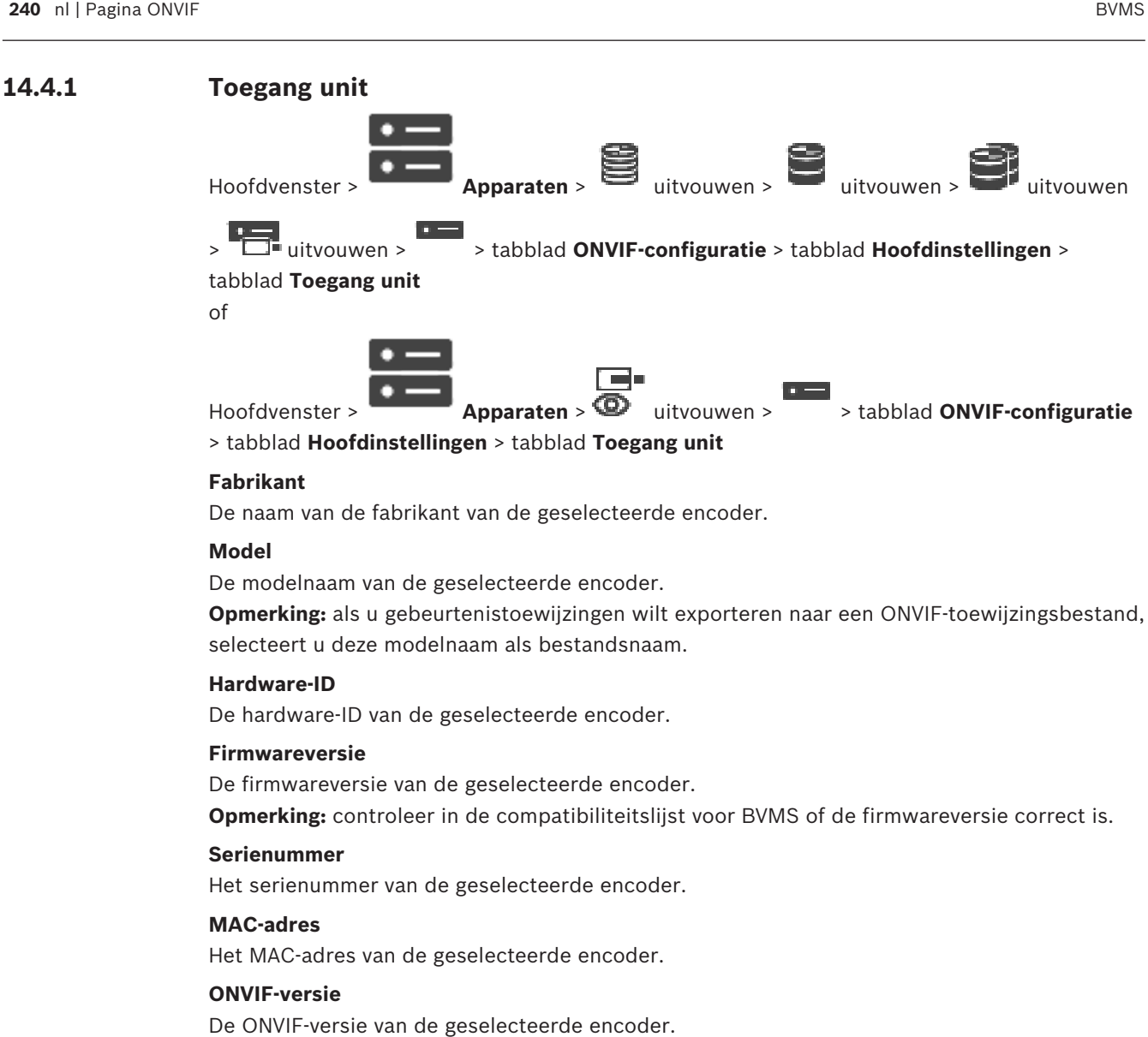

Voor BVMS is ONVIF versie 2.0 vereist.

#### 14.4.2 Datum/tijd

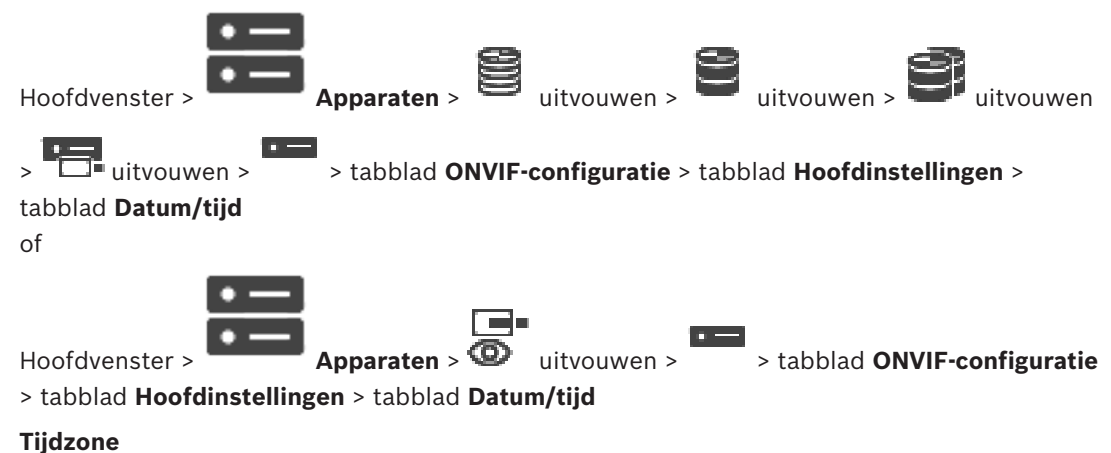

Selecteer de tijdzone waarin het systeem zich bevindt.

Als er in uw systeem of netwerk meerdere apparaten actief zijn, is het belangrijk de interne klokken van deze apparaten te synchroniseren. Het is bijvoorbeeld alleen mogelijk om gelijktijdige opnamen te identificeren en juist te evalueren als alle apparaten op hetzelfde tijdstip werken.

- 1. Voer de huidige datum in. Omdat de tijd van het apparaat wordt geregeld door de interne klok, is het niet nodig de dag van de week in te voeren. Deze wordt automatisch toegevoegd.
- 2. Voer de huidige tijd in en klik op **Synchr. Pc** om de systeemtijd van uw computer toe te passen op het apparaat.

### Let op:

Het is belangrijk dat de juiste datum/tijd worden ingesteld voor het opnemen. Als de instellingen voor datum en tijd onjuist zijn, zal het opnemen mogelijk niet correct verlopen.

### 14.4.3 Gebruikersbeheer

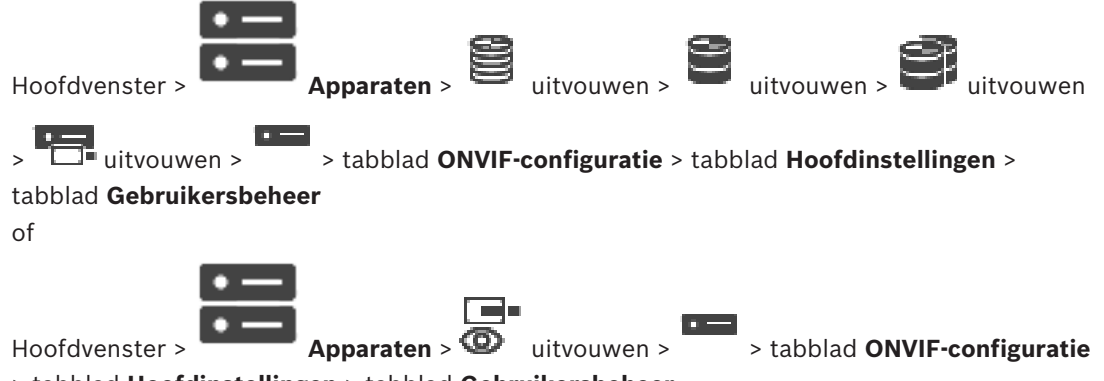

> tabblad Hoofdinstellingen > tabblad Gebruikersbeheer

Deze gebruikersinstellingen worden gebruikt voor toepassingen van derden, zoals rechtstreekse toegang tot encoders via webclients.

De volgende gebruikersrollen voor toegang via toepassingen van derden worden ondersteund:

- Anoniem: Deze rol heeft alleen onbeperkte toegang tot apparaten waarbij geen gebruikers van andere rollen (Gebruiker, Operator, Beheerder) zijn geregistreerd. Op de apparaten met ten minste één gebruiker zoals hierboven is beschreven, heeft de anonieme gebruiker alleen het recht om tijdinstellingen te bekijken.
- Beheerder (niet ondersteund door de Configuration Client): deze rol heeft toegang tot alle secties en functies van de toepassing, de rechten om het apparaat opnieuw op te starten, instellingen te resetten en firmware bijwerken en om andere gebruikers met verschillende toegangsrechten te maken.

De eerste gebruiker die op het apparaat wordt gemaakt, moet **Beheerder** zijn. Zie de volgende tabel voor verschillen tussen de standaard toegangsrechten van operators en gebruikers van de rol **Operator** en de rol **Gebruiker**.

| Sectie of functie van ONVIF-configuratie | Operator  | Gebruiker |
|------------------------------------------|-----------|-----------|
| Identificatie                            | WEERGEVEN | VERBORGEN |
| Tijdinstellingen                         | WEERGEVEN | WEERGEVEN |
| Netwerk instellingen                     | WEERGEVEN | WEERGEVEN |
| Gebruikers                               | VERBORGEN | VERBORGEN |

| Relais-instellingen                    | WIJZIGEN | WEERGEVEN |
|----------------------------------------|----------|-----------|
| Live-video (inclusief rtsp-verbinding) | WIJZIGEN | WIJZIGEN  |
| Videostreaming                         | WIJZIGEN | WEERGEVEN |
| Profielen                              | WIJZIGEN | WEERGEVEN |

WIJZIGEN - Huidige instellingen wijzigen en nieuwe instellingen maken.

WEERGEVEN - Instellingen zijn niet verborgen, maar het is niet toegestaan instellingen te wijzigen en te maken.

VERBORGEN - Bepaalde instellingen of zelfs de hele secties zijn verborgen.

#### Gebruikers

Bevat de beschikbare gebruikers van het apparaat.

### Wachtwoord

Geef een geldig wachtwoord op.

### Wachtwoord bevestigen

Bevestig het ingevoerde wachtwoord.

### Rol

Selecteer de gewenste rol groep voor de geselecteerde gebruiker. Toegangsrechten worden dienovereenkomstig aangepast.

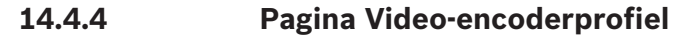

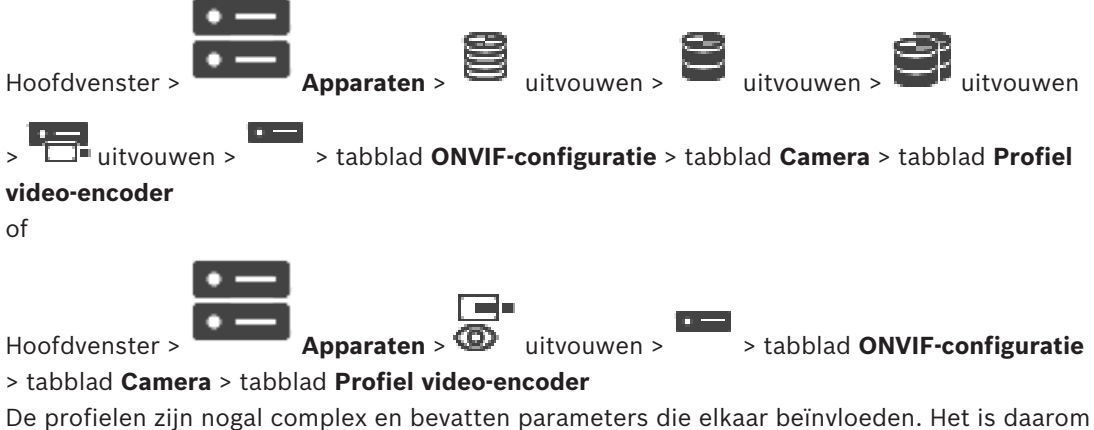

De profielen zijn nogal complex en bevatten parameters die elkaar beïnvloeden. Het is daarom in het algemeen het beste om de vooraf gedefinieerde profielen te gebruiken. Wijzig een profiel alleen als u alle configuratie-opties volledig kent.

### Profielen

Klik op de gewenste naam.

### Bericht!

De profielen die hier zijn geconfigureerd, kunnen worden geselecteerd in de Configuration Client.

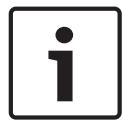

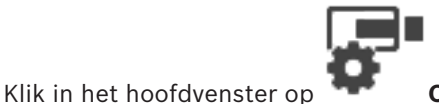

Camera's en opname en klik op

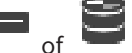

De standaardinstelling '<Automatisch>' kan worden gewijzigd in een van de weergegeven en geconfigureerde profielen

**Opmerking:** Wanneer u actief meer dan één profiel gebruikt van een enkel apparaat, kunnen er bepaalde beperkingen gelden en kan de camera automatisch de kwaliteit van een stream bij overbelasting beperken.

### Naam

Hier kunt u een nieuwe naam voor het profiel opgeven. De naam wordt dan getoond in de lijst van beschikbare profielen in het veld Actief profiel.

### Codering

Selecteer de gewenste codec.

### Resolutie

Selecteer de gewenste resolutie van de videobeelden.

### **Kwaliteit**

Met deze parameter kunt u de belasting van het kanaal reduceren door de beelddefinitie te verminderen. De parameter wordt ingesteld met behulp van de schuifregelaar: de meest linkse positie komt overeen met de hoogste beelddefinitie, de meest rechtse met de laagste belasting van het videokanaal.

#### Limiet frame rate

De image rate (beelden per seconde) geeft aan hoeveel beelden per seconde worden opgenomen door de videocamera die is aangesloten op het apparaat. Deze parameter wordt alleen ter informatie weergegeven.

Als er een coderingsinterval is opgegeven, wordt de resulterende gecodeerde image rate verlaagd met de opgegeven factor.

### Limiet bitrate

Hoe lager de bitrate is, des te kleiner het videobestand is. Maar wanneer de bitrate aanzienlijk wordt verlaagd, moet het programma sterkere compressie-algoritmen gebruiken, waardoor ook de videokwaliteit vermindert.

Selecteer de maximale uitgaande bitrate in kbps. Deze maximale gegevenssnelheid wordt nooit overschreden. Afhankelijk van de instellingen van de beeldkwaliteit voor de I- en Pframes kan dit leiden tot het overslaan van afzonderlijke beelden.

De waarde die u hier invoert, moet minimaal 10% groet zijn dan de standaard bitrate van doelgegevens.

#### Coderingsinterval

Het coderingsinterval (aantal beelden) geeft aan met welke snelheid de beelden uit de camera worden gecodeerd. Wanneer het coderingsinterval bijvoorbeeld 25 is, betekent dit dat 1 beeld van de 25 per seconde opgenomen beelden wordt gecodeerd en naar de gebruiker wordt verzonden. De maximale waarde vermindert de belasting van het kanaal, maar kan ertoe leiden dat er informatie wordt overgeslagen van de beelden die zijn niet gecodeerd. Als u het coderingsinterval verlaagt, wordt de frequentie van beeldupdates en de belasting van het kanaal hoger. De GOP-lengte kan alleen worden bewerkt als de encoder H.264 of H.265 is. Deze parameter geeft de lengte aan van de groep beelden tussen de twee keyframes. Bij een hogere waarde is de belasting van het netwerk lager, maar wordt de videokwaliteit minder.

De waarde 1 geeft aan dat I-frames continu worden gegenereerd. De waarde 2 geeft aan dat elk tweede beeld een I-frame is, 3 geeft aan dat slechts elk derde beeld een I-frame is enzovoort. De beelden ertussen worden gecodeerd als P-frames of B-frames.

#### **Time-out sessie**

De time-out van de RTSP-sessie voor de gerelateerde videostream. De sessietime-out is een aanwijzing voor het behouden van de RTSP-sessie door een apparaat.

#### **Multicast - IP-adres**

Voer een geldig multicast-adres in voor gebruik in de multicast-modus (duplicatie van de datastream in het netwerk).

Met de instelling 0.0.0.0 werkt de encoder voor de stream in multi-unicast-modus (kopiëren van datastream in het apparaat). De camera ondersteunt multi-unicast-verbindingen voor maximaal vijf gelijktijdig verbonden ontvangers.

Het kopiëren van gegevens vormt een grote belasting voor de processor en kan in sommige gevallen tot een lagere beeldkwaliteit leiden.

#### **Multicast - Poort**

Selecteer de doelpoort voor RTP-multicast. Een apparaat kan RTCP ondersteunen. In dit geval is de poortwaarde even, zodat de bijbehorende RTCP-stream kan worden toegewezen aan het volgende hogere (oneven) doelpoortnummer dat is gedefinieerd in de RTSP-specificatie.

### Multicast - TTL

U kunt hier een waarde opgeven om in te stellen hoe lang datapakketten actief zijn op het netwerk. Als multicast via een router wordt uitgevoerd, dient deze waarde groter te zijn dan 1.

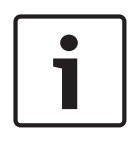

### Bericht!

Multicast-werking is alleen mogelijk met het UDP-protocol. Het TCP-protocol ondersteunt geen multicast-verbindingen.

Als het apparaat achter een firewall wordt gebruikt, selecteert u TCP (HTTP-poort) als overdrachtsprotocol. Selecteer UDP voor gebruik in een lokaal netwerk.

14.4.5

### Audio-encoderprofiel

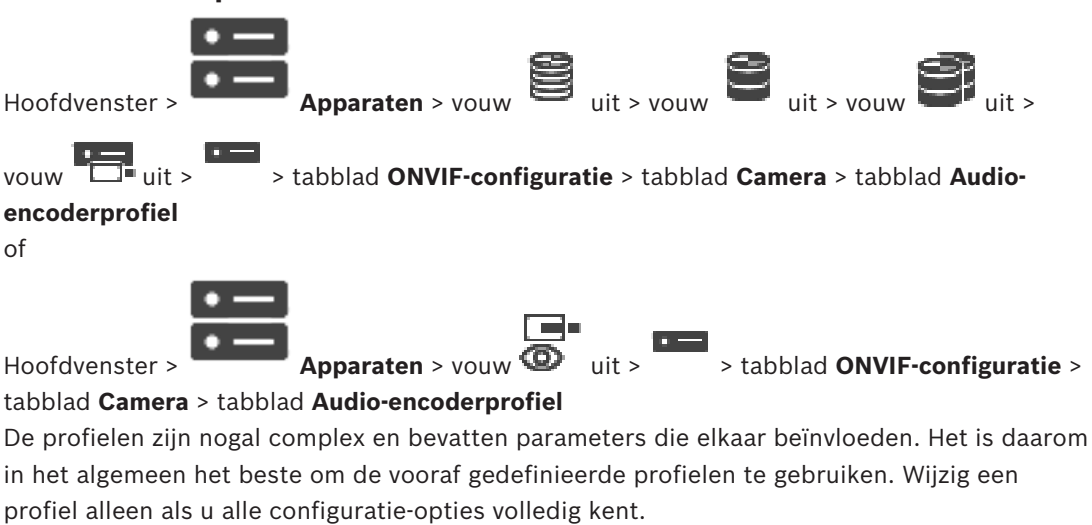

### Codering

Selecteer de gewenste codering voor de audiobron, indien beschikbaar:

- G.711 [ITU-T G.711]
- G.726 [ITU-T G.726]
- AAC [ISO 14493-3]

### Bitrate

Selecteer de gewenste bitrate, bijvoorbeeld 64 kbps, voor de overdracht van het audiosignaal.

### Bemonsteringsfrequentie

Geef de uitgaande bemonsteringsfrequentie op in kHz, bijvoorbeeld 8 kbps.

### Time-out sessie

De time-out van de RTSP-sessie voor de gerelateerde audiostream.

De sessietime-out is een aanwijzing voor het behouden van de RTSP-sessie door een apparaat.

### 14.4.6 Algemene beeldinstellingen

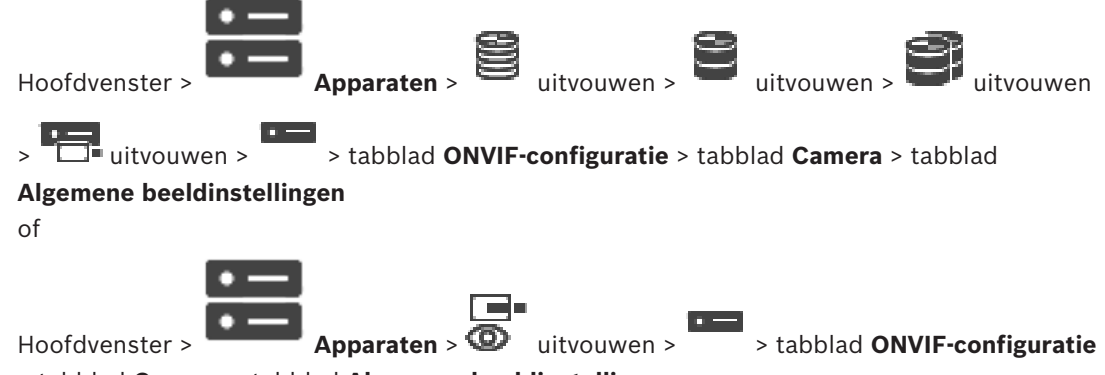

> tabblad Camera > tabblad Algemene beeldinstellingen

### Helderheid

Pas de helderheid van het beeld aan uw werkomgeving aan.

### Kleurverzadiging

Pas de kleurverzadiging in het beeld aan om de weergave van kleuren op uw monitor zo realistisch mogelijk te maken.

### Contrast

U kunt het contrast van het videobeeld aanpassen aan uw werkomgeving.

#### Scherpte

Pas de scherpte van het beeld aan.

Een lage waarde maakt het beeld minder scherp. Het scherper maken van het beeld toont meer details. Extra scherpte kan details verbeteren van bijvoorbeeld kentekenplaten, gezichtsuitdrukkingen en de randen van bepaalde oppervlakken, maar kan tevens de vereiste bandbreedte verhogen.

### **IR-sperfilter**

Selecteer de status van het IR-sperfilter.

Bij de status Automatisch bepaalt het belichtingsalgoritme wanneer het IR-sperfilter wordt gebruikt.

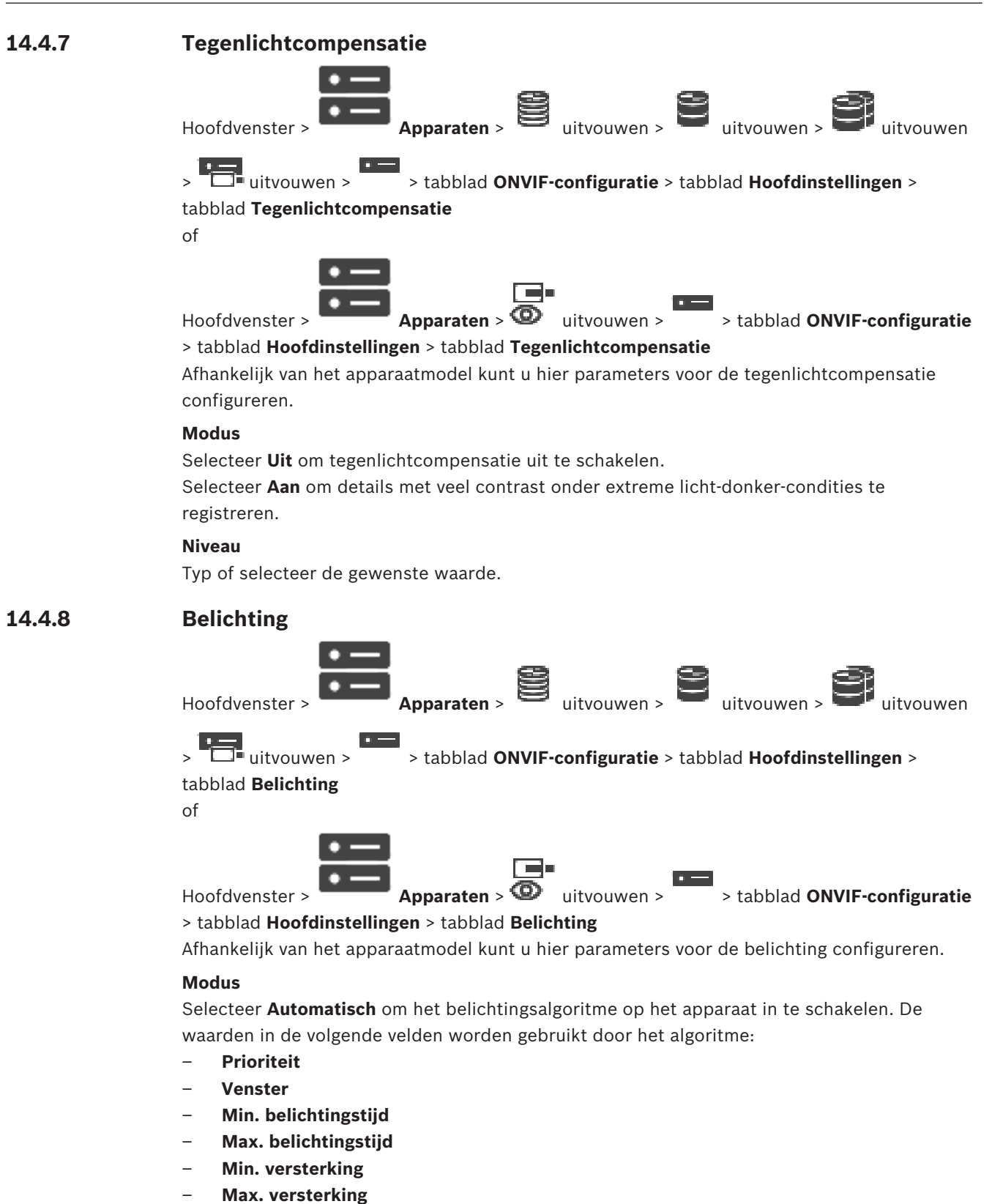

- Min. diafragma

Selecteer **Handmatig** om het belichtingsalgoritme op het apparaat uit te schakelen. De waarden in de volgende velden worden gebruikt door het algoritme:

- Belichtingstijd
- Versterking

### - Iris

### Prioriteit

Configureer de prioriteitsmodus van de belichting (weinig ruis/image rate).

### Venster

Definieer een rechthoekig belichtingsmasker.

### Min. belichtingstijd

Configureer de minimale belichtingstijd [µs].

### Max. belichtingstijd

Configureer de maximale belichtingstijd [µs].

### Min. versterking

Configureer het minimale bereik voor sensorversterking [dB].

### Max. versterking

Configureer het maximale bereik voor sensorversterking [dB].

### Min. diafragma

Configureer de minimale demping van inkomend licht dat wordt beïnvloed door de iris [dB]. 0dB betekent een volledig geopende iris.

### Max. diafragma

Configureer de maximale demping van inkomend licht dat wordt beïnvloed door de iris [dB]. 0dB betekent een volledig geopende iris.

### Belichtingstijd

Configureer de vaste belichtingstijd [µs].

### Versterking

Configureer de vaste versterking [dB].

### Iris

Configureer de vaste demping van inkomend licht dat wordt beïnvloed door de iris [dB]. 0dB betekent een volledig geopende iris.

### 14.4.9 Opnieuw scherpstellen

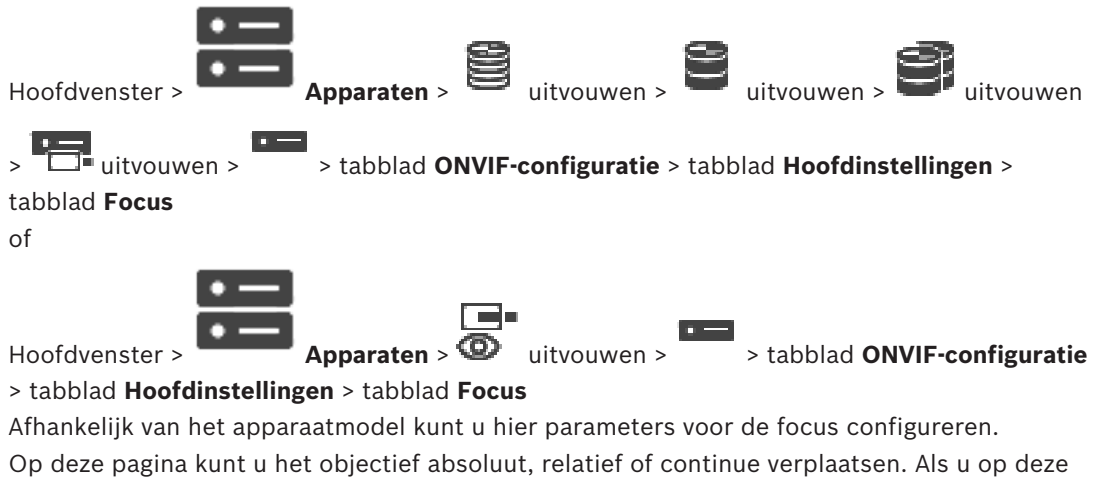

Op deze pagina kunt u het objectief absoluut, relatief of continue verplaatsen. Als u op deze manier de focus aanpast, wordt de autofocus uitgeschakeld. Een apparaat met ondersteuning voor externe focusbesturing kan gewoonlijk door deze verplaatsing worden bestuurd. De focuspositie wordt aangeduid met een bepaalde numerieke waarde. De status van de focus kan een van de volgende waarden hebben:

### BEWEGING

ΟΚ

### ONBEKEND

Ook kunnen er foutgegevens worden weergegeven, bijvoorbeeld een positioneringsfout van de hardware.

### Modus

Selecteer **Automatisch** om te zorgen dat het objectief altijd automatisch scherpstelt op de objecten in de scène. De waarden in de volgende velden worden gebruikt door het algoritme:

- Limiet dichtbij
- Limiet veraf

Selecteer **Handmatig** om handmatig scherp te stellen. De waarden in de volgende velden worden gebruikt door het algoritme:

Standaardsnelheid

### Standaardsnelheid

Configureer de standaardsnelheid voor focusverplaatsing (als de parameter voor de snelheid niet aanwezig is).

### Limiet veraf

Configureer de limiet dichtbij voor scherpstellen [m].

### Limiet veraf

Configureer de limiet veraf voor scherpstellen [m].

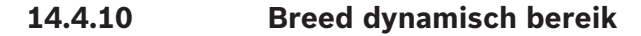

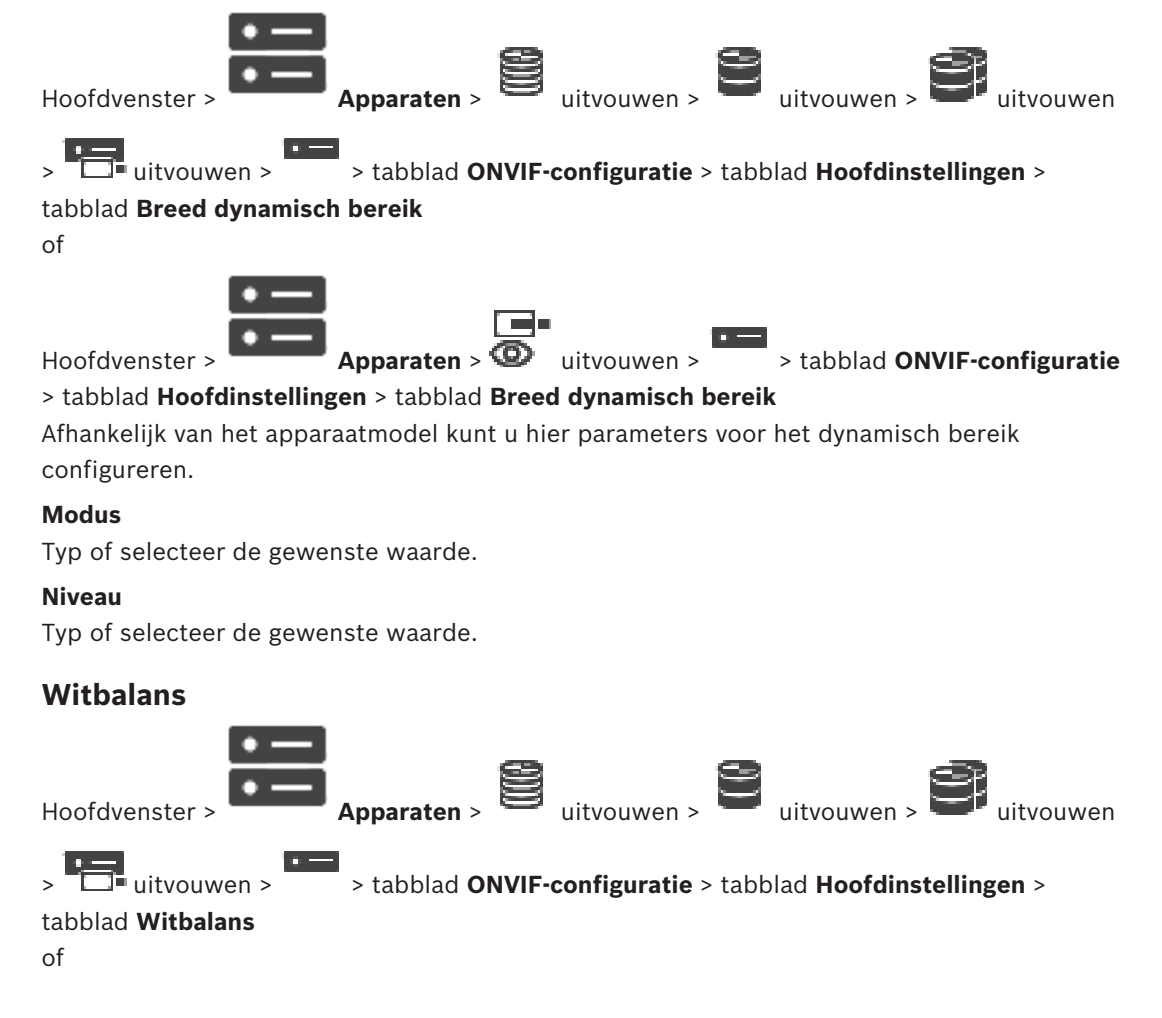

14.4.11

> tabblad ONVIF-configuratie

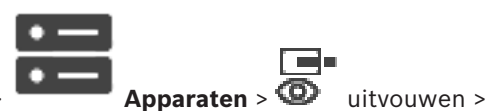

Hoofdvenster >

> tabblad Hoofdinstellingen > tabblad Witbalans

Afhankelijk van het apparaatmodel kunt u hier parameters voor de witbalans configureren.

### Modus

In de automatische modus kan de camera zich voortdurend aanpassen voor optimale kleurenweergave volgens een gemiddelde-reflectiemethode of in een omgeving met natuurlijke lichtbronnen.

In de handmatige modus kan de versterking van rood, groen en blauw handmatig op de gewenste waarde worden ingesteld.

De compensatie van het witpunt hoeft alleen in speciale omgevingen te worden aangepast:

- lichtbronnen binnenshuis en voor gekleurde LED-verlichting
- natriumdampverlichting (straatverlichting)
- voor een dominante kleur in het beeld, bijvoorbeeld het groen van een voetbalveld of een speeltafel

### **R-versterking**

Stel in de handmatige witbalansmodus de schuifregelaar voor roodversterking in om de in de fabriek ingestelde witpuntcompensatie te wijzigen (minder rood leidt tot meer cyaan).

### **B-versterking**

Stel in de handmatige witbalansmodus de schuifregelaar voor blauwversterking in om de in de fabriek ingestelde witpuntcompensatie te wijzigen (minder blauw leidt tot meer geel).

### 14.4.12 Netwerktoegang

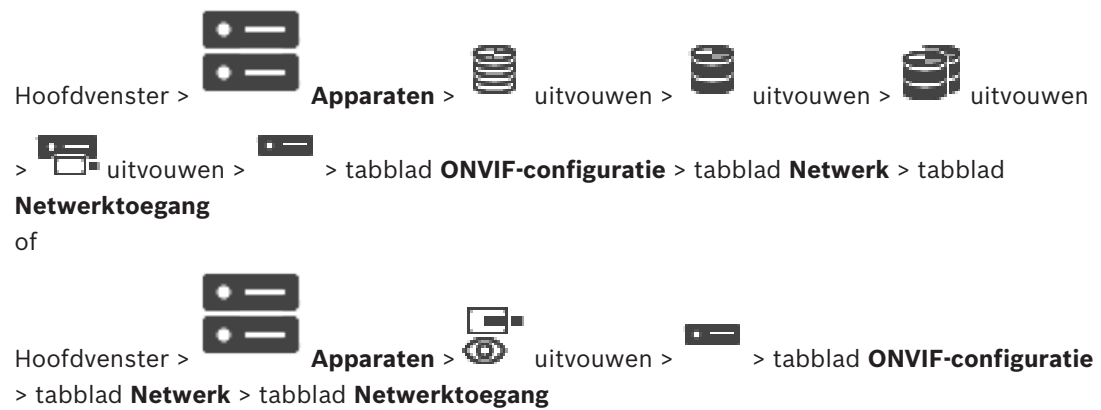

Hier kunt u diverse netwerkinstellingen configureren.

### Ethernet IPv4

### DHCP

Als in het netwerk een DHCP-server voor de dynamische toewijzing van IP-adressen wordt gebruikt, kunt u de goedkeuring activeren van IP-adressen die automatisch aan de encoder worden toegewezen.

BVMS maakt gebruik van het IP-adres voor de unieke toewijzing van de encoder. De DHCPserver moet de vaste toewijzing tussen IP-adres en MAC-adres ondersteunen en moet zo worden ingesteld dat een toegewezen IP-adres bewaard blijft als het systeem opnieuw wordt opgestart.

### Subnetmasker

Geef het juiste subnetmasker voor het ingestelde IP-adres op. Als DHCP-server is ingeschakeld, wordt het subnetmasker automatisch toegewezen.

### Standaard gateway

Als u wilt dat de module verbinding maakt met een externe locatie in een ander subnet, geef dan hier het IP-adres van de gateway op. Laat anders het veld leeg (0.0.0.0).

### **Ethernet IPv6**

### DHCP

Typ of selecteer de gewenste waarde.

### IP-adres

Geeft het IPv6-adres van het apparaat weer dat wordt geleverd door de DHCP-server.

### Lengte van voorvoegsel

Geeft de lengte van het voorvoegsel van het apparaat weer die wordt geleverd door de DHCPserver.

### Standaard gateway

Geeft de standaardgateway van het apparaat weer die wordt geleverd door de DHCP-server.

### Hostnaam

Typ of selecteer de gewenste waarde.

### DNS

Met behulp van een DNS-server kan het apparaat een adres omzetten dat is aangegeven als een naam. Voer het IP-adres van de DNS-server hier in.

### **NTP-servers**

Typ het IP-adres van de gewenste tijdserver of laat de DHCP-server dit voor u doen. De encoder kan het tijdsignaal van een tijdserver ontvangen via verschillende tijdserverprotocollen. Dit signaal wordt gebruikt om de interne klok in te stellen. De module vraagt automatisch elke minuut het tijdsignaal op. Voer hier het IP-adres van een tijdserver in. Dit protocol ondersteunt een hoge nauwkeurigheidsgraad en is vereist voor speciale toepassingen.

### HTTP-poorten

Selecteer indien nodig een andere HTTP-browserpoort. De standaard HTTP-poort is 80. Als u alleen veilige verbindingen via HTTPS wilt toestaan, dient u de HTTP-poort uit te schakelen. **Opmerking:** wordt niet ondersteund door BVMS.

### **HTTPS-poorten**

**Opmerking:** wordt niet ondersteund door BVMS.

Als u toegang tot het netwerk wilt verlenen via een beveiligde verbinding, selecteert u indien nodig een HTTPS-poort. De standaard HTTPS-poort is 443. Selecteer de optie **Uit** om de HTTPS-poorten uit te schakelen; vanaf nu zijn er alleen onveilige verbindingen beschikbaar.

### Standaard gateway

Typ of selecteer de gewenste waarde.

### **RTSP-poorten**

Selecteer, indien nodig, een andere poort voor het uitwisselen van de RTSP-gegevens. De standaard RTSP-poort is 554. Selecteer **Uit** om de RTSP-functie uitschakelen.

### Zero configuration-adres

Schakel detectie van de nulconfiguratie van de geselecteerde camera in of uit. Nulconfiguratie is een alternatieve methode waarmee DHCP en DNS IP-adressen toewijzen aan camera's. Er wordt automatisch een bruikbaar IP-netwerkadres gemaakt zonder configuratie of speciale servers.

**Opmerking:** In de ONVIF wordt standaard alleen de servicedetectie van nulconfiguratie gebruikt.

BVMS

Zonder nulconfiguratie moet het netwerk services zoals DHCP of DNS leveren. Anders configureert u de netwerkinstellingen van elke IP-camera handmatig.

### **ONVIF-detectiemodus**

Als dit is ingeschakeld, kan de camera in het netwerk worden gescand. Inclusief de mogelijkheden van de camera.

Als dit is uitgeschakeld, verzendt de camera geen alle detectieberichten om denial-of-service aanvallen te voorkomen.

We raden u aan de detectie uit te schakelen nadat de camera aan de configuratie is toegevoegd.

Typ of selecteer de gewenste waarde.

### **DynDNS inschakelen**

Voor het inschakelen van DynDNS.

Met een dynamische domeinnaamservice (DNS) kunt u het apparaat via internet selecteren op basis van een hostnaam, zonder dat u het huidige IP-adres van het apparaat hoeft te kennen. Daarvoor moet u een account hebben bij een DDNS-provider en moet u de gewenste hostnaam voor het apparaat registreren op de site van die provider.

### Let op:

Raadpleeg de DynDNS-provider op dyndns.org voor informatie over de service, de registratieprocedure en beschikbare hostnamen.

### Туре

Typ of selecteer de gewenste waarde.

### Naam

Geef de naam van uw DynDNS-gebruikersaccount op.

### TTL

Typ of selecteer de gewenste waarde.

### 14.4.13 Bereiken

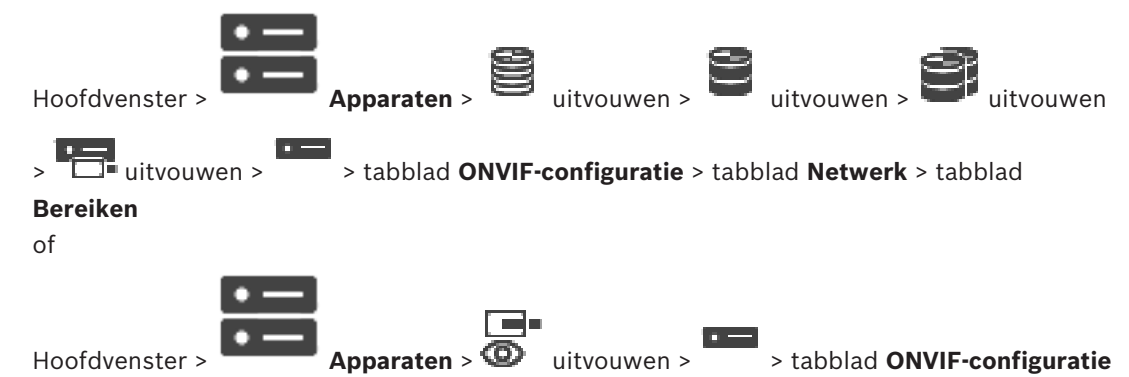

> tabblad Netwerk > tabblad Bereiken

U kunt bereiken aan uw ONVIF-apparaat toevoegen of eruit verwijderen met URI's die de volgende indeling hebben:

### onvif://www.onvif.org/<path>

Het volgende voorbeeld gaat over het gebruik van de bereikwaarde. Dit is slechts een voorbeeld en geen indicatie van welk type bereikparameter deel moet uitmaken van een encoderconfiguratie. In dit voorbeeld nemen we aan dat de encoder is geconfigureerd met de volgende bereiken:

onvif://www.onvif.org/location/country/china
onvif://www.onvif.org/location/city/bejing

onvif://www.onvif.org/location/building/headquarter onvif://www.onvif.org/location/floor/R5 onvif://www.onvif.org/name/ARV-453

U kunt het apparaat een gedetailleerde locatie en apparaatnaam geven om het te herkennen in de lijst met apparaten.

De tabel bevat de basisfunctionaliteit en andere eigenschappen van het apparaat die gestandaardiseerd zijn:

| Categorie | Gedefinieerde waarden        | Omschrijving                                                                                                    |  |  |
|-----------|------------------------------|----------------------------------------------------------------------------------------------------|--|--|
| type      | video_encoder                | Het apparaat is een netwerkvideo-encoder.                                                                                                    |  |  |
|           | Ptz                          | Het apparaat is een PTZ-apparaat.                                                                                                    |  |  |
|           | audio_encoder                | Het apparaat ondersteunt audio-encoders.                                                                                                    |  |  |
|           | video_analytics              | Het apparaat ondersteunt beeldanalyse.                                                                                                    |  |  |
|           | Network_Video_Transmitter    | Het apparaat is een netwerkvideozender.                                                                                                    |  |  |
|           | Network_Video_Decoder        | Het apparaat is een netwerkvideodecoder.                                                                                                    |  |  |
|           | Network_Video_Storage        | Het apparaat is een netwerkapparaat voor video-<br>opslag.                                                                                                    |  |  |
|           | Network_Video_Analytic       | Het apparaat is een netwerkapparaat voor<br>beeldanalyse.                                                                                                    |  |  |
| locatie   | Een tekenreeks of padwaarde. | Wordt niet ondersteund door BVMS.                                                                                                    |  |  |
| hardware  | Een tekenreeks of padwaarde. | Een tekenreeks of een padwaarde die de<br>hardware van het apparaat beschrijft. De lijst<br>met bereiken van een apparaat moet ten minste<br>één hardware-item bevatten. |  |  |
| naam      | Een tekenreeks of padwaarde. | De naam waarmee u het apparaat kunt zoeken.<br>Deze naam wordt weergegeven in de<br>apparaatstructuur en de logische structuur.                                          |  |  |

De bereiknaam, het model en de fabrikant bepalen hoe het apparaat wordt weergegeven in de apparaatstructuur en de ONVIF-encoderidentificatie en de hoofdinstellingen.

14.4.14 Relais

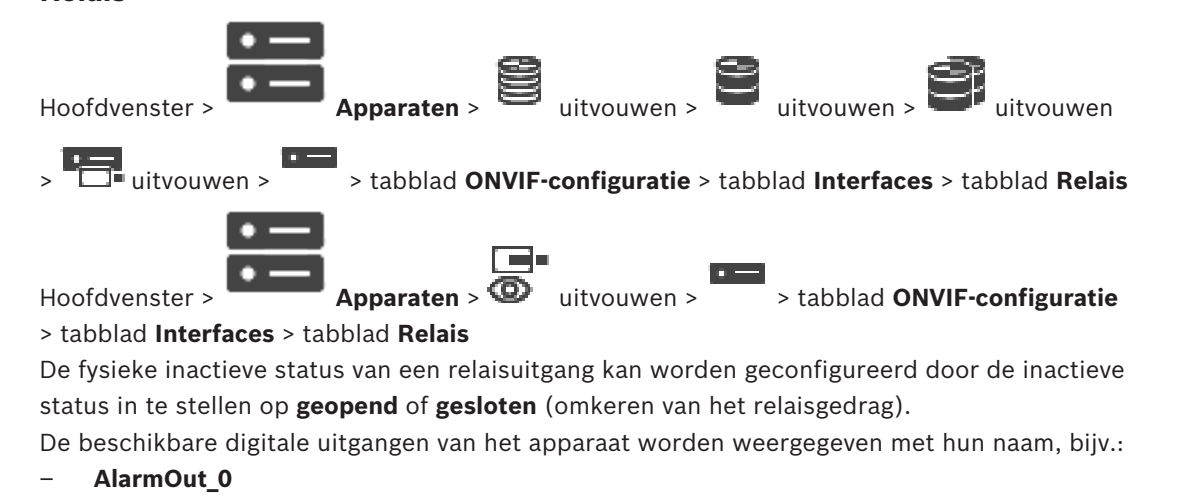
### - AlarmOut\_1

Gebruik voor elke gebeurtenistoewijzing van een relais in BVMS de namen die hier zijn vermeld.

### Modus

Het relais kan in twee modi werken:

- **Bi-stabiel**: na het instellen van de status behoudt het relais deze status.
- Mono-stabiel: na het instellen van de status keert het relais na de ingestelde vertragingstijd terug naar de inactieve status.

### **Status inactief**

Selecteer **Open** als het relais moet werken als een normaal open contact of **Closed** (gesloten) als het moet werken als een normaal gesloten contact.

### Vertragingstijd

Stel de vertragingstijd in. Na deze periode schakelt het relais terug naar de inactieve status als het is geconfigureerd in de **mono-stabiele** modus.

Als u configuraties wilt testen die betrekking hebben op een gewijzigde relaisstatus, klikt u op **Activeren** of **Deactiveren** om het relais te schakelen. U kunt controleren of de

geconfigureerde relaisgebeurtenissen voor de camera correct werken: statusweergave van het relaispictogram in de logische structuur, gebeurtenissen in de alarmlijst of het gebeurtenissenlogboek.

### Activeren

Klik hierop om het relais schakelen naar de geconfigureerde inactieve staat.

### Deactiveren

Klik hierop om het relais schakelen naar de geconfigureerde niet-inactieve staat.

### 14.5 Pagina ONVIF-gebeurtenisbron

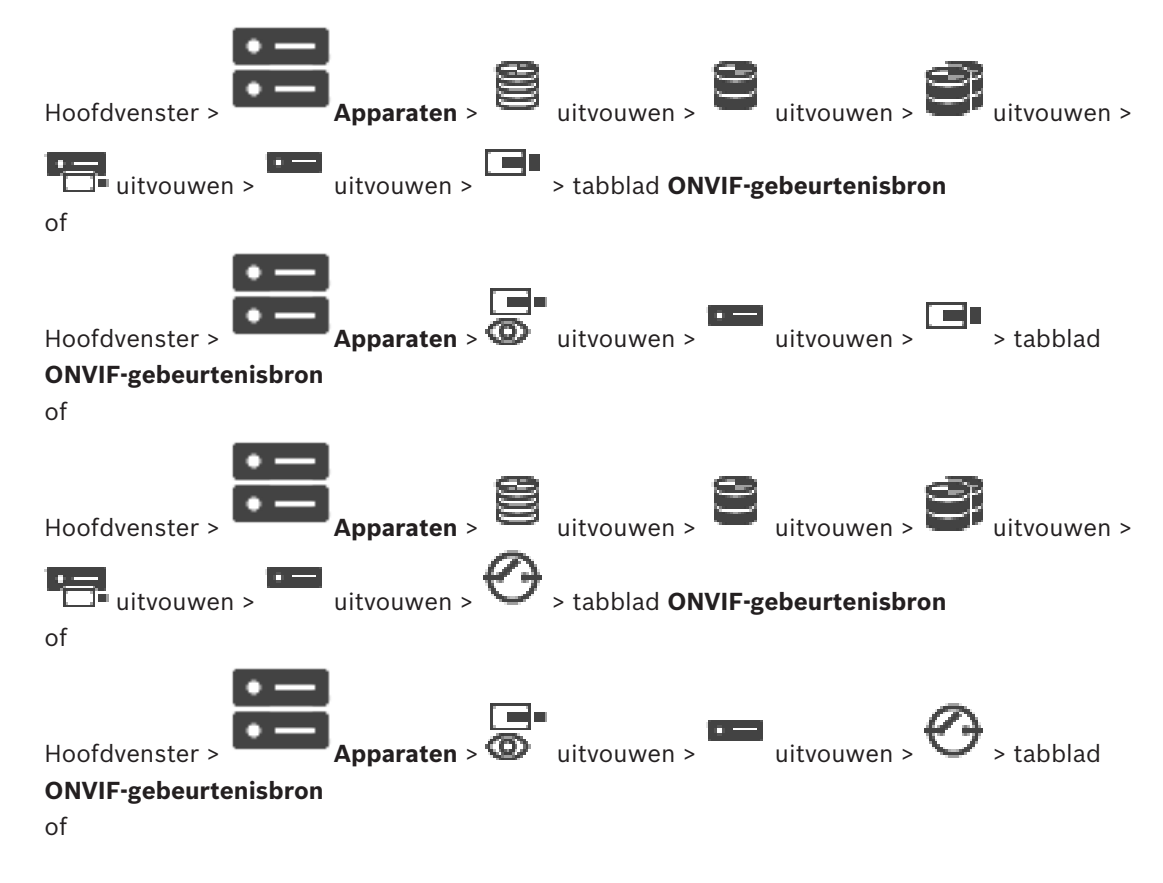

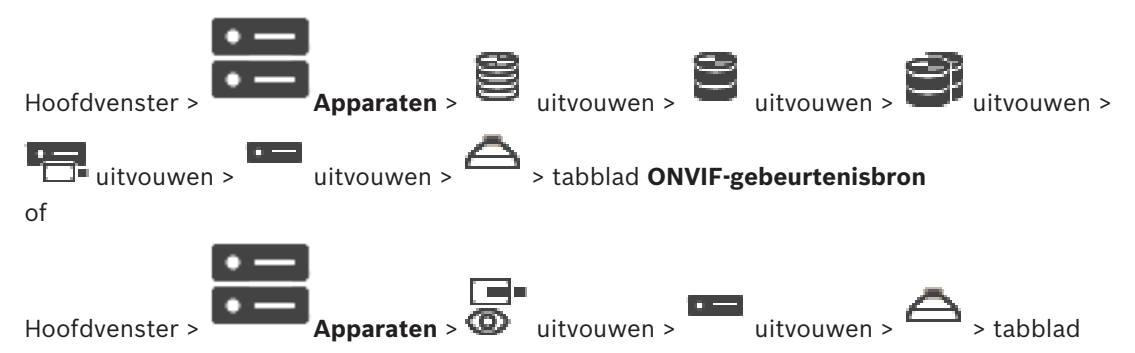

### **ONVIF-gebeurtenisbron**

U kunt ONVIF-gebeurtenissen van een bron (videokanaal, ingang of relais) configureren. Er wordt een geactiveerde gebeurtenisdefinitie toegevoegd aan de toewijzingstabel van de encoder.

Voor een encoder met meerdere kanalen configureert u bijvoorbeeld voor welke camera een **Beweging gedetecteerd**-gebeurtenis wordt geactiveerd.

#### **Gebeurtenis activeren**

Deze gebeurtenis activeren.

#### **ONVIF-onderwerp**

Typ of selecteer een tekenreeks.

### Naam ONVIF-bron

Typ of selecteer een tekenreeks.

### Type ONVIF-bron

Typ of selecteer een tekenreeks.

### Waarde ONVIF-bron

Typ of selecteer een tekenreeks.

#### Raadpleeg

- Toewijzing van ONVIF-gebeurtenis, pagina 37
- Een ONVIF-toewijzingstabel configureren, pagina 237

### Een ONVIF-profiel toewijzen

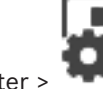

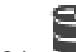

Hoofdvenster >

Camera's en opname >

 $\geq$ 

U kunt een token voor een ONVIF-mediaprofiel toewijzen aan een ONVIF-camera. U kunt het toewijzen voor live-beelden of voor opnamen.

### Een token voor live-beelden toewijzen:

Selecteer de gewenste vermelding in de kolom Live-video - Profiel.

#### Een token voor opnamen toewijzen:

Selecteer de gewenste vermelding in de kolom **Opname** - **Profiel**.

#### Raadpleeg

Pagina Camera's, pagina 279

Het aantal items onder een invoer wordt weergegeven tussen vierkante haakjes.

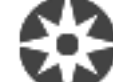

## Hoofdvenster >

### Plattegronden en structuur

Rechten kunnen verloren gaan. Als u een groep apparaten verplaatst, gaan de instellingen van de rechten voor deze apparaten verloren. U dient de rechten op de pagina **Gebruikersgroepen** opnieuw in te stellen.

Geeft de apparaatstructuur, de logische structuur en het plattegrondvenster weer.

Hiermee kunt u een indeling invoeren voor alle apparaten in uw BVMS. Deze indeling wordt weergegeven in de logische structuur.

Hiermee kunt u de volgende taken uitvoeren:

- De volledige logische structuur configureren
- Bronbestanden beheren en toewijzen aan knooppunten
- Hotspots maken op een plattegrond
- Een storingsrelais maken

Voorbeelden van bronbestanden zijn:

- Plattegrondbestanden voor de locatie
- Documentbestanden
- Webbestanden
- Audiobestanden
- Opdrachtscripts
- Camerasequentiebestanden

Voorbeelden van hotspots zijn:

- Camera's
- Ingangen
- Relais
- Opdrachtscripts
- Sequenties
- Koppelingen naar andere plattegronden
- Lezers van een toegangscontrolesysteem

### Pictogrammen

| G | Geeft een dialoogvenster weer voor het beheren van bronbestanden.                                         |
|---|----------------------------------------------------------------------------------------------------|
| ö | Geeft een dialoogvenster weer voor het toevoegen of beheren van opdrachtscripts in de logische structuur. |
| Ō | Geeft een dialoogvenster weer voor het toevoegen of bewerken van een camerasequentiebestand.              |
|   | Maakt een map in de logische structuur.                                                                   |
| * | Geeft een dialoogvenster weer voor het toevoegen van toewijzingsbronbestanden.                            |
| G | Geeft een dialoogvenster weer voor het toevoegen van een documentbestand (HTML, HTM, TXT, URL, MHT).      |

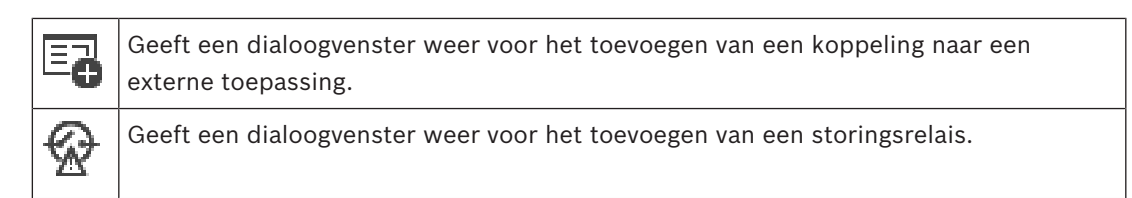

### Pictogrammen

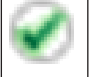

Apparaat is toegevoegd aan de logische structuur.

Typ een zoekterm en druk op de toets ENTER om de weergegeven items te filteren. Alleen items met de zoekterm en hun bijbehorende hoofditems (alleen in structuren) worden weergegeven. Het totale aantal gefilterde items en het totale

aantal items wordt getoond. Een actief filter wordt aangegeven met  $\times$ . Voor een exacte match plaatst u zoektermen tussen dubbele aanhalingstekens. Bijv. met "Camera 1" filtert u exact de camera's met deze naam, niet camera 201.

Klik op 🎽 om het filteren te annuleren.

# **16** De logische structuur configureren

In dit hoofdstuk wordt beschreven hoe u de logische structuur configureert en hoe u bronbestanden zoals plattegronden beheert.

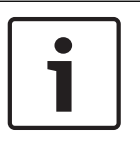

### Bericht!

Indien u een groep apparaten in de logische structuur verplaatst, gaan de instellingen van rechten op deze apparaten verloren. U dient de rechten op de pagina **Gebruikersgroepen** opnieuw in te stellen.

- Klik op om de instellingen op te slaan.
  Klik op om de laatste instelling ongedaan te maken.
  Klik op om de configuratie te activeren.
- **Raadpleeg** Dialoogvenster Bronbeheer, pagina 259
- Dialoogvenster Bron selecteren, pagina 260
- Dialoogvenster Sequence Builder, pagina 263
- Dialoogvenster Sequentie toevoegen, pagina 265
- Dialoogvenster Sequentiestap toevoegen, pagina 265
- Dialoogvenster URL toevoegen, pagina 261
- Dialoogvenster Plattegrond voor koppeling selecteren, pagina 267
- Dialoogvenster Storingsrelais, pagina 269
- Dialoogvenster Koppeling naar externe toepassing, pagina 261

### **16.1** De logische structuur configureren

### Raadpleeg

- Pagina Plattegronden en structuur, pagina 255
- 16.2 Een apparaat aan de logische structuur toevoegen

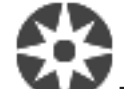

Hoofdvenster >

### Plattegronden en structuur

### Een apparaat toevoegen:

 Sleep een item van de apparaatstructuur naar de gewenste locatie in de logische structuur.

U kunt een compleet knooppunt met alle onderliggende items van de apparaatstructuur naar de logische structuur slepen. U kunt meerdere apparaten selecteren door de CTRLof de SHIFT-toets ingedrukt te houden.

### Raadpleeg

- Pagina Plattegronden en structuur, pagina 255

### Een item uit de structuur verwijderen

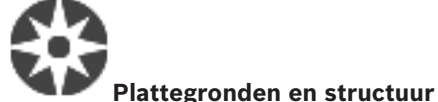

Hoofdvenster > 🔪

### Een item uit de logische structuur verwijderen:

Klik met de rechtermuisknop op een item in de logische structuur en klik op Verwijderen.
 Als het item over subitems beschikt, wordt een berichtvenster weergegeven. Klik op OK om te bevestigen. Het item wordt verwijderd.

Wanneer u een item uit een plattegrondenmap van de logische structuur verwijdert, wordt het ook uit de plattegrond verwijderd.

### Raadpleeg

Pagina Plattegronden en structuur, pagina 255

16.4

### Bronbestanden beheren

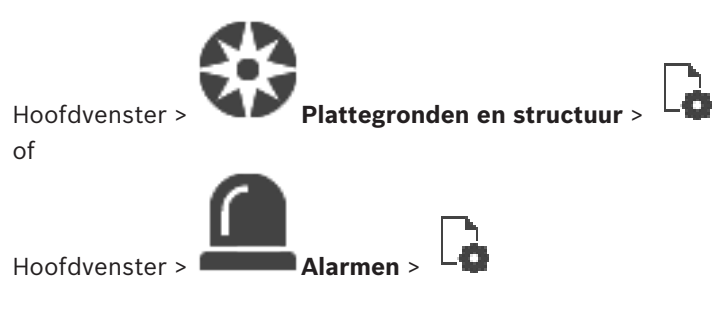

U kunt bronbestanden met de volgende indelingen importeren:

- DWF-bestanden (2 D, bronbestanden met plattegronden)
- PDF
- JPG
- PNG
- HTML-bestanden
- MP3 (audiobestand)
- TXT-bestanden (opdrachtscripts of camerasequenties)
- MHT-bestanden (webarchieven)
- URL-bestanden (koppelingen naar webpagina's)
- HTTPS-URL-bestanden (koppelingen naar Intelligent Insights-widgets)
- WAV (audiobestand)

De geïmporteerde bronbestanden worden aan een database toegevoegd. Deze zijn niet gekoppeld aan de oorspronkelijke bestanden.

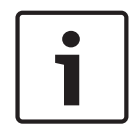

### Bericht!

Na elk van de volgende taken:

Klik op — om de instellingen op te slaan.

### Een bronbestand importeren:

- 1. Klik op .
  - Het dialoogvenster Bron importeren wordt weergegeven.
- 2. Selecteer een of meerdere bestanden.

### 3. Klik op Openen.

De geselecteerde bestanden worden toegevoegd aan de lijst. Als een bestand al is geïmporteerd, wordt een bericht weergegeven. Als u beslist om een eerder geïmporteerd bestand opnieuw te importeren, wordt een nieuw item toegevoegd aan de lijst.

### Een bronbestand verwijderen:

- 1. Selecteer een bronbestand.
- 2. Klik op X

Het geselecteerde bronbestand wordt uit de lijst verwijderd.

### De naam van een bronbestand wijzigen:

1. Selecteer een bronbestand.

- 2. Klik op 🥙 .
- 3. Voer de nieuwe naam in.

De oorspronkelijke bestandsnaam en de datum waarop het bestand is gemaakt, worden bewaard.

### De inhoud van een bronbestand vervangen:

- 1. Selecteer een bronbestand.
- 2. Klik op

Het dialoogvenster Bron vervangen wordt weergegeven.

3. Selecteer een bestand met de gewenste inhoud en klik op **Openen**.

De bronnaam blijft behouden en de oorspronkelijke bestandsnaam wordt vervangen door de nieuwe bestandsnaam.

### Een bronbestand exporteren:

- 1. Selecteer een bronbestand.
- 2. Klik op

Er wordt een dialoogvenster weergegeven waarin u een map kunt selecteren.

Selecteer de gewenste map en klik op **OK**.
 Het oorspronkelijke bestand wordt geëxporteerd.

### Raadpleeg

- Dialoogvenster Bron selecteren, pagina 260

16.4.1 Dialoogvenster Bronbeheer

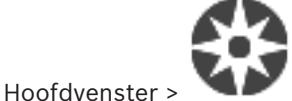

🗣 > dialoogvenster Bronbeheer

In dit dialoogvenster kunt u bronbestanden beheren.

U kunt bestanden van de volgende formaten beheren:

 DWF-bestanden (bronbestanden plattegrond)
 Deze bestanden worden omgezet naar een bitmapformaat voor gebruik in Operator Client.

Plattegronden en structuur >

- HTML (HTML-documenten, bijv. actieplannen)
- MP3 (audiobestand)
- TXT (tekstbestanden)
- URL-bestanden (bevatten koppelingen naar webpagina's of Intelligent Insights-widgets)

- MHT-bestanden (webarchieven)
- WAV (audiobestand)

EXE

Klik hierop om een dialoogvenster te openen waarin u een bronbestand kunt importeren.

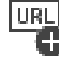

🖶 Klik hierop om het dialoogvenster **URL toevoegen** weer te geven.

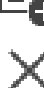

Klik hierop om het geselecteerde bronbestand te verwijderen.

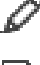

Klik hierop om de naam van het geselecteerde bronbestand te wijzigen.

 $\overline{0}$ 

Klik hierop om een dialoogvenster te openen waarin u het geselecteerde bronbestand

Klik hierop om het dialoogvenster **Koppeling naar externe toepassing** weer te geven.

kunt vervangen door een ander bronbestand.

Klik hierop om een dialoogvenster te openen waarin het geselecteerde bronbestand kunt exporteren.

#### 16.4.2 Dialoogvenster Bron selecteren

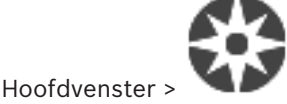

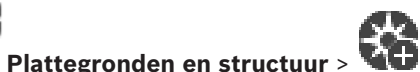

Hier kunt u een plattegrondbestand in DWF-formaat toevoegen aan de Logische structuur.

### Selecteer een bronbestand:

Klik op een bestandsnaam om een plattegrondbestand te selecteren. De inhoud van het geselecteerde bestand wordt weergegeven in het voorbeeldvenster.

### Beheren...

Klik hierop om het dialoogvenster Bronbeheer weer te geven.

### Raadpleeg

- Een plattegrond toevoegen, pagina 266
- Een plattegrond aan een map toewijzen, pagina 267
- Een document toevoegen, pagina 260

### 16.5

### Een document toevoegen

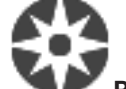

### Hoofdvenster >

Plattegronden en structuur

U kunt tekstbestanden, HTML-bestanden (waaronder MHT-bestanden), URL-bestanden (met een internetadres) of HTTPS-URL-bestanden (bijvoorbeeld met een Intelligent Insights-widget) als documenten toevoegen. En u kunt een koppeling naar een andere toepassing toevoegen. Voordat u een document kunt toevoegen, moeten documentbestanden worden geïmporteerd. Zie Bronbestanden beheren, pagina 258 voor meer informatie over het importeren van documentbestanden.

Een documentbestand voor plattegronden toevoegen/een Intelligent Insights -widget toevoegen:

- 1. Controleer of het documentbestand dat u wilt toevoegen, al is geïmporteerd.
- 2. Selecteer een map waaraan u het nieuwe document wilt toevoegen.
  - 12
  - Klik op LH. Het dialoogvenster **Bron selecteren** wordt weergegeven.
- Selecteer een bestand in de lijst. U kunt op Beheren... klikken om het dialoogvenster Bronbeheer voor het importeren van bestanden weer te geven als de vereiste bestanden niet in de lijst staan.
- 5. Klik op **OK**. Een nieuw document wordt toegevoegd onder de geselecteerde map.

### Raadpleeg

3.

- Dialoogvenster Bron selecteren, pagina 260
- Bronbestanden beheren, pagina 258

### 16.5.1 Dialoogvenster URL toevoegen

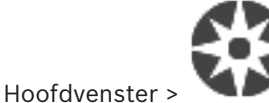

Hiermee kunt u een HTTP-internetadres (URL) of een HTTPS-internetadres, zoals Intelligent Insights-widgets, aan uw systeem toevoegen. U kunt deze URL aan de logische structuur toevoegen als document. De gebruiker kan een internetpagina of een Intelligent Insightswidget in zijn of haar Operator Client weergeven.

Plattegronden en structuur >

### Naam

Typ een naam die u wilt laten weergeven voor de URL.

#### URL

Typ de URL.

### Alleen voor beveiligde verbindingen

#### Gebruiker

Typ de gebruikersnaam voor de HTTPS-URL.

#### Wachtwoord:

Typ het wachtwoord voor de HTTPS-URL.

### Wachtwoord weergeven

Klik hierop om het ingevoerde wachtwoord te kunnen weergeven. Zorg ervoor dat niemand dit wachtwoord kan achterhalen.

#### Raadpleeg

- Een document toevoegen, pagina 260

16.6

### Dialoogvenster Koppeling naar externe toepassing

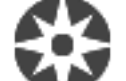

Hoofdvenster >

Plattegronden en structuur >

> dialoogvenster Bronbeheer >

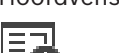

> dialoogvenster Koppeling naar externe toepassing

Hier kunt u een koppeling naar een externe toepassing toevoegen. De koppeling moet geldig zijn op de werkstation waar deze koppeling wordt gebruikt.

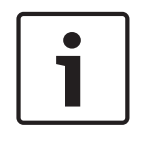

### Bericht!

Een externe toepassing die met een introductiescherm begint, werkt niet zoals verwacht. Een externe toepassing die functies deelt met de Operator Client, werkt niet zoals verwacht en kan, in zeldzame situaties, leiden tot een crash van de Operator Client.

#### Naam

Type een naam voor de koppeling die worden weergegeven in de logische structuur.

#### Pad

Typ of blader naar het pad van de externe toepassing. Dit pad moet geldig zijn op het werkstation waar de gebruiker van de Operator Client deze koppeling gebruikt.

#### Argument

Voer, indien nodig, argumenten in voor de opdracht waarmee de externe toepassing wordt uitgevoerd.

### 16.7

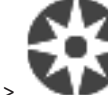

Een opdrachtscript toevoegen

### Hoofdvenster > Plattegronden en structuur

Voordat u een opdrachtscript kunt toevoegen, moeten opdrachtscriptbestanden worden geïmporteerd of gemaakt.

Zie Opdrachtscripts configureren, pagina 89 voor meer informatie.

### Een opdrachtscriptbestand toevoegen:

- 1. Selecteer een map waaraan u het nieuwe opdrachtscript wilt toevoegen.
- 2. Klik op **44**. Het dialoogvenster **Clientscript selecteren** wordt weergegeven.
- 3. Selecteer een bestand in de lijst.
- 4. Klik op OK.

Een nieuw opdrachtscript wordt toegevoegd onder de geselecteerde map.

### Raadpleeg

- Dialoogvenster Bron selecteren, pagina 260

### 16.8 Een camerasequentie toevoegen

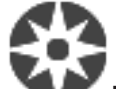

### Hoofdvenster > Plattegronden en structuur

U voegt een camerasequentie toe aan de hoofdmap of aan een map van de logische structuur.

### Een camerasequentie toevoegen:

1. Selecteer in de logische structuur een map waaraan u de nieuwe camerasequentie wilt toevoegen.

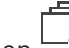

- 2. Klik op 🖵 🗗. Het dialoogvenster **Sequence Builder** wordt weergegeven.
- 3. Selecteer een camerasequentie in de lijst.
- 4. Klik op **Toevoegen aan logische structuur**. Een nieuwe wordt toegevoegd onder de geselecteerde map.

### Raadpleeg

Dialoogvenster Sequence Builder, pagina 263

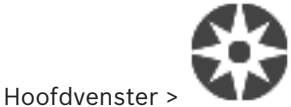

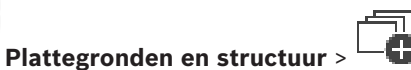

In dit dialoogvenster kunt u camerasequenties beheren.

#### Pictogrammen

|   | Klik hierop om het dialoogvenster <b>Sequentie toevoegen</b> weer te geven. |
|---|-----------------------------------------------------------------------------|
| Ø | Klik hierop om de naam van een camerasequentie te wijzigen.                 |
| × | Klik hierop om de geselecteerde camerasequentie te verwijderen.             |

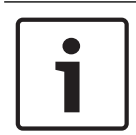

### Bericht!

Als u een sequentie verwijdert in het dialoogvenster **Sequence Builder**, wordt deze sequentie automatisch uit de lijst **Eerste sequentie** van een monitorwand verwijderd als deze daar was geconfigureerd.

### Stap toevoegen

Klik hierop om het dialoogvenster Sequentiestap toevoegen weer te geven.

### Stap verwijderen

Klik hierop om geselecteerde stappen te verwijderen.

### Stap

Hier wordt het nummer van de stap weergegeven. Voor alle camera's van een bepaalde stap is dezelfde waarnemingstijd ingesteld.

### Waarneming

Hier kunt u de waarnemingstijd (in seconden) wijzigen.

### Cameranummer

Klik op een cel om een camera te selecteren aan de hand van het logische nummer.

### Camera

Klik op een cel om een camera te selecteren aan de hand van de naam.

### Camerafunctie

Klik op een cel om de functie van de camera in deze reeks te wijzigen.

### Gegevens

Typ de tijd voor de tijdsduur van de geselecteerde camerafunctie. Om dit te configureren, dient u eerst een item in de kolom **Camera** en in de kolom **Camerafunctie** te selecteren.

### Gegevenseenheid

Selecteer de eenheid voor de geselecteerde tijd, bijvoorbeeld seconden. Om dit te configureren, dient u eerst een item in de kolom **Camera** en in de kolom **Camerafunctie** te selecteren.

### Toevoegen aan logische structuur

Klik hierop om de geselecteerde camerasequentie toe te voegen aan de logische structuur en het dialoogvenster te sluiten.

### Raadpleeg

Pagina Monitorwand, pagina 144

Voorgeconfigureerde camerasequenties beheren, pagina 264

### 16.9

### Voorgeconfigureerde camerasequenties beheren

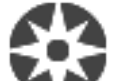

### Plattegronden en structuur

U kunt de volgende taken uitvoeren voor het beheer van camerasequenties:

- Een camerasequentie maken
- Een stap met een nieuwe waarnemingstijd aan een bestaande camerasequentie toevoegen
- Een stap uit de camerasequentie verwijderen
- Een camerasequentie verwijderen

### Bericht!

Hoofdvenster >

Wanneer de configuratie is gewijzigd en geactiveerd, wordt een camerasequentie (voorgeconfigureerd of automatisch) meestal voortgezet na opnieuw opstarten van de Operator Client.

In de volgende gevallen wordt de sequentie niet vervolgd:

Een monitor die is geconfigureerd om de sequentie weer te geven, is verwijderd. De modus van een monitor (enkele schermweergave/kwadrantenschermweergave) die is geconfigureerd om de sequentie weer te geven, is gewijzigd.

Het logische nummer van een monitor waarop de sequentie volgens de configuratie moet worden weergegeven, is gewijzigd.

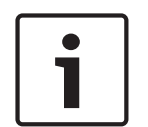

### Bericht!

Na elk van de volgende taken:

Klik op  $\square$  om de instellingen op te slaan.

### Een camerasequentie maken:

- 1. Selecteer in de logische structuur een map waarin u de camerasequentie wilt maken.
- 2. Klik op 🖵 🔂 .

Het dialoogvenster Sequence Builder wordt weergegeven.

- Klik in het dialoogvenster Sequence Builder op └─❶.
   Het dialoogvenster Sequentie toevoegen wordt weergegeven.
- 4. Voer de gewenste waarden in.
- 5. Klik op **OK**.

Een nieuwe camerasequentie  $\square P$  wordt toegevoegd.

Raadpleeg de online-Help voor het desbetreffende toepassingsvenster voor uitvoerige informatie over de diverse velden.

### Een stap met een nieuwe intervaltijd aan een camerasequentie toevoegen:

- 1. Selecteer de gewenste camerasequentie.
- 2. Klik op **Stap toevoegen**.

Het dialoogvenster Sequentiestap toevoegen wordt weergegeven.

- 3. Voer de gewenste instellingen in.
- Klik op **OK**.
   Een nieuwe stap wordt toegevoegd aan de camerasequentie.

#### Een stap uit de camerasequentie verwijderen:

 Klik met de rechtermuisknop op de gewenste camerasequentie en klik op Stap verwijderen.

De stap met het hoogste nummer wordt verwijderd.

### Een camerasequentie verwijderen:

- 1. Selecteer de gewenste camerasequentie.
- 2. Klik op 🔨 . De geselecteerde camerasequentie wordt verwijderd.

#### Raadpleeg

- Dialoogvenster Sequence Builder, pagina 263
- 16.9.1

### Dialoogvenster Sequentie toevoegen

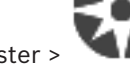

Plattegronden en structuur >

> 🖵 🗗 > dialoogvenster Sequence

Hoofdvenster >

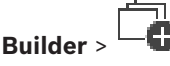

In dit dialoogvenster kunt u de eigenschappen van een camerasequentie configureren.

### Naam sequentie:

Typ een omschrijvende naam voor de nieuwe camerasequentie.

#### Logisch nummer:

Voer voor gebruik met een Bosch IntuiKey-bedieningspaneel een logisch nummer voor de volgorde in.

#### Waarnemingstijd:

Voer de gewenste waarnemingstijd in.

### Camera's per stap:

Voer het aantal camera's in elke stap in.

#### Stappen:

Voer het gewenste aantal stappen in.

### 16.9.2 Dialoogvenster Sequentiestap toevoegen

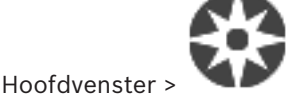

Plattegronden en structuur >

🔁 > knop Stap toevoegen

In dit dialoogvenster kunt u een stap met een nieuwe waarnemingstijd toevoegen aan een bestaande camerasequentie.

### Waarnemingstijd:

Voer de gewenste waarnemingstijd in.

### 16.10 Een map toevoegen

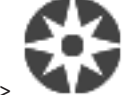

Hoofdvenster >

Plattegronden en structuur

### Een map toevoegen:

1. Selecteer een map waaraan u de nieuwe map wilt toevoegen.

2. Klik op 🕒 Een nieuwe map wordt toegevoegd onder de geselecteerde map.

- 1
- 3. Klik op 🌋 om de naam van de map te wijzigen.
- 4. Typ de nieuwe naam en druk op ENTER.

### Raadpleeg

- Pagina Plattegronden en structuur, pagina 255

### 16.11 Een plattegrond toevoegen

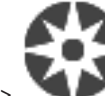

### Hoofdvenster > Plattegronden en structuur

Voordat u een plattegrond kunt toevoegen, moeten bronbestanden voor plattegronden worden geïmporteerd.

Zie *Bronbestanden beheren, pagina 258* om een bronbestand voor plattegronden te importeren. **Een plattegrond toevoegen:** 

- 1. Zorg ervoor dat het bronbestand voor plattegronden dat u wilt toevoegen al is geïmporteerd.
- 2. Selecteer een map waaraan u de nieuwe plattegrond wilt toevoegen.
- 3. Klik op **WH**. Het dialoogvenster **Bron selecteren** wordt weergegeven.
- 4. Selecteer een bestand in de lijst.

U kunt op **Beheren...** klikken om het dialoogvenster **Bronbeheer** voor het importen van bestanden weer te geven als de benodigde bestanden niet in de lijst staan.

5. Klik op **OK**.

Een nieuwe map wordt toegevoegd onder de geselecteerde map. De map wordt weergegeven.

Alle apparaten in deze map worden weergegeven in de linkerbovenhoek van de plattegrond.

### Raadpleeg

Dialoogvenster Bron selecteren, pagina 260

16.12

### Een koppeling naar een andere plattegrond toevoegen

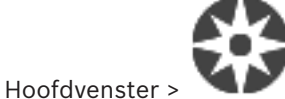

### Plattegronden en structuur

Nadat u ten minste twee plattegronden hebt toegevoegd, kunt u aan de ene plattegrond een koppeling naar de andere plattegrond toevoegen, zodat de gebruiker van de ene plattegrond naar een gekoppelde plattegrond kan navigeren door op de koppeling te klikken.

### Een koppeling toevoegen:

- 1. Klik op een plattegrondsmap 🕞 in de logische structuur.
- Klik met de rechtermuisknop op de plattegrond en klik op Koppeling maken.
   Het dialoogvenster Plattegrond voor koppeling selecteren wordt weergegeven.
- 3. Klik in het dialoogvenster op een plattegrond 느
- 4. Klik op **Selecteren**.
- 5. Sleep het item naar de gewenste plaats op de plattegrond.

#### 16.12.1 Dialoogvenster Plattegrond voor koppeling selecteren

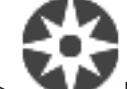

Plattegronden en structuur > Selecteer een plattegrondmap Hoofdvenster > de logische structuur > klik met de rechtermuisknop op de plattegrond en klik op Koppeling

### maken

In dit dialoogvenster kunt u een plattegrond selecteren om een koppeling naar een andere plattegrond te maken.

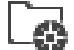

Klik op een andere plattegrond om deze te selecteren.

### Selecteren

Klik hierop om de koppeling in te voegen in de geselecteerde plattegrond.

16.13

### Een plattegrond aan een map toewijzen

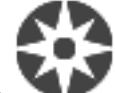

#### Plattegronden en structuur Hoofdvenster >

Voordat u plattegronden kunt toewijzen, moeten bronbestanden voor plattegronden worden geïmporteerd.

Zie Bronbestanden beheren, pagina 258 voor meer informatie.

### Een plattegrondbestand toewijzen:

- 1. Klik met de rechtermuisknop op een map en klik op **Plattegrond toewijzen**. Het dialoogvenster Bron selecteren wordt weergegeven.
- Selecteer een plattegrondbestand in de lijst. 2.
- Klik op **OK**. De geselecteerde map wordt weergegeven als 3. De plattegrond wordt weergegeven in het plattegrondvenster. Alle items in deze map worden weergegeven in de linkerbovenhoek van de plattegrond.

### Raadpleeg

- Pagina Plattegronden en structuur, pagina 255
- Dialoogvenster Bron selecteren, pagina 260

### 16.14

Apparaten op een plattegrond beheren

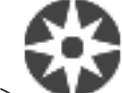

#### Plattegronden en structuur Hoofdvenster >

Voordat u apparaten op een plattegrond kunt beheren, dient u een plattegrond toe te voegen of toe te wijzen aan een map en apparaten aan deze map toe te voegen.

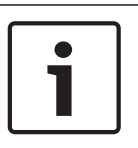

### **Bericht!**

Na elk van de volgende taken:

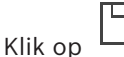

om de instellingen op te slaan.

### Items op een plattegrond plaatsen:

1. Selecteer een plattegrondmap.

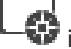

- Sleep apparaten vanuit de apparaatstructuur naar de plattegrondmap. 2 De apparaten van een plattegrondmap bevinden zich in de linkerbovenhoek van de plattegrond.
- Sleep de items naar de gewenste plaatsen op de plattegrond. 3.

### Een item in de logische structuur alleen uit de plattegrond verwijderen:

- Klik met de rechtermuisknop op het item op de plattegrond en klik op Niet-zichtbaar. 1. Het item wordt uit de plattegrond verwijderd. Het item blijft in de logische structuur aanwezig.
- Om het weer zichtbaar te maken, klikt u met de rechtermuisknop op het apparaat in de 2. logische structuur en klikt u vervolgens op Zichtbaar op plattegrond.

### Een item uit de plattegrond en uit de volledige logische structuur verwijderen:

Klik met de rechtermuisknop op het item in de logische structuur en klik op Verwijderen. Het item wordt uit de plattegrond en de logische structuur verwijderd.

### Het pictogram voor de stand van een camera wijzigen:

Klik met de rechtermuisknop op een item, wijs Beeld wijzigen aan en klik op het desbetreffende pictogram.

Het pictogram wordt dienovereenkomstig gewijzigd.

### De kleur van een item wijzigen:

Klik met de rechtermuisknop op een item en klik op Kleur wijzigen. Selecteer de gewenste kleur.

Het pictogram wordt dienovereenkomstig gewijzigd.

### Overslaan / overslaan opheffen van een apparaat op een plattegrond:

- Klik met de rechtermuisknop op het desbetreffende apparaat op de plattegrond. 1
- Klik op Overbruggen / Overbruggen opheffen. 2.

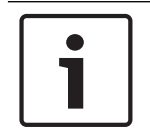

### **Bericht!**

In het veld voor zoektekst kunnen overgeslagen apparaten worden gefilterd.

### Raadpleeg

- Overslaan van apparaten configureren, pagina 269
- Pagina Plattegronden en structuur, pagina 255

16.15

### Een storingsrelais toevoegen

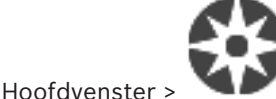

Plattegronden en structuur > 4 dialoogvenster Storingsrelais

### Gebruiksdoel

Een storingsrelais wordt geactiveerd in het geval van een ernstige systeemfout, waarbij een extern alarm (flitslicht, sirene, enz.) wordt geactiveerd.

De gebruiker moet het relais handmatig instellen.

Het storingsrelais kan een van de relais uit de volgende lijst zijn:

- BVIP-encoder- of -decoderrelais
- ADAM-relais
- Uitvoer van inbraakcentrale

### Voorbeeld

Wanneer er een gebeurtenis optreedt die de werking van het systeem ernstig stoort (bijvoorbeeld een storing in een harde schijf) of een incident plaatsvindt waarbij de beveiliging van een locatie in gevaar komt (bijvoorbeeld een storing in de controle van een referentiebeeld), wordt het storingsrelais geactiveerd. Dit kan bijvoorbeeld een hoorbaar alarm activeren of deuren automatisch sluiten.

#### Functiebeschrijving

U kunt één relais configureren als storingsrelais. Het storingsrelais wordt automatisch geactiveerd wanneer een gebeurtenis uit een verzameling door de gebruiker gedefinieerde gebeurtenissen wordt geactiveerd. Activering van een relais betekent dat een opdracht naar het relais wordt verzonden om het te sluiten. De hieropvolgende gebeurtenis 'Relais gesloten' wordt geïsoleerd van de opdracht en wordt alleen gegenereerd en ontvangen als de status van het relais fysiek is gewijzigd! Voor een relais dat voorheen was gesloten, wordt deze gebeurtenis bijvoorbeeld niet verzonden.

Het storingsrelais wordt als elk ander relais behandeld, met als enige verschil dat het automatisch wordt geactiveerd door een verzameling door de gebruiker gedefinieerde gebeurtenissen. De gebruiker kan het storingsrelais derhalve uitschakelen in Operator Client. Het storingsrelais kan ook in de webclient worden uitgeschakeld. Omdat gewone toegangsrechten ook van toepassing zijn op het storingsrelais, moeten voor alle clients met de rechten voor de aangemelde gebruiker rekening worden gehouden.

#### **Toevoegen:**

- 1. Selecteer het gewenste relais in de lijst Storingsrelais.
- 2. Klik op Gebeurtenissen...

Het dialoogvenster Gebeurtenissen selecteren voor storingsrelais wordt weergegeven.

- 3. Klik om de gewenste gebeurtenissen te selecteren die het storingsrelais kunnen activeren.
- 4. Klik op **OK**.

Het storingsrelais wordt aan het systeem toegevoegd.

### 16.15.1 Dialoogvenster Storingsrelais

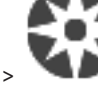

Hoofdvenster >

Plattegronden en structuur > 2 > dialoogvenster Storingsrelais

U kunt een storingsrelais toevoegen aan het systeem. U definieert het relais dat moet worden gebruikt als storingsrelais en u configureert de gebeurtenissen die het storingsrelais kunnen activeren.

Het relais moet al zijn geconfigureerd in de logische structuur.

#### Storingsrelais

Selecteer het gewenste relais in de lijst.

### Gebeurtenissen...

Klik hierop om het dialoogvenster **Gebeurtenissen selecteren voor storingsrelais** weer te geven.

### 16.16

### Overslaan van apparaten configureren

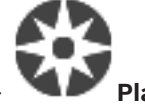

Hoofdvenster >

Plattegronden en structuur

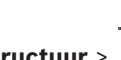

Het is mogelijk bepaalde encoders, camera's, ingangen en relais over te slaan, bijvoorbeeld tijdens bouwwerkzaamheden. Als een encoder, camera, ingang of relais wordt overgeslagen, worden opnames stopgezet, geeft de Operator Client van BVMS geen gebeurtenissen of alarmen meer weer en worden alarmen niet vastgelegd in het logboek.

De overgeslagen camera's geven nog steeds live videobeelden weer in de Operator Client en de operator heeft nog steeds toegang tot oude opnamen.

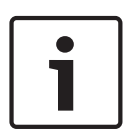

### Bericht!

Als de encoder wordt overgeslagen, worden er geen alarmen en gebeurtenissen gegenereerd voor alle camera's, relais en ingangen van deze encoder. Als een bepaalde camera, relais of ingang afzonderlijk wordt overgeslagen en het bepaalde apparaat wordt losgekoppeld van de encoder, worden deze alarmen nog steeds gegenereerd.

# Overslaan / overslaan opheffen van een apparaat in de logische structuur of in de apparaatstructuur:

- 1. Klik in de logische structuur of in de apparaatstructuur met de rechtermuisknop op het desbetreffende apparaat.
- 2. Klik op **Overbruggen / Overbruggen opheffen**.

**Overslaan / overslaan opheffen van een apparaat op een plattegrond:** Zie Apparaten op een plattegrond beheren, pagina 267

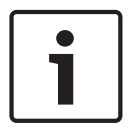

### Bericht!

In het veld voor zoektekst kunnen overgeslagen apparaten worden gefilterd.

#### Raadpleeg

Apparaten op een plattegrond beheren, pagina 267

## 17 P

### Pagina Tijdschema's

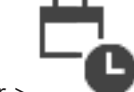

Hoofdvenster >

Op deze pagina kunt u opnameschema's en takenschema's configureren.

Klik om de naam van het geselecteerde opname- of taakschema te wijzigen.

### **Opnameschema's**

Hier wordt de structuur met opnameschema's weergeven. Selecteer een schema dat u wilt configureren.

### Takenschema's

Hier wordt de structuur met takenschema's weergeven. Selecteer een schema dat u wilt configureren.

### Toevoegen

Klik hierop om een nieuw takenschema toe te voegen.

### Verwijderen

Klik hierop om het geselecteerde takenschema te verwijderen.

### Raadpleeg

- Schema's configureren, pagina 274

Pagina Opnameschema's

### 17.1

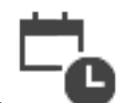

Hoofdvenster > > selecteer een schema in de structuur met opnameschema's

Op deze pagina kunt u opnameschema's configureren.

### Weekdagen

Klik hierop om de schematabel voor weekdagen weer te geven. De tijdperioden voor alle geconfigureerde opnameschema's worden weergegeven.

Versleep de muisaanwijzer om tijdperioden te selecteren voor het geselecteerde schema. Alle geselecteerde cellen krijgen hierbij de kleur van het geselecteerde schema.

De 24 uren van de dag worden horizontaal weergegeven. Elk uur is verdeeld in vier cellen. Eén cel staat voor vijftien minuten.

### Vakantiedagen

Klik hierop om de schematabel voor vakanties weer te geven.

### Uitzonderingsdagen

Klik hierop om de schematabel voor uitzonderingsdagen weer te geven.

### Toevoegen

Klik hierop om een dialoogvenster te openen waarin u de gewenste vakanties of uitzonderingsdagen kunt toevoegen.

### Verwijderen

Klik hierop om een dialoogvenster te openen waarin u de vakanties of uitzonderingsdagen kunt verwijderen.

### Raadpleeg

- Een opnameschema configureren, pagina 274

- Vakanties en uitzonderingsdagen toevoegen, pagina 276
  - Vakanties en uitzonderingsdagen verwijderen, pagina 277
  - De naam van een schema wijzigen, pagina 278

### 17.2

### Pagina Takenschema's

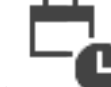

Hoofdvenster > Selecteer een schema in de structuur Takenschema's Op deze pagina kunt u de beschikbare takenschema's configureren. U kunt een standaardpatroon of een terugkeerpatroon configureren.

### Standaard

Klik hierop om de schematabel voor het configureren van standaardtakenschema's weer te geven. Als u een standaardpatroon configureert, is het terugkeerpatroon niet geldig voor het geselecteerde schema.

### Terugkerend

Klik hierop om de schematabel weer te geven voor het configureren van een terugkeerpatroon voor het geselecteerde takenschema. U kunt bijvoorbeeld een schema configureren voor elke tweede dinsdag van elke maand of voor 4 juli van ieder jaar. Als u een terugkeerpatroon configureert, is het standaardpatroon niet geldig voor het geselecteerde takenschema.

### Weekdagen

Klik hierop om de schematabel voor weekdagen weer te geven.

Versleep de muisaanwijzer om tijdperioden te selecteren voor het geselecteerde schema. De geselecteerde cellen worden weergegeven in de kleur van het geselecteerde schema. De 24 uren van de dag worden horizontaal weergegeven. Elk uur is verdeeld in vier cellen. Eén cel staat voor vijftien minuten.

### Vakantiedagen

Klik hierop om de schematabel voor vakanties weer te geven.

### Uitzonderingsdagen

Klik hierop om de schematabel voor uitzonderingsdagen weer te geven.

### Alles wissen

Klik hierop om de tijdperioden van alle beschikbare dagen (weekdagen, vakanties, uitzonderingsdagen) te wissen.

### Alles selecteren

Klik hierop om de tijdperioden van alle beschikbare dagen (weekdagen, vakanties, uitzonderingsdagen) te selecteren.

### Toevoegen...

Klik hierop om een dialoogvenster te openen waarin u de gewenste vakanties of uitzonderingsdagen kunt toevoegen.

### Verwijderen...

Klik hierop om een dialoogvenster te openen waarin u de vakanties of uitzonderingsdagen kunt verwijderen.

### Terugkeerpatroon

Klik op de frequentie waarmee u het takenschema wilt laten terugkeren (Dagelijks, Wekelijks, Maandelijks, Jaarlijks) en kies vervolgens de overeenkomstige opties.

### Dagpatroon

U kunt de tijdsperiode(n) voor de terugkerende indeling selecteren door de aanwijzer te verslepen.

### Raadpleeg

- Een takenschema toevoegen, pagina 275
- Een standaard takenschema configureren, pagina 275
- Een terugkerend takenschema configureren, pagina 276
- Een takenschema verwijderen, pagina 276
- Vakanties en uitzonderingsdagen toevoegen, pagina 276
- Vakanties en uitzonderingsdagen verwijderen, pagina 277
- De naam van een schema wijzigen, pagina 278

18

### Schema's configureren

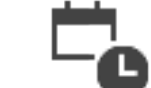

Hoofdvenster >

Er zijn twee soorten schema's beschikbaar:

Tiidschema's

- Opnameschema's
- Takenschema's

U kunt maximaal 10 verschillende opnameschema's in de tabel met opnameschema's configureren. In deze segmenten kunnen de camera's zich verschillend gedragen. Zij kunnen bijvoorbeeld een verschillende frame rate of resolutie hebben (deze kunnen worden geconfigureerd op de pagina **Camera's en opname**). Er is te allen tijde slechts één opnameschema geldig. Er zijn geen onderbrekingen of overlappingen.

U configureert takenschema's voor de programmering van diverse gebeurtenissen die in uw systeem kunnen voorkomen (deze kunnen worden geconfigureerd op de pagina **Gebeurtenissen**).

Zie de verklarende woordenlijst voor de definitie van opnameschema's en takenschema's. De schema's worden gebruikt in andere pagina's van Configuration Client:

- Pagina Camera's en opname
  - Gebruikt om opnamen te configureren.
- Pagina Gebeurtenissen

Gebruikt om te bepalen wanneer gebeurtenissen logboekregistraties, alarmen of het uitvoeren van opdrachtscripts veroorzaken.

- Pagina Gebruikersgroepen

Bepalen wanneer de leden van een gebruikersgroep zich kunnen aanmelden.

– Klik op 🔲 om de instellingen op te slaan.

– Klik op

op 🥤 om de laatste instelling ongedaan te maken.

– Klik op 💛 om de configuratie te activeren.

### Raadpleeg

- Pagina Opnameschema's, pagina 271
- Pagina Takenschema's, pagina 272

### 18.1

### Een opnameschema configureren

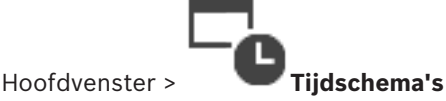

U kunt uitzonderingsdagen en vakanties aan elk opnameschema toevoegen. Deze instellingen vervangen de normale weekinstellingen.

De volgorde van hoge naar lage prioriteit is: uitzonderingsdagen, vakanties, weekdagen. Het maximum aantal opnameschema's is 10. De eerste drie gegevens worden standaard

geconfigureerd. U kunt deze instellingen wijzigen. Voor items met het grijze pictogram  $\bigcirc$  is geen tijdsperiode geconfigureerd.

Opnameschema's delen dezelfde weekdagen.

Elk standaard Takenschema heeft eigen patronen voor weekdagen.

### Een opnameschema configureren:

- 1. Selecteer een schema in de structuur **Opnameschema's**.
- 2. Klik op het tabblad Weekdagen.
- 3. Sleep de aanwijzer in het veld **Tabel plannen** om de tijdsperioden voor het geselecteerde schema te selecteren. De geselecteerde cellen worden weergegeven in de kleur van het geselecteerde schema.

### **Opmerkingen:**

 U kunt een tijdsperiode van een weekdag in een opnameschema markeren met de kleur van een ander opnameschema.

### Raadpleeg

- Pagina Opnameschema's, pagina 271

### **18.2** Een takenschema toevoegen

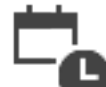

Hoofdvenster > Tijdschema's

### Een takenschema toevoegen:

1. Klik op **Toevoegen**.

Een nieuw gegeven wordt toegevoegd.

- 2. Voer de gewenste naam in.
- Klik op Standaard voor een standaard takenschema of op Terugkerend voor een terugkerend takenschema.

Wanneer u de instelling wijzigt, wordt een berichtvenster weergegeven. Klik op **OK** als u het schematype wilt wijzigen.

Een standaard takenschema wordt weergegeven als 🤤, een terugkerend takenschema

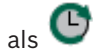

4. Configureer de gewenste instellingen voor het geselecteerde schema.

### Raadpleeg

Pagina Takenschema's, pagina 272

18.3

### Een standaard takenschema configureren

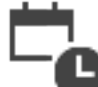

Hoofdvenster >

### Tijdschema's

Elk standaard Takenschema heeft eigen patronen voor weekdagen.

### Een standaard takenschema configureren:

- 1. Selecteer een standaard takenschema in de structuur Takenschema's.
- 2. Klik op het tabblad Weekdagen.
- 3. Sleep de aanwijzer in het veld **Tabel plannen** om de tijdsperioden voor het geselecteerde schema te selecteren.

### Raadpleeg

– Pagina Takenschema's, pagina 272

### 18.4

### Een terugkerend takenschema configureren

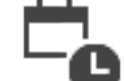

Hoofdvenster > **Tijdschema's** 

Elk terugkerend Takenschema heeft een eigen dagenpatroon.

Een terugkerend takenschema configureren:

- 1. Selecteer een terugkerend takenschema 🕒 in de structuur **Takenschema's**.
- Klik in het veld Terugkeerpatroon op de frequentie waarmee het takenschema moet terugkeren (Dagelijks, Wekelijks, Maandelijks, Jaarlijks) en configureer vervolgens de bijbehorende instellingen.
- 3. Selecteer de gewenste begindatum in de lijst **Begindatum:**.
- 4. Sleep de aanwijzer naar het veld **Dagpatroon** om de gewenste tijdsperiode te selecteren.

### Raadpleeg

- Pagina Takenschema's, pagina 272

### 18.5 Een takenschema verwijderen

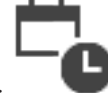

Hoofdvenster >

> selecteer een schema in de structuur Takenschema's

### Een takenschema verwijderen:

- 1. Selecteer een item in de structuur **Takenschema's**.
- 2. Klik op Verwijderen.

Het takenschema wordt verwijderd. Alle items die zijn toegewezen aan dit schema, worden niet geprogrammeerd.

### Raadpleeg

Pagina Takenschema's, pagina 272

### 18.6

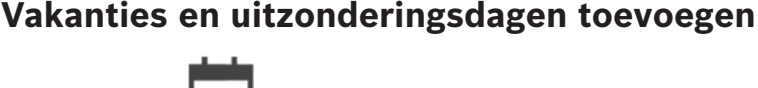

Hoofdvenster >

Tijdschema's

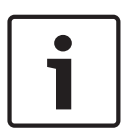

### Bericht!

U kunt lege uitzonderingsdagen en vakanties configureren. Uitzonderingsdagen en vakanties vervangen het schema van de bijbehorende dag van de week. Voorbeeld: Oude configuratie:

Weekdagschema geconfigureerd voor activering van 9:00 tot 10:00 uur Uitzonderingsschema geconfigureerd voor activering van 10:00 tot 11:00 uur

Resultaat: activiteit van 10:00 tot 11:00 uur

Hetzelfde gedrag geldt voor vakanties.

U kunt vakanties en uitzonderingsdagen aan een opnameschema of een takenschema toevoegen.

Opnameschema's hebben dezelfde vakanties en uitzonderingsdagen. Elk standaard takenschema heeft eigen vakanties of uitzonderingsdagen.

### Vakantie- en uitzonderingsdagen aan een schema toevoegen:

- 1. Selecteer een schema in de structuur **Opnameschema's** of **Takenschema's**.
- 2. Klik op het tabblad Vakantiedagen.
- 3. Klik op **Toevoegen**.
- Het dialoogvenster Vakantiedag(en) toevoegen wordt weergegeven.
- Selecteer een of meer vakanties en klik op OK.
   De geselecteerde vakantiedagen worden aan de schematabel toegevoegd.
- 5. Versleep de aanwijzer om de gewenste tijdsperiode te selecteren (dit is niet mogelijk voor opnameschema's).
  - De geselecteerde cellen worden gewist en vice versa.
- 6. Klik op het tabblad **Uitzonderingsdagen**.
- 7. Klik op **Toevoegen**.
  - Het dialoogvenster Uitzonderingsdag(en) toevoegen wordt weergegeven.
- Selecteer een of meer speciale dagen en klik op OK.
   De geselecteerde uitzonderingsdagen worden aan de schematabel toegevoegd.
- 9. Versleep de aanwijzer om de gewenste tijdsperiode te selecteren (dit is niet mogelijk voor opnameschema's).

De geselecteerde cellen worden gewist en vice versa.

De toegevoegde vakanties en uitzonderingsdagen worden chronologisch gesorteerd.

### **Opmerkingen:**

 U kunt een tijdsperiode van een vakantie of uitzonderingsdag in een opnameschema markeren met de kleur van een ander opnameschema.

### Raadpleeg

- Pagina Opnameschema's, pagina 271
- Pagina Takenschema's, pagina 272

### 18.7 Vakanties en uitzonderingsdagen verwijderen

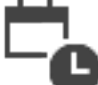

Hoofdvenster >

### Tijdschema's

U kunt vakanties en uitzonderingsdagen uit een opnameschema of een takenschema verwijderen.

### Vakanties en uitzonderingsdagen uit een takenschema verwijderen:

- 1. Selecteer een schema in de structuur **Opnameschema's** of **Takenschema's**.
- 2. Klik op het tabblad Vakantiedagen.
- 3. Klik op **Verwijderen**.

Het dialoogvenster **Selecteer de vakantiedagen die moeten worden verwijderd** wordt weergegeven.

- Selecteer een of meer vakanties en klik op OK.
   De geselecteerde vakanties worden uit de schematabel verwijderd.
- 5. Klik op het tabblad **Uitzonderingsdagen**.
- 6. Klik op **Verwijderen**.

Het dialoogvenster **Selecteer de uitzonderingsdagen die u wilt verwijderen.** wordt weergegeven.

Selecteer een of meer uitzonderingsdagen en klik op OK.
 De geselecteerde uitzonderingsdagen worden uit de schematabel verwijderd.

### Raadpleeg

- Pagina Opnameschema's, pagina 271
- Pagina Takenschema's, pagina 272

### 18.8

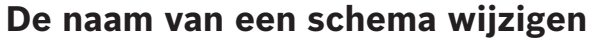

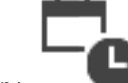

Hoofdvenster >

### De naam van een schema wijzigen:

- 1. Selecteer een item in de structuur **Opnameschema's** of **Takenschema's**.
- 2. Klik op
- 3. Geef de nieuwe naam op en druk op ENTER. De naam van het item is gewijzigd.

### Raadpleeg

- Pagina Opnameschema's, pagina 271
- Pagina Takenschema's, pagina 272

### 19

# Pagina Camera's en opname

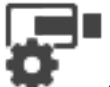

Hoofdvenster >

### Camera's en opname

Geeft de pagina Cameratabel of de pagina Opnametabel weer. Hier kunt u camera-eigenschappen en opname-instellingen configureren. Hier kunt u camera's filteren die per type worden weergegeven.

### Pictogrammen

|                   | Klik hierop om opname-instellingen van het<br>ene opnameschema naar het andere te<br>kopiëren.                                                     |
|-------------------|----------------------------------------------------------------------------------------------------|
| $\Leftrightarrow$ | Klik hierop om het dialoogvenster<br>Instellingen van de streamkwaliteit weer te<br>geven.                                                         |
|                   | Klik hierop om het dialoogvenster<br>Instellingen geplande opname weer te<br>geven.                                                                |
|                   | Klik hierop om het dialoogvenster voor het<br>configureren van een geselecteerde PTZ-<br>camera te openen.                                         |
| E.                | Geeft alle beschikbare camera's weer,<br>ongeacht het bijbehorende opslagapparaat.                                                                 |
| 9 . <b>F</b>      | Klik om de cameratabel te wijzigen op basis<br>van het geselecteerde opslagapparaat.                                                               |
| ◙ਫ.ਫ.≣            | Geeft de desbetreffende cameratabel weer.<br>Er zijn geen opname-instellingen beschikbaar<br>omdat deze camera's niet worden<br>opgenomen in BVMS. |

Typ een zoekterm en druk op de toets ENTER om de weergegeven items te filteren. Alleen items met de zoekterm en hun bijbehorende hoofditems (alleen in structuren) worden weergegeven. Het totale aantal gefilterde items en het totale

aantal items wordt getoond. Een actief filter wordt aangegeven met  $\times$  . Voor een exacte match plaatst u zoektermen tussen dubbele aanhalingstekens. Bijv. met "Camera 1" filtert u exact de camera's met deze naam, niet camera 201.

Klik op X om het filteren te annuleren.

### 19.1 Pagina Camera's

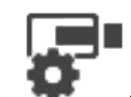

Hoofdvenster >

Camera's en opname > Klik op een pictogram om de pagina Camera's

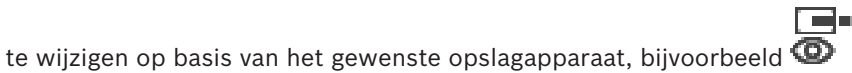

Diverse informatie weergeven over de beschikbare camera's in uw BVMS.

Hier kunt u de volgende camera-eigenschappen wijzigen:

- Cameranaam
- Toewijzing van een audiobron
- Logisch nummer
- PTZ-besturing, indien beschikbaar
- Kwaliteit van livebeelden (VRM en Live-/lokale opslag)
- Profiel met opname-instellingen
- Minimale en maximale opslagtijd
- Region of Interest (Aandachtsgebied)
- Automated Network Replenishment
- Tweevoudig opnemen
- Klik op een kolomtitel om de tabel op basis van deze kolom te sorteren.

### Camera - Encoder

Geeft het apparaattype weer.

### Camera - Camera

Geeft de naam van de camera weer.

### Camera - Netwerkadres

Geeft het IP-adres van de camera weer.

#### Camera - Locatie

Geeft de locatie van de camera weer. Als de camera nog niet is toegewezen aan een logische structuur, wordt **Niet-toegewezen locatie** weergegeven.

#### Camera - Apparaatfamilie

Geeft de naam van de apparaatfamilie weer waartoe de geselecteerde camera behoort.

### Camera - Nummer

Klik op een cel om het logische nummer te bewerken dat de camera automatisch ontvangt wanneer hij wordt gedetecteerd. Als u een reeds gebruikt nummer invoert, wordt de bijbehorende foutmelding weergegeven.

Het logische nummer is weer "vrij" wanneer de camera wordt verwijderd.

### Audio

Klik op een cel om een audiobron aan de camera toe te wijzen.

Als er een alarm optreedt met lage prioriteit en met een camera die voor audio is geconfigureerd, wordt dit audiosignaal afgespeeld. Dit geldt zelfs als er op dit moment een alarm met een hogere prioriteit wordt weergegeven. Dit is echter alleen het geval als het alarm met de hoge prioriteit niet voor audio is geconfigureerd.

### Stream 1 - Codec/Stream 2 - Codec (alleen VRM en Lokale opslag)

Klik op een cel en selecteer de gewenste codec voor het coderen van de stream.

### Stream 1 - Kwaliteit / Stream 2 - Kwaliteit

Selecteer de gewenste stream-kwaliteit die wordt gebruikt voor live-beelden of opnamen. U configureert kwaliteitsinstellingen in het dialoogvenster **Instellingen van de streamkwaliteit**.

### Stream 1 - Actief platform / Stream 2 - Actief platform

Hier wordt de naam van de platforminstellingen binnen het dialoogvenster **Instellingen van de streamkwaliteit** weergegeven. Deze kolom is alleen-lezen en geeft aan welke profielinstellingen naar de encoder zullen worden geschreven.

### Bericht!

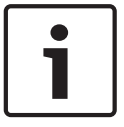

Alleen van toepassing als de profielen voor streamkwaliteit stil, standaard of druk worden geselecteerd:

De waarde **Actief platform** verandert als u de codec van de geselecteerde camera verandert. De doelbitrate wordt automatisch aangepast en de naam van de platforminstellingen wordt weergegeven.

#### Live-video - Stream (alleen VRM en Alleen live en Lokale opslag)

Klik op een cel om de stream voor een VRM of een encoder voor interne opslag of live-beelden te selecteren.

### Live-video - Profiel (alleen beschikbaar voor ONVIF-camera's)

Klik op een cel om te bladeren naar de beschikbare tokens voor live-profielen van deze ONVIFcamera.

Als u de vermelding **<Automatisch>** selecteert, wordt automatisch de stream met de hoogste kwaliteit gebruikt.

#### Live-video - ROI (Aandachtsgebied)

Klik om Region of Interest (ROI) in te schakelen. Dit is alleen mogelijk als in de kolom **Kwaliteit** het item H.264 MP SD ROI of H.265 MP SD ROI is geselecteerd voor stream 2 en stream 2 is toegewezen voor livebeelden.

**Opmerking:** als stream 1 wordt gebruikt voor Live voor een specifiek werkstation, dan kan de Operator Client op het desbetreffende werkstation ROI niet inschakelen voor deze camera.

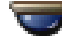

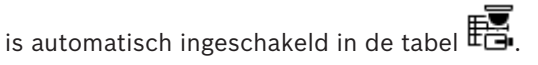

#### **Opname - Instelling**

Klik op een cel om de gewenste opname-instelling te selecteren. U kunt de beschikbare opname-instellingen in het dialoogvenster **Instellingen geplande opname** configureren.

#### **Opname - Profiel (alleen beschikbaar voor ONVIF-camera's)**

Klik op een cel om te bladeren naar de beschikbare tokens voor opnameprofielen van deze ONVIF-camera. Selecteer de gewenste vermelding.

#### **Opname - ANR**

Selecteer een selectievakje om de ANR-functie in te schakelen. U kunt deze functie alleen inschakelen als de encoder over een juiste firmwareversie en het juiste apparaattype beschikt.

### Opname - Max. duur vóór alarm

Geeft de berekende maximale pre-alarmduur voor deze camera weer. Met deze waarde kunt u de vereiste opslagcapaciteit berekenen voor het lokale opslagmedium.

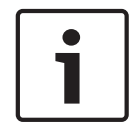

### Bericht!

Als er al een redundante VRM voor een encoder is geconfigureerd, kunt u geen instellingen voor deze encoder wijzigen in de kolommen **Secundaire opname**.

# Secundaire opname - Instelling (alleen beschikbaar als een secundaire VRM is geconfigureerd)

Klik op een cel om een geplande opname-instelling toe te wijzen aan de dubbele opnamen van deze encoder.

Afhankelijk van uw configuratie is de geconfigureerde streamkwaliteit voor secundaire opnamen mogelijk niet geldig. De streamkwaliteit die voor primaire opnamen is geselecteerd, wordt in plaats hiervan gebruikt.

### Secundaire opname - Profiel (alleen beschikbaar voor ONVIF-camera's)

Klik op een cel om te bladeren naar beschikbare tokens voor opnameprofielen van deze ONVIF-camera.

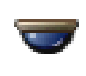

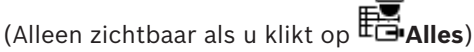

Schakel een selectievakje in om de PTZ-besturing te activeren.

Let op:

Voor poortinstellingen, zie COM1.

Poort (Alleen zichtbaar als u klikt op 🖽 Alles)

Klik op een cel om op te geven welke seriële poort van de encoder voor PTZ-besturing wordt gebruikt. U kunt Allegiant selecteren voor een PTZ-camera die is verbonden met een Bosch Allegiant systeem. Voor een dergelijke camera dient u een trunklijn te gebruiken.

# **Protocol** (Alleen zichtbaar als u klikt op

Klik op een cel om het juiste protocol voor de PTZ-besturing te selecteren.

PTZ-adres (Alleen zichtbaar als u klikt op EGAlles) Voer het adresnummer voor de PTZ-besturing in.

### Opname - Min. opslagtijd [dagen]

Secundaire opname - Min. opslagtijd [dagen] (alleen VRM en lokale opslag)

Klik op een cel om het minimum aantal dagen te wijzigen dat videogegevens van deze camera worden bewaard. Opnamen die korter dan dit aantal dagen bestaan, worden niet automatisch verwijderd.

### Opname - Max. opslagtijd [dagen]

### Secundaire opname - Max. opslagtijd [dagen] (alleen VRM en lokale opslag)

Klik op een cel om het maximum aantal dagen te wijzigen dat videogegevens van deze camera worden bewaard. Alleen opnamen die langer dan dit aantal dagen zijn opgeslagen, worden automatisch verwijderd. 0 = onbegrensd.

### Raadpleeg

- Dubbele opnamen configureren in de cameratabel, pagina 298
- Vooraf gedefinieerde posities en hulpopdrachten configureren, pagina 294
- PTZ-poortinstellingen configureren, pagina 294
- Instellingen van de streamkwaliteit configureren, pagina 286

Pagina's met opname-instellingen (alleen NVR)

- Kopiëren en plakken in tabellen, pagina 284
- De ANR-functie configureren, pagina 298
- De cameratabel exporteren, pagina 285
- Een ONVIF-profiel toewijzen, pagina 299
- De ROI-functie configureren, pagina 296

### 19.2

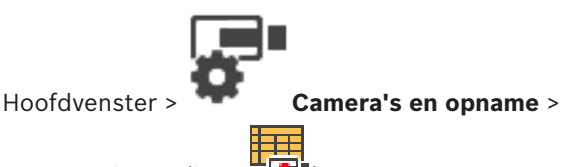

> klik op een tabblad met een

opnameschema (bijv.

Hiermee kunt u de opname-instellingen configureren voor alle encoders die aan de NVR van uw systeem zijn toegewezen.

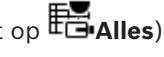

BVMS

De weergegeven opnameschema's worden in **Tijdschema's** geconfigureerd. Alleen de kolommen die geen onderdeel zijn van een cameratabel worden beschreven.

• Klik op een kolomtitel om de tabel op basis van deze kolom te sorteren.

#### **Continue opname**

Klik in de kolom **Kwaliteit** op een cel om opname uit te schakelen of om de stream-kwaliteit van stream 1 te selecteren.

Schakel in de kolom  $\[ \square \]$  een selectievakje in om audio te activeren.

### Live-opname/opname vóór gebeurtenis

Klik in de kolom **Kwaliteit** op een cel om de stream-kwaliteit te selecteren van de liveweergave (vereist voor directe weergave) en opname vóór gebeurtenis (vereist voor bewegingsopnamen en alarmopnamen) van stream 2. Als dual streaming actief is op deze endoder, kunt u stream 1 selecteren om deze te gebruiken voor live-opnamen of opnamen vóór alarm.

Schakel in de kolom  $\square$  een selectievakje in om audio te activeren.

### Bewegingsopname

Klik in de kolom **Kwaliteit** op een cel om opname uit te schakelen of om de stream-kwaliteit van stream 1 te selecteren.

Klik in de kolom  $\Box$  op een cel om audio te activeren.

Klik in de kolom **Vóór gebeurtenis [s]** op een cel om de opnametijd vóór de bewegingsgebeurtenis in seconden te selecteren.

Klik in de kolom **Na gebeurtenis [s]** op een cel om de opnametijd na de bewegingsgebeurtenis in seconden te selecteren.

### Alarmopname

Klik in de kolom **Kwaliteit** op een cel om de stream-kwaliteit van stream 1 te selecteren. Om alarmopnamen in te schakelen, configureert u een bijbehorend alarm.

Schakel in de kolom  $\begin{array}{c} \begin{array}{c} \end{array}$  een selectievakje in om audio te activeren.

Klik in de kolom **Vóór gebeurtenis [s]** op een cel om de tijd vóór het alarm in seconden te selecteren.

Klik in de kolom **Na gebeurtenis [s]** op een cel om de tijd na het alarm in seconden te selecteren.

### Raadpleeg

- Kopiëren en plakken in tabellen, pagina 284
- Opname-instellingen configureren (alleen NVR), pagina 290
- Opname-instellingen kopiëren (alleen NVR), pagina 297

Hoofdvenster >

## **Camera's en opname-instellingen configureren**

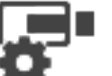

Camera's en opname

In dit hoofdstuk wordt beschreven hoe u de camera's in BVMS kunt configureren. U kunt verschillende camera-eigenschappen en de opname-instellingen configureren.

- Klik op 🔲 om de instellingen op te slaan.
- Klik op 🍼 om de laatste instelling ongedaan te maken.
- Klik op 💟 om de configuratie te activeren.

### Raadpleeg

- Pagina Camera's, pagina 279
- dialoogvenster Instellingen geplande opname (alleen VRM en lokale opslag), pagina 291
- Dialoogvenster Instellingen van de streamkwaliteit, pagina 286
- Dialoogvenster Vooraf gedefinieerde posities en hulpopdrachten, pagina 296
- Dialoogvenster Opname-instellingen kopiëren (alleen NVR), pagina 297

### 20.1 Kopiëren en plakken in tabellen

U kunt tegelijkertijd diverse objecten in een cameratabel, een gebeurtenisconfiguratietabel of een alarmconfiguratietabel configureren.

U kunt de configureerbare waarden van een tabelrij naar andere rijen kopiëren:

- Alle waarden van een rij naar andere rijen kopiëren.
- Eén waarde van een rij naar een andere rij kopiëren.
- De waarde van een cel naar een hele kolom kopiëren.

U kunt de waarden op twee manieren kopiëren:

- Naar het klembord kopiëren en vervolgens plakken.
- Rechtstreeks kopiëren en plakken.

U kunt bepalen in welke rij de waarde moet worden geplakt:

- Naar alle rijen kopiëren.
- Naar geselecteerde rijen kopiëren.

### Alle configureerbare waarden van een rij kopiëren en in een andere rij plakken:

- Klik met de rechtermuisknop op de rij met de gewenste waarden en klik vervolgens op Rij kopiëren.
- Klik op de koptekst van de rij die u wilt wijzigen.
   Druk op de CTRL-toets en wijs de andere kopteksten van de rijen aan om meer dan een rij te selecteren.
- Klik met de rechtermuisknop op de tabel en klik op Plakken. De waarden worden gekopieerd.

### Eén waarde van een rij kopiëren en in een andere rij plakken:

- 1. Klik met de rechtermuisknop op de rij met de gewenste waarden en klik vervolgens op **Rij kopiëren**.
- 2. Klik met de rechtermuisknop op de cel die u wilt wijzigen, wijs **Cel plakken in** aan en klik op **Huidige cel**.

De waarde wordt gekopieerd.

### Alle configureerbare waarden rechtstreeks kopiëren:

- 1. Klik op de koptekst van de rij die u wilt wijzigen. Druk op de CTRL-toets en wijs de andere kopteksten van de rijen aan om meer dan een rij te selecteren.
- 2. Klik met de rechtermuisknop op de rij met de gewenste waarden, wijs **Rij kopiëren naar** aan en klik vervolgens op Geselecteerde rijen. De waarden worden gekopieerd.

### Eén waarde rechtstreeks kopiëren:

- 1. Klik op de koptekst van de rij die u wilt wijzigen. Druk op de CTRL-toets en wijs de andere kopteksten van de rijen aan om meer dan een rij te selecteren.
- 2. Klik met de rechtermuisknop op de cel met de gewenste waarde, wijs Cel kopiëren naar aan en klik vervolgens op Selectie in kolom . De waarde wordt gekopieerd.

### Een waarde van een cel naar alle andere cellen in deze kolom kopiëren:

Klik met de rechtermuisknop op de cel met de gewenste waarde, wijs Cel kopiëren naar Þ aan en klik vervolgens op Hele kolom. De waarde wordt gekopieerd.

### Een rij dupliceren:

Klik met de rechtermuisknop op de rij en klik op **Dubbele rij toevoegen**. Þ De rij wordt onderaan toegevoegd met een nieuwe naam.

### Raadpleeg

- Pagina Camera's, pagina 279
- dialoogvenster Instellingen geplande opname (alleen VRM en lokale opslag), pagina 291
- Pagina Gebeurtenissen, pagina 300
- Pagina Alarmen, pagina 306

#### 20.2 De cameratabel exporteren

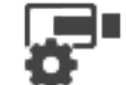

Hoofdvenster > Of

Camera's en opname

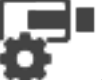

Hoofdvenster >

Camera's en opname > klik op een pictogram om de pagina Camera's

te wijzigen op basis van het gewenste opslagapparaat, bijvoorbeeld Diverse informatie weergeven over de beschikbare camera's in uw BVMS. U kunt de cameratabel naar een CSV-bestand exporteren.

### **Exporteren:**

- 1. Klik met de rechtermuisknop op een willekeurige plaats in de cameratabel en klik op Tabel exporteren....
- 2. Typ een toepasselijke bestandsnaam in het dialoogvenster.
- 3. Klik op **Opslaan**.

De geselecteerde cameratabel wordt naar een csv-bestand geëxporteerd.

### 20.3 Instellingen van de streamkwaliteit configureren

### Een item voor de instelling van de stream-kwaliteit toevoegen:

- 1. Klik op om een nieuw item aan de lijst toe te voegen.
- 2. Voer een naam in.

### Een item voor de instelling van de stream-kwaliteit verwijderen:

### De naam van item voor de instelling van de stream-kwaliteit wijzigen:

- 1. Selecteer een vermelding in de lijst.
- 2. Geef de nieuwe naam in het veld **Naam** op.
  - Standaardgegevens kunnen niet worden hernoemd.
- 3. Klik op **OK**.

### Instellingen van de stream-kwaliteit configureren:

- 1. Selecteer een item in de lijst.
- 2. Voer de desbetreffende instellingen in.

### 20.3.1 Dialoogvenster Instellingen van de streamkwaliteit

| Hoofdvenster > |  |
|----------------|--|

Camera's en opname >

Hiermee kunt u streamkwaliteitsprofielen configureren die u later kunt toewijzen op de pagina **Camera's en opname** aan camera's of in het dialoogvenster **Instellingen geplande opname**. De stream-kwaliteit is een combinatie van videoresolutie, frame rate, maximale bandbreedte en videocompressie.

### Streamkwaliteiten

Selecteer een vooraf gedefinieerde stream-kwaliteit en klik op om een nieuwe stream-kwaliteit toe te voegen op basis van de vooraf gedefinieerde stream-kwaliteit. Wanneer

u één stream selecteert en op <sup>l</sup> klikt, wordt deze instelling voor de stream-kwaliteit gekopieerd als knooppunt op het hoogste niveau zonder onderliggende items.

Klik hierop om een geselecteerde stream-kwaliteit te verwijderen. U kunt de instellingen voor de stream-kwaliteit niet verwijderen.

In de lijst worden alle vooraf gedefinieerde instellingen voor de stream-kwaliteit weergegeven. We raden u aan een stream-kwaliteit toe te wijzen die dezelfde naam heeft als het platform van de camera.

De volgende profielen voor streamkwaliteit zijn beschikbaar:

Image optimized: De instellingen zijn geoptimaliseerd voor beeldkwaliteit. Dit kan voor extra belasting op het netwerk zorgen.

Bit rate optimized: De instellingen zijn geoptimaliseerd voor lage bandbreedte. Hierdoor kan de beeldkwaliteit minder zijn.

Balanced: De instellingen vormen een compromis tussen optimale beeldkwaliteit en optimaal bandbreedtegebruik.

Vanaf BVMS 9.0 zijn de volgende profielen voor streamkwaliteit beschikbaar ter ondersteuning van de functie Intelligent Streaming van de Bosch-camera's:

Cloud optimized 1/8 FR: De instellingen zijn geoptimaliseerd voor lage bandbreedte en identiek voor alle cameratypen. PTZ optimized: De instellingen zijn geoptimaliseerd voor PTZ-camera's. Image optimized quiet / standard / busy Bit rate optimized quiet / standard / busy

Balanced quiet / standard / busy

### Categorieën scènetypen:

quiet: De instellingen zijn geoptimaliseerd voor beelden met lage activiteit. 89% statische scène, 10% normale scène, 1% drukke scène.

standard: De instellingen zijn geoptimaliseerd voor beelden met gemiddelde activiteit. 54% statische scène, 35% normale scène, 11% drukke scène.

busy: De instellingen zijn geoptimaliseerd voor beelden met hoge activiteit. 30% statische scène, 55% drukke scène, 15% zeer drukke scène.

De procentwaarden hebben betrekking op een verdeling in de loop van een dag.

Standaard wordt het profiel Balanced standard toegewezen.

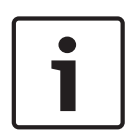

### Bericht!

Voor elke combinatie van cameraplatform (CPP3-CPP7.3) en voor elke van de beschikbare resoluties is er een specifieke instelling waarmee de juiste bitrate kan worden ingesteld voor de camera's.

Het profiel moet handmatig worden gekozen met het bijbehorende scènetype voor elke camera.

| L . |
|-----|
| L . |
|     |
| Ι.  |
|     |

### Bericht!

Als een update-installatie wordt uitgevoerd, moeten de nieuwe profielen handmatig worden geselecteerd om ze te activeren. De oude profielen blijven aanwezig.

### Naam

Geeft de naam van de stream-kwaliteit weer. Als u een nieuwe stream-kwaliteit toevoegt, kunt u deze naam wijzigen.

### **SD-videoresolutie**

Selecteer de gewenste videoresolutie. Voor HD-kwaliteit configureert u de SD-kwaliteit van stream 2.

### Beeldcoderingsinterval

Verplaats de schuifregelaar of voer de juiste waarde in.

Het systeem helpt u bij het berekenen van de bijbehorende waarde voor IPS. Via het beeldcoderingsinterval configureert u het interval waarmee beelden worden gecodeerd en verzonden. Als het getal 1 wordt ingevoerd, worden alle beelden gecodeerd. Als u hier het getal 4 invoert, wordt alleen elk vierde beeld gecodeerd en worden de drie daarop volgende beelden overgeslagen. Dit biedt vooral voordelen bij kleinere bandbreedtes. Hoe lager de bandbreedte is, des te hoger moet deze waarde zijn om een zo hoog mogelijke kwaliteit van de videobeelden te verkrijgen.

### **GOP-structuur**

Selecteer de gewenste structuur voor de GOP (Group-of-Pictures). Afhankelijk van waar u de voorkeur aan geeft, zo min mogelijk vertraging (alleen IP-frames) of gebruik van zo min mogelijk bandbreedte, kunt u kiezen uit IP, IBP en IBBP. (GOP-selectie is op sommige camera's niet beschikbaar.)

### **Opmerking:**

B-frames worden alleen ondersteund door camera's met een resolutie tot 1080 p en vanaf firmware 6.40.

### Gewenste bitrate [Kbps]

Verplaats de schuifregelaar of voer de juiste waarde in.

U kunt de gegevenssnelheid voor de encoder beperken om het bandbreedtegebruik op het netwerk te optimaliseren. De gegevenssnelheid dient te worden ingesteld voor de gewenste beeldkwaliteit van normale scènes zonder overmatige beweging.

Voor complexe beelden of veel beeldveranderingen door beweging kan deze limiet tijdelijk worden overschreden tot maximaal de waarde die u invult in het veld **Maximale bitrate [Kbps]**.

### Maximale bitrate [Kbps]

Verplaats de schuifregelaar of voer de juiste waarde in.

Met de maximale bitrate kunt u de maximale transmissiesnelheid configureren, die niet kan worden overschreden.

U stelt voor de bitrate een limiet in, zodat u betrouwbaar de geschikte schijfruimte voor opslag van de videogegevens kunt bepalen.

Afhankelijk van de instellingen van de beeldkwaliteit voor de I- en P-frames kan dit leiden tot het overslaan van afzonderlijke beelden.

De waarde die u hier opgeeft dient ten minste 10% hoger te zijn dan de waarde die u invult in het veld **Gewenste bitrate [Kbps]**. Indien deze ingevoerde waarde te laag is, wordt deze automatisch aangepast.

### I-frame-afstand

Met deze parameter kunt u de intervallen instellen waarin de I-frames zullen worden gecodeerd. Klik op **Automatisch** om naar wens I-Frames in te voegen. De waarde 1 geeft aan dat I-frames continu worden gegenereerd. De waarde 2 geeft aan dat slechts elke tweede afbeelding een I-frame is, en bij 3 is dat slechts elke derde afbeelding etc.; de tussenliggende frames worden als P-frames gecodeerd.

### Niveau framekwaliteit

Hier kunt u een waarde invoeren tussen 0 en 100 voor zowel de I-frames als de P-frames. De laagste waarde resulteert in de hoogste beeldkwaliteit en de laagste beeldvernieuwingsfactor. De hoogste waarde resulteert in de hoogste beeldvernieuwingsfactor en de laagste beeldkwaliteit.

Hoe lager de beschikbare bandbreedte voor transmissie is, des te hoger dient u het kwaliteitsniveau in te stellen om videobeelden van een hoge kwaliteit te behouden.

### **Opmerking:**

U stelt de videokwaliteit in op basis van de beweging en de hoeveelheid detail in het videobeeld. Als u de selectievakjes **Automatisch** inschakelt, wordt automatisch de optimale verhouding tussen beweging en beelddefinitie ingesteld.

### VIP X1600 XFM4-instellingen

Hiermee kunt u de volgende H.264-instellingen configureren voor de VIP X 1600 XFM4encodermodule.

**H.264-deblokkeringsfilter**: Schakel deze optie in om de beeldkwaliteit en prestaties van voorspelling te verbeteren door scherpe randen te verzachten.

**CABAC**: Schakel deze optie in om zeer efficiënte compressie te activeren. Gebruikt ontzettend veel verwerkingsvermogen.
# Raadpleeg

Instellingen van de streamkwaliteit configureren, pagina 286

# 20.4 Camera-eigenschappen configureren

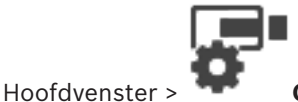

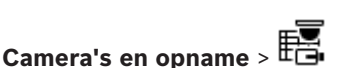

# Camera-eigenschappen wijzigen:

- Klik in de kolom Camera op een cel en typ een nieuwe naam voor de camera. Deze naam wordt weergegeven op alle andere plaatsen waar camera's worden vermeld.
- 2. Configureer de gewenste instellingen in de overige kolommen.

Klik hieronder op de koppeling voor het desbetreffende toepassingsvenster voor uitvoerige informatie over de diverse velden.

# Raadpleeg

opslag)

- Pagina Camera's, pagina 279

# 20.5

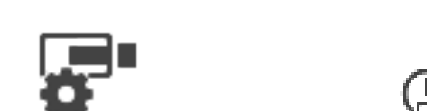

Hoofdvenster > >

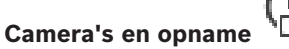

Opname-instellingen configureren (alleen VRM en plaatselijke

U kunt de opname-instellingen configureren van alle apparaten die worden toegevoegd aan het VRM-apparatenitem in de apparaatstructuur.

**Opmerking:** zorg ervoor dat bij opname de bijbehorende VRM of plaatselijke opslag op de juiste manier is geconfigureerd.

(VRM: Apparaten >

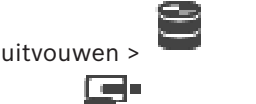

Plaatselijke opslag: Apparaten > 🔲 🛛 uitvouwen > 🏧

# Een vermelding met opname-instellingen toevoegen:

- 1. Klik op <sup>I</sup> om een nieuwe vermelding aan de lijst toe te voegen.
- 2. Voer een naam in.

Een vermelding met opname-instellingen verwijderen:

Selecteer een gegeven in de lijst en klik op om de ingang te verwijderen.
 Standaardgegevens kunnen niet worden verwijderd.

# De naam van een vermelding met opname-instellingen wijzigen:

- 1. Selecteer een vermelding in de lijst.
- Geef de nieuwe naam in het veld Naam: op. Standaardgegevens kunnen niet worden hernoemd.
- 3. Klik op **OK**.

# **Opname-instellingen configureren:**

- 1. Selecteer een vermelding in de lijst.
- 2. Leg de gewenste instellingen vast en klik op **OK**.
  - 8 5
- 3. Klik op 📟 of 🖉
- 4. Selecteer de gewenste opname-instelling voor elke encoder in de kolom **Opname**.

Raadpleeg de online-Help voor het desbetreffende toepassingsvenster voor uitvoerige informatie over de diverse velden.

#### Raadpleeg

dialoogvenster Instellingen geplande opname (alleen VRM en lokale opslag), pagina 291

20.6

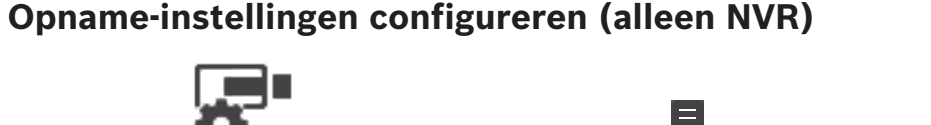

Hoofdvenster >

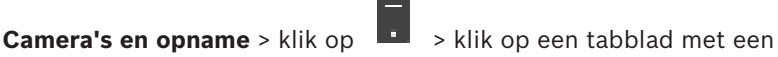

opnameschema (bijvoorbeeld <sup>•••••</sup>)

Voordat u de opname-instellingen configureert, dient u eerst de kwaliteitsniveaus van de streams te configureren.

Opmerking: voor opnamen moet de bijbehorende NVR correct zijn geconfigureerd Apparaten

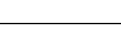

> tabblad Schijfopslag).

# Bericht!

Voor alle encoders worden live weergave-instellingen ook gebruikt voor opnamen vóór gebeurtenis.

Voor encoders die dubbele streaming ondersteunen, worden de instellingen voor liveopnamen/opnamen vóór gebeurtenis, bewegingsopnamen en alarmopnamen allemaal onafhankelijk geconfigureerd.

Voor encoders die alleen enkelvoudige streaming ondersteunen (bijvoorbeeld de VideoJet 8004), maken live-weergave en opname gebruik van dezelfde datastream. In dit geval hebben de opname-instellingen prioriteit en neemt de live-weergave de instellingen voor de streamkwaliteit voor continu opnemen, bewegingsopnamen en alarmopnamen over. U kunt een instelling voor live-opnamen/opnamen vóór gebeurtenis alleen invoeren als continu opnemen is uitgeschakeld.

U kunt de live-stream van stream 2 (standaard) naar stream 1 schakelen voor een werkstation

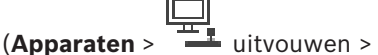

> tabblad Instellingen > Instellingen van pagina

"Camera's en opname" negeren) of voor een encoder. Deze instelling heeft geen effect op opname vóór gebeurtenis.

# **Opname-instellingen configureren:**

- 1. Selecteer in de kolom van **Continue opname** de gewenste stream-kwaliteit of schakel continu opnemen uit.
- 2. Schakel in de kolom 🕻 een selectievakje in om audio te activeren.
- 3. Selecteer in de kolom van **Live-opname/opname vóór gebeurtenis** de gewenste stream-kwaliteit of selecteer stream 1.
- 4. Schakel in de kolom  $\square$  een selectievakje in om audio te activeren.
- 5. Selecteer in de kolom van **Bewegingsopname** de gewenste stream-kwaliteit of schakel bewegingsopname uit.
- 6. Schakel in de kolom 되 een selectievakje in om audio te activeren.

|   | t | e | è | 1 | С | С | ) |
|---|---|---|---|---|---|---|---|
| i | r | ı | ٤ | 5 | : | ٧ |   |

uitvouwen >

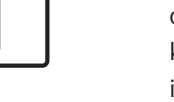

- 7. Klik in de kolom Vóór gebeurtenis [s] op een cel en typ de gewenste tijd.
- 8. Klik in de kolom **Na gebeurtenis [s]** op een cel en typ de gewenste tijd.
- 9. Selecteer in de kolom <sup>\*</sup> van **Alarmopname** de gewenste stream-kwaliteit of schakel alarmopname uit.
- 10. Schakel in de kolom  $\Box$  een selectievakje in om audio te activeren.
- 11. Klik in de kolom Vóór gebeurtenis [s] op een cel en typ de gewenste tijd.
- 12. Klik in de kolom Na gebeurtenis [s] op een cel en typ de gewenste tijd.

# Bericht!

Als tijd vóór gebeurtenis bij Bewegingsopnamen verschilt van tijd vóór gebeurtenis bij Alarmopname, wordt de hoogste waarde voor beide gebruikt.

Als de geconfigureerde tijd vóór gebeurtenis een voorafgaande alarmopname of bewegingsopname zou overlappen, wordt de opname vóór gebeurtenis gestart na beëindiging van de voorgaande opname.

Raadpleeg de online-Help voor het desbetreffende toepassingsvenster voor uitvoerige informatie over de diverse velden.

# Raadpleeg

Pagina Camera's, pagina 279

# 20.7 dialoogvenster Instellingen geplande opname (alleen VRM en lokale opslag)

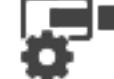

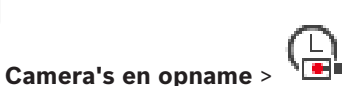

Hoofdvenster > Cam

Hiermee kunt u aan schema's gekoppelde opname-instellingen configureren voor elke beschikbare apparaatfamilie. Een apparaatfamilie is beschikbaar wanneer ten minste één encoder van deze apparaatfamilie is toegevoegd aan de apparaatstructuur. In de tabel **Camera's** wijst u een dergelijke opname-instelling toe aan elke camera.

U gebruikt de opnameschema's die zijn geconfigureerd op de pagina **Tijdschema's**.

**Opmerking:** het in- of uitschakelen van de normale opnamen geldt voor alle apparaatfamilies.

| ailable Recording Settings | Edit Recording Settings                 |                 |
|----------------------------|-----------------------------------------|-----------------|
| $+$ $\times$               | Name: Alam Recording                    |                 |
| arm Recording              | Device Family 1 Device Family 3         |                 |
| Intinuous Only             | 📆 Day 🖳 Night 🖳 Weekend 🖳 Recording 4 🖳 | Recording 5 < 🕻 |
| ntinuous, Alarm Recording  | Recording Settings                      |                 |
| Recording                  | Recording  On Off                       |                 |
|                            | Audio recording                         |                 |
|                            | Meta data recording                     |                 |
|                            | Continuous or Pre-alam Recording        |                 |
|                            | Recording Mode Pre-alarm                | ~               |
|                            | Stream Stream 1                         | ~               |
|                            | Quality                                 | ~               |
|                            | Duration (Pre-alarm) 00:00:10           |                 |
|                            | bulation (i re-alami)                   | •               |
|                            | Alarm Recording                         |                 |
|                            | Alarm Recording   On  Off               |                 |
|                            | Motion Alarm O On Off                   |                 |
|                            | Share 1                                 |                 |
|                            | Stream Stream I                         | ~               |
|                            | Quality Good                            | ~               |
|                            | Duration (Post-alarm) 00:00:10          | ÷               |

# Beschikbare opname-instellingen

Selecteer een vooraf gedefinieerde opname-instelling om de eigenschappen ervan te wijzigen. U kunt een door de gebruiker gedefinieerde instelling toevoegen of verwijderen.

#### Naam:

Typ een naam voor de nieuwe opname-instelling.

Selecteer de gewenste apparaatfamilie om de opname-instellingen voor deze apparaatfamilie te configureren.

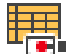

Selecteer een opnameschema om de opname-instellingen voor de geselecteerde apparaatfamilie te configureren.

# Opname

Normale opnamen in- of uitschakelen (continu en pre-alarm).

# Audio-opname

Selecteer deze optie als u audio wilt opnemen.

# **Opname van metadata**

Selecteer deze optie als u metadata wilt opnemen.

### Opnamemodus

Selecteer de gewenste opnamemodus.

De volgende items zijn beschikbaar:

- Continu
- Voor alarm

#### Stream

Selecteer de gewenste stream die voor normale opnamen wordt gebruikt. **Opmerking:** de apparaatfamilie bepaalt welke streams beschikbaar zijn.

### Kwaliteit

Selecteer de gewenste streamkwaliteit voor normale opnamen. De beschikbare kwaliteitsinstellingen worden geconfigureerd in het dialoogvenster **Instellingen van de** streamkwaliteit.

### Duur (vóór alarm)

Voer de gewenste opnametijd vóór een alarm in. U kunt de tijd invoeren in de notatie uu.mm.ss.

Let op: alleen ingeschakeld wanneer Voor alarm is geselecteerd.

# Bericht!

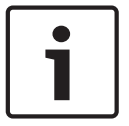

Voor pre-alarm instellingen tussen 1 en 10 seconden worden de pre-alarmen automatisch in het RAM van de encoder opgeslagen als er voldoende RAM beschikbaar is en anders in de opslag.

Voor pre-alarm instellingen groter dan 10 seconden worden pre-alarmen opgeslagen in de opslag.

De opslag van pre-alarmen in het RAM van de encoder is alleen mogelijk met firmwareversie 5.0 of later.

# Alarmopname

Hiermee kunt u alarmopnamen voor deze camera in- of uitschakelen.

# Bewegingsmelding

Hiermee kunt u alarmopnamen als gevolg van beweging in- of uitschakelen.

#### Stream

Selecteer de stream die voor alarmopnamen moet worden gebruikt. **Opmerking:** de apparaatfamilie bepaalt welke streams beschikbaar zijn.

# Kwaliteit

Selecteer de gewenste streamkwaliteit voor alarmopnamen. De beschikbare kwaliteitsinstellingen worden geconfigureerd in het dialoogvenster **Instellingen van de streamkwaliteit**.

# Alleen voor enperator i

Alleen voor apparaten uit Apparaatfamilie 2 of 3: wanneer u de vermelding **Geen aanpassing** selecteert, wordt voor alarmopnamen dezelfde kwaliteit gebruikt als voor continue/prealarmopnamen. Wij raden u aan de optie **Geen aanpassing** te gebruiken. Wanneer u een streamkwaliteit voor alarmopnamen selecteert, worden alleen de waarden voor het beeldcoderingsinterval en de doelbitsnelheid gewijzigd op basis van de instellingen voor deze streamkwaliteit. De overige kwaliteitsinstellingen die worden gebruikt zijn geconfigureerd in de kwaliteitsinstellingen die zijn toegewezen aan de continue/pre-alarmopnamen.

# Duur (na alarm)

Voer de gewenste alarmopnametijd in. U kunt de tijd invoeren in de notatie uu.mm.ss.

# Raadpleeg

- Kopiëren en plakken in tabellen, pagina 284
- Opname-instellingen configureren (alleen VRM en plaatselijke opslag), pagina 289

# 20.8

# PTZ-poortinstellingen configureren

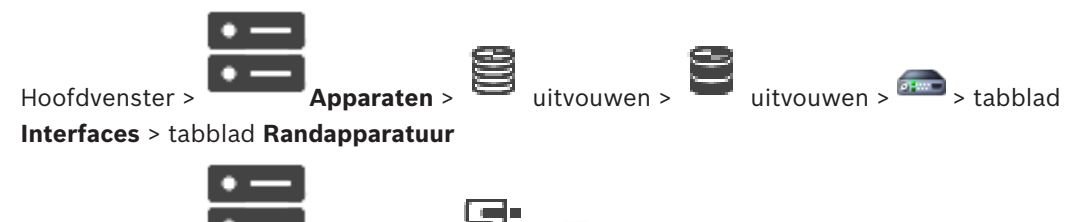

Hoofdvenster :

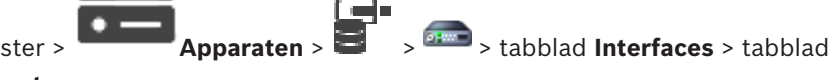

# Randapparatuur

U kunt poortinstellingen alleen configureren voor een encoder waarvan de besturing van de camera beschikbaar en geactiveerd is.

Als een encoder of PTZ-camera wordt verwisseld, worden de poortinstellingen niet bewaard. U dient deze opnieuw te configureren.

Controleer de poortinstellingen na een firmware-update.

# De poortinstellingen van een encoder configureren:

Voer de gewenste instellingen in.

De instellingen gelden direct na het opslaan. U hoeft de configuratie niet te activeren. Raadpleeg de online-Help voor het desbetreffende toepassingsvenster voor uitvoerige informatie over de diverse velden.

20.9

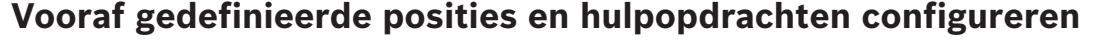

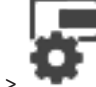

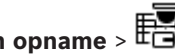

hoofdscherm >

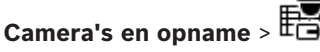

U kunt camerastanden voor PTZ-, ROI- en panoramische camera's vooraf definiëren en opslaan. Voor PTZ-camera's kunt u ook hulpopdrachten definiëren.

Opmerking: configureer eerst de poortinstellingen van uw PTZ-camera voordat u de PTZ-

camera-instellingen configureert. Anders werkt de PTZ-besturing niet in dit dialoogvenster.

# Een vooraf gedefinieerde positie configureren:

- Selecteer de gewenste encoder in de Camera'stabel. 1.
- Alleen voor PTZ-camera's: schakel het selectievakje in de kolom 2. van een PTZ-camera te activeren.

in om de besturing

- Klik op de knop 3. Het dialoogvenster Vooraf gedefinieerde posities en AUX-opdrachten wordt weergegeven.
- 4 U kunt het aantal vooraf gedefinieerde posities definiëren dat u wilt gebruiken.
- 5. Selecteer de positie die u wilt definiëren.
- Ga in het voorbeeldvenster met de muisbesturing naar de positie die u wilt configureren. 6. Scrol om in en uit te zoomen en sleep om de beeldsectie te verplaatsen.
- 7. Typ, indien gevraagd, een naam voor de geconfigureerde positie.

8. Klik op TD om de vooraf gedefinieerde positie op te slaan.

**Opmerking:** klik op voor elke vooraf gedefinieerde positie. Anders wordt de positie niet opgeslagen.

9. Klik op **OK**.

# Reeds geconfigureerde vooraf gedefinieerde posities weergeven:

- 1. Selecteer de gewenste encoder in de Camera'stabel.
- 2. Klik op de knop

Het dialoogvenster **Vooraf gedefinieerde posities en AUX-opdrachten** wordt weergegeven.

- 3. Selecteer de gewenste positie.
- 4. Klik op

De vooraf gedefinieerde camerastand wordt weergegeven in het voorbeeldvenster.

# **Opmerking:**

Vooraf gedefinieerde posities voor PTZ- en ROI-camera's worden direct op de camera opgeslagen. Vooraf gedefinieerde posities voor panoramische camera's worden opgeslagen in BVMS.

PTZ-camera's richten zich fysiek op de vooraf gedefinieerde positie. Panoramische en ROIcamera's geven slechts een beeldsectie van de volledige cameraweergave weer.

# Hulpopdrachten voor PTZ-camera's configureren:

- 1. Selecteer de gewenste encoder in de **Camera's**tabel.
- 2. Klik op de knop

Het dialoogvenster **Vooraf gedefinieerde posities en AUX-opdrachten** wordt weergegeven.

- 3. Activeer het tabblad **Aux-opdrachten**.
- 4. Voer de gewenste instellingen in.

5. Klik op om de vooraf gedefinieerde opdrachten op te slaan.

Raadpleeg de online-Help voor het desbetreffende toepassingsvenster voor uitvoerige informatie over de diverse velden.

# Raadpleeg

- Dialoogvenster Vooraf gedefinieerde posities en hulpopdrachten, pagina 296
- PTZ-poortinstellingen configureren, pagina 294
- Een alarm configureren., pagina 320
- Dialoogvenster Deelvensterinhoud selecteren, pagina 308
- Dialoogvenster Alarmopties, pagina 310
- Dialoogvenster Deelvensterinhoud selecteren (MG), pagina 309

# 20.10 Dialoogvenster Vooraf gedefinieerde posities en hulpopdrachten

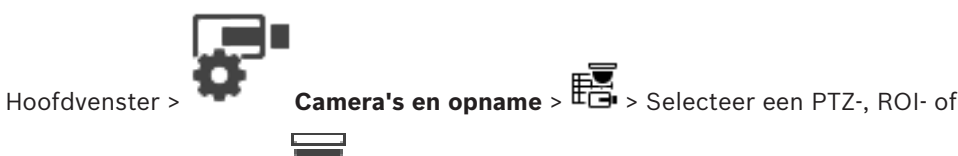

panoramische camera >

Hiermee kunt u een PTZ-, ROI- of panoramische camera configureren. Voor ROI- en panoramische camera's zijn geen hulpopdrachten beschikbaar. **Opmerking:** configureer eerst de poortinstellingen van uw PTZ-camera voordat u de PTZcamera-instellingen configureert. Anders werkt de PTZ-besturing niet in dit dialoogvenster.

# Pictogrammen

F

Klik hierop om de camera naar een vooraf bepaalde positie te bewegen of de opdracht uit te voeren.

Klik hierop om de vooraf bepaalde positie of de opdracht op te slaan.

# Tabblad Vooraf gedefinieerde camerastanden

Klik hierop om de tabel met voorgedefinieerde camerastanden weer te geven.

# Nr.

Hiermee wordt het nummer van de voorgedefinieerde locatie weergegeven.

# Naam

Klik op een cel om de naam van de voorgedefinieerde camerastand te bewerken.

# Tabblad Aux-opdrachten (alleen voor PTZ-camera's)

Klik hierop om de tabel met AUX-opdrachten weer te geven.

**Opmerking:** als een ONVIF-encoder ondersteuning biedt voor hulpopdrachten, worden de hulpopdrachten rechtstreeks van de ONVIF-encoder geleverd.

# Nr.

Geeft het aantal AUX-opdrachten weer.

# Naam

Klik op een cel om de naam van de opdracht te bewerken.

# Code

Klik op een cel om de code van de opdracht te bewerken.

# Raadpleeg

- PTZ-poortinstellingen configureren, pagina 294
- Vooraf gedefinieerde posities en hulpopdrachten configureren, pagina 294

# 20.11 De ROI-functie configureren

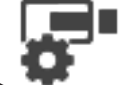

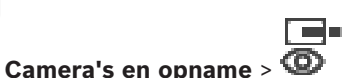

Hoofdvenster >

U kunt de ROI-functie voor een vaste HD-camera inschakelen.

U moet stream 2 voor live-beelden configureren en u moet de H.264 MP SD ROI or H.265 MP SD ROI-codec configureren voor stream 2.

Zorg ervoor dat stream 2 wordt gebruikt voor live-beelden op elk werkstation waarop u ROI wilt gebruiken.

# **ROI inschakelen:**

- 1. Selecteer in de kolom **Stream 2 Codec** de codec H.264 MP SD ROI of H.265 MP SD ROI.
- 2. In de kolom Live-video Stream selecteert u Stream 2.
- 3. Klik in de kolom Live-video ROI (Aandachtsgebied) om het selectievakje in te schakelen.

# **ROI uitschakelen:**

- 1. Klik in de kolom Live-video ROI (Aandachtsgebied) om het selectievakje uit te schakelen.
- 2. Selecteer de gewenste codec in de kolom **Stream 2 Codec**.

# Raadpleeg

Hoofdvenster

- Pagina Camera's, pagina 279

20.12

# Opname-instellingen kopiëren (alleen NVR)

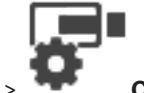

Camera's en opname > klik op een pictogram voor een

opnameapparaat (bijvoorbeeld 🛄 ) > klik op een tabblad met een opnameschema

(bijvoorbeeld

U kunt opname-instellingen van het ene opnameschema naar het andere kopiëren.

# Opname-instellingen van een geselecteerde tabelrij kopiëren:

- 1. Selecteer een tabelrij met de gewenste opname-instellingen.
- 2. Klik op Hill. Het dialoogvenster **Opname-instellingen kopiëren** wordt weergegeven.
- 3. Selecteer in de lijst een opnameschema waarnaar u de instellingen wilt kopiëren.
- 4. Klik op **Huidige selectie kopiëren**.
- 5. Klik op **OK**. De opname-instellingen van de geselecteerde tabelrij worden gekopieerd.

# Alle opname-instellingen van een opnameschema kopiëren:

- 1. Klik op IIII. Het dialoogvenster **Opname-instellingen kopiëren** wordt weergegeven.
- 2. Selecteer in de lijst een opnameschema waarnaar u de instellingen wilt kopiëren.
- 3. Klik op Alles kopiëren.
- 4. Klik op **OK**. De opname-instellingen van alle tabelrijen worden gekopieerd.

# 20.12.1 Dialoogvenster Opname-instellingen kopiëren (alleen NVR)

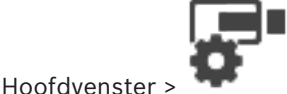

Camera's en opname > klik op een pictogram voor een

> klik op een tabblad met een opnameschema

opnameapparaat, bijvoorbeeld

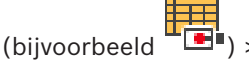

Hier kunt u opname-instellingen van het ene opnameschema naar het andere kopiëren.

# Alles kopiëren

Klik hierop om alle opname-instellingen van het geselecteerde schema naar een ander schema te kopiëren.

# Huidige selectie kopiëren

Klik hierop om alleen de opname-instellingen van de geselecteerde tabelrijen naar een ander schema te kopiëren.

20.13

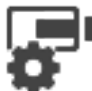

De ANR-functie configureren

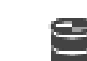

Hoofdvenster >

Camera's en opname >

Voordat u de ANR-functie inschakelt, moet u het opslagmedium van een encoder toevoegen aan de gewenste encoder en dit opslagmedium configureren.

U moet dubbele opnamen uitschakelen voor de encoder voor het configureren van ANR. De ANR-functie werkt alleen op encoders met firmwareversie 5.90 of hoger. Niet alle encodertypen bieden ondersteuning voor ANR, zelfs niet als de juiste firmwareversie is geïnstalleerd.

# Handel als volgt:

> Schakel het selectievakje in de rij van de gewenste camera in, in de kolom ANR.

# Raadpleeg

- Dubbele opnamen configureren in de cameratabel, pagina 298
- Pagina Camera's, pagina 279
- Het opslagmedium van een encoder configureren, pagina 226

# 20.14 Dubbele opnamen configureren in de cameratabel

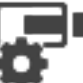

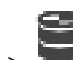

Hoofdvenster >

Camera's en opname >

Voor het configureren van dubbele opnamen moet u de ANR-functie uitschakelen. Als u dubbele opnamen configureert voor één camera van een encoder met meerdere kanalen, zorgt het systeem ervoor dat hetzelfde opnamedoel wordt geconfigureerd voor alle camera's van deze encoder.

# **Configureren:**

 Klik in de kolom Secundaire opname - Doel op de cel van de gewenste decoder en klik vervolgens op de gewenst pool van een secundaire VRM.
 Alle camera's van de betreffende decoder worden automatisch geconfigureerd voor bet

Alle camera's van de betreffende decoder worden automatisch geconfigureerd voor het opnemen op de geselecteerde secundaire VRM.

2. Selecteer een instelling voor het opnameschema in de kolom Instelling.

# Raadpleeg

- Dubbele opnamen configureren in de apparaatstructuur, pagina 187
- De ANR-functie configureren, pagina 298
- Dubbele/failoveropnamen, pagina 26
- Pagina Camera's, pagina 279

# 20.15 Video Streaming Gateway beheren

# Raadpleeg

- Pagina Video Streaming Gateway-apparaat, pagina 198
- Dialoogvenster Bosch-encoder toevoegen, pagina 201
- Dialoogvenster ONVIF-encoder toevoegen, pagina 202

- Dialoogvenster JPEG-camera toevoegen, pagina 204 \_
- Dialoogvenster RTSP-encoder toevoegen, pagina 205

#### 20.15.1 **Een ONVIF-profiel toewijzen**

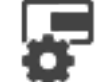

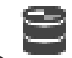

Hoofdvenster >

Camera's en opname U kunt een token voor een ONVIF-mediaprofiel toewijzen aan een ONVIF-camera. U kunt het toewijzen voor live-beelden of voor opnamen.

# Een token voor live-beelden toewijzen:

Selecteer de gewenste vermelding in de kolom Live-video - Profiel. ►

# Een token voor opnamen toewijzen:

Selecteer de gewenste vermelding in de kolom Opname - Profiel. ▶

# Raadpleeg

Pagina Camera's, pagina 279

21

# Pagina Gebeurtenissen

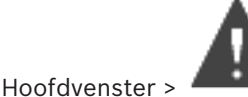

# Gebeurtenissen

Hiermee wordt de gebeurtenisstructuur weergegeven met alle beschikbare gebeurtenissen en een gebeurtenisconfiguratietabel voor elke gebeurtenis. De gebeurtenissen zijn gegroepeerd op type. Zo worden bijvoorbeeld alle camera-opnamen zoals continu opnamen of alarmopnamen gegroepeerd onder opnamemodus.

De beschikbare gebeurtenissen worden onder de bijbehorende apparaten gegroepeerd. Een

statuswijziging van een apparaat wordt behalve als  ${igsid}^r$  ook weergegeven als  ${}^{igsid}$  . Alle

andere gebeurtenissen worden onder apparaatafhankelijke groepen weergegeven als U kunt voor elke gebeurtenis het volgende configureren:

- Een alarm activeren op basis van een schema (niet beschikbaar voor alle gebeurtenissen).
- Registratie van de gebeurtenis volgens een schema. Een gebeurtenis wordt weergegeven in de gebeurtenissenlijst van Operator Client als deze is geregistreerd.
- Een opdrachtscript uitvoeren op basis van een schema (niet beschikbaar voor alle gebeurtenissen).
- Voor gebeurtenissen van het type : tekstgegevens toevoegen aan opname.

Als de gebeurtenis zich voordoet, worden uw instellingen uitgevoerd.

U kunt een gebeurteniscombinatie creëren waarin meerdere gebeurtenissen met booleaanse expressies worden gecombineerd.

 Klik op een structuuritem om de bijbehorende tabel met gebeurtenisconfiguraties weer te geven.

Klik hierop om een gebeurtenis te dupliceren. Hiermee kunt meerdere alarmen voor een bepaalde gebeurtenis genereren.

Klik hierop om een dubbele gebeurtenis of gebeurteniscombinatie te verwijderen.

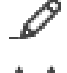

Klik hierop om de naam van de geselecteerde gebeurteniscombinatie te wijzigen.

Klik hierop om een dialoogvenster voor het creëren van gebeurteniscombinaties met booleaanse expressies van andere gebeurtenissen weer te geven (maximaal tien).

Gebeurteniscombinaties worden aan de tabel met gebeurtenisconfiguraties toegevoegd.

Klik hierop om de naam van de geselecteerde gebeurteniscombinatie te bewerken.

W Klik hierop om een dialoogvenster voor het creëren en bewerken van opdrachtscripts weer te geven.

Typ een zoekterm en druk op de toets ENTER om de weergegeven items te filteren. Alleen items met de zoekterm en hun bijbehorende hoofditems (alleen in structuren) worden weergegeven. Het totale aantal gefilterde items en het totale

aantal items wordt getoond. Een actief filter wordt aangegeven met <sup>X</sup>. Voor een exacte match plaatst u zoektermen tussen dubbele aanhalingstekens. Bijv. met "Camera 1" filtert u exact de camera's met deze naam, niet camera 201. Klik op 🎽 om het filteren te annuleren.

# Raadpleeg

- Gebeurtenissen en alarmen configureren, pagina 315
- Opdrachtscripts configureren, pagina 89
- Dialoogvenster Opties (menu Instellingen), pagina 114
- Knipperende hotspots configureren, pagina 323

# **21.1** Tabblad Debounce-instellingen

**Opmerking:** voor sommige gebeurtenissen is het tabblad Vertragingstijdinstellingen niet beschikbaar vanwege technische beperkingen.

Hier kunt u de vertragingstijdinstellingen voor de geselecteerde gebeurtenis configureren.

# Debounce-tijd

Tijdens de opgegeven periode worden alle verdere gebeurtenissen genegeerd.

# Prioriteit gebeurtenisstatus

Voor een gebeurtenisstatus kunt u een prioriteitsinstelling toewijzen.

# Prioriteiten bewerken

Klik om een dialoogvenster weer te geven voor het configureren van een prioriteitsinstelling.

# Instelling toevoegen

Klik om een rij toe te voegen voor het configureren van een vertragingsinstelling die afwijkt van de vertragingsinstellingen voor alle apparaten.

# Instelling verwijderen

Klik hierop om de geselecteerde rij te verwijderen. Klik op de linkerrijkop om een rij te selecteren.

# 21.2 Tabblad Instellingen voor geavanceerde kaartweergave

Het configureren van de statuskleuren op plattegronden is alleen mogelijk als u klikt om de optie Geavanceerde statusweergave inschakelen (kleurweergave van hotspots op plattegronden, afhankelijk van status) of de optie Geavanceerde alarmweergave inschakelen (kleurweergave van hotspots op plattegronden, afhankelijk van alarm) in het dialoogvenster Opties in te schakelen.

Voor elke gebeurtenis of alarm kunt u de achtergrondkleur en het gedrag (knipperend of niet knipperend) voor hotspots configureren. U kunt bijvoorbeeld voor een gebeurtenis of

alarm 📮 van een apparaat configureren dat het apparaatpictogram op een plattegrond gaat knipperen wanneer de status van dit apparaat verandert.

Ook kunt u de weergaveprioriteit voor alle hotspots configureren. Dit is vereist wanneer er verschillende gebeurtenissen voor hetzelfde apparaat optreden. (1 = hoogste prioriteit) De geconfigureerde kleur is geldig voor alle hotspots met dezelfde weergaveprioriteit. U kunt

de kleur, het gedrag en de prioriteit van elke gebeurtenis of alarm <sup>6</sup> wijzigen: de gewijzigde kleur en het gewijzigde gedrag worden gebruikt voor alle hotspots van alle andere

gebeurtenissen of alarmen 💆 die dezelfde prioriteit hebben.

# Kleurstatussen op plattegronden insch.

Klik hier om in te schakelen dat de hotspots van de apparaten die tot deze gebeurtenis behoren, op kaarten worden weergegeven met een gekleurde achtergrond en kunnen knipperen.

# Priorit. weerg. op plattegr.:

Klik op de pijlen om de prioriteit voor de hotspots van de apparaten te wijzigen die tot deze gebeurtenis behoren.

# Achtergrondkleur op plattegr.:

Klik in het kleurveld om de achtergrondkleur te selecteren voor de hotspots van de apparaten die tot deze gebeurtenis behoren.

**Opmerking:** alle statusgebeurtenissen van alle apparaten met dezelfde prioriteit hebben dezelfde kleur.

### Knipperend

Klik om het knipperen van de hotspots van de apparaten in te schakelen die tot deze gebeurtenis behoren.

# 21.3 Tabblad Instellingen voor gebeurtenisconfiguratie

### Apparaat

Geeft de naam van het apparaat of schema weer.

# Netwerk

Geeft het IP-adres van het bijbehorende IP-apparaat weer.

### Alarm activeren

Klik op een cel om een opname- of takenschema voor het activeren van een alarm te selecteren.

Selecteer **Altijd** als u wilt dat het alarm onafhankelijk van het punt in de tijd wordt geactiveerd.

Selecteer **Nooit** als u niet wilt dat het alarm wordt geactiveerd.

# Logboek

Klik in de kolom **Schema** op een cel om een opname- of takenschema voor logboekregistratie te selecteren.

Selecteer **Altijd** als u wilt dat de gebeurtenis onafhankelijk van het punt in de tijd wordt geregistreerd.

Selecteer **Nooit** als u niet wilt dat de gebeurtenis wordt geregistreerd.

# Script

Klik in de kolom **Script** op een cel om een opdrachtscript te selecteren.

Klik in de kolom **Schema** op een cel om een opname- of takenschema voor het uitvoeren van een opdrachtscript te selecteren.

Selecteer **Altijd** als u wilt dat het opdrachtscript onafhankelijk van het punt in de tijd wordt uitgevoerd.

Selecteer **Nooit** als u niet wilt dat het opdrachtscript wordt uitgevoerd.

# Tekstgegevens opnemen

U kunt configureren dat tekstgegevens worden toegevoegd aan de continue opnamen van een camera.

Let op: deze kolom is alleen beschikbaar voor gebeurtenissen met tekstgegevens,

bijvoorbeeld: Gelduitgifte-/betaalautomaten > Ingang gelduitgifteautomaat >

# Gegevensinvoer

#### **Dialoogvenster Opdrachtscripteditor** 21.4

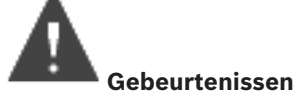

Hiermee kunt u opdrachtscripts maken en bewerken.

Klik hierop om de gewijzigde instellingen op te slaan.

Klik hierop om de opgeslagen instellingen te herstellen.

Klik hierop om de code van een script te controleren.

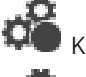

Hoofdvenster >

Klik hierop om een scriptletbestand te creëren.

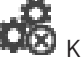

Klik hierop om een scriptletbestand te verwijderen.

 $\checkmark$  Klik hierop om een dialoogvenster voor het importeren van een scriptbestand weer te geven.

ightarrow Klik hierop om een dialoogvenster voor het exporteren van een scriptbestand weer te geven.

C#• WB Klik hierop om een bestaand script om te zetten naar de andere beschikbare scripttaal. Alle bestaande scripttekst wordt verwijderd.

SDK ? Klik hierop om de online-Help voor BVMS Script API weer te geven.

Klik hierop om de online-Help voor BVMS weer te geven.

Х Klik hierop om het dialoogvenster **Opdrachtscripteditor** te sluiten.

# Raadpleeg

Opdrachtscripts configureren, pagina 89

# 21.5

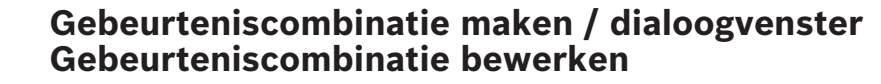

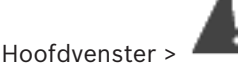

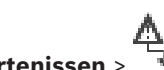

Gebeurtenissen >

Hier kunt u een gebeurteniscombinatie creëren of wijzigen.

Typ een zoekterm en druk op de toets ENTER om de weergegeven items te filteren. Alleen items met de zoekterm en hun bijbehorende hoofditems (alleen in structuren) worden weergegeven. Het totale aantal gefilterde items en het totale

aantal items wordt getoond. Een actief filter wordt aangegeven met 🕺 . Voor een exacte match plaatst u zoektermen tussen dubbele aanhalingstekens. Bijv. met "Camera 1" filtert u exact de camera's met deze naam, niet camera 201.

Klik op 🕺 om het filteren te annuleren.

# Naam gebeurtenis:

Voer de vereiste naam voor de gebeurteniscombinatie in.

#### Gebeurtenisstatussen:

Selecteer de statuswijziging die deel gaat uitmaken van een gebeurteniscombinatie.

# Objecten:

Selecteer een of meer beschikbare objecten van de geselecteerde gebeurtenisstatus. Deze status en het geselecteerde object worden in de structuur van gebeurteniscombinaties als direct onderliggend element van de hoofdoperator weergegeven.

### Gebeurteniscombinatie

Hiermee kunt u gebeurteniscombinaties opbouwen in de structuur van gebeurteniscombinaties. Alle direct onderliggende elementen van een booleaanse operator (AND, OR) worden door deze operator gecombineerd.

#### Raadpleeg

- Een gebeurteniscombinatie maken, pagina 318
- Een gebeurteniscombinatie bewerken, pagina 320

# 21.6 Dialoogvenster Scripttaal selecteren

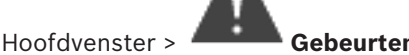

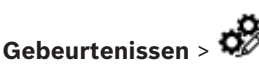

Hier kunt u de scripttaal voor uw opdrachtscripts instellen. U kunt de scripttaal van bestaande opdrachtscripts niet wijzigen.

# Scripttaal:

Selecteer de vereiste scripttaal.

# Raadpleeg

- Opdrachtscripts configureren, pagina 89

21.7

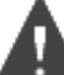

# Hoofdvenster > Gebeurtenissen > tabblad Vertragingstijdinstellingen > knop

Dialoogvenster Prioriteiten van gebeurtenistype bewerken

# **Prioriteiten bewerken**

U kunt, indien van toepassing, prioriteiten configureren voor de verschillende statuswijzigingen van een gebeurtenistype, zoals virtuele ingang gesloten en virtuele ingang geopend. Een statuswijziging met een hogere prioriteit heeft voorrang boven de vertragingstijd van een andere statuswijziging met lagere prioriteit.

### Naam van prioriteit:

Voer een naam in voor de prioriteitsinstelling.

#### Statuswaarde

Geeft de namen weer van de gebeurtenisstatussen van de geselecteerde gebeurtenis.

# Statusprioriteit

Voer de gewenste prioriteit in. 1=hoogste prioriteit, 10=laagste prioriteit.

# 21.8 Dialoogvenster Apparaten selecteren

Hoofdvenster > 444 C

Gebeurtenissen >

of of > tabblad Debouce-instellingen >

# Selecteren

Schakel het selectievakje voor de gewenste optie in en klik op **OK** om een rij toe te voegen in de tabel **Apparaten met afwijkende debounce-instellingen**.

# 21.9 Dialoogvenster Tekstgegevens registreren

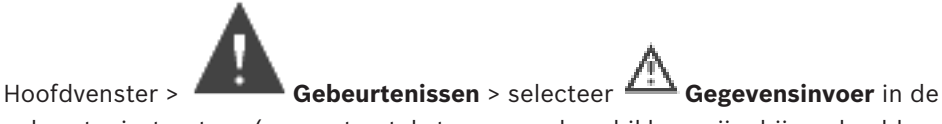

gebeurtenisstructuur (er moeten tekstgegevens beschikbaar zijn, bijvoorbeeld: **Foyerkaartlezers** > **Foyerkaartlezer** > **Kaart geweigerd**) > kolom **Tekstgegevens opnemen** > ... U kunt de camera's configureren waarvoor tekstgegevens worden toegevoegd aan de continue opnamen.

# Raadpleeg

- Alarmopnamen met tekstgegevens activeren, pagina 322

# 22

# **Pagina Alarmen**

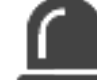

Hoofdvenster > Alarmen

Geeft de gebeurtenisstructuur en een tabel voor alarmconfiguraties voor elke gebeurtenis weer. Alleen de gebeurtenissen die zijn geconfigureerd op de pagina **Gebeurtenissen** worden weergegeven.

In de tabellen configureert u voor elke gebeurtenis hoe een door deze gebeurtenis geactiveerd alarm wordt weergegeven en welke camera's worden opgenomen en weergegeven wanneer het alarm zich voordoet.

Bepaalde gebeurtenissen worden standaard als alarm geconfigureerd, bijvoorbeeld een systeemfout.

Voor de volgende gebeurtenissen kunt u geen alarm configureren:

- Wijziging van een opnamemodus
- Wijziging van een alarmstatus
- De meeste gebruikersacties, bijv. PTZ-actie

Klik om het dialoogvenster **Bronbeheer** weer te geven.

R

Een dialoogvenster weergeven voor het instellen van alarminstellingen die gelden voor deze Management Server.

Typ een zoekterm en druk op de toets ENTER om de weergegeven items te filteren. Alleen items met de zoekterm en hun bijbehorende hoofditems (alleen in structuren) worden weergegeven. Het totale aantal gefilterde items en het totale

aantal items wordt getoond. Een actief filter wordt aangegeven met <sup>X</sup>. Voor een exacte match plaatst u zoektermen tussen dubbele aanhalingstekens. Bijv. met "Camera 1" filtert u exact de camera's met deze naam, niet camera 201.

Klik op 🎽 om het filteren te annuleren.

 Klik op een item in de structuur om de bijbehorende tabel met alarmconfiguraties weer te geven.

# Apparaat

Geeft het apparaat van de gebeurtenisvoorwaarde weer die in de gebeurtenisstructuur is geselecteerd.

# Netwerkadres

Geeft het IP-adres van het bijbehorende IP-apparaat weer.

# Apparaat

Klik in een cel in de kolom **Prioriteit** om de alarmprioriteit voor het geselecteerde alarm in te voeren (**100** is lage prioriteit, **1** is hoge prioriteit). Klik in een cel in de kolom **Titel** om de titel van het alarm in te voeren die moet worden weergegeven in BVMS, bijv. in de Alarmlijst. Klik in de kolom **Kleur** op een cel om een dialoogvenster weer te geven waarmee een kleur geselecteerd kan worden voor het alarm dat moet worden weergegeven in de Operator Client, bijv. in de Alarmlijst.

# Alarmidentiteit

Klik in de kolommen **1-5** op ... in een cel om een dialoogvenster voor het selecteren van een camera weer te geven.

U kunt alleen een camera selecteren die aan de logische structuur in **Plattegronden en structuur** zijn toegevoegd.

U kunt het aantal beschikbare deelvensters Alarmbeeld in het dialoogvenster **Alarminstellingen** configureren.

Klik in de kolom **Audiobestand** op ... in een cel om een dialoogvenster weer te geven voor het selecteren van een audiobestand dat in geval van een alarm wordt afgespeeld.

#### Alarmopties

Klik op ... in een cel om het dialoogvenster Alarmopties weer te geven.

#### Raadpleeg

Alarmfuncties, pagina 35

# Dialoogvenster Alarminstellingen

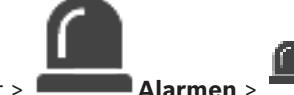

Hoofdvenster >

# Tabblad Alarminstellingen

### Max. aantal deelvensters per alarm:

Voer het maximum aantal Alarmbeeld-deelvensters in dat in geval van alarm moet worden weergegeven.

# Tijd automatisch vrijgeven:

Voer het aantal seconden in voordat een alarm automatisch wordt vrijgegeven. Dit geldt alleen voor alarmen die zijn ingesteld op **Alarm autom. wissen na geconfigureerde tijd (dialoogvenster 'Alarminstellingen')** op de pagina **Alarmen**.

#### Alarmweergave met meerdere rijen in alarmbeeldvenster

Schakel het selectievakje in om de alarmmodus voor meerdere rijen van het venster Alarmbeeld in te schakelen.

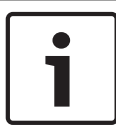

### Bericht!

Voor bestaande alarmconfiguraties is de alarmmodus voor meerdere rijen aan, voor nieuwe alarmconfiguraties is de standaardwaarde uit en is de modus voor enkele weergave actief.

# De tijdsbeperking voor door status geactiveerde alarmopnamen instellen:

Schakel het selectievakje in om een limiet voor de duur van door status geactiveerde alarmopnamen in te schakelen. Voer het aantal minuten in voor de duur van de alarmopname. De alarmopname stopt automatisch na de gedefinieerde tijd.

De gebruiker kan een tijdsduur tussen 1 en 1440 minuten invoeren.

Wanneer een alarm een opname met een geconfigureerde tijdslimiet activeert:

- Als het alarm opnieuw wordt geactiveerd voordat de time-out is opgetreden, wordt de opname voortgezet met een time-out die opnieuw wordt gestart bij 0.
- Als het alarm wordt geannuleerd voordat de time-out wordt bereikt, wordt de opname voortgezet tot de geconfigureerde time-out na het alarm.

#### **Tabblad Monitorgroepen**

#### Volgorde weergeven bij dezelfde alarmprioriteit

Selecteer de gewenste invoer voor het sorteren van alarmen met dezelfde prioriteit volgens het tijdstempel.

22.1

### Leeg scherm weergeven

Klik hierop om het systeem zodanig te configureren, dat er niets wordt weergegeven op een monitor die niet wordt gebruikt voor een alarmweergave.

### Doorgaan met weergeven van live-beelden

Klik hierop om het systeem zodanig te configureren, dat er livebeelden worden weergegeven op een monitor die niet wordt gebruikt voor een alarmweergave.

### Raadpleeg

– Instellingen voor alle alarmen configureren, pagina 321

22.2

# Dialoogvenster Deelvensterinhoud selecteren

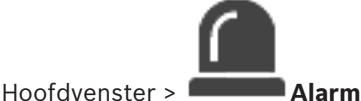

Alarmen > of Alarmen > kolom Deelvensters Alarmbeeld > Klik

op ... in een van de kolommen 1-5

Hiermee kunt u het item uit de logische structuur selecteren dat wordt weergegeven en opgenomen (als het item een camera is) in het geval van het geselecteerde -alarm.

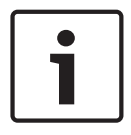

### Bericht!

Een plattegrond die wordt weergegeven in een alarmbeeld-deelvenster is geoptimaliseerd voor weergave en bevat alleen de eerste weergave van het basis .dwf-bestand.

# Item zoeken

Voer een tekst in om een item in de logische structuur te zoeken.

#### Zoeken

Klik hier om de camera met de ingevoerde zoektekst in zijn beschrijving te zoeken.

#### Live

Klik hierop om te bepalen dat het live-beeld van de camera in geval van een alarm wordt weergegeven.

#### **Direct afspelen**

Klik hierop om te bepalen dat de directe weergave van de camera wordt weergegeven. De terugspoeltijd voor directe weergave van een alarm wordt op de pagina **Operatorfuncties** geconfigureerd, zie *Pagina Operatorfuncties, pagina 335*.

#### Afspelen onderbreken

Schakel het selectievakje in om de alarmcamera voor directe weergave met gepauzeerde directe weergave weer te geven. De gebruiker kan indien nodig de directe weergave starten.

#### Lus afspelen

Schakel het selectievakje in om de alarmcamera voor directe weergave met doorgeluste directe weergave weer te geven.

De duur van de doorgeluste directe weergave in het deelvenster Alarmbeeld is de terugspoeltijd plus de tijd van de alarmstatus plus de terugspoeltijd.

### Deze camera opnemen

Schakel het selectievakje in om in geval van een alarm de alarmopname voor deze camera te starten. Als een alarm afgaat, worden de beelden van deze camera opgenomen in alarmopnamekwaliteit. De duur van de opname is de duur van de alarmstatus plus de tijd vóór en na het alarm. Deze instelling wijzigt direct de instelling voor alarmopname in het dialoogvenster **Alarmopties** en vice versa.

**Opmerking:** als een vooraf gedefinieerde positie is geselecteerd voor een panoramische camera, wordt niet alleen deze beeldsectie opgeslagen maar de volledige cirkelweergave.

### Panoramische vooraf gedefinieerde positie

Als u een panoramische camera hebt geselecteerd, kunt u een vooraf gedefinieerde camerapositie selecteren. Wanneer een gebruiker van de Operator Client dit alarm accepteert, wordt het alarmbeeld in bijgesneden weergave weergegeven in de vooraf gedefinieerde positie.

Als **<geen>** is geselecteerd, wordt het alarmbeeld in panoramaweergave weergegeven.

#### Raadpleeg

- Pagina Operatorfuncties, pagina 335
- Een alarm configureren., pagina 320

# 22.3

# Dialoogvenster Deelvensterinhoud selecteren (MG)

Hoofdvenster >

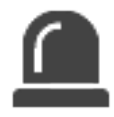

Kolom Alarmen > of Alarmopties > klik op ... > dialoogvenster Alarmopties > tabblad Monitorgroep > klik op ... in een van de kolommen 1-10 Hiermee kunt u een camera selecteren in de logische structuur. In het geval van het

geselecteerde alarm wordt het beeld van deze camera weergegeven op de aangegeven monitor.

### Item zoeken

Voer een tekst in om een item in de logische structuur te zoeken.

#### Zoeken

Klik hier om de camera met de ingevoerde zoektekst in zijn beschrijving te zoeken.

# Panoramische vooraf gedefinieerde positie

Als u een panoramische camera hebt geselecteerd, kunt u een vooraf gedefinieerde camerapositie selecteren. Wanneer een gebruiker van de Operator Client dit alarm accepteert, wordt het alarmbeeld in bijgesneden weergave weergegeven in de vooraf gedefinieerde positie.

Als u **<geen>** selecteert, geeft de decoder het alarmbeeld in cirkelweergave weer.

#### Geen camera

Klik hierop om een camera uit de kolom Monitorgroep te verwijderen.

# **Opmerking:**

Het gezichtsveld van een vooraf gedefinieerde panoramische camerapositie verschilt bij de Operator Client of Configuration Client en de decoder.

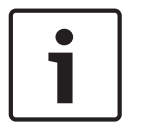

# Bericht!

Om vooraf gedefinieerde posities voor panoramische camera's te gebruiken, moet de **Bevestigingspositie** van de panoramische camera **Wand** of **Plafond** zijn.

# 22.4

# **Dialoogvenster Alarmopties**

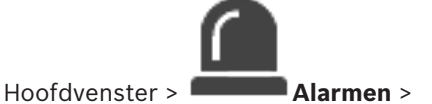

of ▲ > µ

> kolom Alarmopties > ...

Hier kunt u de volgende instellingen voor alarmen configureren:

- Camera's die met opnemen starten in geval van een alarm.
- Activering van de beveiliging voor deze alarmopnamen.
- Afwijkende instellingen voor de alarmduur inschakelen en configureren.
- Activering van PTZ-opdrachten in geval van een alarm.
- Meldingen die in geval van een alarm worden verzonden.
- Workflow die in geval van een alarm moet worden verwerkt.
- Toekenning van camera's die worden weergegeven in monitorgroepen in het geval van een alarm.

| Nr.                                             | Geeft het cameranummer weer zoals dat op de pagina<br><b>Camera's en opname</b> is geconfigureerd.                                                                                                    |
|-------------------------------------------------|----------------------------------------------------------------------------------------------------|
| Naam                                            | Geeft de cameranaam weer zoals die op de pagina<br><b>Camera's en opname</b> is geconfigureerd.                                                                                                    |
| Locatie                                         | Geeft de locatie weer zoals die op de pagina <b>Plattegronden</b><br><b>en structuur</b> is geconfigureerd.                                                                                                    |
| Opnemen                                         | Schakel het selectievakje in om in geval van een alarm de<br>alarmopname voor deze camera te starten. Als een alarm<br>afgaat, worden de beelden van deze camera opgenomen in<br>alarmopnamekwaliteit. De duur van de opname is de duur<br>van de alarmstatus plus de tijd vóór en na het alarm. Deze<br>instelling wijzigt direct de instelling voor alarmopname in<br>het dialoogvenster <b>Deelvensterinhoud selecteren</b> en vice<br>versa. |
| Opname beveiligen                               | Schakel een selectievakje in om de alarmopnamen van deze<br>camera te beveiligen.                                                                                                    |
| Afwijkende instellingen voor<br>tijdsduur alarm | Het selectievakje wordt automatisch ingeschakeld wanneer<br>u het selectievakje <b>Opnemen</b> inschakelt en wanneer de<br>camera ANR ondersteunt.                                                                                                    |
| AUX-opdracht                                    | Klik op een cel om een AUX-opdracht te selecteren die in<br>geval van een alarm moet worden uitgevoerd.<br>Gegevens in deze lijst zijn alleen beschikbaar voor een PTZ-<br>camera.                                                                                                    |
| Vastgelegde camerastand                         | Klik op een cel om een voorgedefinieerde camerastand te<br>selecteren die in geval van een alarm moet worden<br>ingesteld.<br>Gegevens in deze lijst zijn alleen beschikbaar voor een PTZ-<br>camera.                                                                                                    |

# Tabblad Camera's

| E-mail      | Schakel het selectievakje in om in geval van een alarm een<br>e-mail te verzenden.                                                                                                    |
|-------------|----------------------------------------------------------------------------------------------------|
| Server      | Selecteer een e-mailserver.                                                                                                    |
| Geadress.:  | Voer de e-mailadressen van de geadresseerden in,<br>gescheiden door komma's (bijvoorbeeld:<br>naam@provider.nl).                                                                                            |
| SMS         | Schakel het selectievakje in om in geval van een alarm een<br>SMS-tekstbericht te verzenden.                                                                                                    |
| Apparaat:   | Selecteer een SMS-apparaat.                                                                                                    |
| Geadress.:  | Voer de mobiele nummers van de geadresseerden in.                                                                                                    |
| Tekst:      | Voer de tekst van de melding in.                                                                                                    |
| Informatie: | Schakel het selectievakje in om de bijbehorende informatie<br>aan de meldingstekst toe te voegen.<br><b>Opmerking:</b> voor een e-mail wordt de datum van de<br>tijdzone van de Management Server gebruikt. |

# Tabblad Meldingen

# Tabblad Workflow

| Alleen opname bij alarm                                                                   | Schakel het selectievakje in om te specificeren dat in geval<br>van dit alarm de camerabeelden alleen worden opgenomen<br>en niet worden weergegeven. Dit selectievakje is alleen<br>actief als het selectievakje <b>Opnemen</b> op het tabblad<br><b>Camera's</b> is ingeschakeld.                                                                                                    |
|-------------------------------------------------------------------------------------------|----------------------------------------------------------------------------------------------------|
| Alarm autom. wissen na<br>geconfigureerde tijd<br>(dialoogvenster<br>'Alarminstellingen') | Schakel het selectievakje in om aan te geven dat dit alarm<br>automatisch wordt vrijgegeven.                                                                                                    |
| Alarm automatisch wissen als<br>gebeurtenisstatus weer<br>verandert in normaal            | Schakel het selectievakje in om op te geven dat dit alarm<br>automatisch wordt vrijgegeven als de status van de<br>gebeurtenis die dit alarm veroorzaakt, verandert. Het alarm<br>wordt niet automatisch vrijgegeven als het wordt<br>geaccepteerd en vervolgens niet-geaccepteerd.                                                                                                    |
| Wissen van alarm voorkomen<br>tijdens activeringsstatus                                   | Schakel het selectievakje in om te voorkomen dat dit alarm<br>wordt verwijderd zolang de oorzaak van het alarm bestaat.                                                                                                    |
| Dubbele alarmen in alarmlijst<br>onderdrukken                                             | Schakel het selectievakje in om te voorkomen dat alarmen<br>voor hetzelfde gebeurtenistype en apparaat dubbel worden<br>vermeld in de Alarmlijst van de Operator Client van BVMS.<br>Zolang een alarm actief is (in de alarmstatus <b>Actief</b> of<br><b>Geaccepteerd</b> ), worden er geen verdere alarmen voor<br>hetzelfde gebeurtenistype en apparaat weergegeven in de<br>Alarmlijst. |

|                                                                             | <ul> <li>Opmerking:</li> <li>Gebeurtenissen worden nog steeds geregistreerd in<br/>het logboek.</li> <li>Denk eraan dat alle alarmacties die worden<br/>geactiveerd door dit alarm (bijvoorbeeld het verzenden<br/>van een SMS, het starten van alarmopname,<br/>enzovoort) niet opnieuw worden geactiveerd.<br/>Nadat het alarm is gewist en een nieuw alarm is<br/>geactiveerd voor hetzelfde apparaat en door hetzelfde<br/>gebeurtenistype, verschijnt het nieuwe alarm opnieuw<br/>in de Alarmlijst en worden alle alarmacties die zijn<br/>ingesteld voor dit alarm, opnieuw geactiveerd.</li> <li>Dit selectievakje is vooraf ingeschakeld voor alarmen<br/>voor Person Identification.</li> </ul> |
|-----------------------------------------------------------------------------|----------------------------------------------------------------------------------------------------|
| Actieplan weergeven                                                         | Schakel het selectievakje in om de workflow te activeren<br>die in geval van een alarm moet worden verwerkt.                                                                                                    |
| Bronnen                                                                     | Klik hierop om het dialoogvenster <b>Bronbeheer</b> weer te<br>geven. Selecteer een document met een beschrijving van de<br>bijbehorende workflow.                                                                                                    |
| Een commentaarvak<br>weergeven                                              | Schakel het selectievakje in om in geval van een alarm een<br>commentaarvak weer te laten geven. De gebruiker kan in dit<br>commentaarvak opmerkingen over het alarm invoeren.                                                                                                    |
| De operator dwingen om de<br>workflow te verwerken                          | Schakel het selectievakje in om de gebruiker te dwingen de<br>workflow te verwerken. Als dit vakje is ingeschakeld, kan de<br>gebruiker het alarm niet vrijgeven totdat hij commentaar<br>over het alarm heeft ingevoerd.                                                                                                    |
| Voer het volgende clientscript<br>uit wanneer het alarm is<br>geaccepteerd: | Selecteer een client-opdrachtscript dat automatisch wordt<br>uitgevoerd wanneer de gebruiker een alarm accepteert.                                                                                                    |

# **Tabblad Monitorgroep**

| 110          | Klik op een cel in een genummerde kolom. Het<br>dialoogvenster <b>Deelvensterinhoud selecteren</b> wordt<br>weergegeven. Selecteer een camera in de logische<br>structuur. In het geval van een alarm wordt het beeld van<br>deze camera weergegeven op de aangegeven monitor.<br>Selecteer de vooraf gedefinieerde camerastanden, indien<br>geconfigureerd. Zie de online-Help voor het dialoogvenster<br><b>Deelvensterinhoud selecteren</b> (MG) voor meer informatie. |
|--------------|----------------------------------------------------------------------------------------------------|
| Tabel wissen | Klik hierop om alle cameratoewijzingen aan monitorgroepen<br>te verwijderen.                                                                                                    |
| Alarmtitel   | Schakel het selectievakje in om het systeem zodanig te<br>configureren, dat de titel van het alarm wordt weergegeven<br>op de monitoren als een on-screen display.                                                                                                    |

| Alarmtijd                 | Schakel het selectievakje in om het systeem zodanig te<br>configureren, dat de tijd van het alarm wordt weergegeven<br>op de monitoren als een on-screen display.                                          |
|---------------------------|----------------------------------------------------------------------------------------------------|
| Alarmdatum                | Schakel het selectievakje in om het systeem zodanig te<br>configureren, dat de datum van het alarm wordt<br>weergegeven op de monitoren als een on-screen display.                                         |
| Naam alarmcamera          | Schakel het selectievakje in om het systeem zodanig te<br>configureren, dat de naam van het alarm wordt<br>weergegeven op de monitoren als een on-screen display.                                          |
| Nummer alarmcamera        | Schakel het selectievakje in om het systeem zodanig te<br>configureren, dat het nummer van het alarm wordt<br>weergegeven op de monitoren als een on-screen display.                                       |
| Alleen op de 1ste monitor | Schakel het selectievakje in om het systeem zodanig te<br>configureren, dat de titel en de tijd van het alarm worden<br>weergegeven op de eerste monitor van de monitorgroep als<br>een on-screen display. |

# Tabblad Afwijkende instellingen voor tijdsduur alarm

De instellingen op dit tabblad zijn alleen beschikbaar als ANR is ingeschakeld voor deze camera.

| Profielinstellingen gebruiken | Klik om deze instelling in te schakelen. Voor deze camera<br>worden de instellingen voor de duur van het pre- en post-<br>alarm gebruikt die zijn geconfigureerd in het dialoogvenster<br><b>Instellingen geplande opname</b> . |
|-------------------------------|----------------------------------------------------------------------------------------------------|
| Instellingen negeren          | Klik om de volgende instellingen voor de duur van het pre-<br>en post-alarm in te schakelen.                                                                                                    |
| Duur (vóór alarm)             | Beschikbaar voor alle gebeurtenissen.                                                                                                    |
| Duur (na alarm)               | Alleen beschikbaar voor Å -gebeurtenissen.                                                                                                    |

# Raadpleeg

- Dialoogvenster Deelvensterinhoud selecteren (MG), pagina 309
- Alarmopnamen met tekstgegevens activeren, pagina 322
- Een alarm configureren., pagina 320
- De duur van het pre- en post-alarm voor een alarm instellen, pagina 321

# 22.5 Dialoogvenster Bron selecteren

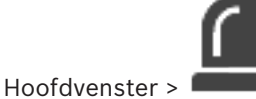

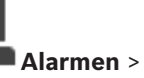

of Alarmidentiteit > kolom

# Audiobestand > klik op ...

Hiermee kunt u een audiobestand selecteren dat moet worden afgespeeld in het geval van alarm.

# Afspelen

Klik hierop om het geselecteerde audiobestand af te spelen.

# Pauze

Klik hierop om het afspelen van het geselecteerde audiobestand te onderbreken.

# Stop

Klik hierop om het afspelen van het geselecteerde audiobestand af te breken.

# Beheren...

Klik hierop om het dialoogvenster **Bronbeheer** weer te geven.

# Raadpleeg

- Een alarm configureren., pagina 320
- Bronbestanden beheren, pagina 316

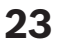

# Gebeurtenissen en alarmen configureren

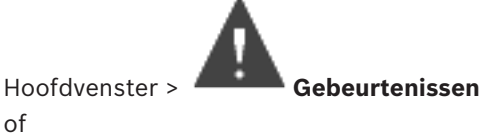

Hoofdvenster >

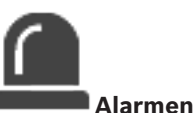

In dit hoofdstuk wordt beschreven hoe u gebeurtenissen en alarmen in uw systeem configureert.

De beschikbare gebeurtenissen worden onder de bijbehorende apparaten gegroepeerd.

Op de pagina **Gebeurtenissen** configureert u wanneer een gebeurtenis in uw BVMS een alarm activeert, een opdrachtscript uitvoert en in het logboek wordt opgeslagen.

Voorbeeld (deel van een gebeurtenisconfiguratietabel):

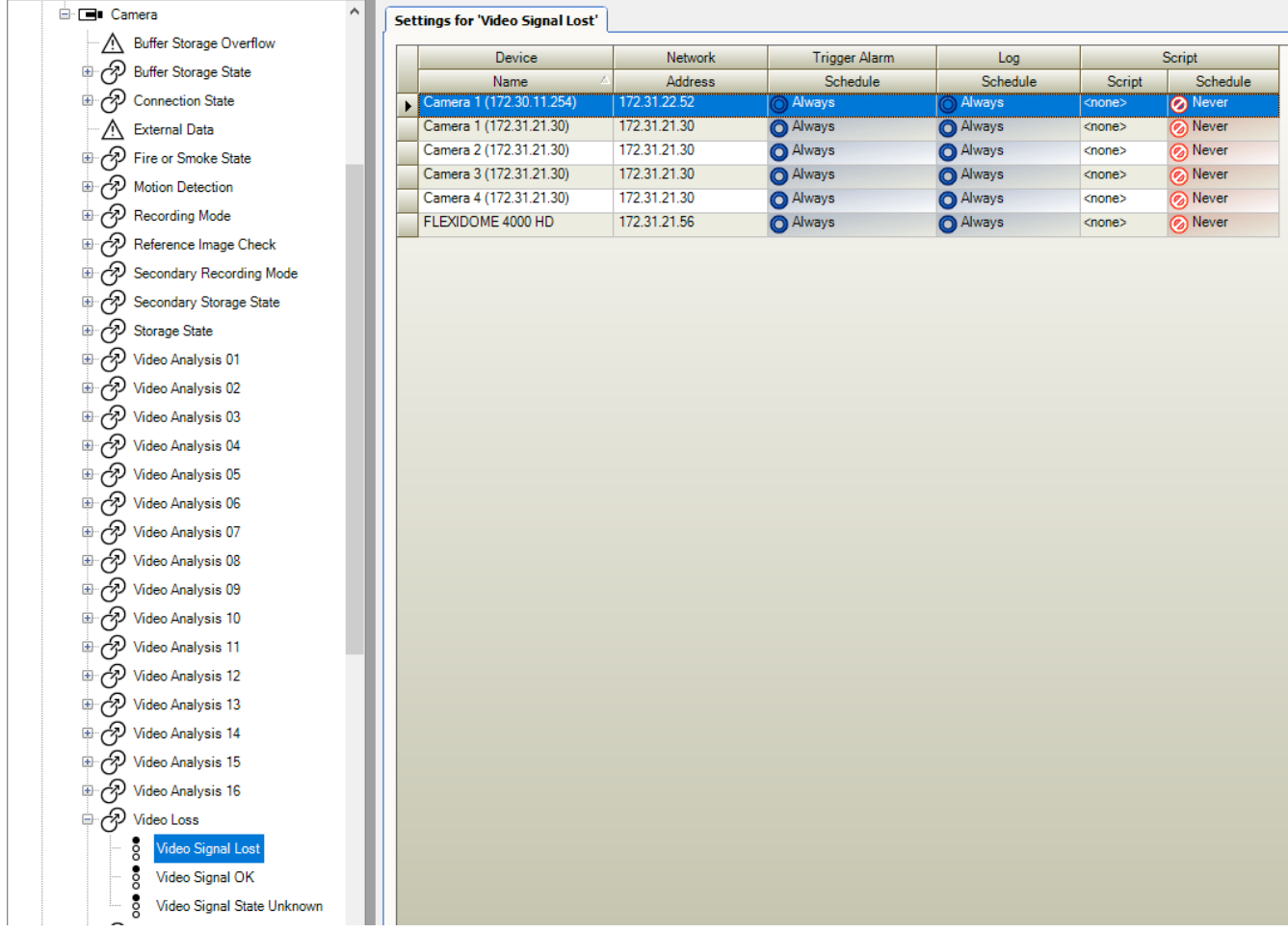

# Dit voorbeeld betekent:

Als het videosignaal van de geselecteerde camera wordt onderbroken, wordt een alarm geactiveerd, wordt de gebeurtenis in het logboek opgeslagen en wordt geen script uitgevoerd. In **Alarmen** definieert u hoe een alarm wordt weergegeven en van welke camera's de beelden worden weergegeven en opgenomen bij een alarm.

Sommige systeemgebeurtenissen worden standaard als alarmen geconfigureerd.

– Klik op

om de instellingen op te slaan.

I om de laatste instelling ongedaan te maken. Klik op

om de configuratie te activeren.

# Raadpleeg

- Tabblad Debounce-instellingen, pagina 301
- Tabblad Instellingen voor geavanceerde kaartweergave, pagina 301
- Tabblad Instellingen voor gebeurtenisconfiguratie, pagina 302
- Dialoogvenster Opdrachtscripteditor, pagina 303
- Gebeurteniscombinatie maken / dialoogvenster Gebeurteniscombinatie bewerken, pagina 303
- Dialoogvenster Scripttaal selecteren, pagina 304
- Dialoogvenster Prioriteiten van gebeurtenistype bewerken, pagina 304
- Dialoogvenster Apparaten selecteren, pagina 304
- Dialoogvenster Tekstgegevens registreren, pagina 305
- Dialoogvenster Alarminstellingen, pagina 307
- Dialoogvenster Deelvensterinhoud selecteren, pagina 308
- Dialoogvenster Alarmopties, pagina 310

#### 23.1 Kopiëren en plakken in tabellen

U kunt tegelijkertijd diverse objecten in een cameratabel, een gebeurtenisconfiguratietabel of een alarmconfiguratietabel configureren met enkele muisklikken. Zie Kopiëren en plakken in tabellen, pagina 284 voor meer informatie.

23.2

# Een tabelrij verwijderen

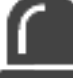

Alarmen Hoofdvenster >

U kunt alleen een tabelrij verwijderen die door u of een andere gebruiker is toegevoegd, d.w.z. u kunt dubbele gebeurtenissen of gebeurteniscombinaties verwijderen.

U treft gebeurteniscombinaties aan in de gebeurtenisstructuur onder Systeemapparaten > Gebeurtenissen combineren.

# Een tabelrij verwijderen:

Selecteer de rij. 1.

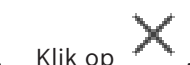

2

# Raadpleeg

Pagina Gebeurtenissen, pagina 300

#### 23.3 Bronbestanden beheren

Zie voor meer informatie:

Bronbestanden beheren, pagina 258.

#### 23.4 Een gebeurtenis configureren

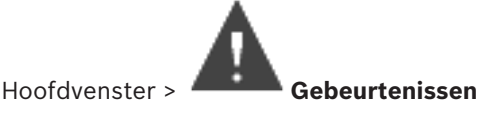

# Een gebeurtenis configureren:

- Selecteer een gebeurtenis of een gebeurtenisstatus, bijvoorbeeld Systeemapparaten > Authenticatie > Verificatie van operator is geweigerd. De bijbehorende gebeurtenisconfiguratietabel wordt weergegeven.
- Klik in de kolom Alarm activeren Schema in een cel en selecteer het gewenste schema. Het schema bepaalt wanneer het alarm wordt geactiveerd. Selecteer een van de opnameschema's of takenschema's die u op de pagina Tijdschema's hebt geconfigureerd.
- 3. Klik in de kolom **Logboek Schema** op een cel en selecteer het gewenste schema. Het schema bepaalt wanneer de gebeurtenis in het logboek wordt opgeslagen.
- 4. Klik in de kolom **Script Script** op een cel en selecteer het gewenste opdrachtscript.
- 5. Klik in de kolom **Script Schema** op een cel en selecteer het gewenste schema. Het schema bepaalt wanneer de gebeurtenis het opdrachtscript activeert.

# Raadpleeg

Pagina Gebeurtenissen, pagina 300

# 23.5 Een gebeurtenis dupliceren

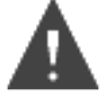

Hoofdvenster > Gebeurtenissen

U kunt een gebeurtenis dupliceren om meerdere alarmen voor een bepaalde gebeurtenis te activeren.

# Een gebeurtenis dupliceren:

- 1. Selecteer een gebeurtenissituatie in de structuur. De bijbehorende gebeurtenisconfiguratietabel wordt weergegeven.
- 2. Selecteer een tabelrij.
- 3. Klik op T. Een nieuwe tabelrij wordt onderaan toegevoegd. Voor de rij gelden de standaardinstellingen.

# Raadpleeg

Pagina Gebeurtenissen, pagina 300

# 23.6

# Gebruikersgebeurtenissen in het logboek opslaan

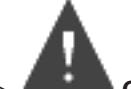

Hoofdvenster > Gebeurtenissen > Systeemapparaten uitvouwen > Gebruikersacties U kunt het logboekregistratiegedrag van verschillende gebruikersacties voor elke gebruikersgroep afzonderlijk configureren. Voorbeeld:

# Gebruikersgebeurtenissen in het logboek opslaan:

1. Selecteer een gebruikersgebeurtenis om het logboekregistratiegedrag te configureren, bijvoorbeeld **Aanmelding operator**.

 $\label{eq:constraint} \ensuremath{\mathsf{De}}\xspace$  bijbehorende gebeurtenisconfiguratietabel wordt weergegeven.

Elke gebruikersgroep wordt weergegeven in de kolom Apparaat.

2. Indien beschikbaar: Klik in de kolom **Alarm activeren** - **Schema** op een cel en selecteer het gewenste schema.

Het schema bepaalt wanneer het alarm dat de gebruiker moet waarschuwen wordt

# geactiveerd.

U kunt een van de opnameschema's of takenschema's selecteren die u in **Tijdschema's** hebt geconfigureerd.

3. Klik in de kolom Logboek - Schema op een cel en selecteer het gewenste schema. Het schema bepaalt wanneer de gebeurtenis in het logboek wordt opgeslagen. In het voorbeeld wordt de operatoraanmelding van de beheerdersgroep en de groep gebruikers met uitgebreide toestemmingen niet in het logboek opgeslagen, terwijl de operatoraanmelding van de groep live-gebruikers in het logboek wordt opgeslagen tijdens het schema Dag.

# Raadpleeg

- Pagina Gebeurtenissen, pagina 300

23.7

# Gebruikersgebeurtenisknoppen configureren

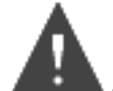

# Hoofdvenster > Gebeurtenissen

U kunt de beschikbare gebruikersgebeurtenisknoppen in Operator Client configureren. U kunt configureren dat een of meer gebruikersgebeurtenisknoppen niet worden weergegeven in Operator Client.

Op de pagina **Gebruikersgroepen** configureert u dat de gebruikersgebeurtenisknoppen alleen beschikbaar zijn in Operator Client van de desbetreffende gebruikersgroep.

# Gebruikersgebeurtenisknoppen configureren:

- Selecteer Systeemapparaten > Gebeurtenisknoppen Operator Client > Gebeurtenisknop is ingedrukt in de structuur.
   De bijbehorende gebeurtenisconfiguratietabel wordt weergegeven.
- 2. Selecteer een gebruikersgebeurtenisknop om het gedrag ervan te configureren.
- Klik in de kolom Alarm activeren Schema op een cel en selecteer het gewenste schema. Het schema bepaalt wanneer het alarm dat de gebruiker moet waarschuwen wordt geactiveerd.
- Klik in de kolom Logboek Schema op een cel en selecteer het gewenste schema. Het schema bepaalt wanneer de gebeurtenis in het logboek wordt opgeslagen. Als u de optie Nooit selecteert, is de gebruikersgebeurtenisknop niet beschikbaar in Operator Client van alle gebruikersgroepen die over rechten voor de gebruikersgebeurtenisknop beschikken.
- 5. Klik in de kolom Script Script op een cel en selecteer het gewenste opdrachtscript.
- Klik in de kolom Script Schema op een cel en selecteer het gewenste schema. Het schema bepaalt wanneer het opdrachtscript wordt uitgevoerd.

# Raadpleeg

- Pagina Gebeurtenissen, pagina 300

# **23.8** Een gebeurteniscombinatie maken

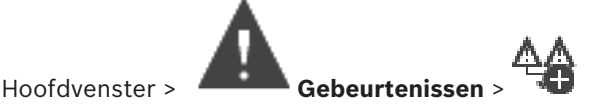

2020.03 | V 1 | Configuration Client

U maakt een gebeurteniscombinatie. U kunt alleen statuswijzigingen en de bijbehorende objecten combineren. Objecten zijn bijvoorbeeld schema's of apparaten. U kunt statuswijzigingen en de bijbehorende objecten combineren met de Booleaanse uitdrukkingen AND en OR.

Voorbeeld: u combineert de verbindingsstatussen van een IP-camera en een decoder. De gebeurteniscombinatie bestaat alleen als van beide apparaten de verbinding wordt verbroken. In dit geval gebruikt u de operator AND voor de twee objecten (de IP-camera en de decoder) en voor de twee verbindingsstatussen **Videosignaal is verloren gegaan** en **Niet-verbonden**.

|                                                                                                    |                                                                                                    | Futer Objects                                                                                                    | - |
|----------------------------------------------------------------------------------------------------|----------------------------------------------------------------------------------------------------|----------------------------------------------------------------------------------------------------|---|
| Event name: CompoundEvent                                                                                                    |                                                                                                    |                                                                                                    |   |
| Construction Set for Event States and their Objects —                                                                                                    |                                                                                                    | Resulting Compound Event will be fired, IF:                                                                                                    |   |
| vent States:                                                                                                    | Objects of Input Opened (9/9):                                                                                                    | Compound Event:                                                                                                    |   |
| Events and Alarms     BRS/DiBos Devices     Dvr Devices     Dvr Devices     NVR Devices     Encoders/Decoders     VRM Devices     System Devices     System Devices     System Devices     Onvolution Sector Sector Se | ✓ Virtual Input 1 ○ Virtual Input 2 ○ Virtual Input 3 ○ Virtual Input 4 ○ Virtual Input 5 ○ Virtual Input 7 ○ Virtual Input 8 ○ Virtual Input 9 | AND<br>Virtual Inputs.Input State.Input Closed<br>AND<br>AVITUAL Input 1<br>Virtual Input 5<br>Virtual Input State.Input Opened<br>Virtual Input 1<br>Virtual Input 5 |   |

#### Een gebeurteniscombinatie maken: .

- 1. Voer in het veld Naam gebeurtenis: een naam in voor de gebeurteniscombinatie.
- 2. Selecteer in het veld Gebeurtenisstatussen: een gebeurtenisstatus.

De beschikbare objecten worden weergegeven in het veld Objecten:.

- Selecteer in het veld **Objecten:** het vereiste apparaat.
   De bijbehorende gebeurtenis en de geselecteerde apparaten worden toegevoegd aan het deelvenster Gebeurteniscombinatie.
- 4. Klik in het veld **Gebeurteniscombinatie** met de rechtermuisknop op een Boole-bewerking en wijzig deze als dat nodig is.

Een Boole-bewerking definieert de combinatie van de direct onderliggende elementen.

5. Klik op OK.
 De nieuwe gebeurteniscombinatie wordt toegevoegd aan de gebeurtenisconfiguratietabel.
 U vindt deze in de gebeurtenisstructuur onder Systeemapparaten.

# Raadpleeg

Pagina Gebeurtenissen, pagina 300

# 23.9

# Een gebeurteniscombinatie bewerken

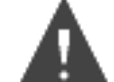

# Gebeurtenissen

U kunt een gebeurteniscombinatie die in een eerdere fase is gemaakt, wijzigen.

# Een gebeurteniscombinatie bewerken:

- 1. In de gebeurtenisstructuur: Systeemapparaten > Status gebeurteniscombinatie > Gebeurteniscombinatie is waar uitvouwen.
- Klik in de gebeurtenisconfiguratietabel in de kolom Apparaat met de rechtermuisknop op de gewenste gebeurteniscombinatie en klik op Bewerken.
   Het dialoogvenster Gebeurteniscombinatie bewerken wordt weergegeven.
- 3. Breng de gewenste wijzigingen aan.
- Klik op **OK**.
   De gebeurteniscombinatie wordt gewijzigd.

# Raadpleeg

- Pagina Gebeurtenissen, pagina 300

# **23.10** Een alarm configureren.

Hoofdvenster >

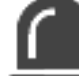

Hoofdvenster > Alarmen

Voordat u een alarm configureert, moet u de trigger configureren in **Gebeurtenissen**. **Een alarm configureren:** 

 Selecteer een alarm in de structuur, bijvoorbeeld Systeemapparaten > Authenticatie > Verificatie van operator is geweigerd.

De bijbehorende alarmconfiguratietabel wordt weergegeven.

- Klik in de kolom Prioriteit op ... in een cel om de alarmprioriteit voor het geselecteerde alarm in te voeren (100 is lage prioriteit, 1 is hoge prioriteit). Klik in de kolom Titel op ... in een cel om de titel van het alarm in te voeren die in BVMS moet worden weergegeven, bijv. in de alarmlijst. Klik in de kolom Kleur op ... in een cel om een dialoogvenster weer te geven waarmee een kleur geselecteerd kan worden voor het alarm dat in Operator Client moet worden weergegeven, bijv. in de alarmlijst.
   Klik in de kolommen 1.5 op ... in een eel om het dialoogvenster Deelvenster in bedreaded.
- Klik in de kolommen 1-5 op ... in een cel om het dialoogvenster Deelvensterinhoud selecteren weer te geven.

Geef de vereiste instellingen op.

- 4. Klik in de kolom **Audiobestand** op ... in een cel om een dialoogvenster weer te geven voor het selecteren van een audiobestand dat in geval van een alarm wordt afgespeeld.
- 5. Klik in de kolom **Alarmopties** op ... in een cel om het dialoogvenster **Alarmopties** weer te geven.
- 6. Geef de vereiste instellingen op.

Raadpleeg de online-Help voor het desbetreffende toepassingsvenster voor uitvoerige informatie over de diverse velden.

# Raadpleeg

- Een gebeurtenis configureren, pagina 316
- Pagina Alarmen, pagina 306
- Dialoogvenster Deelvensterinhoud selecteren, pagina 308

Dialoogvenster Alarmopties, pagina 310

#### 23.11 Instellingen voor alle alarmen configureren

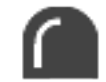

#### Hoofdvenster > Alarmen

U kunt de volgende alarminstellingen die gelden voor deze Management Server instellen:

- Aantal deelvensters per alarm
- Tijd automatisch vrijgeven
- Handmatige alarmopnametijd
- Alarmweergave in meerdere rijen in venster Alarmbeeld
- Limiet van tijdsduur voor door status geactiveerde alarmopnamen
- Het gedrag van alle monitorgroepen configureren

# Alle alarmen configureren:

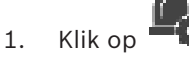

- Het dialoogvenster Alarminstellingen wordt weergegeven.
- 2. Voer de desbetreffende instellingen in.
- Klik op **OK**. ۲

Raadpleeg de online-Help voor het desbetreffende toepassingsvenster voor uitvoerige informatie over de diverse velden.

# Raadpleeg

Dialoogvenster Alarminstellingen, pagina 307

#### 23.12 De duur van het pre- en post-alarm voor een alarm instellen

Voor het configureren van de instellingen voor de duur van het pre-alarm en post-alarm hebt u een camera nodig die ANR ondersteunt. Tevens moet de firmwareversie 5.90 of hoger geïnstalleerd zijn.

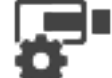

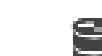

Hoofdvenster >

# Camera's en opname >

Klik om ANR in te schakelen voor de gewenste camera.

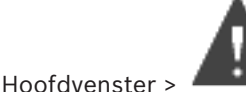

# Gebeurtenissen

Configureer de gewenste gebeurtenis voor de camera waarop ANR is geactiveerd.

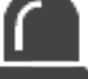

# Hoofdvenster > Alarmen

Een alarm voor deze melding configureren. 1.

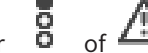

- 2. Selecteer
- 3. Klik in de kolom Alarmopties op ... Het dialoogvenster Alarmopties wordt weergegeven.
- 4. Schakel in de kolom **Opnemen** het selectievakje in op de camera waarop ANR is ingeschakeld om alarmopnamen in te schakelen.

Het selectievakje in de kolom Afwijkende instellingen voor tijdsduur alarm wordt automatisch ingeschakeld.

- 5. Klik op het tabblad **Afwijkende instellingen voor tijdsduur alarm**.
- 6. Configureer de instellingen voor de duur van het alarm naar wens.

# Raadpleeg

- Dialoogvenster Alarmopties, pagina 310

# 23.13

# Alarmopnamen met tekstgegevens activeren

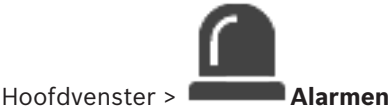

U kunt alarmopnamen met tekstgegevens activeren.

Voordat u een alarm configureert, moet u een gebeurtenis configureren die tekstgegevens bevat.

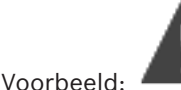

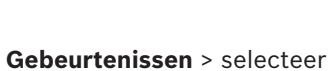

Voorbeeld: **Gebeurtenissen** > selecteer **\*** in de gebeurtenisstructuur (er moeten tekstgegevens beschikbaar zijn, bijvoorbeeld: **Foyerkaartlezers** > **Foyerkaartlezer** > **Kaart geweigerd**)

| Bericht!   |
|------------|
| Stel de ve |
| Hierdoor   |

Stel de vertragingstijd voor de geselecteerde gebeurtenis in op 0. Hierdoor gaan geen tekstgegevens verloren.

# Alarmopnamen configureren:

1. Selecteer een alarm in de structuur, bijvoorbeeld **Gelduitgifte-/betaalautomaten > Ingang** gelduitgifteautomaat > Gegevensinvoer.

De bijbehorende alarmconfiguratietabel wordt weergegeven.

- 2. Geef de vereiste instellingen op.
- Klik in de kolom Alarmopties op ... in een cel om het dialoogvenster Alarmopties weer te geven.
- 4. Klik op het tabblad **Camera's** en klik om het selectievakje **Opnemen** in te schakelen.

# Raadpleeg

- Dialoogvenster Alarmopties, pagina 310
- Dialoogvenster Tekstgegevens registreren, pagina 305

# 23.14 Tekstgegevens toevoegen aan continue opnamen

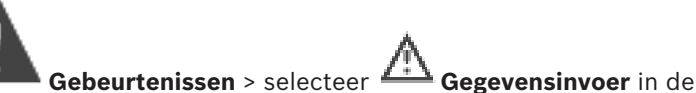

gebeurtenisstructuur (er moeten tekstgegevens beschikbaar zijn, bijvoorbeeld:

**Foyerkaartlezers** > **Foyerkaartlezer** > **Kaart geweigerd**) > kolom **Tekstgegevens opnemen** > ... U kunt tekstgegevens toevoegen aan continue opnamen.

# 23.15 Alarmopnamen beveiligen

Hoofdvenster >

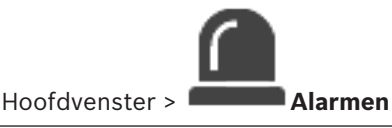

Voordat u een alarm configureert, moet u een gebeurtenis configureren in Gebeurtenissen.

# Alarmopnamen configureren:

1. Selecteer een alarm in de structuur, bijvoorbeeld **Gelduitgifte-/betaalautomaten > Ingang** gelduitgifteautomaat > Gegevensinvoer.

De bijbehorende alarmconfiguratietabel wordt weergegeven.

- 2. Geef de vereiste instellingen op.
- 3. Klik in de kolom **Alarmopties** op ... in een cel om het dialoogvenster **Alarmopties** weer te geven.
- 4. Klik op het tabblad **Camera's** en klik om het selectievakje **Opnemen** in te schakelen.
- 1. Schakel het selectievakje **Opname beveiligen** in.

# Raadpleeg

- Dialoogvenster Alarmopties, pagina 310

# 23.16 Knipperende hotspots configureren

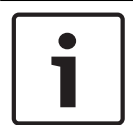

# Bericht!

Een knipperende hotspot kan alleen worden geconfigureerd voor een gebeurtenis OF een alarm.

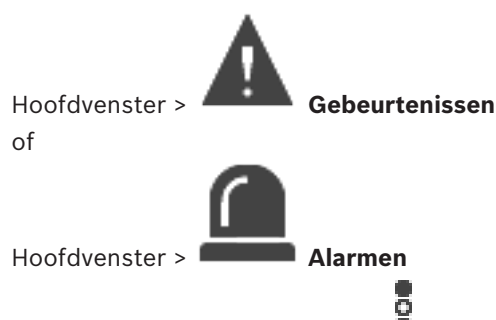

Voor elke gebeurtenis of alarm kunt u de achtergrondkleur en het gedrag (knipperend of niet knipperend) voor hotspots configureren. U kunt bijvoorbeeld voor een gebeurtenis of

alarm <sup>6</sup> van een apparaat configureren dat het apparaatpictogram op een plattegrond gaat knipperen wanneer de status van dit apparaat verandert.

Ook kunt u de weergaveprioriteit voor alle hotspots configureren. Dit is vereist wanneer er verschillende gebeurtenissen voor hetzelfde apparaat optreden. (1 = hoogste prioriteit) De geconfigureerde kleur is geldig voor alle hotspots met dezelfde weergaveprioriteit. U kunt

de kleur, het gedrag en de prioriteit van elke gebeurtenis of alarm <sup>6</sup> wijzigen: de gewijzigde kleur en het gewijzigde gedrag worden gebruikt voor alle hotspots van alle andere

gebeurtenissen of alarmen die dezelfde prioriteit hebben. Het configureren van de statuskleuren op plattegronden is alleen mogelijk als u klikt om de optie Geavanceerde statusweergave inschakelen (kleurweergave van hotspots op plattegronden, afhankelijk van status) of de optie Geavanceerde alarmweergave inschakelen (kleurweergave van hotspots op plattegronden, afhankelijk van alarm) in het dialoogvenster Opties in te schakelen.

# Een knipperende hotspot voor een gebeurtenis configureren:

- Selecteer een gebeurtenisstatus in de structuur ( ), bijvoorbeeld Encoders/decoders
   Encoderrelais > Status relais > Relais is geopend.
  - De bijbehorende gebeurtenisconfiguratietabel wordt weergegeven.
- 2. Klik op Kleurstatussen op plattegronden insch.
- 3. Voer in het veld **Priorit. weerg. op plattegr.:** de gewenste prioriteit in.
- 4. Klik op het veld Achtergrondkleur op plattegr.: om de gewenste kleur te selecteren.
- 5. Klik desgewenst om **Knipperend** in te schakelen.

# Een knipperende hotspot voor een alarm configureren:

Zie het hoofdstuk Apparaat, pagina 306 op de Pagina Alarmen, pagina 306.

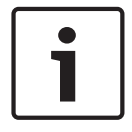

# Bericht!

De hotspot gaat alleen knipperen als het alarm in de alarmlijst staat.

De apparaatpictogrammen op een plattegrond knipperen in de kleur die is geconfigureerd voor het alarm of de gebeurtenis.

# Raadpleeg

- Pagina Gebeurtenissen, pagina 300
- Dialoogvenster Opties (menu Instellingen), pagina 114
# 24 Pagina Gebruikers-groepen

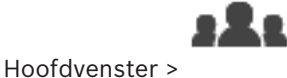

#### Gebruikersgroepen

Hiermee kunt u gebruikersgroepen, Enterprise User Groups en Enterprise Access configureren. De volgende gebruikersgroep is standaard beschikbaar:

- Beheerdersgroep (met één gebruiker Admin).

#### **Tabblad Gebruikersgroepen**

Klik hierop om de pagina's weer te geven die beschikbaar zijn voor de configuratie van de toegangsrechten van de standaard gebruikersgroep.

**Tabblad Enterprise User Groups (alleen beschikbaar met geldige Enterprise-licentie)** Klik hierop om de pagina's weer te geven die beschikbaar zijn voor de configuratie van de toegangsrechten van een Enterprise User Group.

#### Tabblad Enterprise-toegang (alleen beschikbaar met geldige Enterprise-licentie)

Klik hierop om de beschikbare pagina's voor het toevoegen en configureren van Enterprise Access weer te geven.

#### **Opties van gebruiker/gebruikersgroep**

| Pictog<br>ram | Beschrijving                                                                                                    |
|---------------|----------------------------------------------------------------------------------------------------|
| ×             | Klik hierop om een geselecteerde invoer te wissen.                                                                                                    |
| æ             | Klik hierop om een nieuwe groep of account toe te voegen.                                                                                                |
| 20            | Klik hierop om een nieuwe gebruiker aan de geselecteerde gebruikersgroep toe te<br>voegen. Wijzig de standaard gebruikersnaam indien gewenst.            |
| 8             | Klik hierop om een nieuwe groep met tweevoudige autorisatie toe te voegen.                                                                               |
| <b>\$</b>     | Klik hierop om een nieuwe aanmeldcombinatie voor tweevoudige autorisatie toe te<br>voegen.                                                               |
| Ē             | Een dialoogvenster weergeven voor het kopiëren van rechten van een geselecteerde<br>gebruikersgroep naar een andere gebruikersgroep.                     |
| 8             | Klik hierop om de pagina's weer te geven die beschikbaar zijn voor de configuratie<br>van de toegangsrechten van deze gebruikersgroep.                   |
| 2             | Klik hierop om de pagina weer te geven die beschikbaar is voor de configuratie van<br>de eigenschappen van deze gebruiker.                               |
| 2             | Klik hierop om de pagina weer te geven die beschikbaar is voor de configuratie van<br>de eigenschappen van deze aanmeldcombinatie.                       |
| ጽ             | Klik hierop om de pagina's weer te geven die beschikbaar zijn voor de configuratie<br>van de toegangsrechten van deze groep met tweevoudige autorisatie. |

#### Wijzigen van gebruikersnaam en wachtwoord activeren

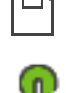

Klik hierop om wachtwoordwijzigingen te activeren.

i

## Bericht!

Wijzigingen in gebruikersnaam en wachtwoord worden ongedaan gemaakt nadat een configuratie is teruggedraaid.

Klik hierop om het wijzigen van de gebruikersnaam te activeren.

#### Rechten op een Enterprise System

Voor een Enterprise System kunt u de volgende rechten configureren:

- Algemene rechten van Operator Client definiëren de gebruikersinterface voor werken in de Enterprise System, bijvoorbeeld de gebruikersinterface van de alarmmonitor. Gebruik een Enterprise User Group. Configureer deze op de Enterprise Management Server.
- Apparaatrechten die beschikbaar moeten zijn voor werken in een Enterprise Management Server worden gedefinieerd op elke Management Server.
   Cobruik Enterprise Apparate Configurate dage en indere Management Server.

Gebruik Enterprise Accounts. Configureer deze op iedere Management Server.

#### Rechten op een enkele Management Server

Gebruik de standaard gebruikersgroep om de toegang tot een van de Management Servers te beheren. U configureert alle rechten op deze Management Server in deze gebruikersgroep. U kunt gebruikersgroepen met tweevoudige autorisatie configureren voor standaard gebruikersgroepen en voor Enterprise User Groups.

| Туре                                              | Bevat                     | Beschikbare configuratie-<br>instellingen                                                                                                    | Waar configureert u<br>de groep?     |
|---------------------------------------------------|---------------------------|----------------------------------------------------------------------------------------------------|--------------------------------------|
| Gebruikersgroep                                   | Gebruikers                | <ul> <li>Algemene rechten en<br/>apparaatrechten</li> </ul>                                                                                                    | – Management<br>Server               |
| Enterprise User<br>Group                          | Gebruikers                | <ul> <li>Algemene rechten</li> <li>Per Management</li> <li>Server: Naam van de<br/>bijbehorende</li> <li>Enterprise Access</li> <li>Accounts met<br/>aanmeldreferenties</li> </ul> | – Enterprise<br>Management<br>Server |
| Enterprise Account                                | -                         | <ul> <li>Apparaatrechten</li> <li>Accountwachtwoord:</li> </ul>                                                                                                    | – Management<br>Server               |
| Gebruikersgroep<br>met tweevoudige<br>autorisatie | Gebruikersgroepen         | <ul> <li>Zie gebruikersgroepen</li> </ul>                                                                                                    | – Zie<br>gebruikersgroepe<br>n       |
| Enterprise<br>tweevoudige<br>autorisatie          | Enterprise User<br>Groups | <ul> <li>Zie Enterprise User<br/>Groups</li> </ul>                                                                                                    | – Zie Enterprise<br>User Groups      |

Typ een zoekterm en druk op de toets ENTER om de weergegeven items te filteren. Alleen items met de zoekterm en hun bijbehorende hoofditems

(alleen in structuren) worden weergegeven. Het totale aantal gefilterde items en het totale

aantal items wordt getoond. Een actief filter wordt aangegeven met 👗 . Voor een exacte match plaatst u zoektermen tussen dubbele aanhalingstekens. Bijv. met "Camera 1" filtert u exact de camera's met deze naam, niet camera 201.

Klik op 🕺 om het filteren te annuleren.

#### Pagina Eigenschappen gebruikersgroep 24.1

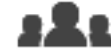

Gebruikersgroepen > tabblad Gebruikersgroepen > Hoofdvenster > Algemene rechten > tabblad Eigenschappen gebruikersgroep

Of

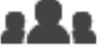

Hoofdvenster >

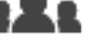

Gebruikersgroepen > tabblad Enterprise User Groups >

tabblad Algemene rechten > tabblad Eigenschappen gebruikersgroep

Hiermee kunt u de volgende instellingen configureren voor de geselecteerde gebruikersgroep:

- Aanmeldschema
- Koppeling van een LDAP-gebruikersgroep

#### **Beschrijving:**

Typ een duidelijke beschrijving van de gebruikersgroep.

#### Taal

Selecteer de taal van de Operator Client.

#### Aanmeldingsschema

Selecteer een taken- of opnameschema. De gebruikers van de geselecteerde groep kunnen zich alleen bij het systeem aanmelden op de tijden die door dit schema worden bepaald.

#### Gekoppelde LDAP-groep

Typ de naam van de LDAP-gebruikersgroep die u wilt gebruiken voor het systeem. U kunt ook dubbelklikken op een onderdeel in de lijst LDAP-groepen.

#### LDAP-groepen

Hier worden de beschikbare LDAP-gebruikersgroepen weergegeven. U configureert de LDAPgroepen in het dialoogvenster Instellingen LDAP-server.

#### Groepen zoeken

Klik hierop om de beschikbare LDAP-gebruikersgroepen weer te geven in de lijst LDAPgroepen. Om gebruikersgroepen te zoeken dient u de desbetreffende instellingen in het dialoogvenster Instellingen LDAP-server te configureren.

#### Instellingen

Klik hierop om het dialoogvenster Instellingen LDAP-server weer te geven.

#### Groep koppelen

Klik hierop om de geselecteerde LDAP-groep te koppelen aan deze gebruikersgroep.

#### Groep wissen

Klik hierop om het veld **Gekoppelde LDAP-groep** te wissen. De toewijzing van de LDAP-groep aan de gebruikersgroep BVMS wordt verwijderd.

#### Raadpleeg

- LDAP-instellingen configureren, pagina 354
- Een LDAP-groep toewijzen, pagina 355
- rechten voor gebruikersaanmelding programmeren, pagina 355

24.2

# Pagina Eigenschappen gebruiker

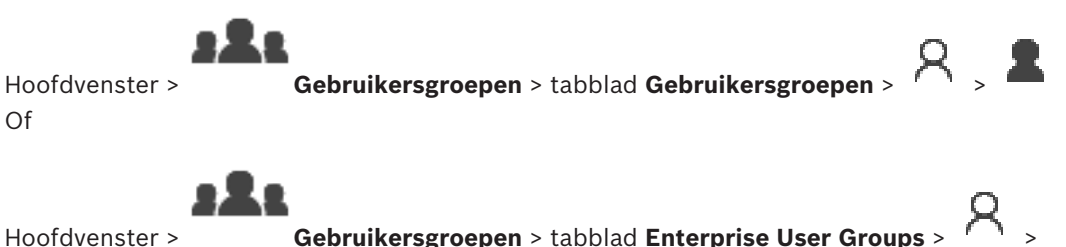

2

Hiermee kunt u een nieuwe gebruiker in een standaard gebruikersgroep of in een Enterprise User Group configureren.

Als u het wachtwoord voor een gebruiker wijzigt of een gebruiker verwijdert terwijl deze gebruiker is aangemeld, kan deze gebruiker nog steeds verder werken met Operator Client na het wijzigen of verwijderen van het wachtwoord. Als na het wijzigen of verwijderen van het wachtwoord de verbinding met Management Server is onderbroken (bijvoorbeeld na het activeren van de configuratie), kan de gebruiker niet automatisch opnieuw verbinding maken met de Management Server zonder af/aan te melden bij Operator Client.

#### Account is ingeschakeld

Schakel het selectievakje in om een gebruikersaccount te activeren.

#### Volledige naam

Typ de volledige naam van de gebruiker.

#### Beschrijving

Typ een duidelijke beschrijving van de gebruiker.

#### Gebruiker moet wachtwoord wijzigen bij volgende aanmelding

Schakel het selectievakje in om gebruikers te dwingen een nieuw wachtwoord in te stellen wanneer ze zich de volgende keer aanmelden.

#### Voer nieuw wachtwoord in

Typ het wachtwoord van de nieuwe gebruiker.

#### Wachtwoord bevestigen

Typ het nieuwe wachtwoord nogmaals.

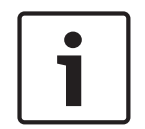

#### Bericht!

Wij raden u nadrukkelijk aan om een specifiek wachtwoord toe te wijzen aan alle nieuwe gebruikers, en dit te laten wijzigen door de gebruiker wanneer deze zich aanmeldt.

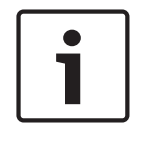

#### Bericht!

Clients van Mobile Video Service, Webclient, Bosch iOS App- en SDK-clients kunnen het wachtwoord niet wijzigen bij aanmelding.

Toepassen

Klik hierop om de instellingen toe te passen.

om het wachtwoord te activeren.

#### Meer informatie

Na een upgrade naar BVMS 9.0.0.x zijn de instellingen voor **Eigenschappen gebruiker** als volgt:

- Account is ingeschakeld is ingesteld.
- Gebruiker moet wachtwoord wijzigen bij volgende aanmelding is niet ingesteld.

# 24.3

Pagina Eigenschappen aanmeldcombinatie

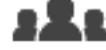

Hoofdvenster >

Gebruikersgroepen Gebruikersgroepen > tabblad

# groep met vier-ogen-principe >

Of

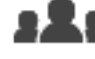

Hoofdvenster >

Gebruikersgroepen > tabblad Enterprise User Groups >

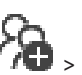

# Nieuwe enterprise group met vier-ogen-principe >

Hiermee kunt u een set van twee gebruikersgroepen wijzigen in een groep met vier-ogenprincipe. De gebruikers van de eerste gebruikersgroep zijn de gebruikers die zich in het eerste aanmelddialoogvenster moeten aanmelden, de gebruikers van de tweede gebruikersgroep bevestigen de aanmelding.

#### Kies aanmeldcombinatie

Selecteer in elke lijst een gebruikersgroep.

#### Vier-ogen-principe afdwingen

Schakel het selectievakje in om af te dwingen dat elke gebruiker zich alleen samen met een gebruiker van de tweede gebruikersgroep kan aanmelden.

#### Raadpleeg

Een aanmeldcombinatie toevoegen aan een groep met tweevoudige autorisatie, pagina 353

24.4

# **Pagina Camerarechten**

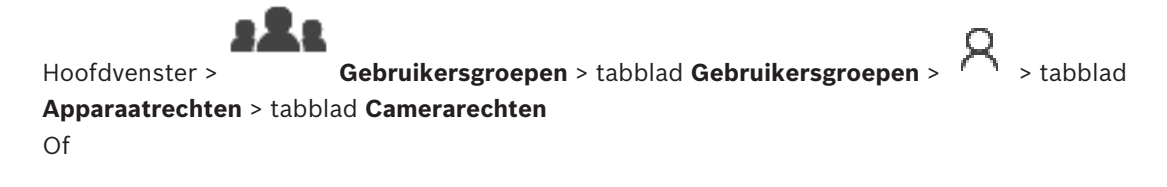

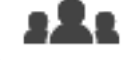

Hoofdvenster > Gebruikersgroepen > tabblad Enterprise-toegang > > tabblad Apparaatrechten > tabblad Camerarechten

Op deze pagina kunt u de toegangsrechten van de geselecteerde gebruikersgroep configureren voor de functies van een geselecteerde camera of cameragroep. Als nieuwe componenten worden toegevoegd, moeten de camerarechten achteraf worden geconfigureerd. U kunt de toegang tot een camera intrekken op de pagina Camera.

#### Camera

Geeft de cameranaam weer zoals die op de pagina **Camera's en opname** is geconfigureerd.

#### Locatie

Geeft de locatie van de camera weer zoals die op de pagina **Plattegronden en structuur** is geconfigureerd.

#### Toegang

Schakel een selectievakje in om toegang tot deze camera te verlenen.

#### Live-video

Schakel een selectievakje in om het gebruik van live-video toe te staan.

#### Live-geluid

Schakel een selectievakje in om het gebruik van live-audio toe te staan.

#### Handmatige opnamen

Schakel een selectievakje in om handmatige opname (alarmopname) toe te staan. U kunt dit selectievakje alleen in- of uitschakelen als handmatige alarmopname is ingeschakeld op de pagina **Operatorfuncties**.

#### Video afspelen

Schakel een selectievakje in om het afspelen van videobeelden toe te staan.

U kunt dit selectievakje alleen in- of uitschakelen als het afspelen is ingeschakeld op de pagina **Operatorfuncties**.

#### Audio afspelen

Schakel een selectievakje in om het afspelen van audio toe te staan.

U kunt dit selectievakje alleen in- of uitschakelen als het afspelen is ingeschakeld op de pagina **Operatorfuncties**.

#### Tekstgegevens

Schakel een selectievakje in om de weergave van metagegevens toe te staan. U kunt dit selectievakje alleen in- of uitschakelen als de weergave van metagegevens is ingeschakeld op de pagina **Operatorfuncties**.

#### Exporteren

Schakel een selectievakje in om het exporteren van videogegevens toe te staan. U kunt dit selectievakje alleen in- of uitschakelen als het exporteren van videogegevens is ingeschakeld op de pagina **Operatorfuncties**.

#### PTZ/ROI

Schakel een selectievakje in om de PTZ-besturing of de ROI van deze camera te kunnen gebruiken.

U kunt dit selectievakje alleen in- of uitschakelen wanneer de PTZ-besturing of ROI van deze camera is ingeschakeld op de pagina **Operatorfuncties**. Bovendien moet u PTZ of ROI configureren in de cameratabel.

#### Aux

Schakel een selectievakje in om het uitvoeren van extra opdrachten toe te staan. U kunt dit selectievakje alleen in- of uitschakelen als de PTZ-besturing van een camera is ingeschakeld op de pagina **Operatorfuncties**.

#### Vooraf gedefinieerde posities instellen

Schakel een selectievakje in om de gebruiker toestemming te geven voor het instellen van presets van deze PTZ-camera.

U kunt ook voorkeuzeposities instellen voor de ROI-functie (Region of Interest), als deze is ingeschakeld en geautoriseerd.

U kunt dit selectievakje alleen in- of uitschakelen als de PTZ-besturing van een camera is ingeschakeld op de pagina Operatorfuncties.

#### Referentiebeeld

Schakel een selectievakje in om vernieuwing van het referentiebeeld van deze camera mogelijk te maken.

#### 24.5 **Pagina Prioriteiten besturing**

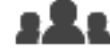

Gebruikersgroepen > tabblad Gebruikersgroepen > > tabblad Hoofdvenster > Apparaatrechten > tabblad Prioriteiten besturen

of

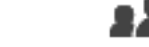

Hoofdvenster >

Gebruikersgroepen > tabblad Enterprise-toegang > Apparaatrechten > tabblad Prioriteiten besturen

#### **Prioriteiten besturen**

Verplaats de schuifregelaar naar rechts om de prioriteit te verlagen waarmee de PTZ-besturing en Bosch Allegiant-trunkverbindingen beschikbaar worden gesteld. Een gebruiker met hoge prioriteit kan de PTZ-besturingen of de besturing van een trunkverbinding blokkeren voor een gebruiker met lagere prioriteiten. U kunt de time-out voor de blokkering van PTZ-besturing instellen in het veld **Time-out in min.**. De standaardinstelling is 1 minuut.

#### Time-out in min.

Voer de tijdsperiode in minuten in.

#### Raadpleeg

Verschillende prioriteiten configureren, pagina 357

24.6

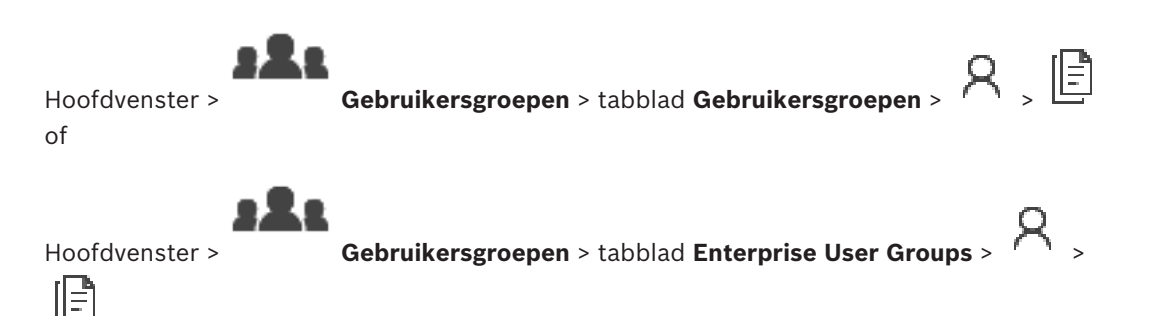

Dialoogvenster Rechten van gebruikersgroep kopiëren

Hier kunt u rechten voor gebruikersgroepen selecteren die u wilt kopiëren naar geselecteerde gebruikersgroepen.

#### Kopiëren van:

Hier wordt de geselecteerde gebruikersgroep weergegeven. De rechten van deze groep worden gekopieerd naar een andere gebruikersgroep.

Schakel een selectievakje in om de rechten van de gebruikersgroep te selecteren die u wilt kopiëren.

#### Kopiëren naar:

Schakel een selectievakje in om de gebruikersgroep te specificeren waarnaar de rechten van de geselecteerde gebruikersgroep moeten worden gekopieerd.

#### Raadpleeg

Rechten voor een gebruikersgroep kopiëren, pagina 358

#### 24.7 Pagina Decoderrechten

```
Hoofdvenster > Gebruikersgroepen > tabblad Gebruikersgroepen >
Apparaatrechten > tabblad Decoderrechten
Of
```

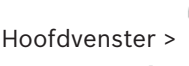

Gebruikersgroepen > tabblad Enterprise-toegang >

#### Apparaatrechten > tabblad Decoderrechten

Op deze pagina kunt u bepalen tot welke decoders de gebruikers van deze groep toegang hebben.

#### Decoder

De beschikbare decoders weergeven.

Schakel het selectievakje in om de gebruikersgroep toegang te verlenen tot deze decoder.

#### Monitorgroep

Schakel het selectievakje in om de gebruikers van de geselecteerde gebruikersgroep toegang te verlenen tot deze monitorgroep.

### 24.8

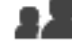

Gebruikersgroepen > tabblad Gebruikersgroepen > Hoofdvenster > Apparaatrechten > tabblad Gebeurtenissen en alarmen

of

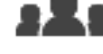

Hoofdvenster >

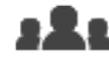

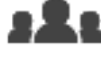

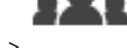

Gebruikersgroepen > tabblad Enterprise-toegang >

> tabblad

#### Apparaatrechten > tabblad Gebeurtenissen en alarmen

Pagina Gebeurtenissen en alarmen

Op deze pagina kunt u de rechten voor de Gebeurtenissenstructuur configureren, u stelt bijvoorbeeld de gebeurtenissen in die de gebruikersgroep mag gebruiken. U kunt deze instellingen niet wijzigen voor een standaard gebruikersgroep. Bij elke gebeurtenis hoort ten minste één apparaat. Bij de gebeurtenis Signaalverlies horen bijvoorbeeld de beschikbare camera's. Bij een gebeurtenis als Back-up is voltooid hoort het apparaat Door tijd beheerde back-up. Een apparaat kan dus ook een softwareproces zijn.

Vouw een structuuritem uit en schakel selectievakjes in voor de gewenste 1. gebeurtenissen. Schakel het selectievakje van een apparaat in de kolom Toegang in om toegang te verlenen tot de gebeurtenissen van het apparaat. De toegang tot de apparaten wordt geconfigureerd op de pagina Camera en op de pagina Camerarechten.

Om alle gebeurtenissen tegelijkertijd in of uit te schakelen, schakelt u het selectievakje 2 Gebeurtenissen en alarmen in of uit.

#### 24.9 Dialoogvenster Instellingen LDAP-server

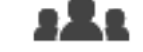

Hoofdvenster >

Gebruikersgroepen > tabblad Gebruikersgroepen > > tabblad Algemene rechten > tabblad Eigenschappen gebruikersgroep > knop Instellingen

Of

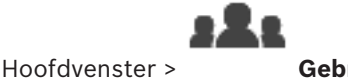

Gebruikersgroepen > tabblad Enterprise User Groups > tabblad Algemene rechten > tabblad Eigenschappen gebruikersgroep > knop Instellingen

Vier de LDAP-serverinstellingen in die buiten BVMS zijn geconfigureerd. U hebt hierbij de hulp van uw IT-beheerder nodig, die de LDAP-server instelt voor de volgende items.

Alle velden zijn verplicht, met uitzondering van de velden in de optiegroep Gebruiker/ gebruikersgroep testen.

#### Instellingen LDAP-server

#### LDAP-server

Typ de naam van de LDAP-server.

#### Poort

Typ het poortnummer van de LDAP-server (standaard HTTP: 389, HTTPS: 636)

#### Veilige verbinding

Schakel het selectievakje in om beveiligde datatransmissie te activeren.

#### Verificatiemechanisme

Met Negotiate selecteert u automatisch het juiste verificatieprotocol. Bij eenvoudige verzending worden de aanmeldingsgegevens niet-gecodeerd als normale tekst verzonden.

#### Anoniem

Wordt gebruikt om u als gast aan te melden. Selecteer deze optie als de LDAP-server deze ondersteunt en u geen specifieke proxygebruiker kunt configureren.

#### Volgende referenties gebruiken

#### Gebruikersnaam

Typ de unieke naam van de proxy-gebruiker. De gebruiker is vereist om ervoor te zorgen dat gebruikers van deze BVMS-gebruikersgroep toegang hebben tot de LDAP-server.

#### Wachtwoord

Typ het wachtwoord van de proxy-gebruiker.

#### Test

Klik hierop om te testen of de proxy-gebruiker toegang heeft tot de LDAP-server.

#### LDAP-basis voor gebruiker

Typ de unieke naam (DN = distinguished name, onderscheidende naam) van het LDAP-pad waarin u kunt zoeken naar een gebruiker. Voorbeeld voor een DN van de LDAP-basis: CN=Users,DC=Security,DC=MyCompany,DC=com

#### Filter voor gebruiker

Selecteer een filter dat wordt gebruikt om te zoeken naar een unieke gebruikersnaam. Er zijn al voorbeelden gedefinieerd. Vervang %username% door de werkelijke gebruikersnaam.

#### LDAP-basis voor groep

Typ de unieke naam van het LDAP-pad waarin u kunt zoeken naar groepen. Voorbeeld voor een DN van de LDAP-basis: CN=Users,DC=Security,DC=MyCompany,DC=com

#### Filter voor groepslidzoekactie

Selecteer een filter voor het zoeken naar een groepslid. Er zijn al voorbeelden gedefinieerd. Vervang %usernameDN% door de werkelijke gebruikersnaam en de DN.

#### Zoekfilter voor groep

Dit veld mag niet leeg blijven. Als er niets is ingevoerd, kunt u geen LDAP-groep toewijzen aan een BVMS-gebruikersgroep.

Selecteer een filter om een gebruikersgroep te zoeken. Er zijn al voorbeelden gedefinieerd.

#### Gebruiker/gebruikersgroep testen

De items in deze optiegroep worden niet opgeslagen nadat op **OK** is geklikt. Ze zijn slechts bedoeld voor testdoeleinden.

#### Gebruikersnaam

Typ de naam van een testgebruiker. Laat de DN weg.

#### Wachtwoord

Typ het wachtwoord van de testgebruiker.

#### Gebruiker testen

Klik hierop om te testen of de combinatie van gebruikersnaam en wachtwoord correct is.

#### Groep (DN)

Typ de unieke groepsnaam waaraan de gebruiker is gekoppeld.

#### Groep testen

Klik hierop om de koppeling van de gebruiker aan de groep te testen.

#### Raadpleeg

LDAP-instellingen configureren, pagina 354

# 24.10 Pagina Referenties

Hoofdvenster > **Gebruikersgroepen** > tabblad **Enterprise-toegang** > *1* abblad Apparaatrechten > tabblad Referenties

Hier configureert u de referenties voor een Enterprise Account op een Management Server. U configureert Enterprise-toegang op iedere Management Server die lid is van uw Enterprise System. De Enterprise Management Server gebruikt deze referentie om toegang te verlenen tot de apparaten van deze Management Server voor de Operator Client die wordt aangemeld als gebruiker van een Enterprise User Group.

#### Beschrijving:

Voer een beschrijving in voor het gewenste Enterprise Account.

#### Beleid voor sterke wachtwoorden

Het selectievakje **Beleid voor sterke wachtwoorden** is standaard ingeschakeld voor alle nieuwe gebruikersgroepen die worden gemaakt.

Wij raden u nadrukkelijk aan om deze instelling te behouden, om de bescherming van uw computer tegen onbevoegde toegang te verbeteren.

De volgende regels zijn van toepassing:

- Minimale wachtwoordlengte zoals ingesteld op de pagina Accountbeleid voor de desbetreffende gebruikersgroep.
- Gebruik geen van de vorige wachtwoorden.
- Gebruik ten minste één hoofdletter (A-Z).
- Gebruik ten minste één cijfer (0-9).
- Gebruik ten minste één speciaal teken (bijvoorbeeld: ! \$ # %).

#### Voer nieuw wachtwoord in: / Wachtwoord bevestigen

Voer het wachtwoord voor deze Management Server in en bevestig dit.

#### Raadpleeg

- Beleid voor sterke wachtwoorden , pagina 348
- Een Enterprise Account maken, pagina 350

# 24.11 Pagina Logische structuur

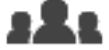

 Hoofdvenster >
 Gebruikersgroepen > tabblad Gebruikersgroepen >
 > tabblad

 Apparaatrechten > tabblad Logische structuur
 > tabblad

Of

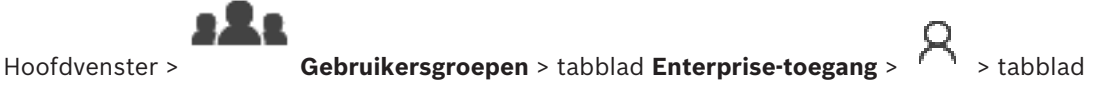

#### Apparaatrechten > tabblad Logische structuur

Op deze pagina kunt u de logische structuur voor iedere gebruikersgroep configureren.

### Rechten configureren:

 Schakel de selectievakjes naar wens in of uit.
 Wanneer u een item onder een knooppunt selecteert, selecteert u automatisch het knooppunt.

Wanneer u een knooppunt selecteert, selecteert u automatisch alle onderliggende items.

#### Camera

Schakel een selectievakje in om de gebruikers van de geselecteerde gebruikersgroep toegang te verlenen tot de overeenkomstige apparaten.

U kunt de toegang tot een camera intrekken op de pagina **Camerarechten**.

#### Monitorgroep

Schakel het selectievakje in om de gebruikers van de geselecteerde gebruikersgroep toegang te verlenen tot deze monitorgroep.

#### Raadpleeg

- Apparaatrechten configureren, pagina 356

# 24.12 Pagina Operatorfuncties

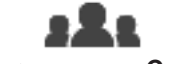

Hoofdvenster > Gebruikersgroepen > tabblad Gebruikersgroepen > ' > tabblad Algemene rechten > tabblad Operatorfuncties
Of

Hoofdvenster > Gebruikersgroepen > tabblad Enterprise User Groups > > tabblad Algemene rechten > tabblad Operatorfuncties

Op deze pagina kunt u diverse rechten voor de geselecteerde gebruikersgroep configureren.

#### **PTZ-besturing van Dome-camera's**

Schakel het selectievakje in om de besturing van een camera toe te staan.

Pagina **Prioriteiten besturen**: in het veld **Prioriteiten besturen** kunt u de prioriteiten instellen voor het verkrijgen van de besturing van een camera.

#### Allegiant-trunkverbindingen

Schakel het selectievakje in om toegang tot Bosch Allegiant -trunkverbindingen toe te staan. Pagina **Prioriteiten besturen**: in het veld **Prioriteiten besturen** kunt u de prioriteiten instellen voor het verkrijgen van Bosch Allegiant-trunkverbindingen.

#### Afdrukken en opslaan

Schakel het selectievakje in om het afdrukken en opslaan van videobeelden, plattegronden en documenten toe te staan.

#### Alarmverwerking

Schakel het selectievakje in om verwerking van alarmen toe te staan.

#### De schermbeveiliging van Windows onderbreken voor inkomende alarmen

Schakel het selectievakje in om er zeker van te zijn dat een alarm wordt weergegeven, zelfs als de schermbeveiliging actief is. Als u een gebruikersnaam en wachtwoord moet invoeren om de schermbeveiliging te onderbreken dan heeft deze instelling geen effect.

#### Alarmweergave

Schakel het selectievakje in om verwerking van alarmen toe te staan. Als u deze optie selecteert, wordt de **Alarmverwerking** tegelijkertijd uitgeschakeld.

#### Afspelen

Schakel het selectievakje in om diverse afspeelfuncties toe te staan.

#### Video exporteren

Schakel het selectievakje in om het exporteren van videogegevens toe te staan.

#### MP4-/MOV-video exporteren

Schakel het selectievakje in om videogegevens in MP4- en MOV-indeling te kunnen exporteren.

#### Video beveiligen

Schakel het selectievakje in om het beveiligen van videogegevens toe te staan.

#### Beveiliging van video opheffen

Schakel het selectievakje in om het beveiligen van videogegevens en het opheffen van de beveiliging van videogegevens toe te staan.

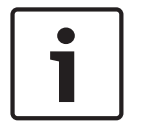

#### Bericht!

Configureer indien nodig de rechten voor het beperken en het opheffen van beperkingen of een gebruikersaccount op uw DIVAR AN-apparaat. Maak in BVMS een gebruiker met dezelfde referenties en configureer de rechten voor het beperken en het opheffen van beperkingen. De weergave van beperkte videobeelden wordt niet beïnvloed en moet apart worden geconfigureerd.

#### Video beperken

Schakel het selectievakje in om het beperken van videogegevens toe te staan.

#### Beperking van video opheffen

Schakel het selectievakje in om het beperken van videogegevens en het opheffen van de beperking van videogegevens toe te staan.

#### Videobeelden verwijderen

Schakel het selectievakje in om het verwijderen van videogegevens toe te staan.

# Informatie over toegang tot video die is vastgelegd in perioden waarin de gebruikersgroep zich niet mocht aanmelden

Schakel het selectievakje in om de beschreven videogegevens toegankelijk te maken.

#### Logboektoegang

Schakel het selectievakje in om het logboek toegankelijk te maken.

#### Tekstgegevens wissen uit logboekitems (voor het wissen van persoonsgegevens)

Schakel het selectievakje in om het wissen van tekstgegevens uit logboekitems mogelijk te maken.

#### Gebeurtenisknoppen operator

Schakel het selectievakje in om de knoppen voor gebruikersgebeurtenissen beschikbaar te stellen in Operator Client.

#### **Operator Client sluiten**

Schakel het selectievakje in om het afsluiten van Operator Client toe te staan.

#### **Operator Client minimaliseren**

Schakel het selectievakje in het minimaliseren van Operator Client toe te staan.

#### **Audio Intercom**

Schakel het selectievakje in om ervoor te zorgen dat de gebruiker kan spreken via de luidsprekers van een encoder met een in- en uitgang voor audio.

#### Handmatige alarmopnamen

Schakel het selectievakje in om handmatige alarmopname toe te staan.

#### **Toegang tot VRM-monitor**

Schakel het selectievakje in om toegang tot de software VRM Monitor te verlenen.

#### **Referentiebeeld instellen**

Schakel het selectievakje in om vernieuwing van het referentiebeeld in Operator Client toe te staan.

#### Gebiedselectie voor referentiebeeld instellen

Schakel het selectievakje in om het gebied in het camerabeeld te selecteren om vernieuwing van het referentiebeeld in Operator Client mogelijk te maken.

#### Wachtwoord wijzigen

Schakel dit selectievakje in om een gebruiker van Operator Client toestemming te geven om het aanmeldingswachtwoord te wijzigen.

#### Gebieden van inbraakcentrale activeren

Schakel het selectievakje in zodat een gebruiker van de Operator Client partities kan activeren die zijn geconfigureerd in een inbraakcentrale die onderdeel is van uw BVMS-configuratie.

#### Gebieden van inbraakcentrale geforceerd activeren

Schakel het selectievakje in zodat een gebruiker van Operator Client partities die zijn geconfigureerd in een inbraakcentrale die onderdeel is van uw BVMS-configuratie, geforceerd kan activeren.

#### Gebieden van inbraakcentrale deactiveren

Schakel het selectievakje in zodat een gebruiker van de Operator Client partities kan deactiveren die zijn geconfigureerd in een inbraakcentrale die onderdeel is van uw BVMS-configuratie.

#### Bellen voor gebieden van inbraakcentrale uitzetten

Schakel het selectievakje in zodat een gebruiker van de Operator Client alarmsirenes kan uitschakelen van gebieden die zijn geconfigureerd in een inbraakcentrale die onderdeel is van uw BVMS-configuratie.

#### Punten van inbraakcentrale overbruggen

Schakel het selectievakje in zodat een gebruiker van Operator Client de status van een punt dat is geconfigureerd in een inbraakcentrale, kan wijzigen in **Punt overbrugd**. Een punt dat is overgeslagen kan geen alarm verzenden. Wanneer de status is gewijzigd in **Overbruggen van punt opgeheven**, wordt een alarm in behandeling verzonden, indien beschikbaar

#### Deuren in inbraakcentrale ontgrendelen

Selecteer het selectievakje zodat een gebruiker van de Operator Client een deur kan ontgrendelen die is geconfigureerd in een inbraakcentrale.

#### Deuren van inbraakcentrale beveiligen en beveiliging opheffen

Selecteer het selectievakje zodat een gebruiker van Operator Client een deur die is geconfigureerd in een inbraakcentrale, kan vergrendelen en ontgrendelen.

#### Deuren van inbraakcentrale uit- en weer inschakelen

Selecteer het selectievakje zodat een gebruiker van de Operator Client een deur kan pauzeren die is geconfigureerd in een inbraakcentrale.

#### Toegangsdeuren bedienen

Schakel het selectievakje in om een Operator Client toestemming te geven de deurstatus (beveiligen, vergrendelen, ontgrendelen) te wijzigen.

#### Personenbeheer

Schakel het selectievakje in om een gebruiker van Operator Client in staat te stellen personen te beheren voor Person Identification-alarmen.

#### Volgorde weergeven bij dezelfde alarmprioriteit

Selecteer de juiste waarde om de volgorde van de Alarmbeeld-deelvensters in de alarmweergave van Operator Client te configureren.

#### Terugspoeltijd voor direct afspelen:

Voer het aantal seconden voor de duur van de directe weergave van een alarm in.

#### Akoestisch alarm herhalen:

Schakel het selectievakje in, en voer het aantal seconden in waarna een alarmgeluid wordt herhaald.

#### Toegang tot opgenomen video beperken tot de laatste n minuten:

Schakel het selectievakje in om de toegang tot opgenomen videobeelden te beperken. Voer in de lijst het aantal minuten in.

#### Operator automatisch geforceerd afmelden na deze periode van inactiviteit:

Schakel het selectievakje in om het automatisch afmelden van Operator Client na de geconfigureerde periode toe te staan.

#### Raadpleeg

Afmelding bij inactiviteit, pagina 38

#### 24.13 **Pagina Prioriteiten**

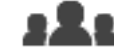

Gebruikersgroepen > tabblad Gebruikersgroepen > Hoofdvenster > Algemene rechten > tabblad Prioriteiten of

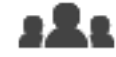

Hoofdvenster >

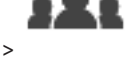

Gebruikersgroepen > tabblad Enterprise User Groups > tabblad Algemene rechten > tabblad Prioriteiten

Hiermee kunt u de time-out voor expliciete PTZ-vergrendeling configureren. U kunt de prioriteiten voor PTZ-besturing en de weergave van binnenkomende alarmen instellen.

#### Gedrag automatische pop-ups

Verplaats de schuifregelaar om de prioriteitswaarde van het venster Livebeeld of het afspeelvenster aan te passen. Deze waarde is vereist om te bepalen of inkomende alarmen automatisch moeten worden weergegeven in het venster Alarmbeeld.

Stel bijvoorbeeld dat u met de schuifregelaar prioriteit 50 voor het venster Live-beeld instelt en prioriteit 70 voor de afspeelweergave. Als dan een alarm binnenkomt met prioriteit 60, wordt dit alarm alleen automatisch weergegeven als bij de gebruiker de afspeelweergave actief is. Het alarm wordt dan niet automatisch weergegeven als bij de gebruiker de liveweergave actief is.

#### Raadpleeg

Verschillende prioriteiten configureren, pagina 357

#### 24.14 Pagina Gebruikersinterface

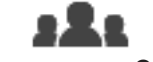

Gebruikersgroepen > tabblad Gebruikersgroepen > Hoofdvenster > Algemene rechten > tabblad Gebruikersinterface Of

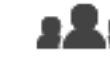

Gebruikersgroepen > tabblad Enterprise User Groups > Hoofdvenster > tabblad Algemene rechten > tabblad Gebruikersinterface

Op deze pagina kunt u de gebruikersinterface configureren van vier monitoren die worden gebruikt door Operator Client.

U kunt een modus met meerdere monitoren (maximaal 4) configureren. Voor elke monitor stelt u in wat erop wordt weergegeven, bijvoorbeeld op monitor 2 worden alleen deelvensters met live-beelden weergegeven of op monitor 1 en monitor 2 wordt de beeldverhouding 16:9 gebruikt voor HD-camera's.

#### Besturingsmonitor

Selecteer de monitor die moet worden gebruikt als besturingsmonitor.

#### Max. aantal rijen beeldvensters bij afspelen

Selecteer het maximale aantal rijen met deelvensters dat wordt weergegeven in het afspeelvenster op de besturingsmonitor.

#### Alarmmonitor

Selecteer de alarmmonitor waarop de live- en alarmmodus gelijktijdig of alleen de alarmmodus wordt weergegeven.

#### Monitor 1 tot 4

Selecteer de gewenste optie in de overeenkomstige lijst van elke monitor.

- Voor de besturingsmonitor is de optie **Regeling** vooraf geselecteerd en kan deze niet worden gewijzigd.
- Voor de alarmmonitor kunt u een van de volgende opties selecteren:
  - Live-video en alarminhoud
  - Alleen alarminhoud
- Voor de resterende monitoren kunt u een van de volgende opties selecteren:
  - Alleen live-video
  - Plattegrond en document
  - Twee plattegronden en document
  - Live-video op volledig scherm
  - Beeldvenster Kwartscherm live

#### Max. aantal rijen beeldvensters

Selecteer het maximale aantal rijen met deelvensters dat wordt weergegeven in het beeldvenster op de desbetreffende monitor.

**Opmerking:** deze optie is alleen beschikbaar voor de volgende weergaven:

- Regeling
- Alleen alarminhoud
- Live-video en alarminhoud
- Alleen live-video

De resterende weergaven hebben een vaste lay-out met een vast aantal rijen met deelvensters en kunnen niet worden gewijzigd.

#### **Beeldverhouding deelvensters**

Selecteer voor elke monitor de gewenste beeldverhouding voor de eerste start van Operator Client. Gebruik 16:9 voor HD-camera's.

#### Instellingen opslaan bij afsluiten

Schakel het selectievakje in als u wilt dat het systeem de meest recente status van de gebruikersinterface onthoudt wanneer de gebruiker zich afmeldt bij Operator Client. Als dit selectievakje is uitgeschakeld wordt Operator Client altijd gestart met de geconfigureerde gebruikersinterface.

#### Standaardinstelling herstellen

Klik hierop om de standaardinstellingen op deze pagina te herstellen. Voor de instellingen van alle opties in de lijst wordt de standaardwaarde hersteld.

# 24.15 Pagina Servertoegang

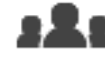

Hoofdvenster >

### Gebruikersgroepen > tabblad Enterprise User Groups >

#### tabblad Servertoegang

U configureert de servertoegang op een Enterprise Management Server.

Voor elke Management Server van uw Enterprise System voert u de naam van het Enterprise Account en het wachtwoord ervan in. Dit account wordt geconfigureerd op elke Management Server.

#### **Management Server**

Geeft de naam weer van de Management Server die u hebt geconfigureerd op deze Enterprise Management Server.

#### Netwerkadres

Hier wordt het privé-IP-adres of de DNS-naam van de Management Server weergegeven.

#### Servernummer

Hier wordt het nummer van de Management Server weergegeven. Dit nummer wordt gebruikt door een Bosch IntuiKey-bedieningspaneel om de gewenste Management Server te selecteren.

#### Toegang

Klik hier om in te schakelen dat u toegang wilt verlenen aan de Management Server. Deze Management Server is nu een Enterprise Management Server.

#### Enterprise-account

Voer de naam in van het Enterprise-account dat is geconfigureerd op de Management Server.

#### Wachtwoord voor Enterprise Account

Klik hierop om een dialoogvenster weer te geven voor het invoeren van het wachtwoord van het Enterprise-account dat is geconfigureerd op de Management Server.

#### Wachtwoord voor Enterprise Account

Hier wordt de beschrijvende tekst voor deze server weergegeven.

Meer kolommen worden weergegeven als ze zijn toegevoegd aan de serverlijst.

#### Raadpleeg

- Een groep of account aanmaken, pagina 349
- Een Enterprise System maken, pagina 85
- De serverlijst voor Enterprise System configureren, pagina 85

#### 24.16 Pagina Configuratierechten

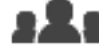

Gebruikersgroepen > tabblad Gebruikersgroepen > Hoofdvenster > Algemene rechten > tabblad Configuratierechten

of

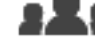

#### Gebruikersgroepen > tabblad Enterprise User Groups > Hoofdvenster > tabblad Algemene rechten > tabblad Configuratierechten

Hier kunt u diverse gebruikersrechten voor de Configuration Client configureren. Het recht om de Configuration Client te starten houdt in dat alleen-lezen-toegang vereist is.

#### Aanmeldingsrechten

Schakel het selectievakje in om aanmelding bij de toepassing Configuration Client toe te staan.

#### Apparaatstructuur

In dit gedeelte kunt u de rechten op de pagina Apparaten opgeven. Schakel het selectievakje in voor het desbetreffende recht.

#### Plattegronden en structuur

In dit gedeelte kunt u de rechten op de pagina Plattegronden en structuur opgeven. Schakel het selectievakje in voor het desbetreffende recht.

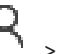

#### Tijdschema's

In dit gedeelte kunt u de rechten op de pagina **Tijdschema's** opgeven. Schakel het selectievakje in voor het desbetreffende recht.

#### Camera's en opname

In dit gedeelte kunt u de rechten op de pagina **Camera's en opname** opgeven. Schakel het selectievakje in voor het desbetreffende recht.

#### Gebeurtenissen

In dit gedeelte kunt u de rechten op de pagina **Gebeurtenissen** opgeven. Schakel het selectievakje in voor het desbetreffende recht.

#### Alarmen

In dit gedeelte kunt u de rechten op de pagina **Alarmen** opgeven. Schakel het selectievakje in voor het desbetreffende recht.

#### Gebruikersgroepen

In dit gedeelte kunt u de rechten voor het configureren van gebruikersgroepen opgeven. Schakel het selectievakje in voor het desbetreffende recht.

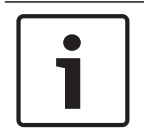

#### **Bericht!**

Om beveiligingsredenen sluiten de selectievakjes Gebruikersgroepen configureren en Gebruikers configureren elkaar uit bij de selectie.

#### Menuopdrachten

In dit gedeelte kunt u de rechten voor het configureren van menuopdrachten opgeven. Schakel het selectievakje in voor het desbetreffende recht.

#### Rapporten

In dit gedeelte kunt u de rechten voor het configureren van rapporten opgeven. Schakel het selectievakje in voor het desbetreffende recht.

#### 24.17 Pagina Rechten van gebruikersgroep

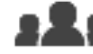

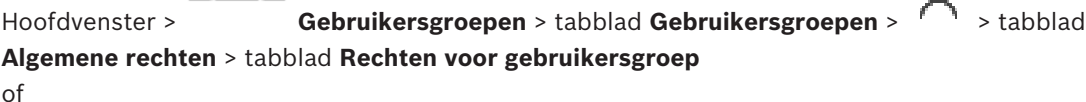

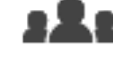

Hoofdvenster >

Gebruikersgroepen > tabblad Enterprise User Groups > tabblad Algemene rechten > tabblad Rechten voor gebruikersgroep

Op deze pagina kunt u toewijzen in welke gebruikersgroepen de gebruikers van een bepaalde gebruikersgroep nieuwe gebruikers kunnen toevoegen.

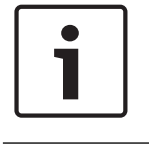

#### Bericht!

U kunt alleen rechten voor gebruikersgroepen toewijzen aan een gebruikersgroep als u eerder aan deze gebruikersgroep het recht hebt toegewezen om gebruikers te configureren. Dit recht wijst u toe op de pagina Configuratierechten.

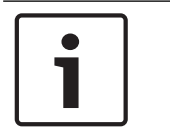

#### Bericht!

De gebruikers van een standaard gebruikersgroep mogen geen nieuwe gebruikers toevoegen aan de Admin-groep. Dit selectievakje is niet actief.

#### Raadpleeg

- Pagina Configuratierechten, pagina 341

# 24.18 Pagina Accountbeleid

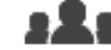

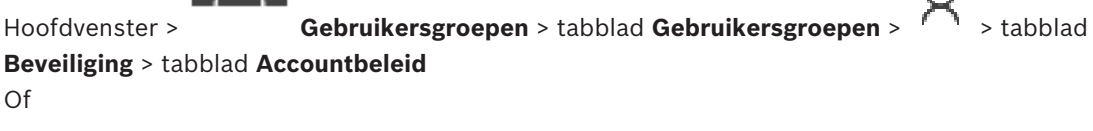

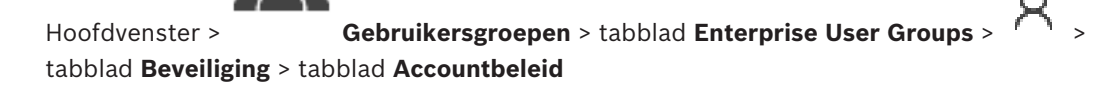

Op deze pagina kunt u instellingen voor gebruikers en wachtwoorden configureren.

#### Beleid voor sterke wachtwoorden

Schakel het selectievakje in om het wachtwoordbeleid in te schakelen. Zie Gebruikers, rechten en Enterprise-toegang configureren, pagina 348 voor meer informatie.

| I <u>-</u> I |
|--------------|
|              |
|              |
|              |
|              |

#### Bericht!

De instelling **Beleid voor sterke wachtwoorden** wordt alleen toegepast op de gebruikers als het selectievakje wordt ingeschakeld in de bijbehorende gebruikersgroep. Wij raden u nadrukkelijk aan om deze instelling te behouden, om de bescherming van uw computer tegen onbevoegde toegang te verbeteren.

#### Minimale wachtwoordlengte

Met deze instelling bepaalt u het minimumaantal tekens waaruit een wachtwoord voor een gebruikersaccount moet bestaan.

Schakel het selectievakje in om de instelling in te schakelen en voer het minimumaantal tekens in.

#### Maximale wachtwoordleeftijd in dagen

Deze instelling bepaalt de periode (in dagen) waarin een wachtwoord kan worden gebruikt voordat de gebruiker het moet veranderen.

Schakel het selectievakje in om de instelling in te schakelen en voer het maximumaantal dagen in.

#### Aantal gebruikte wachtwoorden in geschiedenis

Deze instelling bepaalt het aantal unieke nieuwe wachtwoorden dat aan een gebruikersaccount moet zijn gekoppeld voordat een oud wachtwoord opnieuw kan worden gebruikt.

Schakel het selectievakje in om de instelling in te schakelen en voer het minimumaantal wachtwoorden in.

#### Maximumaantal ongeldige aanmeldingspogingen

Met deze instelling bepaalt u het uitschakelen van een account na een bepaald aantal ongeldige aanmeldingspogingen. Schakel het selectievakje in om de instelling in te schakelen en voer het maximumaantal pogingen in.

Als het selectievakje **Maximumaantal ongeldige aanmeldingspogingen** is ingeschakeld, kunt u de volgende twee instellingen opgeven:

#### Duur van accountvergrendeling

Met deze instelling bepaalt u het aantal minuten dat een uitgeschakeld account uitgeschakeld blijft totdat het automatisch ingeschakeld wordt.

Schakel het selectievakje in om de instelling in te schakelen en voer het aantal minuten in.

#### Teller voor accountvergrendeling resetten na

Deze instelling bepaalt het aantal minuten dat moet verstrijken vanaf het tijdstip waarop de aanmelding van een gebruiker mislukt tot het tijdstip waarop de teller voor mislukte aanmeldpogingen wordt gereset naar nul.

Schakel het selectievakje in om de instelling in te schakelen en voer het aantal minuten in.

#### Bericht!

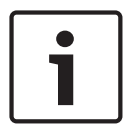

Als het maximumaantal ongeldige aanmeldpogingen wordt overschreden, wordt het account uitgeschakeld.

Als het selectievakje **Duur van accountvergrendeling** niet is ingeschakeld, moet het account handmatig worden ingeschakeld.

Als het selectievakje **Duur van accountvergrendeling** is ingeschakeld, wordt het account automatisch ingeschakeld nadat de gedefinieerde periode is verstreken.

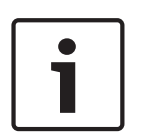

#### Bericht!

De teller voor ongeldige aanmeldpogingen wordt gereset naar nul: Na een geslaagde aanmelding.

Of na de opgegeven duur, als het selectievakje **Teller voor accountvergrendeling resetten na** is ingeschakeld.

#### Offline client uitschakelen

Schakel het selectievakje in om aanmelden bij een offline client uit te schakelen.

#### Meer informatie

Vanaf BVMS 9.0 gelden de volgende instellingen voor Accountbeleid standaard:

- Het selectievakje Beleid voor sterke wachtwoorden is vooraf ingeschakeld.
- Het selectievakje Minimale wachtwoordlengte is vooraf ingeschakeld. De standaardwaarde is 10.
- Het selectievakje Maximale wachtwoordleeftijd in dagen is niet vooraf ingeschakeld. De standaardwaarde is 90.
- Het selectievakje Aantal gebruikte wachtwoorden in geschiedenis is niet vooraf ingeschakeld. De standaardwaarde is 10.
- Het selectievakje Maximumaantal ongeldige aanmeldingspogingen is niet vooraf ingeschakeld. De standaardwaarde is 1.
- Het selectievakje Offline client uitschakelen is niet vooraf ingeschakeld.

Vanaf BVMS 10.0.1 zijn de instellingen bij de volgende categorieën van **Accountbeleid** standaard geselecteerd voor alle gebruikersgroepen:

- Maximumaantal ongeldige aanmeldingspogingen
- Duur van accountvergrendeling
- Teller voor accountvergrendeling resetten na

## 24.18.1 Offline Operator Client

Met de functie van de Offline Operator Client zijn de volgende toepassingen mogelijk:

- Operator Client blijft werken voor live-video, afspelen en exporteren zonder verbinding met de Management Server-computer.
- Als een werkstation één keer aan de Management Server-computer is gekoppeld, kan elke gebruiker zich op dat werkstation op elk moment offline aanmelden.

Voor de offline-modus moet BVMS versie 3.0 of later zijn.

Als een Operator Client-werkstation geen verbinding heeft met de Management Servercomputer, is het mogelijk om te blijven werken. Sommige hoofdfuncties zijn nog beschikbaar, zoals het weergeven van live-beelden en opgenomen video.

Vanaf BVMS V5.5 kan een Operator Client-werkstation offline werken met een configuratie van BVMS V5.0.5.

#### Bericht!

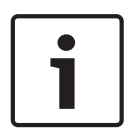

Wanneer een wachtwoord wordt gewijzigd op de Management Server terwijl de Operator Client offline is, wordt deze wijziging niet doorgevoerd naar deze Operator Client. Wanneer de Operator Client online is, moet de gebruiker zich aanmelden met het nieuwe wachtwoord.

Wanneer de Operator Client offline is, moet de gebruiker het oude wachtwoord gebruiken om zich aan te melden. Dit wordt niet gewijzigd totdat er een nieuwe configuratie is geactiveerd en overgedragen naar het werkstation met de Operator Client.

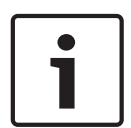

#### Bericht!

Wanneer er een camera wordt opgeroepen voor weergave in een monitorgroep, met een werkstation waarop een Bosch Intuikey-bedieningspaneel is aangesloten en het werkstation offline is, verzendt het bedieningspaneel geen fouttoon.

#### 24.18.1.1 Werken in de offline-modus

Als de verbinding tussen de Operator Client en een Management Server is verbroken, wordt een bijbehorend overlay-pictogram weergegeven in de logische structuur van de Management Server waarmee de verbinding is verbroken. U kunt blijven werken met Operator Client, ook als de verbinding langer verbroken is; enkele functies zijn echter niet beschikbaar.

Als de verbinding met de Management Server opnieuw tot stand is gebracht, wordt een bijbehorend overlay-pictogram weergegeven.

Als een nieuwe configuratie op een Management Server is geactiveerd, wordt een bijbehorend pictogram weergegeven in de logische structuur op het pictogram van de betreffende Management Server en wordt gedurende enkele seconden een dialoogvenster weergegeven. Accepteer of weiger de nieuwe configuratie.

Als uw Operator Client-instance gepland staat om op een bepaald tijdstip te worden afgemeld, dan gebeurt dit zelfs wanneer de verbinding met de Management Server op dit tijdstip niet opnieuw tot stand wordt gebracht.

Wanneer een gebruiker van Operator Client zich met behulp van Server Lookup in offlinestatus aanmeldt, wordt de serverlijst van de meest recente succesvolle aanmelding weergegeven. Offline-status betekent hier dat het Operator Client-werkstation geen netwerkverbinding heeft met de server die de serverlijst bevat.

#### Functies die niet beschikbaar zijn als de verbinding is verbroken

Wanneer de verbinding met de Management Server is verbroken, zijn de volgende functies niet beschikbaar in de Operator Client:

Alarmlijst:

Dit geldt ook voor de verwerking van alarmmeldingen. De alarmlijst is leeg en wordt automatisch gevuld als de verbinding is hersteld.

– Allegiant:

Trunkverbindingen worden niet verwerkt. In oudere versies werden Allegiant-camera's automatisch gesloten met een bericht dat een trunkverbinding niet kon worden verwerkt. BVMS V3.0 heeft een gebruikersvriendelijker deelvenster met informatie over het momenteel niet kunnen weergeven van deze camera.

- MG:

Het is niet mogelijk om camera's te slepen naar de MG-besturing. De besturing is uitgeschakeld en wordt automatisch opnieuw ingeschakeld als de verbinding is hersteld.

PTZ-prioriteiten:

Als er geen verbinding is met Management Server, kan een offline Operator Client verbinding maken met een PTZ-camera als de PTZ-camera zelf niet is vergrendeld. De domeprioriteiten worden automatisch bijgewerkt als de verbinding is hersteld.

- Ingang:
  - Er kan geen andere ingang worden gekozen.
- Logboek:

Het logboek is niet beschikbaar en kan niet worden geopend. Een geopend venster Zoeken in logboek wordt niet automatisch gesloten. Bestaande zoekresultaten kunnen worden gebruikt en geëxporteerd.

Operator Client SDK:

Functies van de Operator Client SDK met IServerApi kunnen niet worden verwerkt. Er kan geen RemoteClientApi worden gemaakt.

Sommige methoden die alleen beschikbaar zijn met de client-API, werken niet, zoals ApplicationManager (try GetUserName()).

- Wachtwoord wijzigen:
  - De operator kan zijn of haar wachtwoord niet wijzigen.
- Relais:

Relais kunnen niet worden geschakeld.

Serverscript:

De servermethoden van de IServerApi worden verwerkt, maar kunnen niet worden verzonden naar de client. Dit betreft:

- AlarmManager
- AnalogMonitorManager
- CameraManager
- CompoundEventManager
- DecoderManager
- DeviceManager
- DomeCameraManager
- EventManager
- InputManager
- LicenseManager
- Logboek
- MatrixManager
- RecorderManager
- RelayManager
- ScheduleManager
- SendManager
- SequenceManager

- VirtualInputManager
- Statusoverlays:

Er zijn geen statusoverlays van camera's, ingangen of relais beschikbaar.

#### **Statussen van Operator Client**

Een Operator Client van BVMS geeft visuele feedback en feedback in de vorm van tekst over de status.

De volgende Operator Client-statussen zijn mogelijk:

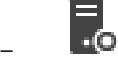

De Operator Client is verbonden met de Management Server.

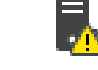

De Operator Client is niet verbonden met de Management Server. Een reden hiervoor kan zijn dat de Management Server fysiek is losgekoppeld van het netwerk.

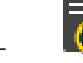

Deze status kan alleen worden weergegeven nadat de verbinding met de Management Server is hersteld. Alle betrokken functies zijn weer beschikbaar, maar de configuratie van de Operator Client is verouderd omdat er een nieuwere configuratie beschikbaar is in het systeem. Meld u opnieuw aan om de configuratie bij te werken.

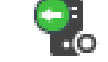

Dit statuspictogram wordt weergegeven wanneer de Management Server een oudere BVMS-versie heeft dan het Operator Client-werkstation.

#### **Overlay met apparaatstatus**

De apparaatstatussen (opnamestip, te veel ruis, te donker, ...) worden verwerkt door de Management Server. Als er geen verbinding is tussen de client en de server, kunnen de statussen niet worden bijgewerkt op de client. Een nieuwe statusoverlay geeft met visuele feedback aan dat alle apparaatstatussen momenteel niet beschikbaar zijn. Als de client weer verbinding heeft met de server, worden de statusoverlays automatisch bijgewerkt.

- ? Status onbekend

De statusoverlay van een apparaat in de logische structuur of op een plattegrond wanneer de client niet meer verbonden is met de Management Server-computer.

#### Redenen voor een verbroken verbinding

Redenen waarom de verbinding tussen Operator Client en Management Server kan zijn verbroken:

- De fysieke verbinding is verbroken.
- Het wachtwoord van de aangemelde gebruiker is gewijzigd in de tijd dat er geen verbinding was.
- Management Server heeft een zwevende werkstationlicentie gegeven aan een andere online Operator Client terwijl de Operator Client die nu geen verbinding heeft, offline was.
- Operator Client en Management Server hebben verschillende versies (Management Server ouder dan versie 5.5).

# 25

# Gebruikers, rechten en Enterprise-toegang configureren

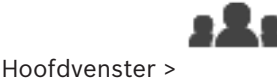

#### Gebruikersgroepen

Dit hoofdstuk verschaft informatie over het configureren van gebruikersgroepen, Enterprise User Groups en Enterprise-toegang.

U configureert alle apparaatrechten en algemene rechten per gebruikersgroep en niet per gebruiker.

De volgende regels zijn van toepassing:

- Een gebruiker kan maar van één gebruikersgroep of Enterprise User Group lid zijn.
- U kunt de instellingen van een standaard gebruikersgroep niet wijzigen.
- Deze gebruikersgroep heeft toegang tot alle apparaten van de volledige logische structuur en is toegewezen aan het schema **Altijd**.
- Voor toegang tot de Windows-gebruikersgroepen van een domein worden LDAPgebruikersgroepen gebruikt.
- Klik op om de instellingen op te slaan.
- Klik op <sup>1</sup> om de laatste instelling ongedaan te maken.

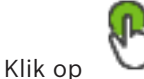

om de configuratie te activeren.

#### Beleid voor sterke wachtwoorden

Ter verbetering van de bescherming van uw computer tegen onbevoegde toegang, wordt het gebruik van sterke wachtwoorden voor gebruikersaccounts aanbevolen.

Daarom is een beleid voor sterke wachtwoorden standaard ingeschakeld voor alle nieuwe gebruikersgroepen die worden gemaakt. Dit geldt zowel voor de gebruikersgroep admin als voor standaard gebruikersgroepen, Enterprise User Groups en Enterprise-toegang. De volgende regels zijn van toepassing:

- Minimale wachtwoordlengte zoals ingesteld op de pagina Accountbeleid voor de desbetreffende gebruikersgroep.
- Gebruik geen van de vorige wachtwoorden.
- Gebruik ten minste één hoofdletter (A-Z).
- Gebruik ten minste één cijfer (0-9).
- Gebruik ten minste één speciaal teken (bijvoorbeeld: ! \$ # %).

Wanneer de Admin-gebruiker de Configuration Client de eerste keer start, wordt het dialoogvenster **Wachtwoordbeleid is overtreden** weergegeven waarin de Admin-gebruiker wordt gevraagd een wachtwoord in te stellen voor het Admin-gebruikersaccount. Wij raden u nadrukkelijk aan om deze instelling te behouden en een sterk wachtwoord in te stellen voor het Admin-gebruikersaccount overeenkomstig de regels van het wachtwoordbeleid.

Wanneer nieuwe gebruikersgroepen worden gemaakt in de Configuration Client, is de instelling voor het beleid voor sterke wachtwoorden standaard ingeschakeld. Als u geen wachtwoorden instelt voor de nieuwe gebruikersaccounts van de desbetreffende gebruikersgroep, kunt u de configuratie niet activeren. Het dialoogvenster **Wachtwoordbeleid is overtreden** wordt weergegeven, waarin alle gebruikers worden vermeld waarvoor geen wachtwoord is ingesteld.

Stel de ontbrekende wachtwoorden in om de configuratie te activeren.

- Pagina Accountbeleid, pagina 343
- Pagina Eigenschappen gebruikersgroep, pagina 327
- Pagina Eigenschappen gebruiker, pagina 328
- Pagina Eigenschappen aanmeldcombinatie, pagina 329
- Pagina Camerarechten, pagina 329
- Pagina Prioriteiten besturing, pagina 331
- Dialoogvenster Rechten van gebruikersgroep kopiëren, pagina 331
- Pagina Decoderrechten, pagina 332
- Pagina Gebeurtenissen en alarmen, pagina 332
- Dialoogvenster Instellingen LDAP-server, pagina 333
- Pagina Referenties, pagina 334
- Pagina Logische structuur, pagina 335
- Pagina Operatorfuncties, pagina 335
- Pagina Prioriteiten, pagina 339
- Pagina Gebruikersinterface, pagina 339
- Pagina Servertoegang, pagina 340

# 25.1 Een groep of account aanmaken

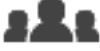

#### Hoofdvenster > Gebruikersgroepen

U kunt een standaard gebruikersgroep, een Enterprise User Group of een Enterprise Account aanmaken.

U kunt rechten voor gebruikersgroepen naar wens aanpassen door een nieuwe gebruikersgroep te maken en de bijbehorende instellingen te wijzigen.

#### 25.1.1 Een standaard gebruikersgroep maken

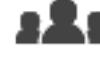

Hoofdvenster >

Gebruikersgroepen

#### Een standaard gebruikersgroep maken:

- 1. Klik op de tab **Gebruikersgroepen**.
- 2. Klik op

Het dialoogvenster Nieuwe gebruikersgroep wordt weergegeven.

- 3. Voer de naam en een beschrijving in.
- 4. Klik op **OK**.

Een nieuwe groep wordt toegevoegd aan de bijbehorende structuur.

- 5. Klik met de rechtermuisknop op de nieuwe gebruikersgroep en klik op **Naam wijzigen**.
- 6. Voer de gewenste naam in en druk op ENTER.

#### Raadpleeg

- Pagina Eigenschappen gebruikersgroep, pagina 327
- Pagina Operatorfuncties, pagina 335
- Pagina Prioriteiten, pagina 339
- Pagina Gebruikersinterface, pagina 339

#### BVMS

### 25.1.2 Een Enterprise User Group maken

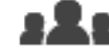

Hoofdvenster >

#### Gebruikersgroepen

U voert de taak van het maken van een Enterprise User Group voor een Enterprise System uit op de Enterprise Management Server.

U maakt een Enterprise User Group met gebruikers om de algemene rechten te configureren. Deze algemene rechten zijn beschikbaar op een Operator Client die is verbonden met de Enterprise Management Server. Een voorbeeld van een algemeen recht is de gebruikersinterface van de alarmmonitor.

#### Een Enterprise User Group maken:

1. Klik op de tab Enterprise User Groups.

**Opmerking:** de tab **Enterprise User Groups** is alleen beschikbaar wanneer de betreffende licentie beschikbaar is en één of meer Management Server-computers zijn geconfigureerd

n Apparaten > Enterprise-systeem > Serverlijst / Adresboek.

2. Klik op 🔨

Het dialoogvenster Nieuwe Enterprise User Group wordt weergegeven.

- 3. Voer de naam en een beschrijving in.
- 4. Klik op **OK**.

De Enterprise User Group wordt toegevoegd aan de bijbehorende structuur.

- 5. Klik met de rechtermuisknop op de nieuwe Enterprise-groep en klik op **Naam wijzigen**.
- 6. Voer de gewenste naam in en druk op ENTER.
- 7. Configureer indien nodig op de pagina **Algemene rechten** de algemene rechten en servertoegang voor de geconfigureerde Management Server-computers.

#### Raadpleeg

- Pagina Eigenschappen gebruikersgroep, pagina 327
- Pagina Operatorfuncties, pagina 335
- Pagina Prioriteiten, pagina 339
- Pagina Gebruikersinterface, pagina 339
- Pagina Servertoegang, pagina 340

Een Enterprise Account maken

#### 25.1.3

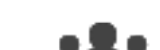

Hoofdvenster >

Gebruikersgroepen

| Bericht!                                                                                   |
|--------------------------------------------------------------------------------------------|
| Er moet ten minste één apparaat zijn geconfigureerd in de apparaatstructuur, voordat u een |
| Enterprise Account kunt toevoegen.                                                         |
|                                                                                            |

U voert de taak van het maken van een Enterprise Account uit op een Management Server. Herhaal deze taak op iedere Management Server die lid is van uw Enterprise System. U maakt een Enterprise Account om de apparaatrechten voor een Operator Client te configureren met behulp van een Enterprise System.

#### **Een Enterprise Account maken:**

- 1. Klik op de tab Enterprise-toegang.
- 2. Klik op
- Het dialoogvenster Nieuw Enterprise Account wordt weergegeven.
- 3. Voer de naam en een beschrijving in.
- Δ Het selectievakje Gebruiker moet wachtwoord wijzigen bij volgende aanmelding is standaard geselecteerd voor alle nieuwe gebruikersaccounts die worden gemaakt. Typ het wachtwoord overeenkomstig de regels van het wachtwoordbeleid en bevestig dit wachtwoord.
- 5. Klik op **OK**. Een nieuw Enterprise Account wordt toegevoegd aan de bijbehorende structuur.
- 6. Klik met de rechtermuisknop op het nieuwe Enterprise Account en klik op Naam wijzigen.
- Voer de gewenste naam in en druk op ENTER. 7.
- Configureer indien nodig op de pagina Apparaatrechten de referenties en de 8. apparaatrechten.

#### Raadpleeg

- Beleid voor sterke wachtwoorden, pagina 348
- Pagina Referenties, pagina 334
- Pagina Logische structuur, pagina 335
- Pagina Gebeurtenissen en alarmen, pagina 332
- Pagina Prioriteiten besturing, pagina 331
- Pagina Camerarechten, pagina 329
- Pagina Decoderrechten, pagina 332

#### 25.2 Een gebruiker maken

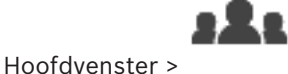

Gebruikersgroepen > tabblad Gebruikersgroepen

Of

#### Hoofdvenster > Gebruikersgroepen > tabblad Enterprise User Groups

U voegt een gebruiker toe als een nieuw lid van een bestaande standaard gebruikersgroep of Enterprise User Group.

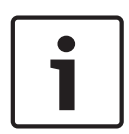

#### Bericht!

1.

3.

Een gebruiker die een Bosch IntuiKey-bedieningspaneel wil bedienen dat is aangesloten op een decoder, moet beschikken over een gebruikersnaam en wachtwoord die beide uitsluitend uit cijfers bestaan. De gebruikersnaam mag uit maximaal 3 cijfers, het wachtwoord uit maximaal 6 cijfers bestaan.

#### Een gebruiker toevoegen:

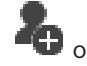

🔁 of klik met de rechtermuisknop op de gewenste Selecteer een groep en klik op groep en klik op Nieuwe gebruiker.

- Een nieuwe gebruiker wordt toegevoegd aan de structuur Gebruikersgroepen.
- 2. Klik met de rechtermuisknop op de nieuwe gebruiker en klik op Naam wijzigen.
  - Voer de gewenste naam in en druk op ENTER.

- Het selectievakje Gebruiker moet wachtwoord wijzigen bij volgende aanmelding is standaard ingeschakeld voor alle nieuwe gebruikersaccounts die worden gemaakt. Typ het wachtwoord overeenkomstig de regels van het wachtwoordbeleid en bevestig dit wachtwoord.
- 6. Klik op **Toepassen** om de instellingen toe te passen.
- 7. Klik op om het wachtwoord te activeren.

#### Raadpleeg

- Pagina Eigenschappen gebruiker, pagina 328
- Beleid voor sterke wachtwoorden , pagina 348
- Pagina Gebruikers-groepen, pagina 325

25.3

# Een groep met vier-ogen-principe toevoegen

# 323

Gebruikersgroepen > tabblad Gebruikersgroepen

Of

1.

Hoofdvenster >

# Hoofdvenster >

Gebruikersgroepen > tabblad Enterprise User Groups

U kunt een tweevoudige autorisatie maken voor een standaard gebruikersgroep of voor een Enterprise User Group.

Voor Enterprise-toegang is tweevoudige autorisatie niet beschikbaar.

U selecteert twee gebruikersgroepen. De leden van deze gebruikersgroepen zijn leden van de nieuwe groep met tweevoudige autorisatie.

#### Een groep met tweevoudige autorisatie maken:

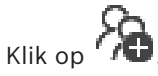

Het dialoogvenster **Nieuwe groep met vier-ogen-principe**, respectievelijk het dialoogvenster **Nieuwe enterprise group met vier-ogen-principe**, wordt weergegeven.

- 2. Voer een naam en een beschrijving in.
- 3. Klik op OK.

Een nieuwe groep met tweevoudige autorisatie wordt toegevoegd aan de bijbehorende structuur.

- 4. Klik met de rechtermuisknop op de nieuwe groep met tweevoudige autorisatie en klik op **Naam wijzigen**.
- 5. Voer de gewenste naam in en druk op ENTER.

#### Raadpleeg

- Een aanmeldcombinatie toevoegen aan een groep met tweevoudige autorisatie, pagina 353
- Pagina Eigenschappen gebruikersgroep, pagina 327
- Pagina Operatorfuncties, pagina 335
- Pagina Prioriteiten, pagina 339
- Pagina Gebruikersinterface, pagina 339

#### 25.4 Een aanmeldcombinatie toevoegen aan een groep met tweevoudige autorisatie

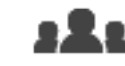

Gebruikersgroepen > tabblad Gebruikersgroepen > Hoofdvenster > groep met vier-ogen-principe

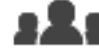

Hoofdvenster >

Gebruikersgroepen > tabblad Enterprise User Groups > Nieuwe enterprise group met vier-ogen-principe

#### Een aanmeldcombinatie toevoegen aan een groep met tweevoudige autorisatie:

- Selecteer de gewenste groep met tweevoudige autorisatie en klik op 1. of klik met de rechtermuisknop op de groep en klik op Nieuwe aanmeldcombinatie. Het desbetreffende dialoogvenster wordt weergegeven.
- 2. Selecteer in elke lijst een gebruikersgroep. De gebruikers van de eerste gebruikersgroep zijn de gebruikers die zich in het eerste dialoogvenster voor aanmelding moeten aanmelden, de gebruikers van de tweede gebruikersgroep bevestigen de aanmelding. Het is mogelijk in beide lijsten dezelfde groep te selecteren.
- Selecteer Vier-ogen-principe afdwingen indien nodig voor elke groep. 3. Als dit selectievakje is ingeschakeld, kan elke gebruiker van de eerste groep zich alleen in combinatie met een gebruiker van de tweede groep aanmelden. Als dit selectievakje is uitgeschakeld, kan elke gebruiker van de eerste groep zich alleen aanmelden, maar heeft deze dan alleen de toegangsrechten van deze groep.
- 4. Klik op **OK**.

Een nieuwe aanmeldcombinatie wordt toegevoegd aan de desbetreffende groep met tweevoudige autorisatie.

- 5. Klik met de rechtermuisknop op de nieuwe aanmeldcombinatie en klik op Naam wijzigen.
- Voer de gewenste naam in en druk op ENTER. 6.

#### Raadpleeg

- Een groep met vier-ogen-principe toevoegen, pagina 352
- Pagina Eigenschappen aanmeldcombinatie, pagina 329

25.5

# De Admin-groep configureren

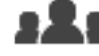

Hoofdvenster >

Gebruikersgroepen > Gebruikersgroepen tabblad Beheerdersgroep

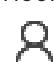

Hiermee kunt u nieuwe beheerders toevoegen aan de beheerdersgroep, namen van beheerders wijzigen en beheerders uit de beheerdersgroep verwijderen.

1. Klik op f klik met de rechtermuisknop op de beheerdersgroep en klik op **Nieuwe** gebruiker toevoegen.

Er wordt een nieuwe beheerder toegevoegd aan de beheerdersgroep.

- 2. Typ de gebruikersnaam en een beschrijving op de pagina **Eigenschappen gebruiker**.
- Het selectievakje Gebruiker moet wachtwoord wijzigen bij volgende aanmelding is standaard geselecteerd voor alle nieuwe gebruikersaccounts die worden gemaakt. Typ het wachtwoord overeenkomstig de regels van het wachtwoordbeleid en bevestig dit wachtwoord.
- 4. Klik op **Toepassen** om de instellingen toe te passen.
- 5. Klik op om het wachtwoord te activeren.

#### De naam van een beheerder wijzigen:

- 1. Klik met de rechtermuisknop op de gewenste beheerder en klik op **Naam wijzigen**.
- 2. Voer de gewenste naam in en druk op ENTER.

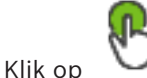

✓ om het wijzigen van de gebruikersnaam te activeren.

#### Een beheerder uit de beheerdersgroep verwijderen:

Klik met de rechtermuisknop op de gewenste beheerder en klik op Verwijderen.
 De beheerder wordt verwijderd uit de beheerdersgroep.

#### **Opmerking:**

3.

U kunt een beheerder alleen uit de Admin-groep verwijderen als er andere beheerders bestaan.

Als de Admin-groep één beheerder bevat, kan deze beheerder niet worden verwijderd.

#### Raadpleeg

- Pagina Gebruikers-groepen, pagina 325
- Pagina Eigenschappen gebruiker, pagina 328
- Beleid voor sterke wachtwoorden, pagina 348

## 25.6

LDAP-instellingen configureren

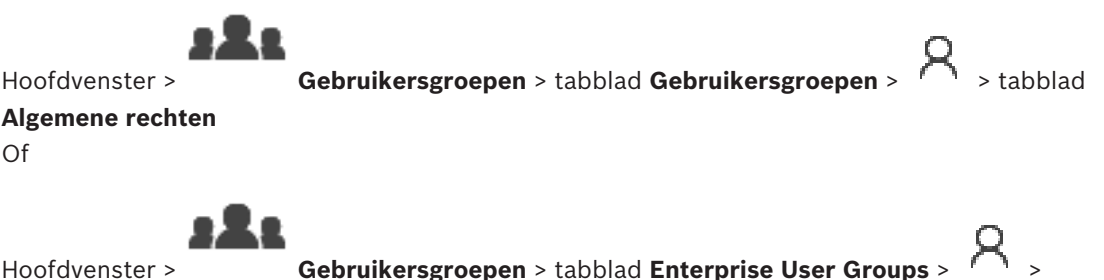

Hoofdvenster > G tabblad Algemene rechten

1

#### Bericht!

Wijs een LDAP-groep niet toe aan verschillende gebruikersgroepen van BVMS . Hierdoor krijgt deze gebruiker mogelijk te veel rechten.

#### Bericht!

Typ de zoekpaden nauwkeurig in. Het zoeken op een LDAP-server kan erg traag worden, wanneer de verkeerde paden zijn ingevoerd.

U kunt LDAP-groepen configureren in standaard gebruikersgroepen of Enterprise User Groups.

#### LDAP-instellingen configureren:

- 1. Klik op het tabblad Eigenschappen gebruikersgroep.
- 2. Geef de gewenste instellingen op in het veld **LDAP-eigenschappen**.

Raadpleeg de online-Help voor het desbetreffende toepassingsvenster voor uitvoerige informatie over de diverse velden.

# 25.7 Een LDAP-groep toewijzen

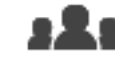

Hoofdvenster > Algemene rechten Of

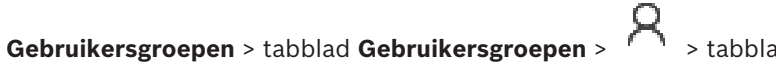

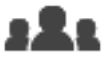

Hoofdvenster >

Gebruikersgroepen > tabblad Enterprise User Groups >

#### tabblad Algemene rechten

Om een LDAP-groep toegang te geven tot Operator Client koppelt u de LDAP-groep aan een gebruikersgroep van BVMS. De gebruikers van de LDAP-groep hebben de toegangsrechten van de gebruikersgroep waarin u de LDAP-groep configureert.

U moet waarschijnlijk de hulp inroepen van de IT-beheerder die verantwoordelijk is voor de LDAP-server.

U kunt LDAP-groepen configureren in standaard gebruikersgroepen of Enterprisegebruikersgroepen.

#### Een LDAP-groep koppelen:

- 1. Klik op het tabblad Eigenschappen gebruikersgroep.
- 2. Klik in het veld LDAP-eigenschappen op Instellingen.

Het dialoogvenster Instellingen LDAP-server wordt weergegeven.

3. Geef de instellingen van uw LDAP-server op en klik op **OK**.

Raadpleeg de online-Help voor het desbetreffende toepassingsvenster voor uitvoerige informatie over de diverse velden.

Dubbelklik op een LDAP-groep in de lijst LDAP-groepen.
 Deze LDAP-groep wordt ingevoerd in het veld Gekoppelde LDAP-groep.

# 25.8 rechten voor gebruikersaanmelding programmeren

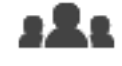

Gebruikersgroepen > tabblad Gebruikersgroepen >

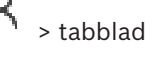

Hoofdvenster > Algemene rechten Of

# 32

Hoofdvenster >

Gebruikersgroepen > tabblad Enterprise User Groups >

#### tabblad Algemene rechten

U kunt instellen dat leden van een gebruikersgroep of Enterprise User Group zich alleen binnen een bepaalde periode bij hun computers kunnen aanmelden.

U kunt deze instellingen niet wijzigen voor een standaard gebruikersgroep.

#### Aanmelding programmeren:

- 1. Klik op het tabblad Eigenschappen gebruikersgroep.
- 2. Selecteer een schema in de lijst Aanmeldingsschema.

# 25.9 Algemene rechten configureren

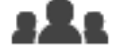

Gebruikersgroepen > tabblad Gebruikersgroepen > 🗡 > tabblad

Algemene rechten

Hoofdvenster >

Hoofdvenster >

Of

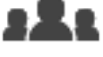

Gebruikersgroepen > tabblad Enterprise User Groups >

#### tabblad Algemene rechten

- U kunt algemene rechten zoals logboektoegang of instellingen van de gebruikersinterface configureren.
- U kunt deze instellingen niet wijzigen voor een standaard gebruikersgroep.
- U configureert algemene rechten in standaard gebruikersgroepen of Enterprise User Groups.

Raadpleeg de online-Help voor het desbetreffende toepassingsvenster voor uitvoerige informatie over de diverse velden.

#### Raadpleeg

- Pagina Eigenschappen gebruikersgroep, pagina 327
- Pagina Operatorfuncties, pagina 335
- Pagina Prioriteiten, pagina 339
- Pagina Gebruikersinterface, pagina 339
  - Pagina Servertoegang, pagina 340

# 25.10 Apparaatrechten configureren

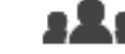

Hoofdvenster >

Gebruikersgroepen > tabblad Gebruikersgroepen > tabblad

#### Apparaatrechten

Of

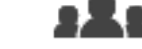

Hoofdvenster >

Gebruikersgroepen > tabblad Enterprise-toegang > tabblad

#### Apparaatrechten

U kunt de rechten voor alle apparaten van de logische structuur onafhankelijk instellen.

Nadat u toegestane apparaten naar een map hebt verplaatst die voor deze gebruikersgroep niet is toegestaan, dient u de rechten voor de map in te stellen om toegang te verlenen tot de apparaten.

- U kunt deze instellingen niet wijzigen voor een standaard gebruikersgroep.

 U configureert apparaatrechten in standaard gebruikersgroepen of Enterprise Accounts.
 Raadpleeg de online-Help voor het desbetreffende toepassingsvenster voor uitvoerige informatie over de diverse velden.

#### Raadpleeg

- Pagina Logische structuur, pagina 335
- Pagina Gebeurtenissen en alarmen, pagina 332
- Pagina Prioriteiten besturing, pagina 331
- Pagina Camerarechten, pagina 329
- Pagina Decoderrechten, pagina 332

# 25.11 Verschillende prioriteiten configureren

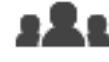

Hoofdvenster > Gebruikersgroepen > tabblad Gebruikersgroepen
of

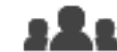

Hoofdvenster > of

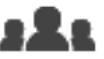

Hoofdvenster > Gebruikersgroepen > tabblad Enterprise-toegang

Gebruikersgroepen > tabblad Enterprise User Groups

U kunt de volgende prioriteiten configureren:

- Voor standaard gebruikersgroepen en Enterprise User Groups: u kunt de alarmprioriteiten voor live-modus en afspeelmodus configureren.
- Voor standaard gebruikersgroepen en Enterprise-toegang: u kunt de prioriteiten voor het verwerven van PTZ-besturing en trunkverbindingen van Bosch Allegiant configureren.
   U kunt een tijdsperiode voor PTZ-blokkering configureren, dat wil zeggen dat een gebruiker met een hogere prioriteit de camerabesturing kan overnemen van een gebruiker met een lagere prioriteit, waarbij de besturing gedurende deze periode wordt geblokkeerd voor de gebruiker met de lagere prioriteit.

#### Live- en afspeelprioriteiten configureren:

- 1. Selecteer een standaard gebruikersgroep of een Enterprise User Group.
- 2. Klik op **Algemene rechten**.
- 3. Klik op het tabblad Prioriteiten.

#### 4. Verplaats naar wens de schuifregelaars in het veld Gedrag automatische pop-ups.

# Prioriteiten voor PTZ en Bosch Allegiant-trunkverbindingen configureren:

- 1. Selecteer een standaard gebruikersgroep of een Enterprise Account.
- 2. Klik op het tabblad Apparaatrechten.
- 3. Klik op het tabblad **Prioriteiten besturen**.
- 4. Verplaats naar wens de schuifregelaars in het veld Prioriteiten besturen.
- 5. Selecteer het gewenste item in de lijst **Time-out in min.**.

#### Raadpleeg

of

- Pagina Prioriteiten besturing, pagina 331
- Pagina Prioriteiten, pagina 339

# 25.12 Rechten voor een gebruikersgroep kopiëren

- 22

Hoofdvenster > Gebruikersgroepen > tabblad Gebruikersgroepen

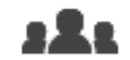

Hoofdvenster > Gebruikersgroepen > tabblad Enterprise User Groups of

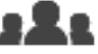

#### Gebruikersgroepen > tabblad Enterprise-toegang

U kunt rechten van de ene groep of account kopiëren naar de andere. U moet minimaal twee groepen of accounts hebben geconfigureerd.

#### Rechten kopiëren:

Hoofdvenster >

- 1. Selecteer een groep of een account in de structuur Gebruikersgroepen.
- 2. Klik op

Het dialoogvenster Rechten gebruikersgroep kopiëren wordt weergegeven.

- 3. Selecteer de juiste rechten en de juiste doelgroep of -account.
- 4. Klik op **OK**. De groepsrechten van deze groep worden gekopieerd naar de andere groep of account. Het dialoogvenster wordt gesloten.

26 Op video gebaseerde brandalarmdetectie configureren

Voer de volgende stappen uit om een op video gebaseerd brandalarm te configureren:

- 1. Configureer een brandmelding op uw branddetectiecamera.
  - Gebruik de webpagina van de camera voor deze configuratie.
    Zie voor meer informatie over het configureren van een branddetectiecamera: *Een branddetectiecamera configureren, pagina 359*
- 2. Voeg deze branddetectiecamera toe aan het systeem. U kunt de branddetectiecamera toevoegen aan een VRM-pool, als encoder voor livebeelden of als encoder met lokale opslag.

Raadpleeg voor meer informatie over het toevoegen van een camera:

- Een encoder aan een VRM-pool toevoegen, pagina 216
- Een encoder voor livebeelden toevoegen, pagina 217
- Een encoder met interne opslag toevoegen, pagina 217
- 3. Configureer een brandgebeurtenis voor deze camera.
  - Een brandgebeurtenis configureren, pagina 362
- 4. Configureer het alarm voor de brandgebeurtenis.
  - Een brandalarm configureren, pagina 362

#### Raadpleeg

- Een encoder aan een VRM-pool toevoegen, pagina 360
- Een encoder voor livebeelden toevoegen, pagina 217
- Een encoder met interne opslag toevoegen, pagina 217
- Een brandgebeurtenis configureren, pagina 362
- Een brandalarm configureren, pagina 362

# 26.1

# Een branddetectiecamera configureren

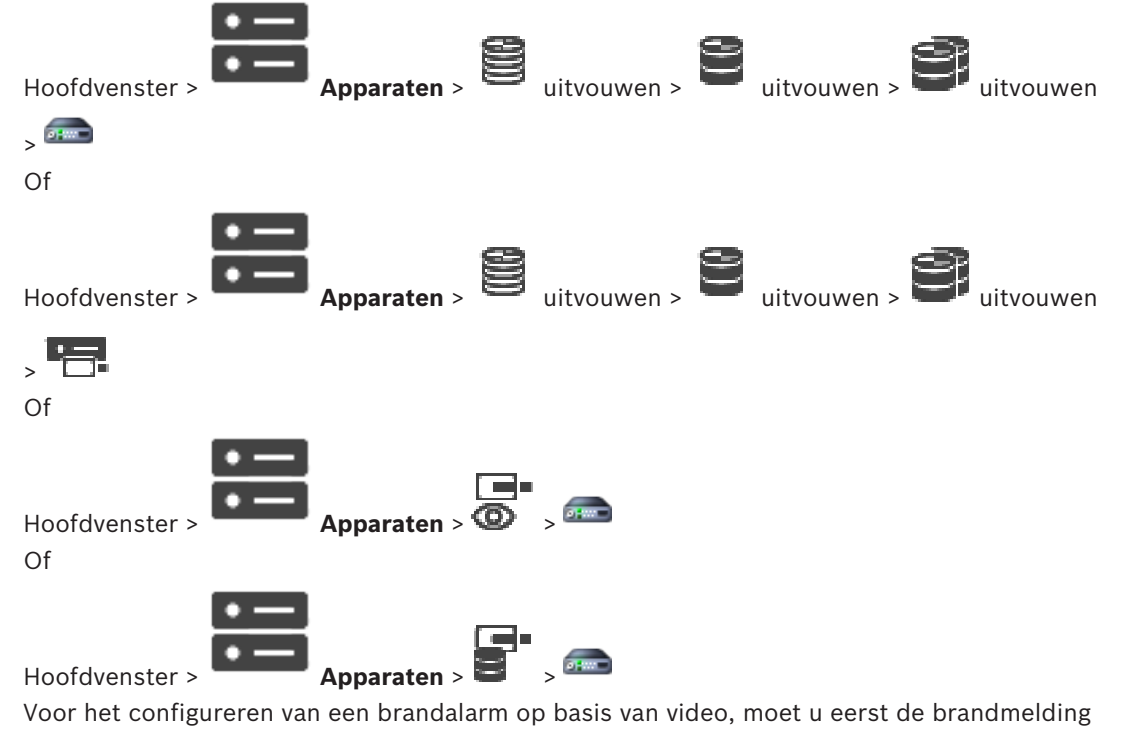

configureren op de branddetectiecamera.

Zie voor meer informatie de bedieningshandleiding van uw branddetectiecamera.

#### **Configureren:**

- 1. Klik met de rechtermuisknop op het apparaatpictogram en klik op **Webpagina in browser** weergeven.
- 2. Klik op **Configuratie**.
- 3. Vouw **Alarm** uit in het navigatievenster en klik op **Branddetectie**.
- 4. Voer de gewenste instellingen in.

# 26.2 Een encoder aan een VRM-pool toevoegen

Zie *Encoders toevoegen door te scannen, pagina 177* voor informatie over het toevoegen van encoders aan een VRM-pool.

#### Raadpleeg

- Een apparaat toevoegen, pagina 119

# 26.3 Encoders toevoegen door te scannen

#### Encoders toevoegen door te scannen:

- Klik met de rechtermuisknop op en klik op Scannen naar encoders. Het dialoogvenster BVMS Scan Wizard wordt weergegeven.
- Selecteer de gewenste encoders, selecteer de gewenste VRM-pool en klik op Toewijzen om de encoders toe te wijzen aan de VRM-pool.
- Klik op Volgende >>.
   Het dialoogvenster Apparaten verifiëren van de wizard wordt weergegeven.
- 4. Typ het wachtwoord voor elk apparaat dat is beveiligd met een wachtwoord. Het wachtwoord wordt automatisch gecontroleerd wanneer u enkele seconden niets meer invoert in het wachtwoordveld of buiten het wachtwoordveld klikt. Als de wachtwoorden van alle apparaten identiek zijn, kunt u het wachtwoord invoeren in het eerste veld Wachtwoord. Klik vervolgens met de rechtermuisknop op dit veld en klik op Cel kopiëren naar kolom.

In de kolom **Status** worden geslaagde aanmeldingen aangegeven met

Mislukte aanmeldingen worden aangegeven met

geeft aan dat voor het apparaat een eerste wachtwoord is vereist. U voert het eerste wachtwoord in het veld **Wachtwoord** in.

De status verandert in

Herhaal deze stap voor alle apparaten die een eerste wachtwoord nodig hebben. **Opmerking:** Zolang u geen eerste wachtwoord hebt ingesteld voor alle apparaten in de lijst waarvoor een eerste wachtwoord is vereist, kunt u niet doorgaan.

Klik op Voltooien.
 Het apparaat wordt aan de apparaatstructuur toegevoegd.
# 26.4 Apparaten voor alleen livebeelden toevoegen door te scannen

Bosch-apparaten voor alleen livebeelden toevoegen via scannen:

1. Klik met de rechtermuisknop op 💿 en klik op Scannen naar encoders voor alleen liveweergave.

Het dialoogvenster **BVMS Scan Wizard** wordt weergegeven.

- 2. Schakel de selectievakjes in voor de apparaten die u wilt toevoegen.
- Klik op Volgende >>.
   Het dialoogvenster Apparaten verifiëren van de wizard wordt weergegeven.
- 4. Typ het wachtwoord voor elk apparaat dat is beveiligd met een wachtwoord. Het wachtwoord wordt automatisch gecontroleerd wanneer u enkele seconden niets meer invoert in het wachtwoordveld of buiten het wachtwoordveld klikt. Als de wachtwoorden van alle apparaten identiek zijn, kunt u het wachtwoord invoeren in het eerste veld Wachtwoord. Klik vervolgens met de rechtermuisknop op dit veld en klik op Cel kopiëren naar kolom.

In de kolom **Status** worden geslaagde aanmeldingen aangegeven met

Mislukte aanmeldingen worden aangegeven met

geeft aan dat voor het apparaat een eerste wachtwoord is vereist. U voert het eerste wachtwoord in het veld **Wachtwoord** in.

De status verandert in

Herhaal deze stap voor alle apparaten die een eerste wachtwoord nodig hebben. **Opmerking:** Zolang u geen eerste wachtwoord hebt ingesteld voor alle apparaten in de lijst waarvoor een eerste wachtwoord is vereist, kunt u niet doorgaan.

Klik op Voltooien.
 Het apparaat wordt aan de apparaatstructuur toegevoegd.

26.5

# Encoders voor lokale opslag toevoegen door te scannen

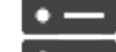

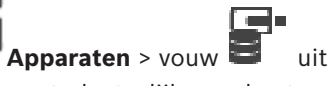

Hiermee kunt u encoders met plaatselijke opslag toevoegen en configureren.

Encoders voor lokale opslag toevoegen via scannen:

1. Klik in de apparaatstructuur met de rechtermuisknop op en klik op Scannen naar encoders voor lokale opslag.

Het dialoogvenster BVMS Scan Wizard wordt weergegeven.

- 2. Schakel de selectievakjes in voor de apparaten die u wilt toevoegen.
- 3. Klik op **Volgende >>**.

Hoofdvenster >

- Het dialoogvenster Apparaten verifiëren van de wizard wordt weergegeven.
- 4. Typ het wachtwoord voor elk apparaat dat is beveiligd met een wachtwoord. Het wachtwoord wordt automatisch gecontroleerd wanneer u enkele seconden niets meer invoert in het wachtwoordveld of buiten het wachtwoordveld klikt. Als de wachtwoorden van alle apparaten identiek zijn, kunt u het wachtwoord invoeren in

In de kolom **Status** worden geslaagde aanmeldingen aangegeven met

Mislukte aanmeldingen worden aangegeven met

geeft aan dat voor het apparaat een eerste wachtwoord is vereist. U voert het eerste wachtwoord in het veld **Wachtwoord** in.

De status verandert in

Herhaal deze stap voor alle apparaten die een eerste wachtwoord nodig hebben. **Opmerking:** Zolang u geen eerste wachtwoord hebt ingesteld voor alle apparaten in de lijst waarvoor een eerste wachtwoord is vereist, kunt u niet doorgaan.

5. Klik op **Voltooien**.

Het apparaat wordt aan de apparaatstructuur toegevoegd.

# 26.6 Een brandgebeurtenis configureren

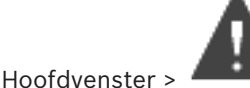

Gebeurtenissen

#### **Configureren:**

1. In de structuur selecteert u Encoders/decoders > Camera > Status van vlammen of rook > Vlammen of rook gedetecteerd.

De bijbehorende gebeurtenisconfiguratietabel wordt weergegeven.

- Klik in de kolom Alarm activeren Schema in een cel en selecteer het gewenste schema. Het schema bepaalt wanneer het alarm wordt geactiveerd. Selecteer een van de opnameschema's of takenschema's die u op de pagina
  - Tijdschema's hebt geconfigureerd.

Een brandalarm configureren

3. Geef de vereiste instellingen op.

**Opmerking:** u kunt dezelfde procedure gebruiken voor de andere beschikbare brandgebeurtenissen.

# 26.7

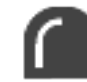

Hoofdvenster >

#### **Configureren:**

- 1. In de structuur selecteert u Encoders/decoders > Camera > Status van vlammen of rook > Vlammen of rook gedetecteerd.
  - De bijbehorende alarmconfiguratietabel wordt weergegeven.

Alarmen

2. Geef de vereiste instellingen op.

# 27 Een MIC IP 7000 configureren die is aangesloten op een VIDEOJET 7000 connect

Voor de bediening van een MIC IP 7000-camera die is aangesloten op een VIDEOJET 7000 connect, moet u de volgende configuratie uitvoeren voor een juiste werking. Voer de volgende taken uit voordat u de MIC IP-camera toevoegt aan BVMS:

- 1. Herstel de fabrieksinstellingen van zowel de MIC IP 7000-camera als de VIDEOJET 7000 connect op de webpagina van elk apparaat.
- 2. Stel de MIC IP 7000-camera in op de variant MIC IP Starlight 7000 HD-VJC-7000.
- 3. Configureer de MIC IP 7000-camera en de VIDEOJET 7000 connect volgens de documentatie die is meegeleverd met de apparaten.
- 4. Als u ANR wilt gebruiken, voert u het hulpprogramma ANR Setup uit voor de VIDEOJET 7000 connect.

Voer deze taak uit op een computer die zich in hetzelfde netwerk bevindt als de VIDEOJET 7000 connect.

U vindt het hulpprogramma ANR Setup in de catalogus op de productpagina van de VIDEOJET 7000 connect.

Voer de volgende procedure uit als u de MIC IP 7000-camera wilt toevoegen en configureren in BVMS:

- 1. Voeg in de apparaatstructuur alleen de MIC IP 7000-camera toe. U kunt de VIDEOJET 7000 connect niet toevoegen aan BVMS.
- 2. Klik met de rechtermuisknop op de camera die u zojuist hebt toegevoegd en klik op **Encoder bewerken**.

Het dialoogvenster **Encoder bewerken** wordt weergegeven.

De capaciteiten van het apparaat worden automatisch opgehaald voor de variant die u hierboven hebt geconfigureerd.

3. Configureer ANR indien nodig op de pagina **Camera's en opname**.

# 28 Problemen oplossen

Dit hoofdstuk bevat informatie over problemen met BVMS Configuration Client en de bijbehorende oplossingen.

# Problemen na het updaten van Bosch Video Management System

| Probleem                                                                           | Oorzaak                                                                                                    | Oplossing                                                                    |
|------------------------------------------------------------------------------------|----------------------------------------------------------------------------------------------------|------------------------------------------------------------------------------|
| De NVR neemt niet op na het<br>bijwerken van het Bosch<br>Video Management System. | De verbinding tussen NVR en<br>Management Server is na de<br>update verbroken. Met de<br>update is de BVMS-database<br>op de Management Server<br>mogelijk gewijzigd. De NVR<br>moet deze wijzigingen<br>'kennen'. | Breng de verbinding tussen<br>NVR en Management Server<br>opnieuw tot stand. |

#### Problemen tijdens het installeren

| Probleem                                                                                           | Oorzaak                                                 | Oplossing                                                                                                  |
|----------------------------------------------------------------------------------------------------|---------------------------------------------------------|----------------------------------------------------------------------------------------------------|
| Het installatieprogramma<br>geeft foutieve tekens weer.                                            | De taalinstellingen van<br>Windows zijn niet correct.   | De gewenste taal in Windows<br>configureren, pagina 366                                                    |
| Setup wordt afgebroken met<br>een bericht dat de OPC-<br>server niet kan worden<br>geïnstalleerd.  | OPC-serverbestanden kunnen<br>niet worden overschreven. | Maak de installatie van OPC<br>Core Components<br>Redistributable ongedaan en<br>start BVMS Setup opnieuw. |
| De installatie van de software<br>kan niet ongedaan worden<br>gemaakt door Setup uit te<br>voeren. |                                                         | Start Control Panel > Add/<br>Remove Programs en maak de<br>installatie van BVMS<br>ongedaan.              |

# Problemen onmiddellijk na het starten van de toepassing

| Probleem                                                                                           | Oorzaak                                                                                                    | Oplossing                                                                                                    |
|----------------------------------------------------------------------------------------------------|----------------------------------------------------------------------------------------------------|----------------------------------------------------------------------------------------------------|
| BVMS geeft de verkeerde taal<br>weer.                                                              | Windows schakelt niet naar<br>de gewenste taal.                                                                                                    | De taal van Configuration<br>Client configureren, pagina 69<br>Of<br>De taal van Operator Client<br>configureren, pagina 69 |
| Het aanmelddialoogvenster<br>van Operator Client wordt<br>niet in de gewenste taal<br>weergegeven. | Ook als u de taal voor<br>Operator Client hebt<br>gewijzigd in<br>Configuration Client, blijft de<br>taal van het<br>aanmelddialoogvenster van<br>Operator Client afhankelijk<br>van de taal van Windows. | De gewenste taal in Windows<br>configureren, pagina 366                                                                     |

| Problemen | met de | displaytaal |
|-----------|--------|-------------|
|-----------|--------|-------------|

| Probleem                                                                                                    | Oorzaak                                                                                                    | Oplossing          |
|----------------------------------------------------------------------------------------------------|----------------------------------------------------------------------------------------------------|--------------------|
| Sommige displayteksten in<br>Configuration Client of<br>Operator Client zijn in een<br>vreemde taal, meestal Engels,<br>geschreven. | De OS-taal van de computer<br>waar Management Server op<br>is geïnstalleerd, is vaak<br>Engels.<br>Als de BVMS database dus<br>wordt gegenereerd op deze<br>computer zullen veel<br>displayteksten in het Engels<br>worden aangemaakt. Deze<br>blijven onveranderd,<br>ongeacht de Windows-taal<br>van een Operator Client<br>computer. Om zulke<br>afwijkingen in taal te<br>voorkomen, dient u<br>Management Server software<br>te installeren op een<br>computer met de gewenste<br>Windows-interfacetaal. | Verander dit niet. |

# Problemen met Bosch IntuiKey-bedieningspaneel

| Probleem                     | Oorzaak                      | Oplossing                   |
|------------------------------|------------------------------|-----------------------------|
| Het Bosch IntuiKey-          | De verbinding met het        | De verbinding met een Bosch |
| bedieningspaneel activeert   | werkstation is verbroken. De | IntuiKey-bedieningspaneel   |
| een alarm en het softkey-    | kabel is beschadigd of       | opnieuw tot stand brengen,  |
| display geeft Off Line weer. | losgekoppeld, of het         | pagina 366                  |
|                              | werkstation is gereset.      |                             |

| Probleem                                                                                     | Oorzaak                                                                                                    | Oplossing                                                                                      |
|----------------------------------------------------------------------------------------------|----------------------------------------------------------------------------------------------------|------------------------------------------------------------------------------------------------|
| Wanneer een microfoon<br>wordt gebruikt voor de<br>intercomfunctie, treedt<br>resonantie op. | Bij de opnameopties van uw<br>geluidskaart moet de<br>microfoon zijn geselecteerd,<br>niet de stereomix (of een<br>andere optie).<br>Operator Client controleert<br>het configuratiebestand<br>tijdens het opstarten en<br>verandert de instellingen van<br>de opnameopties<br>dienovereenkomstig. Dit<br>configuratiebestand bevat<br>een standaarditem dat<br>misschien niet overeenkomt<br>met uw systeemconfiguratie. | Verander de instelling in het<br>configuratiebestand van<br>Operator Client naar<br>microfoon. |

Problemen met de instellingen van de opnameopties van uw geluidskaart

| Probleem | Oorzaak                                                                        | Oplossing |
|----------|--------------------------------------------------------------------------------|-----------|
|          | Deze instelling wordt hersteld<br>tijdens iedere start van<br>Operator Client. |           |

#### **Crashing Configuration Client**

| Probleem                     | Oorzaak                                                                                                    | Oplossing                                                        |
|------------------------------|----------------------------------------------------------------------------------------------------|------------------------------------------------------------------|
| Configuration Client crasht. | Als er veel camera's zijn<br>geconfigureerd in een<br>Allegiant-bestand die niet zijn<br>aangesloten op Bosch Video<br>Management System, kunt u<br>dit aantal verkleinen. Op deze<br>manier voorkomt u onnodige<br>belasting van het systeem. | Zie Het aantal Allegiant-<br>camera's verkleinen, pagina<br>366. |

# 28.1 De gewenste taal in Windows configureren

Als u de displaytaal van de set-up van BVMS wilt veranderen, dient u de taal in uw versie van Windows te wijzigen. Om de taalinstellingen te activeren, wordt de computer opnieuw opgestart na het uitvoeren van de volgende stappen.

## De gewenste taal configureren:

- 1. Klik eerst op **Start**, dan op **Configuratiescherm** en dubbelklik daarna op **Landinstellingen**.
- 2. Activeer het tabblad **Geavanceerd** en kies de gewenste taal onder **Taal voor programma's** die niet Unicode-compatibel zijn.
- 3. Klik op **OK**.
- Klik in elk van de volgende berichtvensters op Ja. Uw computer wordt opnieuw opgestart.

# 28.2 De verbinding met een Bosch IntuiKey-bedieningspaneel opnieuw tot stand brengen

- Sluit de kabel weer aan of wacht tot het werkstation weer online is. De Off Line boodschap verdwijnt.
- 2. Druk op de Terminal softkey om BVMS in te voeren.

# 28.3 Het aantal Allegiant-camera's verkleinen

U hebt de Allegiant Master Control Software nodig om het Allegiant-bestand bij te werken.

# Het aantal Allegiant-camera's verkleinen:

- 1. Start de Master Control-software.
- 2. Open het Allegiant-bestand.
- 3. Klik op het tabblad Camera.
- 4. Markeer de overbodige camera's.
- 5. Klik in het menu Edit op Delete.
- 6. Sla het bestand op. De bestandsgrootte blijft ongewijzigd.
- 7. Herhaal de laatste stap voor overbodige monitoren. Klik op het tabblad Monitors.
- 8. Importeer dit bestand in Bosch Video Management System (zie *Een apparaat toevoegen, pagina 119*).

# 28.4 Gebruikte poorten

In dit gedeelte vindt u de poorten die in een LAN geopend moeten zijn voor alle onderdelen van BVMS. Open deze poorten niet voor internettoegang. Gebruik voor bewerkingen via internet veilige verbindingen zoals een VPN of RAS-toegang.

In elke tabel vindt u de lokale poorten die geopend moeten zijn op de computer waarop de server is geïnstalleerd, of op de router/level 3-schakelaar die is aangesloten op de hardware. Configureer in Windows Firewall een regel voor binnenkomende verbindingen voor elke geopende poort.

Sta alle uitgaande verbindingen toe voor alle BVMS-softwaretoepassingen.

Voorbeeld van een eenvoudige regel voor binnenkomend verkeer voor een Windows 7firewall

| 🔐 Windows Firewall with Advanced Security |                                         |                 |         |        |          |            |             |
|-------------------------------------------|-----------------------------------------|-----------------|---------|--------|----------|------------|-------------|
| File Action View Help                     |                                         |                 |         |        |          |            |             |
| 🗢 🔿 🞽 🖬 🗟 🔽 🖬                             |                                         |                 |         |        |          |            |             |
| Windows Firewall with Advance             | Inbound Rules                           |                 |         |        |          |            |             |
| 🗱 Inbound Rules                           | Name                                    | Profile         | Enabled | Action | Protocol | Local Port | Remote Port |
| Superior Security Rules                   | 🕖 DotNet Remoting                       | Domain, Private | Yes     | Allow  | тср      | 5390       | Any         |
| Monitoring                                | BranchCache Content Retrieval (HTTP-In) | All             | No      | Allow  | ТСР      | 80         | Any         |
|                                           | BranchCache Hosted Cache Server (HTT    | All             | No      | Allow  | ТСР      | 443        | Any         |

## Management Server-/Enterprise Management Server-poorten

| Server<br>(listener) | Protocol | Poorten voor<br>binnenkomend<br>verkeer | Client (aanvrager)                                             | Opmerking                                   |
|----------------------|----------|-----------------------------------------|----------------------------------------------------------------|---------------------------------------------|
| Management<br>Server | UDP      | 123                                     | Encoder                                                        | TimeServer NTP                              |
| Management<br>Server | ТСР      | 5322                                    | Operator Client,                                               | SSH-verbinding                              |
| Management<br>Server | ТСР      | 5389                                    | ONVIF-apparaat                                                 | ONVIF-proxy,<br>gebeurtenismelding          |
| Management<br>Server | ТСР      | 5390                                    | Operator Client, Configuration Client-,<br>BVMS SDK-toepassing | .NET Remoting                               |
| Management<br>Server | ТСР      | 5392                                    | Operator Client, Configuration Client,<br>Mobile Video Service | WCF,<br>gateway.push.apple.co<br>m          |
| Management<br>Server | ТСР      | 5393                                    | Operator ClientVRM, MVS                                        | Data-Access-Service                         |
| Management<br>Server | ТСР      | 5395                                    | Configuration Client, Operator Client                          | Gebruikersvoorkeuren,<br>bestandsoverdracht |
| Management<br>Server | UDP      | 12544                                   | SNMP-client                                                    | BVMS SNMP poort<br>opvragen                 |

VRM

VRM

ТСР

TCP

| video Recording Manager-poorten |          |                                         |                                            |                                     |
|---------------------------------|----------|-----------------------------------------|--------------------------------------------|-------------------------------------|
| Server<br>(listener)            | Protocol | Poorten voor<br>binnenkomend<br>verkeer | Client (aanvrager)                         | Opmerking                           |
| VRM                             | TCP      | 554                                     | RTSP-client                                | RTSP-stream ophalen                 |
| VRM                             | TCP      | 1756                                    | Management Server,<br>Configuration Client | via RCP+                            |
| VRM                             | UDP      | 1757                                    | Management Server, Operator Client         | Doel-broadcast<br>scannen           |
| VRM                             | UDP      | 1758                                    | Management Server,<br>Configuration Client | Scanrespons                         |
| VRM                             | UDP      | 1800                                    | Management Server, Operator Client         | Doel-Multicast scannen              |
| VRM                             | TCP      | 80                                      | Operator Client                            | Primaire VRM-<br>weergave via http  |
| VRM                             | TCP      | 443                                     | Operator Client                            | Primaire VRM-<br>weergave via https |
|                                 |          |                                         |                                            |                                     |

#### **V**: d .... в.я

# **Mobile Video Service-poorten**

81

444

| Server<br>(listener)                   | Protocol | Poorten voor<br>binnenkomend<br>verkeer | Client (aanvrager)                                                                        | Opmerking         |
|----------------------------------------|----------|-----------------------------------------|-------------------------------------------------------------------------------------------|-------------------|
| Mobile Video<br>Service                | ТСР      | 80                                      | Management Server, Operator Client,<br>Configuration Client, HTML-client,<br>mobiele apps | Toegang via http  |
| Mobile Video<br>Service                | ТСР      | 443                                     | Management Server, Operator Client,<br>Configuration Client, HTML-client,<br>mobiele apps | Toegang via https |
| Mobile Video<br>Service                | ТСР      | 2195                                    | Apple-pushberichten                                                                       | Mac iOS           |
| Mobile Video<br>Service                | UDP      | 1064-65535                              | Encoder, VRM                                                                              |                   |
| Mobile Video<br>Service-<br>transcoder | ТСР      | 5382                                    | Mobiele provider Mobile Video<br>Service                                                  | Mediastream       |
| Mobile Video<br>Service-<br>transcoder | ТСР      | 5385                                    | Mobiele provider Mobile Video<br>Service                                                  | Mediastream       |

**Operator Client** 

**Operator Client** 

Secundaire VRM-

weergave via http

Secundaire VRMweergave via https

| Server<br>(listener)                        | Protocol | Poorten voor<br>binnenkomend<br>verkeer | Client (aanvrager)                       | Opmerking   |
|---------------------------------------------|----------|-----------------------------------------|------------------------------------------|-------------|
| Mobile Video<br>Service BVMS-<br>provider   | ТСР      | 5383                                    | Operator Client                          | Mediastream |
| Mobiele<br>provider Mobile<br>Video Service | ТСР      | 5384                                    | HTML-client, mobiele apps                | Mediastream |
| Mobile Video<br>Service-<br>transcoder      | ТСР      | 5385                                    | Mobiele provider Mobile Video<br>Service | Mediastream |

# Poorten voor iSCSI-opslagsysteem

Configureer port forwarding op de aangesloten router voor dit apparaat.

| Server<br>(listener)    | Protocol | Poorten voor<br>binnenkomend<br>verkeer | Client (aanvrager)                    | Opmerking |
|-------------------------|----------|-----------------------------------------|---------------------------------------|-----------|
| iSCSI-<br>opslagsysteem | ТСР      | 3260                                    | Encoder, VRM,<br>Configuration Client |           |

# Bosch Video Streaming Gateway-poorten

| Server<br>(listener)                | Protocol | Poorten voor<br>binnenkomend<br>verkeer | Client (aanvrager)                                                  | Opmerking                 |
|-------------------------------------|----------|-----------------------------------------|---------------------------------------------------------------------|---------------------------|
| Bosch Video<br>Streaming<br>Gateway | ТСР      | 8756-8762                               | VRM, Management Server,<br>Configuration Client                     | RCP +                     |
| Bosch Video<br>Streaming<br>Gateway | ТСР      | 8080-8086                               | VRM, Management Server,<br>Configuration Client,<br>Operator Client | HTTP                      |
| Bosch Video<br>Streaming<br>Gateway | ТСР      | 8443-8449                               | VRM, Management Server,<br>Configuration Client,<br>Operator Client | HTTPS                     |
| Bosch Video<br>Streaming<br>Gateway | ТСР      | 1757                                    | VRM Configuration Client                                            | Doel-broadcast<br>scannen |
| Bosch Video<br>Streaming<br>Gateway | ТСР      | 1758                                    | VRM Configuration Client                                            | Scanrespons               |
| Bosch Video<br>Streaming<br>Gateway | ТСР      | 1800                                    | VRM Configuration Client                                            | Doel-Multicast scannen    |

| Server<br>(listener)     | Protocol | Poorten voor<br>binnenkomend<br>verkeer | Client (aanvrager) | Opmerking |
|--------------------------|----------|-----------------------------------------|--------------------|-----------|
| Bosch Video<br>Streaming | UDP      | 1064-65535                              | Encoder, VRM       |           |
| Gateway                  |          |                                         |                    |           |

#### **ONVIF-camerapoorten**

Configureer port forwarding op de aangesloten router voor dit apparaat.

| Server<br>(listener) | Protocol | Poorten voor<br>binnenkomend<br>verkeer | Client (aanvrager)                                                  | Opmerking         |
|----------------------|----------|-----------------------------------------|---------------------------------------------------------------------|-------------------|
| ONVIF-camera         | ТСР      | 80                                      | Management Server, VSG,<br>Configuration Client,<br>Operator Client | Toegang via http  |
| ONVIF-camera         | ТСР      | 443                                     | Management Server, VSG,<br>Configuration Client,<br>Operator Client | Toegang via https |
| ONVIF-camera         | RTSP     | 554                                     | Management Server, VSG,<br>Configuration Client,<br>Operator Client |                   |

### **BVMS Operator Client-/Cameo SDK-poorten**

| Server<br>(listener) | Protocol | Poorten voor<br>binnenkome<br>nd verkeer | Client (aanvrager)       | Opmerking                                        |
|----------------------|----------|------------------------------------------|--------------------------|--------------------------------------------------|
| Operator Client      | ТСР      | 5394                                     | BVMS SDK-toepassing, BIS | .NET Remoting                                    |
| Operator Client      | UDP      | 1024-65535                               | Encoder, VRM             |                                                  |
| Operator Client      | ТСР      | 443                                      | Encoder                  | Externe toegang,<br>gecodeerde live-<br>weergave |

#### Encoderpoorten

Configureer port forwarding op de aangesloten router voor dit apparaat.

| Server<br>(listener) | Protocol | Poorten voor<br>binnenkomend<br>verkeer | Client (aanvrager)                                                                                | Opmerking    |
|----------------------|----------|-----------------------------------------|---------------------------------------------------------------------------------------------------|--------------|
| Encoder              | ТСР      | 1756                                    | Decoder, Management Server, VRM,<br>Operator Client, Configuration Client,<br>BVMS SDK-toepassing | via RCP+     |
| Encoder              | UDP      | 1757                                    | Decoder, Management Server,<br>Operator Client                                                    | Doel scannen |
| Encoder              | UDP      | 1758                                    | Decoder, Management Server,<br>Operator Client                                                    | Scanrespons  |

| Server<br>(listener) | Protocol | Poorten voor<br>binnenkomend<br>verkeer | Client (aanvrager)                             | Opmerking              |
|----------------------|----------|-----------------------------------------|------------------------------------------------|------------------------|
| Encoder              | UDP      | 1800                                    | Decoder, Management Server,<br>Operator Client | Doel-Multicast scannen |
| Encoder              | ТСР      | 80                                      | Operator Client, BVMS SDK-<br>toepassing, VSG  | Toegang via http       |
| Encoder              | ТСР      | 443                                     | Operator Client, BVMS SDK-<br>toepassing, VSG  | Toegang via https      |
| Encoder              | UDP      | 123                                     | Management Server, VRM                         | SNTP                   |
| Encoder              | UDP      | 161                                     | Management Server, VRM                         | SNMP                   |
| Encoder              | ТСР      | 554                                     | Operator Client, BVMS SDK-<br>toepassing, VSG  | RTSP-streaming         |
| Encoder              | ТСР      | 3260                                    | Encoder (uitgaand)                             | iSCSI-opname           |

# Optionele encoderpoorten

| Server<br>(listener) | Protocol | Poorten voor<br>binnenkomend<br>verkeer | Client (aanvrager) | Opmerking |
|----------------------|----------|-----------------------------------------|--------------------|-----------|
| FTP                  | ТСР      | 21                                      |                    |           |
| SSDP                 | UDP      | 1900                                    |                    |           |
| UPNP                 | UDP      | 3702                                    |                    |           |
| SRTSP                | UDP      | 9554                                    |                    |           |
| RTSP<br>verzenden    | UDP      | 15344, 15345                            |                    |           |

# **BVMS-decoderpoorten**

Configureer port forwarding op de aangesloten router voor dit apparaat.

| Server<br>(listener) | Protocol | Poorten voor<br>binnenkome<br>nd verkeer | Client (aanvrager)                                                                   | Opmerking                          |
|----------------------|----------|------------------------------------------|--------------------------------------------------------------------------------------|------------------------------------|
| Decoder              | ТСР      | 1756                                     | Management Server, Operator Client,<br>Configuration Client, BVMS SDK-<br>toepassing | via RCP+                           |
| Decoder              | UDP      | 1757                                     | Management Server, Operator Client                                                   | Doel scannen                       |
| Decoder              | UDP      | 1758                                     | Management Server, Operator Client                                                   | Scanrespons                        |
| Decoder              | UDP      | 1800                                     | Management Server, Operator Client                                                   | Doel van Multicast-<br>netwerkscan |
| Decoder              | ТСР      | 80                                       | Operator Client                                                                      | Toegang via http                   |
| Decoder              | ТСР      | 443                                      | Operator Client                                                                      | Toegang via https                  |
| Decoder              | UDP      | 1024-65535                               | Encoder                                                                              | Streamingpoorten                   |

| Server<br>(listener) | Protocol | Poorten voor<br>binnenkome<br>nd verkeer | Client (aanvrager)     | Opmerking |
|----------------------|----------|------------------------------------------|------------------------|-----------|
| Decoder              | UDP      | 123                                      | Management Server, VRM | SNTP      |
| Decoder              | UDP      | 161                                      | Management Server, VRM | SNMP      |

### **BRS-/DiBos-poorten**

| Server<br>(listener)   | Protocol | Poorten voor<br>binnenkomend verkeer | Client (aanvrager)                                          | Opmerking                                                                                                    |
|------------------------|----------|--------------------------------------|-------------------------------------------------------------|----------------------------------------------------------------------------------------------------|
| DiBos 8.7/<br>BRS 8.10 | ТСР      | 808                                  | Management Server,<br>Configuration Client                  | Webservice<br>Voor DiBos v. 8.7 is<br>een patch vereist.                                                                                                    |
| Alternatief:           | ·        |                                      | ·                                                           |                                                                                                    |
| BRS/DiBos              | ТСР      | 135                                  | Operator Client, Management<br>Server, Configuration Client | DCOM, gebruikt<br>wanneer webservice<br>niet werkt of de<br>gebruikte DiBos-versie<br>geen ondersteuning<br>biedt voor webservice<br>Firewall moet<br>uitgeschakeld zijn |
| BRS/DiBos              | UDP      | 135                                  | Operator Client, Management<br>Server, Configuration Client | DCOM, gebruikt<br>wanneer webservice<br>niet werkt of de<br>gebruikte DiBos-versie<br>geen ondersteuning<br>biedt voor webservice<br>Firewall moet<br>uitgeschakeld zijn |

# **DVR-poorten**

Configureer port forwarding op de aangesloten router voor dit apparaat.

| Server<br>(listener) | Protocol | Poorten voor<br>binnenkomend verkeer | Client (aanvrager)                                             | Opmerking        |
|----------------------|----------|--------------------------------------|----------------------------------------------------------------|------------------|
| DVR                  | ТСР      | 80                                   | Management Server,<br>Configuration Client,<br>Operator Client | Toegang via http |

# Barco monitorwand

| Server<br>(listener)     | Protocol | Poorten voor<br>binnenkomend verkeer | Client (aanvrager)                                                                     | Opmerking |
|--------------------------|----------|--------------------------------------|----------------------------------------------------------------------------------------|-----------|
| Barco<br>monitorwan<br>d | ТСР      | 1756                                 | Management Server,<br>Operator Client,<br>Configuration Client,<br>BVMS SDK-toepassing | via RCP+  |

| Server<br>(listener)     | Protocol | Poorten voor<br>binnenkomend verkeer | Client (aanvrager)                    | Opmerking                          |
|--------------------------|----------|--------------------------------------|---------------------------------------|------------------------------------|
| Barco<br>monitorwan<br>d | UDP      | 1757                                 | Management Server,<br>Operator Client | Doel scannen                       |
| Barco<br>monitorwan<br>d | UDP      | 1758                                 | Management Server,<br>Operator Client | Scanrespons                        |
| Barco<br>monitorwan<br>d | UDP      | 1800                                 | Management Server,<br>Operator Client | Doel van Multicast-<br>netwerkscan |

# 28.5 Logboekregistratie van ONVIF-gebeurtenissen inschakelen

U kunt logboekregistratie voor ONVIF-gebeurtenissen bijvoorbeeld inschakelen wanneer er problemen optreden bij de ontvangst van BVMS-gebeurtenissen. Logboekregistratie helpt u bij het opsporen van het probleem.

#### Logboekregistratie inschakelen:

- Open het bestand %programfiles(x86)%\Bosch\VMS\AppData\Server \CentralServer\BVMSLogCfg.xml in een geschikte editor, bijvoorbeeld Notepad. Voer de toepassing Notepad uit als beheerder.
- Zoek de regel met de volgende tekenreeks: Add logging for onvif events of a device by network address De commentaarregels bevatten een korte uitleg.
- Typ OnvifEvents.<Networkaddress> als registratienaam.
   Typ alleen OnvifEvents als u de gebeurtenissen voor alle ONVIF-apparaten wilt registreren.
- Typ DEBUG als niveau voor alle inkomende en uitgaande gebeurtenissen.
   Typ INFO voor alle uitgaande gebeurtenissen.

Typ WARN of ERROR om logboekregistratie uit te schakelen.

De volgende regels bevatten een voorbeeld voor de logboekregistratie van gebeurtenissen van apparaat 172.11.122.22 met alle uitgaande en inkomende gebeurtenissen:

```
<logger name="OnvifEvents.172.11.122.22" additivity="false">
<level value = "DEBUG"/>
<appender-ref ref="OnvifRollingFileAppender"/>
</logger>
```

#### Raadpleeg

- Een ONVIF-toewijzingstabel configureren, pagina 237
- Toewijzing van ONVIF-gebeurtenis, pagina 37

# Verklarende woordenlijst

### tweevoudige autorisatie

Beveiligingsbeleid waarbij twee verschillende gebruikers zich moeten aanmelden bij de Operator Client. Beide gebruikers moeten lid zijn van een normale Bosch Video Management System gebruikersgroep. Deze gebruikersgroep (of deze gebruikersgroepen, als de gebruikers tot verschillende gebruikersgroepen behoren) moet deel uitmaken van een groep met vier-ogenprincipe. Een groep met vier-ogen-principe heeft eigen toegangsrechten in het Bosch Video Management System. De groep met vier-ogenprincipe moet meer toegangsrechten hebben dan de normale gebruikersgroep waarvan de gebruiker lid is. Voorbeeld: gebruiker A is lid van een gebruikersgroep met de naam Groep A. Gebruiker B is lid van Groep B. Verder is er een groep met vier-ogen-principe geconfigureerd met als leden Groep A en Groep B. Voor de gebruikers van groep A het vier-ogen-principe optioneel; voor gebruikers van groep B is dit verplicht. Wanneer gebruiker A zich aanmeldt, wordt een tweede dialoogvenster voor bevestigen van het aanmelden weergegeven. In dit dialoogvenster kan zich een tweede gebruiker aanmelden als deze beschikbaar is. Zo niet, dan kan gebruiker A verdergaan en de Operator Client opstarten. Deze heeft vervolgens alleen de toegangsrechten van groep A. Wanneer gebruiker B zich aanmeldt, wordt opnieuw een tweede dialoogvenster voor aanmelden weergegeven. In dit dialoogvenster moet zich een tweede gebruiker aanmelden. Als dit niet gebeurt, kan gebruiker B de Operator Client niet opstarten.

# Activeringssleutel

Een nummer dat de gebruiker moet invoeren voor het activeren van de aangekochte licenties. U ontvangt de activeringssleutel na het invoeren van het autorisatienummer in de License Manager van de Bosch Security System-software.

#### Alarm

Gebeurtenis die wordt geconfigureerd om een alarm te activeren. Dit is een bepaalde situatie (beweging gedetecteerd, op de deurbel gedrukt, signaal verloren gegaan, etc.) die onmiddellijke aandacht vereist. Door een alarm kunnen livevideo, opgeslagen beelden, een actieplan, een webpagina of een plattegrond worden weergegeven.

# Alarmlijst

Venster in het Bosch Video Management System dat wordt gebruikt voor de weergave van een lijst van actieve alarmen.

## Allegiant

Bosch-familie van analoge matrixschakelsystemen

#### ANR

Automated Network Replenishment. Een geïntegreerd proces waarbij ontbrekende videogegevens van een videozendontvanger naar de netwerkvideorecorder worden gekopieerd na een netwerkstoring. De gekopieerde videogegevens vullen precies het gat dat is ontstaan tijdens de netwerkstoring. De transceiver heeft dan ook de een of andere vorm van plaatselijke opslag nodig. De opnamecapaciteit op deze lokale opslag wordt met behulp van de volgende formule berekend: (netwerkbandbreedte x geschatte downtime van netwerk + veiligheidsmarge) x (1 + 1/back-upsnelheid). De resulterende opnamecapaciteit is vereist omdat de continue opnamen moeten doorgaan tijdens het kopieerproces.

# Apparaatfamilie

Bosch-encoders/IP-camera's kunnen tot een van de volgende apparaatfamilies behoren: Apparaatfamilie 1, apparaatfamilie 2, apparaatfamilie 3. Apparaten van apparaatfamilie 1 kunnen alleen stream 1 opnemen. Apparaten van apparaatfamilie 2 kunnen stream 1 of stream 2 opnemen. Apparaten van apparaatfamilie 3 kunnen alleen stream 1, stream 2 of I-Frames opnemen.

# Apparaatstructuur

Hiërarchische lijst van alle beschikbare apparaten in het systeem.

# Autorisatienummer

Nummer dat u van Bosch ontvangt voor de bestelde softwarelicenties. U moet het autorisatienummer invoeren in de License Manager van de Bosch Security System-software om de activeringssleutel te verkrijgen. Daarnaast hebt u de computerhandtekening nodig om de aangekochte licenties te activeren.

#### Beeldvenster

Venster waarbinnen zich de deelvensters bevinden, ingedeeld volgens een beeldvensterpatroon.

#### bereiken

Bereik is een term die wordt gebruikt in het veld van ONVIF-camera's. Het is een parameter gebruikt voor peilen van een ONVIF-apparaat. De parameter bevat meestal een URI, zoals de volgende: onvif://www.onvif.org/<pad>. De parameter <pad> kan bijvoorbeeld video\_encoder of audio\_encoder zijn. Een ONVIF-apparaat kan meerdere bereiken hebben. Deze URI bepaalt het taakgebied van het apparaat.

#### Betaalautomaat

"Point of sale" (betaalautomaat).

#### **B-frame**

Bi-directioneel frame. Onderdeel van een videocompressiemethode.

#### BIS

**Building Integration System** 

#### Bosch ATM/POS-bridge

Ontvangt strings via seriële kabel/COM-interface en stuurt deze strings door via Ethernet-kabel (TCP/IP). Deze strings zijn meestal gegevens van betaalautomaten of transacties van gelduitgifteautomaten.

#### BRS

Bosch Recording Station. Software voor videoopnamen en -beheer.

#### **CCL-emulatie**

Emulatie van de CCL-taak (Command Console Language) die wordt gebruikt voor het besturen van een Allegiant-matrix. U kunt deze set opdrachten gebruiken om van een BVMS-IPcamera/-encoder om te schakelen naar een BVMS-IP-decoder. U kunt geen oude analoge camera's of de Allegiant-matrix zelf direct besturen.

#### Correctie

Het gebruik van software om een cirkelvormig beeld van een visoogobjectief met radiale vervorming te converteren naar een rechtlijnig beeld voor normale weergave (hierbij wordt de vervorming gecorrigeerd).

#### **Data Transform Processor (DTP)**

Een DTP-apparaat zet de seriële gegevens van ATM-apparaten om in een gedefinieerde gegevensindeling en verzendt deze gegevens via een Ethernet-verbinding naar BVMS. Zorg ervoor dat op het DTP-apparaat een transformatiefilter is ingesteld. Deze taak wordt uitgevoerd met afzonderlijke software van de fabrikant van het DTP-apparaat.

#### debounce-tijd

Tijdsperiode begint wanneer de gebeurtenis plaatsvindt. Gedurende deze tijdsperiode wordt meestal geen andere gebeurtenis van hetzelfde type geaccepteerd. Hiermee wordt bijv. voorkomen dat een schakelende sensor een groot aantal gebeurtenissen veroorzaakt. Voor gebeurtenissen met verschillende status kunt u verschillende prioriteitsinstellingen voor elke status configureren. De volgende voorbeelden helpen u bij het begrijpen van het concept van de vertragingstijd. Voorbeeld 1 behandelt gebeurtenissen die dezelfde status genereren: de gebeurtenis Systeeminformatie vindt plaats en de geconfigureerde vertragingstijd start. Gedurende deze tijd vindt er nog een gebeurtenis Systeeminformatie plaats. Deze gebeurtenis Systeeminformatie wordt niet als nieuwe gebeurtenis geaccepteerd. Voorbeeld 2 behandelt gebeurtenissen die verschillende statussen met dezelfde prioriteit genereren: Een gebeurtenis Beweging gedetecteerd vindt plaats en de geconfigureerde vertragingstijd start. Gedurende deze tijd vindt de gebeurtenis Beweging gestopt met dezelfde prioriteit plaats. De gebeurtenis Beweging gestopt wordt niet als nieuwe gebeurtenis geaccepteerd. Voorbeeld 3 behandelt ook gebeurtenissen die verschillende statussen met dezelfde prioriteit genereren: De status van een virtuele ingang is ingeschakeld. De statusprioriteiten voor beide statuswijzigingen zijn identiek. Op een bepaald tijdstip wordt de virtuele ingang uitgeschakeld, en de vertragingstijd wordt

gestart. Tijdens deze vertragingstijd wordt de virtuele ingang ingeschakeld. Deze statuswijziging wordt niet als een nieuwe gebeurtenis geaccepteerd omdat het dezelfde prioriteit heeft. Nadat de vertragingstijd is verstreken heeft de virtuele ingang een andere status. De inschakeling krijgt de tijdstempel van het einde van de vertragingstijd en er wordt geen nieuwe vertragingstijd gestart. Voorbeeld 4 behandelt gebeurtenissen met verschillende prioriteiten die verschillende statussen genereren: De gebeurtenis Beweging gedetecteerd vindt plaats en de geconfigureerde vertragingstijd start. Gedurende deze tijd vindt de gebeurtenis Beweging gestopt met een hogere prioriteit plaats. De gebeurtenis Beweging gestopt is geaccepteerd als een nieuwe gebeurtenis, maar de vertragingstijd wordt niet opnieuw gestart. Voorbeeld 5 behandelt ook gebeurtenissen met verschillende prioriteiten die verschillende statussen genereren: De status van een virtuele ingang is uitgeschakeld. De statusprioriteit voor ingeschakeld is "5", voor uitgeschakeld is "2". Op een bepaald tijdstip wordt de virtuele ingang ingeschakeld (prio "5"), en de vertragingstijd wordt gestart. Tijdens deze vertragingstijd wordt de virtuele ingang uitgeschakeld (prio "2"). Deze statuswijziging wordt geaccepteerd als een nieuwe gebeurtenis omdat deze een hogere prioriteit heeft. De vertragingstijd van de eerste inschakeling wordt voortgezet. Meer statuswijzigingen worden niet geaccepteerd tijdens deze vertragingstijd.

#### decoder

Hiermee verandert u een digitale stream in een analoge stream.

#### Deelvenster

Gebruikt voor weergave van livebeelden en opgenomen videobeelden van een enkele camera, een plattegrond of een HTML-bestand.

#### Deelvensterbalk

Werkbalk van een deelvenster.

#### **Direct afspelen**

De opgenomen beelden van de geselecteerde camera afspelen in een deelvenster op het scherm voor live-weergave. De begintijd (aantal seconden in het verleden of terugspoeltijd) kan worden geconfigureerd.

#### DNS

Domain Name System. Een DNS-server converteert een URL (bijvoorbeeld www.myDevice.com) naar een IP-adres in netwerken die gebruikmaken van het TCP/IPprotocol.

#### **Dubbele streaming**

Door dubbele streaming kan een inkomende datastream volgens twee afzonderlijk geconfigureerde instellingen tegelijk worden gecodeerd. Hierdoor ontstaan twee datastreams: een voor live-opnamen en opnamen vóór gebeurtenissen, de andere voor continu, bewegings- en alarmopnamen.

#### duplex

Term die wordt gebruikt om de richting van gegevensoverdrachten tussen twee partijen te definiëren. Bij half duplex loopt de gegevensoverdracht in twee richtingen, maar niet tegelijkertijd. Bij full duplex is er wel sprake van gelijktijdige gegevensoverdracht.

## DVR

Harddisk-recorder

#### DWF

Design Web Format. Wordt gebruikt om technische tekeningen weer te geven op een computermonitor.

#### **DynDNS**

Dynamic Domain Name System. Een DNShostservice waarin IP-adressen gebruiksklaar worden gehouden in een database. Met dynamische DNS kunt u een verbinding tot stand brengen met het apparaat via internet, met behulp van de hostnaam van het apparaat. Zie DNS.

#### Encoder

Zet een analoge stream om in een digitale stream, bijv. om analoge camera's te integreren in een digitaal systeem zoals Bosch Video Management System. Sommige encoders kunnen gebruik maken van plaatselijke opslagmogelijkheden zoals flashkaarten, USB harde schijven, of ze kunnen videogegevens opslaan op iSCSI-apparaten. IPcamera's hebben een ingebouwde encoder.

#### **Enterprise Access**

Enterprise Access is een functie van BVMS die uit een of meer Enterprise Accounts bestaat. Elke Enterprise Account bevat apparaatrechten voor apparaten van een bepaalde Management Server.

#### **Enterprise Account**

Een Enterprise Account is een autorisatie voor het aansluiten van een gebruiker van de Operator Client op apparaten van een managementserver die onderdeel is van een Enterprise System. In een Enterprise Account worden alle rechten voor de apparaten van deze Management Server geconfigureerd. Operator Client kan gelijktijdig verbinding maken met alle Management Servercomputers die deel uitmaken van dit Enterprise System. Deze toegang wordt geregeld door het lidmaatschap van een Enterprise User Group, en wordt geregeld door de apparaatrechten die zijn geconfigureerd in de Enterprise Account voor deze Management Server.

#### **Enterprise Management Server**

Enterprise Management Server is een BVMS Management Server waarop de configuratie van Enterprise User Groups wordt gehost. U hebt een of meer Enterprise User Groups nodig die verwijzen naar een of meer servers. De rollen van Enterprise Management Server en Management Server kunnen worden gecombineerd in één configuratie.

#### **Enterprise System**

Een Enterprise System is een functie van Bosch Video Management System waarmee de gebruiker van de Operator Client gelijktijdig toegang heeft tot meerdere Management Server-computers.

#### **Enterprise User Group**

De Enterprise User Group is een gebruikersgroep die op een Enterprise Management Server is geconfigureerd. De Enterprise User Group bevat de gebruikers die gelijktijdig geautoriseerde toegang hebben tot meerdere managementservers. Definieert de algemene rechten die beschikbaar zijn voor deze gebruikers.

#### Externe toegang

Via externe toegang kunnen verschillende particuliere netwerken worden verbonden met openbare netwerken. Meerdere netwerken met privé- (lokale) netwerkadressen kunnen gelijktijdig of na elkaar worden geopend door Operator Client-computers via openbare interfaces (routers). De taak van de router is het vertalen van het inkomende openbare netwerkverkeer naar het bijbehorende privénetwerkadres. De gebruikers van de Operator Client kunnen toegang tot Management Server of Enterprise Management Server en hun apparaten krijgen via externe toegang.

#### **Failover-VRM**

Software in de BVMS-omgeving. Neemt de taak over van de toegewezen primaire VRM of secundaire VRM in het geval van storing.

#### Gebeurtenis

Een toestand of status die wordt gekoppeld aan een alarm en/of actie. Gebeurtenissen kunnen worden gegenereerd door vele bronnen, zoals camera's, archiveersystemen, mappen, digitale ingangen etc. Voorbeelden van gebeurtenissen zijn het starten van een opname, signaalverlies, meldingen bij onvoldoende schijfcapaciteit, aanmeldingen van gebruikers, triggers door digitale ingangen etc.

#### Gebeurteniscombinatie

Combinatie van verschillende gebeurtenissen. De combinatie maakt gebruik van booleaanse expressies, bijv. AND en OR. U kunt alleen statusveranderingen combineren, bijvoorbeeld de verandering van een verbindingsstatus in nietverbonden of de activering van een schema.

#### Gebruikersgroep

Gebruikersgroepen worden gebruikt om algemene gebruikerskenmerken te definiëren, zoals machtigingen, bevoegdheden en PTZ-prioriteit. Als een gebruiker wordt toegevoegd aan een groep, krijgt hij automatisch alle kenmerken van die groep.

#### Gelduitgifteautomaat

Automatic Teller Machine (gelduitgifteautomaat)

#### GSM

Global System for Mobile Communication. Standaard voor digitale mobiele telefoons.

#### H.264

Standaard voor codering (compressie) van digitale audio en video voor multimediatoepassingen. Deze standaard omvat verschillende profielen die per fabrikant kunnen verschillen. De volgende profielen zijn beschikbaar: Baseline, Baseline+, Main Profile. Baseline (niet gebruikt in Bosch Video Management System) ondersteunt 2 CIF. Baseline+ ondersteunt 4 CIF en zorgt voor een betere beeldkwaliteit dan Baseline. Main Profile ondersteunt 4 CIF en biedt een uiterst efficiënt compressie-algoritme genaamd CABAC (Contextadaptive binary arithmetic coding). Dit dient voor hoogwaardige codering voor opslag.

#### H.265

H.265 is een standaard voor videocompressie die is gedefinieerd door ISO2 en ITU3 en is bekrachtigd op 29 oktober 2014. Deze wordt gezien als de opvolger van MPEG-4 AVC (Advanced Video Codec), ook wel H.264 genoemd, voor de compressie van resoluties van 4K en Ultra HD tot 36 megapixels.

#### Het gedeelte

Een groep met detectieapparaten die zijn verbonden met het beveiligingssysteem.

#### Hotspot

Muisgevoelig pictogram op een plattegrond. Hotspots worden geconfigureerd in de Configuration Client. Hotspots zijn bijvoorbeeld camera's, relais of ingangen. Aan de hand van een hotspot kan de operator een apparaat in een gebouw opsporen en selecteren. Hotspots kunnen een knipperende achtergrondkleur hebben wanneer een bepaalde statusgebeurtenis of alarm optreedt.

#### I-frame

Intra-frame. Onderdeel van een videocompressiemethode. Bevat de informatie van het volledige beeld, in tegenstelling tot P- of Bframes die alleen informatie bevatten over de wijzigingen ten opzichte van het vorige of volgende frame.

#### inbraakcentrale

Algemene naam voor het hoofdapparaat in een inbraakbeveiligingssysteem van Bosch. Bedieningspanelen, modules, melders en andere apparaten worden met de inbraakcentrale verbonden.

#### Intercomfuncties

Gebruikt om te spreken via de luidsprekers van een encoder. Deze encoder moet zijn voorzien van een ingang en uitgang voor audio. Het recht op gebruik van de intercomfuncties kunnen per gebruikersgroep worden ingesteld.

### IPS

Beelden per seconde (Images per Second). Aantal videobeelden dat per seconde kan worden verzonden of opgenomen.

#### IQN

iSCSI Qualified Name. De initiatornaam in IQNindeling wordt gebruikt voor het maken van adressen voor zowel iSCSI-initiatoren als -doelen. Bij IQN-toewijzing maakt u een initiatorgroep die de toegang tot de LUN's op een iSCSI-doel beheert en schrijft u de initiatornamen van elke encoder en de VRM naar deze initiatorgroep. Alleen de apparaten waarvan de initiatornamen toegevoegd zijn aan een initiatorgroep hebben toegangsrechten voor een LUN. Zie LUN en zie iSCSI.

# iSCSI

Internet Small Computer System Interface. Protocol dat opslag via een TCP/IP netwerk beheert. iSCSI zorgt ervoor dat opgeslagen gegevens vanaf iedere plek in het netwerk toegankelijk zijn. Vooral met de opkomst van Gigabit Ethernetverbindingen is het betaalbaar geworden om iSCSI-opslagservers als externe harde schijven aan een computernetwerk te verbinden. In de iSCSI-terminologie wordt de server die de opslagbronnen aanbiedt een iSCSIdoel genoemd en de client die verbinding maakt met de server en de bronnen aanspreekt iSCSIinitiator.

#### IVA

Beeldanalyse is een softwareproces waarmee een camerabeeld wordt vergeleken met de opgeslagen beelden van specifieke personen of objecten. Als er een overeenkomst is gevonden, wordt er een alarm geactiveerd.

#### JPEG

Joint Photographic Expert Group (JPEG)

#### JPEG

Joint Photographic Experts Group (JPEG). Coderingsproces voor stilstaande beelden.

#### LDAP

Lightweight Directory Access Protocol. Netwerkprotocol dat via TCP/IP toegang biedt tot directories. Een directory is bijvoorbeeld een lijst van gebruikersgroepen en de bijbehorende toegangsrechten. Bosch Video Management System gebruikt dit protocol om toegang te krijgen tot dezelfde gebruikersgroepen als MS Windows of een ander zakelijk systeem voor gebruikersbeheer.

#### Live-modus

#### Logboek

Opslagplaats voor alle vastgelegde gebeurtenissen in Bosch Video Management System.

#### Logisch nummer

Logische nummers zijn unieke ID's die zijn toegewezen aan elk apparaat in het systeem zodat het gemakkelijker kan worden herkend. Logische nummers zijn alleen uniek in een reeks van apparaten van een bepaald type. Logische nummers worden bijvoorbeeld vaak gebruikt voor opdrachtscripts.

#### Logische structuur

Structuur met een aangepaste indeling van alle apparaten. De logische structuur wordt in de Operator Client gebruikt om camera's en andere apparaten te selecteren. In de configuratie-client wordt de "volledige logische structuur" geconfigureerd (op de pagina Plattegronden en structuur) en afgestemd op elke gebruikersgroep (op de pagina Gebruikersgroepen).

#### LUN

Logical Unit Number. Wordt gebruikt in de iSCSIomgeving om een individueel schijfstation of virtuele partitie (volume) aan te spreken. De partitie is onderdeel van een RAID disk-array (de iSCSI target).

#### Managementserver

BVMS-server voor beheer van apparaten.

#### Master Control-software

Software die dient als interface tussen Bosch Video Management System en een Allegiantapparaat. Version 2.8 of hoger wordt gebruikt.

#### MHT

Ook wel "webarchief" genoemd. Bestandsformaat waarin alle HMTL- en afbeeldingsbestanden van een website in één bestand kunnen worden opgeslagen. Om problemen te voorkomen raden we u aan MHT-bestanden alleen te maken met Internet Explorer 7.0 of nieuwer.

#### monitorgroep

Een set monitoren, aangesloten op decoders. De monitorgroep kan worden gebruikt voor alarmverwerking in een bepaalde fysieke zone. Een installatie met drie fysiek gescheiden controlekamers kan bijvoorbeeld drie monitorgroepen omvatten. De monitors in een monitorgroep zijn logisch geconfigureerd in rijen en kolommen en kunnen worden ingesteld op verschillende indelingen, bijvoorbeeld kwartscherm- of volledig-schermweergave.

# ΜΟΥ

Bestandsextensie van de standaardvideo-indeling die wordt gebruikt door QuickTime Player van Apple.

#### multipath

Computeropslagtechniek waarbij meerdere fysieke paden zijn gedefinieerd die de gegevensserver verbinden met één opslagdoel (met gebruikmaking van verschillende controllers, bus-switches of vergelijkbare mechanismen) als oplossing voor failover of belastingverdeling (redundantie, efficiëntie).

#### multipathing

Gebruik van multipath-techniek voor computeropslag.

#### Netwerkbewaking

Meting van waarden die betrekking hebben op het netwerk en vergelijking van deze waarden met drempelwaarden die geconfigureerd kunnen worden.

#### niet-beheerde site

Item in de apparaatstructuur in BVMS dat videonetwerkapparaten, zoals digitale videorecorders, kan bevatten. Deze apparaten worden niet beheerd door de managementserver van uw systeem. De gebruiker van de Operator Client kan op verzoek verbinding maken met de apparaten van een unmanaged site.

#### **No-touch deployment**

Methode voor het automatisch downloaden, installeren en uitvoeren van .NET-toepassingen zonder dat daarbij het register of gedeelde systeemcomponenten worden gewijzigd. Bij Bosch Video Management System, wordt no-touch deployment gebruikt voor het updaten van de Operator Clients vanuit de managementserver. Het bijwerken vindt plaats als een nieuwe versie op de managementserver wordt opgeslagen en wanneer een gebruiker op Operator Client inlogt. Als u met een Operator Client in combinatie met meerdere Management Server-computers werkt, gebruikt no-touch deployment alleen de softwareversie die is opgeslagen op de managementserver waarop de Operator Client zich voor het laatst succesvol heeft aangemeld. Als u zich probeert aan te melden bij een andere managementserver met een andere toepassingsversie, wordt een melding weergegeven dat de managementserver niet online is, omdat de softwareversies niet overeenkomen.

#### NVR

Bosch Network Video Recorder; een computer in het Bosch Video Management System die audioen videogegevens opslaat en dient als failover-NVR of als redundante NVR. Deze NVR is anders dan de VIDOS NVR die geïntegreerd kan worden in het Bosch Video Management System.

#### OID

Object Identifier. Term in de SNMP-omgeving. Bepaalt een MIB-variabele.

#### ONVIF

Open Network Video Interface Forum (ONVIF). Algemene standaard voor netwerkvideoproducten. Apparaten die voldoen aan de ONVIF-norm kunnen live-video, audio, metadata en besturingsinformatie uitwisselen en kunnen daarnaast ervoor zorgen dat ze automatisch worden herkend en verbonden met netwerktoepassingen zoals videomanagementsystemen.

#### Opdrachtscript

Macro die de beheerder kan programmeren om een automatische actie samen te stellen, zoals het positioneren van een PTZ-camera of het verzenden van e-mail. Voor deze functie biedt Bosch Video Management System een specifieke opdrachtenset. Opdrachtenscripts zijn onderverdeeld in client-scripts en server-scripts. Client-scripts worden gebruikt voor clientwerkstations om bepaalde taken uit te voeren die niet op deze werkstations zelf kunnen worden uitgevoerd. Server-scripts worden automatisch uitgevoerd door een gebeurtenis die in het systeem is geactiveerd. De gebeurtenis voorziet deze scripts van argumenten, zoals datum en tijd. Een opdrachtscript kan uit diverse scriptlets bestaan. U kunt een opdrachtscript maken met de volgende scripttalen: C#, VB.Net. Opdrachtscripts worden uitgevoerd als reactie op gebeurtenissen of alarmen, automatisch volgens een schema (geldt alleen voor server-scripts), handmatig via de logische structuur of handmatig via pictogrammen of plattegronden.

#### **Operator Client**

Component van Bosch Video Management System dat de gebruikersinterface vormt voor bewaking en bediening van het systeem.

#### **Operator Client-werkstation**

Computer in de Bosch Video Management Systemomgeving voor weergave van live-beelden en het afspelen van video en voor configuratietaken. Operator Client is op de computer geïnstalleerd.

#### Opnameschema

Wordt gebruikt om opnames en sommige gebeurtenissen zoals het maken van back-ups of het beperken van de toegang tot het systeem op geplande tijden te laten plaatsvinden. Opnameschema's kunnen geen hiaten of overlappingen bevatten. Het bepaalt tevens de opnamekwaliteit van de video.

#### Overslaan/overslaan opheffen

Een apparaat overslaan betekent dat alle alarmen die mogelijk worden gegenereerd door het apparaat worden genegeerd, gewoonlijk voor de duur van bepaalde verzachtende omstandigheden zoals onderhoud. Overslaan opheffen betekent de alarmen niet meer negeren.

# P-frame

Predicted frame. Onderdeel van een videocompressiemethode.

# PID

Person Identification Device. Hiermee worden de eigenschappen van een persoon uit een beeld geëxtraheerd, bijvoorbeeld het gezicht. Het voert speciale algoritmen uit die een persoon in een videostream kunnen identificeren.

# Poort

1) Een poort van een computer of telecommunicatieapparatuur is in het algemeen een specifieke plaats voor een fysieke verbinding met een ander apparaat, meestal met een aansluiting en een bepaald type stekker. Een pc heeft meestal een of meer seriële poorten en één parallelle poort. 2) Bij het programmeren is een poort een "logische verbindingsplaats" en specifiek, bij gebruik van het Internet-protocol TCP/IP, de manier waarop een clientprogramma een bepaald serverprogramma op een computer in een netwerk noemt. Toepassingen op een hoger niveau die TCP/IP gebruiken, zoals Web-protocol en Hypertext Transfer Protocol, hebben poorten waaraan vooraf nummers zijn toegewezen. Dit zijn bekende poorten die zijn toegewezen door het Internet Assigned Numbers Authority (IANA). Aan andere toepassingsprocessen wordt bij elke verbinding dynamisch een poortnummer verstrekt. Als een service (serverprogramma) voor het eerst wordt gestart, wordt het gekoppeld aan het hiervoor bestemde poortnummer. Wanneer een clientprogramma de desbetreffende server wil gebruiken, moet het tevens een koppeling aanvragen aan het daarvoor bestemde poortnummer.. De poortnummers beginnen bij 0 en eindigen bij 65535. De poorten 1 t/m 1023 zijn gereserveerd voor gebruik door bepaalde bevoorrechte services. Voor de HTTP-service, is poort 80 ingesteld als standaardpoort en deze hoeft niet te worden vermeld in de URL.

# Poorttoewijzing

Met poorttoewijzing kunt externe computers aansluiten op een specifieke computer of service binnen een private LAN (Local Area Network).

# **Primaire VRM**

Synoniem voor VRM.

# PTZ-camera

Camera met PTZ-functie.

# punt

Een detectieapparaat dat is verbonden met het beveiligingssysteem. Punten worden afzonderlijk en met aangepaste tekst weergegeven op het bedieningspaneel. De tekst kan een enkele deur, een bewegingssensor, een rookmelder of een beveiligde ruimte, zoals BOVEN of GARAGE, beschrijven.

## RAID

Redundante reeks van onafhankelijke schijven. Toegepast voor het dusdanig configureren van meerdere vaste schijven dat ze gezien worden als één schijf. Op zo'n schijf worden de gegevens verdeeld of gekopieerd. Dit wordt toegepast om een grotere capaciteit, een hogere betrouwbaarheid en een hogere snelheid te bereiken.

## Randcorrectie

De correctie wordt in de camera uitgevoerd.

# RCP

Remote Control Protocol

#### **Redundante VRM**

Software in de BVMS-omgeving. Een speciaal soort secundaire VRM. Zorgt ervoor dat de opnamen die worden uitgevoerd door een primaire VRM aanvullend en tegelijkertijd worden uitgevoerd op een ander iSCSI-doel met dezelfde opname-instellingen.

# Referentiebeeld

Een referentiebeeld wordt continu met het huidige videobeeld vergeleken. Als het huidige videobeeld in de gemarkeerde gebieden van het referentiebeeld verschilt, wordt een alarm geactiveerd. Zo kunt u sabotage detecteren die anders niet zou worden opgemerkt, bijvoorbeeld als de camera is gedraaid.

# **ROI (Region of interest - Aandachtsgebied)**

Region of Interest (ROI) Het gebruiksdoel van ROI is het besparen op bandbreedte bij het inzoomen op een gedeelte van een camerabeeld met een vaste HD-camera. Op dit gedeelte kunt u PTZcamerafuncties toepassen.

#### RTP

Real-Time Transport Protocol: een overdrachtsprotocol voor video en audio in realtime.

#### RTSP

Real Time Streaming Protocol. Een netwerkprotocol voor het beheer van de continue stroom audiovisuele gegevens of software die via IP-netwerken wordt uitgewisseld.

#### Secundaire VRM

Software in de BVMS-omgeving. Zorgt ervoor dat de opnamen die worden uitgevoerd door één of meerdere VRM's aanvullend en tegelijkertijd worden uitgevoerd op een ander iSCSI-doel. De opname-instellingen kunnen afwijken van de instellingen van de primaire VRM.

#### Server Lookup

Een toegangsmethode voor een gebruiker van Configuration Client of Operator Client om achtereenvolgens verbinding te maken met meerdere systeemtoegangspunten. Een systeemtoegangspunt kan een Management Server of een Enterprise Management Server zijn.

#### Skimmen

Sabotage van een foyerkaartlezer. Een skimapparaat leest de kaartgegevens van de magneetstrip zonder dat de kaarthouder dit weet.

#### SNMP

Simple Network Management Protocol. Een op IP gebaseerd protocol waarmee u informatie van netwerkapparaten kunt verkrijgen (GET), parameters op netwerkapparaten kunt instellen (SET) en meldingen kunt ontvangen over bepaalde gebeurtenissen (EVENT).

#### Takenschema

Een takenschema wordt gebruikt om gebeurtenissen op geplande tijden in Bosch Video Management System te laten plaatsvinden, bijvoorbeeld het uitvoeren van een opdrachtenscript. In Gebeurtenissen kunt u takenschema's toewijzen aan gebeurtenissen. U kunt ook opnameschema's gebruiken om gebeurtenissen te plannen. Met een standaardtakenschema kunt u perioden configureren voor elke dag van de week, voor vakanties en voor uitzonderingsdagen. Met een terugkerend takenschema kunt u terugkerende perioden configureren. Deze taken kunnen elke dag, elke week, elke maand of elk jaar plaatsvinden.

#### TCP

Transmission Control Protocol.

### TCP/IP

Transmission Control Protocol / Internet Protocol. Ook wel Internet protocol suite genoemd. Set communicatieprotocollen die worden gebruikt om gegevens over te dragen via een IP-netwerk.

#### Tekstgegevens

Gegevens van een betaalautomaat of gelduitgifteautomaat zoals datum en tijd of bankrekeningnummer, die samen met de bijbehorende videogegevens worden opgeslagen als extra informatie voor evaluatie.

#### Terugspoeltijd

Aantal seconden dat een beelddeelvenster wordt overgezet naar directe weergave.

#### Trap

Term in de SNMP-omgeving voor een nietopgevraagd bericht van een bewaakt apparaat (agent) aan het netwerkbewakingssysteem (manager) over een gebeurtenis in dit apparaat.

#### Trunkverbinding

Analoge uitgangen van een analoge matrix die zijn verbonden met een encoder. Hierdoor kunnen matrixvideobronnen worden gebruikt in Bosch Video Management System.

#### UDP

User Datagram Protocol. Een verbindingsloos protocol dat wordt gebruikt om gegevens uit te wisselen via een IP-netwerk. UDP vereist minder bewerkingen en is daardoor efficiënter dan TCP voor videotransmissie.

#### URI

Uniform Resource Identifier. Tekenreeks voor het identificeren van een netwerkbron. Elke URI bestaat uit schema, autoriteit, pad, vraag en fragment. Alleen schema en fragment zijn verplicht voor een mobiele videoservice. Voorbeeld: http:<scheme>// example.com<authority>/over/therepath>? name=ferret<query>#nose<fragment>

#### URL

Uniform Resource Locator

#### VCA

Analyse van beeldinhoud: computeranalyse van videostreams om te bepalen wat er gebeurt in de scène die wordt bewaakt. Zie ook Intelligent Video Analytics

#### Venster Alarmbeeld

Beeldvenster voor weergave van een of meer Alarmbeeld-deelvensters.

#### Video Streaming Gateway (VSG)

Virtueel apparaat waarmee u Bosch-camera's, ONVIF-camera's, JPEG-camera's en RTSPencoders kunt integreren.

#### Videoresolutie

Specificatie van horizontale en verticale pixels die met videosignalen worden verzonden. PAL: 1CIF = $352 \times 288 \ 2CIF = 704 \times 288 \ 4CIF = 704 \times 576 \ QCIF$ =  $176 \times 144 \ NTSC \ 1CIF = 352 \times 240 \ 2CIF = 704 \times 240 \ 4CIF = 704 \times 480 \ QCIF = 176 \ x120 \ HD \ 720p =$ gecodeerd  $1280 \times 720 \ 1080p =$  gecodeerd  $1920 \times 1080$ 

#### **VIDOS NVR**

VIDOS Network Video Recorder. Sofware waarmee audio en videogegevens van IP-encoders op een RAID 5 disk-array of een ander opslagmedium worden opgeslagen. VIDOS NVR biedt mogelijkheden voor het afspelen en ophalen van opgenomen videobeelden. Camera's die zijn verbonden met een VIDOS NVR-computer kunnen in het Bosch Video Management System worden geïntegreerd.

#### Virtuele ingang

Wordt gebruikt om gebeurtenissen van externe systemen door te sturen naar Bosch Video Management System.

#### VRM

Video Recording Manager. Softwarepakket in Bosch Video Management System dat opslag van video beheert (MPEG-4 SH++, H.264 en H.265) met audiogegevens en metagegevens op iSCSIapparaten op het netwerk. VRM beheert een database waarin de broninformatie van opnamen en een lijst van gerelateerde iSCSI-schijven zijn opgeslagen. VRM is een service die draait vanaf een computer in het Bosch Video Management System netwerk. VRM slaat zelf geen videogegevens op, maar distribueert opslagmogelijkheden op iSCSI-apparaten die zijn aangesloten op de encoders, en beheert de evenredige verdeling tussen meerdere iSCSIapparaten. VRM-streams worden afgespeeld van iSCSI naar Operator-clients.

#### Waarnemingstijd

Vooraf ingestelde periode waarin het beeld van een camera wordt weergegeven in een beeldvenster totdat het beeld van de volgende camera in de camerasequentie wordt getoond.

#### Werkstation

In de omgeving van BVMS: een specifieke computer waarop de Operator-Client is geïnstalleerd. Deze computer is in Configuration Client als een werkstation geconfigureerd om specifieke functies in te schakelen.

| Α                                    |               |
|--------------------------------------|---------------|
| Aandachtsgebied                      | 281, 330      |
| aangepaste gebeurtenissen            | 300, 318      |
| aansluiten                           |               |
| Allegiant-matrix en BVMS             | 53            |
| Bosch IntuiKey-bedieningspaneel en   | BVMS 49       |
| activeren                            | 92            |
| Bosch Video Management System        | 74            |
| vorige configuratie                  | 93            |
| activering                           | 95            |
| configuratie                         | 92            |
| vertraagd                            | 92, 104       |
| alarmen                              |               |
| sorteervolgorde                      | 307           |
| alarmopname                          | 307, 321      |
| alarmopnamemodus                     | 289, 291      |
| alarmopnamen                         | 322, 323      |
| alarmopnamen beveiligen              | 322, 323      |
| alarmplattegrond                     | 308           |
| alarmprioriteit                      | 357           |
| alarmsirenes uitschakelen            | 338           |
| alarmvolgorde                        | 307, 321      |
| algemeen standaardwachtwoord         | 67, 92, 105   |
| algemene alarminstellingen           | 321           |
| Allegiant                            |               |
| besturingskanaal                     | 56, 57        |
| CCL-emulatie                         | 120, 161      |
| firmwareversie                       | 47, 49        |
| programma Network Host               | 56            |
| PTZ-camera                           | 282           |
| Satellietsysteem                     | 57            |
| te veel camera's                     | 366           |
| Allegiant CCL-emulatie               | 160           |
| toegang geweigerd                    | 160           |
| Allegiant CCL-Emulatiepagina         | 160           |
| Allegiant CCL-opdrachten             | 58            |
| Allegiant-bestand                    | 366           |
| Allegiant-matrix                     | 119, 130, 131 |
| alles-in-één-systeem                 | 60            |
| analoge matrix                       | 130           |
| analoge-monitorgroep                 | 114, 120      |
| ANR                                  | 83, 226, 281  |
| apparaat verplaatsen                 | 195, 206, 225 |
| apparaat vervangen                   | 76, 78        |
| apparaat voor beeldanalyse toevoegen | 164           |
| apparaatbewaking                     | 95            |
| apparaatcapaciteiten                 |               |
| update                               | 82, 218       |

| Apparaatstructuur                      | 118, 172, 255   |
|----------------------------------------|-----------------|
| apparaten zonder wachtwoordbeveiligin  | g 92            |
| ASF                                    | 336             |
| ATM POS-apparaat                       | 119             |
| Audio Intercomfuncties                 | 337             |
| authenticiteit verifiëren              | 222             |
| automatisch afmelden                   | 115             |
| automatisch opnieuw starten            | 92              |
| automatisch pop-up-gedrag van alarmen  | 36              |
| automatische opnamemodus               | 179             |
| automatische opnieuw aanmelden         | 92              |
| automatische weergave van alarmen      | 36              |
| В                                      |                 |
| <br>basisconfiguratie                  | 192             |
| beeldanalyse                           | 164             |
| beeldverhouding 16/9                   | 339             |
| bellen uitzetten                       | 338             |
| besturing van een camera               | 99, 289         |
| bijwerken                              | 364             |
| Bosch Allegiant-ingangsalarm toevoegen | 98              |
| Bosch ATM/POS-bridge toevoegen         | 97              |
| Bosch IntuiKey-bedieningspaneel 47, 48 | , 49, 120, 133, |
| 142, 156                               |                 |
| Bosch IntuiKey-toetsenbord             | 52              |
| Bosch Script API Help                  | 89              |
| Bosch Video Management System          | 17              |
| activeren                              | 74              |
| bijwerken                              | 364             |
| licentieverlening                      | 74              |
| Online Help-systeem                    | 14              |
| overzicht                              | 17              |
| taal van GUI                           | 365             |
| branddetectiecamera                    | 359             |
| bronbestanden                          | 258             |
| importeren                             | 258             |
| BVIP decoder toevoegen                 | 137, 181, 209   |
| BVIP-apparaat                          |                 |
| wachtwoord                             | 140, 216, 224   |
| webpagina                              | 216             |
| BVIP-decoder                           | 82, 218         |
| toevoegen                              | 137, 181, 209   |
| BVIP-encoder                           | 82, 218         |
| toevoegen 137,                         | 180, 181, 209   |
| BVIP-encoder toevoegen 137, 139, 180,  | 181, 209, 219   |
| BVIP-encoder:toevoegen                 | 139, 219        |
| С                                      |                 |
| CABAC                                  | 288             |

| camerasequentie                   | 255, 264, 265      | e-mailapparaat                    | 119                 |
|-----------------------------------|--------------------|-----------------------------------|---------------------|
| cameratour                        | 255, 264, 265      | encoder                           |                     |
| CCL-emulatie                      | 161                | toevoegen                         | 177, 186, 216, 360  |
| CCTV-bedieningspaneel             | 157                | webpagina                         | 216                 |
| verlies van verbinding            | 365                | encoder toevoegen                 | 177, 186, 216, 360  |
| CHAP-wachtwoord                   | 173                | encoder:failover-opnamemodus      | 229                 |
| clientopdrachtscript              |                    | Enterprise Management Server      | 341                 |
| wordt uitgevoerd bij het opstarte | en 90, 91, 135     | Enterprise System                 | 21                  |
| client-opdrachtscript             |                    | Enterprise-systeem                | 85                  |
| alarm geaccepteerd                | 312                | exporteren                        |                     |
| CLL-opdrachten                    | 160                | ASF                               | 336                 |
| codecs                            | 289                | Cameratabel                       | 285                 |
| codering op NVR's                 | 118, 172           | configuratiegegevens              | 94                  |
| Commercieel typenummer            | 111                | configuratiegegevens naar OPC     | 95                  |
| Compatibiliteitsmodus             | 38                 | Opdrachtscript                    | 90                  |
| configuratiegegevens              |                    | Exporteren op afstand             | 39                  |
| exporteren                        | 94                 | externe toegang                   | 71, 85, 115, 124    |
| configuratiegegevens naar OPC     |                    | F                                 |                     |
| exporteren                        | 95                 | ■<br>failover-opnamemodus         | 179                 |
| Configuratiewizard                |                    | encoder                           | 229                 |
| Mobile Video Service              | 60                 | Failover-VRM                      | 26, 122, 175        |
| crash                             |                    | filteren 106, 107, 108, 118, 256, | 279, 300, 303, 306, |
| Configuration Client              | 366                | 327                               | -,,,,               |
| D                                 |                    | Firewall                          | 202                 |
| DCZ-bedieningspaneel              | 156, 157           | firmware-upgrade                  |                     |
| de Help afdrukken                 | 14                 | Bosch IntuiKey-toetsenbord        | 52                  |
| decoder                           |                    | Forensic Search                   | 135                 |
| Bosch IntuiKey-bedieningspanee    | l 142              | Forensisch zoeken                 | 99, 133, 136        |
| decoder:doelwachtwoord            | 210, 223           | G                                 |                     |
| deelvenster Apparaten             | 255                | Gebeurteniscombinaties            | 300 318             |
| DiBos                             |                    | gebruiker verwijderen             | 328                 |
| versie                            | 47, 49             | gebruikersgebeurtenisknon         | 317 318             |
| DiBos-apparaat                    | 119                | gedwongen wachtwoordbeveiliging   | 105                 |
| digitaal bedieningspaneel         | 157                | gedwongen wachtwoordbeveiliging   | uitschakelen 105    |
| digitale videorecorder            | 119                | geen wachtwoord                   | 92                  |
| doelwachtwoord                    | 210, 223           | gegevensblad                      | 18                  |
| domecamera                        | 294, 296           | geleide toegang                   | 123                 |
| DSA E-Series                      | 184, 185, 190, 191 | Gewenste gegevenssnelheid         | 288                 |
| DTP3N                             | 151                | gewijzigd wachtwoord              | 175                 |
| dubbele IP-adressen               | 105                | grote I UN                        | 180 184 190 196     |
| dubbele opnamen                   | 26                 | Grote LUN's                       | 180                 |
| dubbele streaming                 | 135                |                                   |                     |
| DVR-apparaat                      | 127                |                                   | 200                 |
| DynDNS                            | 71                 | H 264 deblekkeringsfilter         | 200                 |
| E                                 |                    | handmatig oppomon                 | 200                 |
| —<br>een gebeurtenis dupliceren   | 317                | handmatige oppame                 | 55<br>202 201       |
| eerste camera                     | 144                | HD-camera's                       | 307, 321            |
|                                   |                    | heln                              | 559<br>1 <i>1</i>   |
|                                   |                    | hotspots                          | 14<br>255           |
|                                   |                    | notspots                          | 200                 |

| HTML-bestanden                        | 255              |
|---------------------------------------|------------------|
| 1                                     |                  |
| I/O-modules                           | 120              |
| importeren                            |                  |
| bronbestanden                         | 258              |
| Opdrachtscript                        | 90               |
| inactiviteit                          | 115              |
| inbraakcentrale                       | 163              |
| inhoud vervangen                      | 258              |
| Intercomfuncties                      | 337              |
| interface-instellingen                |                  |
| VIP XD                                | 142              |
| IntuiKey-bedieningspaneel             | 157              |
| iPad                                  | 161, 162         |
| IP-adres                              |                  |
| duplicaten                            | 105              |
| wijzigen                              | 137              |
| IP-adres wijzigen 100                 | 6, 119, 137, 227 |
| iPhone                                | 161, 162         |
| IQN toewiizen                         | 192              |
| iSCSI-apparaat                        | 192              |
| iSCSI-opslagpool                      | 169 188          |
| iSCSI-onslagsysteem                   | 188              |
| iSCSI-wachtwoord                      | 173              |
|                                       | 115              |
| K                                     |                  |
| KBD Universal XF-bedieningspaneel     | 47, 48, 120, 133 |
| knipperende apparaatpictogrammen      | 301, 323         |
| kopiëren en plakken                   | 284              |
| koppeling naar plattegrond            | 266              |
| kwadrantenschermweergave              | 144              |
| L                                     |                  |
| leeg wachtwoord                       | 92               |
| licenties                             |                  |
| Configuratiewizard                    | 67               |
| licentieverlening                     |                  |
| Bosch Video Management System         | 74               |
| Stratus-server                        | 74               |
| Logboekdatabase                       | 114              |
| verbindingstekenreeks                 | 114              |
| loghoekregistratie                    | 174 317 320      |
| logboekregistratie van ONVIE-gebeurte | nissen $373$     |
| logische structuur                    | 257 312          |
|                                       | 201, 012         |
| groter dan 2 TB                       | 180              |
|                                       | 100              |
|                                       |                  |
| maken                                 |                  |
| Opdrachtscript                        | 89               |
| Management Server                     | 18, 21, 345      |

| illeel vouulge selectie                                                                                                    | 257, 258                                                                                                    |
|----------------------------------------------------------------------------------------------------|----------------------------------------------------------------------------------------------------|
| menuopdrachten                                                                                                    | 101                                                                                                    |
| MIC IP 7000                                                                                                    | 363                                                                                                    |
| Mobiele videoservice                                                                                                    | 161                                                                                                    |
| Mobile Video Service                                                                                                    | 60                                                                                                    |
| modus met meerdere monitoren                                                                                                    | 339                                                                                                    |
| monitorgroep 143,                                                                                                    | , 144, 307, 312                                                                                                    |
| eerste camera                                                                                                    | 144                                                                                                    |
| enkele weergave                                                                                                    | 144                                                                                                    |
| kwadrantenschermweergave                                                                                                    | 144                                                                                                    |
| opstartcamera                                                                                                    | 144                                                                                                    |
| OSD                                                                                                    | 144                                                                                                    |
| toevoegen                                                                                                    | 143                                                                                                    |
| multicast                                                                                                    | 202                                                                                                    |
| N                                                                                                    |                                                                                                    |
| Naam serverinitiator                                                                                                    | 173                                                                                                    |
| netwerkadres                                                                                                    |                                                                                                    |
| wiizigen                                                                                                    | 137                                                                                                    |
| netwerkadres wiizigen                                                                                                    | 137, 227                                                                                                    |
| netwerkbewakingsapparaat                                                                                                    | 119                                                                                                    |
| niet-beheerde sites toevoegen                                                                                                    | 212                                                                                                    |
| nieuwe DiBos-apparaten                                                                                                    | 127. 129. 130                                                                                                    |
| NVR                                                                                                    | 18                                                                                                    |
| 0                                                                                                    |                                                                                                    |
| U                                                                                                    |                                                                                                    |
| offline                                                                                                    | 328 345                                                                                                    |
| offline                                                                                                    | 328, 345<br>345                                                                                                    |
| offline<br>offline-modus<br>Onafhankelijke Operator Client                                                                                                    | 328, 345<br>345<br>345                                                                                                    |
| offline<br>offline-modus<br>Onafhankelijke Operator Client<br>onbetrouwbaar netwerk                                                                                                    | 328, 345<br>345<br>345<br>161                                                                                                    |
| offline<br>offline-modus<br>Onafhankelijke Operator Client<br>onbetrouwbaar netwerk<br>online Help-systeem voor de toepassing                                                                                                    | 328, 345<br>345<br>345<br>161<br>14                                                                                                    |
| offline<br>offline-modus<br>Onafhankelijke Operator Client<br>onbetrouwbaar netwerk<br>online Help-systeem voor de toepassing<br>ontkoppeld                                                                                                    | 328, 345<br>345<br>345<br>161<br>14<br>345                                                                                                    |
| offline<br>offline-modus<br>Onafhankelijke Operator Client<br>onbetrouwbaar netwerk<br>online Help-systeem voor de toepassing<br>ontkoppeld<br>ONVIE Media profile                                                                                                    | 328, 345<br>345<br>345<br>161<br>14<br>345<br>281                                                                                                    |
| offline<br>offline-modus<br>Onafhankelijke Operator Client<br>onbetrouwbaar netwerk<br>online Help-systeem voor de toepassing<br>ontkoppeld<br>ONVIF Media profile<br>ONVIE-registratie                                                                                                    | 328, 345<br>345<br>345<br>161<br>14<br>345<br>281<br>373                                                                                                    |
| offline<br>offline-modus<br>Onafhankelijke Operator Client<br>onbetrouwbaar netwerk<br>online Help-systeem voor de toepassing<br>ontkoppeld<br>ONVIF Media profile<br>ONVIF-registratie<br>OPC-server                                                                                                    | 328, 345<br>345<br>345<br>161<br>14<br>345<br>281<br>373<br>364                                                                                                    |
| offline<br>offline-modus<br>Onafhankelijke Operator Client<br>onbetrouwbaar netwerk<br>online Help-systeem voor de toepassing<br>ontkoppeld<br>ONVIF Media profile<br>ONVIF-registratie<br>OPC-server<br>Opdrachtscript                                                                                                    | 328, 345<br>345<br>345<br>161<br>14<br>345<br>281<br>373<br>364<br>255, 262                                                                                          |
| offline<br>offline-modus<br>Onafhankelijke Operator Client<br>onbetrouwbaar netwerk<br>online Help-systeem voor de toepassing<br>ontkoppeld<br>ONVIF Media profile<br>ONVIF-registratie<br>OPC-server<br>Opdrachtscript<br>Bosch Script API Help                                                                                                    | 328, 345<br>345<br>345<br>161<br>14<br>345<br>281<br>373<br>364<br>255, 262<br>89                                                                                    |
| offline<br>offline-modus<br>Onafhankelijke Operator Client<br>onbetrouwbaar netwerk<br>online Help-systeem voor de toepassing<br>ontkoppeld<br>ONVIF Media profile<br>ONVIF-registratie<br>OPC-server<br>Opdrachtscript<br>Bosch Script API Help<br>exporteren                                                                                                    | 328, 345<br>345<br>345<br>161<br>14<br>345<br>281<br>373<br>364<br>255, 262<br>89<br>90                                                                              |
| offline<br>offline-modus<br>Onafhankelijke Operator Client<br>onbetrouwbaar netwerk<br>online Help-systeem voor de toepassing<br>ontkoppeld<br>ONVIF Media profile<br>ONVIF-registratie<br>OPC-server<br>Opdrachtscript<br>Bosch Script API Help<br>exporteren<br>importeren                                                                                                    | 328, 345<br>345<br>345<br>161<br>14<br>345<br>281<br>373<br>364<br>255, 262<br>89<br>90<br>90                                                                        |
| offline<br>offline-modus<br>Onafhankelijke Operator Client<br>onbetrouwbaar netwerk<br>online Help-systeem voor de toepassing<br>ontkoppeld<br>ONVIF Media profile<br>ONVIF-registratie<br>OPC-server<br>Opdrachtscript<br>Bosch Script API Help<br>exporteren<br>importeren<br>Operator Client                                                                                                    | 328, 345<br>345<br>345<br>161<br>14<br>345<br>281<br>373<br>364<br>255, 262<br>89<br>90<br>90<br>17, 257                                                             |
| offline<br>offline-modus<br>Onafhankelijke Operator Client<br>onbetrouwbaar netwerk<br>online Help-systeem voor de toepassing<br>ontkoppeld<br>ONVIF Media profile<br>ONVIF-registratie<br>OPC-server<br>Opdrachtscript<br>Bosch Script API Help<br>exporteren<br>importeren<br>Operator Client<br>Opmerkingen bij de huidige versie                                                                                                    | 328, 345<br>345<br>345<br>161<br>14<br>345<br>281<br>373<br>364<br>255, 262<br>89<br>90<br>90<br>17, 257<br>18                                                       |
| offline<br>offline-modus<br>Onafhankelijke Operator Client<br>onbetrouwbaar netwerk<br>online Help-systeem voor de toepassing<br>ontkoppeld<br>ONVIF Media profile<br>ONVIF-registratie<br>OPC-server<br>Opdrachtscript<br>Bosch Script API Help<br>exporteren<br>importeren<br>Operator Client<br>Opmerkingen bij de huidige versie<br>opname met tekstgegevens activeren                                                                                                    | 328, 345<br>345<br>345<br>161<br>14<br>345<br>281<br>373<br>364<br>255, 262<br>89<br>90<br>90<br>17, 257<br>18<br>322, 323                                           |
| offline<br>offline-modus<br>Onafhankelijke Operator Client<br>onbetrouwbaar netwerk<br>online Help-systeem voor de toepassing<br>ontkoppeld<br>ONVIF Media profile<br>ONVIF-registratie<br>OPC-server<br>Opdrachtscript<br>Bosch Script API Help<br>exporteren<br>importeren<br>Operator Client<br>Opmerkingen bij de huidige versie<br>opname met tekstgegevens activeren<br>opnamekwaliteit                                                                                           | 328, 345<br>345<br>345<br>161<br>14<br>345<br>281<br>373<br>364<br>255, 262<br>89<br>90<br>90<br>17, 257<br>18<br>322, 323<br>286                                    |
| offline<br>offline-modus<br>Onafhankelijke Operator Client<br>onbetrouwbaar netwerk<br>online Help-systeem voor de toepassing<br>ontkoppeld<br>ONVIF Media profile<br>ONVIF-registratie<br>OPC-server<br>Opdrachtscript<br>Bosch Script API Help<br>exporteren<br>importeren<br>Operator Client<br>Opmerkingen bij de huidige versie<br>opname met tekstgegevens activeren<br>opnamekwaliteit<br>opnamemodus                                                                            | 328, 345<br>345<br>345<br>161<br>14<br>345<br>281<br>373<br>364<br>255, 262<br>89<br>90<br>90<br>17, 257<br>18<br>322, 323<br>286                                    |
| offline<br>offline-modus<br>Onafhankelijke Operator Client<br>onbetrouwbaar netwerk<br>online Help-systeem voor de toepassing<br>ontkoppeld<br>ONVIF Media profile<br>ONVIF-registratie<br>OPC-server<br>Opdrachtscript<br>Bosch Script API Help<br>exporteren<br>importeren<br>Operator Client<br>Opmerkingen bij de huidige versie<br>opname met tekstgegevens activeren<br>opnamekwaliteit<br>opnamemodus<br>automatisch                                                             | 328, 345<br>345<br>345<br>161<br>14<br>345<br>281<br>373<br>364<br>255, 262<br>89<br>90<br>90<br>17, 257<br>18<br>322, 323<br>286<br>179                             |
| offline<br>offline-modus<br>Onafhankelijke Operator Client<br>onbetrouwbaar netwerk<br>online Help-systeem voor de toepassing<br>ontkoppeld<br>ONVIF Media profile<br>ONVIF-registratie<br>OPC-server<br>Opdrachtscript<br>Bosch Script API Help<br>exporteren<br>importeren<br>Operator Client<br>Opmerkingen bij de huidige versie<br>opname met tekstgegevens activeren<br>opnamekwaliteit<br>opnamemodus<br>automatisch<br>failover                                                 | 328, 345<br>345<br>345<br>161<br>14<br>345<br>281<br>373<br>364<br>255, 262<br>89<br>90<br>90<br>17, 257<br>18<br>322, 323<br>286<br>179<br>179                      |
| offline<br>offline-modus<br>Onafhankelijke Operator Client<br>onbetrouwbaar netwerk<br>online Help-systeem voor de toepassing<br>ontkoppeld<br>ONVIF Media profile<br>ONVIF-registratie<br>OPC-server<br>Opdrachtscript<br>Bosch Script API Help<br>exporteren<br>importeren<br>Operator Client<br>Opmerkingen bij de huidige versie<br>opname met tekstgegevens activeren<br>opnamekwaliteit<br>opnamemodus<br>automatisch<br>failover<br>Opnametabel                                  | 328, 345<br>345<br>345<br>161<br>14<br>345<br>281<br>373<br>364<br>255, 262<br>89<br>90<br>90<br>17, 257<br>18<br>322, 323<br>286<br>179<br>179<br>179<br>279        |
| offline<br>offline-modus<br>Onafhankelijke Operator Client<br>onbetrouwbaar netwerk<br>online Help-systeem voor de toepassing<br>ontkoppeld<br>ONVIF Media profile<br>ONVIF-registratie<br>OPC-server<br>Opdrachtscript<br>Bosch Script API Help<br>exporteren<br>importeren<br>Operator Client<br>Opmerkingen bij de huidige versie<br>opname met tekstgegevens activeren<br>opnamekwaliteit<br>opnamemodus<br>automatisch<br>failover<br>Opnametabel<br>Opnamevoorkeuren              | 328, 345<br>345<br>345<br>161<br>14<br>345<br>281<br>373<br>364<br>255, 262<br>89<br>90<br>90<br>17, 257<br>18<br>322, 323<br>286<br>179<br>179<br>179<br>279<br>230 |
| offline<br>offline-modus<br>Onafhankelijke Operator Client<br>onbetrouwbaar netwerk<br>online Help-systeem voor de toepassing<br>ontkoppeld<br>ONVIF Media profile<br>ONVIF-registratie<br>OPC-server<br>Opdrachtscript<br>Bosch Script API Help<br>exporteren<br>importeren<br>Operator Client<br>Opmerkingen bij de huidige versie<br>opname met tekstgegevens activeren<br>opnamekwaliteit<br>opnamemodus<br>automatisch<br>failover<br>Opnametabel<br>Opnamevoorkeuren<br>overslaan | 328, 345<br>345<br>345<br>161<br>14<br>345<br>281<br>373<br>364<br>255, 262<br>89<br>90<br>90<br>17, 257<br>18<br>322, 323<br>286<br>179<br>179<br>279<br>230        |

# Ρ

| panoramische camera                  |                |  |
|--------------------------------------|----------------|--|
| weergavemodi                         | 39             |  |
| Person Identification                |                |  |
| Camera's toevoegen aan een Person    | Identification |  |
| Device                               | 167            |  |
| Een Person Identification Device toe | voegen 165     |  |
| Person Identification Device         | 165            |  |
| plattegrond                          |                |  |
| knipperende hotspots                 | 301, 323       |  |
| plattegronden                        | 255            |  |
| plattegrondkoppeling                 | 266            |  |
| pool                                 |                |  |
| apparaat verplaatsen                 | 195, 206, 225  |  |
| VRM                                  | 175, 225       |  |
| wijzigen                             | 225            |  |
| pool toevoegen                       |                |  |
| VRM                                  | 175            |  |
| pool wiizigen                        | 225            |  |
| poolen                               | 169. 188       |  |
| poorten doorsturen                   | 71             |  |
| poorttoewijzing                      | 71.115         |  |
| presets verwijderen                  | 294            |  |
| Primaire failover-VBM                | 175            |  |
| Primaire VBM                         | 26 122 171     |  |
| nrofiel                              | 286            |  |
| PT7-besturing                        | 200            |  |
| blokkering                           | 331 339 357    |  |
| PT7-hesturing verwerven              | 357            |  |
| PT7-blokkering                       | 331 339 357    |  |
| PT7-camera                           | 29/ 296        |  |
| Allegiant                            | 204, 200       |  |
|                                      | 202            |  |
| overslaan                            | 338            |  |
| push-to-talk                         | 337            |  |
|                                      | 557            |  |
| K                                    |                |  |
| RAM-opname                           | 291            |  |
| randapparaat                         | 119            |  |
| rechten                              | 255, 257       |  |
| redundante opname                    | 26             |  |
| Redundante VRM                       | 26, 122, 176   |  |
| Region of Interest                   | 296            |  |
| relais                               |                |  |
| storing                              | 268            |  |
| ROI                                  | 281, 330       |  |
| ROI (Aandachtsgebied)                | 296            |  |
|                                      |                |  |

# S

| scan naar conflicterende IP-adresse | en     |      |      | 105 |
|-------------------------------------|--------|------|------|-----|
| scannen                             |        |      |      |     |
| encoders                            |        |      |      | 121 |
| encoders alleen voor live-weerga    | ave    |      |      | 121 |
| encoders met lokale opslag          |        |      |      | 121 |
| in subnetten                        |        |      |      | 114 |
| in verschillende subnetten          |        |      |      | 114 |
| VRM                                 |        |      |      | 122 |
| Secundaire failover-VRM             |        |      |      | 175 |
| secundaire opname                   |        |      | 187, | 298 |
| Secundaire VRM                      |        | 26,  | 122, | 171 |
| sequentie                           |        |      |      | 265 |
| Server ID                           |        |      |      | 78  |
| Server Lookup                       |        |      |      | 123 |
| Serverlijst                         |        |      |      |     |
| kolommen toevoegen                  |        |      | 86,  | 124 |
| kolommen verwijderen                |        |      | 86,  | 124 |
| Servernetwerk                       | 2      | 212. | 213. | 214 |
| SMS-apparaat                        |        | ,    | ,    | 119 |
| SNMP-instellingen                   |        |      |      | 113 |
| SNMP-traps                          |        |      |      |     |
| get                                 |        |      |      | 113 |
| verzenden                           |        |      |      | 113 |
| software-update                     |        |      |      | 364 |
| sorteervolgorde                     |        |      |      |     |
| alarmen                             |        |      |      | 307 |
| standaardconfiguratie               |        |      |      | 192 |
| standaard-IP-adres                  |        |      |      | 105 |
| standaardstream                     |        |      | 133  | 281 |
| standaardwachtwoord                 |        |      | 92   | 105 |
| status                              |        |      | 02,  | 95  |
| statussen                           | 101 1  | 06   | 107  | 108 |
| statussen vernieuwen                | 101 1  | 06   | 107  | 108 |
| storingsrelais                      | 101, 1 | ,    | 107, | 268 |
| Stratus-server                      |        |      |      | 200 |
| licentieverlening                   |        |      |      | 74  |
| stream                              |        |      | 281  | 293 |
| synchronisatie                      |        |      | 201, | 83  |
| synchroniseren                      |        |      |      | 00  |
| VBM-configuratie                    |        |      |      | 179 |
| systeemvereisten                    |        |      |      | 18  |
|                                     |        |      |      | 10  |
|                                     |        |      |      | 005 |
|                                     |        |      |      | 365 |
| Configuration Client                |        |      |      | 114 |
| Operator Client                     |        |      |      | 327 |
| taal van GUI                        |        |      |      | 365 |
| te veel Allegiant-camera's          |        |      |      | 366 |
| tekstgegevens toevoegen aan conti   | nue op | nam  | nen  | 305 |

| tiid na alarm                          | 201      |                                   | 71                          |
|----------------------------------------|----------|-----------------------------------|-----------------------------|
| tijo na alarm                          | 291      |                                   | 11                          |
| tijd na gebeurtenis                    | 209, 291 |                                   | 26 122 175                  |
| tijd ha gebeurtenis                    | 202      | Fallover                          | 20, 122, 175                |
| tijd véér gebeurtenie                  | 291      |                                   | 175, 225                    |
| tijd voor gebeurtenis                  | 289, 291 | pool toevoegen                    | L/D                         |
|                                        | 282      | Primair<br>Drimaina failessar     | 20, 122, 171                |
| tijdserver                             | 83       | Primaire failover                 | 1/5                         |
| tijdsynchronisatie                     | 83       | Redundant                         | 20, 122, 170                |
| tijdzone                               | 212, 213 | Secundair<br>Ceann daine failenan | 26, 122, 171                |
| toegang geweigerd                      | 100      | Secundaire failover               | 175                         |
| Allegiant CCL-emulatie                 | 100      | toevoegen                         | 170                         |
| toegang tot net Help-systeem           | 14       | VRM 3.50                          | 179                         |
| transcoderingsservice                  | 161, 162 | VRM toevoegen                     | 170                         |
| trillende sensoren                     | 320      | VRM-opnamen configureren          | 98                          |
|                                        | 187, 298 | VRM-opsiagpool                    | 169, 188                    |
| tweevoudige autorisatie                | 329      | W                                 |                             |
| U                                      |          | wachtwoord                        | 140, 216, 224               |
| UHD-camera's                           | 136      | wachtwoord ontbreekt              | 92                          |
| uitzonderingsdagen                     | 276      | wachtwoord wijzigen               | 140, 175, 216, 224, 328     |
| unmanaged site toevoegen               | 212, 214 | WAN                               | 71, 115                     |
| update                                 |          | webclient                         | 162                         |
| apparaatcapaciteiten                   | 82, 218  | weergavemodi van een pano         | ramische camera 39          |
| user                                   |          | werkstation                       | 114                         |
| delete                                 | 328      | wijzig wachtwoord                 | 328                         |
| verwijderen                            | 328      | wijzigen                          |                             |
| V                                      |          | IP-adres                          | 106, 119, 227               |
| vakanties                              | 276      | netwerkadres                      | 227                         |
| verbinding verbroken                   | 345      | WLAN                              | 161, 162                    |
| verbindingstekenreeks                  | 114      | Z                                 |                             |
| vertraagde activering                  | 92,104   | <br>zoeken                        |                             |
| Video Streaming Gateway                | 119      | apparaten 106, 107, 108           | 3, 118, 256, 279, 300, 303, |
| VIDEOJET 7000 connect                  | 363      | 306, 327                          |                             |
| VIP X1600 XFM4                         | 288      | informatie in het Help-sys        | steem 14                    |
| VIP XD                                 | 47       |                                   |                             |
| halfduplex-modus                       | 142      |                                   |                             |
| interface-instellingen                 | 142      |                                   |                             |
| kwadrantenschermweergave               | 144      |                                   |                             |
| virtuele ingang                        | 119      |                                   |                             |
| voorbeelden                            | 97       |                                   |                             |
| Bosch Allegiant-ingangsalarm toevoegen | 98       |                                   |                             |
| Bosch ATM/POS-bridge toevoegen         | 97       |                                   |                             |
| VRM-opnamen configureren               | 98       |                                   |                             |

vorige configuratie

93

Bosch Security Systems B.V. Torenallee 49 5617 BA Eindhoven Netherlands www.boschsecurity.com © Bosch Security Systems B.V., 2020